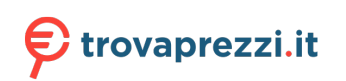

Questo manuale d'istruzione è fornito da trovaprezzi.it. Scopri tutte le offerte per Zebra DS4608 o cerca il tuo prodotto tra le migliori offerte di Palmari e Barcode Scanner

# DS4608 Imaging Scanner

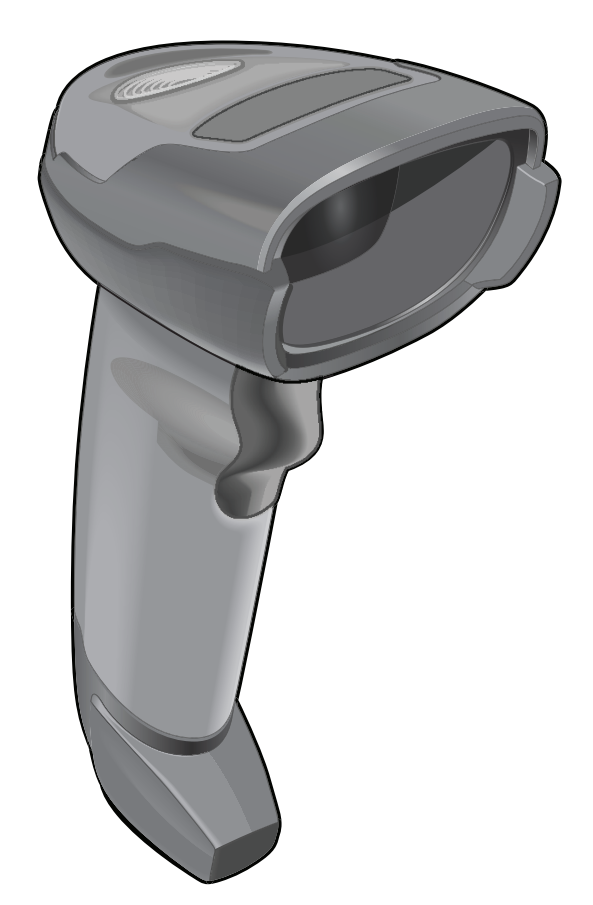

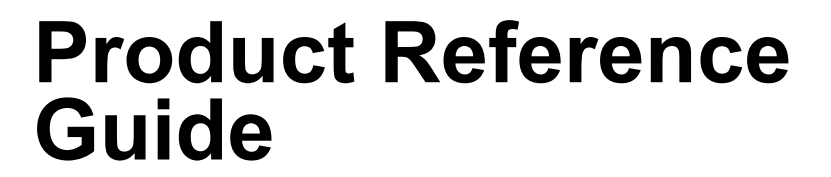

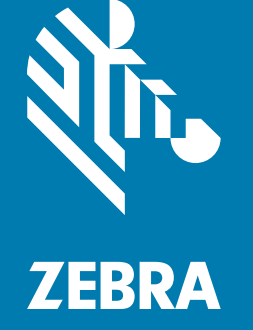

# Copyright

ZEBRA and the stylized Zebra head are trademarks of Zebra Technologies Corporation, registered in many jurisdictions worldwide. All other trademarks are the property of their respective owners. ©2019-2020 Zebra Technologies Corporation and/or its affiliates. All rights reserved.

COPYRIGHTS & TRADEMARKS: For complete copyright and trademark information, go to www.zebra.com/ copyright.

WARRANTY: For complete warranty information, go to www.zebra.com/warranty.

END USER LICENSE AGREEMENT: For complete EULA information, go to www.zebra.com/eula.

### For Australia Only

For Australia Only. This warranty is given by Zebra Technologies Asia Pacific Pte. Ltd., 71 Robinson Road, #05-02/03, Singapore 068895, Singapore. Our goods come with guarantees that cannot be excluded under the Australia Consumer Law. You are entitled to a replacement or refund for a major failure and compensation for any other reasonably foreseeable loss or damage. You are also entitled to have the goods repaired or replaced if the goods fail to be of acceptable quality and the failure does not amount to a major failure.

Zebra Technologies Corporation Australia's limited warranty above is in addition to any rights and remedies you may have under the Australian Consumer Law. If you have any queries, please call Zebra Technologies Corporation at +65 6858 0722. You may also visit our website: www.zebra.com for the most updated warranty terms.

## Terms of Use

Proprietary Statement

This manual contains proprietary information of Zebra Technologies Corporation and its subsidiaries ("Zebra Technologies"). It is intended solely for the information and use of parties operating and maintaining the equipment described herein. Such proprietary information may not be used, reproduced, or disclosed to any other parties for any other purpose without the express, written permission of Zebra Technologies.

Product Improvements

Continuous improvement of products is a policy of Zebra Technologies. All specifications and designs are subject to change without notice.

Liability Disclaimer

Zebra Technologies takes steps to ensure that its published Engineering specifications and manuals are correct; however, errors do occur. Zebra Technologies reserves the right to correct any such errors and disclaims liability resulting therefrom.

Limitation of Liability

In no event shall Zebra Technologies or anyone else involved in the creation, production, or delivery of the accompanying product (including hardware and software) be liable for any damages whatsoever (including, without limitation, consequential damages including loss of business profits, business interruption, or loss of business information) arising out of the use of, the results of use of, or inability to use such product, even if Zebra Technologies has been advised of the possibility of such damages. Some jurisdictions do not allow the exclusion or limitation of incidental or consequential damages, so the above limitation or exclusion may not apply to you.

# **Revision History**

| Change      | Date    | Description                                                                                                    |
|-------------|---------|----------------------------------------------------------------------------------------------------|
| -01 Rev A   | 6/2019  | Initial Release                                                                                                    |
| -02 Rev A   | 7/2019  | Changes from various Jira issues                                                                                                    |
| -03EN Rev A | 1/2020  | <ul> <li>Added the fast blinking red LED indication in Table 4.</li> <li>Updated the USB Cert information in Table 8, Table 9, and Table 10.</li> </ul>                          |
| -04EN Rev A | 6/2020  | Updated:<br>- 123Scan and Software Tools<br>- Data Formatting: ADF, MDF, Preferred Symbol<br>- Parameter 577 ISBT Concatenation.<br>Added Electronic Article Surveillance (EAS). |
| -05EN Rev A | 12/2020 | Added:<br>- Hands-Free Decode Session Timeout<br>- Data Parsing.                                                                                                    |

Changes to the original guide are listed below:

# **Table of Contents**

| Copyright                                                      | 2 |
|----------------------------------------------------------------|---|
| For Australia Only                                             | 2 |
| pyright<br>For Australia Only<br>rms of Use<br>evision History |   |
| Revision History                                               |   |

#### About This Guide

| Introduction                   | 22 |
|--------------------------------|----|
| Configurations                 | 22 |
| Accessories                    | 23 |
| Chapter Descriptions           | 24 |
| Notational Conventions         | 25 |
| Related Documents and Software | 25 |
| Service Information            | 26 |
|                                |    |

#### **Getting Started**

| Introduction                   | 27 |
|--------------------------------|----|
| Interfaces                     | 27 |
| Unpacking                      | 27 |
| Features                       | 28 |
| Setting Up the Scanner         | 28 |
| Inserting the Interface Cable  | 28 |
| Removing the Interface Cable   | 29 |
| Connecting Power (if required) | 30 |
| Configuring the Scanner        | 30 |

#### 123Scan and Software Tools

| Introduction                                  | 31 |
|-----------------------------------------------|----|
| 123Scan                                       | 31 |
| Communication with 123Scan                    | 32 |
| 123Scan Requirements                          | 32 |
| 123Scan Information                           | 32 |
| Scanner SDK, Other Software Tools, and Videos | 33 |

### Data Capture

| Introduction                               | . 34 |
|--------------------------------------------|------|
| Beeper Definitions                         | . 34 |
| LED Definitions                            | . 36 |
| Scanning                                   | . 37 |
| Scanning in Hands-Free (Presentation) Mode | . 37 |
| Assemble the Stand                         | . 37 |
| Mounting the Stand (optional)              | . 38 |
| Scanning with the Stand                    | . 38 |
| Scanning in Hand-Held Mode                 | . 39 |
| Aiming                                     | . 40 |
| Decode Ranges                              | . 41 |
| Electronic Article Surveillance (EAS)      | . 42 |
| Installing                                 | . 42 |
| Checkpoint EAS Model Compatibility         | . 42 |
| Considerations                             | . 43 |
| Checkpoint Contact Information             | . 43 |
|                                            |      |

### Maintenance, Troubleshooting, & Technical Specifications

| Introduction                                                                        | 44 |
|-------------------------------------------------------------------------------------|----|
| Maintenance                                                                         | 44 |
| Known Harmful Ingredients                                                           | 44 |
| Approved Cleaners for the Imaging Scanner                                           | 44 |
| Approved Disinfectant Cleaners for Healthcare Configurations of the DS4608 Scanners | 45 |
| Cleaning Agents Containing Active Ingredients                                       | 45 |
| Brand Name Disinfectants                                                            | 45 |
| Cleaning the Imaging Scanner                                                        | 45 |
| Troubleshooting                                                                     | 46 |
| Send Versions                                                                       | 49 |
| Software Version                                                                    | 49 |
| Serial Number                                                                       | 49 |
| Manufacturing Information                                                           | 49 |
| Technical Specifications                                                            | 50 |
| Imaging Scanner Signal Descriptions                                                 | 57 |
|                                                                                     |    |

### **USB** Interface

| Introduction                                 | 59 |
|----------------------------------------------|----|
| Setting Parameters                           | 59 |
| Scanning Sequence Examples                   | 59 |
| Errors While Scanning                        | 60 |
| Connecting a USB Interface                   | 60 |
| USB Parameter Defaults                       | 61 |
| USB Host Parameters                          | 62 |
| USB Device Type                              | 62 |
| Symbol Native API (SNAPI) Status Handshaking | 64 |
| USB Keystroke Delay                          | 65 |
| USB Caps Lock Override                       | 65 |
| Barcodes with Unknown Characters             | 66 |
| USB Convert Unknown to Code 39               | 66 |
|                                              |    |

| 67                                      |
|-----------------------------------------|
| 68                                      |
| 70                                      |
| 70                                      |
| 71                                      |
| 71                                      |
| 72                                      |
| 72                                      |
| 73                                      |
| 74                                      |
| 74                                      |
| 75                                      |
| 75                                      |
| 76                                      |
| 76                                      |
| 77                                      |
| 227777777777777777777777777777777777777 |

## SSI Interface

| Introduction                                                        | 78 |
|---------------------------------------------------------------------|----|
| Communication                                                       | 78 |
| SSI Commands                                                        | 79 |
| SSI Transactions                                                    | 80 |
| General Data Transactions                                           | 80 |
| ACK/NAK Handshaking                                                 | 80 |
| Decoded Data Transmission                                           | 81 |
| ACK/NAK Enabled and Packeted Data                                   | 81 |
| ACK/NAK Enabled and Unpacketed ASCII Data                           | 81 |
| ACK/NAK Disabled and Packeted DECODE_DATA                           | 82 |
| ACK/NAK Disabled and Unpacketed ASCII Data                          | 82 |
| Communication Summary                                               | 83 |
| RTS/CTS Lines                                                       | 83 |
| ACK/NAK Option                                                      | 83 |
| Number of Data Bits                                                 | 83 |
| Serial Response Timeout                                             | 83 |
| Retries                                                             | 83 |
| Baud Rate, Stop Bits, Parity, Response Timeout, ACK/NAK Handshaking | 83 |
| Errors                                                              | 83 |
| SSI Communication Notes                                             | 84 |
| Using Time Delay to Low Power Mode with SSI                         | 84 |
| Encapsulation of RSM Commands/Responses over SSI                    | 85 |
| Command Structure                                                   | 85 |
| Response Structure                                                  | 85 |
| Example Transaction                                                 | 86 |
| Command from Host to Query Packet Size Supported by Device          | 86 |
| Response from Device with Packet Size Information                   | 86 |
| Command from Host to Retrieve Diagnostic Information                | 86 |
| Response from Device with Diagnostic Information                    | 86 |
| Setting Parameters                                                  | 87 |
| Scanning Sequence Examples                                          | 87 |
| Errors While Scanning                                               | 87 |

| Simple Serial Interface Parameter Defaults | . 88 |
|--------------------------------------------|------|
| SSI Host Parameters                        | . 89 |
| Select SSI Host                            | . 89 |
| Baud Rate                                  | . 89 |
| Parity                                     | . 91 |
| Check Parity                               | . 91 |
| Stop Bits                                  | . 92 |
| Software Handshaking                       | . 93 |
| Host RTS Line State                        | . 94 |
| Decode Data Packet Format                  | . 94 |
| Host Serial Response Timeout               | . 95 |
| Host Character Timeout                     | . 96 |
| Multipacket Option                         | . 97 |
| Interpacket Delay                          | . 98 |
| Event Reporting                            | . 99 |
| Decode Event                               | . 99 |
| Boot Up Event                              | 100  |
| Parameter Event                            | 100  |

#### **RS-232** Interface

| Introduction                            | 101 |
|-----------------------------------------|-----|
| Setting Parameters                      | 101 |
| Scanning Sequence Examples              | 102 |
| Errors While Scanning                   | 102 |
| Connecting an RS-232 Interface          | 102 |
| RS-232 Parameter Defaults               | 103 |
| RS-232 Host-Specific Parameter Settings | 104 |
| RS-232 Host-Specific Code ID Characters | 105 |
| RS-232 Host Types                       | 107 |
| Baud Rate                               | 109 |
| Parity                                  | 111 |
| Stop Bits                               | 112 |
| Data Bits                               | 112 |
| Check Receive Errors                    | 113 |
| Hardware Handshaking                    | 113 |
| Software Handshaking                    | 115 |
| Host Serial Response Timeout            | 117 |
| RTS Line State                          | 118 |
| Beep on <bel></bel>                     | 118 |
| Intercharacter Delay                    | 119 |
| Nixdorf Beep/LED Options                | 120 |
| Barcodes with Unknown Characters        | 120 |
| ASCII Character Sets                    | 121 |

#### IBM 468X / 469X Interface

| Introduction               | 22 |
|----------------------------|----|
| Setting Parameters         | 22 |
| Scanning Sequence Examples | 22 |
| Errors While Scanning      | 22 |
|                            |    |

| Connecting an IBM 468X/469X Host                                                                                | 123 |
|----------------------------------------------------------------------------------------------------|-----|
| IBM Parameter Defaults                                                                                          | 124 |
| IBM Host Parameters                                                                                             | 125 |
| Port Address                                                                                                    | 125 |
| Convert Unknown to Code 39                                                                                      | 126 |
| RS-485 Beep Directive                                                                                           | 126 |
| RS-485 Barcode Configuration Directive                                                                          | 127 |
| IBM-485 Specification Version                                                                                   | 127 |
| the second second second second second second second second second second second second second second second se |     |

# Keyboard Wedge Interface

| Introduction                          | 128 |
|---------------------------------------|-----|
| Setting Parameters                    | 128 |
| Scanning Sequence Examples            | 128 |
| Errors While Scanning                 | 129 |
| Connecting a Keyboard Wedge Interface | 129 |
| Keyboard Wedge Parameter Defaults     | 130 |
| Keyboard Wedge Host Parameters        | 131 |
| Keyboard Wedge Host Types             | 131 |
| Barcodes with Unknown Characters      | 131 |
| Keystroke Delay                       | 132 |
| Intra-keystroke Delay                 | 132 |
| Alternate Numeric Keypad Emulation    | 133 |
| Quick Keypad Emulation                | 133 |
| Simulated Caps Lock                   | 134 |
| Caps Lock Override                    | 134 |
| Convert Case                          | 135 |
| Function Key Mapping                  | 136 |
| FN1 Substitution                      | 136 |
| Send Make and Break                   | 137 |
| Keyboard Map                          | 137 |
| ASCII Character Sets                  | 137 |

# User Preferences & Miscellaneous Options

| Introduction                                              | 138 |
|-----------------------------------------------------------|-----|
| Setting Parameters                                        | 138 |
| Scanning Sequence Examples                                | 138 |
| Errors While Scanning                                     | 138 |
| User Preferences/Miscellaneous Options Parameter Defaults | 139 |
| User Preferences                                          | 142 |
| Default Parameters                                        | 142 |
| Write to Custom Defaults                                  | 142 |
| Parameter Barcode Scanning                                | 143 |
| Beep After Good Decode                                    | 144 |
| Beeper Volume                                             | 145 |
| Beeper Tone                                               | 146 |
| Beeper Duration                                           | 147 |
| Suppress Power Up Beeps                                   | 148 |
| LED on Good Decode                                        | 149 |
| Direct Decode Indicator                                   | 149 |

| Decode Pager Motor (DS4608-HC Only and DS4608-DPE) | 150 |
|----------------------------------------------------|-----|
| Decode Pager Motor Duration (DS4608-HC Only)       | 151 |
| Night Mode (DS4608-HC and DS4608-DPE Only)         | 153 |
| Night Mode Trigger (DS4608-HC and DS4608-DPE Only) | 154 |
| Night Mode Toggle (DS4608-HC and DS4608-DPE Only)  | 154 |
| Low Power Mode                                     | 155 |
| Time Delay to Low Power Mode                       | 156 |
| Hand-held Trigger Mode                             | 158 |
| Hand-held Decode Aiming Pattern                    | 159 |
| Hands-free (Presentation) Decode Aiming Pattern    | 160 |
| Hands-free Mode                                    | 161 |
| Picklist Mode                                      | 162 |
| Continuous Barcode Read                            | 163 |
| Unique Barcode Reporting                           | 164 |
| Decode Session Timeout                             | 164 |
| Hands-Free Decode Session Timeout                  | 165 |
| Timeout Between Decodes, Same Symbol               | 166 |
| Timeout Between Decodes, Different Symbols         | 166 |
| Triggered Timeout, Same Symbol                     | 167 |
| Mobile Phone/Display Mode                          | 168 |
| PDF Prioritization                                 | 169 |
| PDF Prioritization Timeout                         | 170 |
| Presentation Mode Field of View                    | 171 |
| Decoding Illumination                              | 172 |
| Illumination Brightness                            | 173 |
| Motion Tolerance (Hand-held Trigger Modes Only)    | 174 |
| Product ID (PID) Type                              | 175 |
| Product ID (PID) Value                             | 175 |
| ECLevel                                            | 176 |
| DPM Parameters (DS4608-DPE Only)                   | 177 |
| DPM Illumination Control                           | 177 |
| DPM Mode                                           | 178 |
| Miscellaneous Scanner Parameters                   | 179 |
| Enter Key                                          | 179 |
| Tab Key                                            | 179 |
| Transmit Code ID Character                         | 180 |
| Prefix/Suffix Values                               | 181 |
| Scan Data Transmission Format                      | 182 |
| FN1 Substitution Values                            | 184 |
| Transmit "No Read" Message                         | 185 |
| Unsolicited Heartbeat Interval                     | 186 |
| securPharm Decoding                                | 187 |
| securPharm Output Formatting                       | 188 |
| Sample GS1 Format                                  | 188 |
| Sample IFA Format                                  | 189 |
| securPharm Output Formatting Barcodes              | 190 |

# Image Capture Preferences

| Introduction       | 191 |
|--------------------|-----|
| Setting Parameters | 191 |

| Scanning Sequence Examples                   | 19 | )2 |
|----------------------------------------------|----|----|
| Errors While Scanning                        | 19 | )2 |
| Image Capture Preferences Parameter Defaults | 19 | )2 |
| Image Capture Preferences                    | 19 | )4 |
| Operational Modes                            | 19 | )4 |
| Decode Mode                                  | 19 | )4 |
| Snapshot Mode                                | 19 | )4 |
| Video Mode                                   | 19 | )4 |
| Image Capture Illumination                   | 19 | )5 |
| Image Capture Autoexposure                   | 19 | )5 |
| Fixed Exposure                               | 19 | )6 |
| Analog and Digital Gain                      | 19 | )7 |
| Analog Gain                                  | 19 | )7 |
| Digital Gain                                 | 19 | )7 |
| Snapshot Mode Timeout                        | 19 | )8 |
| Snapshot Aiming Pattern                      | 19 | )9 |
| Silence Operational Mode Changes             | 19 | )9 |
| Image Cropping                               | 20 | )0 |
| Crop to Pixel Addresses                      | 20 | )0 |
| Image Size (Number of Pixels)                | 20 | )2 |
| Image Brightness (Target White)              | 20 | )3 |
| JPEG Image Options                           | 20 | )3 |
| JPEG Quality Value                           | 20 | )4 |
| JPEG Size Value                              | 20 | )4 |
| Image Enhancement                            | 20 | )5 |
| Image File Format Selector                   | 20 | )6 |
| Image Rotation                               | 20 | )7 |
| Bits Per Pixel                               | 20 | )8 |
| Signature Capture                            | 20 | )9 |
| Signature Capture File Format Selector       | 21 | 0  |
| Signature Capture Bits Per Pixel             | 21 | 1  |
| Signature Capture Width                      | 21 | 2  |
| Signature Capture Height                     | 21 | 2  |
| Signature Capture JPEG Quality               | 21 | 3  |
| Video Mode Format Selector                   | 21 | 3  |
| Video View Finder                            | 21 | 4  |
| Target Video Frame Size                      | 21 | 4  |
| Video View Finder Image Size                 | 21 | 5  |
| Video Resolution                             | 21 | 5  |

## Symbologies

| Introduction                  | 216 |
|-------------------------------|-----|
| Setting Parameters            | 216 |
| Scanning Sequence Examples    | 217 |
| Errors While Scanning         | 217 |
| Symbology Parameter Defaults  | 217 |
| Enable/Disable All Code Types | 224 |
| UPC/EAN/JAN                   | 225 |
| UPC-A                         | 225 |
| UPC-E                         | 225 |

| UPC-E1                                 | 226        |
|----------------------------------------|------------|
| EAN-8/JAN-8                            | 226        |
| EAN-13/JAN-13                          | 227        |
| Bookland EAN                           | 227        |
| Bookland ISBN Format                   | 228        |
| ISSN EAN                               | 229        |
| Decode UPC/EAN/JAN Supplementals       | 230        |
| User-Programmable Supplementals        | 233        |
| UPC/EAN/JAN Supplemental Redundancy    | 233        |
| UPC/EAN/JAN Supplemental AIM ID Format | 234        |
| Transmit UPC-A Check Digit             | 235        |
| Transmit UPC-E Check Digit             | 235        |
| Transmit UPC-E1 Check Digit            | 236        |
| UPC-A Preamble                         | 237        |
| UPC-E Preamble                         | 238        |
| UPC-F1 Preamble                        | 239        |
| Convert LIPC-E to LIPC-A               | 240        |
| Convert UPC-E1 to UPC-A                | 240        |
| FAN/ JAN Zero Extend                   | 241        |
| LICC Couron Extended Code              | 241        |
| Couron Report                          | 242        |
| LIPC Reduced Quiet Zone                | 212        |
| Codo 128                               | 240        |
| Set Lengths for Code 128               | 243        |
| GS1 128 (formerly LICC/EAN 128)        | 244        |
| ISBT 128                               | 245        |
| ISBT Concetenation                     | 240        |
| Chock ISBT Table                       | 241        |
| ISBT Conceptonation Redundancy         | 240        |
| Code 128 - ENCAS                       | 240        |
| Code 128 Security Level                | 243        |
| Code 128 Beduced Quiet Zope            | 250        |
|                                        | 201        |
| Triantia Code 20                       | 201        |
| Convert Code 29 to Code 22             | 202        |
| Code 22 Drofix                         | 202        |
| Court of Milling                       | 203<br>050 |
| Set Lengths 101 Code 39                | 203        |
| Code 39 Check Digit Verification       | 255        |
|                                        | 255        |
| Code 39 Full ASCII Conversion          | 256        |
|                                        | 25/        |
|                                        | 259        |
| Code 93                                | 259        |
| Set Lengths for Code 93                | 260        |
| Code 11                                | 262        |
| Set Lengths for Code 11                | 262        |
| Code 11 Check Digit Verification       | 264        |
| Transmit Code 11 Check Digits          | 265        |
| Interleaved 2 of 5 (ITF)               | 265        |
| Set Lengths for Interleaved 2 of 5     | 266        |
| I 2 of 5 Check Digit Verification      | 268        |
|                                        |            |

| Transmit I 2 of 5 Check Digit                         | 268 |
|-------------------------------------------------------|-----|
| Convert I 2 of 5 to EAN-13                            | 269 |
| Febraban                                              | 269 |
| I 2 of 5 Security Level                               | 270 |
| I 2 of 5 Reduced Quiet Zone                           | 271 |
| Discrete 2 of 5 (DTF)                                 | 271 |
| Set Lengths for Discrete 2 of 5                       | 272 |
| Codabar (NW - 7)                                      | 274 |
| Set Lengths for Codabar                               | 274 |
| CLSI Editing                                          | 276 |
| NOTIS Editing                                         | 276 |
| Codabar Security Level                                | 277 |
| Codabar Upper or Lower Case Start/Stop Characters     | 278 |
| Codabar Mod 16 Check Digit Verification               | 278 |
| Transmit Codabar Check Digit Vermodiler               | 279 |
| MSI                                                   | 270 |
| Set Lengths for MSL                                   | 280 |
| MSI Check Digits                                      | 200 |
| Transmit MSI Check Digit(s)                           | 201 |
| MSI Chook Digit Algorithm                             | 202 |
| MSI Check Digit Algonithin                            | 202 |
|                                                       | 203 |
|                                                       | 203 |
| Matrix 2 of 5                                         | 284 |
| Set Lengths for Matrix 2 of 5                         | 284 |
| Matrix 2 of 5 Check Digit                             | 286 |
| I ransmit Matrix 2 of 5 Check Digit                   | 286 |
| Korean 3 of 5                                         | 287 |
| Inverse 1D                                            | 288 |
| GS1 DataBar                                           | 289 |
| GS1 DataBar Omnidirectional (formerly GS1 DataBar-14) | 289 |
| GS1 DataBar Limited                                   | 289 |
| GS1 DataBar Expanded                                  | 290 |
| Convert GS1 DataBar to UPC/EAN/JAN                    | 290 |
| GS1 DataBar Security Level                            | 291 |
| GS1 DataBar Limited Margin Check                      | 292 |
| GS1 DataBar Expanded Security Level                   | 293 |
| Symbology-Specific Security Features                  | 294 |
| Redundancy Level                                      | 294 |
| Security Level                                        | 296 |
| 1D Quiet Zone Level                                   | 297 |
| Intercharacter Gap Size                               | 298 |
| Composite                                             | 299 |
| Composite CC-C                                        | 299 |
| Composite CC-A/B                                      | 299 |
| Composite TLC-39                                      | 300 |
| Composite Inverse                                     | 300 |
| UPC Composite Mode                                    | 301 |
| Composite Beep Mode                                   | 302 |
| GS1-128 Emulation Mode for UCC/EAN Composite Codes    | 303 |
| 2D Symbologies                                        | 304 |
|                                                       | 301 |
|                                                       | JU4 |

| MicroPDF417                        | 304 |
|------------------------------------|-----|
| Code 128 Emulation                 | 305 |
| Data Matrix                        | 306 |
| GS1 Data Matrix                    | 306 |
| Data Matrix Inverse                | 307 |
| Decode Data Matrix Mirror Images   | 308 |
| Maxicode                           | 309 |
| QR Code                            | 310 |
| GS1 QR                             | 310 |
| MicroQR                            | 311 |
| Linked QR Mode                     | 312 |
| Aztec                              | 313 |
| Aztec Inverse                      | 314 |
| Han Xin                            | 315 |
| Han Xin Inverse                    | 316 |
| Grid Matrix                        | 317 |
| Grid Matrix Inverse                | 318 |
| Grid Matrix Mirror                 | 319 |
| DotCode                            | 320 |
| DotCode Inverse                    | 321 |
| DotCode Mirrored                   | 322 |
| DotCode Prioritize                 | 323 |
| Macro PDF Features                 | 323 |
| Escape Characters                  | 324 |
| Flush Macro PDF Buffer             | 324 |
| Abort Macro PDF Entry              | 324 |
| Postal Codes                       | 325 |
| US Postnet                         | 325 |
| US Planet                          | 325 |
| Transmit US Postal Check Digit     | 326 |
| UK Postal                          | 326 |
| Transmit UK Postal Check Digit     | 327 |
| Japan Postal                       | 327 |
| Australia Post                     | 328 |
| Australia Post Format              | 329 |
| Netherlands KIX Code               | 330 |
| USPS 4CB/One Code/Intelligent Mail | 330 |
| UPU FICS Postal                    | 331 |
| Mailmark                           | 331 |

## **OCR Programming**

| Introduction               | 332 |
|----------------------------|-----|
| Setting Parameters         | 332 |
| Scanning Sequence Examples | 332 |
| Errors While Scanning      | 333 |
| OCR Parameter Defaults     | 333 |
| OCR Programming Parameters | 334 |
| OCR-A                      | 334 |
| OCR-A Variant              | 335 |
| OCR-B                      | 337 |
|                            |     |

| OCR-B Variant                              | 338 |
|--------------------------------------------|-----|
| MICR E13B                                  | 342 |
| US Currency Serial Number                  | 343 |
| OCR Orientation                            | 343 |
| OCR Lines                                  | 345 |
| OCR Minimum Characters                     | 345 |
| OCR Maximum Characters                     | 346 |
| OCR Subset                                 | 346 |
| OCR Quiet Zone                             | 347 |
| OCR Template                               | 348 |
| Required Digit (9)                         | 348 |
| Required Alpha (A)                         | 348 |
| Require and Suppress (0)                   | 349 |
| Optional Alphanumeric (1)                  | 349 |
| Optional Alpha (2)                         | 349 |
| Alpha or Digit (3)                         | 350 |
| Any Including Space & Reject (4)           | 350 |
| Any except Space & Reject (5)              | 350 |
| Optional Digit (7)                         | 351 |
| Digit or Fill (8)                          | 351 |
| Alpha or Fill (F)                          | 351 |
| Optional Space ()                          | 352 |
| Optional Small Special (.)                 | 352 |
| Other Template Operators                   | 352 |
| Repeat Previous (R)                        | 356 |
| Multiple Templates                         | 357 |
| Template Examples                          | 357 |
| OCR Check Digit Modulus                    | 357 |
| OCR Check Digit Multiplier                 | 358 |
| OCR Check Digit Validation                 | 360 |
| None                                       | 360 |
| Product Add Left to Right                  | 360 |
| Digit Add Left to Right                    | 361 |
| Digit Add Right to Left                    | 362 |
| Product Add Right to Left Simple Remainder | 362 |
| Digit Add Right To Left Simple Remainder   | 363 |
| Health Industry - HIBCC43                  | 364 |
| Inverse OCR                                | 365 |
| OCR Redundancy                             | 366 |
|                                            |     |

## Intelligent Document Capture (IDC)

| Introduction                             | 367 |
|------------------------------------------|-----|
| The IDC Process                          | 367 |
| Barcode Acceptance Test                  | 368 |
| Capture Region Determination             | 368 |
| IDC Operating Mode = Anchored            | 368 |
| IDC Operating Mode = Free-Form or Linked | 369 |
| Image Post Processing                    | 369 |
| Data Transmission                        | 369 |
| PC Application and Programming Support   | 369 |
|                                          |     |

| 69                                      |
|-----------------------------------------|
| 70                                      |
| 70                                      |
| 71                                      |
| 72                                      |
| 73                                      |
| 74                                      |
| 74                                      |
| 75                                      |
| 75                                      |
| 76                                      |
| 76                                      |
| 77                                      |
| 78                                      |
| 78                                      |
| 79                                      |
| 79                                      |
| 80                                      |
| 81                                      |
| 82                                      |
| 83                                      |
| 83                                      |
| 84                                      |
| 85                                      |
| 85                                      |
| 86                                      |
| 86                                      |
| 86                                      |
| 86                                      |
| 87                                      |
| 87                                      |
| 677777777777777778888888888888888888888 |

### Data Formatting: ADF, MDF, Preferred Symbol

| Introduction                                                | 388 |
|-------------------------------------------------------------|-----|
| Advanced Data Formatting (ADF)                              | 388 |
| Multicode Data Formatting                                   | 388 |
| MDF in Hands-Free Mode                                      | 389 |
| MDF Best Practices                                          | 390 |
| Preferred Symbol                                            | 391 |
| Data Parsing (UDI Scan+, Label Parse+ and Blood Bag Parse+) | 391 |
| Scan a UDI Label using UDI Scan+                            | 391 |
| Scan a GS1 Label using Label Parse+                         | 392 |
| Scan a Blood Bag Label using Blood Bag Parse+               | 392 |
|                                                             |     |

## Driver's License Set Up (DSXXXX-DL)

| Introduction                                                             | 393 |
|--------------------------------------------------------------------------|-----|
| Driver's License Parsing                                                 | 394 |
| Parsing Driver's License Data Fields (Embedded Driver's License Parsing) | 395 |
| Embedded Driver's License Parsing Criteria - Code Type                   | 395 |

| Driver's License Parse Field Barcodes                       | 396 |
|-------------------------------------------------------------|-----|
| AAMVA Parse Field Barcodes                                  | 399 |
| Parser Version ID Barcode                                   | 409 |
| User Preferences                                            | 409 |
| Set Default Parameter                                       | 409 |
| Output Gender as M or F                                     | 409 |
| Date Format                                                 | 410 |
| No Separator                                                | 412 |
| Send Keystroke (Control Characters and Keyboard Characters) | 413 |
| Control Characters                                          | 413 |
| Keyboard Characters                                         | 418 |
| Parsing Rule Example                                        | 434 |
| Embedded Driver's License Parsing ADF Example               | 438 |

#### **Standard Parameter Defaults**

| Introduction 4 | 140 |
|----------------|-----|
|----------------|-----|

#### Numeric Barcodes

| Numeric Barcodes | 455 |
|------------------|-----|
| Cancel           | 457 |

#### Alphanumeric Barcodes

| Cancel                | 458 |
|-----------------------|-----|
| Alphanumeric Barcodes | 459 |

#### **ASCII Character Sets**

#### **Programming Reference**

| Symbol Code Identifiers | 487 |
|-------------------------|-----|
| AIM Code Identifiers    | 489 |

#### **Communication Protocol Functionality**

| Functionality Supported via Communication (Cable) Interface |  |
|-------------------------------------------------------------|--|
|-------------------------------------------------------------|--|

#### **Country Codes**

| Introduction                                                  | 496 |
|---------------------------------------------------------------|-----|
| USB and Keyboard Wedge Country Keyboard Types (Country Codes) | 496 |
| Country Code Barcodes                                         | 497 |

#### **Country Code Pages**

| Introduction               | 514 |
|----------------------------|-----|
| Country Code Page Defaults | 514 |
| Country Code Page Barcodes | 518 |

### **CJK Decode Control**

| 538 |
|-----|
| 539 |
| 539 |
| 540 |
| 546 |
| 547 |
| 548 |
| 548 |
| 548 |
| 549 |
| 550 |
|     |

## Signature Capture Code

| Introduction              | 55 I |
|---------------------------|------|
| Code Structure            | 551  |
| Signature Capture Area    | 551  |
| CapCode Pattern Structure | 552  |
| Start / Stop Patterns     | 552  |
| Dimensions                | 553  |
| Data Format               | 553  |
| Additional Capabilities   | 553  |
| Signature Boxes           | 554  |

### **Non-Parameter Attributes**

| Introduction              | 555 |
|---------------------------|-----|
| Attributes                | 555 |
| Model Number              | 555 |
| Serial Number             | 555 |
| Date of Manufacture       | 556 |
| Date of First Programming | 556 |
| Configuration Filename    | 556 |
| Beeper/LED                | 557 |
| Parameter Defaults        | 558 |
| Beep on Next Bootup       | 558 |
| Reboot                    | 558 |
| Host Trigger Session      | 558 |
| Firmware Version          | 559 |
| Scankit Version           | 559 |
|                           |     |

### Sample Barcodes

| UPC/EAN                   | 560 |
|---------------------------|-----|
| UPC-A, 100%               | 560 |
| UPC-A with 2-digit Add-on | 560 |
| UPC-A with 5-digit Add-on | 561 |
| UPC-E                     | 561 |
| UPC-E with 2-digit Add-on | 561 |
| UPC-E with 5-digit Add-on | 562 |

| EAN-8                                                 | 562 |
|-------------------------------------------------------|-----|
| EAN-13, 100%                                          | 562 |
| EAN-13 with 2-digit Add-on                            | 563 |
| EAN-13 with 5-digit Add-on                            | 563 |
| Code 128                                              | 563 |
| GS1-128                                               | 564 |
| Code 39                                               | 564 |
| Code 93                                               | 564 |
| Code 11 with 2 Check Digits                           | 565 |
| Interleaved 2 of 5                                    | 565 |
| MSI with 2 Check Digits                               | 565 |
| Chinese 2 of 5                                        | 566 |
| Matrix 2 of 5                                         | 566 |
| Korean 3 of 5                                         | 566 |
| GS1 DataBar                                           | 567 |
| GS1 DataBar Omnidirectional (formerly GS1 DataBar-14) | 567 |
| GS1 DataBar Truncated                                 | 567 |
| GS1 DataBar Stacked                                   | 567 |
| GS1 DataBar Stacked Omnidirectional                   | 568 |
| GS1 DataBar Limited                                   | 568 |
| GS1 DataBar Expanded                                  | 568 |
| GS1 DataBar Expanded Stacked                          | 569 |
| 2D Symbologies                                        | 569 |
| PDF417                                                | 569 |
| Data Matrix                                           | 569 |
| GS1 Data Matrix                                       | 570 |
| Maxicode                                              | 570 |
| QR Code                                               | 570 |
| GS1 QR                                                | 570 |
| MicroQR                                               | 571 |
| Aztec                                                 | 571 |
| Grid Matrix                                           | 571 |
| Han Xin                                               | 572 |
| Postal Codes                                          | 572 |
| US Postnet                                            | 572 |
| UK Postal                                             | 572 |
| Japan Postal                                          | 572 |
| Australian Post                                       | 573 |
| OCR                                                   | 573 |
|                                                       | 573 |
|                                                       | 5/3 |
|                                                       | 573 |
| US Currency                                           | 574 |

# **List of Figures**

| Figure 1. Parts of the Scanner.                               | 28  |
|---------------------------------------------------------------|-----|
| Figure 2. Inserting the Cable                                 | 29  |
| Figure 3. Removing the Cable                                  | 29  |
| Figure 4. Assembling the Stand                                | 37  |
| Figure 5. Mounting the Stand                                  | 38  |
| Figure 6. Inserting the Scanner in the Gooseneck Intellistand | 39  |
| Figure 7. Centering the Aiming Dot on the Barcode             | 39  |
| Figure 8. Aiming Dot                                          | 40  |
| Figure 9. Scanning Orientation with Aiming Dot                | 40  |
| Figure 10. Acceptable Aiming                                  | 40  |
| Figure 11. Incorrect Aiming                                   | 41  |
| Figure 12. Imaging Scanner Cable Pinouts                      | 57  |
| Figure 13. USB Connection                                     | 60  |
| Figure 14. RS-232 Connection                                  | 102 |
| Figure 15. IBM Connection                                     | 123 |
| Figure 16. Keyboard Wedge Connection                          | 129 |
| Figure 17. IBM PS2 Type Keyboard                              | 137 |
| Figure 18. Quick Start Form                                   | 387 |
| Figure 19. Scanning Label in a Horizontal Orientation         |     |
| Figure 20. Scanning Label in a Vertical Orientation           | 390 |
| Figure 21. Figure Match Setting for Output                    | 390 |
| Figure 22. CapCode                                            | 551 |
| Figure 23. CapCode Structure                                  | 552 |
| Figure 24. Acceptable Signature Boxes                         | 554 |

# **List of Tables**

| Table 1. Scanner Configurations                                                                                                    | 22  |
|----------------------------------------------------------------------------------------------------|-----|
| Table 2. Scanner Accessories                                                                                                    | 23  |
| Table 3. Beeper Definitions                                                                                                    | 34  |
| Table 4. Standard LED Definitions                                                                                                    | 36  |
| Table 5. DS4608SR/DL/HD/HC Decode Ranges                                                                                                    | 41  |
| Table 6. DS4608-DPE Decode Ranges                                                                                                    | 42  |
| Table 7. Troubleshooting.                                                                                                    | 46  |
| Table 8. Technical Specifications - DS4608-SR/DS4608-DL/DS4608-HD/DS4608-HL                                                                                                    | 50  |
| Table 9. Technical Specifications - DS4608-HC                                                                                                    | 52  |
| Table 10. Technical Specifications - DS4608-DPE                                                                                                    | 55  |
| Table 11. DS4608 Imaging Scanner Signal Pin-outs                                                                                                    | 58  |
| Table 12. USB Interface Parameter Defaults                                                                                                    | 61  |
| Table 13. SSI Commands                                                                                                    | 79  |
| Table 14. Values for Selecting Time Delay to Low Power.                                                                                                    | 84  |
| Table 15. Command Structure                                                                                                    | 85  |
| Table 16. Response Structure                                                                                                    | 85  |
| Table 17. SSI Interface Default Table                                                                                                    | 88  |
| Table 18. Event Codes                                                                                                    | 99  |
| Table 19. RS-232 Interface Parameter Defaults                                                                                                    | 103 |
| Table 20. RS-232 Host-Specific Settings                                                                                                    | 104 |
| Table 21. RS-232 Host-Specific Settings                                                                                                    | 104 |
| Table 22. RS-232 Host-Specific Code ID Characters                                                                                                    | 105 |
| Table 23. RS-232 Host-Specific Code ID Characters                                                                                                    | 106 |
| Table 24. IBM 468X/469X Interface Parameter Defaults                                                                                                    | 124 |
| Table 25. Keyboard Wedge Interface Parameter Defaults    Interface Parameter Defaults                                                                                                    | 130 |
| Table 26. User Preferences Parameter Defaults.                                                                                                    | 139 |
| Table 27. Image Capture Preferences Parameter Defaults                                                                                                    | 192 |
| Table 28. Image Size.    Size.                                                                                                    | 202 |
| Table 29. Output File Format.    Image: Control of the second second seco | 210 |
| Table 30. Resolution and Video Image Sizes                                                                                                    | 215 |
| Table 31. Symbology Parameter Defaults    Image: Control of the symbol of the symbol of the sy | 217 |
| Table 32. OCR Programming Default Table    Image: Control of the control of the control of t | 333 |
| Table 33. Table of Numeric Value Assignments for Computing HIBC LIC Data Format Check Digit                                                                                                    | 364 |
| Table 34. Intelligent Document Capture (IDC) Parameter Defaults                                                                                                    | 371 |
| Table 35. IDC Symbologies.    Instruction                                                                                                    | 373 |
| Table 36. DL Parsing Parameter Table    Image: Comparison of the comparison of the com | 393 |
| Table 37. Parameter Defaults    Image: Control of the second second secon | 440 |
| Table 38. ASCII Character Set    Control                                                                                                    | 476 |
| Table 39. ALT Key Character Set                                                                                                    | 481 |
| Table 40. GUI Key Character Set                                                                                                    | 482 |
| Table 41. PF Key Character Set                                                                                                    | 483 |
| Table 42. F Key Character Set                                                                                                    | 484 |

| Table 43. Numeric Key Character Set.    485     |
|-------------------------------------------------|
| Table 44. Extended Key Character Set.    485    |
| Table 45. Symbol Code Characters                |
| Table 46. Aim Code Characters                   |
| Table 47. Modifier Characters                   |
| Table 48. Communication Interface Functionality |
| Fable 49. Country Code Page Defaults            |
| Table 50. Start / Stop Pattern Definitions      |
| Table 51. User Defined CapCode Parameters       |
| Table 52. Data Format.         553              |
| Table 53. Beeper/LED Values                     |

# **About This Guide**

# Introduction

The DS4608 scanner Product Reference Guide provides general instructions for setting up, operating, maintaining, and troubleshooting the DS4608 scanner.

# Configurations

This guide includes the DS4608 scanner configurations listed in Table 1.

| able 1 Scanner Configurations                                                                                 |                                                                                                   |  |
|----------------------------------------------------------------------------------------------------|---------------------------------------------------------------------------------------------------|--|
| Part Number                                                                                                   | Description                                                                                       |  |
| DS4608-SR00006ZZWW                                                                                            | Area Imager, Standard Range, White (Scanner Only)                                                 |  |
| DS4608-SR00007ZZWW                                                                                            | Area Imager, Standard Range, Twilight Black (Scanner Only)                                        |  |
| DS4608-SR00007ZZAP                                                                                            | Area Imager, Standard Range, Twilight Black, APAC Only (Scanner Only)                             |  |
| DS4608-SR00007ZZY                                                                                             | Area Imager, Standard Range, Twilight Black, India Only (Scanner Only)                            |  |
| DS4608-DL00006ZZWW                                                                                            | Area Imager, Standard Range, White, Driver's License Parsing U.S. Only (Scanner Only)             |  |
| DS4608-DL00007ZZWW                                                                                            | Area Imager, Standard Range, Twilight Black, Driver's License Parsing U.S.<br>Only (Scanner Only) |  |
| DS4608-HD00007ZZWW Area Imager, High Density, Twilight Black (Scanner Only)                                   |                                                                                                   |  |
| DS4608-HD00007ZZAP                                                                                            | Area Imager, High Density, Twilight Black, APAC Only (Scanner Only)                               |  |
| DS4608-HD00007ZCWW Area Imager, High Density, Twilight Black, Checkpoint EAS (Scanner On                      |                                                                                                   |  |
| DS4608-HC4000BZZWW Area Imager, Healthcare, HC White (Scanner Only)                                           |                                                                                                   |  |
| DS4608-HC4000BZZWW Area Imager, Healthcare, HC White, APAC Only (Scanner Only)                                |                                                                                                   |  |
| DS4608-HL00007ZZWW Area Imager, High Density, Twilight Black, Driver's License Parsing U.S. Of (Scanner Only) |                                                                                                   |  |
|                                                                                                    |                                                                                                   |  |

#### Т

| Part Number        | Description                                                                                                   |
|--------------------|----------------------------------------------------------------------------------------------------|
| DS4608-TT00007ZZJP | Area Imager, Standard Range, Twilight Black, Toshiba TEC (Scanner Only)                                       |
| DS4608-DPE0007VZRW | Area Imager, Electronics DPM, Corded, White Illumination, Twilight Black, Vibration Motor - NA, LA, EMEA Only |

#### Table 1 Scanner Configurations (Continued)

## Accessories

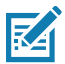

**NOTE:** Check Solution Builder for additional information regarding all available accessories, and the latest available configurations.

The scanner ships with the DS4608 Quick Start Guide. The following required accessories must be ordered:

- Interface cable for the appropriate interface. For example, a shielded connector cable when connecting via USB.
- Universal power supply, if the interface requires this.
- Gooseneck Intellistand for hands-free operation of the DS4608.

The product configurations related to the DS4608 scanner are listed in Table 2.

| Product Type                        | Part Number                                                                                                    | Description                      |
|-------------------------------------|----------------------------------------------------------------------------------------------------|----------------------------------|
| Cables                              | For information about cables, cable compatibility, and the full list of supported cables go to the Zebra Partner Portal at:<br><u>https://partnerportal.zebra.com/PartnerPortal/product_services/downloads_z/barcode_scanners.xlsx</u> . |                                  |
| Stands and<br>Holders<br>(optional) | 20-71043-04R (Black)<br>20-71043-0BR (HC White)                                                                                                    | Gooseneck Intellistand           |
|                                     | STND-GS00UNC-04 (Black)                                                                                                    | Universal Gooseneck Intellistand |
|                                     | 21-71043-04R (Black)<br>21-71043-0BR (HC White)                                                                                                    | Cup                              |
|                                     | STND-DC0081-04 (Black)                                                                                                    | Document capture stand           |
|                                     | 11-66553-06R (Twilight Black)                                                                                                    | Wall Mount Hook                  |
|                                     | 20-70777-01R (Twilight Black)                                                                                                    | Desk Holder                      |

#### Table 2 Scanner Accessories

| Product Type                    | Part Number    | Description                                              |
|---------------------------------|----------------|----------------------------------------------------------|
| Power Supplies<br>(if required) | PWR-WUA5V4W0WW | 5.2VDC,1.1A, All WW Adapter Plugs, Level 6 Compliant     |
|                                 | PWR-WUA5V4W0US | 5.2VDC,1.1A, US Adapter Plug, Level 6 Compliant          |
|                                 | PWR-WUA5V4W0EU | 5.2VDC, 1.1A, EU and UK Adapter Plug, Level 6 Compliant  |
|                                 | PWR-WUA5V4W0BR | 5.2VDC, 1.1A, Brazil Adapter Plug, Level 6 Compliant     |
|                                 | PWR-WUA5V4W0CN | 5.2VDC, 1.1A, China Adapter Plug, Level 6 Compliant      |
|                                 | PWR-WUA5V4W0IN | 5.2VDC, 1.1A, India Adapter Plug, Level 6 Compliant      |
|                                 | PWR-WUA5V4W0AU | 5.2VDC, 1.1A, Austrailia Adapter Plug, Level 6 Compliant |

#### Table 2 Scanner Accessories (Continued)

## **Chapter Descriptions**

Topics covered in this guide are as follows:

- Getting Started provides a product overview, unpacking instructions, and cable connection information.
- 123Scan and Software Tools describes the Zebra software tools available for customizing scanner operation.
- Data Capture provides beeper and LED definitions, scanning instructions and tips, and decode ranges.
- Maintenance, Troubleshooting, & Technical Specifications provides suggested scanner maintenance, troubleshooting, technical specifications, and signal descriptions (pinouts).
- USB Interface describes how to set up the scanner with a USB host.
- SSI Interface describes the system requirements of the Simple Serial Interface (SSI), which provides a communications link between Zebra decoders and a serial host.
- RS-232 Interface describes how to set up the scanner with an RS-232 host.
- IBM 468X / 469X Interface describes how to set up the scanner with an IBM 468X/469X host.
- Keyboard Wedge Interface describes how to set up a keyboard wedge interface with the scanner.
- User Preferences & Miscellaneous Options describes each user preference feature and provides programming barcodes for selecting these features.
- Image Capture Preferences describes imaging preference features and provides programming barcodes for selecting these features.
- Symbologies describes all symbology features and provides programming barcodes for selecting these features.
- OCR Programming describes how to set up the scanner for OCR programming.
- Intelligent Document Capture (IDC) describes IDC, an advanced image processing firmware, including IDC functionality, parameter barcodes to control its features, and a quick start procedure.
- Data Formatting: ADF, MDF, Preferred Symbol describes the Zebra software tools available for customizing scanner operation.
- Driver's License Set Up (DSXXXX-DL) describes how to program the DSXXXX-DL scanner to read and use the data contained in the 2D barcodes on US driver's licenses and AAMVA compliant ID cards.
- Standard Parameter Defaults provides a table of all host and miscellaneous scanner defaults.

#### About This Guide

- Numeric Barcodes includes the numeric barcodes to scan for parameters requiring specific numeric values.
- Alphanumeric Barcodes includes the alphanumeric barcodes to scan for parameters requiring specific alphanumeric values.
- ASCII Character Sets provides tables for ASCII character values and other character sets.
- Programming Reference provides tables for Symbol code identifiers, AIM code identifiers, and modifier characters.
- Communication Protocol Functionality lists supported scanner functionality by communication protocol.
- Country Codes provides barcodes for programming the country keyboard type for the USB keyboard (HID) device and the keyboard wedge host.
- Country Code Pages provides barcodes for selecting code pages for the country keyboard type.
- CJK Decode Control describes control parameters for Unicode/CJK (Chinese, Japanese, Korean) barcode decode through USB HID Keyboard Emulation mode.
- Signature Capture Code describes CapCode, a special pattern that encloses a signature area on a document and allows the scanner to capture a signature.
- Non-Parameter Attributes defines non-parameter attributes.
- Sample Barcodes includes sample barcodes of various code types.

# **Notational Conventions**

The following conventions are used in this document:

- **Bold** text is used to highlight the following:
  - Parameter names and options
  - Parameter barcode captions
  - Dialog box, window and screen names
  - Drop-down list and list box names
  - Check box and radio button names
  - Icons on a screen
  - Key names on a keypad
  - Button names on a screen.
- Bullets (•) indicate:
  - Action items
  - Lists of alternatives
  - Lists of required steps that are not necessarily sequential.
- Sequential lists (e.g., those that describe step-by-step procedures) appear as numbered lists.

# **Related Documents and Software**

The following documents provide more information about the DS4608 scanner.

• DS4608 Quick Start Guide, p/n MN-003599-xx, provides general information for getting started with the DS4608 scanner, and includes basic set up and operation instructions.

- Advanced Data Formatting Programmer Guide, p/n 72E-69680-xx, provides information on ADF, a means of customizing data before transmission to a host.
- MDF and Preferred Symbol User Guide, p/n MN-002895-xx, provides information on Multicode Data Formatting (MDF), which enables a 2D imaging scanner to scan all barcodes on a label, and then modify and transmit the data to meet host application requirements.
- Attribute Data Dictionary, p/n 72E-149786-xx defines attribute numbers (device configuration parameters, monitored data, and born-on information) and describes management of various attribute domains for barcode scanners and OEM engines.
- Plural Stage Programmer's Guide, p/n 72E-67113-xx, provides the barcodes necessary to program the DS4608 scanner to decode Plural Stage barcodes and enable Supplemental Recognition Characters.
- Toshiba TEC Programmer's Guide, p/n MN-002707-xx, provides information on programming the Toshiba TEC USB device type.

For the latest version of this guide and all guides, go to: zebra.com/support.

## **Service Information**

If you have a problem with your equipment, contact Zebra Global Customer Support for your region. Contact information is available at: zebra.com/support.

When contacting support, please have the following information available:

- Serial number of the unit
- Model number or product name
- Software type and version number.

Zebra responds to calls by email, telephone or fax within the time limits set forth in support agreements.

If your problem cannot be solved by Zebra Customer Support, you may need to return your equipment for servicing and will be given specific directions. Zebra is not responsible for any damages incurred during shipment if the approved shipping container is not used. Shipping the units improperly can possibly void the warranty.

If you purchased your Zebra business product from a Zebra business partner, contact that business partner for support.

## **Provide Documentation Feedback**

If you have comments, questions, or suggestions about this guide, send an email to EVM-Techdocs@zebra.com.

# **Getting Started**

## Introduction

Whether at your point of sale, on your production line, or in your hospital or other healthcare facility, the DS4600 Series has a scanner that meets your needs; capture a wide range of barcodes and data, on different surfaces, in different conditions, from different distances - all instantly and flawlessly. The DS4600 Series combines performance with versatility, focusing on the task at hand without worrying about capturing data. With the right DS4600 scanner for your environment, let the DS4608 capture your data.

## Interfaces

The DS4608 scanner supports:

- USB connection to a host. The scanner autodetects a USB host and defaults to the HID keyboard interface type. Select other USB interface types by scanning programming barcode menus. This interface supports the international keyboards (for Windows® environment) included in the chapter Country Codes.
- Standard RS-232 connection to a host. Scan barcode menus to set up communication of the scanner with the host.
- Connection to IBM 468X/469X hosts. Scan barcode menus to set up communication of the scanner with the IBM terminal.
- Keyboard Wedge connection to a host. The host interprets scanned data as keystrokes. Scan barcode menus to set up communication of the scanner with the host. This interface supports the international keyboards (for Windows® environment) included in the chapter Country Codes.

# Unpacking

Remove the digital scanner from its packing and inspect it for damage. If the scanner was damaged in transit, contact support. See 26 for information. **KEEP THE PACKING**. It is the approved shipping container; use this to return the equipment for servicing.

## **Features**

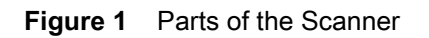

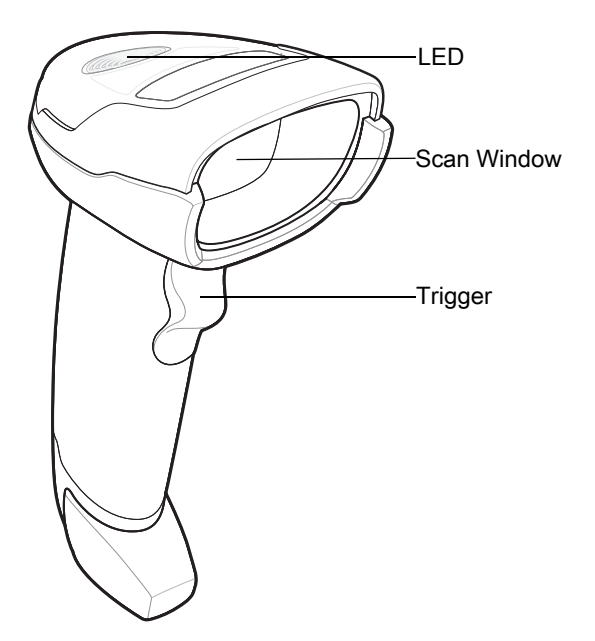

# **Setting Up the Scanner**

## Inserting the Interface Cable

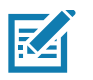

**NOTE:** Different hosts require different cables. The connectors illustrated in each host chapter are examples only. Connectors vary from those illustrated, but the steps to connect the scanner are the same.

1. Insert the interface cable modular connector into the interface cable port on the rear of the digital scanner until you hear a click. Low/medium/high beeps sound, indicating the scanner is operational.

#### **Getting Started**

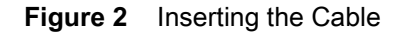

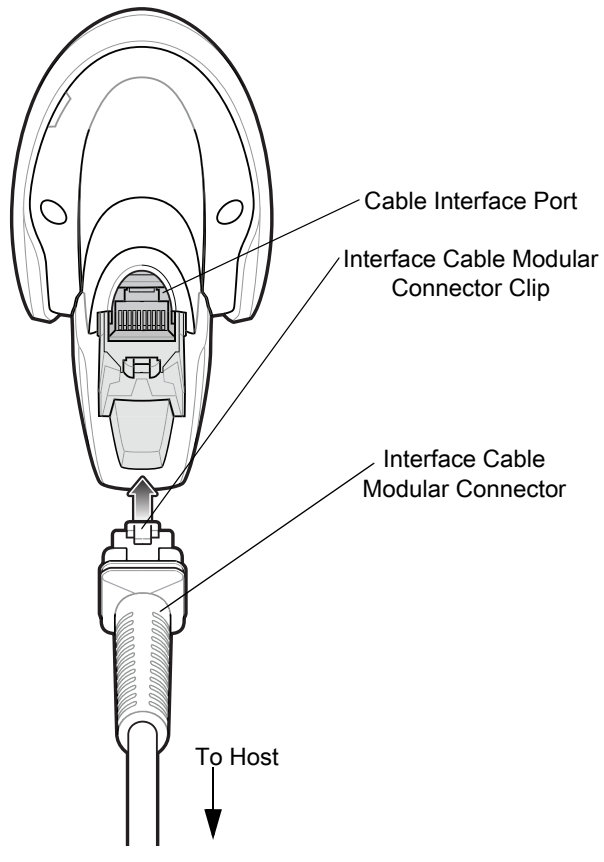

- 2. Gently tug the cable to ensure the connector is secure.
- **3.** Connect the other end of the interface cable to the host (see the specific host chapter for information on host connections).

## **Removing the Interface Cable**

1. Press the cable's modular connector clip through the access slot in the digital scanner's base.

Figure 3 Removing the Cable

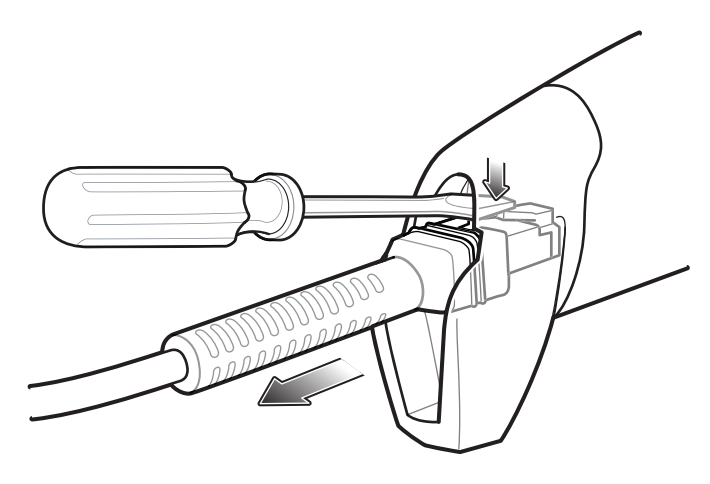

- 2. Carefully slide out the cable.
- 3. Follow the steps for Inserting the Interface Cable to connect a new cable.

## **Connecting Power (if required)**

If the host does not provide power to the digital scanner, connect an external power supply.

- Connect the interface cable to the base of the scanner, as described in Inserting the Interface Cable on page 28.
- 2. Connect the other end of the interface cable to the host (refer to the host manual to locate the correct port).
- **3.** Plug the power supply into the power jack on the interface cable. Plug the other end of the power supply into an AC outlet.

## **Configuring the Scanner**

To configure the scanner use the barcodes included in this manual or use the 123Scan configuration program. See each host-specific chapter to set up a connection to a specific host type.

# 123Scan and Software Tools

# Introduction

This chapter briefly describes the Zebra software tools available for customizing scanner operation.

## 123Scan

123Scan is a software tool that simplifies scanner setup and more.

Intuitive enough for first time users, the 123Scan wizard guides users through a streamlined setup process. Settings are saved in a configuration file that can be printed as a single programming barcode for scanning, emailed to a smart phone for scanning from its screen, or downloaded to the scanner using a USB cable.

Through 123Scan a user can:

- Configure a scanner using a wizard.
  - Program the following scanner settings.
    - Beeper tone / volume settings.
    - Enable / disable symbologies.
    - Communication settings.
  - Modify data before transmission to a host using:
    - Advanced Data Formatting (ADF) Scan one barcode per trigger pull.
    - Multicode Data Formatting (MDF) Scan many barcodes in one trigger pull (select scanners).
    - Preferred Symbol Single out one barcode on label of many (select scanners).
- Load parameter settings to a scanner via the following.
  - Barcode scanning.
    - Scan a paper barcode.
    - Scan a barcode from a PC screen.
    - Scan a barcode from a smart phone screen.
  - Download over a USB cable.
    - Load settings to one scanner.
    - Stage up to 10 scanners simultaneously (Powered USB Hub recommended with 0.5 amp / port).

- Validate scanner setup.
  - View scanned data within the utility's **Data** view screen.
  - Capture an image and save to a PC within the utility's Data view screen.
  - Review settings using the Parameter Report.
  - Clone settings from an already deployed scanner from the **Start** screen.
- Upgrade scanner firmware.
  - Load settings to one scanner.
  - Stage up to 10 scanners simultaneously (Powered USB Hub recommended with 0.5 amp / port).
- View statistics such as:
  - Asset tracking information.
  - Time and usage information.
  - Barcodes scanned by symbology.
  - Battery diagnostics (select scanners).
- Generate the following reports.
  - Barcode Report Programming barcode, included parameter settings, and supported scanner models.
  - Parameter Report Parameters programmed within a configuration file.
  - Inventory Report Scanner asset tracking information.
  - Validation Report Scanned data from the **Data** view.
  - Statistics Report All statistics retrieved from the scanner.

For more information go to: http://www.zebra.com/123Scan.

#### **Communication with 123Scan**

Use a USB cable to connect the scanner to a Windows host computer running 123Scan.

#### **123Scan Requirements**

- Host computer running Windows 7, 8, and 10
- Scanner
- USB cable.

### **123Scan Information**

For more information on123Scan, go to: http://www.zebra.com/123Scan

For a 1 minute tour of 123Scan, go to: http://www.zebra.com/ScannerHowToVideos

To see a list of all of our software tools, go to: http://www.zebra.com/scannersoftware

## Scanner SDK, Other Software Tools, and Videos

Tackle all your scanner programming needs with our diversified set of software tools. Whether you need to simply stage a device, or develop a fully featured application with image and data capture as well as asset management, these tools help you every step of the way.

To download any of the following free tools, go to: http://www.zebra.com/scannersoftware.

- 123Scan configuration utility
- SDKs
  - Scanner SDK for Windows
  - Scanner SDK for Linux
  - Scanner SDK for Android
- Drivers
  - OPOS driver
  - JPOS driver
  - USB CDC driver
  - TWAIN driver
- Scanner Management Service (SMS) for Remote Management
  - Windows
  - Linux
- How-To-Videos

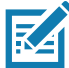

**NOTE:** For a list of SDK supported scanner functionality by communication protocol, see Communication Protocol Functionality.

# **Data Capture**

# Introduction

This chapter provides beeper and LED definitions, techniques involved in scanning barcodes, general instructions and tips about scanning, and decode ranges.

# **Beeper Definitions**

The digital scanner issues different beep sequences and patterns to indicate status. Table 3 defines beep sequences that occur during both normal scanning and while programming the digital scanner.

| Beeper Sequence                  | Indication                                                                      |  |  |
|----------------------------------|---------------------------------------------------------------------------------|--|--|
| Standard Use                     |                                                                                 |  |  |
| Low/medium/high beeps            | Power up.                                                                       |  |  |
| Short beep, tone<br>programmable | A barcode symbol was decoded (if decode beeper is enabled).                     |  |  |
| 4 long low beeps                 | Transmission error.                                                             |  |  |
| 5 low beeps                      | Conversion or format error.                                                     |  |  |
| Low/low/low/extra low beeps      | RS-232 receive error.                                                           |  |  |
| High beep                        | The digital scanner detected a <bel> character over RS-232.</bel>               |  |  |
| Parameter Menu Scanning          |                                                                                 |  |  |
| Low/high beeps                   | Input error; incorrect barcode, programming sequence, or <b>Cancel</b> scanned. |  |  |
| High/low beeps                   | Keyboard parameter selected. Enter value using numeric barcodes.                |  |  |
| High/low/high/low beeps          | Successful program exit with change in parameter setting.                       |  |  |
| ADF Programming                  |                                                                                 |  |  |
| Low/low beeps                    | Enter another alphabetic character or scan the End of Message barcode.          |  |  |
| Low/high/high beeps              | All rules are deleted.                                                          |  |  |
| Low/high/low/high beeps          | Out of rule memory. Erase some existing rules, then try to save rule again.     |  |  |

#### Table 3 Beeper Definitions

| Table 3 | Beeper Definitions | (Continued) |
|---------|--------------------|-------------|
|---------|--------------------|-------------|

| Beeper Sequence                                             | Indication                                                                                                    |  |  |  |
|-------------------------------------------------------------|----------------------------------------------------------------------------------------------------|--|--|--|
| Low/high/low beeps                                          | Cancel rule entry. Rule entry mode exited because of an error or the user asked to exit rule entry.                                                                            |  |  |  |
| Low/high beeps                                              | Entry error, wrong barcode scanned, or criteria/action list is too long for a rule.<br>Re-enter criterion or action.                                                           |  |  |  |
| Low beep                                                    | Delete last saved rule. The current rule is left intact.                                                                                                    |  |  |  |
| High/high beeps                                             | ADF criteria or action is expected. Enter another criterion or action, or scan the <b>Save Rule</b> barcode.                                                                   |  |  |  |
| High/low/low beeps                                          | All criteria or actions cleared for current rule, continue entering rule.                                                                                                    |  |  |  |
| High/low/high/low beeps                                     | Rule saved. Rule entry mode exited.                                                                                                    |  |  |  |
| Macro PDF                                                   |                                                                                                    |  |  |  |
| 2 low beeps                                                 | MPDF sequence buffered.                                                                                                    |  |  |  |
| 2 long low beeps                                            | File ID error. A barcode not in the current MPDF sequence was scanned.                                                                                                    |  |  |  |
| 3 long low beeps                                            | Out of memory. There is not enough buffer space to store the current MPDF symbol.                                                                                              |  |  |  |
| 4 long low beeps                                            | Bad symbology. Scanned a 1D or 2D barcode in a MPDF sequence, a duplicate MPDF label, a label in an incorrect order, or trying to transmit an empty or illegal MPDF field.     |  |  |  |
| 5 long low beeps                                            | Flushing MPDF buffer.                                                                                                    |  |  |  |
| Low/high beeps                                              | Flushing an already empty MPDF buffer.                                                                                                    |  |  |  |
| Fast warble beep                                            | Aborting MPDF sequence.                                                                                                    |  |  |  |
| Host Specific                                               |                                                                                                    |  |  |  |
| USB only                                                    |                                                                                                    |  |  |  |
| Low/medium/high beeps<br>upon scanning a USB device<br>type | Communication with the host must be established before the digital scanner can operate at the highest power level.                                                             |  |  |  |
| Low/medium/high beeps occur more than once                  | The USB host can put the digital scanner in a state where power to the scanner is cycled on and off more than once. This is normal and usually happens when the PC cold boots. |  |  |  |
| RS-232 only                                                 |                                                                                                    |  |  |  |
| 1 short high beep                                           | A <bel> character is received and Beep on <bel> is enabled.</bel></bel>                                                                                                    |  |  |  |

# **LED Definitions**

In addition to beep sequences, the digital scanner uses a two-color LED to indicate status. Table 4 defines LED colors that display during scanning.

#### Table 4 Standard LED Definitions

| LED                                                    | Indication                                                                                                    |  |  |  |
|--------------------------------------------------------|----------------------------------------------------------------------------------------------------|--|--|--|
| Hand-Held Scanning Standard Use                        |                                                                                                    |  |  |  |
| Green                                                  | A barcode was successfully decoded.                                                                                                    |  |  |  |
| Red                                                    | Transmission error, conversion or format error, or RS-232 receive error.                                                                                                   |  |  |  |
| Off                                                    | No power is applied to the digital scanner, or the scanner is on and ready to scan.                                                                                        |  |  |  |
| Fast Blinking Red                                      | The scanner is disabled by a host command to the scanner.                                                                                                    |  |  |  |
| Hands-Free (Presentation) Scanning Standard Use        |                                                                                                    |  |  |  |
| Green                                                  | The scanner is on and ready to scan.                                                                                                    |  |  |  |
| Momentarily Off                                        | A barcode was successfully decoded.                                                                                                    |  |  |  |
| Red                                                    | Transmission error, conversion or format error, or RS-232 receive error.                                                                                                   |  |  |  |
| Off                                                    | No power is applied to the digital scanner, or the scanner is in low power mode.                                                                                           |  |  |  |
| Parameter Programming                                  |                                                                                                    |  |  |  |
| Green                                                  | Number expected. Enter value using numeric barcodes.                                                                                                    |  |  |  |
|                                                        | Successful program exit with change in parameter setting.                                                                                                    |  |  |  |
| Red                                                    | Input error: incorrect barcode, programming sequence, or Cancel scanned.                                                                                                   |  |  |  |
| Firmware Update                                        |                                                                                                    |  |  |  |
| Red, alternating<br>between solid and fast<br>blinking | Firmware download is completing (user should wait for this indicator to complete before using the scanner). This indicator is followed by a low/medium/high power up beep. |  |  |  |
| ADF Programming                                        | ·                                                                                                    |  |  |  |
| Green                                                  | Enter another digit. Add leading zeros to the front if necessary.<br>Enter another alphabetic character or scan the <b>End of Message</b> barcode.                         |  |  |  |
|                                                        | All criteria or actions cleared for current rule, continue entering rule.                                                                                                  |  |  |  |
|                                                        | Delete last saved rule. The current rule is left intact.                                                                                                    |  |  |  |
|                                                        | All rules deleted.                                                                                                    |  |  |  |
| Blinking Green                                         | Enter another criterion or action, or scan the <b>Save Rule</b> barcode.                                                                                                   |  |  |  |
| Green after Blinking                                   | Rule saved. Rule entry mode exited.                                                                                                    |  |  |  |
|                                                        | Cancel rule entry. Rule entry mode exited because of an error or the user asked to exit rule entry.                                                                        |  |  |  |
| Red                                                    | Out of rule memory. Erase some existing rules, then try to save rule again.                                                                                                |  |  |  |
|                                                        | Entry error, wrong barcode scanned, or criteria/action list is too long for a rule.<br>Re-enter criterion or action.                                                       |  |  |  |
## Scanning

The DS4608 digital scanner is in hands-free (presentation) mode when it is placed in the gooseneck Intellistand. In this mode, the digital scanner operates in continuous (constant-on) mode, where it automatically decodes a barcode presented in its field of view.

When the digital scanner is not used for a user-definable period of time, it enters a low power mode in which the LEDs are turned off or illumination blinks at a low duty cycle until the digital scanner detects an image change (e.g. motion).

### Scanning in Hands-Free (Presentation) Mode

The optional stand adds greater flexibility to DS4608 scanning operation. When the scanner is seated in the stand's "cup," the scanner's built-in sensor places the scanner in hands-free (presentation) mode. When the scanner is removed from the stand, it automatically switches to its programmed hand-held triggered mode.

### Assemble the Stand

To assemble the stand:

1. Unscrew the wing nut from the bottom of the one piece scanner "cup."

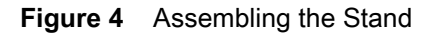

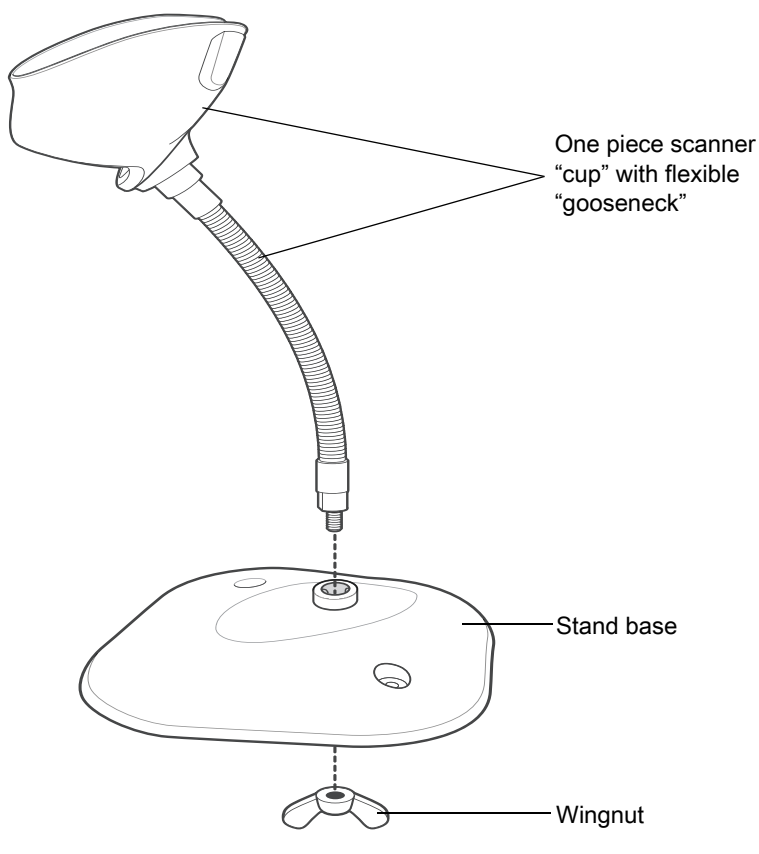

- 2. Fit the bottom of the gooseneck piece into the opening on the top of the stand base.
- 3. Tighten the wing nut underneath the base to secure the cup and neck piece to the base.
- 4. Bend the neck to the desired position for scanning.

### Mounting the Stand (optional)

You can attach the base of the scanner's stand to a flat surface using two screws or double-sided tape (not provided).

### Figure 5 Mounting the Stand

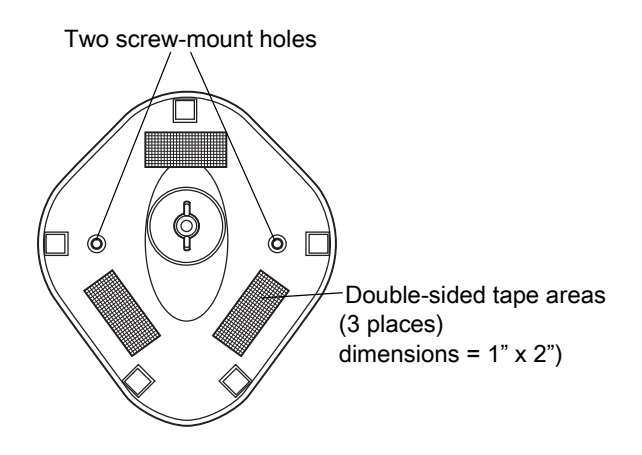

### **Screw Mount**

- 1. Position the assembled base on a flat surface.
- 2. Screw one #10 wood screw into each screw-mount hole until the base of the stand is secure (see Figure 5).

### **Tape Mount**

- 1. Peel the paper liner off one side of each piece of tape and place the sticky surface over each of the three rectangular tape holders.
- 2. Peel the paper liner off the exposed sides of each piece of tape and press the stand on a flat surface until it is secure (see Figure 5).

### Scanning with the Stand

When the digital scanner is placed in the gooseneck Intellistand it operates in continuous (constant-on) mode, where it automatically decodes a barcode presented in its field of view.

To operate the scanner in the stand:

- 1. Ensure the scanner is properly connected to the host (see the appropriate host chapter for information on host connections).
- 2. Insert the scanner in the gooseneck Intellistand by placing the front of the scanner into the stand's "cup."

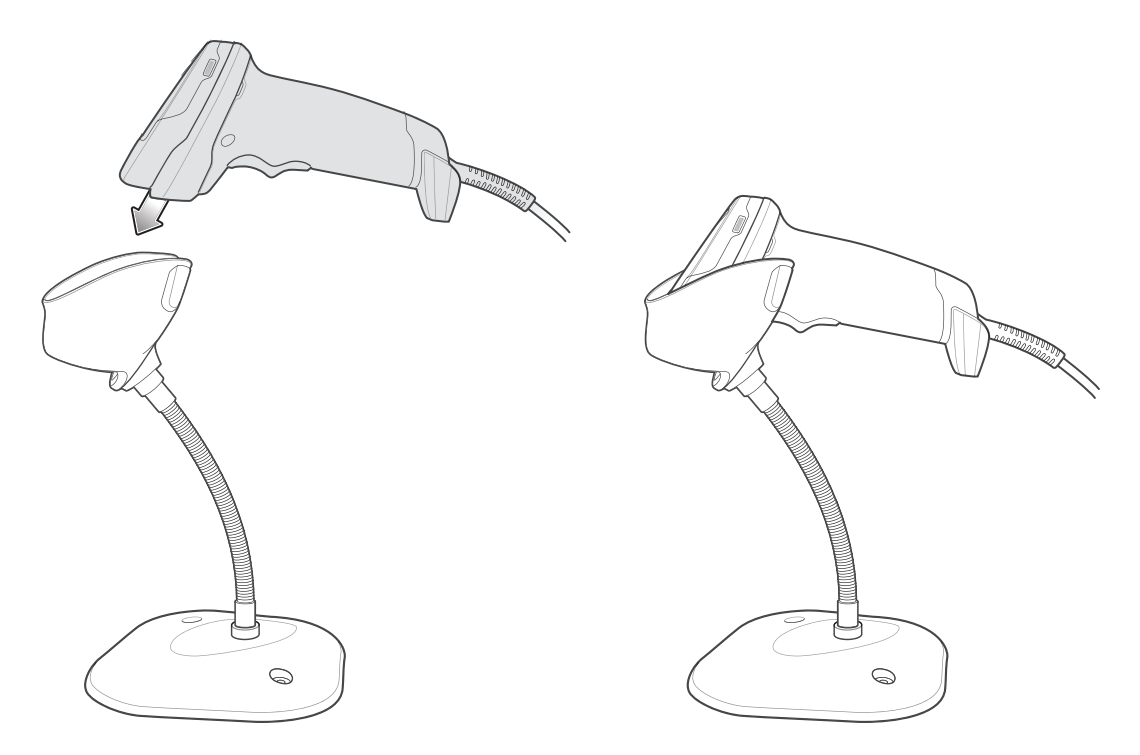

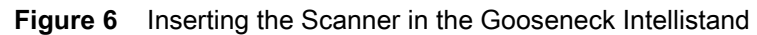

- 3. Adjust the scan angle by bending the stand's flexible "gooseneck" body.
- 4. Present the barcode. Upon successful decode, the scanner beeps and the LED momentarily shuts off. For more information about beeper and LED definitions, see Table 3 and Table 4.

### Scanning in Hand-Held Mode

Pick up the digital scanner. The aiming dot displays.

1. Ensure the aiming dot is centered on the barcode. See Aiming below

Figure 7 Centering the Aiming Dot on the Barcode

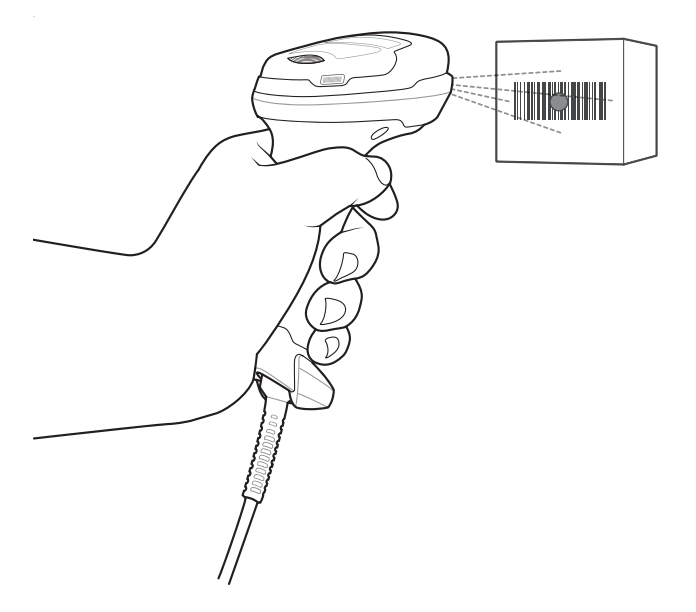

- 2. Press and hold the trigger until either:
  - **a.** The digital scanner reads the barcode. The digital scanner beeps, the LED flashes, and the aiming dot turns off.

Or

- b. The digital scanner does not read the barcode and the aiming dot turns off.
- 3. Release the trigger.

### Aiming

When scanning, the digital scanner projects an LED dot which allows positioning the barcode within its field of view. See Decode Ranges on page 41 for the proper distance to achieve between the digital scanner and a barcode.

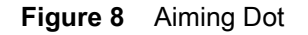

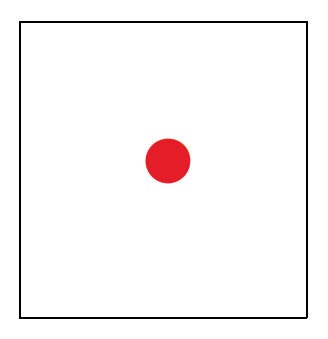

If necessary, the digital scanner turns on its illumination LEDs to illuminate the target barcode.

To scan a barcode, center the symbol and ensure the entire symbol is within the rectangular area formed by the illumination LEDs.

Figure 9 Scanning Orientation with Aiming Dot

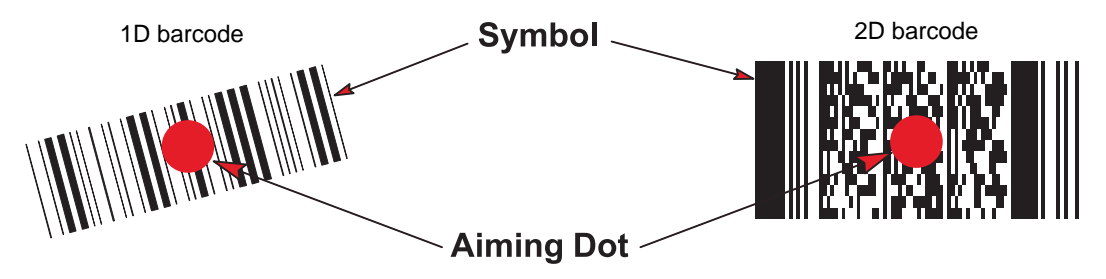

The digital scanner can also read a barcode presented within the aiming dot not centered. The top examples in Figure show acceptable aiming options, while the bottom examples can not be decoded.

Figure 10 Acceptable Aiming

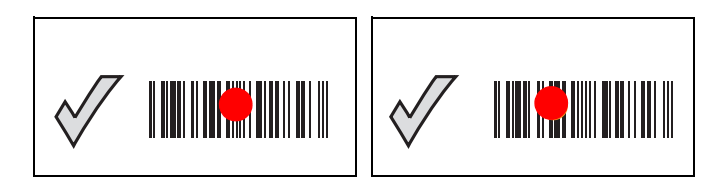

Figure 11 Incorrect Aiming

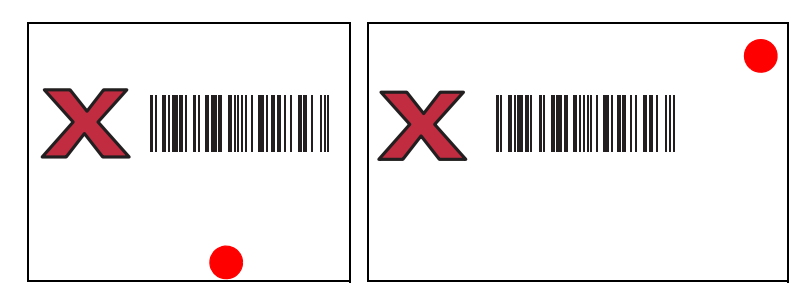

The aiming dot is smaller when the digital scanner is closer to the symbol and larger when it is farther from the symbol. Scan symbols with smaller bars or elements (mil size) closer to the digital scanner, and those with larger bars or elements (mil size) farther from the digital scanner.

The digital scanner beeps to indicate that it successfully decoded the barcode. For more information on beeper and LED definitions, see Table 3 and Table 4.

# **Decode Ranges**

| Table 5 | DS4608SR/DL/HD/HC Decode Ranges |
|---------|---------------------------------|
|---------|---------------------------------|

| Barcode     | Symbol   | DS4608SR/DL<br>Typical Working Ranges |                  | DS4608HD/HC<br>Typical Working Ranges |                  |
|-------------|----------|---------------------------------------|------------------|---------------------------------------|------------------|
| Туре        | Density  | Near<br>(in / cm)                     | Far<br>(in / cm) | Near<br>(in / cm)                     | Far<br>(in / cm) |
| Code 128    | 3.0 mil  | 2.7 / 6.8                             | 5.4 / 13.7       | 1.7 / 4.3                             | 5.0 / 12.7       |
| Code 39     | 3.0 mil  | 2.2 / 5.5                             | 5.4 / 13.7       | 1.3 / 3.3                             | 6.0 / 15.2       |
|             | 5.0 mil  | 0.7 / 1.8                             | 11.0 / 27.9      | 0.1 / 0.2                             | 11.5 / 29.2      |
|             | 20.0 mil | 0.0 / 0.0                             | 44.0 / 111.7     | 0.6 / 1.5                             | 29.0 / 73.6      |
| 100% UPC    | 13.0 mil | 0.0 / 0.0                             | 28.0 / 71.1      | 0.0 / 0.0                             | 18.0 / 45.7      |
| PDF417      | 6.6 mil  | 1.3 / 3.3                             | 10.0 / 25.4      | 0.6 / 1.5                             | 9.3 / 23.6       |
| Data Matrix | 5 mil    | 2.8 / 7.1                             | 5.0 / 12.7       | 1.8 / 4.5                             | 5.0 / 12.7       |
|             | 7.5 mil  | 2.0 / 5.0                             | 8.5 / 21.5       | 1.0 / 2.5                             | 8.0 / 20.3       |
|             | 10.0 mil | 1.0 / 2.5                             | 11.5 / 29.2      | 0.2 / 0.5                             | 9.5 / 24.1       |
| QR Code     | 10.0 mil | 1.0 / 2.5                             | 9.0 / 22.8       | 0.2 / 0.5                             | 8.5 / 21.5       |
|             | 20.0 mil | 0.0 / 0.0                             | 17.5 / 44.4      | 0.0 / 0.0                             | 13.5 / 34.3      |

| Percedo Turo | Symbol Donsity | DS4608-DPE<br>Typical Working Ranges |                  |  |
|--------------|----------------|--------------------------------------|------------------|--|
| barcoue rype | Symbol Density | Near<br>(in / cm)                    | Far<br>(in / cm) |  |
| Code 128     | 2.0 mil        | 0.3 / 0.8                            | 2.3 / 5.8        |  |
|              | 3.0 mil        | 0.0 / 0.0                            | 3.5 / 8.8        |  |
|              | 15 mil         | 4.2 / 10.7                           | 8.6 / 21.8       |  |
| Code 39      | 2.0 mil        | 0.2 / 0.5                            | 3.0 / 7.6        |  |
|              | 3.0 mil        | 0.0 / 0.0                            | 3.8 / 9.6        |  |
|              | 5.0 mil        | 0.0 / 0.0                            | 5.2 / 13.2       |  |
| 100% UPC     | 13.0 mil       | 0.0 / 0.0                            | 8.5 / 21.5       |  |
| PDF417       | 4.0 mil        | 0.0 / 0.0                            | 3.3 / 8.4        |  |
|              | 5.0 mil        | 0.0 / 0.0                            | 3.8 / 9.6        |  |
|              | 6.6 mil        | 0.0 / 0.0                            | 4.5 / 11.4       |  |
| Data Matrix  | 4.0 mil        | 0.2 / 0.5                            | 2.8 / 7.1        |  |
|              | 5 mil          | 0.0 / 0.0                            | 3.4 / 8.6        |  |
|              | 10.0 mil       | 0.0 / 0.0                            | 4.8 / 12.2       |  |
| QR Code      | 10.0 mil       | 0.0 / 0.0                            | 4.5 / 11.4       |  |

 Table 6
 DS4608-DPE Decode Ranges

# **Electronic Article Surveillance (EAS)**

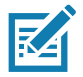

NOTE: EAS is available only on scanner models that support Checkpoint EAS.

Some scanner configurations include an integrated Electronic Article Surveillance (EAS) antenna.

The scanner's integrated EAS deactivation antenna requires an EAS host cable. This Y-cable connects to the scanner's host port at one end, and splits to the host and the EAS system at the other end.

### Installing

### **Checkpoint EAS Model Compatibility**

The scanner is intended for use with Checkpoint CP-VII, CP-IX, and CP-XI systems. It does not support CP-IV and other low-power receiver-based EAS deactivation systems.

### Data Capture

### Considerations

The Checkpoint CP-VII system generates a periodic burst of electromagnetic energy that deactivates EAS tags brought near the scanner. To avoid interference with the scanner's operation, take the following precautions when installing the EAS system:

- Position the EAS antenna box as far as possible from the scanner (at least 6 in. / 15.24 cm.)
- Position the EAS antenna, EAS antenna box, EAS control cable, and EAS controller box as far as possible from the scanner's host and power cables.

EAS range is as dependent on the Checkpoint system (which is calibrated onsite) as it is on the scanner. Therefore, we cannot provide estimated ranges, however these are some of the factors that contribute to EAS range:

- Antenna Length, gauge, number of turns, placement in the scanner.
- Type of Checkpoint EAS system used (ie. CP-VII, CP-IX, and CP-XI).
- Length of wire connecting antenna to (Checkpoint) EAS (site/installation dependent)
- Settings done within Checkpoint system (site/installation dependent).

### **Checkpoint Contact Information**

Contact your local Checkpoint representative to install the EAS cable to the Checkpoint Deactivation System.

# Maintenance, Troubleshooting, & Technical Specifications

# Introduction

This chapter provides suggested imaging scanner maintenance, troubleshooting, technical specifications, and signal descriptions (pinouts).

# Maintenance

### **Known Harmful Ingredients**

The following chemicals are known to damage the plastics on Zebra scanners and should not come in contact with the device:

- Acetone
- Ammonia solutions
- · Aqueous or alcoholic alkaline solutions
- Aromatic and chlorinated hydrocarbons
- Benzene
- Carbolic acid
- · Compounds of amines or ammonia
- Ethanolamine
- Ethers
- Ketones
- TB-lysoform
- Toluene
- Trichloroethylene.

### Approved Cleaners for the Imaging Scanner

Isopropyl alcohol 70% (including pre-moistened wipes).

### Approved Disinfectant Cleaners for Healthcare Configurations of the DS4608 Scanners

Only use cleaning agents from the following lists and follow the manufacturer's instructions, where applicable.

### **Cleaning Agents Containing Active Ingredients**

- Bleach 10% (Sodium Hypocgkirute 0.55%) and Water 90% Solution
- Hydrogen Peroxide 3% and Water 97%
- Mild Dish Soap

### **Brand Name Disinfectants**

- 409® Glass and Surface Cleaner from Clorox
- Clorox Healthcare® Bleach Germicidal Disinfectant Wipes
- Dispatch® Wipes from Clorox
- Sani-Cloth® Bleach Wipes
- Windex® Blue, Windex® with Ammonia D and Windex® Cleansers: Antimicrobial from SC Johnson

### **Cleaning the Imaging Scanner**

Routinely cleaning the exit window is required. A dirty window may affect scanning accuracy. Do not allow any abrasive material to touch the window.

To clean the scanner:

- 1. Dampen a soft cloth with one of the approved cleaning agents listed above or use pre-moistened wipes.
- 2. Gently wipe all surfaces, including the front, back, sides, top and bottom. Never apply liquid directly to the scanner. Be careful not to let liquid pool around the scanner window, trigger, cable connector or any other area on the device.
- 3. Be sure to clean the trigger and in between the trigger and the housing (use a cotton-tipped applicator to reach tight or inaccessible areas).
- 4. Do not spray water or other cleaning liquids directly into the exit window.
- 5. Wipe the scanner exit window with a lens tissue or other material suitable for cleaning optical material such as eyeglasses.
- 6. Immediately dry the scanner window after cleaning with a soft non-abrasive cloth to prevent streaking.
- 7. Allow the unit to air dry before use.
- 8. Scanner connectors:
  - a. Dip the cotton portion of a cotton-tipped applicator in isopropyl alcohol.
  - **b.** Rub the cotton portion of the cotton-tipped applicator back-and-forth across the connector on the Zebra scanner at least 3 times. Do not leave any cotton residue on the connector.
  - c. Use the cotton-tipped applicator dipped in alcohol to remove any grease and dirt near the connector area.
  - **d.** Use a dry cotton tipped applicator and rub the cotton portion of the cotton-tipped applicator back-and-forth across the connectors at least 3 times. Do not leave any cotton residue on the connectors.

# Troubleshooting

K

**NOTE:** If after performing the possible solutions in Table 7 the imaging scanner still experiences problems, contact the distributor or call support.

### Table 7 Troubleshooting

| Problem                                                              | Possible Causes                                                       | Possible Solutions                                                                                                    |
|----------------------------------------------------------------------|-----------------------------------------------------------------------|----------------------------------------------------------------------------------------------------|
| The illumination does not appear when pressing the                   | No power to the imaging scanner.                                      | If the configuration requires a power supply, re-connect the power supply.                                                                                                    |
| trigger.                                                             | Incorrect host interface cable is used.                               | Connect the correct host interface cable.                                                                                                    |
|                                                                      | Interface/power cables are loose.                                     | Re-connect cables.                                                                                                    |
|                                                                      | Imaging scanner is disabled.                                          | For IBM 468x and USB IBM hand-held, IBM table-top, and OPOS modes, enable the imaging scanner via the host interface. Otherwise, see the technical person in charge of scanning. |
|                                                                      | If using RS-232 Nixdorf B mode,<br>CTS is not asserted.               | Assert CTS line.                                                                                                    |
|                                                                      | Illumination is disabled.                                             | Enable the illumination. See Decoding Illumination on page 172.                                                                                                    |
| Imaging scanner emits illumination, but does not decode the barcode. | Imaging scanner is not<br>programmed for the correct<br>barcode type. | Program the imaging scanner to read that type of barcode. See Symbologies.                                                                                                    |
|                                                                      | Barcode symbol is unreadable.                                         | Scan test symbols of the same barcode type to determine if the barcode is defaced.                                                                                               |
|                                                                      | The symbol is not completely inside illumination.                     | Move the symbol completely within the illumination.                                                                                                    |
|                                                                      |                                                                       | Move the symbol completely within the field of view (AIM pattern does NOT define FOV)                                                                                            |
|                                                                      | Distance between imaging scanner and barcode is incorrect.            | Move the scanner closer to or further from<br>the barcode. See Decode Ranges on page<br>41.                                                                                      |

| Table 7 | Troubleshooting (Continued) |  |
|---------|-----------------------------|--|
|---------|-----------------------------|--|

| Problem                                                                                                    | Possible Causes                                                                                                    | Possible Solutions                                                                                                    |
|----------------------------------------------------------------------------------------------------|----------------------------------------------------------------------------------------------------|----------------------------------------------------------------------------------------------------|
| Imaging scanner decodes<br>barcode, but does not<br>transmit the data to the                                               | Imaging scanner is not programmed for the correct host type.                                                       | Scan the appropriate host type programming barcode. See the chapter corresponding to the host type.                         |
| host.                                                                                                    | Interface cable is loose.                                                                                          | Re-connect the cable.                                                                                                    |
|                                                                                                    | If the imaging scanner emits four<br>long low beeps, a transmission<br>error occurred.                             | Set the scanner's communication parameters to match the host's setting.                                                     |
|                                                                                                    | This occurs if a unit is not properly configured or connected to the wrong host type.                              |                                                                                                    |
|                                                                                                    | If the imaging scanner emits 5 low beeps, a conversion or format error occurred.                                   | Configure the imaging scanner's conversion parameters properly.                                                             |
|                                                                                                    | If the imaging scanner emits<br>low/high/low beeps, it detected an<br>invalid ADF rule.                            | Program the correct ADF rules. Refer to the<br>Advanced Data Formatting Programmer<br>Guide.                                |
| Host displays scanned data incorrectly.                                                                                    | Imaging scanner is not programmed to work with the                                                                 | Scan the appropriate host type programming barcode.                                                                         |
|                                                                                                    | nost.                                                                                                    | For RS-232, set the imaging scanner's communication parameters to match the host's settings.                                |
|                                                                                                    |                                                                                                    | For a Keyboard Wedge configuration,<br>program the system for the correct keyboard<br>type, and turn off the CAPS LOCK key. |
|                                                                                                    |                                                                                                    | Program the proper editing options (e.g.,<br>UPC-E to UPC-A Conversion).                                                    |
| Imaging scanner emits<br>short low/short<br>medium/short high beep<br>sequence (power-up beep<br>sequence) more than once. | The USB bus may put the imaging scanner in a state where power to the scanner is cycled on and off more than once. | Normal during host reset.                                                                                                   |
| Imaging scanner emits 4<br>short high beeps during<br>decode attempt.                                                      | Imaging scanner has not completed USB initialization.                                                              | Wait several seconds and scan again.                                                                                        |
| Imaging scanner emits<br>Low/low/low/extra low<br>beeps when not in use.                                                   | RS-232 receive error.                                                                                              | Normal during host reset. Otherwise, set the imaging scanner's RS-232 parity to match the host setting.                     |
| Imaging scanner emits<br>low/high beeps during<br>programming.                                                             | Input error, incorrect barcode or <b>Cancel</b> barcode was scanned.                                               | Scan the correct numeric barcodes within range for the parameter programmed.                                                |

| Table 7 | Troubleshooting (Continued) |  |
|---------|-----------------------------|--|
|---------|-----------------------------|--|

| Problem                                                                   | Possible Causes                                                                                         | Possible Solutions                                                                                            |
|---------------------------------------------------------------------------|----------------------------------------------------------------------------------------------------|----------------------------------------------------------------------------------------------------|
| Imaging scanner emits<br>low/high/low/high beeps                          | Out of host parameter storage space.                                                                    | Scan Default Parameters on page 142.                                                                          |
| during programming.                                                       | Out of memory for ADF rules.                                                                            | Reduce the number of ADF rules or the number of steps in the ADF rules.                                       |
|                                                                           | During programming, indicates<br>out of ADF parameter storage<br>space.                                 | Erase all rules and re-program with shorter rules.                                                            |
| Imaging scanner emits low/high/low beeps.                                 | ADF transmit error.                                                                                     | Refer to the Advanced Data Formatting Guide for information.                                                  |
|                                                                           | Invalid ADF rule is detected.                                                                           | Refer to the Advanced Data Formatting Guide for information.                                                  |
| Imaging scanner emits a<br>power-up beep after<br>changing USB host type. | The USB bus re-established power to the imaging scanner.                                                | Normal when changing USB host type.                                                                           |
| Imaging scanner emits one high beep when not in use.                      | In RS-232 mode, a <bel><br/>character was received and Beep<br/>on <bel> option is enabled.</bel></bel> | Normal when <b>Beep on <bel></bel></b> is enabled and the imaging scanner is in RS-232 mode.                  |
| Imaging scanner emits frequent beeps.                                     | Incorrect host interface cable is used.                                                                 | Verify that the correct host interface cable is<br>used. If not, connect the correct host<br>interface cable. |
|                                                                           | Interface/power cables are loose.                                                                       | Check for loose cable connections and re-connect cables.                                                      |
| Imaging scanner emits five long low beeps after a                         | Conversion or format error was detected.                                                                | Ensure the scanner conversion parameters are properly configured.                                             |
| barcode is decoded.                                                       | The scanner conversion<br>parameters are not properly<br>configured.                                    |                                                                                                    |
|                                                                           | Conversion or format error was detected.                                                                | Change the ADF rule, or change to a host that can support the ADF rule.                                       |
|                                                                           | An ADF rule was set up with<br>characters that can't be sent for<br>the host selected.                  |                                                                                                    |
|                                                                           | Conversion or format error was detected.                                                                | Change the barcode, or change to a host that can support the barcode.                                         |
|                                                                           | A barcode was scanned with characters that can't be sent for that host.                                 |                                                                                                    |

# **Send Versions**

### **Software Version**

Scan the following barcode to send the version of software installed in the scanner.

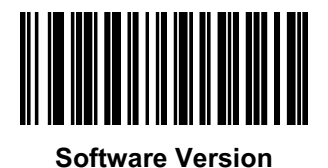

### **Serial Number**

Scan the following barcode to send the scanner serial number to the host.

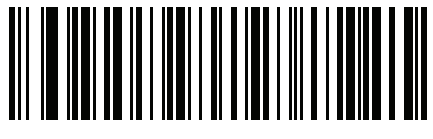

Serial Number

### **Manufacturing Information**

Scan the following barcode to send the scanner manufacturing information to the host.

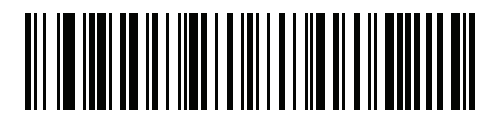

**Manufacturing Information** 

# **Technical Specifications**

| Table 8 | Technical Specifications - | DS4608-SR/DS4608-DL/DS4608-HD/DS4608-HL |
|---------|----------------------------|-----------------------------------------|
|---------|----------------------------|-----------------------------------------|

| Item                                                | Description                                                                                    |  |  |
|-----------------------------------------------------|------------------------------------------------------------------------------------------------|--|--|
| Physical Characteristics                            |                                                                                                |  |  |
| Dimensions                                          | 6.5 in. H x 2.6 in. W x 3.9 in. D                                                              |  |  |
|                                                     | 16.5 cm H x 6.7 cm W x 9.8 cm D                                                                |  |  |
| Weight                                              | 5.7 oz. /161.9 g                                                                               |  |  |
| Input Voltage Range                                 | 4.5 to 5.5 VDC Host Powered; 4.5 to 5.5 VDC External Power Supply                              |  |  |
| Operating Current at Nominal<br>Voltage (5.0V)      | 340 mA (typical)                                                                               |  |  |
| Standby Current (Idle) at Nominal<br>Voltage (5.0V) | 150 mA (typical)                                                                               |  |  |
| Color                                               | Nova White, Twilight Black                                                                     |  |  |
| Supported Host Interfaces                           | USB, RS232, TGCS (IBM) 46XX over RS485                                                         |  |  |
| USB Certification                                   | DS4608 is USB2.0 Full Speed Compliant, visit <u>USB.org</u> for more details.                  |  |  |
| Keyboard Support                                    | Supports over 90 international keyboards                                                       |  |  |
| Electronic Article Surveillance                     | Compatible with Checkpoint EAS deactivation system                                             |  |  |
| User Indicators                                     | Direct Decode Indicator, Good Decode LEDs, rear view LEDs, beeper (adjustable tone and volume) |  |  |
| Performance Characteristics                         | ·                                                                                              |  |  |
| Light Source                                        | Aiming Pattern: circular 617nm amber LED                                                       |  |  |
| Illumination                                        | (2) 660nm Red LEDs                                                                             |  |  |
| Imager Field of View                                | 36.1° H x 22.6° V nominal                                                                      |  |  |
| Image Sensor                                        | 1280 x 800 pixels                                                                              |  |  |
| Minimum Print Contrast                              | 15% minimum reflective difference                                                              |  |  |
| Skew Tolerance                                      | +/- 60°                                                                                        |  |  |
| Pitch Tolerance                                     | +/- 60°                                                                                        |  |  |
| Roll Tolerance                                      | 0°-360°                                                                                        |  |  |
| Imaging Characteristics                             |                                                                                                |  |  |
| Graphics Format Support                             | Images can be exported as Bitmap, JPEG or TIFF                                                 |  |  |
| Image Quality                                       | 96PPI on an A4 document (DS4608-SR)                                                            |  |  |
| <sup>1</sup> Printing resolution, contrast, and a   | mbient light dependent                                                                         |  |  |

| Table 8 | Technical Specifications - DS4608-SR/DS4608-DL/DS4608-HD/DS4608-HL ( | Continued) |
|---------|----------------------------------------------------------------------|------------|
|---------|----------------------------------------------------------------------|------------|

| ltem                                                                    |         | Description                                                                                                    |  |
|-------------------------------------------------------------------------|---------|----------------------------------------------------------------------------------------------------|--|
| Environmental                                                           |         |                                                                                                    |  |
| Operating Temperature                                                   |         | 32.0° to 122.0° F / 0.0° to 50.0° C                                                                                                    |  |
| Storage Temperature                                                     |         | -40.0° to 158.0° F / -40.0° to 70.0° C                                                                                                    |  |
| Humidity                                                                |         | 5% to 95% RH, non-condensing                                                                                                    |  |
| Drop Specification                                                      |         | Designed to withstand multiple drops at 6.0 ft./1.8 m to concrete                                                                                                  |  |
| Tumble Specification                                                    |         | Designed to withstand 2,000 tumbles in 1.5 ft./0.5 m tumbler                                                                                                    |  |
| Environmental Sealing                                                   |         | IP52                                                                                                    |  |
| Electrostatic Discharge (ESD)                                           |         | ESD per EN61000-4-2, +/-15 KV Air, +/-8 KV Direct, +/-8 KV Indirect                                                                                                |  |
| Ambient Light Immunity                                                  |         | 0 to 10,000 foot candles/0 to 107,000 Lux                                                                                                    |  |
| Accessories                                                             |         |                                                                                                    |  |
| Gooseneck Intellistand, Cup                                             |         |                                                                                                    |  |
| Symbol Decode Capability                                                |         |                                                                                                    |  |
| 1D                                                                      |         | Code 39, Code 128, Code 93, Codabar/NW7, Code 11, MSI Plessey,<br>UPC/EAN, I 2 of 5, Korean 3 of 5, GS1 DataBar, Base 32 (Italian Pharma)                          |  |
| 2D                                                                      |         | PDF417, Micro PDF417, Composite Codes, TLC-39, Aztec, DataMatrix,<br>MaxiCode, QR Code, Micro QR, Han Xin, Postal Codes, SecurPharm,<br>DotCode, Dotted DataMatrix |  |
| OCR                                                                     |         | OCR-A, OCR-B, MICR, US Currency                                                                                                    |  |
| Minimum Element Resolution                                              |         | Code 39 - 3.0 mil (DS4608-SR)                                                                                                    |  |
|                                                                         |         | DataMatrix - 5.0 mil (DS4608-SR)                                                                                                    |  |
|                                                                         |         | Code 39 - 2.0 mil (DS4608-HD)                                                                                                    |  |
|                                                                         |         | DataMatrix - 4.0 mil (DS4608-HD)                                                                                                    |  |
| DS4608-SR/DL Decode Rang                                                | ges (Ty | rpical) <sup>1</sup>                                                                                                    |  |
| Symbology/Resolution                                                    | Near/   | Far                                                                                                    |  |
| Code 39: 3 mil                                                          | 2.2 in  | ./5.6 cm to 5.4 in./13.7 cm                                                                                                    |  |
| Code 39: 5 mil                                                          | 0.7 in  | ./1.8 cm to 11.0 in./27.9 cm                                                                                                    |  |
| Code 39: 20 mil                                                         | 0 in./( | 0 cm to 44.0 in./111.8 cm                                                                                                    |  |
| Code 128: 5 mil                                                         | 2.7 in  | ./6.9 cm to 5.4 in./13.7 cm                                                                                                    |  |
| PDF 417: 6.7 mil 1.3 in                                                 |         | ./3.3 cm to 10.0 in./25.4 cm                                                                                                    |  |
| UPC: 13 mil (100%)                                                      | 0 in./( | 0 cm to 28.0 in./71.1 cm                                                                                                    |  |
| DataMatrix: 10 mil                                                      | 1.0 in  | 1./2.5 cm to 11.5 in./29.2 cm                                                                                                    |  |
| QR: 20 mil                                                              | 0 in./( | 0 cm to 17.5 in./44.5 cm                                                                                                    |  |
| <sup>1</sup> Printing resolution, contrast, and ambient light dependent |         |                                                                                                    |  |

| Item                                                                    |                          | Description                                                                                                    |  |  |
|-------------------------------------------------------------------------|--------------------------|----------------------------------------------------------------------------------------------------|--|--|
| DS4608-HD/HL Decode Ranges (Typical) <sup>1</sup>                       |                          |                                                                                                    |  |  |
| Symbology/Resolution                                                    | Near/                    | Far                                                                                                    |  |  |
| Code 39: 3 mil                                                          | 1.3 in                   | ./3.3 cm to 6.0 in./15.2 cm                                                                                                    |  |  |
| Code 39: 5 mil                                                          | 0 .1 ir                  | n./0.3 cm to 11.5 in./29.2 cm                                                                                                    |  |  |
| Code 39: 20 mil                                                         | 0.6 in                   | ./1.5 cm to 29.0 in./73.7 cm                                                                                                    |  |  |
| Code 128: 5 mil                                                         | 1.7 in                   | ./4.3 cm to 5.0 in./12.7 cm                                                                                                    |  |  |
| PDF 417: 6.7 mil                                                        | 0.6 in                   | ./1.5 cm to 9.3 in./23.6 cm                                                                                                    |  |  |
| UPC: 13 mil (100%)                                                      | 0 in./(                  | ) cm to 18.0 in./45.7 cm                                                                                                    |  |  |
| DataMatrix: 10 mil                                                      | 0.2 in                   | ./0.5 cm to 9.5 in./24.1 cm                                                                                                    |  |  |
| QR: 20 mil 0 in./0 d                                                    |                          | cm to 13.5 in./34.3 cm                                                                                                    |  |  |
| Utilities and Management                                                | Utilities and Management |                                                                                                    |  |  |
| 123Scan                                                                 |                          | Programs scanner parameters, upgrades firmware, provides scanned barcode data and prints reports. See 123Scan and Software Tools. www.zebra.com/123Scan        |  |  |
| Symbol Scanner SDK                                                      |                          | Generates a fully-featured scanner application, including documentation, drivers, test utilities and sample source code.<br>www.zebra.com/ScannerSDKforWindows |  |  |
| Scanner Management Service<br>(SMS)                                     |                          | Remotely manages your Zebra scanner and queries its asset information.<br>www.zebra.com/sms                                                                    |  |  |
| <sup>1</sup> Printing resolution, contrast, and ambient light dependent |                          |                                                                                                    |  |  |

### Table 8 Technical Specifications - DS4608-SR/DS4608-DL/DS4608-HD/DS4608-HL (Continued)

### Table 9 Technical Specifications - DS4608-HC

| Item                                                                    | Description                                                       |  |  |
|-------------------------------------------------------------------------|-------------------------------------------------------------------|--|--|
| Physical Characteristics                                                |                                                                   |  |  |
| Dimensions                                                              | 6.5 in. H x 2.6 in. W x 3.9 in. D                                 |  |  |
|                                                                         | 16.5 cm H x 6.7 cm W x 9.8 cm D                                   |  |  |
| Weight                                                                  | 5.7 oz. /161.9 g                                                  |  |  |
| Input Voltage Range                                                     | 4.5 to 5.5 VDC Host Powered; 4.5 to 5.5 VDC External Power Supply |  |  |
| Operating Current at Nominal Voltage (5.0V)                             | 375 mA (typical)                                                  |  |  |
| Standby Current (Idle) at Nominal<br>Voltage (5.0V)                     | 150 mA (typical)                                                  |  |  |
| Color                                                                   | Healthcare White                                                  |  |  |
| Supported Host Interfaces                                               | USB, RS232, TGCS (IBM) 46XX over RS485                            |  |  |
| <sup>1</sup> Printing resolution, contrast, and ambient light dependent |                                                                   |  |  |

| Table 9 | Technical | Specifications - | DS4608-HC ( | (Continued) |  |
|---------|-----------|------------------|-------------|-------------|--|
|---------|-----------|------------------|-------------|-------------|--|

| Item                                               | Description                                                                                                    |  |
|----------------------------------------------------|----------------------------------------------------------------------------------------------------|--|
| USB Certification                                  | DS4608 is USB2.0 Full Speed Compliant, visit <u>USB.org</u> for more details.                                           |  |
| Keyboard Support                                   | Supports over 90 international keyboards                                                                                |  |
| User Indicators                                    | Direct Decode Indicator, Good Decode LEDs, rear view LEDs, beeper (adjustable tone and volume), haptic/vibration        |  |
| Performance Characteristics                        |                                                                                                    |  |
| Light Source                                       | Aiming Pattern: circular 528nm true green LED                                                                           |  |
| Illumination                                       | (2)warm white LEDs                                                                                                    |  |
| Imager Field of View                               | 35° H x 22° V nominal                                                                                                   |  |
| Image Sensor                                       | 1280 x 800 pixels                                                                                                    |  |
| Minimum Print Contrast                             | 15% minimum reflective difference                                                                                       |  |
| Skew Tolerance                                     | +/- 60°                                                                                                    |  |
| Pitch Tolerance                                    | +/- 60°                                                                                                    |  |
| Roll Tolerance                                     | 0°- 360°                                                                                                    |  |
| Imaging Characteristics                            |                                                                                                    |  |
| Graphics Format Support                            | Images can be exported as Bitmap, JPEG or TIFF                                                                          |  |
| Environmental                                      |                                                                                                    |  |
| Operating Temperature                              | 32.0° to 122.0° F / 0.0° to 50.0° C                                                                                     |  |
| Storage Temperature                                | -40.0° to 158.0° F / -40.0° to 70.0° C                                                                                  |  |
| Humidity                                           | 5% to 95% RH, non-condensing                                                                                            |  |
| Drop Specification                                 | Designed to withstand multiple drops at 6.0 ft./1.8 m to concrete                                                       |  |
| Tumble Specification                               | Designed to withstand 2,000 tumbles in 1.5 ft./0.5 m tumbler                                                            |  |
| Environmental Sealing                              | IP52                                                                                                    |  |
| Approved Cleaners                                  | Disinfectant Ready. See Approved Disinfectant Cleaners for Healthcare Configurations of the DS4608 Scanners on page 45. |  |
| Electrostatic Discharge (ESD)                      | ESD per EN61000-4-2, +/-15 KV Air, +/-8 KV Direct, +/-8 KV Indirect                                                     |  |
| Ambient Light Immunity                             | 0 to 10,000 foot candles/0 to 107,000 Lux                                                                               |  |
| Accessories                                        | r                                                                                                    |  |
| Gooseneck Intellistand, Cup                        |                                                                                                    |  |
| <sup>1</sup> Printing resolution, contrast, and an | nbient light dependent                                                                                                  |  |

53

| Table 9 | Technical S | Specifications - I | DS4608-HC ( | Continued) |  |
|---------|-------------|--------------------|-------------|------------|--|
|         |             |                    |             |            |  |

| ltem                                        |         | Description                                                                                                    |  |  |
|---------------------------------------------|---------|----------------------------------------------------------------------------------------------------|--|--|
| Symbol Decode Capability                    |         |                                                                                                    |  |  |
| 1D                                          |         | Code 39, Code 128, Code 93, Codabar/NW7, Code 11, MSI Plessey,<br>UPC/EAN, I 2 of 5, Korean 3 of 5, GS1 DataBar, Base 32 (Italian Pharma) |  |  |
| 2D                                          |         | PDF417, Micro PDF417, Composite Codes, TLC-39, Aztec, DataMatrix, MaxiCode, QR Code, Micro QR, Han Xin, Postal Codes, SecurPharm          |  |  |
| OCR                                         |         | OCR-A, OCR-B, MICR, US Currency                                                                                                    |  |  |
| Minimum Element Resolution                  |         | Code 39 - 2.0 mil DataMatrix - 4.0 mil                                                                                                    |  |  |
| DS4608-HC Decode Ranges                     | (Туріс  | al) <sup>1</sup>                                                                                                    |  |  |
| Symbology/Resolution                        | Near/   | Far                                                                                                    |  |  |
| Code 39: 3 mil                              | 1.3 in  | ./3.3 cm to 6.0 in./15.2 cm                                                                                                    |  |  |
| Code 39: 5 mil                              | 0.1 in  | /0.3 cm to 11.5 in./29.2 cm                                                                                                    |  |  |
| Code 39: 20 mil                             | 0.6 in  | /1.5 cm to 29.0 in./73.7 cm                                                                                                    |  |  |
| Code 128: 5 mil                             | 1.7 in  | ./4.3 cm to 5.0 in./12.7 cm                                                                                                    |  |  |
| PDF 417: 6.7 mil                            | 0.6 in  | ./1.5 cm to 9.3 in./23.6 cm                                                                                                    |  |  |
| UPC: 13 mil (100%)                          | 0 in./0 | ) cm to 18.0 in./45.7 cm                                                                                                    |  |  |
| DataMatrix: 10 mil                          | 0.2 in  | ./0.5 cm to 9.5 in./24.1 cm                                                                                                    |  |  |
| QR: 20 mil                                  | 0 in./0 | ) cm to 13.5 in./34.3 cm                                                                                                    |  |  |
| Utilities and Management                    |         |                                                                                                    |  |  |
| 123Scan                                     |         | Programs scanner parameters, upgrades firmware, provides scanned barcode data and prints reports. See 123Scan and Software Tools.         |  |  |
|                                             |         | www.zebra.com/123Scan                                                                                                    |  |  |
| Symbol Scanner SDK                          |         | Generates a fully-featured scanner application, including documentation, drivers, test utilities and sample source code.                  |  |  |
|                                             |         | www.zebra.com/ScannerSDKforWindows                                                                                                    |  |  |
| Scanner Management Service                  | ;       | Remotely manages your Zebra scanner and queries its asset information.                                                                    |  |  |
| (SMS)                                       |         | www.zebra.com/sms                                                                                                    |  |  |
| <sup>1</sup> Printing resolution, contrast, | and an  | nbient light dependent                                                                                                    |  |  |

| Table 10 | Technical Specifica | tions - DS4608-DPF |
|----------|---------------------|--------------------|
|          | r connicar opcomoa  |                    |

| Item                                                                    | Description                                                                                                    |  |  |
|-------------------------------------------------------------------------|----------------------------------------------------------------------------------------------------|--|--|
| Physical Characteristics                                                |                                                                                                    |  |  |
| Dimensions                                                              | 6.5 in. H x 2.6 in. W x 3.9 in. D                                                                                |  |  |
|                                                                         | 16.5 cm H x 6.7 cm W x 9.8 cm D                                                                                  |  |  |
| Weight                                                                  | 5.7 oz. /161.9 g                                                                                                 |  |  |
| Input Voltage Range                                                     | 4.5 to 5.5 VDC Host Powered; 4.5 to 5.5 VDC External Power Supply                                                |  |  |
| Operating Current at Nominal<br>Voltage (5.0V)                          | 375 mA (typical)                                                                                                 |  |  |
| Standby Current (Idle) at Nominal<br>Voltage (5.0V)                     | 150 mA (typical)                                                                                                 |  |  |
| Color                                                                   | Twilight Black                                                                                                   |  |  |
| Supported Host Interfaces                                               | USB, RS232, TGCS (IBM) 46XX over RS485                                                                           |  |  |
| USB Certification                                                       | DS4608 is USB2.0 Full Speed Compliant, visit <u>USB.org</u> for more details.                                    |  |  |
| Keyboard Support                                                        | Supports over 90 international keyboards                                                                         |  |  |
| User Indicators                                                         | Direct Decode Indicator, Good Decode LEDs, rear view LEDs, beeper (adjustable tone and volume), haptic/vibration |  |  |
| Performance Characteristics                                             |                                                                                                    |  |  |
| Light Source                                                            | Aiming Pattern: circular 528nm true green LED                                                                    |  |  |
| Illumination                                                            | (2) warm white LEDs                                                                                              |  |  |
| Imager Field of View                                                    | 34° H x 21.6° V nominal                                                                                          |  |  |
| Image Sensor                                                            | 1280 x 800 pixels                                                                                                |  |  |
| Minimum Print Contrast                                                  | 15% minimum reflective difference                                                                                |  |  |
| Skew Tolerance                                                          | +/- 60°                                                                                                    |  |  |
| Pitch Tolerance                                                         | +/- 60°                                                                                                    |  |  |
| Roll Tolerance                                                          | 0°- 360°                                                                                                    |  |  |
| Imaging Characteristics                                                 |                                                                                                    |  |  |
| Graphics Format Support                                                 | Images can be exported as Bitmap, JPEG or TIFF                                                                   |  |  |
| Environmental                                                           |                                                                                                    |  |  |
| Operating Temperature                                                   | 32.0° to 122.0° F / 0.0° to 50.0° C                                                                              |  |  |
| Storage Temperature                                                     | -40.0° to 158.0° F / -40.0° to 70.0° C                                                                           |  |  |
| <sup>1</sup> Printing resolution, contrast, and ambient light dependent |                                                                                                    |  |  |

### Table 10 Technical Specifications - DS4608-DPE (Continued)

| Item                                        |         | Description                                                                                                    |  |
|---------------------------------------------|---------|----------------------------------------------------------------------------------------------------|--|
| Humidity                                    |         | 5% to 95% RH, non-condensing                                                                                                    |  |
| Drop Specification                          |         | Designed to withstand multiple drops at 6.0 ft./1.8 m to concrete                                                                                                  |  |
| Tumble Specification                        |         | Designed to withstand 2,000 tumbles in 1.5 ft./0 .5 m tumbler                                                                                                    |  |
| Environmental Sealing                       |         | IP52                                                                                                    |  |
| Electrostatic Discharge (ESD)               | )       | ESD per EN61000-4-2, +/-15 KV Air, +/-8 KV Direct, +/-8 KV Indirect                                                                                                |  |
| Ambient Light Immunity                      |         | 0 to 10,000 Foot Candles / 0 to 107,600 Lux                                                                                                    |  |
| Accessories                                 |         |                                                                                                    |  |
| Gooseneck Intellistand, Cup                 |         |                                                                                                    |  |
| Symbol Decode Capability                    |         |                                                                                                    |  |
| 1D                                          |         | Code 39, Code 128, Code 93, Codabar/NW7, Code 11, MSI Plessey,<br>UPC/EAN, I 2 of 5, Korean 3 of 5, GS1 DataBar, Base 32 (Italian Pharma)                          |  |
| 2D                                          |         | PDF417, Micro PDF417, Composite Codes, TLC-39, Aztec, DataMatrix,<br>DotCode, Dotted DataMatrix, MaxiCode, QR Code, Micro QR, Han Xin,<br>Postal Codes, SecurPharm |  |
| Minimum Element Resolution                  |         | Code 39 - 2.0 mil DataMatrix - 4.0 mil                                                                                                    |  |
| DS4608-HC Decode Ranges                     | (Typic  | al) <sup>1</sup>                                                                                                    |  |
| Symbology/Resolution                        | Near/   | Far                                                                                                    |  |
| Code 128: 2 mil                             | 0.3 in  | ./0.8 cm to 2.3 in./5.8 cm                                                                                                    |  |
| Code 128: 3 mil                             | 0 in./0 | ) cm to 3.5 in./8.8 cm                                                                                                    |  |
| Code 128: 15 mil                            | 4.2 in  | ./10.7 cm to 8.6 in./21.8 cm                                                                                                    |  |
| Code 39: 2 mil                              | 0.2 in  | ./0.5 cm to 3.0 in./7.6 cm                                                                                                    |  |
| Code 39: 3 mil                              | 0 in./0 | ) cm to 3.8 in./9.6 cm                                                                                                    |  |
| Code 39: 5 mil                              | 0 in./0 | ) cm to 5.2 in./13.2 cm                                                                                                    |  |
| PDF 417: 4 mil                              | 0 in./0 | ) cm to 3.3 in./8.4 cm                                                                                                    |  |
| PDF 417: 5 mil                              | 0 in./0 | ) cm to 3.8 in./9.6 cm                                                                                                    |  |
| PDF 417: 6.6 mil 0 in./0                    |         | ) cm to 4.5 in./11.4 cm                                                                                                    |  |
| UPC: 13 mil (100%) 0 in./(                  |         | ) cm to 8.5 in./21.5 cm                                                                                                    |  |
| Data Matrix: 4 mil 0.2 in                   |         | ./0.5 cm to 2.8 in./7.1 cm                                                                                                    |  |
| Data Matrix: 5 mil                          | 0 in./0 | ) cm to 3.4 in./8.6 cm                                                                                                    |  |
| Data Matrix: 10 mil                         | 0 in./( | ) cm to 4.8 in./12.2 cm                                                                                                    |  |
| QR Code: 10 mil                             | 0 in./0 | ) cm to 4.5 in./11.4 cm                                                                                                    |  |
| Utilities and Management                    |         |                                                                                                    |  |
| <sup>1</sup> Printing resolution, contrast, | and an  | nbient light dependent                                                                                                    |  |

| Item                                               | Description                                                                                                    |
|----------------------------------------------------|----------------------------------------------------------------------------------------------------|
| 123Scan                                            | Programs scanner parameters, upgrades firmware, provides scanned barcode data and prints reports. See 123Scan and Software Tools. www.zebra.com/123Scan        |
| Symbol Scanner SDK                                 | Generates a fully-featured scanner application, including documentation, drivers, test utilities and sample source code.<br>www.zebra.com/ScannerSDKforWindows |
| Scanner Management Service<br>(SMS)                | Remotely manages your Zebra scanner and queries its asset information.<br>www.zebra.com/sms                                                                    |
| <sup>1</sup> Printing resolution, contrast, and an | nbient light dependent                                                                                                    |

| Table 10 | Technical Specifications - I | DS4608-DPE ( | Continued) |
|----------|------------------------------|--------------|------------|
|          | roomiouropoomoutorio i       |              |            |

# **Imaging Scanner Signal Descriptions**

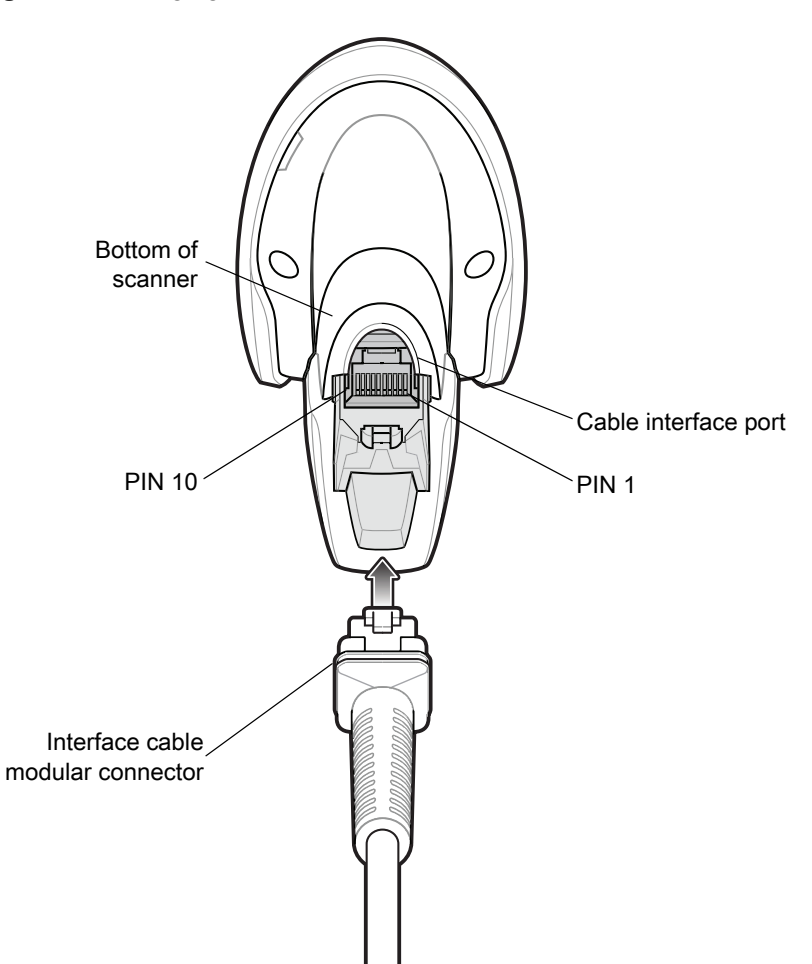

Figure 12 Imaging Scanner Cable Pinouts

The signal descriptions in Table 11 apply to the connectors on the DS4608 imaging scanner and are for reference only.

| Pin | IBM         | RS-232      | Keyboard Wedge | USB         |
|-----|-------------|-------------|----------------|-------------|
| 1   | Cable ID    | Cable ID    | Cable ID       | Cable ID    |
| 2   | Power (+5V) | Power (+5V) | Power (+5V)    | Power (+5V) |
| 3   | Ground      | Ground      | Ground         | Ground      |
| 4   | IBM_OUT     | TxD         | KeyClock       | Reserved    |
| 5   | IBM_IN      | RxD         | TermData       | D +         |
| 6   | IBM_T/R     | RTS         | KeyData        | Reserved    |
| 7   | Reserved    | CTS         | TermClock      | D -         |
| 8   | Reserved    | Reserved    | Reserved       | Reserved    |
| 9   | See note    |             |                |             |
| 10  | See note    |             |                |             |

### Table 11 DS4608 Imaging Scanner Signal Pin-outs

Note: EAS configurations use pins 9 and 10 for an EAS antenna. For other configurations pins 9 and 10 are open.

# **USB** Interface

# Introduction

This chapter describes how to set up the scanner with a USB host. The scanner connects directly to a USB host, or a powered USB hub, which powers it. No additional power supply is required.

The scanner ships with the settings shown in Table 12 on page 61 (also see Standard Parameter Defaults for all defaults). If the default values suit requirements, programming is not necessary.

# **Setting Parameters**

To set feature values, scan a single barcode or a short barcode sequence. The settings are stored in non-volatile memory and are preserved even when the scanner powers down.

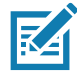

NOTE: Most computer monitors allow scanning barcodes directly on the screen. When scanning from the screen, be sure to set the document magnification to a level where you can see the barcode clearly, and bars and/or spaces do not merge.

To return all features to default values, scan Set Factory Defaults on page 142. Throughout the programming barcode menus, asterisks (\*) indicate default values.

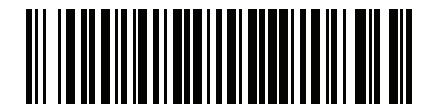

\* Indicates default Feature/option

# **Scanning Sequence Examples**

In most cases scanning one barcode sets the parameter value. For example, to set the USB keystroke delay to medium, scan the Medium Delay (20 msec) barcode under USB Keystroke Delay on page 65. The scanner issues a fast warble beep and the LED turns green, signifying a successful parameter entry.

Other parameters require scanning several barcodes. See the parameter descriptions for this procedure.

### **Errors While Scanning**

Unless otherwise specified, to correct an error during a scanning sequence, just re-scan the correct parameter.

# **Connecting a USB Interface**

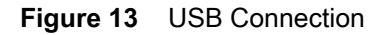

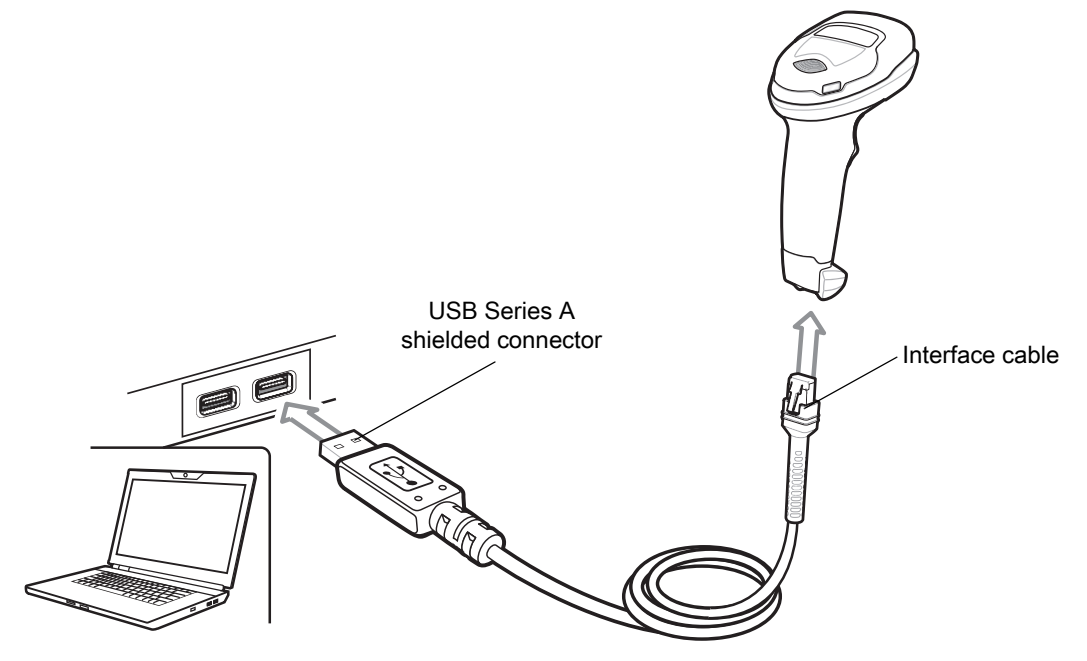

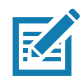

**NOTE:** When connecting via USB use the shielded connector cable (e.g., p/n CBA-U21-S07ZAR). Refer to Solution Builder for guidance about cables.

The scanner connects to USB-capable hosts including:

- TGCS (IBM) terminals
- Apple <sup>™</sup> desktop and notebooks
- Other network computers that support more than one keyboard.

The following operating systems support the scanner through USB:

- Windows<sup>®</sup> XP, 7, 8, 10
- MacOS 8.5 MacOS 10.6
- IBM 4690 OS.

The scanner also interfaces with other USB hosts that support USB Human Interface Devices (HID).

To set up the scanner:

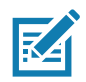

**NOTE:** Interface cables vary depending on configuration. The connectors illustrated in Figure 13 are examples only. The connectors may be different than those illustrated, but the steps to connect the scanner are the same.

### **USB** Interface

- 1. Connect the modular connector of the USB interface cable to the cable interface port on the scanner. See Inserting the Interface Cable on page 28.
- 2. Plug the series A connector in the USB host or hub, or plug the Plus Power connector in an available port of the IBM SurePOS terminal.
- The scanner automatically detects the host and uses the default USB device type. If the default (\*) does not
  meet your requirements, select another USB device type by scanning the appropriate barcode from USB
  Device Type on page 62.
- 4. On first installation when using Windows, the software may prompt to select or install the Human Interface Device driver. To install this driver, provided by Windows, click **Next** at all choices and click **Finished** on the last choice. The scanner powers up during this installation.
- 5. To modify any other parameter options, scan the appropriate barcodes in this chapter.

If problems occur with the system, see Troubleshooting on page 46.

### **USB** Parameter Defaults

Table 12 lists defaults for USB host parameters. Change these values in one of two ways:

- Scan the appropriate barcodes in this chapter. The new value replaces the standard default value in memory. To recall default parameter values, see Default Parameters on page 142.
- Configure the scanner using the 123Scan configuration program. See 123Scan and Software Tools.

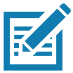

**NOTE:** See Standard Parameter Defaults for all user preference, host, symbology, and miscellaneous default parameters.

### Table 12 USB Interface Parameter Defaults

| Parameter                                    | Default                                  | Page Number |
|----------------------------------------------|------------------------------------------|-------------|
| USB Host Parameters                          |                                          |             |
| USB Device Type                              | USB HID Keyboard                         | 62          |
| Symbol Native API (SNAPI) Status Handshaking | Enable                                   | 64          |
| USB Keystroke Delay                          | No Delay                                 | 65          |
| USB Caps Lock Override                       | Do Not Override (Disable)                | 65          |
| Barcodes with Unknown Characters             | Send Barcodes with Unknown<br>Characters | 66          |
| USB Convert Unknown to Code 39               | Disable                                  | 66          |
| USB Fast HID                                 | Enable                                   | 67          |
| USB Polling Interval                         | 3 msec                                   | 68          |
| Keypad Emulation                             | Enable                                   | 70          |
| Quick Keypad Emulation                       | Enable                                   | 70          |
| Keypad Emulation with Leading Zero           | Enable                                   | 71          |
| USB FN1 Substitution                         | Disable                                  | 71          |
| Function Key Mapping                         | Disable                                  | 72          |

| Parameter                                      | Default     | Page Number |
|------------------------------------------------|-------------|-------------|
| Simulated Caps Lock                            | Disable     | 72          |
| Convert Case                                   | None        | 73          |
| USB Static CDC                                 | Enable      | 74          |
| CDC Beep on <bel></bel>                        | Enable      | 74          |
| TGCS (IBM) USB Direct I/O Beep                 | Honor       | 75          |
| TGCS (IBM) USB Beep Directive                  | Ignore      | 75          |
| TGCS (IBM) USB Barcode Configuration Directive | Ignore      | 76          |
| TGCS (IBM) USB Specification Version           | Version 2.2 | 76          |

| Table 12 | USB Interface Parameter Defaults | (Continued) |
|----------|----------------------------------|-------------|
|----------|----------------------------------|-------------|

# **USB Host Parameters**

### **USB** Device Type

Scan one of the following barcodes to select the USB device type. To select a country keyboard type for the **USB HID Keyboard** host, see Country Codes.

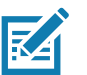

### NOTES

- When changing USB Device Types, the scanner resets and issues the standard startup beep sequences.
- When connecting two scanners to a host, IBM does not allow selecting two of the same device type. If you require two connections, select IBM Table-top USB for one scanner and IBM Hand-held USB for the second scanner.
- Select **IBM Hand-held USB** to transmit data only once when an IBM register issues a Scan Disable command. If the register issues a Scan Enable command before the timeout expires, scanning can continue. If a Scan Enable does not occur within the timeout, the scanner issues 4 long low transmission error beeps, and data does not transmit. You can then scan again under the same criteria.

Select **OPOS (IBM Hand-held with Full Disable)** to completely shut off the scanner when an IBM register issues a Scan Disable command, including aim, illumination, decoding, and data transmission.

- Before selecting USB CDC Host, install the Zebra USB CDC driver located at <u>https://www.zebra.com/us/en/support-downloads/software/drivers/usb-cdc-driver.html</u> on the host.
  - If using Windows XP, this self-contained driver provides functionality but prompts with a warning
    message as Microsoft no longer re-certifies drivers for this operating system.
  - Windows 10 includes a native CDC driver that supports Zebra scanners. Use this to provide CDC functionality in the Windows 10 environment.
    - To recover a stalled scanner:
    - Install the Zebra USB CDC driver, or,
    - After power-up, hold the trigger for 10 seconds, which allows the scanner to power up using an alternate USB configuration. Upon power-up, scan another USB Device Type.
- To select the Toshiba TEC device type, refer to the Toshiba TEC Programmer's Guide.

**USB** Interface

# **USB Device Type (continued)**

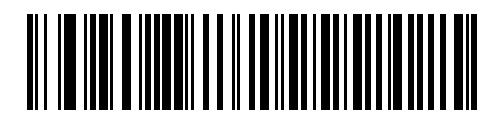

\*USB HID Keyboard

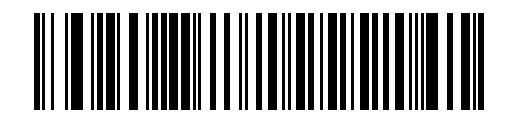

**IBM Table-top USB** 

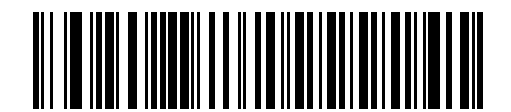

IBM Hand-held USB

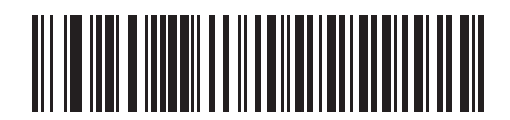

OPOS (IBM Hand-held with Full Disable) **USB** Interface

# **USB Device Type (continued)**

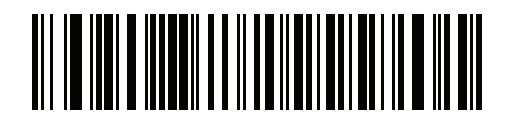

**USB CDC Host** 

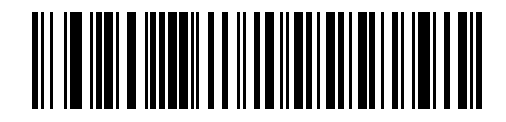

SSI over USB CDC

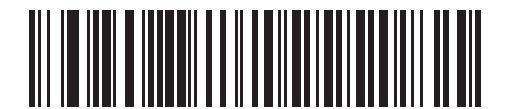

Symbol Native API (SNAPI) with Imaging Interface

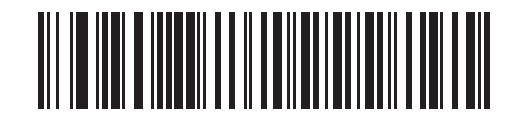

Symbol Native API (SNAPI) without Imaging Interface

### Symbol Native API (SNAPI) Status Handshaking

After selecting a SNAPI interface as the USB device type, scan one of the following barcodes to select whether to enable or disable status handshaking.

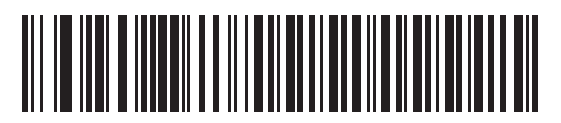

\*Enable SNAPI Status Handshaking

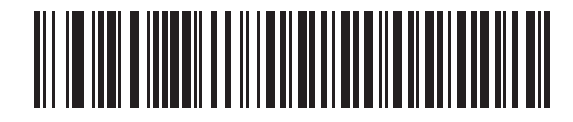

**Disable SNAPI Status Handshaking** 

## **USB Keystroke Delay**

Scan one of the following barcodes to set the delay, in milliseconds, between emulated keystrokes. Select a longer delay for hosts that require slower data transmission.

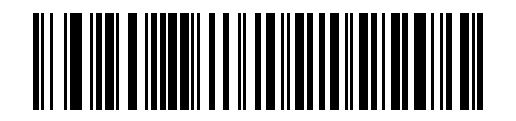

\*No Delay

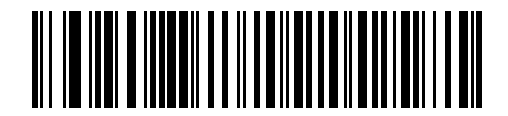

Medium Delay (20 msec)

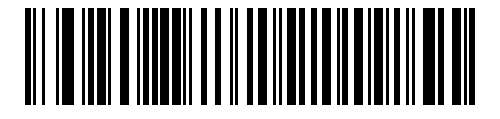

Long Delay (40 msec)

# **USB Caps Lock Override**

This option applies only to the USB HID Keyboard device. Scan **Override Caps Lock Key** to preserve the case of the data regardless of the state of the **Caps Lock** key. This setting is always enabled for the Japanese Windows (ASCII) keyboard type and can not be disabled.

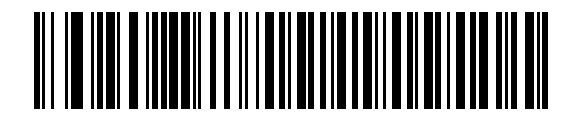

Override Caps Lock Key (Enable)

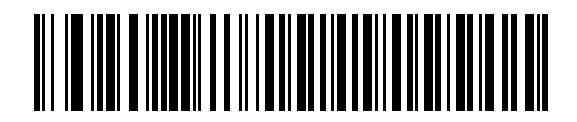

<sup>\*</sup>Do Not Override Caps Lock Key (Disable)

### **Barcodes with Unknown Characters**

This option applies only to the USB HID Keyboard and IBM devices. Unknown characters are characters the host does not recognize. Scan **Send Barcodes With Unknown Characters** to send all barcode data except for unknown characters. The scanner issues no error beeps.

Scan **Do Not Send Barcodes With Unknown Characters** for IBM devices to prevent sending barcodes containing at least one unknown character to the host, or for USB HID Keyboard devices to send the barcode characters up to the unknown character. The scanner issues an error beep.

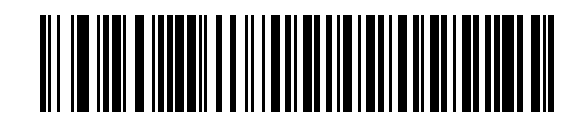

\*Send Barcodes with Unknown Characters

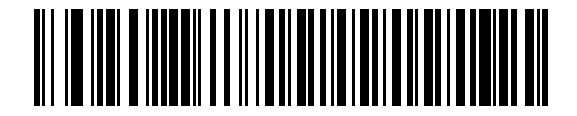

Do Not Send Barcodes with Unknown Characters

### **USB Convert Unknown to Code 39**

This option applies only to the IBM hand-held, IBM table-top, and OPOS devices. Scan one of the following barcodes to enable or disable converting unknown barcode type data to Code 39.

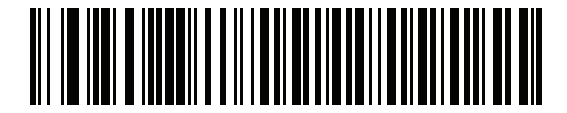

Enable Convert Unknown to Code 39

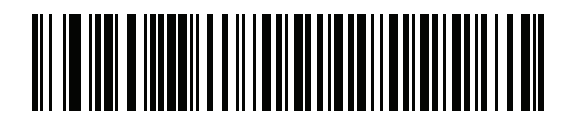

\*Disable Convert Unknown to Code 39

## **USB Fast HID**

Scan Enable USB Fast HID to transmit USB HID data at a faster rate.

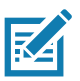

**NOTE:** Disable this if there are problems with transmission.

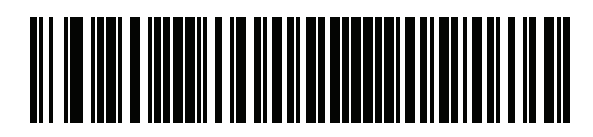

\*Enable USB Fast HID

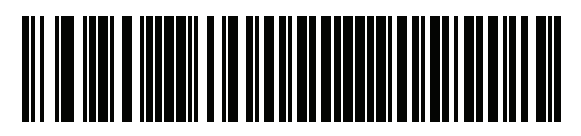

**Disable USB Fast HID** 

# **USB Polling Interval**

Scan one of the following barcodes to set the polling interval, which is the rate at which data transmits between the scanner and host computer. A lower number indicates a faster data rate.

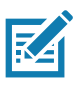

**NOTE:** When changing the USB polling interval, the scanner restarts and issues a power-up beep sequence.

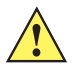

**IMPORTANT:** Ensure the host supports the selected data rate.

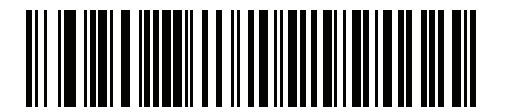

1 msec

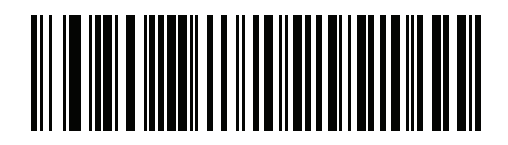

2 msec

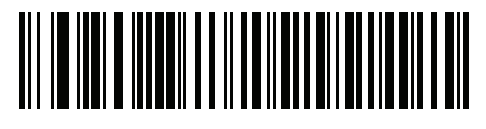

\*3 msec

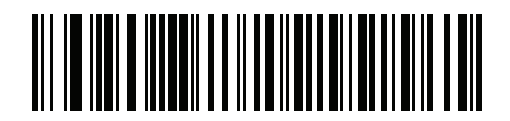

4 msec

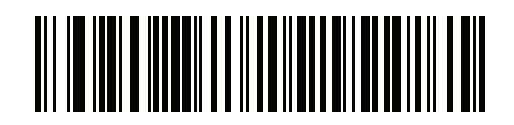

5 msec

# **USB Polling Interval (continued)**

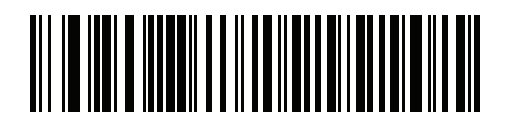

6 msec

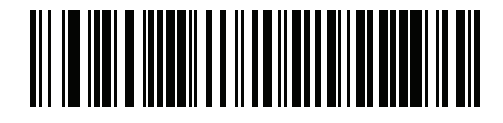

7 msec

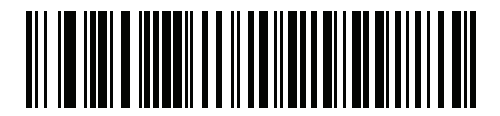

8 msec

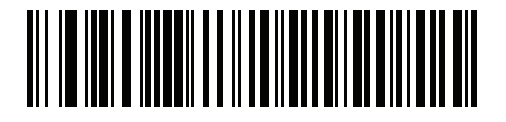

9 msec

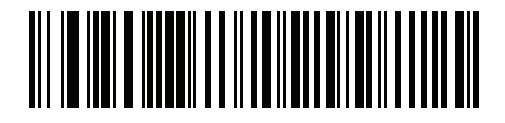

10 msec

### **Keypad Emulation**

Scan **Enable Keypad Emulation** to send all characters as ASCII sequences over the numeric keypad. For example, ASCII A transmits as "ALT make" 0 6 5 "ALT Break".

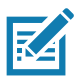

**NOTE:** If your keyboard type is not listed in the country code list (see Country Codes on page 496), disable Quick Keypad Emulation and enable Keypad Emulation.

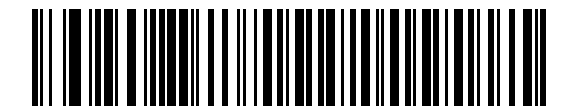

\*Enable Keypad Emulation

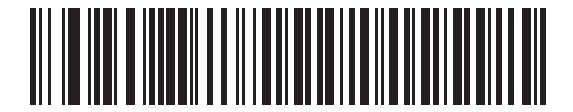

**Disable Keypad Emulation** 

# **Quick Keypad Emulation**

This option applies only to the USB HID Keyboard device when Keypad Emulation is enabled. Scan Enable Quick Keypad Emulation for a quicker method of emulation using the numeric keypad where ASCII sequences are only sent for ASCII characters not found on the keyboard.

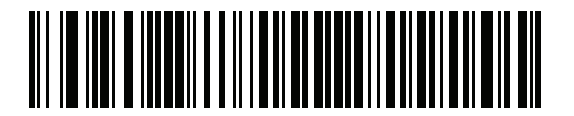

\*Enable Quick Keypad Emulation

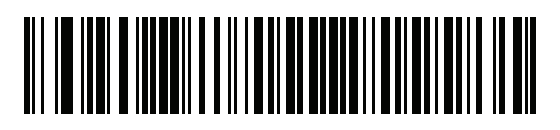

**Disable Quick Keypad Emulation** 

# Keypad Emulation with Leading Zero

Scan Enable Keypad Emulation with Leading Zero to send character sequences sent over the numeric keypad as ISO characters which have a leading zero. For example, ASCII A transmits as "ALT MAKE" 0 0 6 5 "ALT BREAK".

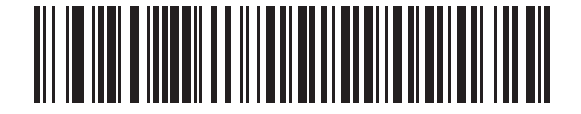

\*Enable Keypad Emulation with Leading Zero

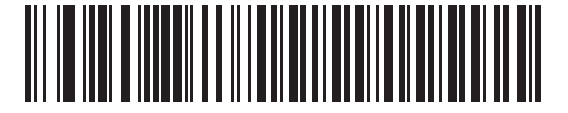

**Disable Keypad Emulation with Leading Zero** 

### **USB Keyboard FN1 Substitution**

This option applies only to the USB HID Keyboard device. Scan **Enable USB Keyboard FN1 Substitution** to replace any FN1 character in a GS1 128 barcode with a user-selected Key Category and value. See FN1 Substitution Values on page 184 to set the Key Category and Key Value.

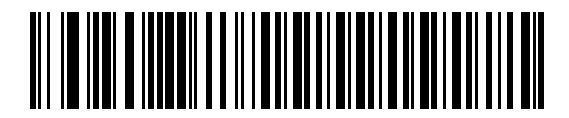

Enable USB Keyboard FN1 Substitution

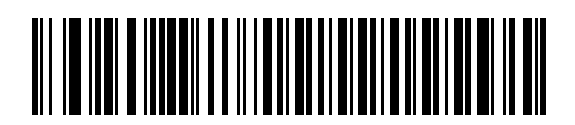

\*Disable USB Keyboard FN1 Substitution

## **Function Key Mapping**

ASCII values under 32 are normally sent as a control-key sequence (see Table 38 on page 476). Scan **Enable Function Key Mapping** to send the keys in bold in place of the standard key mapping. Table entries that do not have a bold equivalent remain the same regardless of whether you enable this parameter.

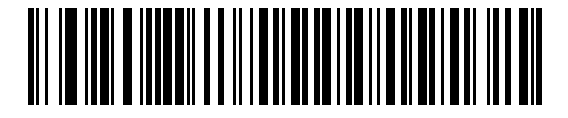

**Enable Function Key Mapping** 

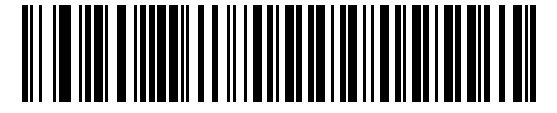

\*Disable Function Key Mapping

### **Simulated Caps Lock**

Scan **Enable Simulated Caps Lock** to invert upper and lower case characters on the barcode as if the Caps Lock state is enabled on the keyboard. This inversion occurs regardless of the keyboard's **Caps Lock** state.

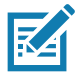

**NOTE:** Simulated Caps Lock applies to ASCII characters only. Do not enable this if USB Caps Lock Override on page 65 is enabled.

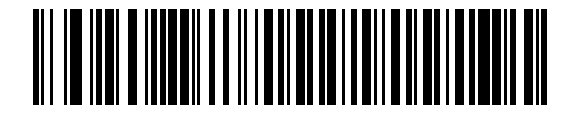

**Enable Simulated Caps Lock** 

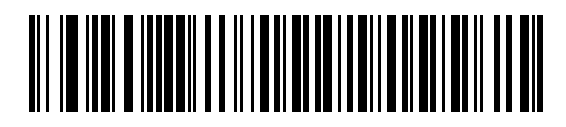

\*Disable Simulated Caps Lock
#### **USB** Interface

## **Convert Case**

Scan one of the following barcodes to convert all barcode data to the selected case.

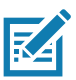

NOTE: Convert Case applies to ASCII characters only.

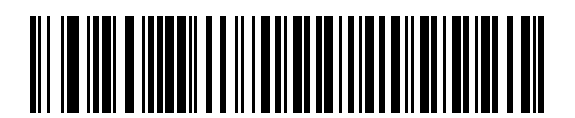

\*No Case Conversion

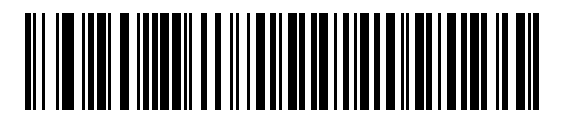

**Convert All to Upper Case** 

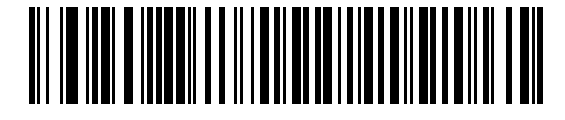

**Convert All to Lower Case** 

## **USB Static CDC**

When disabled, each device connected consumes another COM port (first device = COM1, second device = COM2, third device = COM3, etc.)

When enabled, each device connects to the same COM port.

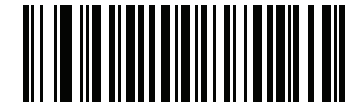

\*Enable USB Static CDC

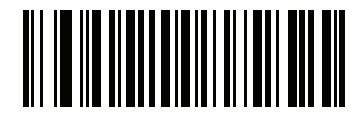

**Disable USB Static CDC** 

#### CDC Beep on <BEL>

If you enable this parameter, the scanner issues a beep when it detects a <BEL> character in USB CDC communications. <BEL> indicates an illegal entry or other important event.

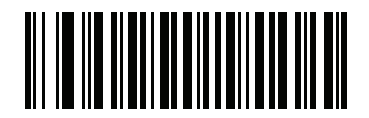

\*Enable CDC Beep on <BEL>

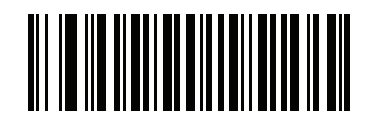

Disable CDC Beep on <BEL>

## TGCS (IBM) USB Direct I/O Beep

The host can send a direct I/O beep request to the scanner. If you select **Ignore Direct I/O Beep**, the scanner does not sound beeps on this command. All directives are still acknowledged to the USB host as if they were processed.

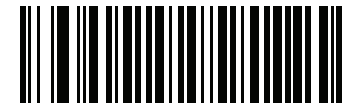

\*Honor Direct I/O Beep (1)

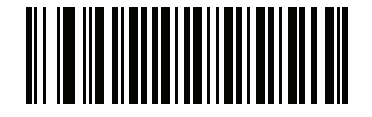

Ignore Direct I/O Beep (0)

## **TGCS (IBM) USB Beep Directive**

The host can send a beeper configuration request to the scanner. Scan **Ignore Beep Directive** to prevent the scanner from processing the host request. All directives are still acknowledged to the USB host as if they were processed.

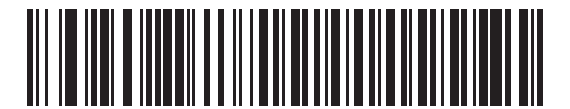

Honor Beep Directive

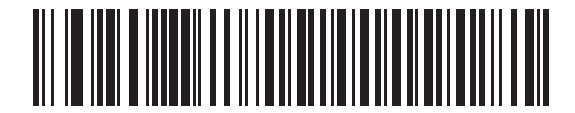

\*Ignore Beep Directive

## **TGCS (IBM) USB Barcode Configuration Directive**

The host can enable and disable code types. Scan **Ignore Barcode Configuration Directive** to prevent the scanner from processing the host request. All directives are still acknowledged to the USB host as if they were processed.

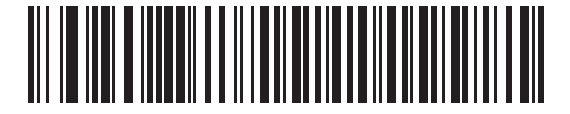

Honor Barcode Configuration Directive

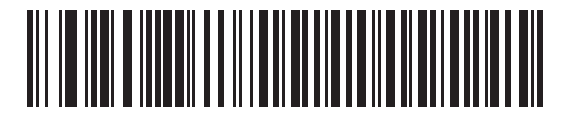

\*Ignore Barcode Configuration Directive

## **TGCS (IBM) USB Specification Version**

Select **IBM Specification Level Version 0 (Original)** to send the following code types as Unknown:

- Data Matrix
- GS1 Data Matrix
- QR Code
- GS1 QR
- MicroQR Code
- Aztec

Select **IBM Specification Level Version 2.2** to send the code types with the appropriate IBM identifiers.

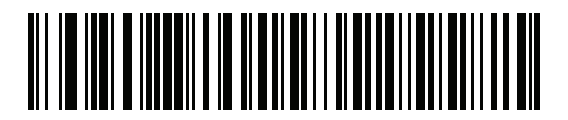

**IBM Specification Level Version 0 (Original)** 

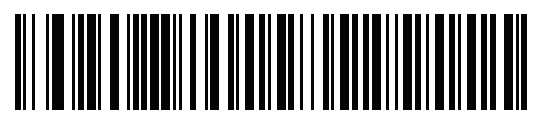

\*IBM Specification Level Version 2.2

## **ASCII Character Sets**

See ASCII Character Sets for the following information:

- ASCII Character Set on page 476
- ALT Key Character Set on page 481
- GUI Key Character Set on page 482
- PF Key Character Set on page 483
- F Key Character Set on page 484
- Numeric Key Character Set on page 485
- Extended Key Character Set on page 485

# **SSI Interface**

## Introduction

This chapter describes the system requirements of the Simple Serial Interface (SSI), which provides a communications link between Zebra decoders (e.g., scan engines, slot scanners, hand-held scanners, two-dimensional scanners, hands-free scanners, and RF base stations) and a serial host. It provides the means for the host to control the decoder or scanner.

## Communication

All communication between the scanner and host occurs over the hardware interface lines using the SSI protocol. Refer to the Simple Serial Interface Programmer's Guide, p/n 72E-40451-xx, for more information on SSI.

The host and the scanner exchange messages in packets. A packet is a collection of bytes framed by the proper SSI protocol formatting bytes. The maximum number of bytes per packet that the SSI protocol allows for any transaction is 257 (255 bytes + 2 byte checksum).

Depending on the configuration, the scanner can send decode data as ASCII data (unpacketed), or as part of a larger message (packeted).

SSI performs the following functions for the host device:

- Maintains a bi-directional interface with the scanner
- Allows the host to send commands that control the scanner
- Passes data from the scanner to a host device in SSI packet format or straight decode message.

The SSI environment consists of a scanner, a serial cable which attaches to the host device, and if required, a power supply.

SSI transmits all decode data including special formatting (e.g., AIM ID). Parameter settings can control the format of the transmitted data.

The scanner can also send parameter information, product identification information, or event codes to the host.

All commands sent between the scanner and host must use the format described in the SSI Message Formats section. SSI Transactions on page 80 describes the required sequence of messages in specific cases.

## **SSI** Commands

Table 13 lists all the SSI opcodes the scanner supports. The host transmits opcodes designated type H. The scanner (decoder) transmits type D opcodes, and either can transmit Host/Decoder (H/D) types.

| Name                 | Туре | Opcode | Description                                                                                           |  |
|----------------------|------|--------|----------------------------------------------------------------------------------------------------|--|
| AIM_OFF              | Н    | 0xC4   | Deactivate aiming pattern.                                                                            |  |
| AIM_ON               | Н    | 0xC5   | Activate aiming pattern.                                                                              |  |
| BEEP                 | Н    | 0xE6   | Sound the beeper.                                                                                     |  |
| CAPABILITIES_REPLY   | D    | 0xD4   | Reply to CAPABILITIES_REQUEST; contains a list of the capabilities and commands the decoder supports. |  |
| CAPABILITIES_REQUEST | Н    | 0xD3   | Request capabilities report from the decoder.                                                         |  |
| CMD_ACK              | H/D  | 0xD0   | Positive acknowledgment of received packet.                                                           |  |
| CMD_NAK              | H/D  | 0xD1   | Negative acknowledgment of received packet.                                                           |  |
| DECODE_DATA          | D    | 0xF3   | Decode data in SSI packet format.                                                                     |  |
| EVENT                | D    | 0xF6   | Event indicated by associated event code.                                                             |  |
| LED_OFF              | Н    | 0xE8   | De-activate LED output.                                                                               |  |
| LED_ON               | Н    | 0xE7   | Activate LED output.                                                                                  |  |
| PARAM_DEFAULTS       | Н    | 0xC8   | Set parameter default values.                                                                         |  |
| PARAM_REQUEST        | Н    | 0xC7   | Request values of certain parameters.                                                                 |  |
| PARAM_SEND           | H/D  | 0xC6   | Send parameter values.                                                                                |  |
| REPLY_REVISION       | D    | 0xA4   | Reply to REQUEST_REVISION, contains the decoder's software/hardware configuration.                    |  |
| REQUEST_REVISION     | Н    | 0xA3   | Request the decoder's configuration.                                                                  |  |
| SCAN_DISABLE         | Н    | 0xEA   | Prevent the operator from scanning barcodes.                                                          |  |
| SCAN_ENABLE          | Н    | 0xE9   | Permit barcode scanning.                                                                              |  |
| SLEEP                | Н    | 0xEB   | Request to place the decoder into low power.                                                          |  |
| START_DECODE         | Н    | 0xE4   | Tell the decoder to attempt to decode a barcode.                                                      |  |
| STOP_DECODE          | Н    | 0xE5   | Tell the decoder to abort a decode attempt.                                                           |  |
| WAKEUP               | Н    | N/A    | Wake the decoder from low power mode.                                                                 |  |

#### Table 13SSI Commands

For details of the SSI protocol, refer to the Simple Serial Interface Programmer's Guide.

## **SSI Transactions**

#### **General Data Transactions**

#### ACK/NAK Handshaking

If you enable ACK/NAK handshaking (the default), all packeted messages must have a CMD\_ACK or CMD\_NAK response, unless the command description states otherwise. Zebra recommends leaving this handshaking enabled to provide feedback to the host. Raw decode data and WAKEUP do not use ACK/NAK handshaking since they are not packeted data.

Following is an example of a problem which can occur if you disable ACK/NAK handshaking:

- The host sends a PARAM\_SEND message to the scanner to change the baud rate from 9600 to 19200.
- The scanner cannot interpret the message.
- The scanner does not implement the change the host requested.
- The host assumes that the parameter change occurred and acts accordingly.
- Communication is lost because the change did not occur on both sides.

If you enable ACK/NAK handshaking, the following occurs:

- The host sends a PARAM\_SEND message.
- The scanner cannot interpret the message.
- The scanner CMD\_NAKs the message.
- The host resends the message.
- The scanner receives the message successfully, responds with CMD\_ACK, and implements parameter changes.

## **Decoded Data Transmission**

The Decode Data Packet Format parameter controls how decode data is sent to the host. Set this parameter to send the data in a DECODE\_DATA packet. Clear this parameter to transmit the data as raw ASCII data.

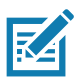

**NOTE:** When transmitting decode data as raw ASCII data, ACK/NAK handshaking does not apply regardless of the state of the ACK/NAK handshaking parameter.

#### ACK/NAK Enabled and Packeted Data

The scanner sends a DECODE\_DATA message after a successful decode. The scanner waits for a programmable timeout for a CMD\_ACK response. If it does not receive the response, the scanner tries to send two more times before issuing a host transmission error. If the scanner receives a CMD\_NAK from the host, it may attempt a retry depending on the cause field of the CMD\_NAK message.

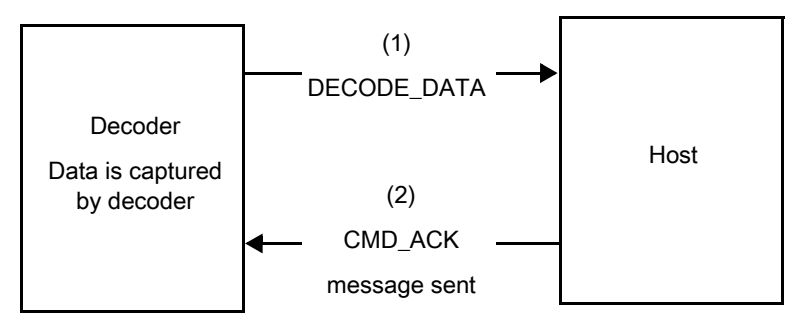

#### ACK/NAK Enabled and Unpacketed ASCII Data

Even if ACK/NAK handshaking is enabled, no handshaking occurs because handshaking applies only to packeted data. In this example the packeted\_decode parameter is disabled.

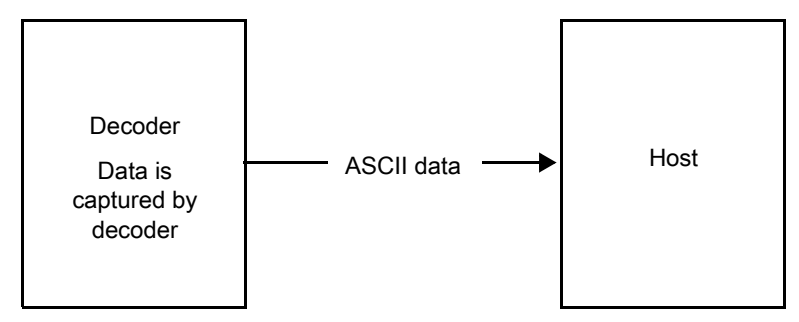

#### ACK/NAK Disabled and Packeted DECODE\_DATA

In this example ACK/NAK does not occur even though packeted\_decode is enabled because the ACK/NAK handshaking parameter is disabled.

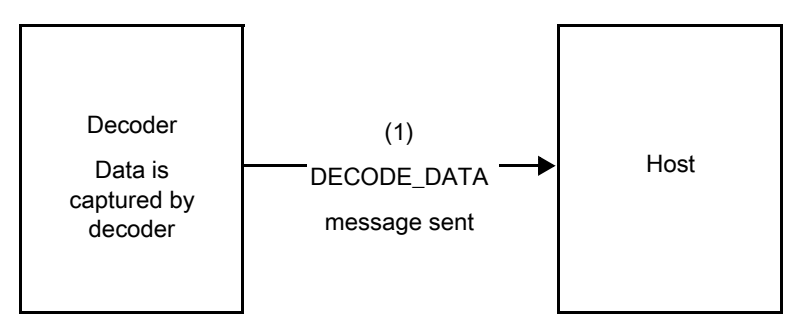

#### ACK/NAK Disabled and Unpacketed ASCII Data

The decoder sends captured data to the host.

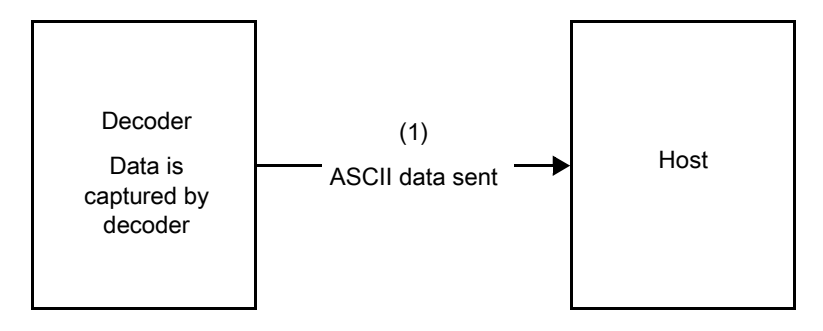

## **Communication Summary**

#### **RTS/CTS Lines**

All communication must use RTS/CTS handshaking as described in the *Simple Serial Interface Programmer's Guide*, p/n 72E-40451-xx. If bypassing hardware handshaking, the host must send the WAKEUP command before all other communication or the first byte of a message can be lost during the scanner wakeup sequence. Zebra recommends not bypassing RTS/CTS hardware handshaking.

## **ACK/NAK Option**

ACK/NAK handshaking is enabled by default and Zebra recommends leaving it enabled. Disabling this can cause communication problems, as handshaking is the only acknowledgment that a message was received correctly. ACK/NAK is not used with unpacketed decode data regardless of whether it is enabled.

#### **Number of Data Bits**

All communication with the scanner must use 8-bit data.

## **Serial Response Timeout**

The Host Serial Response Timeout parameter determines how long to wait for a handshaking response before trying again or aborting further attempts. Set the same value for both the host and scanner.

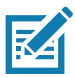

**NOTE:** You can temporarily change the Host Serial Response Timeout when the host takes longer to process an ACK or longer data string. Zebra does not recommend frequent permanent changes due to limited write cycles of non-volatile memory.

#### **Retries**

The host resends data twice after the initial send if the scanner does not respond with an ACK or NAK (if ACK/NAK handshaking is enabled), or response data (e.g., PARAM\_SEND, REPLY\_REVISION). If the scanner replies with a NAK RESEND, the host resends the data. All resent messages must have the resend bit set in the Status byte.

The scanner resends data two times after the initial send if the host fails to reply with an ACK or NAK (if ACK/NAK handshaking is enabled).

## Baud Rate, Stop Bits, Parity, Response Timeout, ACK/NAK Handshaking

If you use PARAM\_SEND to change these serial parameters, the ACK response to the PARAM\_SEND uses the previous values for these parameters. The new values then take effect for the next transaction.

#### Errors

The scanner issues a communication error when:

- The CTS line is asserted when the scanner tries to transmit, and is still asserted on each of two successive retries
- The scanner does not receive an ACK or NAK after initial transmit and two resends.

## **SSI** Communication Notes

- When not using hardware handshaking, space messages sufficiently apart. The host must not communicate with the scanner if the scanner is transmitting.
- When using hardware handshaking, frame each message properly with handshaking signals. Do not try to send two commands within the same handshaking frame.
- There is a permanent/temporary bit in the PARAM\_SEND message. Removing power from the scanner discards temporary changes. Permanent changes are written to non-volatile memory. Frequent changes shorten the life of the non-volatile memory.

## Using Time Delay to Low Power Mode with SSI

Time Delay to Low Power Mode on page 156 provides options to select a general time delay. To program a more specific delay value, use an SSI command according to Table 14.

| Value | Timeout | Value | Timeout | Value | Timeout | Value | Timeout  |
|-------|---------|-------|---------|-------|---------|-------|----------|
| 0x00  | 15 Min  | 0x10  | 1 Sec   | 0x20  | 1 Min   | 0x30  | 1 Hour   |
| 0x01  | 30 Min  | 0x11  | 1 Sec   | 0x21  | 1 Min   | 0x31  | 1 Hour   |
| 0x02  | 60 Min  | 0x12  | 2 Sec   | 0x22  | 2 Min   | 0x32  | 2 Hours  |
| 0x03  | 90 Min  | 0x13  | 3 Sec   | 0x23  | 3 Min   | 0x33  | 3 Hours  |
| N/A   | N/A     | 0x14  | 4 Sec   | 0x24  | 4 Min   | 0x34  | 4 Hours  |
| N/A   | N/A     | 0x15  | 5 Sec   | 0x25  | 5 Min   | 0x35  | 5 Hours  |
| N/A   | N/A     | 0x16  | 6 Sec   | 0x26  | 6 Min   | 0x36  | 6 Hours  |
| N/A   | N/A     | 0x17  | 7 Sec   | 0x27  | 7 Min   | 0x37  | 7 Hours  |
| N/A   | N/A     | 0x18  | 8 Sec   | 0x28  | 8 Min   | 0x38  | 8 Hours  |
| N/A   | N/A     | 0x19  | 9 Sec   | 0x29  | 9 Min   | 0x39  | 9 Hours  |
| N/A   | N/A     | 0x1A  | 10 Sec  | 0x2A  | 10 Min  | 0x3A  | 10 Hours |
| N/A   | N/A     | 0x1B  | 15 Sec  | 0x2B  | 15 Min  | 0x3B  | 15 Hours |
| N/A   | N/A     | 0x1C  | 20 Sec  | 0x2C  | 20 Min  | 0x3C  | 20 Hours |
| N/A   | N/A     | 0x1D  | 30 Sec  | 0x2D  | 30 Min  | 0x3D  | 30 Hours |
| N/A   | N/A     | 0x1E  | 45 Sec  | 0x2E  | 45 Min  | 0x3E  | 45 Hours |
| N/A   | N/A     | 0x1F  | 60 Sec  | 0x2F  | 60 Min  | 0x3F  | 60 Hours |

**Table 14**Values for Selecting Time Delay to Low Power

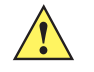

**CAUTION:** With hardware handshaking disabled, the scanner wakes from low power mode upon receiving a character. However, the scanner does not process this character or any others it receives during the 10 ms period following wakeup. Wait at least 10 ms after wakeup to send valid characters.

# Encapsulation of RSM Commands/Responses over SSI

The SSI protocol allows the host to send a command that is variable in length up to 255 bytes. Although there is a provision in the protocol to multi-packet commands from the host, the scanner does not support this. The host must fragment packets using the provisions in the RSM protocol.

## **Command Structure**

| Table 15  | Command Structure                        |                                                                            |          |        |      |  |  |  |  |
|-----------|------------------------------------------|----------------------------------------------------------------------------|----------|--------|------|--|--|--|--|
| Byte      | 7                                        | 7 6 5 4 3 2 1 0                                                            |          |        |      |  |  |  |  |
| 0         | Length                                   | Length (not including the checksum)                                        |          |        |      |  |  |  |  |
| 1         | SSI_N                                    | SSI_MGMT_COMMAND (0x80)                                                    |          |        |      |  |  |  |  |
| 2         | Messa                                    | Message Source (4 - Host)                                                  |          |        |      |  |  |  |  |
| 3         | Reser                                    | Reserved (0)         Reserved (0)         Cont'd packet         Retransmit |          |        |      |  |  |  |  |
| 4         | Payload data (see the following example) |                                                                            |          |        |      |  |  |  |  |
|           |                                          |                                                                            |          |        |      |  |  |  |  |
| Length -1 |                                          |                                                                            |          |        |      |  |  |  |  |
| Length    | 2's co                                   | 2's complement checksum (MSB)                                              |          |        |      |  |  |  |  |
| Length +1 | 2's co                                   | mpleme                                                                     | ent chec | ksum ( | LSB) |  |  |  |  |

The expected positive response is SSI\_MGMT\_COMMAND which can be a multi-packet response. Devices that do not support this command respond with the standard SSI\_NAK.

#### **Response Structure**

| Byte      | 7                                        | 6                                                                          | 5        | 4      | 3    | 2 | 1 | 0 |  |  |
|-----------|------------------------------------------|----------------------------------------------------------------------------|----------|--------|------|---|---|---|--|--|
| 0         | Length                                   | Length (not including the checksum)                                        |          |        |      |   |   |   |  |  |
| 1         | SSI_MGMT_COMMAND (0x80)                  |                                                                            |          |        |      |   |   |   |  |  |
| 2         | Message Source (0 - Decoder)             |                                                                            |          |        |      |   |   |   |  |  |
| 3         | Reser                                    | Reserved (0)         Reserved (0)         Cont'd packet         Retransmit |          |        |      |   |   |   |  |  |
| 4         | Payload data (see the following example) |                                                                            |          |        |      |   |   |   |  |  |
|           |                                          |                                                                            |          |        |      |   |   |   |  |  |
| Length -1 |                                          |                                                                            |          |        |      |   |   |   |  |  |
| Length    | 2's complement checksum (MSB)            |                                                                            |          |        |      |   |   |   |  |  |
| Length +1 | 2's co                                   | mpleme                                                                     | ent cheo | ksum ( | LSB) |   |   |   |  |  |

## **Example Transaction**

The following example illustrates how to retrieve diagnostic information (Diagnostic Testing and Reporting (Attribute #10061) decimal) from the scanner using encapsulation of RSM commands over SSI. Before sending an RSM command, the host must send the RSM Get Packet Size command to query the packet size supported by the device.

#### Command from Host to Query Packet Size Supported by Device

0A 80 04 00 00 06 20 00 FF FF FD 4E

Where:

- OA 80 04 00 is encapsulation of RSM commands over SSI command header
- 00 06 20 00 FF FF is RSM Get Packet Size command
- FD 4E is SSI command checksum

#### **Response from Device with Packet Size Information**

0C 80 00 00 00 08 20 00 00 F0 00 F0 FD 6C

Where:

- 0C 80 00 00 is encapsulation of RSM command over SSI command header
- 00 08 20 00 00 F0 00 F0 is RSM Get Packet Size response
- FD 6C is SSI response checksum

#### **Command from Host to Retrieve Diagnostic Information**

0C 80 04 00 00 08 02 00 27 4D 42 00 FE B0

Where:

- 0C 80 04 00 is encapsulation of RSM commands over SSI command header
- 00 08 02 00 27 4D 42 00 is attribute Get command requesting attribute 10061 decimal
- FE B0 is SSI command checksum

#### **Response from Device with Diagnostic Information**

21 80 00 00 1D 02 00 27 4D 41 01 42 00 0E 00 00 00 00 01 03 02 03 03 04 03 05 03 06 03 FF FF FC 15

Where:

- 21 80 00 00 1D 02 00 27 4D 41 01 42 00 0E 00 00 is encapsulation of RSM responses over SSI command header
- 00 00 01 03 02 03 03 03 04 03 05 03 06 03 is attribute Get response which includes diagnostic report value
- FF FF is attribute Get response, packet termination
- FC 15 is SSI response checksum

## **Setting Parameters**

This section describes how to set up the scanner with an SSI host. When using SSI, program the scanner via barcode menu or SSI hosts commands.

The scanner ships with the settings shown in Table 17 on page 88 (also see Standard Parameter Defaults for all defaults). If the default values suit requirements, programming is not necessary.

To set feature values, scan a single barcode or a short barcode sequence. The settings are stored in non-volatile memory and are preserved even when the scanner powers down.

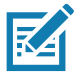

**NOTE:** Most computer monitors allow scanning barcodes directly on the screen. When scanning from the screen, be sure to set the document magnification to a level where you can see the barcode clearly, and bars and/or spaces do not merge.

To return all features to default values, scan Set Factory Defaults on page 142. Throughout the programming barcode menus, asterisks (\*) indicate default values.

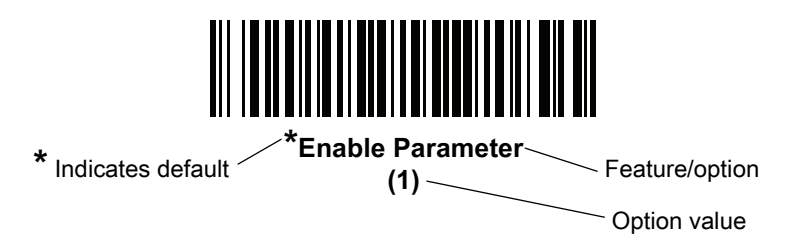

#### **Scanning Sequence Examples**

In most cases scanning one barcode sets the parameter value. For example, to set the baud rate to 19,200, scan the **Baud Rate 19,200** barcode under Baud Rate on page 89. The scanner issues a fast warble beep and the LED turns green, signifying a successful parameter entry.

Other parameters require scanning several barcodes. See the parameter descriptions for this procedure.

#### **Errors While Scanning**

Unless otherwise specified, to correct an error during a scanning sequence, just re-scan the correct parameter.

## **Simple Serial Interface Parameter Defaults**

Table 13 lists defaults for SSI host parameters. Change these values in one of two ways:

- Scan the appropriate barcodes in this chapter. The new value replaces the standard default value in memory. To recall default parameter values, see Default Parameters on page 142.
- Download data through the device's serial port using SSI. Hexadecimal parameter numbers appear in this chapter below the parameter title, and option values appear in parenthesis beneath the accompanying barcodes. Refer to the Simple Serial Interface (SSI) Programmer's Guide for detailed instructions for changing parameters using this method.

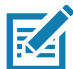

**NOTE:** See Standard Parameter Defaults for all user preference, host, symbology, and miscellaneous default parameters.

#### Table 17 SSI Interface Default Table

| Parameter                    | Parameter<br>Number | SSI Number | Default              | Page<br>Number |  |  |  |  |
|------------------------------|---------------------|------------|----------------------|----------------|--|--|--|--|
| SSI Host Parameters          |                     |            |                      |                |  |  |  |  |
| Select SSI Host              | N/A                 | N/A        | N/A                  | 89             |  |  |  |  |
| Baud Rate                    | 156                 | 9Ch        | 9600                 | 89             |  |  |  |  |
| Parity                       | 158                 | 9Eh        | None                 | 91             |  |  |  |  |
| Check Parity                 | 151                 | 97h        | Disable              | 91             |  |  |  |  |
| Stop Bits                    | 157                 | 9Dh        | 1                    | 92             |  |  |  |  |
| Software Handshaking         | 159                 | 9Fh        | Enable ACK/NAK       | 93             |  |  |  |  |
| Host RTS Line State          | 154                 | 9Ah        | Low                  | 94             |  |  |  |  |
| Decode Data Packet Format    | 238                 | EEh        | Send Raw Decode Data | 94             |  |  |  |  |
| Host Serial Response Timeout | 155                 | 9Bh        | 2 Seconds            | 95             |  |  |  |  |
| Host Character Timeout       | 239                 | EFh        | 200 msec             | 96             |  |  |  |  |
| Multipacket Option           | 334                 | F0h 4Eh    | Option 1             | 97             |  |  |  |  |
| Interpacket Delay            | 335                 | F0h 4Fh    | 0 msec               | 98             |  |  |  |  |
| Event Reporting              |                     |            |                      | ·              |  |  |  |  |
| Decode Event                 | 256                 | F0h 00h    | Disable              | 99             |  |  |  |  |
| Boot Up Event                | 258                 | F0h 02h    | Disable              | 100            |  |  |  |  |
| Parameter Event              | 259                 | F0h 03h    | Disable              | 100            |  |  |  |  |

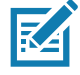

**NOTE:** SSI interprets Prefix, Suffix1, and Suffix2 values listed in Table 38 on page 476 differently than other interfaces. SSI does not recognize key categories, only the 3-digit decimal value. The default value of 7013 is interpreted as CR only.

## **SSI Host Parameters**

## Select SSI Host

To select SSI as the host interface, scan the following barcode.

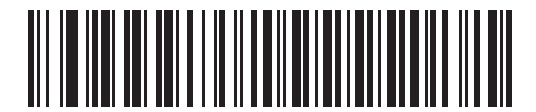

SSI Host

**Baud Rate** 

Parameter # 156

## SSI # 9Ch

Baud rate is the number of bits of data transmitted per second. Scan one of the following barcodes to set the scanner's baud rate to match the baud rate setting of the host device. Otherwise, data may not reach the host device or may reach it in distorted form.

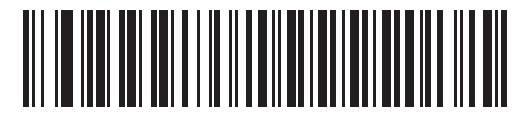

\*Baud Rate 9600 (6)

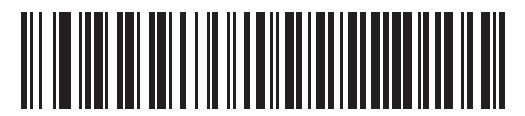

Baud Rate 19,200 (7)

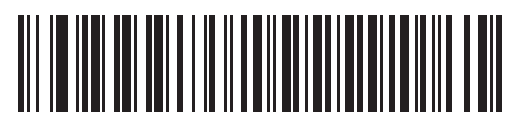

Baud Rate 38,400 (8) SSI Interface

**Baud Rate (continued)** 

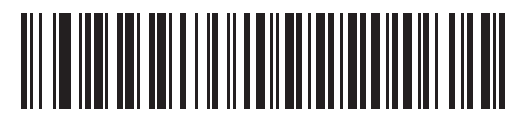

Baud Rate 57,600 (10)

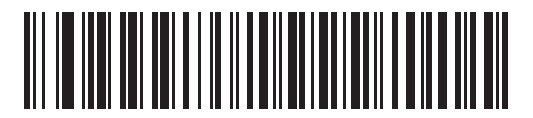

Baud Rate 115,200 (11)

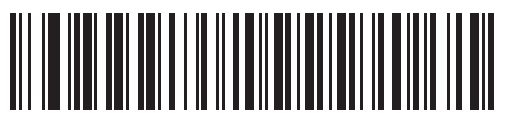

Baud Rate 230,400 (13)

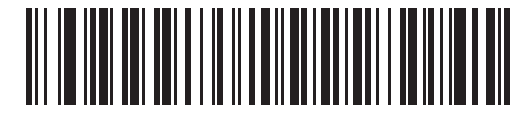

Baud Rate 460,800 (14)

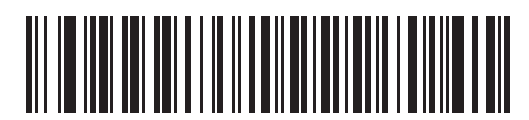

Baud Rate 921,600 (15)

## Parity

## Parameter # 158

## SSI # 9Eh

A parity check bit is the most significant bit of each ASCII coded character. Scan one of the following barcodes to select the parity type according to host device requirements:

- Odd This sets the parity bit value to 0 or 1, based on data, to ensure that the coded character contains an odd number of 1 bits.
- Even This sets the parity bit value to 0 or 1, based on data, to ensure that the coded character contains an even number of 1 bits.
- **None** No parity bit is required.

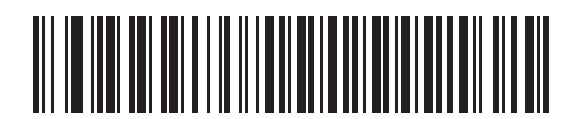

Odd (2)

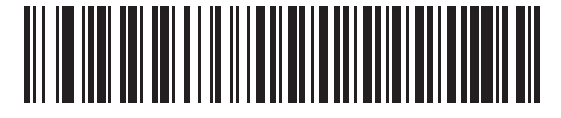

Even (1)

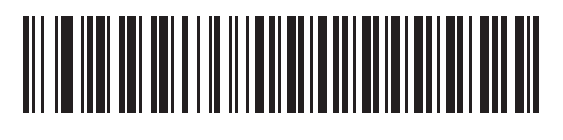

\*None (0)

## **Check Parity**

## Parameter # 151

## SSI # 97h

Scan one of the following barcodes to select whether to check the parity of received characters. See Parity to select the type of parity.

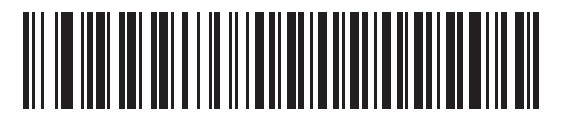

\*Do Not Check Parity

(0)

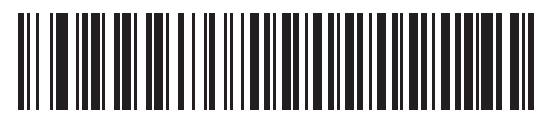

Check Parity (1)

## **Stop Bits**

Parameter # 157

#### SSI # 9Dh

The stop bit(s) at the end of each transmitted character marks the end of transmission of one character and prepares the receiving device for the next character in the serial data stream. Scan one of the following barcodes to set the number of stop bits (one or two) based on the number the receiving host can accommodate.

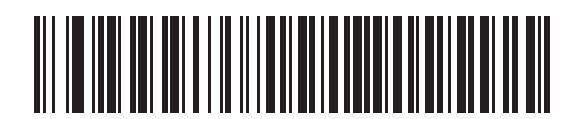

\*1 Stop Bit

(1)

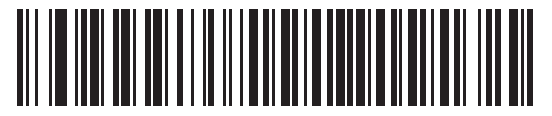

2 Stop Bits (2)

## Software Handshaking

## Parameter # 159

#### SSI # 9Fh

This parameter offers control of data transmission in addition to the control hardware handshaking offers. Hardware handshaking is always enabled; you cannot disable it.

Options:

- **Disable ACK/NAK Handshaking** The scanner neither generates nor expects ACK/NAK handshaking packets.
- Enable ACK/NAK Handshaking After transmitting data, the scanner expects either an ACK or NAK response from the host. The scanner also ACKs or NAKs messages from the host.

The scanner waits up to the programmable Host Serial Response Timeout to receive an ACK or NAK. If the scanner does not get a response in this time, it resends its data up to two times before discarding the data and declaring a transmission error.

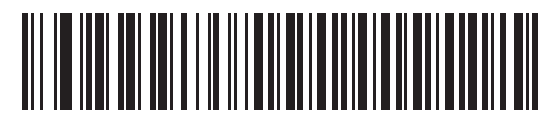

Disable ACK/NAK (0)

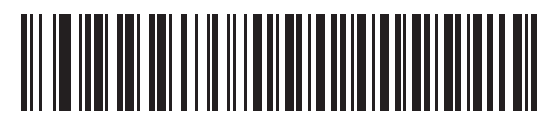

\*Enable ACK/NAK (1)

## **Host RTS Line State**

## Parameter # 154

#### SSI # 9Ah

Scan one of the following barcodes to set the expected idle state of the Serial Host RTS line.

The SSI interface is used with host applications which also implement the SSI protocol. However, you can use the scanner in a "scan-and-transmit" mode to communicate with any standard serial communication software on a host PC (see Decode Data Packet Format on page 94). If transmission errors occur in this mode, the host PC may be asserting hardware handshaking lines which interfere with the SSI protocol. Scan the **High** barcode to address this problem.

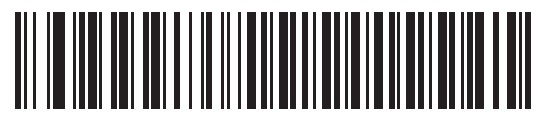

\*Low (0)

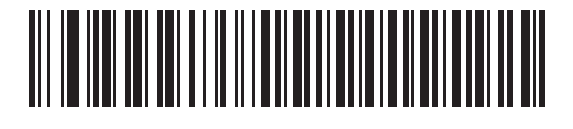

High (1)

Decode Data Packet Format

## Parameter # 238

## SSI # EEh

Scan one of the following barcodes to select whether to transmit decoded data in raw format (unpacketed), or with the packet format defined by the serial protocol.

Selecting the raw format disables ACK/NAK handshaking for decode data.

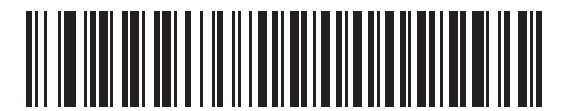

\*Send Raw Decode Data (0)

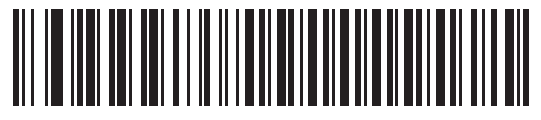

Send Packeted Decode Data

(1)

## **Host Serial Response Timeout**

## Parameter # 155

#### SSI # 9Bh

Scan one of the following barcodes to specify how long the scanner waits for an ACK or NAK before resending. Also, if the scanner wants to send, and the host has already been granted permission to send, the scanner waits for the designated timeout before declaring an error.

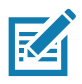

**NOTE:** Other values are available via SSI command.

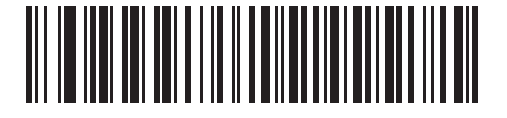

\*Low - 2 Seconds (20)

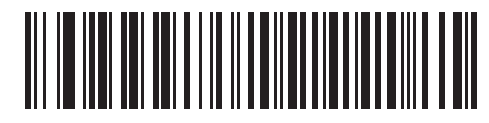

Medium - 5 Seconds (50)

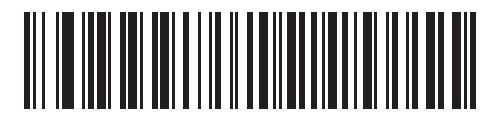

High - 7.5 Seconds (75)

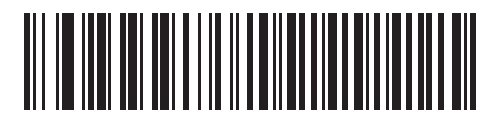

Maximum - 9.9 Seconds (99)

## **Host Character Timeout**

## Parameter # 239

#### SSI # EFh

Scan one of the following barcodes to specify the maximum time the scanner waits between characters transmitted by the host before discarding the received data and declaring an error.

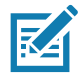

**NOTE:** Other values are available via SSI command.

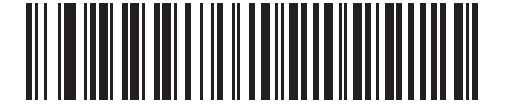

\*Low - 200 msec (20)

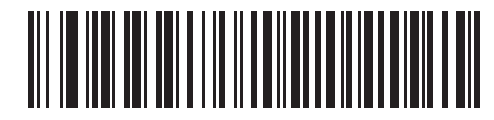

Medium - 500 msec (50)

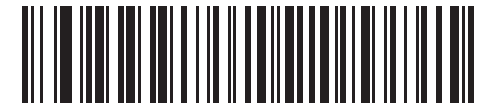

High - 750 msec (75)

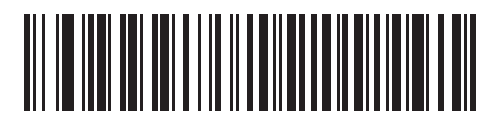

Maximum - 990 msec (99)

#### SSI Interface

## **Multipacket Option**

#### Parameter # 334

#### SSI # F0h 4Eh

Scan one of the following barcodes to control ACK/NAK handshaking for multi-packet transmissions:

- **Multi-Packet Option 1** The host sends an ACK/NAK for each data packet during a multi-packet transmission.
- **Multi-Packet Option 2** The scanner sends data packets continuously, with no ACK/NAK handshaking to pace the transmission. The host, if overrun, can use hardware handshaking to temporarily delay scanner transmissions. At the end of transmission, the scanner waits for a CMD\_ACK or CMD\_NAK.
- **Multi-Packet Option 3** This is the same as option 2 with the addition of a programmable interpacket delay. See Interpacket Delay on page 98 to set this delay.

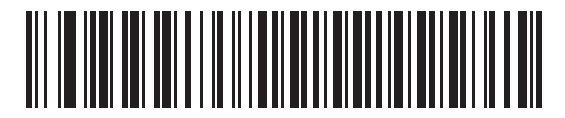

\*Multipacket Option 1 (0)

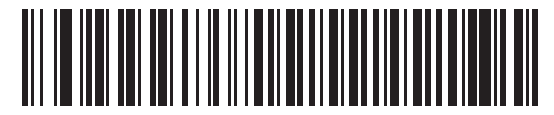

Multipacket Option 2 (1)

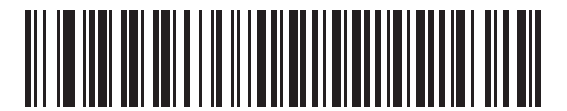

Multipacket Option 3

(2)

#### SSI Interface

# Interpacket Delay Parameter # 335

## SSI # F0h 4Fh

Scan one of the following barcodes to specify the interpacket delay if you selected Multipacket Option 3.

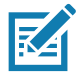

NOTE: Other values are available via SSI command.

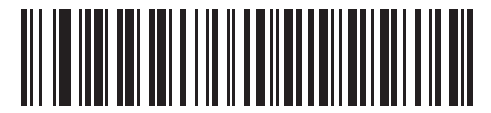

<sup>\*</sup>Minimum - 0 msec (0)

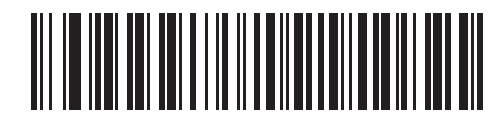

Low - 25 msec (25)

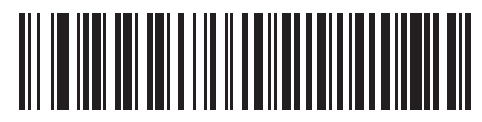

Medium - 50 msec (50)

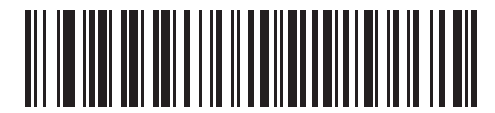

High - 75 msec (75)

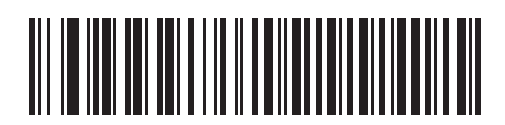

Maximum - 99 msec (99)

# **Event Reporting**

The host can request the scanner to provide certain information (events) relative to scanner behavior. Scan the following barcodes to enable or disable the events listed in Table 18 and on the following pages.

Table 18Event Codes

| Event Class     | Event                                                    | Code Reported |
|-----------------|----------------------------------------------------------|---------------|
| Decode Event    | Non-parameter decode                                     | 0x01          |
| Boot Up Event   | System power-up                                          | 0x03          |
| Parameter Event | Parameter entry error                                    | 0x07          |
|                 | Parameter stored                                         | 0x08          |
|                 | Defaults set (and parameter event is enabled by default) | 0x0A          |
|                 | Number expected                                          | 0x0F          |

## Decode Event

#### Parameter # 256

#### SSI # F0h 00h

Scan one of the following barcodes to enable or disable Decode Event.

- Enable Decode Event The scanner generates a message to the host upon a successful barcode decode.
- Disable Decode Event No notification is sent.

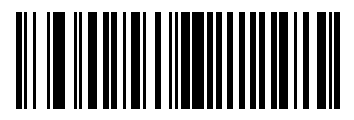

Enable Decode Event (1)

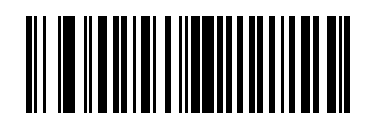

\*Disable Decode Event (0)

# Boot Up Event

Parameter # 258

## SSI # F0h 02h

Scan one of the following barcodes to enable or disable Boot Up Event:

- Enable Boot Up Event The scanner generates a message to the host whenever power is applied.
- Disable Boot Up Event No notification is sent.

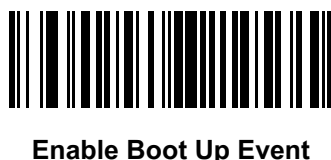

е воот Up E (1)

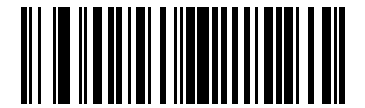

\*Disable Boot Up Event (0)

## **Parameter Event**

## Parameter # 259

## SSI # F0h 03h

Scan one of the following barcodes to enable or disable Parameter Event:

- Enable Parameter Event The scanner generates a message to the host when one of the events specified in Table 18 on page 99 occurs.
- Disable Parameter Event No notification is sent.

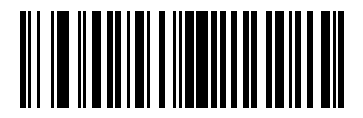

Enable Parameter Event (1)

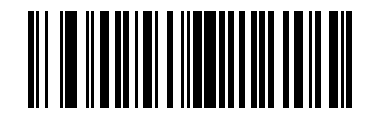

\*Disable Parameter Event (0)

# **RS-232 Interface**

# Introduction

This chapter describes how to set up the scanner with an RS-232 host. The scanner uses the RS-232 interface to connect to point-of-sale devices, host computers, or other devices with an available RS-232 port (e.g., com port).

The scanner ships with the settings shown in Table 19 on page 103 (also see Standard Parameter Defaults for all defaults). If the default values suit requirements, programming is not necessary.

If your host does not appear in Table 20, refer to the documentation for the host device to set communication parameters to match the host.

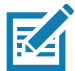

**NOTE:** The scanner uses TTL RS-232 signal levels, which interface with most system architectures. For system architectures requiring RS-232C signal levels, Zebra offers different cables providing TTL-to-RS-232C conversion. Contact support for more information.

# **Setting Parameters**

To set feature values, scan a single barcode or a short barcode sequence. The settings are stored in non-volatile memory and are preserved even when the scanner powers down.

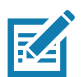

**NOTE:** Most computer monitors allow scanning barcodes directly on the screen. When scanning from the screen, be sure to set the document magnification to a level where you can see the barcode clearly, and bars and/or spaces do not merge.

To return all features to default values, scan Set Factory Defaults on page 142. Throughout the programming barcode menus, asterisks (\*) indicate default values.

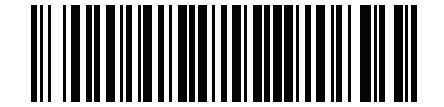

\* Indicates default

\*Enable Parameter Feature/option

## **Scanning Sequence Examples**

In most cases scanning one barcode sets the parameter value. For example, to set the baud rate to 19,200, scan the **Baud Rate 19,200** barcode under Baud Rate on page 109. The scanner issues a fast warble beep and the LED turns green, signifying a successful parameter entry.

Other parameters require scanning several barcodes. See the parameter descriptions for this procedure.

#### **Errors While Scanning**

Unless otherwise specified, to correct an error during a scanning sequence, just re-scan the correct parameter.

# **Connecting an RS-232 Interface**

Connect the scanner directly to the host computer.

Figure 14 RS-232 Connection

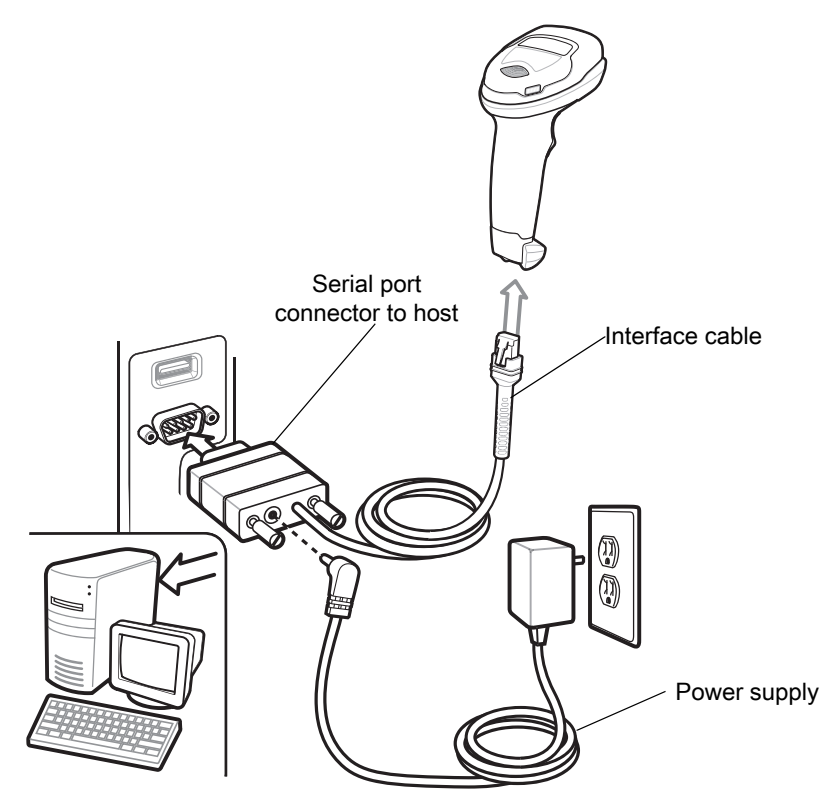

K

**NOTE:** Interface cables vary depending on configuration. The connectors can be different than those illustrated in Figure 14, but the steps to connect the scanner are the same.

- 1. Attach the modular connector of the RS-232 interface cable to the cable interface port on the scanner. See Inserting the Interface Cable on page 28.
- 2. Connect the other end of the RS-232 interface cable to the serial port on the host.
- 3. If required, connect the power supply to the serial connector end of the RS-232 interface cable. Plug the power supply into an appropriate outlet.

- 4. The scanner automatically detects the host interface type and uses the default setting. If the default (\*) does not meet your requirements, select another RS-232 host type by scanning the appropriate barcode from RS-232 Host Types on page 107.
- 5. To modify any other parameter options, scan the appropriate barcodes in this chapter.

If problems occur with the system, see Troubleshooting on page 46.

## **RS-232** Parameter Defaults

Table 19 lists defaults for RS-232 host parameters. Change these values in one of two ways:

- Scan the appropriate barcodes in this chapter. The new value replaces the standard default value in memory. To recall default parameter values, see Default Parameters on page 142.
- Configure the scanner using the 123Scan configuration program. See 123Scan and Software Tools.

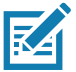

**NOTE:** See Standard Parameter Defaults for all user preference, host, symbology, and miscellaneous default parameters.

#### Table 19 RS-232 Interface Parameter Defaults

| Parameter                        | Default                                 | Page Number |
|----------------------------------|-----------------------------------------|-------------|
| RS-232 Host Parameters           |                                         |             |
| RS-232 Host Types                | Standard                                | 107         |
| Baud Rate                        | 9600                                    | 109         |
| Parity                           | None                                    | 111         |
| Stop Bits                        | 1 Stop Bit                              | 112         |
| Data Bits                        | 8-bit                                   | 112         |
| Check Receive Errors             | Enable                                  | 113         |
| Hardware Handshaking             | None                                    | 113         |
| Software Handshaking             | None                                    | 115         |
| Host Serial Response Timeout     | 2 Seconds                               | 117         |
| RTS Line State                   | Low RTS                                 | 118         |
| Beep on <bel></bel>              | Disable                                 | 118         |
| Intercharacter Delay             | 0 msec                                  | 119         |
| Nixdorf Beep/LED Options         | Normal Operation                        | 120         |
| Barcodes with Unknown Characters | Send Barcode With Unknown<br>Characters | 120         |

## **RS-232 Host-Specific Parameter Settings**

Various RS-232 hosts use their own parameter default settings. Selecting standard, ICL, Fujitsu, Wincor-Nixdorf Mode A or B, OPOS/JPOS, Olivetti, Omron, or Common Use Terminal Equipment (CUTE-LP/LG barcode readers) sets the defaults listed in Table 20 and Table 21.

| Table 20 | <b>RS-232 Host-Specific Settings</b> |
|----------|--------------------------------------|
|----------|--------------------------------------|

| Parameter                | ICL                 | Fujitsu     | Wincor-Nixdorf<br>Mode A | Wincor-Nixdorf<br>Mode B/<br>OPOS/JPOS |
|--------------------------|---------------------|-------------|--------------------------|----------------------------------------|
| Baud Rate                | 9600                | 9600        | 9600                     | 9600                                   |
| Parity                   | Even                | None        | Odd                      | Odd                                    |
| Stop Bits                | One                 | One         | One                      | One                                    |
| Data Bits                | 8-bit               | 8-bit       | 8-bit                    | 8-bit                                  |
| Hardware Handshaking     | RTS/CTS Option<br>3 | None        | RTS/CTS Option<br>3      | RTS/CTS Option<br>3                    |
| Software Handshaking     | None                | None        | None                     | None                                   |
| Serial Response Timeout  | 9.9 Seconds         | 2 Seconds   | None                     | None                                   |
| RTS Line State           | High                | Low         | Low                      | Low = No data to send                  |
| Beep On <bel></bel>      | Disable             | Disable     | Disable                  | Disable                                |
| Transmit Code ID         | Yes                 | Yes         | Yes                      | Yes                                    |
| Data Transmission Format | Data/Suffix         | Data/Suffix | Data/Suffix              | Data/Suffix                            |
| Prefix                   | None                | None        | None                     | None                                   |
| Suffix                   | CR (1013)           | CR (1013)   | CR (1013)                | CR (1013)                              |

In the Wincor-Nixdorf Mode A/B, when CTS is low, scanning is disabled and when CTS is high, scanning is enabled.

If you scan Wincor-Nixdorf RS-232 Mode A/B without connecting the scanner to the proper host, it may appear unable to scan. In this case, scan a different RS-232 host type within 5 seconds of cycling power to the scanner.

| Parameter | Olivetti | Omron | CUTE  |
|-----------|----------|-------|-------|
| Baud Rate | 9600     | 9600  | 9600  |
| Parity    | Even     | None  | None  |
| Stop Bits | One      | One   | One   |
| Data Bits | 7-bit    | 8-bit | 8-bit |

The CUTE host disables all parameter scanning, including Set Defaults. If you inadvertently select CUTE, scan \*Enable Parameter Barcode Scanning (1) on page 143, and then change the host selection.

| Parameter                | Olivetti               | Omron       | CUTE                    |
|--------------------------|------------------------|-------------|-------------------------|
| Hardware Handshaking     | None                   | None        | None                    |
| Software Handshaking     | ACK/NAK                | None        | None                    |
| Serial Response Timeout  | 9.9 Seconds            | 9.9 Seconds | 9.9 Seconds             |
| RTS Line State           | Low                    | High        | High                    |
| Beep On <bel></bel>      | Disable                | Disable     | Disable                 |
| Transmit Code ID         | Yes                    | Yes         | Yes                     |
| Data Transmission Format | Prefix/Data/<br>Suffix | Data/Suffix | Prefix/Data/<br>Suffix  |
| Prefix                   | STX (1003)             | None        | STX (1002)              |
| Suffix                   | ETX (1002)             | CR (1013)   | CR (1013) ETX<br>(1003) |

#### Table 21 RS-232 Host-Specific Settings (Continued)

The CUTE host disables all parameter scanning, including Set Defaults. If you inadvertently select CUTE, scan \*Enable Parameter Barcode Scanning (1) on page 143, and then change the host selection.

#### **RS-232 Host-Specific Code ID Characters**

Selecting ICL, Fujitsu, Wincor-Nixdorf Mode A or B, OPOS/JPOS, Olivetti, Omron, or CUTE transmits the code ID characters listed in Table 22 and Table 23. These characters are not programmable and are separate from the Transmit Code ID feature. Do not enable the Transmit Code ID feature for these hosts.

| Code Type          | ICL           | Fujitsu | Wincor-Nixdorf<br>Mode A | Wincor-Nixdorf<br>Mode B/<br>OPOS/JPOS |
|--------------------|---------------|---------|--------------------------|----------------------------------------|
| UPC-A              | A             | А       | A                        | A                                      |
| UPC-E              | E             | E       | С                        | С                                      |
| EAN-8/JAN-8        | FF            | FF      | В                        | В                                      |
| EAN-13/JAN-13      | F             | F       | A                        | A                                      |
| Bookland EAN       | F             | F       | A                        | A                                      |
| Code 128           | L <len></len> | None    | К                        | К                                      |
| GS1-128            | L <len></len> | None    | Р                        | Р                                      |
| Code 39            | C <len></len> | None    | M                        | М                                      |
| Code 39 Full ASCII | None          | None    | Μ                        | М                                      |
| Trioptic           | None          | None    | None                     | None                                   |
| Code 32            | None          | None    | None                     | None                                   |
| Code 93            | None          | None    | L                        | L                                      |

 Table 22
 RS-232 Host-Specific Code ID Characters

| Code Type            | ICL           | Fujitsu | Wincor-Nixdorf<br>Mode A | Wincor-Nixdorf<br>Mode B/<br>OPOS/JPOS |
|----------------------|---------------|---------|--------------------------|----------------------------------------|
| I 2 of 5             | l <len></len> | None    | I                        | 1                                      |
| D 2 of 5             | H <len></len> | None    | Н                        | н                                      |
| ΙΑΤΑ                 | H <len></len> | None    | н                        | н                                      |
| Codabar              | N <len></len> | None    | N                        | N                                      |
| MSI                  | None          | None    | 0                        | 0                                      |
| GS1 DataBar Variants | None          | None    | E                        | E                                      |
| PDF417               | None          | None    | Q                        | Q                                      |
| MicroPDF417          | None          | None    | S                        | S                                      |
| Data Matrix          | None          | None    | R                        | R                                      |
| GS1 Data Matrix      | None          | None    | W                        | W                                      |
| Maxicode             | None          | None    | Т                        | Т                                      |
| QR Code              | None          | None    | U                        | U                                      |
| GS1 QR               | None          | None    | x                        | x                                      |
| Aztec/Aztec Rune     | None          | None    | V                        | V                                      |

| Table 22 | RS-232 Host-Specific Code ID Characters | (Continued) | ) |
|----------|-----------------------------------------|-------------|---|
|----------|-----------------------------------------|-------------|---|

#### Table 23 RS-232 Host-Specific Code ID Characters

| Code Type                                | Olivetti      | Omron         | CUTE |
|------------------------------------------|---------------|---------------|------|
| UPC-A                                    | A             | A             | A    |
| UPC-E                                    | С             | E             | None |
| EAN-8/JAN-8                              | В             | FF            | None |
| EAN-13/JAN-13                            | A             | F             | A    |
| Bookland EAN                             | A             | F             | None |
| Code 128                                 | K <len></len> | L <len></len> | 5    |
| GS1-128                                  | P <len></len> | L <len></len> | 5    |
| Code 39                                  | M <len></len> | C <len></len> | 3    |
| Code 39 Full ASCII                       | None          | None          | 3    |
| Trioptic                                 | None          | None          | None |
| Code 32                                  | None          | None          | None |
| Code 93                                  | L <len></len> | None          | None |
| *This host does not support 2D barcodes. |               |               |      |

| Code Type            | Olivetti      | Omron         | CUTE |
|----------------------|---------------|---------------|------|
| l 2 of 5             | l <len></len> | l <len></len> | 1    |
| D 2 of 5             | H <len></len> | H <len></len> | 2    |
| IATA                 | H <len></len> | H <len></len> | 2    |
| Codabar              | N <len></len> | N <len></len> | None |
| MSI                  | O <len></len> | None          | None |
| GS1 DataBar Variants | None          | None          | None |
| PDF417               | None          | None          | 6    |
| MicroPDF417          | None          | None          | 6    |
| Data Matrix          | None          | None          | 4    |
| QR Code              | None          | None          | 7    |
| Aztec/Aztec Rune     | None          | None          | 8    |
|                      |               |               |      |

#### Table 23 RS-232 Host-Specific Code ID Characters (Continued)

\*This host does not support 2D barcodes.

## **RS-232 Host Types**

To select an RS-232 host interface, scan one of the following barcodes.

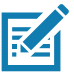

**NOTES 1** For a list of supported scanner functionality by communication protocol, see Communication Protocol Functionality.

2. Scanning **Standard RS-232** activates the RS-232 driver, but does not change port settings (e.g., parity, data bits, handshaking). Selecting another RS-232 host type barcode changes these settings.

3. The CUTE host disables all parameter scanning, including Set Defaults. If you inadvertently select **CUTE**, scan \*Enable Parameter Barcode Scanning (1) on page 143, and then change the host selection.

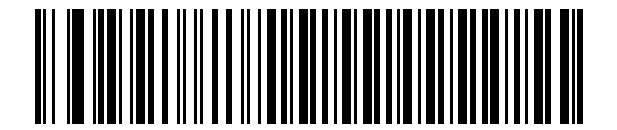

\*Standard RS-232

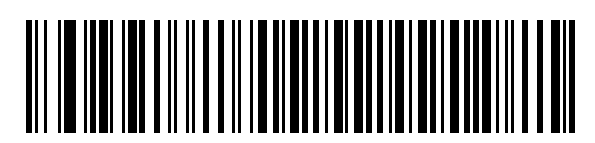

**ICL RS-232** 

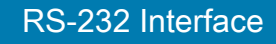

**RS-232 Host Types (continued)** 

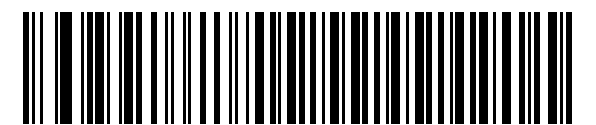

Wincor-Nixdorf RS-232 Mode A

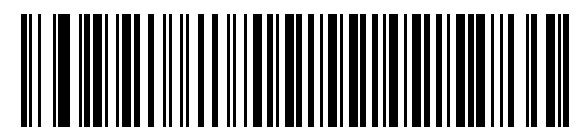

Wincor-Nixdorf RS-232 Mode B

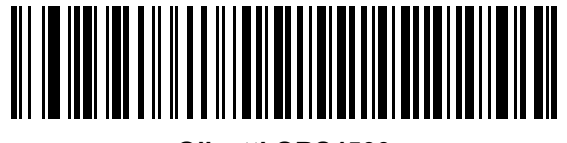

Olivetti ORS4500

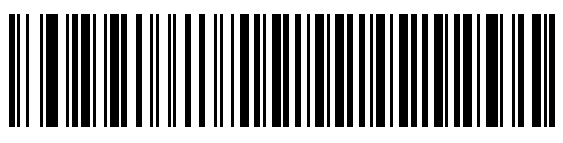

Omron

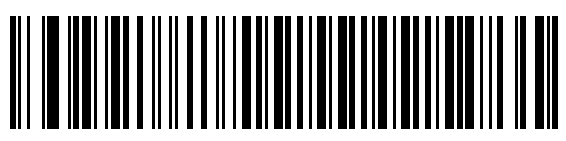

**OPOS/JPOS** 

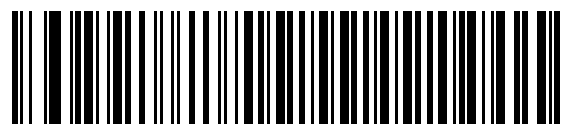

Fujitsu RS-232

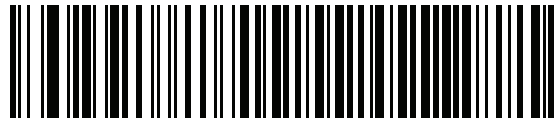

CUTE
# **Baud Rate**

Baud rate is the number of bits of data transmitted per second. Scan one of the following barcodes to set the scanner's baud rate to match the baud rate setting of the host device. Otherwise, data may not reach the host device or may reach it in distorted form.

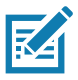

**NOTE:** The scanner does not support baud rates below 9600.

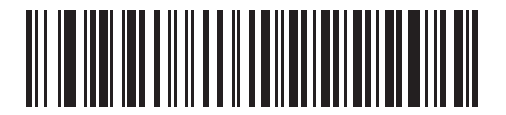

\*Baud Rate 9600

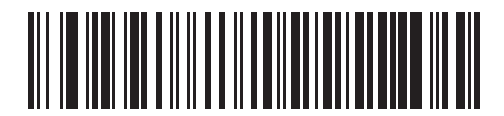

Baud Rate 19,200

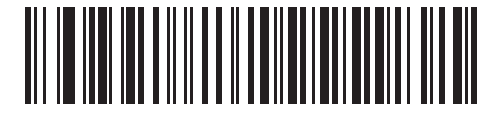

Baud Rate 38,400

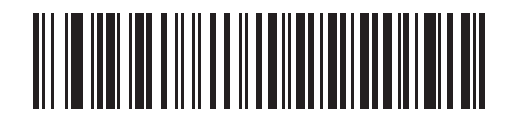

Baud Rate 57,600

**RS-232** Interface

# **Baud Rate (continued)**

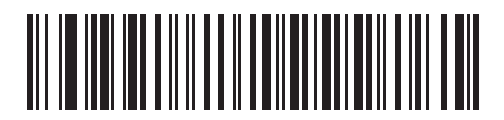

Baud Rate 115,200

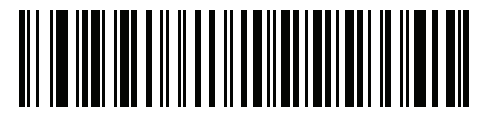

Baud Rate 230,400

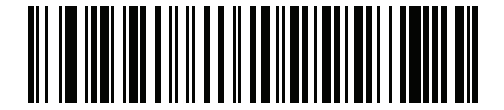

Baud Rate 460,800

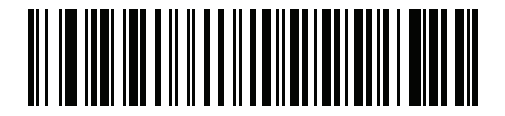

Baud Rate 921,600

# Parity

A parity check bit is the most significant bit of each ASCII coded character. Scan one of the following barcodes to select the parity type according to host device requirements:

- Odd This sets the parity bit value to 0 or 1, based on data, to ensure that the coded character contains an odd number of 1 bits.
- Even This sets the parity bit value to 0 or 1, based on data, to ensure that the coded character contains an even number of 1 bits.
- None No parity bit is required.

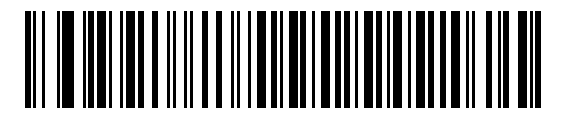

Odd

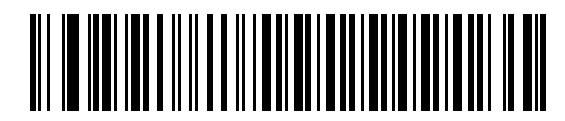

Even

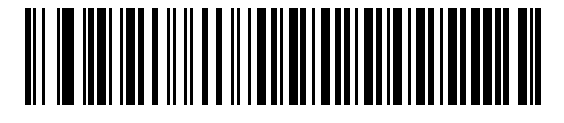

\*None

# **Stop Bits**

The stop bit(s) at the end of each transmitted character marks the end of transmission of one character and prepares the receiving device for the next character in the serial data stream. Scan one of the following barcodes to set the number of stop bits (one or two) based on the number the receiving host can accommodate.

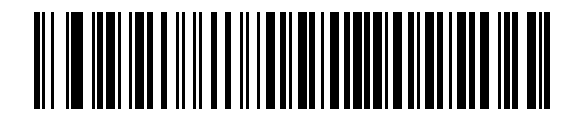

\*1 Stop Bit

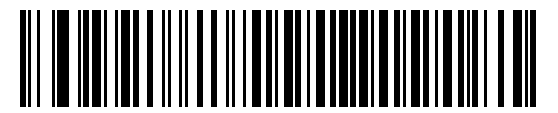

2 Stop Bits

# **Data Bits**

This parameter allows the scanner to interface with devices requiring a 7-bit or 8-bit ASCII protocol.

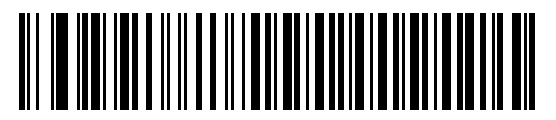

7-bit

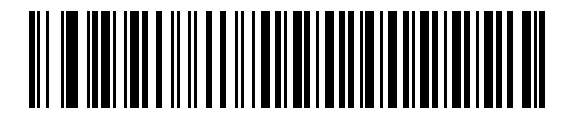

\*8-bit

## **Check Receive Errors**

Scan one of the following barcodes to set whether to check the parity, framing, and overrun of received characters. The parity value of received characters is verified against the value set for Parity on page 111.

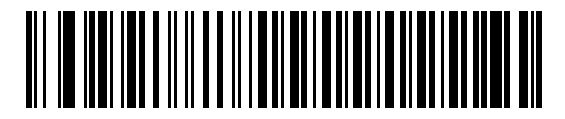

\*Check For Received Errors

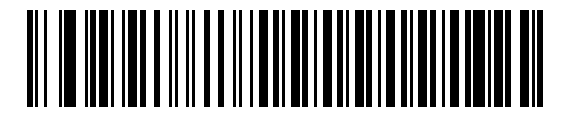

**Do Not Check For Received Errors** 

#### Hardware Handshaking

The data interface consists of an RS-232 port designed to operate either with or without the hardware handshaking lines Request to Send (RTS) and Clear to Send (CTS).

If hardware handshaking and software handshaking are both enabled, hardware handshaking takes precedence.

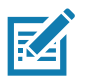

**NOTE:** The DTR signal is jumpered to the active state.

Options:

- None This disables hardware handshaking and transmits scan data as it becomes available.
- **Standard RTS/CTS** This sets standard RTS/CTS hardware handshaking and transmits scanned data according to the following sequence:
- a. The scanner reads the CTS line for activity:
  - If the CTS line is de-asserted, the scanner asserts the RTS line and waits up to Host Serial Response Timeout on page 117 for the host to assert CTS, and then transmits data when asserted. If, after the timeout, the CTS line is not asserted, the scanner sounds a transmit error and discards the data.
  - If CTS is asserted, the scanner waits up to Host Serial Response Timeout for the host to de-assert CTS. If after this timeout the CTS line is still asserted, the scanner sounds a transmit error and discards the scanned data.
- b. The scanner de-asserts RTS after sending the last character of data.
- c. The host negates CTS. The scanner checks for a de-asserted CTS upon the next data transmission.

During data transmission, if CTS is deasserted for more than 50 ms between characters, the scanner sounds a transmit error and discards the data. The data must be re-scanned.

- RTS/CTS Option 1 The scanner asserts RTS before transmitting and ignores the state of CTS. The scanner de-asserts RTS when transmission completes.
- RTS/CTS Option 2 RTS is always high or low (user-programmed logic level). However, the scanner
  waits for the host to assert CTS before transmitting data. If CTS is not asserted within the Host Serial

Response Timeout, the scanner sounds a transmit error and discards the data. During data transmission, if CTS is deasserted for more than 50 ms between characters, the scanner sounds a transmit error and discards the data.

- **RTS/CTS Option 3** This transmits scanned data according to the following sequence:
- d. The scanner asserts RTS before data transmission, regardless of the state of CTS.
- e. The scanner waits up to the Host Serial Response Timeout for the host to assert CTS, and then transmits data when asserted. If, after the timeout, the CTS line is not asserted, the scanner sounds a transmit error and discards the data.
- f. The scanner de-asserts RTS after sending the last character of data.
- g. The host negates CTS. The scanner checks for a de-asserted CTS upon the next data transmission.

During data transmission, if CTS is deasserted for more than 50 ms between characters, the scanner sounds a transmit error and discards the data. The data must be re-scanned.

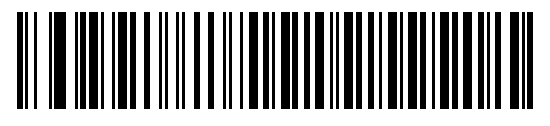

\*None

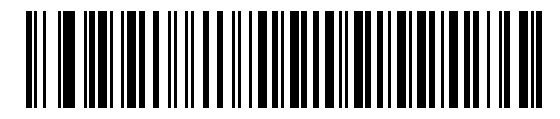

Standard RTS/CTS

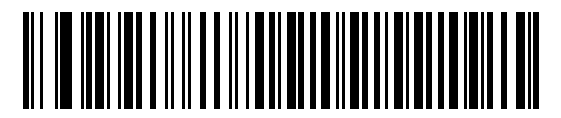

**RTS/CTS Option 1** 

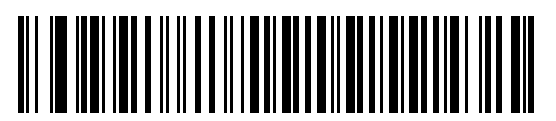

**RTS/CTS Option 2** 

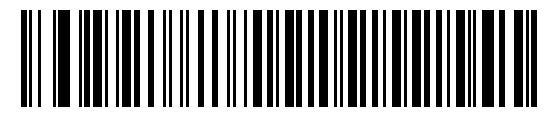

**RTS/CTS Option 3** 

#### **RS-232** Interface

#### Software Handshaking

This parameter offers control of data transmission in addition to, or instead of, that offered by hardware handshaking. If software handshaking and hardware handshaking are both enabled, hardware handshaking takes precedence.

Options:

- None This transmits data immediately. The scanner expects no response from the host.
- ACK/NAK After transmitting data, the scanner waits for an ACK or NAK response from the host. If it receives a NAK, the scanner transmits the data again and waits for an ACK or NAK. After three unsuccessful attempts to send data after receiving NAKs, the scanner sounds a transmit error and discards the data.

The scanner waits up to the programmable Host Serial Response Timeout to receive an ACK or NAK. If the scanner does not get a response in this time, it sounds a transmit error and discards the data. There are no reattempts.

- **ENQ** The scanner waits for an ENQ character from the host before transmitting data. If it does not receive an ENQ within the Host Serial Response Timeout, the scanner sounds a transmit error and discards the data. The host must transmit an ENQ character at least every Host Serial Response Timeout to prevent transmission errors.
- **ACK/NAK with ENQ** This combines the two previous options. An additional ENQ is not required to re-transmit data due to a NAK from the host.
- **XON/XOFF** An XOFF character stops data transmission until the scanner receives an XON character. There are two situations for XON/XOFF:
  - The scanner receives an XOFF before it has data to send. When the scanner has data, it waits up to the Host Serial Response Timeout for an XON character before transmitting. If it does not receive the XON within this time, the scanner sounds a transmit error and discards the data.
  - The scanner receives an XOFF during data transmission and stops transmission after sending the current byte. When the scanner receives an XON character, it sends the rest of the data. The scanner waits indefinitely for the XON.

**RS-232** Interface

Software Handshaking (continued)

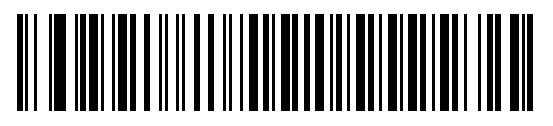

\*None

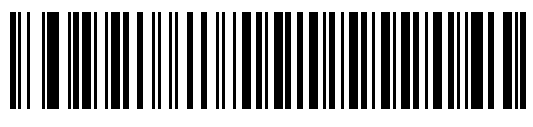

ACK/NAK

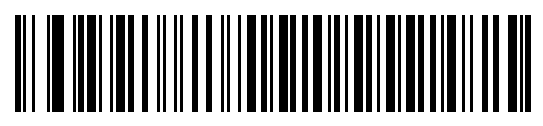

ENQ

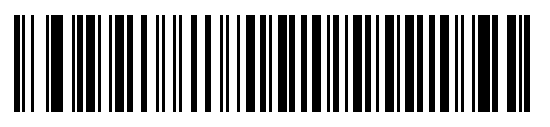

ACK/NAK with ENQ

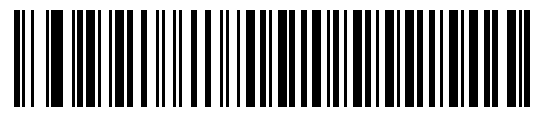

XON/XOFF

# **Host Serial Response Timeout**

Scan one of the following barcodes to specify how long the scanner waits for an ACK, NAK, or CTS before determining that a transmission error occurred. This only applies when in one of the ACK/NAK software handshaking modes, or RTS/CTS hardware handshaking mode,

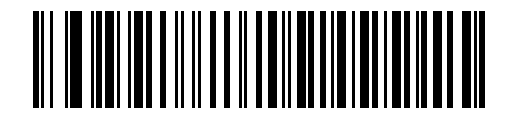

\*Minimum: 2 Seconds

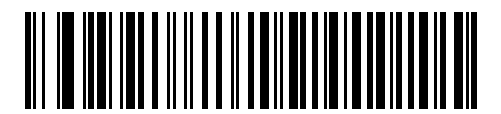

Low: 2.5 Seconds

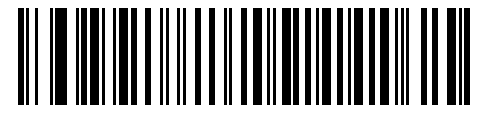

Medium: 5 Seconds

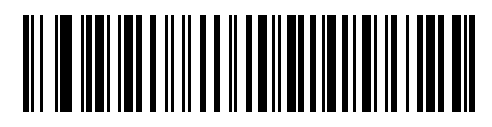

High: 7.5 Seconds

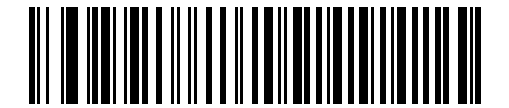

Maximum: 9.9 Seconds

# **RTS Line State**

Scan one of the following barcodes to set the idle state of the serial host RTS line to Low RTS or High RTS.

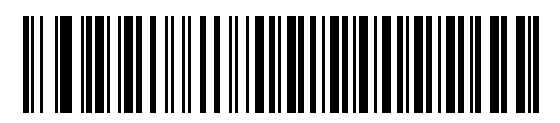

\*Host: Low RTS

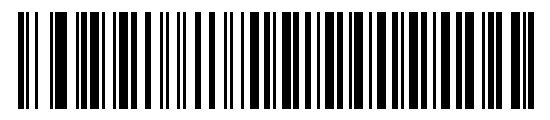

Host: High RTS

# Beep on <BEL>

Scan one of the following barcodes to set whether the scanner issues a beep when it detects a <BEL> character on the RS-232 serial line. <BEL> indicates an illegal entry or other important event.

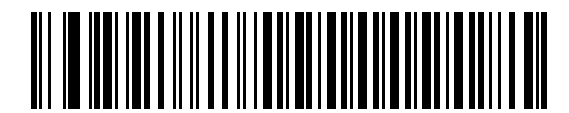

Beep On <BEL> Character (Enable)

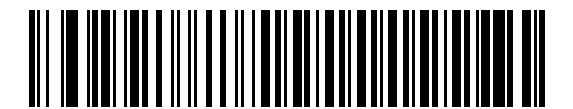

\*Do Not Beep On <BEL> Character (Disable)

# **Intercharacter Delay**

Scan one of the following barcodes to specify the intercharacter delay inserted between character transmissions.

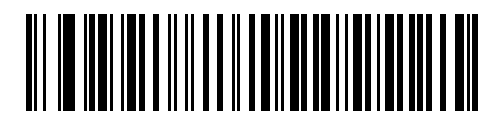

\*Minimum: 0 msec

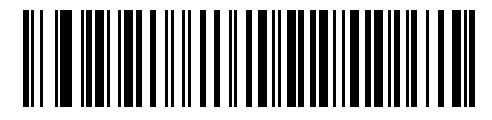

Low: 25 msec

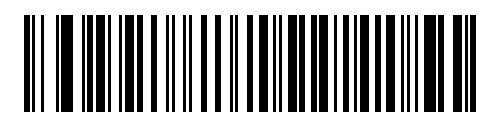

Medium: 50 msec

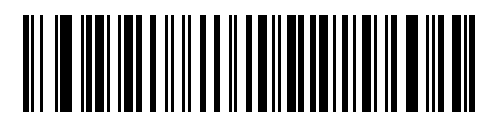

High: 75 msec

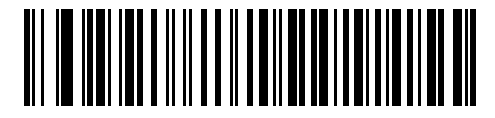

Maximum: 99 msec

# **Nixdorf Beep/LED Options**

If you selected Nixdorf Mode B, scan one of the following barcodes to indicate when the scanner beeps and turns on its LED after a decode.

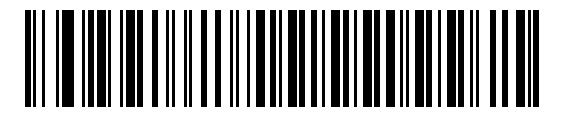

| *Normal Operation                   |
|-------------------------------------|
| (Beep/LED Immediately After Decode) |

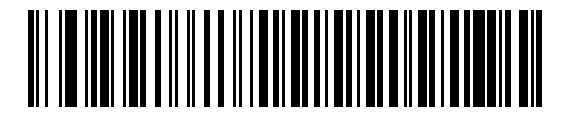

**Beep/LED After Transmission** 

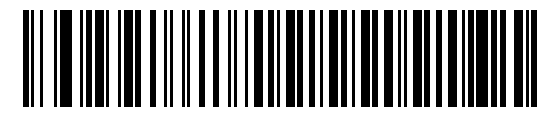

**Beep/LED After CTS Pulse** 

# **Barcodes with Unknown Characters**

Unknown characters are characters the host does not recognize. Scan **Send Barcodes With Unknown Characters** to send all barcode data except for unknown characters. The scanner issues no error beeps.

Scan **Do Not Send Barcodes With Unknown Characters** to send barcode data up to the first unknown character. The scanner issues an error beep.

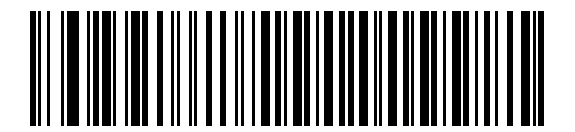

\*Send Barcodes With Unknown Characters

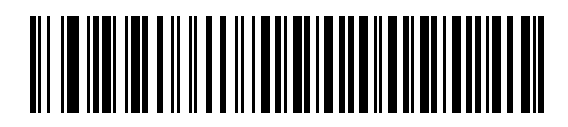

Do Not Send Barcodes With Unknown Characters

# **ASCII Character Sets**

See ASCII Character Set on page 476 for prefix/suffix values.

# IBM 468X / 469X Interface

# Introduction

This chapter describes how to set up the scanner with an IBM 468X/469X host.

The scanner ships with the settings shown in Table 24 on page 124 (also see Standard Parameter Defaults for all defaults). If the default values suit requirements, programming is not necessary.

# **Setting Parameters**

To set feature values, scan a single barcode or a short barcode sequence. The settings are stored in non-volatile memory and are preserved even when the scanner powers down.

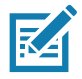

**NOTE:** Most computer monitors allow scanning barcodes directly on the screen. When scanning from the screen, be sure to set the document magnification to a level where you can see the barcode clearly, and bars and/or spaces do not merge.

To return all features to default values, scan Set Factory Defaults on page 142. Throughout the programming barcode menus, asterisks (\*) indicate default values.

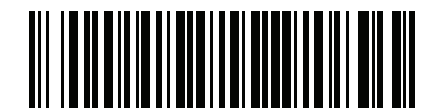

\* Indicates default <

\*Enable Parameter Feature/option

#### **Scanning Sequence Examples**

In most cases scanning one barcode sets the parameter value. For example, to select the Port 9B address, scan the **Hand-held Scanner Emulation (Port 9B)** barcode under Port Address on page 125. The scanner issues a fast warble beep and the LED turns green, signifying a successful parameter entry.

Other parameters require scanning several barcodes. See the parameter descriptions for this procedure.

#### **Errors While Scanning**

Unless otherwise specified, to correct an error during a scanning sequence, just re-scan the correct parameter.

# Connecting an IBM 468X/469X Host

Connect the scanner directly to the host computer.

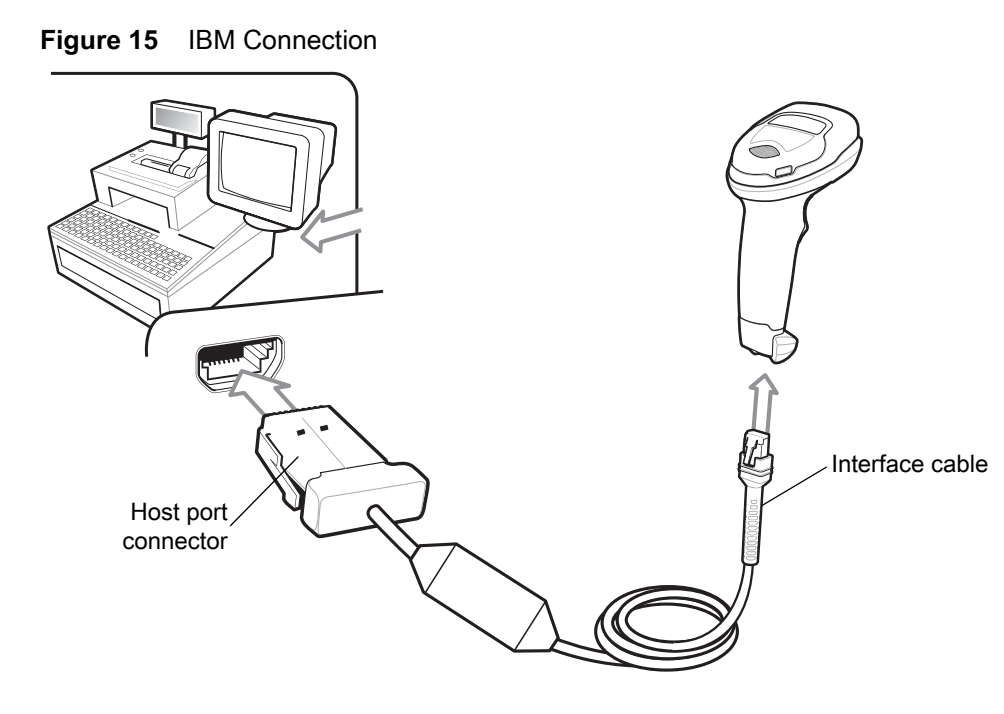

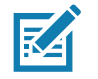

**NOTE:** Interface cables vary depending on configuration. The connectors can be different than those illustrated in Figure 15, but the steps to connect the scanner are the same.

- 1. Attach the modular connector of the IBM 46XX interface cable to the cable interface port on the scanner. See Inserting the Interface Cable on page 28.
- 2. Connect the other end of the IBM 46XX interface cable to the appropriate port on the host (typically Port 9).
- 3. The scanner automatically detects the host interface type, but there is no default setting. Scan the appropriate barcode from Port Address on page 125 to select the port address.
- 4. To modify any other parameter options, scan the appropriate barcodes in this chapter.

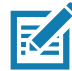

**NOTE:** The only required configuration is the port address. The IBM system typically controls other scanner parameters.

If problems occur with the system, see Troubleshooting on page 46.

# **IBM Parameter Defaults**

Table 24 lists defaults for IBM host parameters. Change these values in one of two ways:

- Scan the appropriate barcodes in this chapter. The new value replaces the standard default value in memory. To recall default parameter values, see Default Parameters on page 142.
- Configure the scanner using the 123Scan configuration program. See 123Scan and Software Tools.

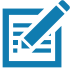

**NOTE:** See Standard Parameter Defaults for all user preference, host, symbology, and miscellaneous default parameters.

#### Table 24 IBM 468X/469X Interface Parameter Defaults

| Parameter                              | Default                | Page Number |  |  |  |
|----------------------------------------|------------------------|-------------|--|--|--|
| IBM 468X/469X Host Parameters          |                        |             |  |  |  |
| Port Address                           | None                   | 125         |  |  |  |
| Convert Unknown to Code 39             | Disable                | 126         |  |  |  |
| RS-485 Beep Directive                  | Ignore                 | 126         |  |  |  |
| RS-485 Barcode Configuration Directive | Ignore                 | 127         |  |  |  |
| IBM-485 Specification Version          | Original Specification | 127         |  |  |  |

# **IBM Host Parameters**

### **Port Address**

Scan one of the following barcodes to select the IBM 468X/469X port.

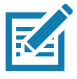

**NOTES 4** Scanning a Port Address barcode enables the RS-485 interface on the scanner.

5. For a list of supported scanner functionality by communication protocol, see Communication Protocol Functionality.

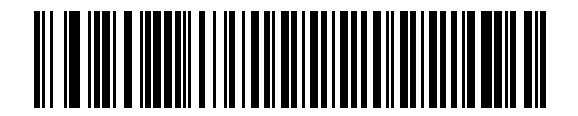

\*None

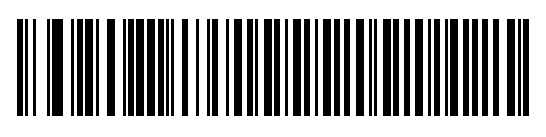

Hand-held Scanner Emulation (Port 9B)

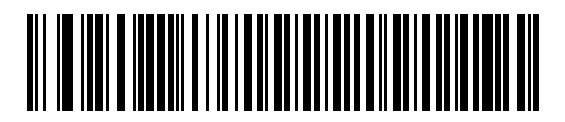

Non-IBM Scanner Emulation (Port 5B)

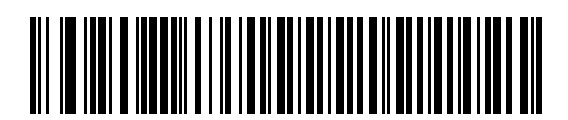

Table-top Scanner Emulation (Port 17)

# **Convert Unknown to Code 39**

Scan one of the following barcodes to enable or disable converting unknown barcode type data to Code 39.

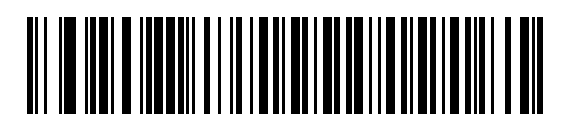

Enable Convert Unknown to Code 39

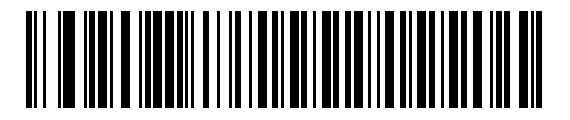

\*Disable Convert Unknown to Code 39

## **RS-485 Beep Directive**

The IBM RS-485 host can send a beeper configuration request to the scanner. Scan **Ignore Beep Directive** to prevent the scanner from processing the host request. All directives are still acknowledged to the host as if they were processed.

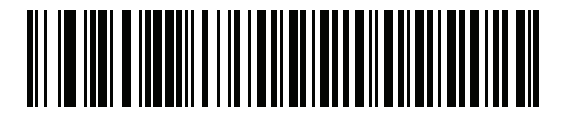

Honor Beep Directive

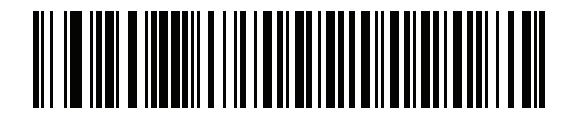

\*Ignore Beep Directive

# **RS-485 Barcode Configuration Directive**

The IBM RS-485 host can enable and disable code types. Scan **Ignore Barcode Configuration Directive** to prevent the scanner from processing the host request. All directives are still acknowledged to the IBM RS-485 host as if they were processed.

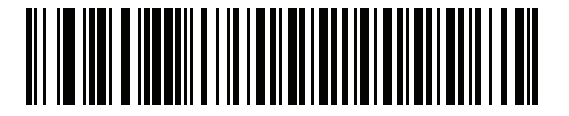

Honor Barcode Configuration Directive

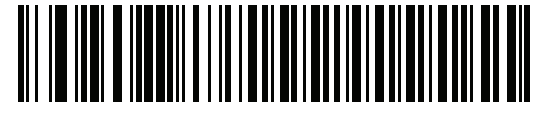

\*Ignore Barcode Configuration Directive

# **IBM-485 Specification Version**

**Parameter # 1729** 

## SSI # F8h 06h C1h

Select IBM-485 Original Specification to report only symbologies historically supported on each port as known.

Select **IBM-485 Version 2.2** to report all symbologies supported in the new IBM specification as known with the respective code types.

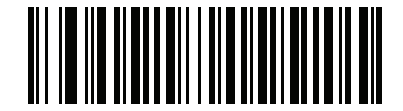

\*IBM-485 Original Specification (0)

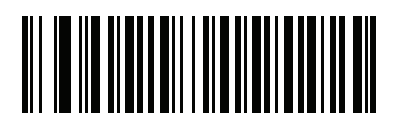

IBM-485 (Version 2.2) (1)

# **Keyboard Wedge Interface**

# Introduction

This chapter describes how to set up a keyboard wedge interface with the scanner. The scanner connects between the keyboard and host computer and translates barcode data into keystrokes, which the host accepts as if they originated from the keyboard. This mode adds barcode reading functionality to a system designed for manual keyboard input. Keyboard keystrokes are simply passed through.

The scanner ships with the settings shown in Table 25 on page 130 (also see Standard Parameter Defaults for all defaults). If the default values suit requirements, programming is not necessary.

# **Setting Parameters**

To set feature values, scan a single barcode or a short barcode sequence. The settings are stored in non-volatile memory and are preserved even when the scanner powers down.

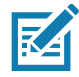

**NOTE:** Most computer monitors allow scanning barcodes directly on the screen. When scanning from the screen, be sure to set the document magnification to a level where you can see the barcode clearly, and bars and/or spaces do not merge.

To return all features to default values, scan a barcode in Default Parameters on page 142. Throughout the programming barcode menus, asterisks (\*) indicate default values.

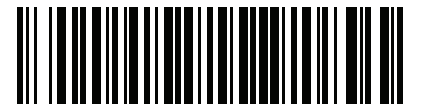

\* Indicates default

\*Enable Parameter Feature/option

# **Scanning Sequence Examples**

In most cases, scanning one barcode sets the parameter value. For example, to select a medium keystroke delay, scan the **Medium Delay (20 msec)** barcode under Keystroke Delay on page 132. The scanner issues a fast warble beep and the LED turns green, signifying a successful parameter entry.

Other parameters require scanning several barcodes. See the parameter descriptions for this procedure.

#### **Errors While Scanning**

Unless otherwise specified, to correct an error during a scanning sequence, just re-scan the correct parameter.

# **Connecting a Keyboard Wedge Interface**

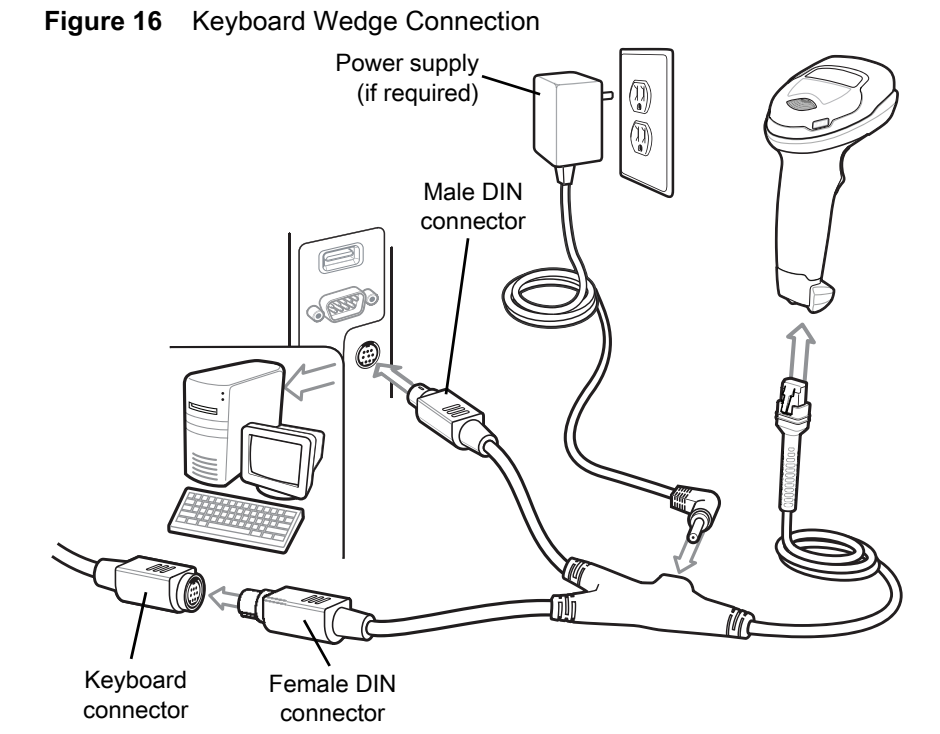

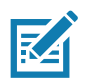

**NOTE:** Interface cables vary depending on configuration. The connectors can be different than those illustrated in Figure 16, but the steps to connect the scanner are the same.

- 1. Turn off the host and unplug the keyboard connector.
- 2. Attach the modular connector of the Y-cable to the cable interface port on the scanner. See Inserting the Interface Cable on page 28.
- 3. Connect the round male DIN host connector of the Y-cable to the keyboard port on the host device.
- 4. Connect the round female DIN keyboard connector of the Y-cable to the keyboard connector.
- 5. If required, attach the optional power supply to the connector in the middle of the Y-cable.
- 6. Ensure that all connections are secure.
- 7. Turn on the host system.
- 8. The scanner automatically detects the host interface type and uses the default setting. If the default (\*) does not meet your requirements, scan IBM PC/AT & IBM PC Compatibles on page 131.
- **9.** To modify other parameter options, scan the appropriate barcodes in this guide.

If problems occur with the system, see Troubleshooting on page 46.

# **Keyboard Wedge Parameter Defaults**

Table 25 lists defaults for keyboard wedge host parameters. Change these values in one of two ways:

- Scan the appropriate barcodes in this chapter. The new value replaces the standard default value in memory. To recall default parameter values, see Default Parameters on page 142.
- Configure the scanner using the 123Scan configuration program. See 123Scan and Software Tools.

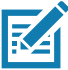

**NOTE:** See Standard Parameter Defaults for all user preference, host, symbology, and miscellaneous default parameters.

#### Table 25 Keyboard Wedge Interface Parameter Defaults

| Parameter                          | Default                                  | Page Number |
|------------------------------------|------------------------------------------|-------------|
| Keyboard Wedge Host Parameters     |                                          |             |
| Keyboard Wedge Host Type           | IBM AT Notebook                          | 131         |
| Barcodes with Unknown Characters   | Send Barcodes with Unknown<br>Characters | 131         |
| Keystroke Delay                    | No Delay                                 | 132         |
| Intra-keystroke Delay              | Disable                                  | 132         |
| Alternate Numeric Keypad Emulation | Enable                                   | 133         |
| Quick Keypad Emulation             | Enable                                   | 133         |
| Simulated Caps Lock                | Disable                                  | 134         |
| Caps Lock Override                 | Disable                                  | 134         |
| Convert Case                       | Do Not Convert                           | 135         |
| Function Key Mapping               | Disable                                  | 136         |
| FN1 Substitution                   | Disable                                  | 136         |
| Send Make and Break                | Send                                     | 137         |

# **Keyboard Wedge Host Parameters**

# **Keyboard Wedge Host Types**

Scan one of the following barcodes to select the keyboard wedge host.

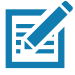

**NOTE:** For a list of supported scanner functionality by communication protocol, see Communication Protocol Functionality.

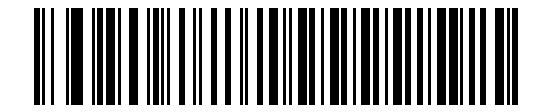

**IBM PC/AT & IBM PC Compatibles** 

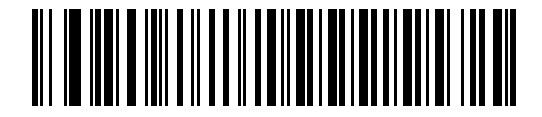

\*IBM AT Notebook

#### **Barcodes with Unknown Characters**

Unknown characters are characters the host does not recognize. Scan **Send Barcodes With Unknown Characters** to send all barcode data except for unknown characters. The scanner issues no error beeps.

Scan **Do Not Send Barcodes With Unknown Characters** to send barcode data up to the first unknown character. The scanner issues an error beep.

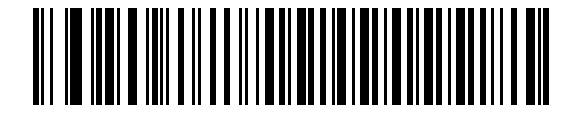

\*Send Barcodes with Unknown Characters

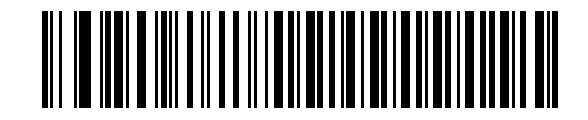

Do Not Send Barcodes with Unknown Characters

# **Keystroke Delay**

This is the delay in milliseconds between emulated keystrokes. Scan one of the following barcodes to increase the delay when hosts require a slower data transmission.

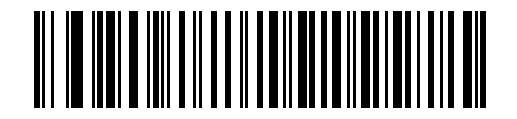

\*No Delay

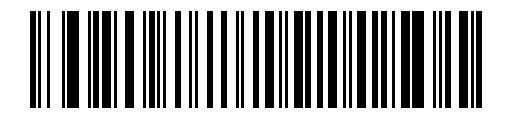

Medium Delay (20 msec)

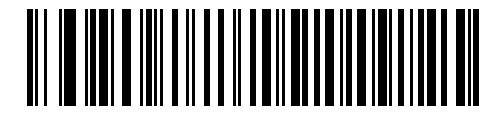

Long Delay (40 msec)

#### Intra-keystroke Delay

Scan **Enable Intra-keystroke Delay** to insert an additional delay between each emulated key press and release. This also sets Keystroke Delay to a minimum of 5 msec.

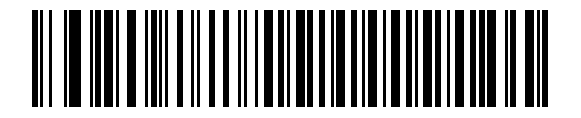

Enable Intra-keystroke Delay

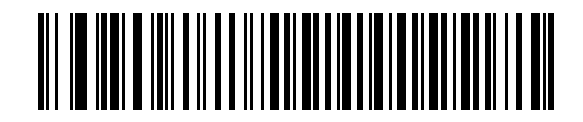

\*Disable Intra-keystroke Delay

# **Alternate Numeric Keypad Emulation**

This allows emulation of most other country keyboard types not listed in Country Codes in a Microsoft<sup>®</sup> operating system environment.

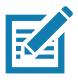

**NOTE:** If your keyboard type is not listed in the country code list (see Country Codes on page 496), disable Quick Keypad Emulation on page 133 and ensure Alternate Numeric Keypad Emulation on page 133 is enabled.

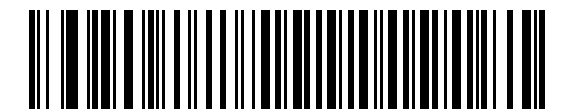

\*Enable Alternate Numeric Keypad

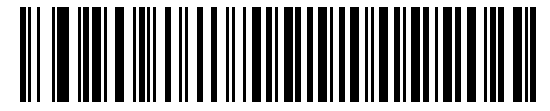

**Disable Alternate Numeric Keypad** 

# **Quick Keypad Emulation**

This enables faster keypad emulation where character value sequences are only sent for characters not found on the keyboard.

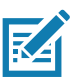

**NOTE:** This option applies only when Alternate Numeric Keypad Emulation is enabled.

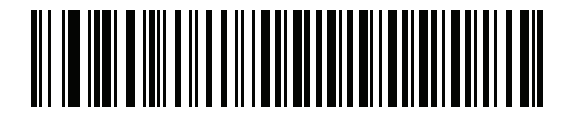

\*Enable Quick Keypad Emulation

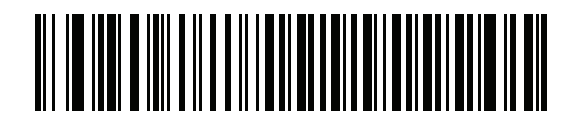

**Disable Quick Keypad Emulation** 

# **Simulated Caps Lock**

Scan **Enable Caps Lock** to invert upper and lower case characters on the barcode as if the Caps Lock state is enabled on the keyboard. This inversion occurs regardless of the keyboard's Caps Lock state. Note that this only applies to alpha characters.

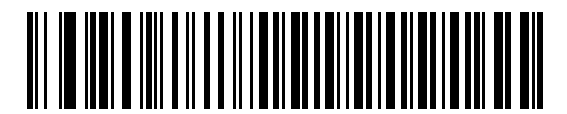

Enable Caps Lock

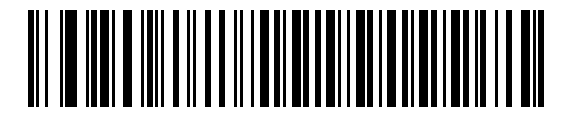

\*Disable Caps Lock

### Caps Lock Override

Scan **Enable Caps Lock Override** for AT or AT Notebook hosts to preserve the case of the data regardless of the state of the Caps Lock key. Therefore, an 'A' in the barcode transmits as an 'A' regardless of the setting of the keyboard's Caps Lock key.

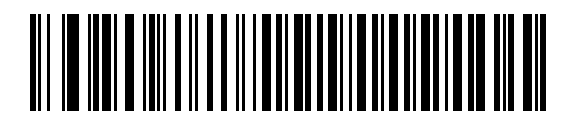

**Enable Caps Lock Override** 

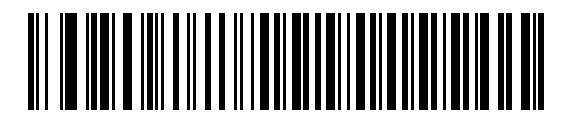

\*Disable Caps Lock Override

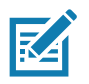

**NOTE:** If both Simulated Caps Lock and Caps Lock Override are enabled, Caps Lock Override takes precedence.

# **Convert Case**

Scan one of the following barcodes to convert all barcode data to the selected case.

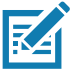

NOTE: Convert Case applies to ASCII characters only.

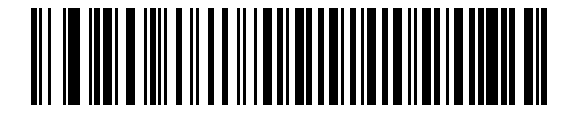

**Convert to Upper Case** 

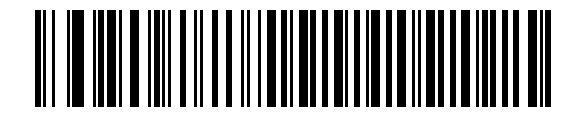

**Convert to Lower Case** 

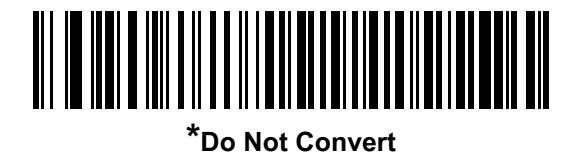

# **Function Key Mapping**

ASCII values under 32 are normally sent as control key sequences (see Table 38 on page 476). Scan **Enable Function Key Mapping** to send the keys in bold in place of the standard key mapping. Table entries that do not have a bold entry remain the same whether or not you enable this parameter.

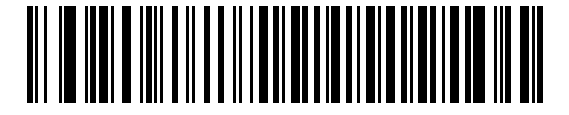

**Enable Function Key Mapping** 

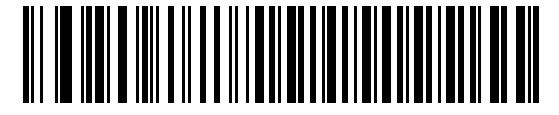

\*Disable Function Key Mapping

#### **FN1 Substitution**

Scan **Enable FN1 Substitution** to replace FN1 characters in an EAN128 barcode with a user-selected keystroke (see FN1 Substitution Values on page 184).

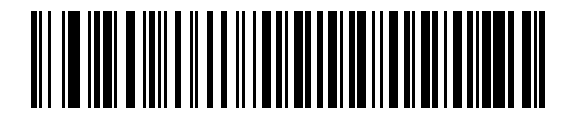

**Enable FN1 Substitution** 

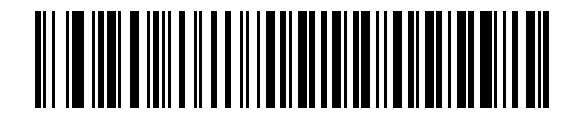

\*Disable FN1 Substitution

### Send Make and Break

Scan Send Make and Break Scan Codes to prevent sending the scan codes for releasing a key.

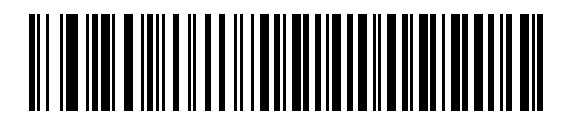

\*Send Make and Break Scan Codes

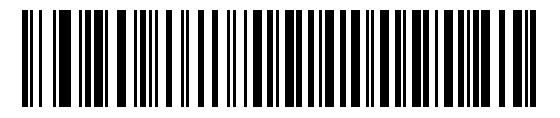

Send Make Scan Code Only

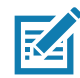

NOTE: Windows-based systems must use Send Make and Break Scan Codes.

# **Keyboard Map**

The following keyboard map is a reference for prefix/suffix keystroke parameters. To program the prefix/suffix values, see the barcodes on page 181.

| 7014         5001         5002 | 5003 5004 5005 | 5006 5007 5008     | 5009 5010 5011 5012 | 7010 7007 <u>7006</u><br>7001                              |  |
|--------------------------------|----------------|--------------------|---------------------|------------------------------------------------------------|--|
|                                | )              | <br>][<br>][<br>][ |                     | 7011 7012 7003<br>7002 7004 7005<br>7015<br>7017 7016 7018 |  |

Figure 17 IBM PS2 Type Keyboard

# **ASCII Character Sets**

See ASCII Character Sets for the following information:

- ASCII Character Set on page 476
- ALT Key Character Set on page 481
- GUI Key Character Set on page 482
- PF Key Character Set on page 483
- F Key Character Set on page 484
- Numeric Key Character Set on page 485
- Extended Key Character Set on page 485

# User Preferences & Miscellaneous Options

# Introduction

You can program the scanner to perform various functions, or activate different features. This chapter describes user preference features and provides programming barcodes for selecting these features.

The scanner ships with the settings shown in Table 26 on page 139 (also see Standard Parameter Defaults for all defaults). If the default values suit requirements, programming is not necessary.

# **Setting Parameters**

To set feature values, scan a single barcode or a short barcode sequence. The settings are stored in non-volatile memory and are preserved even when the scanner powers down.

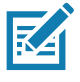

**NOTE:** Most computer monitors allow scanning barcodes directly on the screen. When scanning from the screen, be sure to set the document magnification to a level where you can see the barcode clearly, and bars and/or spaces do not merge.

If not using the default host, select the host type (see each host chapter for specific host information) after the power-up beeps sound. This is only necessary upon the first power-up when connected to a new host.

To return all features to default values, see Default Parameters on page 142. Throughout the programming barcode menus, asterisks indicate (\*) default values.

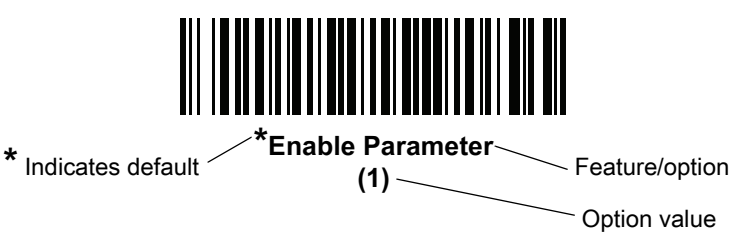

#### **Scanning Sequence Examples**

In most cases, scanning one barcode sets the parameter value. For example, to set the beeper tone to high, scan the **High Frequency** (beeper tone) barcode listed under Beeper Tone on page 146. The scanner issues a fast warble beep and the LED turns green, signifying a successful parameter entry.

Other parameters require scanning several barcodes. See the parameter descriptions for this procedure.

# **Errors While Scanning**

Unless otherwise specified, to correct an error during a scanning sequence, just re-scan the correct parameter.

# **User Preferences/Miscellaneous Options Parameter Defaults**

Table 26 lists defaults for user preferences parameters. Change these values in one of two ways:

- Scan the appropriate barcodes in this chapter. The new value replaces the standard default value in memory. To recall default parameter values, see Default Parameters on page 142.
- Configure the scanner using the 123Scan configuration program. See 123Scan and Software Tools.

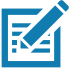

**NOTE:** See Standard Parameter Defaults for all user preference, host, symbology, and miscellaneous default parameters.

#### Table 26 User Preferences Parameter Defaults

| Parameter                                          | Parameter<br>Number <sup>1</sup> | SSI<br>Number <sup>2</sup> | Default                                  | Page<br>Number |  |
|----------------------------------------------------|----------------------------------|----------------------------|------------------------------------------|----------------|--|
| User Preferences                                   |                                  |                            |                                          |                |  |
| Set Default Parameter                              | N/A                              | N/A                        | N/A                                      | 142            |  |
| Parameter Barcode Scanning                         | 236                              | ECh                        | Enable                                   | 143            |  |
| Beep After Good Decode                             | 56                               | 38h                        | Enable                                   | 144            |  |
| Beeper Volume                                      | 140                              | 8Ch                        | High                                     | 145            |  |
| Beeper Tone                                        | 145                              | 91h                        | Medium                                   | 146            |  |
| Beeper Duration                                    | 628                              | F1h 74h                    | Medium                                   | 147            |  |
| Suppress Power Up Beeps                            | 721                              | F1h D1h                    | Do Not Suppress                          | 148            |  |
| LED on Good Decode                                 | 744                              | F1h E8h                    | Enable                                   | 149            |  |
| Direct Decode Indicator                            | 859                              | F2h 5Bh                    | Disable                                  | 149            |  |
| Decode Pager Motor (DS4608-HC and DS4608-DPE Only) | 613                              | F1h 65h                    | Enable                                   | 150            |  |
| Decode Pager Motor Duration<br>(DS4608-HC Only)    | 626                              | F1h 72h                    | 150 msec                                 | 151            |  |
| Night Mode Trigger (DS4608-HC and DS4608-DPE Only) | 1215                             | F8h 04h BFh                | DS4608-HC: Enable<br>DS4608-DPE: Disable | 154            |  |
| Night Mode Toggle (DS4608-HC Only DS4608-DPE)      | N/A                              | N/A                        | N/A                                      | 154            |  |
| Low Power Mode                                     | 128                              | 80h                        | Disable                                  | 155            |  |
| Time Delay to Low Power Mode                       | 146                              | 92h                        | 1 Hour                                   | 156            |  |
| Trigger Mode (or Hand-held Trigger Mode)           | 138                              | 8Ah                        | Auto Aim                                 | 158            |  |
| Hand-held Decode Aiming Pattern                    | 306                              | F0h 32h                    | Enable                                   | 159            |  |

1. Parameter number decimal values are used for programming via RSM commands.

2. SSI number hex values are used for programming via SSI commands.

| Parameter                                                                     | Parameter<br>Number <sup>1</sup> | SSI<br>Number <sup>2</sup> | Default                                                       | Page<br>Number |  |
|-------------------------------------------------------------------------------|----------------------------------|----------------------------|---------------------------------------------------------------|----------------|--|
| Hands-free (Presentation) Decode Aiming<br>Pattern                            | 590                              | F1h 4Eh                    | Disable Hands-free<br>(Presentation) Decode<br>Aiming Pattern | 160            |  |
| Hands-free Mode                                                               | 630                              | F1h 76h                    | Enable                                                        | 161            |  |
| Picklist Mode                                                                 | 402                              | F0h 92h                    | Disable Picklist Mode<br>Always                               | 162            |  |
| Continuous Barcode Read                                                       | 649                              | F1h 89h                    | Disable                                                       | 163            |  |
| Unique Barcode Reporting                                                      | 723                              | F1h D3h                    | Enable                                                        | 164            |  |
| Decode Session Timeout                                                        | 136                              | 88h                        | 9.9 Seconds                                                   | 164            |  |
| Hands-Free Decode Session Timeout                                             | 400                              | F0 90                      | 15                                                            | 165            |  |
| Timeout Between Decodes, Same Symbol                                          | 137                              | 89h                        | 0.5 Seconds                                                   | 166            |  |
| Timeout Between Decodes, Different<br>Symbols                                 | 144                              | 90h                        | 0.1 Seconds                                                   | 166            |  |
| Triggered Timeout, Same Symbol                                                | 724                              | F1h D4h                    | Disable                                                       | 167            |  |
| Mobile Phone/Display Mode                                                     | 716                              | F1h CCh                    | Normal                                                        | 168            |  |
| PDF Prioritization                                                            | 719                              | F4h F1h CFh                | Disable                                                       | 169            |  |
| PDF Prioritization Timeout                                                    | 720                              | F1h D0h                    | 200 ms                                                        | 169            |  |
| Presentation Mode Field of View                                               | 609                              | F1h 61h                    | Full                                                          | 171            |  |
| Decoding Illumination                                                         | 298                              | F0h 2Ah                    | Enable                                                        | 172            |  |
| Illumination Brightness                                                       | 669                              | F1h 9Dh                    | High                                                          | 173            |  |
| Motion Tolerance (Hand-held Trigger Mode Only)                                | 858                              | F2h 5Ah                    | Less                                                          | 174            |  |
| Product ID (PID) Type                                                         | 1281                             | F8h 05h 01h                | Host Type Unique                                              | 175            |  |
| Product ID (PID) Value                                                        | 1725                             | F8h 06h BDh                | 0                                                             | 175            |  |
| ECLevel                                                                       | 1710                             | F8h 06h AEh                | 0                                                             | 176            |  |
| DPM Parameters (DS4608-DPE Only)                                              |                                  |                            |                                                               |                |  |
| DPM Illumination                                                              | 429                              | F0h ADh                    | Cycle Illumination                                            | 177            |  |
| 1. Parameter number decimal values are used for programming via RSM commands. |                                  |                            |                                                               |                |  |

#### Table 26 User Preferences Parameter Defaults (Continued)

| Parameter                      | Parameter<br>Number <sup>1</sup> | SSI<br>Number <sup>2</sup> | Default                 | Page<br>Number |
|--------------------------------|----------------------------------|----------------------------|-------------------------|----------------|
| DPM Mode                       | 1438                             | F8h 05h 9Eh                | Enable                  | 178            |
| Miscellaneous Options          |                                  |                            |                         |                |
| Enter Key                      | N/A                              | N/A                        | N/A                     | 179            |
| Тар Кеу                        | N/A                              | N/A                        | N/A                     | 179            |
| Transmit Code ID Character     | 45                               | 2Dh                        | None                    | 180            |
| Prefix Value                   | 99, 105                          | 63h, 69h                   | 7013 <cr><lf></lf></cr> | 181            |
| Suffix 1 Value                 | 98, 104                          | 62h, 68h                   | 7013 <cr><lf></lf></cr> | 181            |
| Suffix 2 Value                 | 100, 106                         | 64h, 6Ah                   |                         |                |
| Scan Data Transmission Format  | 235                              | EBh                        | Data As Is              | 182            |
| FN1 Substitution Values        | 103, 109                         | 67h, 6Dh                   | 7013 <cr><lf></lf></cr> | 184            |
| Transmit "No Read" Message     | 94                               | 5E                         | Disable                 | 185            |
| Unsolicited Heartbeat Interval | 1118                             | F8h 04h 5Eh                | Disable                 | 186            |
| securPharm Decoding            | 1752                             | F8h 06h D8h                | Disable                 | 187            |
| securPharm Output Formatting   | 1753                             | F8h 06h D9h                | No Formatting           | 188            |

#### Table 26 User Preferences Parameter Defaults (Continued)

1. Parameter number decimal values are used for programming via RSM commands.

2. SSI number hex values are used for programming via SSI commands.

# **User Preferences**

#### **Default Parameters**

Scan one of the following barcodes to reset the scanner to its default settings as follows:

- Restore Defaults resets all default parameters as follows:
  - If you configured custom default parameter values via the **Write to Custom Defaults** barcode, scanning the **Restore Defaults** barcode restores these custom values.
  - If you did not configure custom default parameter values, scanning the **Restore Defaults** barcode restores the factory default values. See Standard Parameter Defaults for these values.
- Set Factory Defaults clears all custom default values and sets the factory default values. See Standard Parameter Defaults for these values.

#### Write to Custom Defaults

To create a set of custom defaults, select the desired parameter values in this guide, and then scan **Write to Custom Defaults**.

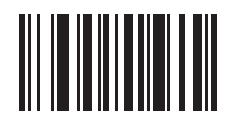

**Restore Defaults** 

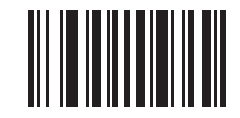

**Set Factory Defaults** 

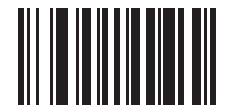

Write to Custom Defaults

# Parameter Barcode Scanning

## Parameter # 236

## SSI # ECh

Scan one of the following barcodes to select whether to enable or disable the decoding of parameter barcodes, including the **Set Defaults** barcodes.

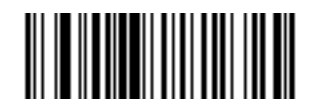

\*Enable Parameter Barcode Scanning

(1)

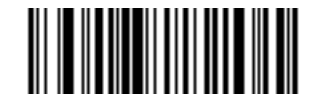

Disable Parameter Barcode Scanning (0)

# **Beep After Good Decode**

## Parameter # 56

## SSI # 38h

Scan one of the following barcodes to select whether or not the scanner beeps after a good decode. If you select **Disable Beep After Good Decode**, the beeper still operates during parameter menu scanning and to indicate error conditions.

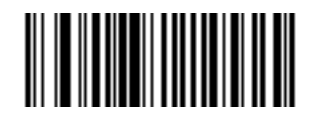

\*Enable Beep After Good Decode

(1)

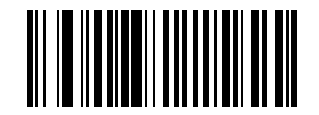

Disable Beep After Good Decode (0)
## Beeper Volume Parameter # 140 SSI # 8Ch

Scan one of the following barcodes to select a beeper volume.

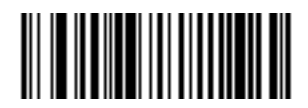

Low Volume (2)

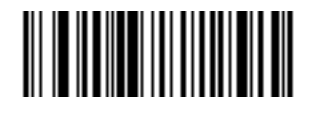

Medium Volume (1)

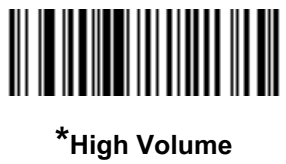

ligh Volum (0)

## Beeper Tone Parameter # 145 SSI # 91h

Scan one of the following barcodes to select a beeper tone for the good decode beep.

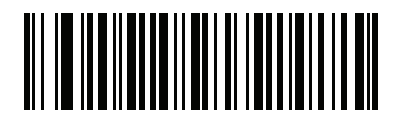

Disable Tone (3)

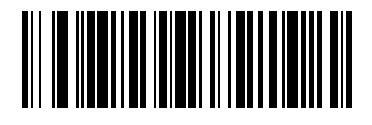

Low Tone (2)

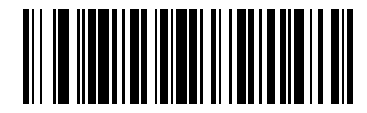

\*Medium Tone (1)

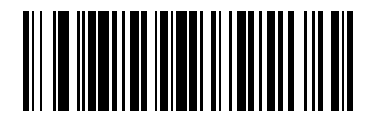

High Tone (0)

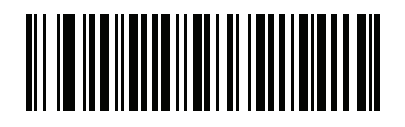

Medium to High Tone (2-tone) (4)

## Beeper Duration Parameter # 628 SSI # F1h 74h

Scan one of the following barcodes to select the duration for the good decode beep.

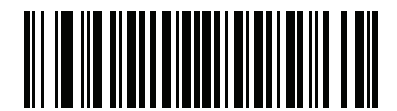

Short Duration (0)

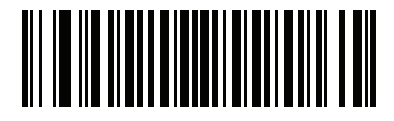

\*Medium Duration (1)

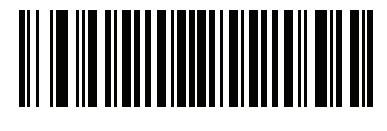

Long Duration (2)

## **Suppress Power Up Beeps**

Parameter # 721

## SSI # F1h D1h

Scan one of the following barcodes to select whether or not to suppress the scanner's power-up beeps.

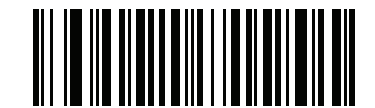

\*Do Not Suppress Power Up Beeps

(0)

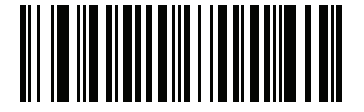

Suppress Power Up Beeps (1)

## LED on Good Decode

#### Parameter # 744

## SSI # F1h E8h

Scan one of the following barcodes to select whether or not the LED blinks on a good decode.

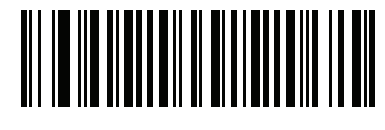

\*Enable LED on Good Decode

(2)

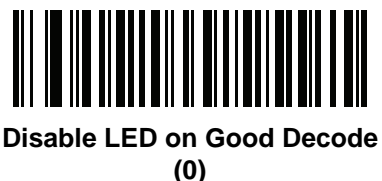

(0

## **Direct Decode Indicator**

#### Parameter # 859

## SSI # F2h 5Bh

This parameter is only supported in Auto Aim and Standard (Level) Hand-held Trigger Mode. Scan one of the following barcodes to select optional blinking of the illumination on a successful decode if you continue to hold the trigger. If you release the trigger upon decode, the blinking does not occur. This allows you to choose additional feedback for a successful decode by holding the trigger, or to continue to scan as normal.

- \*Disable Direct Decode Indicator Illumination does not blink on a successful decode.
- **1 Blink** Illumination blinks once upon a successful decode.
- 2 Blinks Illumination blinks twice upon a successful decode.

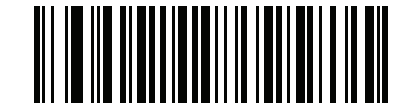

\*Disable Direct Decode Indicator

(0)

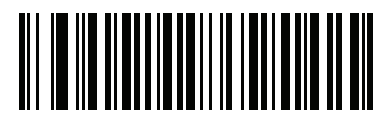

1 Blink (1)

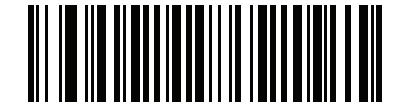

2 Blinks (2)

## Decode Pager Motor (DS4608-HC Only and DS4608-DPE)

## Parameter # 613

## SSI # F1h 65h

The scanner includes a pager motor which, when enabled, vibrates the scanner for a period of time when a successful decode occurs.

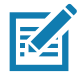

**NOTE:** While the scanner is in the Intellistand, the pager motor is disabled.

Scan one of the following barcodes to enable or disable the pager motor. If enabled, scan a Decode Pager Motor Duration (DS4608-HC Only) barcode to set the duration of the pager motor vibration.

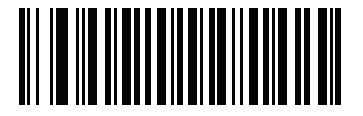

\*Enable Pager Motor (1)

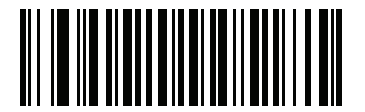

Disable Pager Motor (0)

## Decode Pager Motor Duration (DS4608-HC Only)

## Parameter # 626

## SSI # F1h 72h

If you enabled Decode Pager Motor (DS4608-HC Only and DS4608-DPE), scan one of the following barcodes to set the duration of the pager motor vibration.

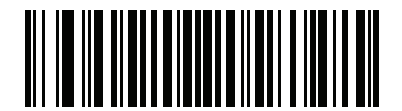

\*150 msec (15)

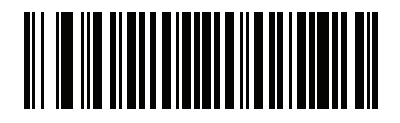

200 msec (20)

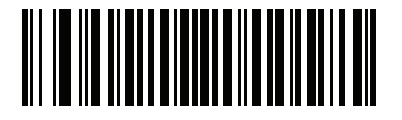

250 msec (25)

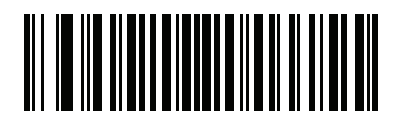

300 msec (30)

## **Decode Pager Motor Duration (continued)**

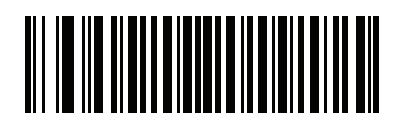

400 msec (40)

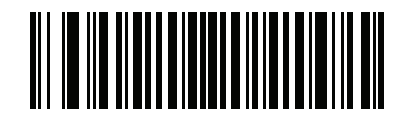

500 msec (50)

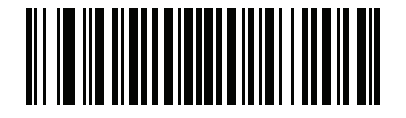

600 msec (60)

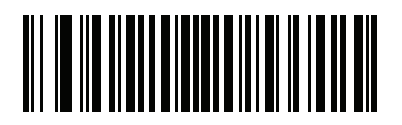

750 msec (75)

## Night Mode (DS4608-HC and DS4608-DPE Only)

The Night Mode feature allows you to easily switch to a "quiet mode" in order to use the pager motor with the beeper off. Enter and exit Night Mode in one of two ways:

• If Night Mode Trigger (DS4608-HC and DS4608-DPE Only) is enabled, you can use the trigger to toggle between entering and exiting Night Mode. To do this, point the scanner away from a barcode and press the trigger until the beam goes off. Hold the trigger for an additional 5 seconds.

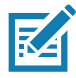

**NOTE:** After decoding a barcode, holding the trigger an additional 5 seconds has no affect.

• Scan the Night Mode Toggle (DS4608-HC and DS4608-DPE Only) barcode to enter or exit Night Mode, regardless of the state of the Night Mode Trigger (DS4608-HC and DS4608-DPE Only) parameter.

Entering Night Mode enables Decode Pager Motor (DS4608-HC Only and DS4608-DPE), and disables Beep After Good Decode.

Also note the following scanner behavior regarding Night Mode:

- Exiting Night Mode returns the scanner to the previously programmed states for the three parameters changed. For example, if Beep After Good Decode was enabled before entering Night Mode, it returns to enabled upon exiting Night Mode.
- When entering Night Mode, the pager motor vibrates. When exiting Night Mode, the scanner emits two short beeps.
- Scanning a Default Parameters barcode causes the scanner to exit Night Mode.
- For scanners that do not use a pager motor, scanning any of the Night Mode parameters or the pager motor parameters results in an error beep.
- If the scanner loses power while in Night Mode because a cable is disconnected, on the next power up the scanner exits Night Mode and resumes normal operation.

#### Night Mode Trigger (DS4608-HC and DS4608-DPE Only)

#### Parameter # 1215

#### SSI # F8h 04h BFh

Scan **Enable Night Mode Trigger** to use the trigger to toggle between entering and exiting Night Mode. To toggle, point the scanner away from a barcode, press the trigger until the beam goes off, and then hold the trigger for an additional 5 seconds. Note that pressing the trigger an additional 5 seconds after decoding a barcode has no affect.

When entering Night Mode, the pager motor vibrates. When exiting Night Mode, the scanner emits two short beeps.

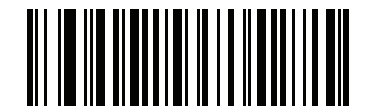

\*Enable Night Mode Trigger DS4608-HC

(1)

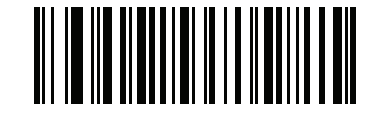

\*Disable Night Mode Trigger DS4608-DPE (0)

#### Night Mode Toggle (DS4608-HC and DS4608-DPE Only)

Scan this barcode to toggle between entering and exiting Night Mode without using the trigger. This functions regardless of the state of the **Night Mode Trigger** parameter.

When entering Night Mode, the pager motor vibrates. When exiting Night Mode, the scanner emits two short beeps.

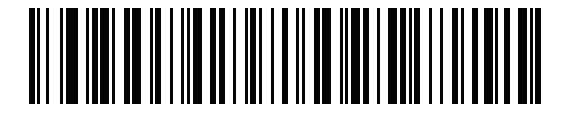

**Toggle Night Mode** 

Low Power Mode Parameter # 128 SSI # 80h

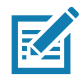

**NOTE:** The Low Power Mode parameter only applies for non-USB and non-RS485 host interfaces, and when Hand-held Trigger Mode on page 158 is set to Level (Standard).

Scan one of the following barcodes to select whether or not the scanner enters low power mode after a decode attempt or host communication. This applies to serial and keyboard wedge connections, If disabled, power remains on after each decode attempt.

If you enable this, see Time Delay to Low Power Mode to set the inactivity time period.

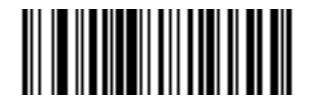

Enable Low Power Mode (1)

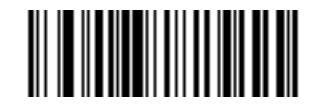

\*Disable Low Power Mode (0)

#### Time Delay to Low Power Mode

Parameter # 146

SSI # 92h

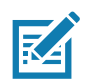

NOTE: This parameter only applies when Low Power Mode is enabled.

Scan one of the following barcodes to set the time the scanner remains active before entering low power mode. The scanner wakes upon trigger press or when the host attempts to communicate with the scanner.

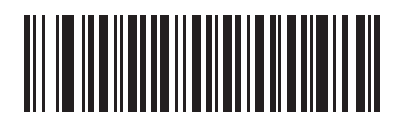

1 Second (17)

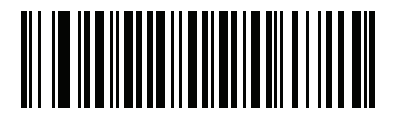

10 Seconds (26)

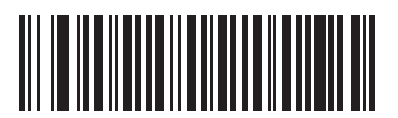

1 Minute (33)

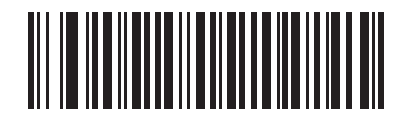

5 Minutes (37)

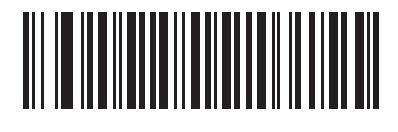

15 Minutes (43) Time Delay to Low Power Mode (continued)

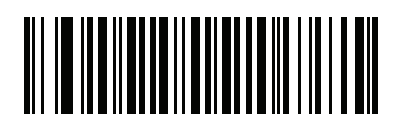

30 Minutes (45)

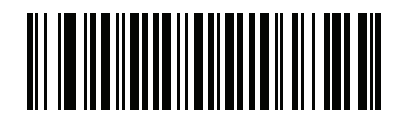

45 Minutes (46)

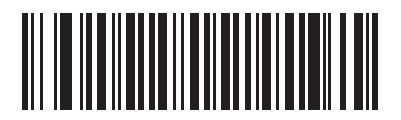

\*1 Hour (49)

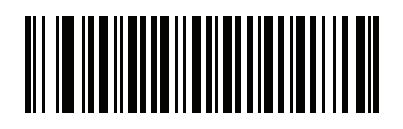

3 Hours (51)

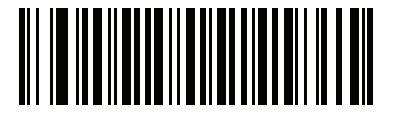

6 Hours (54)

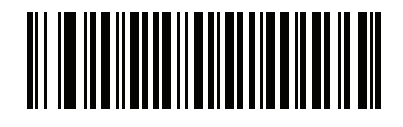

9 Hours (57)

## Hand-held Trigger Mode

#### Parameter # 138

#### SSI # 8Ah

Scan one of the following barcodes to select a trigger mode for the scanner:

- **Standard (Level)** A trigger press activates decode processing. Decode processing continues until the barcode decodes, you release the trigger, or the Decode Session Timeout on page 164 occurs.
- Presentation (Blink) The scanner activates decode processing when it detects a barcode in its field of view. After a period of non-use, the LEDs turn off until the scanner senses motion.
- **\*Auto Aim** The scanner projects the aiming pattern when lifted. A trigger press activates decode processing. After a period of inactivity the aiming pattern shuts off.

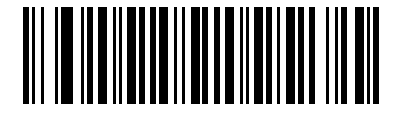

Standard (Level) (0)

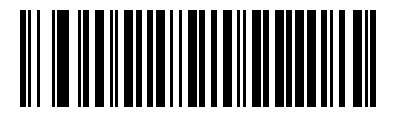

Presentation (Blink) (7)

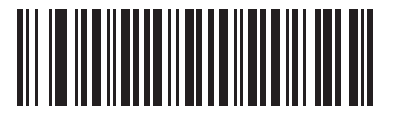

\*Auto Aim (9)

## Hand-held Decode Aiming Pattern

#### Parameter # 306

#### SSI # F0h 32h

Scan one of the following barcodes to select when to project the aiming pattern in hand-held mode:

- Enable Hand-held Decode Aiming Pattern This projects the aiming pattern during barcode capture.
- Disable Hand-held Decode Aiming Pattern This turns the aiming pattern off.
- Enable Hand-held Decode Aiming Pattern on PDF This projects the aiming pattern when the scanner detects a PDF barcode.

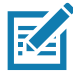

**NOTE:** With Picklist Mode on page 162 enabled, the decode aiming pattern flashes even if you disable the **Hand-held Decode Aiming Pattern**.

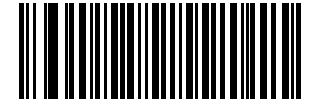

#### \*Enable Hand-held Decode Aiming Pattern

(2)

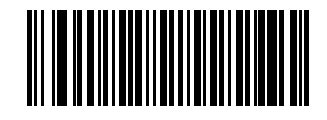

Disable Hand-held Decode Aiming Pattern (0)

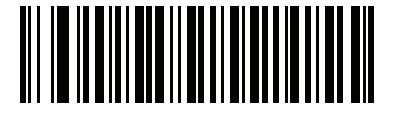

Enable Hand-held Decode Aiming Pattern on PDF

(3)

## Hands-free (Presentation) Decode Aiming Pattern

#### Parameter # 590

#### SSI # F1h 4Eh

Scan one of the following barcodes to select when to project the aiming pattern in hands-free mode:

- Enable Hands-free (Presentation) Decode Aiming Pattern This projects the aiming pattern during barcode capture.
- Disable Hands-free (Presentation) Decode Aiming Pattern This turns the aiming pattern off.
- Enable Hands-free (Presentation) Decode Aiming Pattern on PDF This projects the aiming pattern when the scanner detects a PDF barcode.

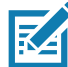

**NOTE:** With Picklist Mode on page 162 enabled, the decode aiming pattern flashes even when you disable the **Hands-free Decode Aiming Pattern**.

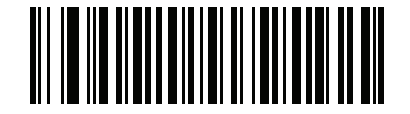

Enable Hands-free (Presentation) Decode Aiming Pattern (1)

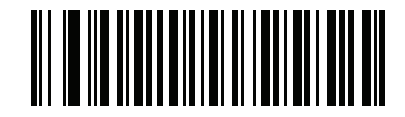

\*Disable Hands-free (Presentation) Decode Aiming Pattern (0)

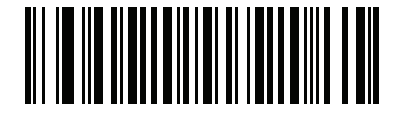

Enable Hands-free (Presentation) Decode Aiming Pattern on PDF (2)

## Hands-free Mode

#### Parameter # 630

#### SSI # F1h 76h

Scan one of the following barcodes to enable or disable hands-free mode:

- Enable Hands-free Mode When you place the scanner in a hands-free stand, it automatically triggers when presented with a barcode. Removing the scanner from the stand or pulling the trigger causes it to behave according to the setting of the Hand-held Trigger Mode on page 158.
- **Disable Hands-free Mode** The scanner behaves according to the setting of the Hand-held Trigger Mode on page 158 regardless of whether it is hand-held or in a stand.

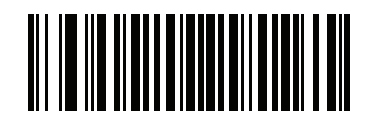

\*Enable Hands-free Mode (1)

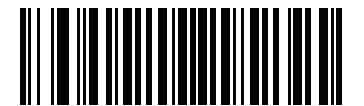

Disable Hands-free Mode (0)

#### **Picklist Mode**

#### Parameter # 402

#### SSI # F0h 92h

Scan one of the following barcodes to select a Picklist Mode. In this mode, you can pick out and decode a barcode from a group of barcodes that are printed close together by placing the aiming pattern on the barcode you want to decode.

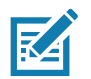

**NOTE:** Enabling Picklist Mode overrides the Disable Decode Aiming Pattern options. You can not disable the decode aiming pattern when Picklist Mode is enabled.

Enabling Picklist Mode can slow decode speed and hinder the ability to decode longer barcodes.

- Enable Picklist Mode Always Picklist Mode is always enabled.
- Enable Picklist Mode in Hand-held Mode Picklist Mode is enabled when the scanner is out of hands-free mode and disabled when the scanner is in presentation mode.
- Enable Picklist Mode in Hands-free Mode Picklist Mode is enabled when the scanner is in hands-free mode only.
- Disable Picklist Mode Always Picklist Mode is always disabled.

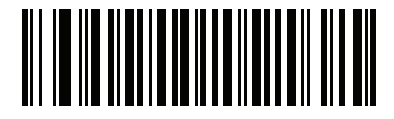

Enable Picklist Mode Always (2)

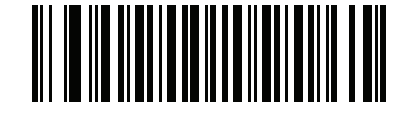

Enable Picklist Mode in Hand-held Mode (1)

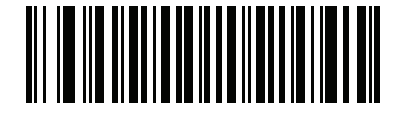

Enable Picklist Mode in Hands-free Mode (3)

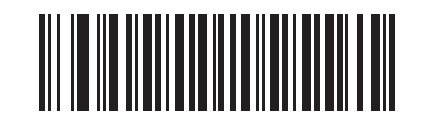

\*Disable Picklist Mode Always (0)

## **Continuous Barcode Read**

#### Parameter # 649

#### SSI # F1h 89h

Scan Enable Continuous Barcode Read to report every barcode while the trigger is pressed.

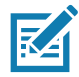

**NOTE:** We strongly recommend enabling Picklist Mode on page 162 with this parameter. Disabling Picklist Mode can cause accidental decodes when more than one barcode is in the scanner's field of view.

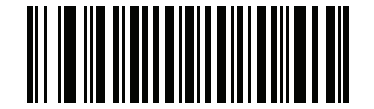

Enable Continuous Barcode Read (1)

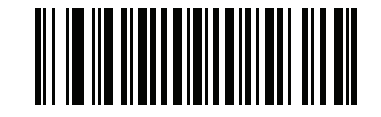

\*Disable Continuous Barcode Read (0)

## **Unique Barcode Reporting**

## Parameter # 723

## SSI # F1h D3h

Scan **Enable Continuous Barcode Read Uniqueness** to report only unique barcodes while the trigger is pressed. This option only applies when Continuous Barcode Read is enabled.

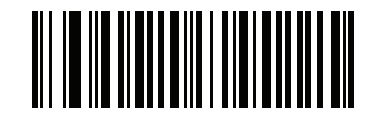

\*Enable Unique Barcode Reporting (1)

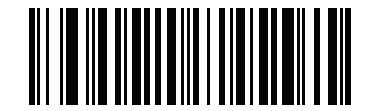

Disable Unique Barcode Reporting (0)

## **Decode Session Timeout**

#### Parameter # 136

#### SSI # 88h

This parameter sets the maximum time decode processing continues during a scan attempt. It is programmable in 0.1 second increments from 0.5 to 9.9 seconds. The default timeout is 9.9 seconds.

To set a Decode Session Timeout, scan the following barcode, and then scan two barcodes from Numeric Barcodes that correspond to the desired on time. Enter a leading zero for single digit numbers. For example, to set a Decode Session Timeout of 0.5 seconds, scan this barcode, and then scan the **0** and **5** barcodes. To correct an error or change the selection, scan Cancel on page 457.

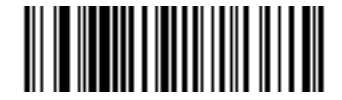

**Decode Session Timeout** 

#### Hands-Free Decode Session Timeout

#### Parameter # 400

#### SSI # F0 90

This parameter is the hands-free compliment to the **Decode Session Timeout**. It configures the minimum and maximum decode processing time during a hands-free scan attempt. It only applies to the hands-free trigger mode or when a scanner is place in the gooseneck stand. The default is 15; range = 2 - 255.

The minimum decode processing time is defined as the time in which the scanner stops decoding when an object is removed or left stationary in the imaging field of view.

The maximum decode processing time is defined as the time in which the scanner stops decoding when an object is left in or is moving in the field of view.

Both the maximum and minimum times are configured using a single setting. The relationship of this setting is as follows:

| Setting Value <sup>1</sup>                       | Minimum Time | Maximum Time |
|--------------------------------------------------|--------------|--------------|
| X < 25                                           | 250 ms       | 2.5 Seconds  |
| X >= 25                                          | X * 10 ms    | X * 100 ms   |
| <sup>1</sup> Setting value must be three digits. |              |              |

For example, a setting value of 100 results in the scanner turning off approximately 1 second after an object is removed from the field of view or 10 seconds while an object is in the field of view moving.

The default value of the setting is 15 which results in a minimum time of 250 ms and maximum time of 2.5 seconds.

Adjust this setting based on your requirements. For example, when doing PDF prioritization, this parameter should be set to a value where the maximum time is above the PDF prioritization timeout.

To set a three digit value scan the following barcode, and then scan three barcodes from Numeric Barcodes. Enter a leading zero for single digit numbers. To correct an error or change a selection, scan Cancel on page 457.

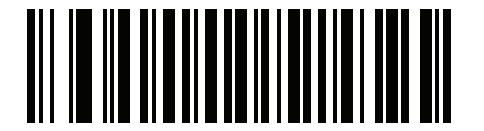

Hands-Free Decode Session Timeout

#### **Timeout Between Decodes, Same Symbol**

#### Parameter # 137

#### SSI # 89h

Use this option in presentation mode or Continuous Barcode Read mode to prevent the scanner from continuously decoding the same barcode when it is left in the scanner's field of view. The barcode must be out of the field of view for the timeout period before the scanner reads the same consecutive symbol. It is programmable in 0.1 second increments from 0.0 to 9.9 seconds. The default interval is 0.5 seconds.

To select the timeout between decodes for the same symbol, scan the following barcode, and then scan two barcodes from Numeric Barcodes that correspond to the desired interval, in 0.1 second increments.

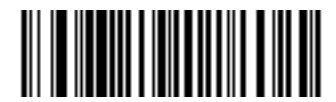

**Timeout Between Decodes, Same Symbol** 

## **Timeout Between Decodes, Different Symbols**

#### Parameter # 144

#### SSI # 90h

Use this option in presentation mode or Continuous Barcode Read to control the time the scanner waits before decoding a different symbol. It is programmable in 0.1 second increments from 0.1 to 9.9 seconds. The default is 0.1 seconds.

To select the timeout between decodes for different symbols, scan the following barcode, and then scan two barcodes from Numeric Barcodes that correspond to the desired interval, in 0.1 second increments.

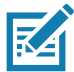

**NOTE:** Timeout Between Decodes, Different Symbols cannot be greater than or equal to the Decode Session Timeout.

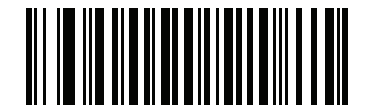

**Timeout Between Decodes, Different Symbols** 

## Triggered Timeout, Same Symbol Parameter # 724

#### SSI # F1h D4h

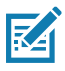

NOTE: This feature does not apply to Timeout Between Decodes, Different Symbols.

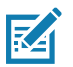

**NOTE:** Timeout Between Decodes, Same Symbol cannot be greater than or equal to the Time Delay to Low Power Mode (parameter #146 on page 156).

Scan Enable Triggered Timeout, Same Symbol below to apply Timeout Between Decodes, Same Symbol (parameter #137 on page 166) in hand-held trigger mode. Subsequent scans of Enable Triggered Timeout, Same Symbol are ignored until Timeout Between Decodes, Same Symbol expires.

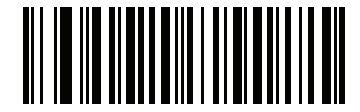

Enable Triggered Timeout, Same Symbol

(1)

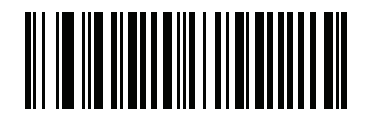

\* Disable Triggered Timeout, Same Symbol (0)

## Mobile Phone/Display Mode

## Parameter # 716

## SSI # F1h CCh

This mode improves barcode reading performance off mobile phones and electronic displays. Scan one of the following barcodes to select the desired mode.

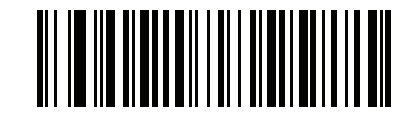

\*Normal Mobile Phone/Display Mode (0)

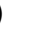

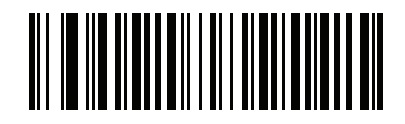

**Enhanced in Hand-held Mode** (1)

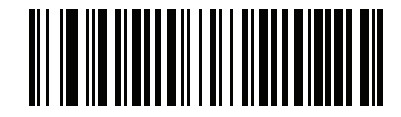

Enhanced in Hands-free Mode (2)

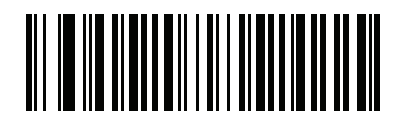

**Enhanced in Both Modes** (3)

#### **PDF** Prioritization

#### Parameter # 719

## SSI # F4h F1h CFh

Scan **Enable PDF Prioritization** to delay decoding certain 1D barcodes (see Note below) by the value specified in PDF Prioritization Timeout. During that time the scanner attempts to decode a PDF417 symbol (e.g., on a US driver's license), and if successful, reports this only. If it does not decode (can not find) a PDF417 symbol, it reports the 1D symbol after the timeout. The 1D symbol must be in the device's field of view for the scanner to report it. This parameter does not affect decoding other symbologies.

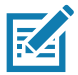

NOTE: The 1D Code 128 barcode lengths include the following:

- 7 to 10 characters
- 14 to 22 characters
- 27 to 28 characters

In addition, a Code 39 barcode with the following lengths are considered to potentially be part of a US driver's license:

- 8 characters
- 12 characters

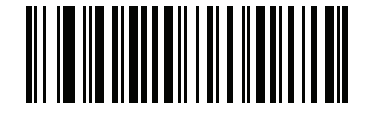

Enable PDF Prioritization (1)

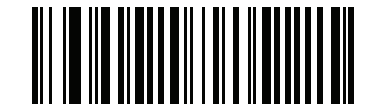

\*Disable PDF Prioritization (0)

## **PDF Prioritization Timeout**

## Parameter # 720

#### SSI # F1h D0h

If you enabled PDF Prioritization, set this timeout to indicate how long the scanner attempts to decode a PDF417 symbol before reporting the 1D barcode in the field of view.

Scan the following barcode, and then scan four barcodes from Numeric Barcodes that specify the timeout in milliseconds. For example, to enter 400 ms, scan the following barcode, and then scan 0400. The range is 0 to 5000 ms, and the default is 200 ms.

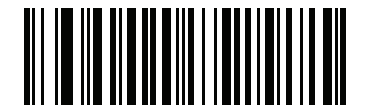

**PDF Prioritization Timeout** 

## **Presentation Mode Field of View**

#### Parameter # 609

## SSI # F1h 61h

In presentation mode, by default the scanner searches the larger area of the aiming pattern (Full Field of View).

Select **Small Field of View** or **Medium Field of View** to search for a barcode in a smaller region around the aiming pattern's center in order to speed search time.

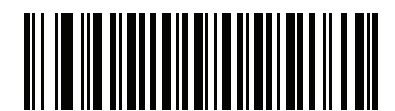

Small Field of View (0)

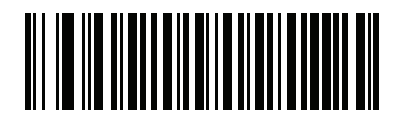

Medium Field of View (1)

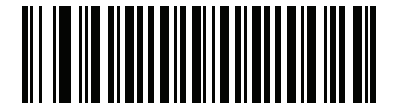

\*Full Field of View (2)

#### **Decoding Illumination**

#### Parameter # 298

## SSI # F0h 2Ah

Scan one of the following barcodes to determine whether the scanner turns on illumination to aid decoding. Enabling illumination usually results in superior images and better decode performance. The effectiveness of the illumination decreases as the distance to the target increases.

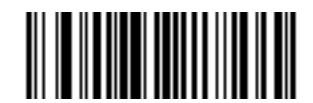

\*Enable Decoding Illumination

(1)

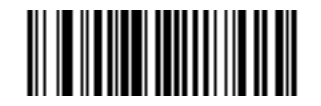

Disable Decoding Illumination (0)

## **Illumination Brightness**

## Parameter # 669

## SSI # F1h 9Dh

Scan one of the following barcodes to set the illumination brightness used during an active decode session. This only applies in hand-held mode (not in presentation mode).

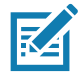

**NOTE:** Selecting a lower brightness level can affect decode performance.

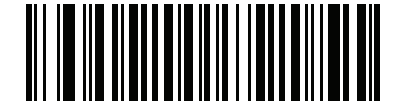

Low Illumination Brightness (0)

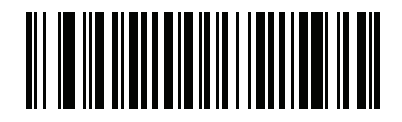

Medium Illumination Brightness (3)

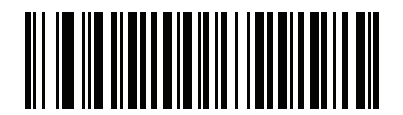

\*High Illumination Brightness (10)

## Motion Tolerance (Hand-held Trigger Modes Only)

#### Parameter # 858

#### SSI # F2h 5Ah

Scan one of the following barcodes to select a motion tolerance option:

- Less Motion Tolerance This provides optimal decoding performance on 1D barcodes.
- **More Motion Tolerance** This increases motion tolerance and speeds decoding when scanning a series of 1D barcodes in rapid progression.

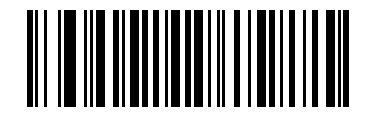

\*Less Motion Tolerance (0)

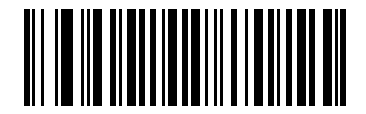

More Motion Tolerance (1)

## Product ID (PID) Type Parameter # 1281

## SSI # F8h 05h 01h

Scan one of the following barcodes to define the PID value reported in USB enumeration.

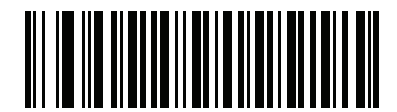

\*Host Type Unique (0)

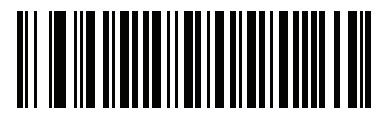

Product Unique (1)

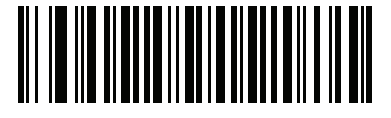

IBM Unique (2)

## Product ID (PID) Value

#### Parameter # 1725

#### SSI # F8h 06h BDh

To set a Product ID value, scan **Set PID Value**, and then scan four numeric barcodes in Numeric Barcodes that correspond to the value. Enter a leading zero for single digit numbers. To correct an error, or change a selection, scan Cancel on page 457. The range is (0,1600-1649).

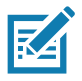

**NOTE:** This parameter applies to customers using a Firmware Flash Update per the Toshiba Global Commerce Solutions (TGCS) Universal Serial Bus OEM Point-of-Sale Device Interface.

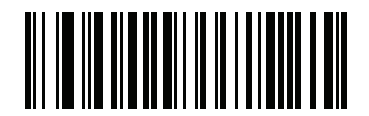

Set PID Value

## **ECLevel**

#### Parameter # 1710

#### SSI # F8h 06h AEh

To set an ECLevel value, scan **Set ECLevel**, and then scan five numeric barcodes in Numeric Barcodes that correspond to the desired level. Enter a leading zero for single digit numbers. To correct an error, or change a selection, scan Cancel on page 457.

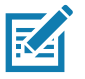

**NOTE:** This parameter applies to customers using a Firmware Flash Update per the Toshiba Global Commerce Solutions (TGCS) Universal Serial Bus OEM Point-of-Sale Device Interface. It allows defining an ECLevel value to manage and control Flash Update operations on the 4690 operating system.

Contact the Zebra Customer Support Center online at: www.zebra.com/support for more information.

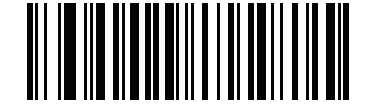

Set ECLevel

## **DPM Parameters (DS4608-DPE Only)**

**DPM Illumination Control** 

Parameter # 429

## SSI # F0h ADh

This parameter controls the Illumination for DPM barcode reading.

- Direct Illumination scanner uses only the direct illumination.
- Indirect Illumination scanner uses only the Diffused illumination.
- Cycle Illumination scanner cycles alternately between direct and indirect illumination. The scanner starts with the illumination used during the last successful decode.

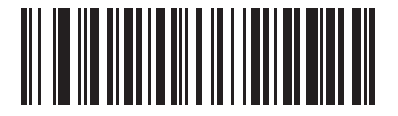

**Direct Illumination** 

(0)

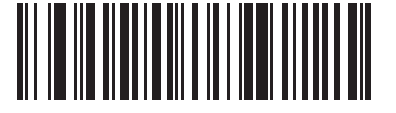

Indirect Illumination

(1)

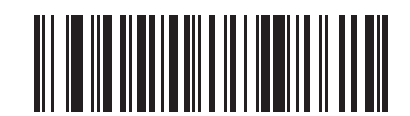

\* Cycle Illumination

(3)

#### **DPM Mode**

#### Parameter # 1438

#### SSI # F8h 05h 9Eh

Unlike barcodes typically printed on labels, a direct part mark (DPM) is a symbol that is marked, using methods such as laser etching and dot peening, directly on an item surface for permanent identification. A DPM reader can scan these types of symbols. Scan one of the following barcodes to select a DPM mode:

• Disable DPM Mode - No special processing occurs.

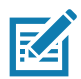

**NOTE:** If you enable a **DPM Mode**, disable Picklist Mode on page 162 when scanning a DPM barcode. Picklist performance is not guaranteed for DPM barcodes.

If you enable a **DPM Mode**, the decoder behaves as if the **Data Matrix Inverse Autodetect** setting is selected. If you disable DPM, the previous (user-selected) **Data Matrix Inverse** setting remains in effect. See Data Matrix Inverse on page 307.

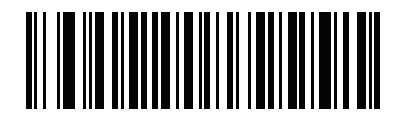

Disable DPM Mode (0)

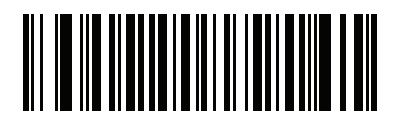

\*Enable DPM Mode (1)

## **Miscellaneous Scanner Parameters**

## **Enter Key**

Scan the following barcode to add an Enter key (carriage return/line feed) after scanned data. To program other prefixes and/or suffixes, see Prefix/Suffix Values on page 181.

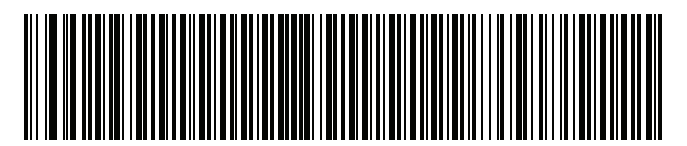

Add Enter Key (Carriage Return/Line Feed)

## Tab Key

Scan the following barcode to add a Tab key after scanned data.

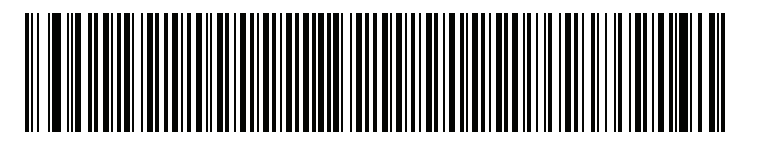

Tab Key

## **Transmit Code ID Character**

#### Parameter #45

#### SSI # 2Dh

A Code ID character identifies the code type of a scanned barcode. This is useful when decoding more than one code type. In addition to any single character prefix selected, the Code ID character is inserted between the prefix and the decoded symbol.

Select no Code ID character, a Symbol Code ID character, or an AIM Code ID character. For Code ID characters, see Symbol Code Identifiers on page 487 and AIM Code Identifiers on page 489.

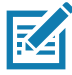

NOTE: If you enable Symbol Code ID Character or AIM Code ID Character, and enable Transmit "No Read" Message on page 185, the scanner appends the code ID for Code 39 to the NR message.

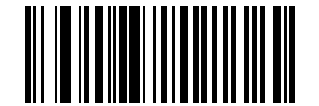

# Symbol Code ID Character (2)

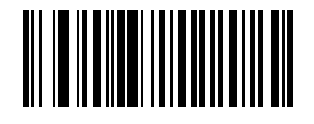

AIM Code ID Character (1)

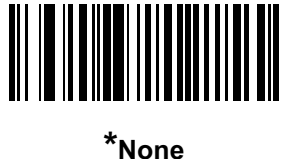

Non (0)
**Prefix/Suffix Values** 

#### Key Category Parameter # P = 99, S1 = 98, S2 = 100 SSI # P = 63h, S1 = 62h, S2 = 64h

#### Decimal Value Parameter # P = 105, S1 = 104, S2 = 106 SSI # P = 69h, S1 = 68h, S2 = 6Ah

You can append a prefix and/or one or two suffixes to scan data for use in data editing. To set a value for a prefix or suffix, scan one of the following barcodes, and then scan four barcodes from Numeric Barcodes that correspond to that value. See ASCII Character Sets for the four-digit codes.

When using host commands to set the prefix or suffix, set the key category parameter to 1, and then set the 3-digit decimal value. See ASCII Character Sets for the four-digit codes.

The default prefix and suffix value is 7013 <CR><LF> (Enter key). To correct an error or change a selection, scan Cancel on page 457.

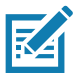

**NOTE:** To use Prefix/Suffix values, first set the Scan Data Transmission Format on page 182.

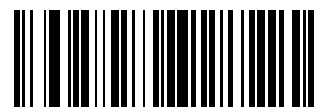

Scan Prefix (7)

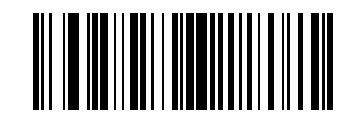

Scan Suffix 1 (6)

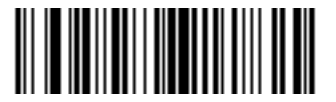

Scan Suffix 2 (8)

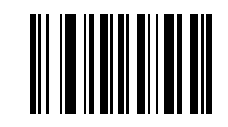

**Data Format Cancel** 

#### Scan Data Transmission Format

#### Parameter # 235

#### SSI # EBh

To change the scan data format, scan one of the following barcodes corresponding to the desired format.

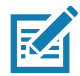

NOTE: If using this parameter do not use ADF rules to set the prefix/suffix.

To set values for the prefix and/or suffix, see Prefix/Suffix Values on page 181.

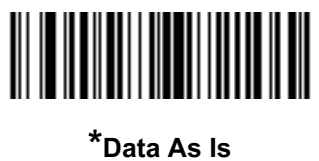

Jata As (0)

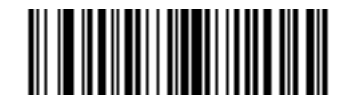

<DATA> <SUFFIX 1> (1)

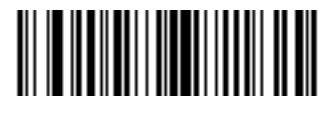

<DATA> <SUFFIX 2> (2)

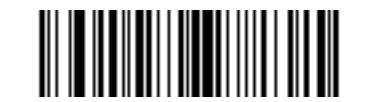

<DATA> <SUFFIX 1> <SUFFIX 2> (3)

# Scan Data Transmission Format (continued)

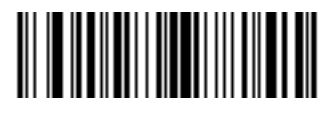

<PREFIX> <DATA > (4)

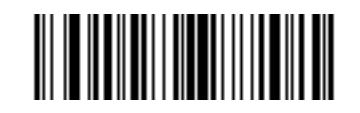

<PREFIX> <DATA> <SUFFIX 1> (5)

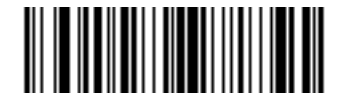

<PREFIX> <DATA> <SUFFIX 2> (6)

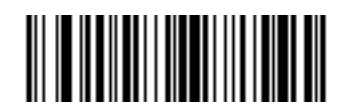

<PREFIX> <DATA> <SUFFIX 1> <SUFFIX 2> (7)

#### **FN1 Substitution Values**

#### Key Category Parameter # 103

#### Key Category SSI # 67h

#### **Decimal Value Parameter # 109**

#### Decimal Value SSI # 6Dh

Keyboard wedge and USB HID keyboard hosts support a FN1 substitution feature. Enabling this substitutes any FN1 character (0x1b) in an EAN128 barcode with a value. This value defaults to 7013 <CR><LF> (Enter key).

When using host commands to set the FN1 substitution value, set the key category parameter to 1, and then set the 3-digit keystroke value. See the ASCII Character Set table for the current host interface for the desired value.

To select a FN1 substitution value via barcode menus:

**1.** Scan the following barcode.

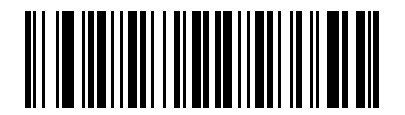

#### Set FN1 Substitution Value

2. Locate the keystroke desired for FN1 Substitution in the ASCII Character Set table for the current host interface, and enter the 4-digit ASCII value by scanning four barcodes from Numeric Barcodes.

To correct an error or change the selection, scan Cancel.

To enable FN1 substitution for USB HID keyboard, scan the Enable FN1 Substitution barcode on page 184.

#### Transmit "No Read" Message

#### Parameter # 94

#### SSI # 5Eh

Scan one of the following barcodes to set an option for transmitting the No Read (NR) characters:

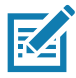

**NOTES 1** If you enable **Transmit No Read**, and also enable Symbol Code ID Character or AIM Code ID Character for Transmit Code ID Character on page 180, the scanner appends the code ID for Code 39 to the NR message.

2. This does not apply in presentation mode.

- Enable No Read This transmits the characters NR when a successful decode does not occur before trigger release or the Decode Session Timeout expires. See Decode Session Timeout on page 164.
- Disable No Read This sends nothing to the host if a symbol does not decode.

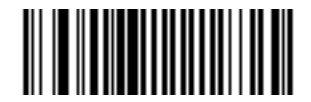

Enable No Read (1)

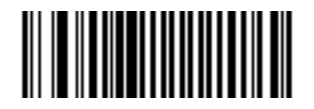

<sup>\*</sup>Disable No Read (0)

# **Unsolicited Heartbeat Interval**

#### Parameter # 1118

#### SSI # F8h 04h 5Eh

The scanner can send unsolicited heartbeat messages to assist in diagnostics. To enable this parameter and set the desired unsolicited heartbeat interval, scan one of the following time interval barcodes, or scan **Set Another Interval** followed by four barcodes from Numeric Barcodes that correspond to the desired number of seconds. The range is 0 - 9999.

Scan Disable Unsolicited Heartbeat Interval to turn off the feature.

The heartbeat event is sent as decode data (with no decode beep) in the form of:

MOTEVTHB:nnn

where **nnn** is a three-digit sequence number starting at 001 and wrapping after 100.

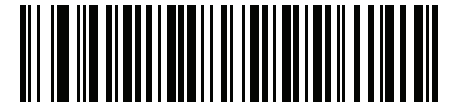

10 Seconds (10)

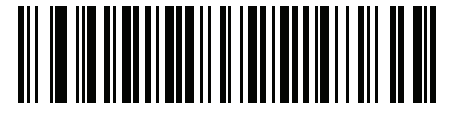

1 Minute (60)

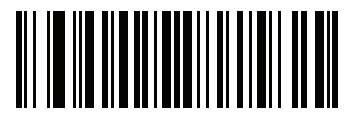

Set Another Interval

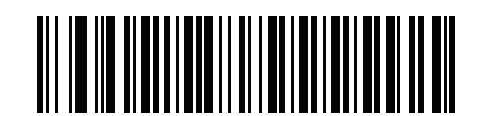

\*Disable Unsolicited Heartbeat Interval (0)

#### securPharm Decoding

#### Parameter # 1752

#### SSI # F8h 06h D8h

securPharm implements the IFA and GS1 Coding System for the European pharmaceutical industry. securPharm code is used to prevent pharmaceutical counterfeiting.

When this feature is enabled, if a GS1 symbol is decoded and includes any aspects of the Application Identifier associated with the securPharm GS1 specifications, the entire GS1 symbol is processed as a securPharm symbol. For this reason, it is expected that under certain circumstances, a GS1 barcodes that is a securPharm symbol may not be processed properly; if the GS1 symbol is not created as per the specification. The output cannot be guaranteed as valid.

Although the GS1-128 type and the GS1 DataBar family are not specifically indicated in the IFA specification, they are supported.

The securPharm output is in XML format and can include the product number, serial number, lot number, expiration and Date of Manufacturing. The XML tags can be arranged in any order. Tags that are not in the barcode are omitted. For example:

```
<content dfi="value_dfi">
<Daten_1>value_Daten_1</Daten_1>
<Daten_2>value_Daten_2</Daten_2>
<Daten_n>value_Daten_n</Daten_n>
</content>
```

Where:

value\_dfi = IFA or GS1

Daten\_1 to Daten\_n is the production number, serial number, etc.

Scan a barcode below to enable or disable the ability to process pharmaceutical type barcodes.

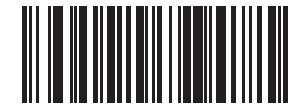

\*Disable securPharm Decoding (0)

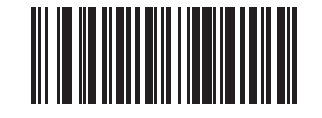

Enable securPharm Decoding (1)

#### securPharm Output Formatting

**Parameter # 1753** 

#### SSI # F8h 06h D9h

KA

NOTE: securPharm output formatting is effective only when securPharm Decoding on page 187 is enabled.

**securPharm Output Formatting** parameter options represent bit positions. Therefore, any combination of formatting can be used.

When you scan a securPharm Output Formatting barcode, the securPharm output is formatted in a number of ways.

#### Sample GS1 Format

Product Number: GTIN Data Identifier DI Data Format Identifier: GS1

| Data Carrier               |      |                     | <content dfi="GS1"></content>                                     |  |
|----------------------------|------|---------------------|-------------------------------------------------------------------|--|
| <i>FNC1</i> 04150123456782 |      | > Scanned Barcode > | <pre><gtin>04150123456782</gtin>         <lot>1A234B5</lot></pre> |  |
| 101A234B5 <i>FNC1</i>      |      |                     | <exp>151231</exp>                                                 |  |
| 1717231                    | 7231 |                     | <pre><sn>123456/890123456</sn> </pre>                             |  |
|                            |      |                     | L                                                                 |  |

#### Sample GS1 Output - Feature Disabled

The output has no format:

0104150123456782101A234B517151231211234567890123456

#### Sample GS1 Output - No Formatting (0)

The output is a single line of characters:

```
<content
dfi ="GS1"><gti n>04150123456782</gti n><l ot>1A234B5</l ot><exp>151231</exp><sn>1234567890123456</sn></content>
```

#### Sample GS1 Output - Insert Tab (1)

The output is a single line of characters with a tab inserted in the XML body:

```
<content
dfi ="GS1">[tab]<gti n>04150123456782</gti n>[tab]<l ot>1A234B5</l ot>[tab]<exp>151231</exp>[tab]<sn>12345
67890123456</sn></content>
```

#### Sample GS1 Output - Insert New Line (2)

The output consists of multiple lines of characters with a new line character at the end of each line.

```
<content dfi ="GS1">
<gtin>04150123456782</gtin>
<lot>1A234B5</lot>
<exp>151231</exp>
<sn>1234567890123456</sn>
</content>
```

#### Sample GS1 Output - Insert Tab and New Line (3)

The output consists of multiple lines of characters with tabs and a new line character at the end of each line.

<content dfi ="GS1"> [tab]<gti n>04150123456782</gti n> [tab]<l ot>1A234B5</l ot> [tab]<exp>151231</exp> [tab]<sn>1234567890123456</sn> </content>

#### Sample IFA Format

Product Number: PPNData Identifier DI Data Format Identifier: IFA

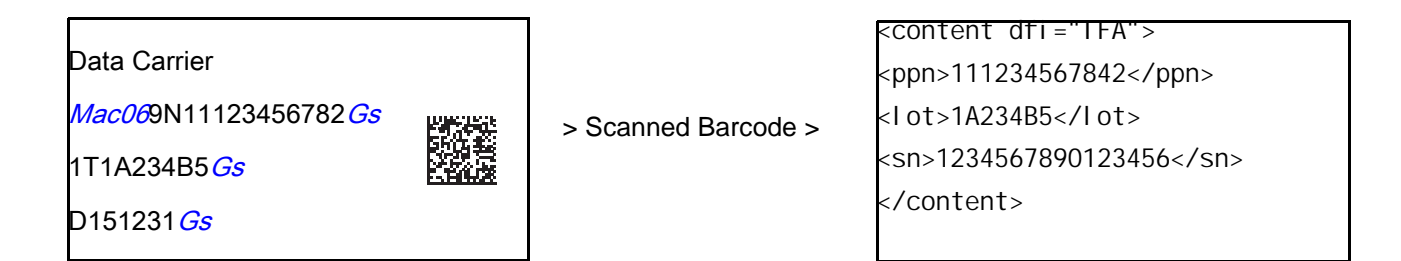

#### Sample GS1 Output - Feature Disabled

The output has no format:

[)>069N1112345678421T1A234B5S1234567890123456

#### Sample GS1 Output - No Formatting (0)

The output is a single line of characters:

```
<content
dfi ="IFA"><ppn>111234567842</ppn><l ot>1A234B5</l ot><sn>1234567890123456</sn></content>
```

#### Sample GS1 Output - Insert Tab (1)

The output is a single line of characters with a tab inserted in the XML body:

```
<content
dfi ="IFA">[tab]<ppn>111234567842</ppn>[tab]<Iot>1A234B5</Iot>[tab]<sn>1234567890123456</sn></content>
```

#### Sample GS1 Output - Insert New Line (2)

The output consists of multiple lines of characters with a new line character at the end of each line.

```
<content dfi ="IFA">
<ppn>111234567842</ppn>
<lot>1A234B5</lot>
<sn>1234567890123456</sn>
</content>
```

#### Sample GS1 Output - Insert Tab and New Line (3)

The output consists of multiple lines of characters with tabs and a new line character at the end of each line. <content dfi ="IFA"> [tab]<pn>111234567842</pn> [tab]<I ot>1A234B5</l ot> [tab]<sn>1234567890123456</sn> </content>

#### securPharm Output Formatting Barcodes

Scan a barcode below to format the securPharm output.

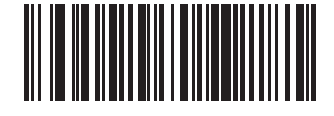

\*No Formatting (0)

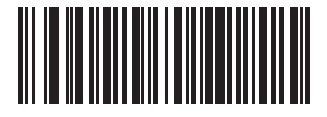

Insert Tab (1)

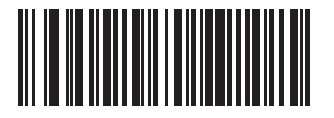

Insert New Line (2)

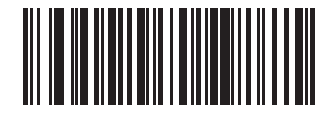

Insert Tab and New Line (3)

# Image Capture Preferences

# Introduction

You can program the imager to perform various functions, or activate different features. This chapter describes image capture preference features and provides programming barcodes for selecting these features.

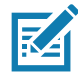

**NOTE:** Only the Symbol Native API (SNAPI) with Imaging interface supports image capture. See USB Device Type on page 62 to enable this host.

The imager ships with the settings shown in Table 27 on page 192 (also see Standard Parameter Defaults for all defaults). If the default values suit requirements, programming is not necessary.

# **Setting Parameters**

To set feature values, scan a single barcode or a short barcode sequence. The settings are stored in non-volatile memory and are preserved even when the imager powers down.

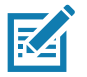

**NOTE:** Most computer monitors allow scanning barcodes directly on the screen. When scanning from the screen, be sure to set the document magnification to a level where you can see the barcode clearly, and bars and/or spaces do not merge.

To return all features to default values, scan the Set Factory Defaults on page 142. Throughout the programming barcode menus, asterisks (\*) indicate default values.

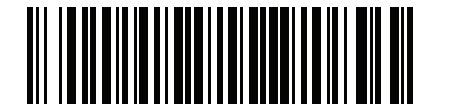

\* Indicates default (1) Feature/option

#### **Scanning Sequence Examples**

In most cases scanning one barcode sets the parameter value. For example, to disable image capture illumination, scan the Disable Image Capture Illumination barcode under Image Capture Illumination on page 195. The imager issues a fast warble beep and the LED turns green, signifying a successful parameter entry.

Other parameters require scanning several barcodes. See the parameter descriptions for this procedure.

#### **Errors While Scanning**

Unless otherwise specified, to correct an error during a scanning sequence, just re-scan the correct parameter.

# **Image Capture Preferences Parameter Defaults**

Table 27 lists defaults for image capture preference parameters. Change these values in one of two ways:

- Scan the appropriate barcodes in this chapter. The new value replaces the standard default value in memory. To recall default parameter values, see Default Parameters on page 142.
- Configure the scanner using the 123Scan configuration program. See 123Scan and Software Tools.

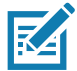

NOTE: See Standard Parameter Defaults for all user preference, host, symbology, and miscellaneous default parameters.

| Parameter                                                                     | Parameter<br>Number <sup>1</sup> | SSI<br>Number <sup>2</sup> | Default                  | Page<br>Number |
|-------------------------------------------------------------------------------|----------------------------------|----------------------------|--------------------------|----------------|
| Image Capture Preferences                                                     |                                  |                            |                          |                |
| Operational Modes                                                             | N/A                              | N/A                        | N/A                      | 194            |
| Image Capture Illumination                                                    | 361                              | F0h 69h                    | Enable                   | 195            |
| Image Capture Autoexposure                                                    | 360                              | F0h 68h                    | Enable                   | 195            |
| Fixed Exposure                                                                | 567                              | F4h F1h 37h                | 100                      | 196            |
| Analog Gain                                                                   | 1232                             | F4h D0h                    | Analog Gain x 2          | 197            |
| Digital Gain                                                                  | 1233                             | F4h D1h                    | 32                       | 197            |
| Snapshot Mode Timeout                                                         | 323                              | F0h 43h                    | 0 (30 seconds)           | 198            |
| Snapshot Aiming Pattern                                                       | 300                              | F0h 2Ch                    | Enable                   | 199            |
| Silence Operational Mode Changes                                              | 1293                             | F8h 05h 0Dh                | Disable (do not silence) | 199            |
| Image Cropping                                                                | 301                              | F0h 2Dh                    | Disable                  | 200            |
| 1. Parameter number decimal values are used for programming via RSM commands. |                                  |                            |                          |                |

#### Table 27 Image Capture Preferences Parameter Defaults

2. SSI number hex values are used for programming via SSI commands.

| Parameter                                     | Parameter<br>Number <sup>1</sup> | SSI<br>Number <sup>2</sup>                               | Default                                     | Page<br>Number |
|-----------------------------------------------|----------------------------------|----------------------------------------------------------|---------------------------------------------|----------------|
| Crop to Pixel Addresses                       | 315<br>316<br>317<br>318         | F4h F0h 3Bh<br>F4h F0h 3Ch<br>F4h F0h 3Dh<br>F4h F0h 3Eh | 0 top<br>0 left<br>799 bottom<br>1279 right | 200            |
| Image Size (Number of Pixels)                 | 302                              | F0h 2Eh                                                  | Full                                        | 202            |
| Image Brightness (Target White)               | 390                              | F0h 86h                                                  | 180                                         | 203            |
| JPEG Image Options                            | 299                              | F0h 2Bh                                                  | Quality                                     | 203            |
| JPEG Quality Value                            | 305                              | F0h 31h                                                  | 65                                          | 204            |
| JPEG Size Value                               | 561                              | F1h 31h                                                  | 160 kB                                      | 204            |
| Image Enhancement                             | 564                              | F1h 34h                                                  | Low (1)                                     | 205            |
| Image File Format Selection                   | 304                              | F0h 30h                                                  | JPEG                                        | 206            |
| Image Rotation                                | 665                              | F1h 99h                                                  | 0                                           | 207            |
| Bits per Pixel (BPP)                          | 303                              | F0h 2Fh                                                  | 8 BPP                                       | 208            |
| Signature Capture                             | 93                               | 5Dh                                                      | Disable                                     | 209            |
| Signature Capture Image File Format Selection | 313                              | F0h 39h                                                  | JPEG                                        | 210            |
| Signature Capture Bits per Pixel (BPP)        | 314                              | F0h 3Ah                                                  | 8 BPP                                       | 211            |
| Signature Capture Width                       | 366                              | F4h F0h 6Eh                                              | 400                                         | 212            |
| Signature Capture Height                      | 367                              | F4h F0h 6Fh                                              | 100                                         | 212            |
| Signature Capture JPEG Quality                | 421                              | F0h A5h                                                  | 65                                          | 213            |
| Video Mode Format Selector                    | 916                              | F2h 94h                                                  | JPEG                                        | 213            |
| Video View Finder                             | 324                              | F0h 44h                                                  | Disable                                     | 214            |
| Target Video Frame Size                       | 328                              | F0h 48h                                                  | 2200 bytes                                  | 214            |
| Video View Finder Image Size                  | 329                              | F0h 49h                                                  | 1700 bytes                                  | 215            |
| Video Resolution                              | 667                              | F1h 9Bh                                                  | 1/4 resolution                              | 215            |

#### Table 27 Image Capture Preferences Parameter Defaults (Continued)

1. Parameter number decimal values are used for programming via RSM commands.

2. SSI number hex values are used for programming via SSI commands.

# **Image Capture Preferences**

The parameters in this chapter control image capture characteristics.

#### **Operational Modes**

The imager has three modes of operation:

- Decode Mode
- Snapshot Mode
- Video Mode.

#### **Decode Mode**

By default, when you press the trigger the imager attempts to locate and decode enabled barcodes within its field of view. The imager remains in this mode until it decodes a barcode or you release the trigger.

#### **Snapshot Mode**

Use Snapshot Mode to capture a high-quality image and transmit it to the host. Scan the **Snapshot Mode** barcode to temporarily enter this mode. While in this mode the imager blinks the green LED at one-second intervals to indicate it is not in standard operating (decode) mode.

In Snapshot Mode, the imager turns on its aiming pattern to highlight the area to capture in the image. The next trigger press instructs the imager to capture a high quality image and transmit it to the host. A short time may pass (less than two seconds) between when the trigger is pressed and the image is captured as the imager adjusts to lighting conditions. Hold the imager steady until a single beep indicates that it captured the image.

If you do not press the trigger within the Snapshot Mode Timeout period, the imager returns to Decode Mode. Use Snapshot Mode Timeout on page 198 to adjust this timeout period. The default timeout period is 30 seconds.

To disable the aiming pattern during Snapshot Mode, see Snapshot Aiming Pattern on page 199.

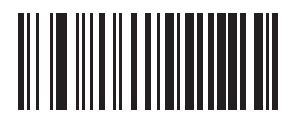

**Snapshot Mode** 

#### Video Mode

In this mode the imager behaves as a video camera as long as you press the trigger. Release the trigger to return to Decode Mode. Scan this barcode to temporarily enter Video Capture Mode.

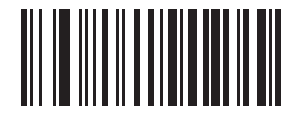

Video Mode

# **Image Capture Illumination**

#### Parameter # 361

#### SSI # F0h 69h

Scan **Enable Image Capture Illumination** to turn on illumination during every image capture. This usually results in superior images. The effectiveness of illumination decreases as the distance to the target increases.

Scan Disable Image Capture Illumination to prevent the imager from using illumination.

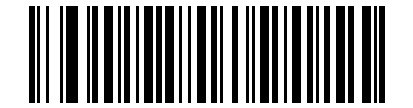

\*Enable Image Capture Illumination (1)

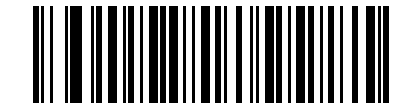

Disable Image Capture Illumination (0)

# Image Capture Autoexposure

Parameter # 360

#### SSI # F0h 68h

Scan **Enable Image Capture Autoexposure** to allow the imager to control gain settings and exposure (integration) time to best capture an image for the selected operation mode.

Scan **Disable Image Capture Autoexposure** to manually adjust the gain and exposure time (see the following pages). This option is only recommended for advanced users with difficult image capture situations.

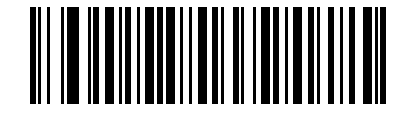

\*Enable Image Capture Autoexposure

(1)

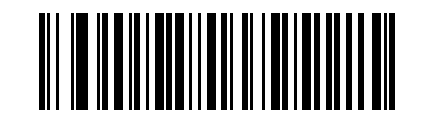

Disable Image Capture Autoexposure (0)

# **Fixed Exposure**

#### Parameter # 567

#### SSI # F4h F1h 37h

Type: Word

Range: 1 - 1000

This parameter configures the exposure used in manual mode for Snapshot and Video modes.

Each integer value represents 100  $\mu s$  of exposure. The default value is 100 which results in an exposure setting of 10 ms.

To set the exposure, scan the **Fixed Exposure** barcode, and then scan four numeric barcodes from Numeric Barcodes representing the value. Leading zeros are required. For example, to set a Fixed Exposure value of 99, scan 0, 0, 9, 9.

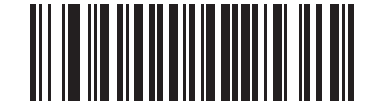

Fixed Exposure (4 digits)

# Analog and Digital Gain

If you disable Image Capture Autoexposure you can modify the engine's analog and digital gain using these parameters. Total gain = analog gain x digital gain.

#### **Analog Gain**

Parameter # 1232

#### SSI # F4h D0h

Select an option to set an analog gain value.

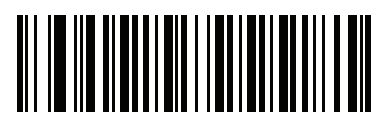

Analog Gain x 1 (00h)

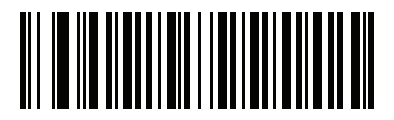

\*Analog Gain x 2 (01h)

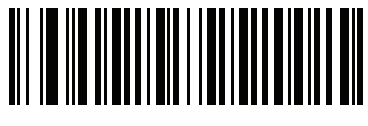

Analog Gain x 4 (02h)

Analog Gain x 8 (03h)

**Digital Gain** 

Parameter # 1233

SSI # F4h D1h

To set the digital gain, scan the following barcode, then scan two barcodes from Numeric Barcodes to enter a 2-digit value for the digital gain. The default is 32.

A value of 32 = x 1 digital gain; i.e., digital gain = 1/32 x digital gain parameter value.

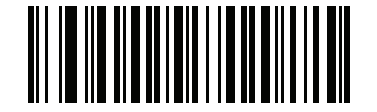

**Digital Gain** 

#### **Snapshot Mode Timeout**

#### Parameter # 323

#### SSI # F0h 43h

This parameter sets the amount of time the imager remains in Snapshot Mode. The imager exits Snapshot Mode when you press the trigger, or when the Snapshot Mode Timeout elapses. To set this timeout value, scan the **Set Snapshot Mode Timeout** barcode, and then scan a barcode from Numeric Barcodes. The default value is 0 which represents 30 seconds; values increment by 30. For example, 1 = 60 seconds, 2 = 90 seconds.

To quickly re-set the default timeout to 30 seconds, scan the **30 Seconds** barcode.

If you scan No Timeout, the imager remains in Snapshot Mode until you press the trigger.

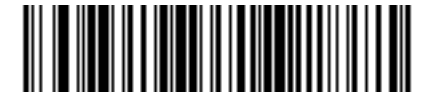

Set Snapshot Mode Timeout

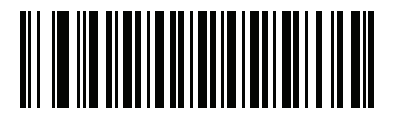

\*30 Seconds

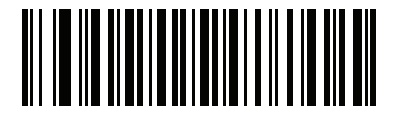

No Timeout

# **Snapshot Aiming Pattern**

Parameter # 300

#### SSI # F0h 2Ch

Scan one of the following barcodes to select whether or not to project the aiming pattern when in Snapshot Mode.

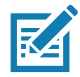

**NOTE:** If enabled, the aiming pattern frames the image for aiming purposes and does not appear in the captured image.

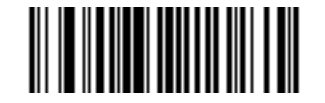

\*Enable Snapshot Aiming Pattern (1)

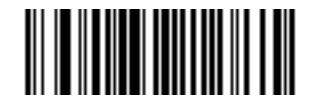

Disable Snapshot Aiming Pattern (0)

# **Silence Operational Mode Changes**

#### Parameter # 1293

#### SSI # F8h 05h 0Dh

Scan **Silence Operational Mode Changes** to silence the beeper when switching between operational modes (e.g., from Decode Mode to Snapshot Mode).

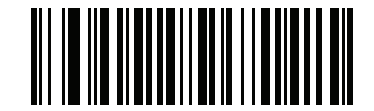

Silence Operational Mode Changes (Enable)

(1)

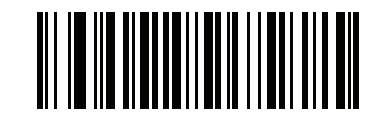

\*Do Not Silence Operational Mode Changes (Disable) (0) **Image Cropping** 

Parameter # 301

#### SSI # F0h 2Dh

Scan the **Enable Image Cropping** barcode to crop a captured image to the pixel addresses set in Crop to Pixel Addresses on page 200. Scan **Disable Image Cropping** to present the full 1280 x 800 pixels.

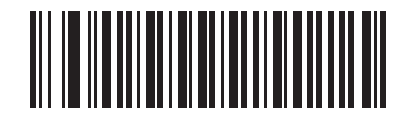

Enable Image Cropping (1)

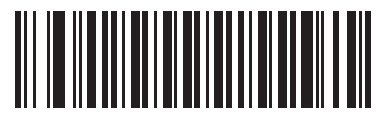

\*Disable Image Cropping (Use Full 1280 x 800 Pixels) (0)

**Crop to Pixel Addresses** 

Parameter # 315 SSI # F4h F0h 3Bh (Top)

Parameter # 316 SSI # F4h F0h 3Ch (Left)

#### Parameter # 317 SSI # F4h F0h 3Dh (Bottom)

# Parameter # 318 SSI # F4h F0h 3Eh (Right)

If you enabled Image Cropping, set the pixel addresses from (0,0) to (1279 x 799) to crop to.

Columns are numbered from 0 to 1279, rows from 0 to 799. Specify values for Top, Left, Bottom, and Right, where Top and Bottom correspond to row pixel addresses, and Left and Right correspond to column pixel addresses. For example, for a 4 row x 8 column image in the extreme bottom-right section of the image, set the following values:

Top = 796, Bottom = 799, Left = 1272, Right = 1279

To set the pixel addresses, scan each of the following barcodes, and then scan four numeric barcodes from Numeric Barcodes representing the value. Leading zeros are required. For example, to crop the top pixel address to 3, scan 0, 0, 0, 3. The defaults are:

Top = 0, Bottom = 799, Left = 0, Right = 1279

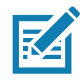

**NOTE:** The imager has a cropping resolution of 4 pixels. Setting the cropping area to less than 4 pixels (after resolution adjustment, see Image Size (Number of Pixels) on page 202) transfers the entire image.

# **Crop to Pixel Address (continued)**

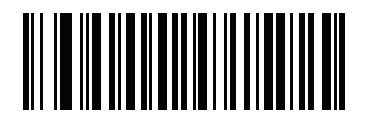

Top Pixel Address (0 - 799 Decimal)

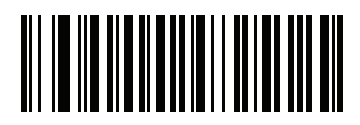

Left Pixel Address (0 - 1279 Decimal)

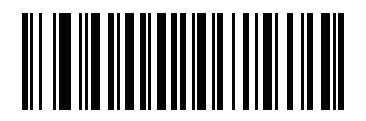

Bottom Pixel Address (0 - 799 Decimal)

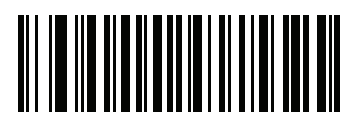

Right Pixel Address (0 - 1279 Decimal)

# Image Size (Number of Pixels)

# Parameter # 302

#### SSI # F0h 2Eh

This option alters image resolution before compression. Multiple pixels are combined to one pixel, resulting in a smaller image containing the original content with reduced resolution.

Scan one of the following barcodes to select an image size.

#### Table 28Image Size

| Resolution Value | Uncropped Image Size |
|------------------|----------------------|
| Full             | 1280 x 800           |
| 1/2              | 640 x 400            |
| 1/4              | 320 x 200            |

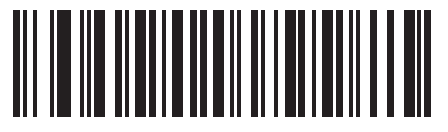

\*Full Resolution (0)

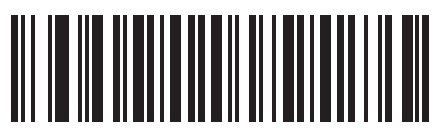

1/2 Resolution (1)

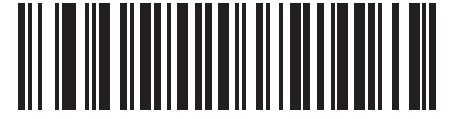

1/4 Resolution (3)

# Image Brightness (Target White)

#### Parameter # 390

#### SSI # F0h 86h

Type: Byte Range: 1 - 240

This parameter sets the Target White value used in Snapshot and Video Viewfinder modes when using autoexposure. White and black are defined as 240 decimal and 1, respectively. Setting the value to the factory default of 180 sets the white level of the image to ~180.

Scan the **Image Brightness** barcode, and then scan three numeric barcodes from Numeric Barcodes representing the value. Leading zeros are required. For example, to set an Image Brightness value of 99, scan 0, 9, 9.

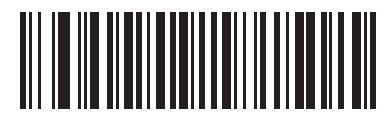

\*180

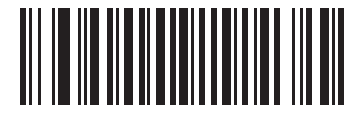

Image Brightness (3 digits)

# **JPEG Image Options**

#### Parameter # 299

#### SSI # F0h 2Bh

Scan one of the following barcodes to optimize JPEG images for either size or quality:

- **JPEG Quality Selector** Enter a quality value via the JPEG Quality Value parameter; the imager then selects the corresponding image size.
- JPEG Size Selector Enter a size value via the JPEG Size Value parameter; the imager then selects the best image quality.

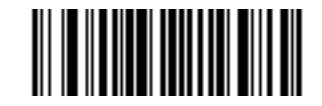

\*JPEG Quality Selector (1)

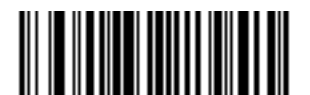

JPEG Size Selector (0) **JPEG Quality Value** 

#### Parameter # 305

#### SSI # F0h 31h

If you selected **JPEG Quality Selector**, scan the **JPEG Quality Value** barcode, and then scan three barcodes from Numeric Barcodes corresponding to a value from 5 to 100, where 100 represents the highest quality image. Leading zeros are required. For example, to set an image quality value of 55, scan 0, 5, 5.

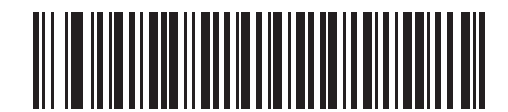

JPEG Quality Value (Default: 065) (5 - 100 Decimal)

#### JPEG Size Value

#### Parameter # 561

#### SSI # F1h 31h

Type: Word

Range: 5-350

If you selected **JPEG Size Selector**, scan the **JPEG Size Value** barcode, and then scan three numeric barcodes from Numeric Barcodes representing the target JPEG file size in kilobytes (KB). Leading zeros are required. For example, to set an image file size value of 99, scan 0, 9, 9.

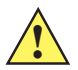

**CAUTION:** JPEG compression may take 10 to 15 seconds based on the amount of information in the target image. Scanning **JPEG Quality Selector** (default setting) on page 203 produces a compressed image that is consistent in quality and compression time.

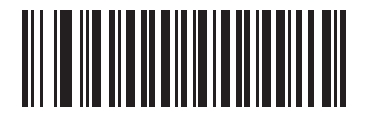

JPEG Size Value (Default: 160) (3 digits)

#### **Image Enhancement**

#### Parameter # 564

#### SSI # F1h 34h

This parameter uses a combination of edge sharpening and contrast enhancement to produce an image that is visually pleasing.

Scan one of the following barcodes to select the level of image enhancement:

- Off (0)
- Low (1) Default
- Medium (2)
- High (3)

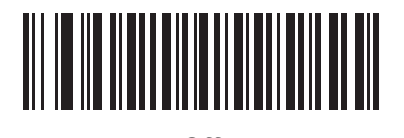

Off (0)

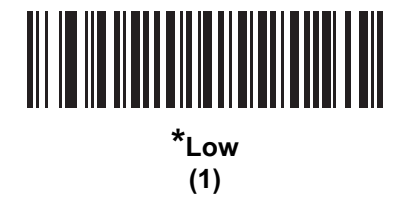

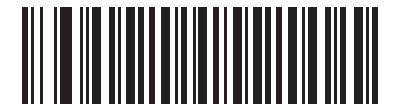

Medium (2)

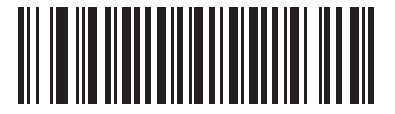

High (3)

### Image File Format Selector

#### Parameter # 304

#### SSI # F0h 30h

Scan one of the following barcodes to select an image format appropriate for the system (BMP, TIFF, or JPEG). The imager stores captured images in the selected format.

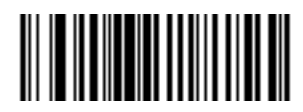

BMP File Format (3)

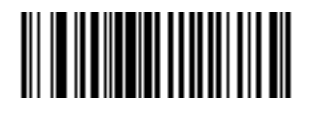

\*JPEG File Format (1)

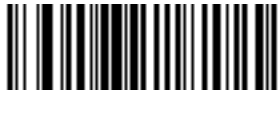

TIFF File Format (4)

# Image Rotation Parameter # 665 SSI # F1h 99h

Scan one of the following barcodes to rotate the image 0, 90,180, or 270 degrees.

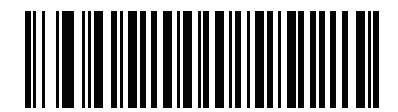

\*Rotate 0<sup>o</sup> (0)

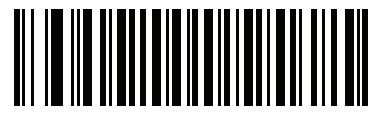

Rotate 90<sup>o</sup> (1)

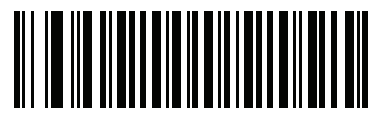

Rotate 180<sup>o</sup> (2)

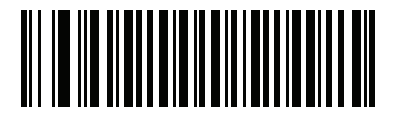

Rotate 270<sup>o</sup> (3)

#### **Bits Per Pixel**

#### Parameter # 303

#### SSI # F0h 2Fh

Scan one of the following barcodes to select the number of significant bits per pixel (BPP) to use when capturing an image:

- 1 BPP For a black and white image.
- 4 BPP Assigns 1 of 16 levels of grey to each pixel.
- 8 BPP Assigns 1 of 256 levels of grey to each pixel.

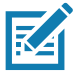

**NOTE:** The imager ignores these settings for JPEG file formats, which only support **8 BPP**. TIFF file formats only support **4 BPP** and **8 BPP**. Selecting **1 BPP** for TIFF applies the **4 BPP** option.

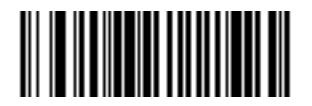

1 BPP (0)

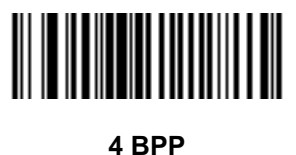

4 БР (1)

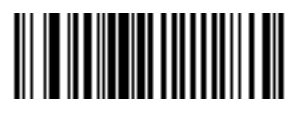

\*8 BPP (2)

# **Signature Capture**

#### Parameter # 93

#### SSI # 5Dh

A signature capture barcode is a special-purpose symbology which delineates a signature capture area in a document with a machine-readable format. The recognition pattern is variable so it can optionally provide an index to various signatures. The region inside the barcode pattern is considered the signature capture area. See Signature Code for more information.

Scan one of the following barcodes to enable or disable Signature Capture.

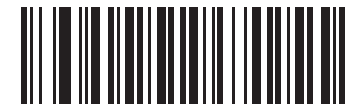

Enable Signature Capture (1)

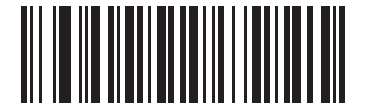

\*Disable Signature Capture (0)

# Signature Capture File Format Selector

#### Parameter # 313

#### SSI # F0h 39h

Decoding a signature capture barcode de-skews the signature image and converts the image to a BMP, JPEG, or TIFF file format. The output data includes the file descriptor followed by the formatted signature image.

Table 29 Output File Format

| Output Format<br>(1 byte) | Signature Type (1<br>byte) | Signature Image Size<br>(4 bytes)<br>(BIG Endian) | Signature Image |
|---------------------------|----------------------------|---------------------------------------------------|-----------------|
| JPEG - 1                  | 1-8                        | 0x00000400                                        | 0x00010203      |
| BMP - 3                   |                            |                                                   |                 |
| TIFF - 4                  |                            |                                                   |                 |

Scan one of the following barcodes to select a signature file format appropriate for the system (BMP, TIFF, or JPEG). The imager stores captured signatures in the selected format.

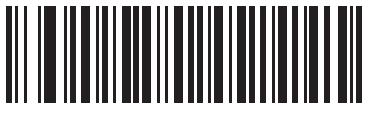

BMP Signature Format (3)

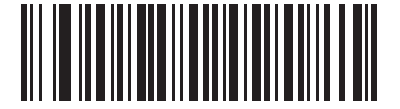

\*JPEG Signature Format (1)

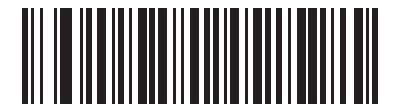

TIFF Signature Format (4)

# **Signature Capture Bits Per Pixel**

#### Parameter # 314

#### SSI # F0h 3Ah

Scan one of the following barcodes to select the number of significant bits per pixel (BPP) to use when capturing a signature:

- **1 BPP** For a black and white image.
- 4 BPP Assigns 1 of 16 levels of grey to each pixel.
- 8 BPP Assigns 1 of 256 levels of grey to each pixel.

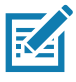

NOTE: The imager ignores these settings for JPEG file formats, which only support 8 BPP.

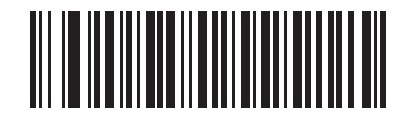

1 BPP (0)

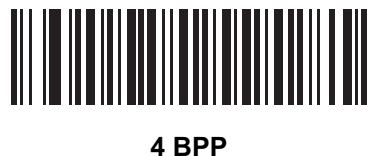

(1)

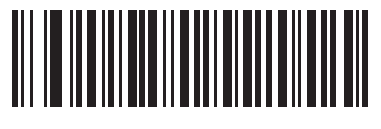

\*8 BPP (2)

#### Signature Capture Width

#### Parameter # 366

#### SSI # F4h F0h 6Eh

The aspect ratio of the Signature Capture Width and Signature Capture Height parameters must match that of the signature capture area. For example, a 4 x 1 inch signature capture area requires a 4 to 1 aspect ratio of width to height.

To set the width of the signature capture box, scan the **Signature Capture Width** barcode, and then scan four barcodes from Numeric Barcodes corresponding to a value in the range of 001 to 1280 decimal.

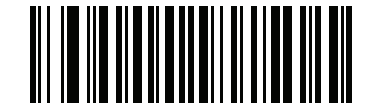

Signature Capture Width (Default: 400) (001 - 1280 Decimal)

# **Signature Capture Height**

#### Parameter # 367

#### SSI # F4h F0h 6Fh

To set the height of the signature capture box, scan the **Signature Capture Height** barcode, and then scan three barcodes from Numeric Barcodes corresponding to a value in the range of 001 to 800 decimal.

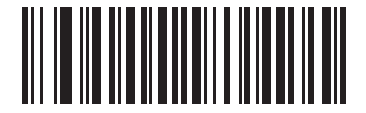

Signature Capture Height (Default: 100) (001 - 800 Decimal)

# Signature Capture JPEG Quality

#### Parameter # 421

# SSI # F0h A5h

Scan the **JPEG Quality Value** barcode, and then scan three barcodes from Numeric Barcodes corresponding to a value from 005 to 100, where 100 represents the highest quality image.

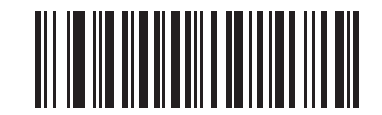

JPEG Quality Value (Default: 065) (5 - 100 Decimal)

# Video Mode Format Selector

#### Parameter # 916

#### SSI # F2h 94h

When the imager is in Video Mode, scan one of the following barcodes to select whether to send data in BMP or JPEG format.

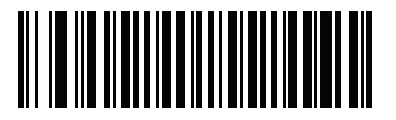

BMP File Format (3)

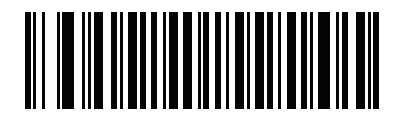

\*JPEG File Format (1)

# Video View Finder Parameter # 324 SSI # F0h 44h

Scan one of the following barcodes to select whether to project the video view finder while in Snapshot Mode.

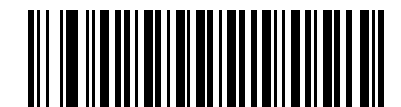

**Enable Video View Finder** 

(1)

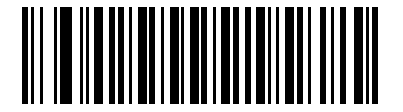

\*Disable Video View Finder (0)

#### **Target Video Frame Size**

#### Parameter # 328

#### SSI # F0h 48h

This parameter sets the number of 100-byte blocks to transmit per second. A smaller value transmits more frames per second but reduces video quality, while a larger value increases video quality but slows transmission.

Scan the **Target Video Frame Size** barcode, and then scan three barcodes from Numeric Barcodes corresponding to the 100-byte value from 800 to 20,000 bytes. For example, to select 1500 bytes, enter 0, 1, 5. To select 900 bytes, enter 0, 0, 9. The default is 2200 bytes.

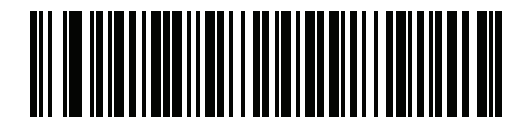

**Target Video Frame Size** 

#### Video View Finder Image Size

#### Parameter # 329

#### SSI # F0h 49h

This parameter sets the number of 100-byte blocks. Values range from 800 to 12,000 bytes. A smaller value transmits more frames per second, while a larger value increases video quality.

Scan the **Video View Finder Image Size** barcode, and then scan three barcodes from Numeric Barcodes corresponding to the 100-byte value from 800 to 12,000 bytes. For example, to select 1500 bytes, enter 0, 1, 5. To select 900 bytes, enter 0, 0, 9. The default is 1700 bytes.

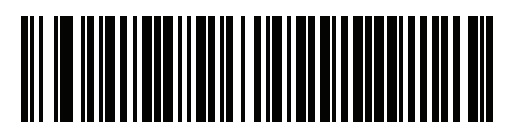

Video View Finder Image Size

# Video Resolution

#### Parameter # 667

#### SSI # F1h 9Bh

This parameter alters the video resolution before transmission. Rows and columns are removed from the image, resulting in a smaller video image containing the original content with reduced resolution.

Scan one of the following barcodes to select a value:

**Table 30**Resolution and Video Image Sizes

| Resolution Value | Video Image Size |
|------------------|------------------|
| Full             | 1280 x 800       |
| 1/2              | 640 x 400        |
| 1/4              | 320 x 200        |

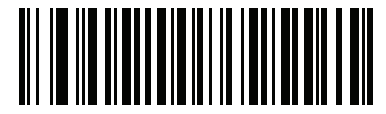

Full Resolution (0)

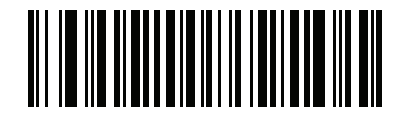

1/2 Resolution (1)

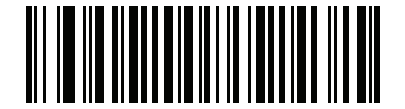

\*1/4 Resolution (3)

# Symbologies

# Introduction

You can program the scanner to perform various functions, or activate different features. This chapter describes symbology features and provides programming barcodes for selecting these features.

The scanner ships with the settings shown in Table 31 on page 217 (also see Standard Parameter Defaults for all defaults). If the default values suit requirements, programming is not necessary.

# **Setting Parameters**

To set feature values, scan a single barcode or a short barcode sequence. The settings are stored in non-volatile memory and are preserved even when the scanner powers down.

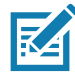

NOTE: Most computer monitors allow scanning barcodes directly on the screen. When scanning from the screen, be sure to set the document magnification to a level where you can see the barcode clearly, and bars and/or spaces do not merge.

If not using a USB cable, select a host type (see each host chapter for specific host information) after the power-up beeps sound. This is only necessary upon the first power-up when connected to a new host.

To return all features to default values, see Default Parameters on page 142. Throughout the programming barcode menus, asterisks (\*) indicate default values.

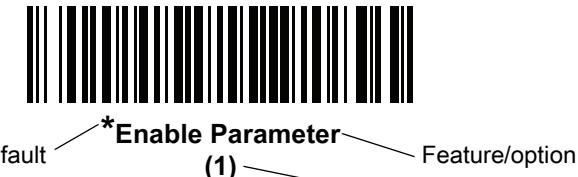

(1) —

\* Indicates default

Option value
### **Scanning Sequence Examples**

In most cases, scanning one barcode sets the parameter value. For example, to transmit barcode data without the UPC-A check digit, scan the **Do Not Transmit UPC-A Check Digit** barcode under Transmit UPC-A Check Digit on page 235. The scanner issues a fast warble beep and the LED turns green, signifying a successful parameter entry.

Other parameters require scanning several barcodes. See the parameter descriptions for this procedure.

## **Errors While Scanning**

Unless otherwise specified, to correct an error during a scanning sequence, just re-scan the correct parameter.

## **Symbology Parameter Defaults**

Table 31 lists defaults for all symbology parameters. Change these values in one of two ways:

- Scan the appropriate barcodes in this chapter. The new value replaces the standard default value in memory. To recall the default parameter values, see Default Parameters on page 142.
- Configure the scanner using the 123Scan configuration program. See 123Scan and Software Tools.

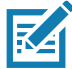

**NOTE:** See Standard Parameter Defaults for all user preference, host, symbology, and miscellaneous default parameters.

#### Table 31 Symbology Parameter Defaults

| Parameter                                                                     | Parameter<br>Number <sup>1</sup> | SSI Number <sup>2</sup> | Default | Page<br>Number |  |
|-------------------------------------------------------------------------------|----------------------------------|-------------------------|---------|----------------|--|
| Enable/Disable All Code Types                                                 |                                  |                         |         | 224            |  |
| 1D Symbologies                                                                |                                  |                         |         |                |  |
| UPC/EAN/JAN                                                                   |                                  |                         |         |                |  |
| UPC-A                                                                         | 1                                | 01h                     | Enable  | 225            |  |
| UPC-E                                                                         | 2                                | 02h                     | Enable  | 225            |  |
| UPC-E1                                                                        | 12                               | 0Ch                     | Disable | 226            |  |
| EAN-8/JAN 8                                                                   | 4                                | 04h                     | Enable  | 226            |  |
| EAN-13/JAN 13                                                                 | 3                                | 03h                     | Enable  | 227            |  |
| Bookland EAN                                                                  | 83                               | 53h                     | Disable | 227            |  |
| Bookland ISBN Format                                                          | 576                              | F1h 40h                 | ISBN-10 | 228            |  |
| ISSN EAN                                                                      | 617                              | F1h 69h                 | Disable | 229            |  |
| Decode UPC/EAN/JAN Supplementals (2 and 5 digits)                             | 16                               | 10h                     | Ignore  | 230            |  |
| 1. Parameter number decimal values are used for programming via RSM commands. |                                  |                         |         |                |  |

| Parameter                                                                     | Parameter<br>Number <sup>1</sup> | SSI Number <sup>2</sup> | Default                 | Page<br>Number |  |
|-------------------------------------------------------------------------------|----------------------------------|-------------------------|-------------------------|----------------|--|
| User-Programmable Supplementals                                               |                                  |                         | 000                     | 233            |  |
| Supplemental 1:                                                               | 579                              | F4h F1h 43h             |                         |                |  |
| Supplemental 2:                                                               | 580                              | F4h F1h 44h             |                         |                |  |
| UPC/EAN/JAN Supplemental Redundancy                                           | 80                               | 50h                     | 10                      | 233            |  |
| Decode UPC/EAN/JAN Supplemental<br>AIM ID                                     | 672                              | F1h A0h                 | Combined                | 234            |  |
| Transmit UPC-A Check Digit                                                    | 40                               | 28h                     | Enable                  | 235            |  |
| Transmit UPC-E Check Digit                                                    | 41                               | 29h                     | Enable                  | 235            |  |
| Transmit UPC-E1 Check Digit                                                   | 42                               | 2Ah                     | Enable                  | 236            |  |
| UPC-A Preamble                                                                | 34                               | 22h                     | System Character        | 237            |  |
| UPC-E Preamble                                                                | 35                               | 23h                     | System Character        | 238            |  |
| UPC-E1 Preamble                                                               | 36                               | 24h                     | System Character        | 239            |  |
| Convert UPC-E to A                                                            | 37                               | 25h                     | Disable                 | 240            |  |
| Convert UPC-E1 to A                                                           | 38                               | 26h                     | Disable                 | 240            |  |
| EAN/JAN Zero Extend                                                           | 39                               | 27h                     | Disable                 | 241            |  |
| UCC Coupon Extended Code                                                      | 85                               | 55h                     | Disable                 | 241            |  |
| Coupon Report                                                                 | 730                              | F1h DAh                 | New Coupon<br>Format    | 242            |  |
| UPC Reduced Quiet Zone                                                        | 1289                             | F8h 05h 09h             | Disable                 | 243            |  |
| Code 128                                                                      |                                  |                         |                         |                |  |
| Code 128                                                                      | 8                                | 08h                     | Enable                  | 243            |  |
| Set Length(s) for Code 128                                                    | 209, 210                         | D1h, D2h                | Any Length              | 244            |  |
| GS1-128 (formerly UCC/EAN-128)                                                | 14                               | 0Eh                     | Enable                  | 245            |  |
| ISBT 128                                                                      | 84                               | 54h                     | Enable                  | 246            |  |
| ISBT Concatenation                                                            | 577                              | F1h 41h                 | Disable                 | 247            |  |
|                                                                               |                                  |                         | Enable for<br>DS4608-HC |                |  |
| Check ISBT Table                                                              | 578                              | F1h 42h                 | Enable                  | 248            |  |
| ISBT Concatenation Redundancy                                                 | 223                              | DFh                     | 10                      | 248            |  |
| Code 128 <fnc4></fnc4>                                                        | 1254                             | F8h 04h E6h             | Honor                   | 249            |  |
| 1. Parameter number decimal values are used for programming via RSM commands. |                                  |                         |                         |                |  |

| Parameter                                             | Parameter<br>Number <sup>1</sup> | SSI Number <sup>2</sup> | Default                                               | Page<br>Number |
|-------------------------------------------------------|----------------------------------|-------------------------|-------------------------------------------------------|----------------|
| Code 128 Security Level                               | 751                              | F1h EFh                 | Security Level 1<br>Security Level 2 for<br>DS4608-HC | 250            |
| Code 128 Reduced Quiet Zone                           | 1208                             | F8h 04h B8h             | Disable                                               | 251            |
| Code 39                                               | L                                | L                       |                                                       |                |
| Code 39                                               | 0                                | 00h                     | Enable                                                | 251            |
| Trioptic Code 39                                      | 13                               | 0Dh                     | Disable                                               | 252            |
| Convert Code 39 to Code 32<br>(Italian Pharmacy Code) | 86                               | 56h                     | Disable                                               | 252            |
| Code 32 Prefix                                        | 231                              | E7h                     | Disable                                               | 253            |
| Set Length(s) for Code 39                             | 18, 19                           | 12h, 13h                | 1 to 55                                               | 253            |
| Code 39 Check Digit Verification                      | 48                               | 30h                     | Disable                                               | 255            |
| Transmit Code 39 Check Digit                          | 43                               | 2Bh                     | Disable                                               | 255            |
| Code 39 Full ASCII Conversion                         | 17                               | 11h                     | Disable                                               | 256            |
| Code 39 Security Level                                | 750                              | F1h EEh                 | Security Level 1                                      | 257            |
| Code 39 Reduced Quiet Zone                            | 1209                             | F8h 04h B9h             | Disable                                               | 259            |
| Code 93                                               |                                  |                         |                                                       |                |
| Code 93                                               | 9                                | 09h                     | Enable                                                | 259            |
| Set Length(s) for Code 93                             | 26, 27                           | 1Ah, 1Bh                | 1 to 55                                               | 260            |
| Code 11                                               |                                  |                         |                                                       |                |
| Code 11                                               | 10                               | 0Ah                     | Disable                                               | 262            |
| Set Lengths for Code 11                               | 28, 29                           | 1Ch, 1Dh                | 4 to 55                                               | 262            |
| Code 11 Check Digit Verification                      | 52                               | 34h                     | Disable                                               | 264            |
| Transmit Code 11 Check Digit(s)                       | 47                               | 2Fh                     | Disable                                               | 265            |
| Interleaved 2 of 5 (ITF)                              |                                  |                         |                                                       |                |
| Interleaved 2 of 5 (ITF)                              | 6                                | 06h                     | Enable                                                | 265            |
| Set Lengths for I 2 of 5                              | 22, 23                           | 16h, 17h                | 6 to 55                                               | 266            |
| I 2 of 5 Check Digit Verification                     | 49                               | 31h                     | Disable                                               | 268            |
| Transmit I 2 of 5 Check Digit                         | 44                               | 2Ch                     | Disable                                               | 268            |
| Convert I 2 of 5 to EAN 13                            | 82                               | 52h                     | Disable                                               | 269            |
| 1. Parameter number decimal values are use            | d for programm                   | ning via RSM con        | nmands.                                               |                |

| Table 31 | Symbology Parameter Defaults (Continued) |  |
|----------|------------------------------------------|--|
|          |                                          |  |

| Parameter                                                                                                    | Parameter<br>Number <sup>1</sup> | SSI Number <sup>2</sup> | Default          | Page<br>Number |  |
|----------------------------------------------------------------------------------------------------|----------------------------------|-------------------------|------------------|----------------|--|
| Febraban                                                                                                    | 1750                             | F8h 06h D6h             | Disable          | 269            |  |
| I 2 of 5 Security Level                                                                                                    | 1121                             | F8h 04h 61h             | Security Level 1 | 270            |  |
| I 2 of 5 Reduced Quiet Zone                                                                                                    | 1210                             | F8h 04h BAh             | Disable          | 271            |  |
| Discrete 2 of 5 (DTF)                                                                                                    |                                  |                         |                  |                |  |
| Discrete 2 of 5                                                                                                    | 5                                | 05h                     | Disable          | 271            |  |
| Set Length(s) for D 2 of 5                                                                                                    | 20, 21                           | 14h 15h                 | 1 to 55          | 272            |  |
| Codabar (NW - 7)                                                                                                    |                                  |                         |                  |                |  |
| Codabar                                                                                                    | 7                                | 07h                     | Enable           | 274            |  |
| Set Lengths for Codabar                                                                                                    | 24, 25                           | 18h, 19h                | 4 to 55          | 274            |  |
| CLSI Editing                                                                                                    | 54                               | 36h                     | Disable          | 276            |  |
| NOTIS Editing                                                                                                    | 55                               | 37h                     | Disable          | 276            |  |
| Codabar Security Level                                                                                                    | 1776                             | F8h 06h F0h             | Security Level 1 | 277            |  |
| Codabar Upper or Lower Case Start/<br>Stop Characters Detection                                                                                                    | 855                              | F2h 57h                 | Upper Case       | 278            |  |
| Codabar Mod 16 Check Digit Verification                                                                                                    | 1784                             | F8h 06h F8h             | Disable          | 278            |  |
| Transmit Codabar Check Digit                                                                                                    | 704                              | F1h C0h                 | Disable          | 279            |  |
| MSI                                                                                                    |                                  |                         |                  |                |  |
| MSI                                                                                                    | 11                               | 0Bh                     | Disable          | 279            |  |
| Set Length(s) for MSI                                                                                                    | 30, 31                           | 1Eh, 1Fh                | 4 to 55          | 280            |  |
| MSI Check Digits                                                                                                    | 50                               | 32h                     | One              | 281            |  |
| Transmit MSI Check Digit                                                                                                    | 46                               | 2Eh                     | Disable          | 282            |  |
| MSI Check Digit Algorithm                                                                                                    | 51                               | 33h                     | Mod 10/Mod 10    | 282            |  |
| MSI Reduced Quiet Zone                                                                                                    | 1392                             | F8h 05h 70h             | Disable          | 283            |  |
| Chinese 2 of 5                                                                                                    |                                  |                         |                  |                |  |
| Chinese 2 of 5                                                                                                    | 408                              | F0h 98h                 | Disable          | 283            |  |
| Matrix 2 of 5                                                                                                    |                                  |                         |                  |                |  |
| Matrix 2 of 5                                                                                                    | 618                              | F1h 6Ah                 | Disable          | 284            |  |
| Matrix 2 of 5 Lengths                                                                                                    | 619<br>620                       | F1h 6Bh<br>F1h 6Ch      | 4 to 55          | 284            |  |
| Matrix 2 of 5 Check Digit                                                                                                    | 622                              | F1h 6Eh                 | Disable          | 286            |  |
| <ol> <li>Parameter number decimal values are used for programming via RSM commands.</li> <li>SSI number hex values are used for programming via <u>SSI commands</u>.</li> </ol> |                                  |                         |                  |                |  |

#### Table 31 Symbology Parameter Defaults (Continued)

| Table 31 | Symbology P | arameter Defa | aults (Continued) |
|----------|-------------|---------------|-------------------|
|----------|-------------|---------------|-------------------|

| Parameter                                                                     | Parameter<br>Number <sup>1</sup> | SSI Number <sup>2</sup> | Default                                 | Page<br>Number |  |
|-------------------------------------------------------------------------------|----------------------------------|-------------------------|-----------------------------------------|----------------|--|
| Transmit Matrix 2 of 5 Check Digit                                            | 623                              | F1h 6Fh                 | Disable                                 | 286            |  |
| Korean 3 of 5                                                                 |                                  |                         |                                         |                |  |
| Korean 3 of 5                                                                 | 581                              | F1h 45h                 | Disable                                 | 287            |  |
| Inverse 1D                                                                    | 586                              | F1h 4Ah                 | Regular                                 | 288            |  |
| GS1 DataBar                                                                   |                                  |                         |                                         |                |  |
| GS1 DataBar Omnidirectional                                                   | 338                              | F0h 52h                 | Enable                                  | 289            |  |
| GS1 DataBar Limited                                                           | 339                              | F0h 53h                 | Enable                                  | 289            |  |
| GS1 DataBar Expanded                                                          | 340                              | F0h 54h                 | Enable                                  | 290            |  |
| Convert GS1 DataBar to UPC/EAN/JAN                                            | 397                              | F0h 8Dh                 | Disable                                 | 290            |  |
| GS1 DataBar Security Level                                                    | 1706                             | F8h 06h AAh             | Level 1                                 | 291            |  |
| GS1 DataBar Limited Margin Check                                              | 728                              | F1h D8h                 | Level 3                                 | 292            |  |
| Symbology-Specific Security Features                                          |                                  |                         |                                         |                |  |
| Redundancy Level                                                              | 78                               | 4Eh                     | 1                                       | 294            |  |
| Security Level                                                                | 77                               | 4Dh                     | 1                                       | 296            |  |
| 1D Quiet Zone Level                                                           | 1288                             | F8h 05h 08h             | 1                                       | 297            |  |
| Intercharacter Gap Size                                                       | 381                              | F0h 7Dh                 | Normal                                  | 298            |  |
| Composite Codes                                                               |                                  |                         |                                         |                |  |
| Composite CC-C                                                                | 341                              | F0h 55h                 | Disable                                 | 299            |  |
| Composite CC-A/B                                                              | 342                              | F0h 56h                 | Disable                                 | 299            |  |
| Composite TLC-39                                                              | 371                              | F0h 73h                 | Disable                                 | 300            |  |
| Composite Inverse                                                             | 1113                             | F8h 04h 59h             | Regular                                 | 300            |  |
| UPC Composite Mode                                                            | 344                              | F0h 58h                 | UPC Never Linked                        | 301            |  |
| Composite Beep Mode                                                           | 398                              | F0h 8Eh                 | Beep As Each<br>Code Type is<br>Decoded | 302            |  |
| GS1-128 Emulation Mode for UCC/EAN<br>Composite Codes                         | 427                              | F0h ABh                 | Disable                                 | 303            |  |
| 1. Parameter number decimal values are used for programming via RSM commands. |                                  |                         |                                         |                |  |

| Table 31 | Symbology Parameter Defaults ( | Continued | ) |
|----------|--------------------------------|-----------|---|
|----------|--------------------------------|-----------|---|

| Parameter                                  | Parameter<br>Number <sup>1</sup> | SSI Number <sup>2</sup> | Default            | Page<br>Number |
|--------------------------------------------|----------------------------------|-------------------------|--------------------|----------------|
| 2D Symbologies                             |                                  |                         |                    |                |
| PDF417                                     | 15                               | 0Fh                     | Enable             | 304            |
| MicroPDF417                                | 227                              | E3h                     | Disable            | 304            |
| Code 128 Emulation                         | 123                              | 7Bh                     | Disable            | 305            |
| Data Matrix                                | 292                              | F0h 24h                 | Enable             | 306            |
| GS1 Data Matrix                            | 1336                             | F8h 05h 38h             | Disable            | 306            |
| Data Matrix Inverse                        | 588                              | F1h 4Ch                 | Inverse Autodetect | 307            |
| Decode Data Matrix Mirror Images           | 537                              | F1h 19h                 | Auto               | 308            |
| Maxicode                                   | 294                              | F0h 26h                 | Disable            | 309            |
| QR Code                                    | 293                              | F0h 25h                 | Enable             | 310            |
| GS1 QR                                     | 1343                             | F8h 05h 3Fh             | Enable             | 310            |
| MicroQR                                    | 573                              | F1h 3Dh                 | Enable             | 311            |
| Linked QR Mode                             | 1847                             | 737h                    | Linked QR Only     | 312            |
| Aztec                                      | 574                              | F1h 3Eh                 | Enable             | 313            |
| Aztec Inverse                              | 589                              | F1h 4Dh                 | Inverse Autodetect | 314            |
| Han Xin                                    | 1167                             | F8h 04h 8Fh             | Disable            | 315            |
| Han Xin Inverse                            | 1168                             | F8h 04h 90h             | Regular            | 316            |
| Grid Matrix                                | 1718                             | F8h 06h B6h             | Disable            | 317            |
| Grid Matrix Inverse                        | 1719                             | F8h 06h B7h             | Regular            | 318            |
| Grid Matrix Mirror                         | 1736                             | F8h 06h C8h             | Regular Only       | 319            |
| DotCode                                    | 1906                             | F8 07 72h               | Disable            | 320            |
| DotCode Inverse                            | 1907                             | F8 07 73h               | Inverse Autodetect | 321            |
| DotCode Mirrored                           | 1908                             | F8 07 74h               | Autodetect         | 322            |
| DotCode Prioritize                         | 1937                             | F8 07 91h               | Enable             | 323            |
| Macro PDF                                  |                                  |                         |                    |                |
| Flush Macro PDF Buffer                     | N/A                              | N/A                     | N/A                | 324            |
| Abort Macro PDF Entry                      | N/A                              | N/A                     | N/A                | 324            |
| Postal Codes                               |                                  |                         |                    |                |
| US Postnet                                 | 89                               | 59h                     | Disable            | 325            |
| 1. Parameter number decimal values are use | d for programn                   | ning via RSM con        | nmands.            |                |

| Parameter                          | Parameter<br>Number <sup>1</sup> | SSI Number <sup>2</sup> | Default          | Page<br>Number |
|------------------------------------|----------------------------------|-------------------------|------------------|----------------|
| US Planet                          | 90                               | 5Ah                     | Disable          | 325            |
| Transmit US Postal Check Digit     | 95                               | 5Fh                     | Enable           | 326            |
| UK Postal                          | 91                               | 5Bh                     | Disable          | 326            |
| Transmit UK Postal Check Digit     | 96                               | 60h                     | Enable           | 327            |
| Japan Postal                       | 290                              | F0h 22h                 | Disable          | 327            |
| Australia Post                     | 291                              | F0h 23h                 | Disable          | 328            |
| Australia Post Format              | 718                              | F1h CEh                 | Autodiscriminate | 329            |
| Netherlands KIX Code               | 326                              | F0h 46h                 | Disable          | 330            |
| USPS 4CB/One Code/Intelligent Mail | 592                              | F1h 50h                 | Disable          | 330            |
| UPU FICS Postal                    | 611                              | F1h 63h                 | Disable          | 331            |
| Mailmark                           | 1337                             | F8h 05h 39h             | Disable          | 331            |

#### Table 31 Symbology Parameter Defaults (Continued)

1. Parameter number decimal values are used for programming via RSM commands.

## Enable/Disable All Code Types

Scan the **Disable All Code Types** barcode to disable all symbologies. This is useful when enabling only a few code types.

Scan **Enable All Code Types** to enable all symbologies. This is useful if you need to disable only a few code types.

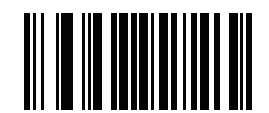

**Disable All Code Types** 

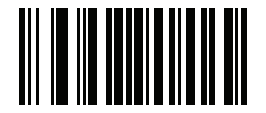

**Enable All Code Types** 

## **UPC/EAN/JAN**

**UPC-A** 

Parameter # 1

## SSI # 01h

Scan one of the following barcodes to enable or disable UPC-A.

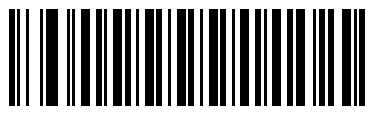

\*Enable UPC-A (1)

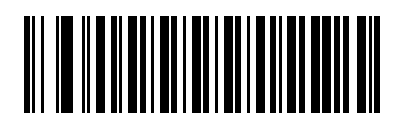

Disable UPC-A (0)

UPC-E

## Parameter # 2

SSI # 02h

Scan one of the following barcodes to enable or disable UPC-E.

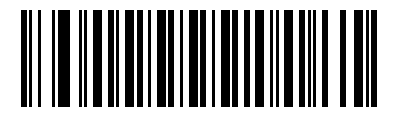

\*Enable UPC-E (1)

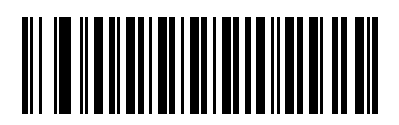

Disable UPC-E (0)

## UPC-E1

### Parameter # 12

### SSI # 0Ch

Scan one of the following barcodes to enable or disable UPC-E1.

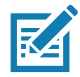

**NOTE:** UPC-E1 is not a UCC (Uniform Code Council) approved symbology.

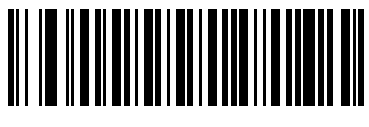

Enable UPC-E1 (1)

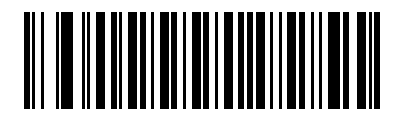

\*Disable UPC-E1 (0)

EAN-8/JAN-8

Parameter # 4

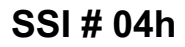

Scan one of the following barcodes to enable or disable EAN-8/JAN-8.

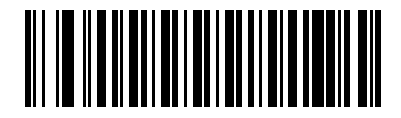

\*Enable EAN-8/JAN-8 (1)

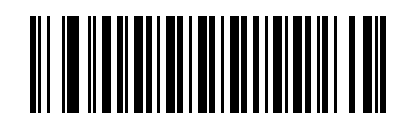

Disable EAN-8/JAN-8 (0)

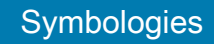

EAN-13/JAN-13

Parameter # 3

## SSI # 03h

Scan one of the following barcodes to enable or disable EAN-13/JAN-13.

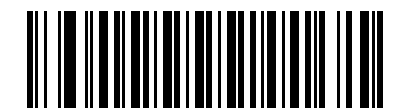

\*Enable EAN-13/JAN-13 (1)

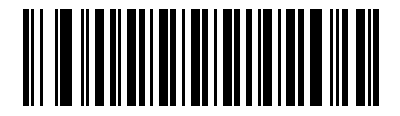

Disable EAN-13/JAN-13 (0)

**Bookland EAN** 

Parameter # 83

SSI # 53h

Scan one of the following barcodes to enable or disable Bookland EAN.

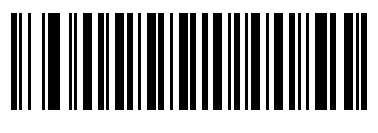

Enable Bookland EAN (1)

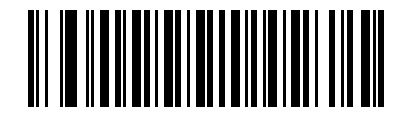

\*Disable Bookland EAN (0)

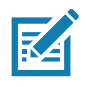

**NOTE:** If you enable Bookland EAN, select a Bookland ISBN Format. Also set Decode UPC/EAN/JAN Supplementals on page 230 to either Decode UPC/EAN/JAN with Supplementals Only, Autodiscriminate UPC/EAN/JAN With Supplementals, or Enable 978/979 Supplemental Mode.

## **Bookland ISBN Format**

#### Parameter # 576

#### SSI # F1h 40h

If you enabled Bookland EAN using Bookland EAN on page 227, select one of the following formats for Bookland data:

- **Bookland ISBN-10** The scanner reports Bookland data starting with 978 in traditional 10-digit format with the special Bookland check digit for backward-compatibility. Data starting with 979 is not considered Bookland in this mode.
- **Bookland ISBN-13** The scanner reports Bookland data (starting with either 978 or 979) as EAN-13 in 13-digit format to meet the 2007 ISBN-13 protocol.

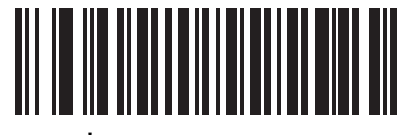

\*Bookland ISBN-10 (0)

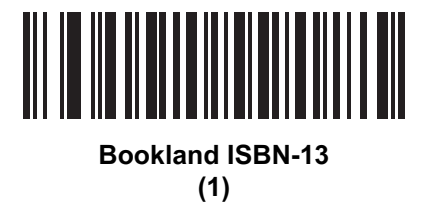

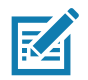

**NOTE:** For Bookland EAN to function properly, first enable Bookland EAN using Bookland EAN on page 227, and then set Decode UPC/EAN/JAN Supplementals on page 230 to either Decode UPC/EAN/JAN with Supplementals Only, Autodiscriminate UPC/EAN/JAN With Supplementals, or Enable 978/979 Supplemental Mode.

# ISSN EAN

Parameter # 617

## SSI # F1h 69h

Scan one of the following barcodes to enable or disable ISSN EAN.

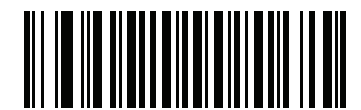

Enable ISSN EAN

(1)

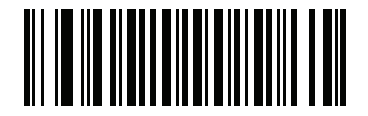

\*Disable ISSN EAN (0)

## **Decode UPC/EAN/JAN Supplementals**

#### Parameter # 16

#### SSI # 10h

Supplementals are barcodes appended according to specific format conventions (e.g., UPC A+2, UPC E+2, EAN 13+2). The following options are available:

- **Decode UPC/EAN/JAN with Supplementals Only** The scanner only decodes UPC/EAN/JAN symbols with supplemental characters, and ignores symbols without supplementals.
- **Ignore UPC/EAN/JAN Supplementals** When presented with a UPC/EAN/JAN plus supplemental symbol, the scanner decodes UPC/EAN/JAN and ignores the supplemental characters.
- Autodiscriminate UPC/EAN/JAN with Supplementals The scanner decodes UPC/EAN/JAN symbols
  with supplemental characters immediately. If the symbol does not have a supplemental, the scanner must
  decode the barcode the number of times set via UPC/EAN/JAN Supplemental Redundancy on page 233
  before transmitting its data to confirm that there is no supplemental.

Select one of the following **Supplemental Mode** options to immediately transmit EAN-13 barcodes starting with that prefix that have supplemental characters. If the symbol does not have a supplemental, the scanner must decode the barcode the number of times set via UPC/EAN/JAN Supplemental Redundancy on page 233 before transmitting the data to confirm that there is no supplemental. The scanner transmits UPC/EAN/JAN barcodes that do not have that prefix immediately.

- Enable 378/379 Supplemental Mode
- Enable 978/979 Supplemental Mode

KA

**NOTE:** If you select 978/979 Supplemental Mode and are scanning Bookland EAN barcodes, see Bookland EAN on page 227 to enable Bookland EAN, and select a format using Bookland ISBN Format on page 228.

- Enable 977 Supplemental Mode
- Enable 414/419/434/439 Supplemental Mode
- Enable 491 Supplemental Mode
- Enable Smart Supplemental Mode This applies to EAN-13 barcodes starting with any prefix listed previously.
- **Supplemental User-Programmable Type 1** This applies to EAN-13 barcodes starting with a 3-digit user-defined prefix. Set this using User-Programmable Supplementals on page 233.
- Supplemental User-Programmable Type 1 and 2 This applies to EAN-13 barcodes starting with either of two 3-digit user-defined prefixes. Set the prefixes using User-Programmable Supplementals on page 233.
- Smart Supplemental Plus User-Programmable 1 This applies to EAN-13 barcodes starting with any prefix listed previously or the prefix set using User-Programmable Supplementals on page 233.
- Smart Supplemental Plus User-Programmable 1 and 2 This applies to EAN-13 barcodes starting with any prefix listed previously or one of the two user-defined prefixes set using User-Programmable Supplementals on page 233.

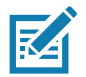

**NOTE:** To minimize the risk of invalid data transmission, select either to decode or ignore supplemental characters.

## Decode UPC/EAN/JAN Supplementals (continued)

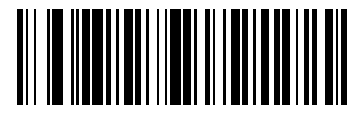

Decode UPC/EAN/JAN With Supplementals Only

(1)

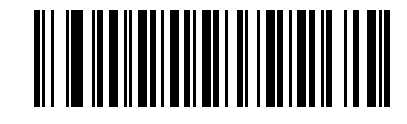

\*Ignore UPC/EAN/JAN Supplementals (0)

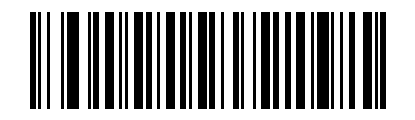

Autodiscriminate UPC/EAN/JAN with Supplementals (2)

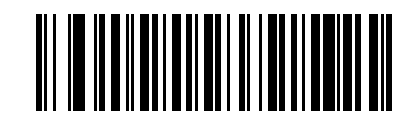

Enable 378/379 Supplemental Mode (4)

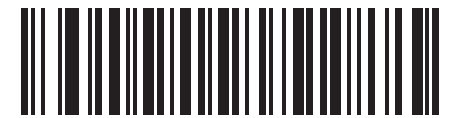

Enable 978/979 Supplemental Mode (5)

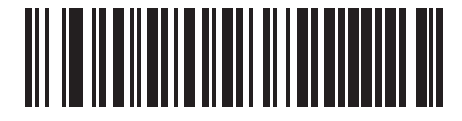

Enable 977 Supplemental Mode (7)

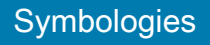

# Decode UPC/EAN/JAN Supplementals (continued)

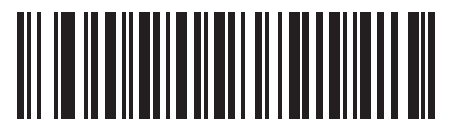

Enable 414/419/434/439 Supplemental Mode (6)

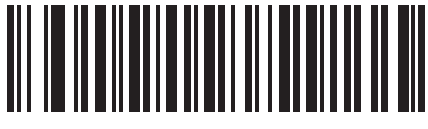

Enable 491 Supplemental Mode (8)

Enable Smart Supplemental Mode

(3)

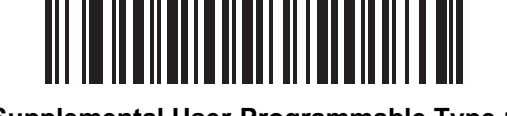

Supplemental User-Programmable Type 1 (9)

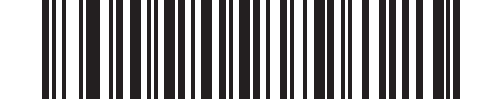

Supplemental User-Programmable Type 1 and 2 (10)

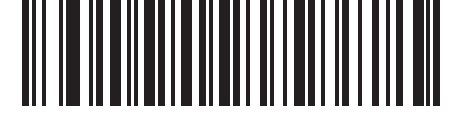

Smart Supplemental Plus User-Programmable 1 (11)

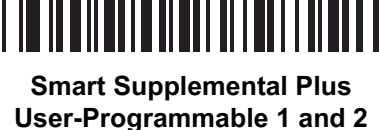

(12)

**User-Programmable Supplementals** 

## Supplemental 1: Parameter # 579 SSI # F4h F1h 43h

## Supplemental 2: Parameter # 580 SSI # F4h F1h 44h

If you selected a Supplemental User-Programmable option from Decode UPC/EAN/JAN Supplementals on page 230, scan User-Programmable Supplemental 1, and then scan three barcodes from Numeric Barcodes to set the 3-digit prefix. To set a second 3-digit prefix, scan User-Programmable Supplemental 2, and then scan three barcodes from Numeric Barcodes. The default is 000 (zeroes).

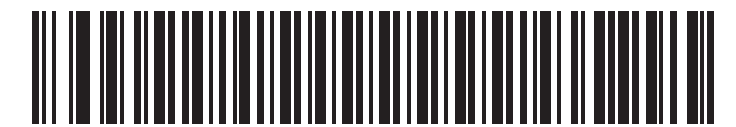

**User-Programmable Supplemental 1** 

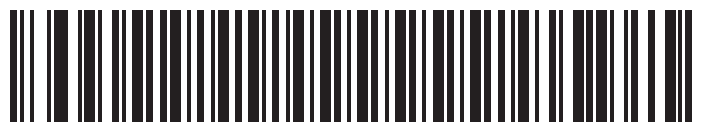

**User-Programmable Supplemental 2** 

## **UPC/EAN/JAN Supplemental Redundancy**

#### Parameter # 80

#### SSI # 50h

If you selected **Autodiscriminate UPC/EAN/JAN with Supplementals**, this option sets the number of times to decode a symbol without supplementals before transmission. The range is from two to 30. Five or above is recommended when decoding a mix of UPC/EAN/JAN symbols with and without supplementals. The default is 10.

To set a redundancy value, scan the following barcode, and then scan two barcodes from Numeric Barcodes. Enter a leading zero for single digit numbers. To correct an error or change a selection, scan Cancel on page 457.

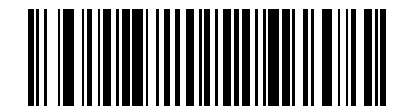

**UPC/EAN/JAN Supplemental Redundancy** 

## **UPC/EAN/JAN Supplemental AIM ID Format**

### Parameter # 672

## SSI # F1h A0h

If Transmit Code ID Character on page 180 is set to AIM Code ID Character, scan one of the following barcodes to select an output format when reporting UPC/EAN/JAN barcodes with supplementals:

- Separate Transmit UPC/EAN/JAN with supplementals with separate AIM IDs but one transmission, i.e., ]E<0 or 4><data>]E<1 or 2>[supplemental data]
- **Combined** Transmit UPC/EAN/JAN with supplementals with one AIM ID and one transmission, i.e., ]E3<data+supplemental data>
- Separate Transmissions Transmit UPC/EAN/JAN with supplementals with separate AIM IDs and separate transmissions, i.e.,

]E<0 or 4><data> ]E<1 or 2>[supplemental data]

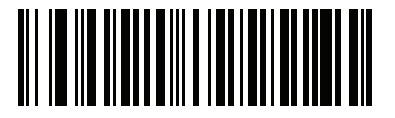

Separate (0)

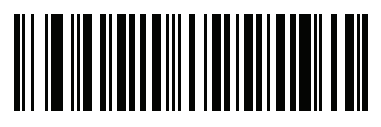

\*Combined (1)

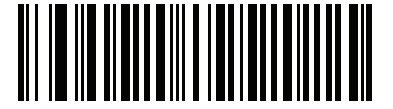

Separate Transmissions (2)

## **Transmit UPC-A Check Digit**

## Parameter # 40

### SSI # 28h

The check digit is the last character of the symbol used to verify the integrity of the data. Scan one of the following barcodes to transmit the barcode data with or without the UPC-A check digit. It is always verified to guarantee the integrity of the data.

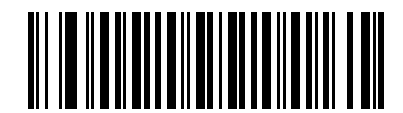

\*Transmit UPC-A Check Digit

(1)

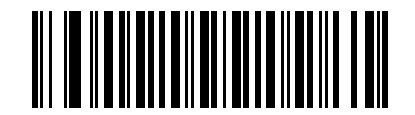

Do Not Transmit UPC-A Check Digit (0)

## **Transmit UPC-E Check Digit**

Parameter # 41

## SSI # 29h

The check digit is the last character of the symbol used to verify the integrity of the data. Scan one of the following barcodes to transmit the barcode data with or without the UPC-E check digit. It is always verified to guarantee the integrity of the data.

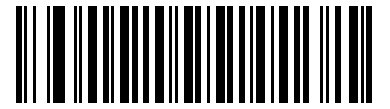

\*Transmit UPC-E Check Digit (1)

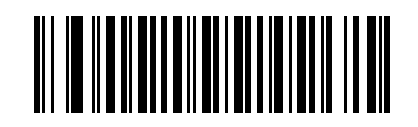

Do Not Transmit UPC-E Check Digit (0)

## Transmit UPC-E1 Check Digit

## Parameter # 42

### SSI # 2Ah

The check digit is the last character of the symbol used to verify the integrity of the data. Scan one of the following barcodes to transmit the barcode data with or without the UPC-E1 check digit. It is always verified to guarantee the integrity of the data.

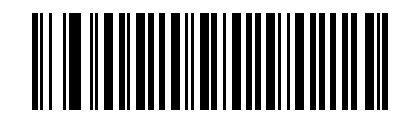

\*Transmit UPC-E1 Check Digit

(1)

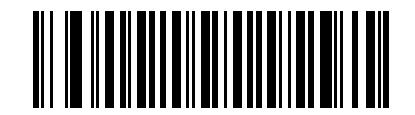

Do Not Transmit UPC-E1 Check Digit (0)

## **UPC-A** Preamble

#### Parameter # 34

#### SSI # 22h

Preamble characters are part of the UPC symbol, and include Country Code and System Character. Select the appropriate option for transmitting a UPC-A preamble to match the host system:

- Transmit System Character only
- Transmit System Character and Country Code ("0" for USA)
- Transmit no preamble.

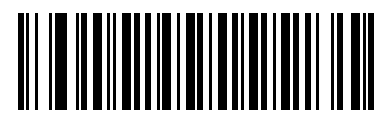

No Preamble (<DATA>) (0)

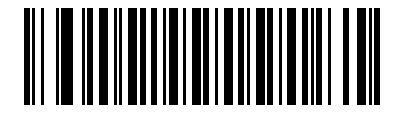

\*System Character (<SYSTEM CHARACTER> <DATA>) (1)

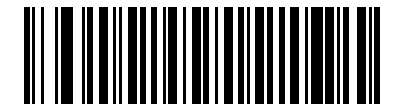

System Character & Country Code (< COUNTRY CODE> <SYSTEM CHARACTER> <DATA>) (2)

## **UPC-E** Preamble

#### Parameter # 35

#### SSI # 23h

Preamble characters are part of the UPC symbol, and include Country Code and System Character. Select the appropriate option for transmitting a UPC-E preamble to match the host system:

- Transmit System Character only
- Transmit System Character and Country Code ("0" for USA)
- Transmit no preamble.

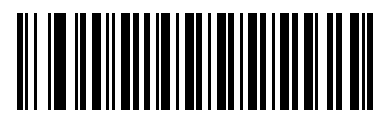

No Preamble (<DATA>) (0)

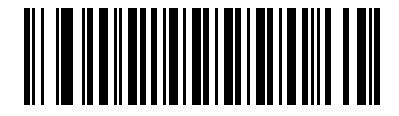

\*System Character (<SYSTEM CHARACTER> <DATA>) (1)

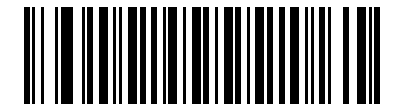

System Character & Country Code (< COUNTRY CODE> <SYSTEM CHARACTER> <DATA>) (2)

## **UPC-E1** Preamble

#### Parameter # 36

#### SSI # 24h

Preamble characters are part of the UPC symbol, and include Country Code and System Character. Select the appropriate option for transmitting a UPC-E1 preamble to match the host system:

- Transmit System Character only
- Transmit System Character and Country Code ("0" for USA)
- Transmit no preamble.

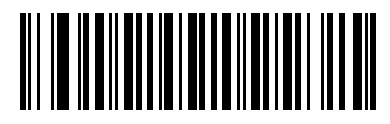

No Preamble (<DATA>) (0)

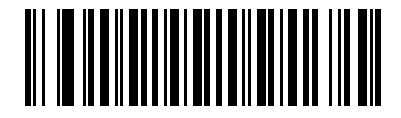

\*System Character (<SYSTEM CHARACTER> <DATA>) (1)

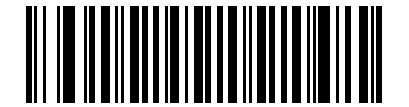

System Character & Country Code (< COUNTRY CODE> <SYSTEM CHARACTER> <DATA>) (2)

## Convert UPC-E to UPC-A

## Parameter # 37

### SSI # 25h

Enable this to convert UPC-E (zero suppressed) decoded data to UPC-A format before transmission. After conversion, the data follows UPC-A format and is affected by UPC-A programming selections (e.g., Preamble, Check Digit).

Disable this to transmit UPC-E decoded data as UPC-E data, without conversion.

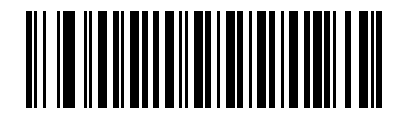

Convert UPC-E to UPC-A (Enable) (1)

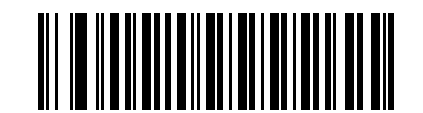

\*Do Not Convert UPC-E to UPC-A (Disable) (0)

## Convert UPC-E1 to UPC-A

Parameter # 38

#### SSI # 26h

Scan **Convert UPC-E1 to UPC-A (Enable)** to convert UPC-E1 decoded data to UPC-A format before transmission. After conversion, the data follows UPC-A format and is affected by UPC-A programming selections (e.g., Preamble, Check Digit).

Scan **Do Not Convert UPC-E1 to UPC-A (Disable)** to transmit UPC-E1 decoded data as UPC-E1 data, without conversion.

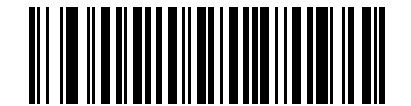

Convert UPC-E1 to UPC-A (Enable) (1)

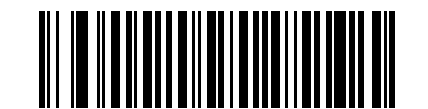

\*Do Not Convert UPC-E1 to UPC-A (Disable) (0)

## EAN/JAN Zero Extend

## Parameter # 39

### SSI # 27h

Scan **Enable EAN/JAN Zero Extend** to add five leading zeros to decoded EAN-8 symbols to make them compatible in length to EAN-13 symbols. Scan **Disable EAN/JAN Zero Extend** to transmit EAN-8 symbols as is.

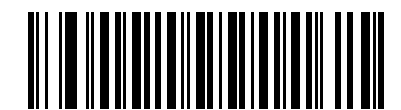

Enable EAN/JAN Zero Extend (1)

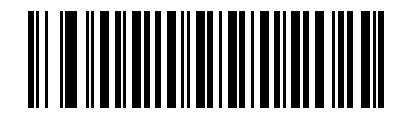

\*Disable EAN/JAN Zero Extend (0)

## UCC Coupon Extended Code

## Parameter # 85

### SSI # 55h

Scan **Enable UCC Coupon Extended Code** to decode UPC-A barcodes starting with digit '5', EAN-13 barcodes starting with digit '99', and UPC-A/GS1-128 coupon codes. UPC-A, EAN-13, and GS1-128 must be enabled to use this feature.

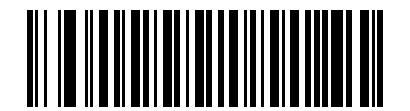

Enable UCC Coupon Extended Code (1)

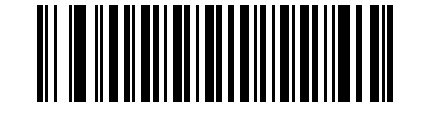

\*Disable UCC Coupon Extended Code (0)

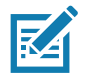

**NOTE:** See UPC/EAN/JAN Supplemental Redundancy on page 233 to control autodiscrimination of the GS1-128 portion (right half) of a coupon code.

## Coupon Report Parameter # 730

## SSI # F1h DAh

Scan one of the following barcodes to select the type of coupon format to support.

- Old Coupon Format Support UPC-A/GS1-128 and EAN-13/GS1-128.
- New Coupon Format An interim format to support UPC-A/GS1-DataBar and EAN-13/GS1-DataBar.
- Autodiscriminate Format Support both Old Coupon Format and New Coupon Format.

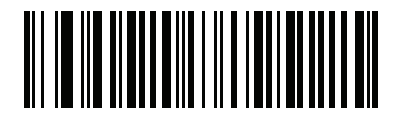

Old Coupon Format (0)

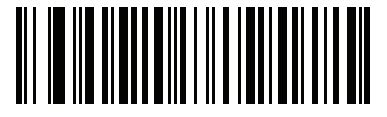

\*New Coupon Format (1)

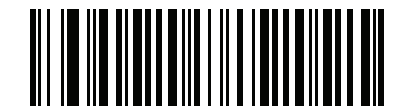

Autodiscriminate Coupon Format (2)

## **UPC Reduced Quiet Zone**

## Parameter # 1289

## SSI # F8h 05h 09h

Scan one of the following barcodes to enable or disable decoding UPC barcodes with reduced quiet zones (the margins on either side of the barcode). If you select **Enable**, select a 1D Quiet Zone Level on page 297.

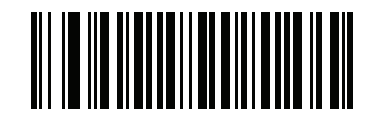

Enable UPC Reduced Quiet Zone

(1)

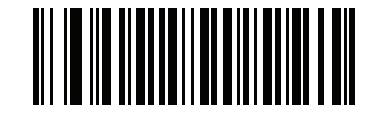

\*Disable UPC Reduced Quiet Zone (0)

# Code 128

Parameter # 8

SSI # 08h

Scan one of the following barcodes to enable or disable Code 128.

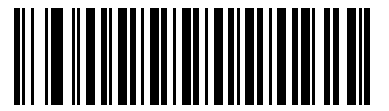

\*Enable Code 128 (1)

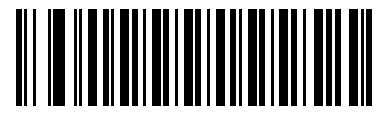

Disable Code 128 (0)

## Set Lengths for Code 128

## L1 = Parameter # 209 SSI # D1h

#### L2 = Parameter # 210 SSI # D2h

The length of a code refers to the number of characters (i.e., human readable characters), including check digit(s) the code contains. Set lengths for Code 128 to any length, one or two discrete lengths, or lengths within a specific range. The maximum range is 128. The default is **Any Length**.

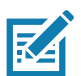

**NOTE:** When setting lengths, enter a leading zero for single digit numbers.

Scan one of the following barcodes to select a length option:

- **One Discrete Length** Decode only Code 128 symbols containing a selected length. Select the length using the barcodes in Numeric Barcodes. For example, to decode only Code 128 symbols with 14 characters, scan **Code 128 One Discrete Length**, and then scan **1**, **4**. To correct an error or change the selection, scan Cancel on page 457.
- **Two Discrete Lengths** Decode only Code 128 symbols containing either of two lengths. Select lengths using the barcodes in Numeric Barcodes. For example, to decode only Code 128 symbols containing either 2 or 14 characters, scan **Code 128 Two Discrete Lengths**, and then scan **0**, **2**, **1**, **4**. To correct an error or change the selection, scan Cancel on page 457.
- Length Within Range Decode Code 128 symbols with a specific length range. Select lengths using the barcodes in Numeric Barcodes. For example, to decode Code 128 symbols containing between 4 and 12 characters, scan Code 128 Length Within Range, and then scan 0, 4, 1, 2. To correct an error or change the selection, scan Cancel on page 457.
- Any Length Decode Code 128 symbols containing any number of characters within the scanner's capability.

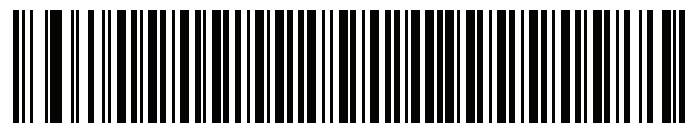

Code 128 - One Discrete Length

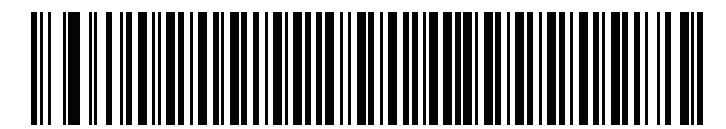

Code 128 - Two Discrete Lengths

Symbologies

# Set Lengths for Code 128 (continued)

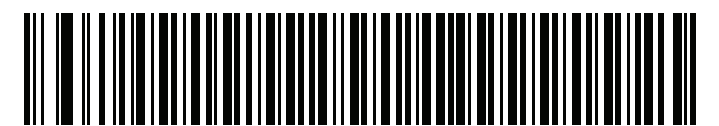

Code 128 - Length Within Range

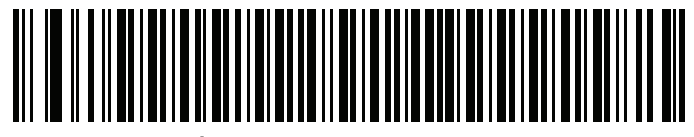

\*Code 128 - Any Length

## GS1-128 (formerly UCC/EAN-128)

Parameter # 14

SSI # 0Eh

Scan one of the following barcodes to enable or disable GS1-128.

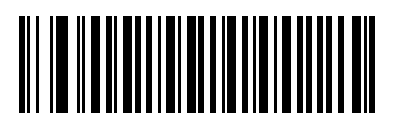

\*Enable GS1-128 (1)

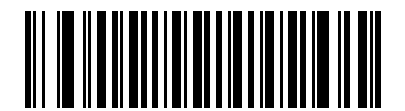

Disable GS1-128 (0)

## **ISBT 128**

## Parameter # 84

### SSI # 54h

ISBT 128 is a variant of Code 128 used in the blood bank industry. Scan one of the following barcodes to enable or disable ISBT 128.

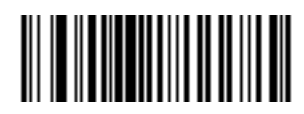

\*Enable ISBT 128 (1)

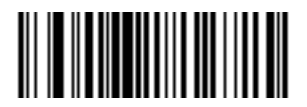

Disable ISBT 128 (0)

## **ISBT Concatenation**

#### Parameter # 577

#### SSI # F1h 41h

Select an option for concatenating pairs of ISBT code types:

- Enable ISBT Concatenation There must be two ISBT codes in order for the scanner to decode and perform concatenation. The scanner does not decode single ISBT symbols.
- Disable ISBT Concatenation The scanner does not concatenate pairs of ISBT codes it encounters.
- Autodiscriminate ISBT Concatenation The scanner decodes and concatenates pairs of ISBT codes immediately. If only a single ISBT symbol is present, the scanner must decode the symbol the number of times set via ISBT Concatenation Redundancy on page 248 before transmitting its data to confirm that there is no additional ISBT symbol. For ISBT AutoDetect to operate as expected, both barcodes must be in the field of view simultaneously. This may be difficult to achieve in presentation mode.

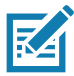

**NOTE:** For ISBT AutoDetect to operate as expected, both barcodes must be in the field of view simultaneously. This may be difficult to achieve in presentation mode.

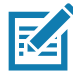

**NOTE:** When enabling ISBT Concatenation or Autodiscriminate ISBT Concatenation set Code 128 Security Level to Level 2.

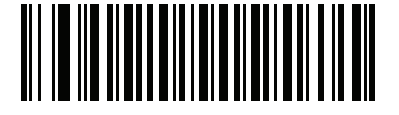

\*Enable ISBT Concatenation (1) (Default for DS4608-HC only)

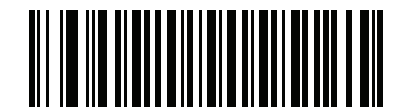

\*Disable ISBT Concatenation (0)

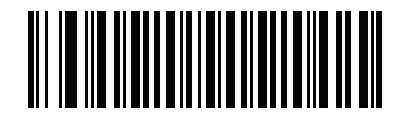

Autodiscriminate ISBT Concatenation

(2)

## **Check ISBT Table**

#### Parameter # 578

#### SSI # F1h 42h

The ISBT specification includes a table that lists several types of ISBT barcodes that are commonly used in pairs. If you set **ISBT Concatenation** to **Enable**, enable **Check ISBT Table** to concatenate only those pairs found in this table. Other types of ISBT codes are not concatenated.

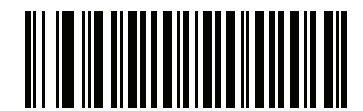

\*Enable Check ISBT Table (1)

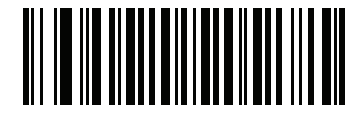

Disable Check ISBT Table (0)

## **ISBT Concatenation Redundancy**

Parameter # 223

### SSI # DFh

If you set ISBT Concatenation on page 247 to **Autodiscriminate** (the default), use this parameter to set the number of times the scanner must decode an ISBT symbol before determining that there is no additional symbol.

Scan the following barcode, and then scan barcodes in Numeric Barcodes to set a value between 2 and 20. Enter a leading zero for single digit numbers. To correct an error or change a selection, scan Cancel on page 457. The default is 10.

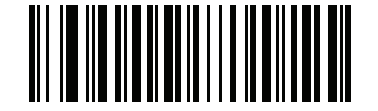

**ISBT Concatenation Redundancy** 

#### Code 128 <FNC4>

#### Parameter # 1254

#### SSI # F8h 04h E6h

This feature applies to Code 128 barcodes with an embedded <FNC4> character. Select **Ignore Code 128** <**FNC4>** to strip the <FNC4> character from the decode data. The remaining characters are sent to the host unchanged. When disabled, the <FNC4> character is processed normally as per Code 128 standard.

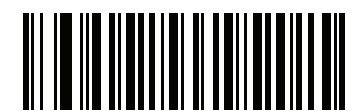

\*Honor Code 128 <FNC4> (0)

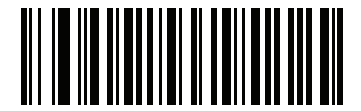

Ignore Code 128 <FNC4> (1)

## Code 128 Security Level

#### Parameter # 751

## SSI # F1h EFh

Code 128 barcodes are vulnerable to misdecodes, particularly when Code 128 Lengths is set to **Any Length**. The scanner offers four levels of decode security for Code 128 barcodes. There is an inverse relationship between security and scanner aggressiveness. Increasing the level of security can reduce scanning aggressiveness, so select only the level of security necessary.

- **Code 128 Security Level 0** The scanner operates in its most aggressive state, while providing sufficient security in decoding most in-spec barcodes.
- **Code 128 Security Level 1** This option eliminates most misdecodes while maintaining reasonable aggressiveness.
- Code 128 Security Level 2 This option applies greater barcode security requirements if Security Level 1 fails to eliminate misdecodes.
- Code 128 Security Level 3 If you selected Security Level 2, and misdecodes still occur, select this security level to apply the highest safety requirements.

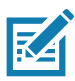

**NOTE:** Selecting this option is an extreme measure against mis-decoding severely out-of-spec barcodes, and significantly impairs the decoding ability of the scanner. If this level of security is required, try to improve the quality of the barcodes.

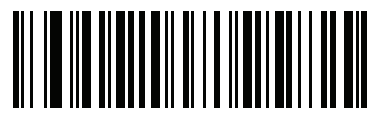

Code 128 Security Level 0 (0)

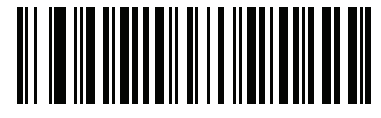

\*Code 128 Security Level 1 (1)

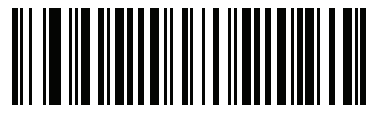

\*Code 128 Security Level 2 (2) (Default for DS4608-HC only)

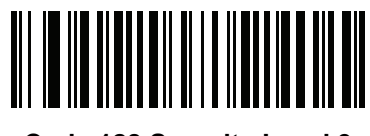

Code 128 Security Level 3 (3)

## Code 128 Reduced Quiet Zone

## Parameter # 1208

## SSI # F8h 04h B8h

Scan one of the following barcodes to enable or disable decoding Code 128 barcodes with reduced quiet zones (the margins on either side of the barcode). If you select **Enable**, select a 1D Quiet Zone Level on page 297.

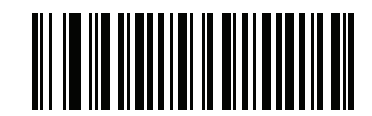

Enable Code 128 Reduced Quiet Zone

(1)

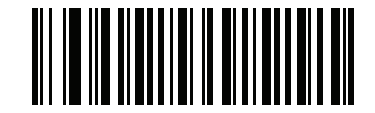

\*Disable Code 128 Reduced Quiet Zone (0)

Code 39

Parameter # 0

SSI # 00h

Scan one of the following barcodes to enable or disable Code 39.

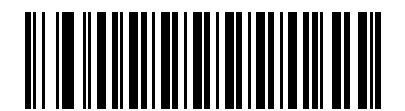

\*Enable Code 39 (1)

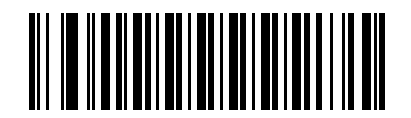

Disable Code 39 (0)

## **Trioptic Code 39**

### Parameter # 13

#### SSI # 0Dh

Trioptic Code 39 is a variant of Code 39 used in the marking of computer tape cartridges. Trioptic Code 39 symbols always contain six characters. Scan one of the following barcodes to enable or disable Trioptic Code 39.

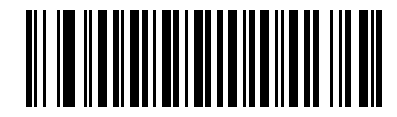

Enable Trioptic Code 39

(1)

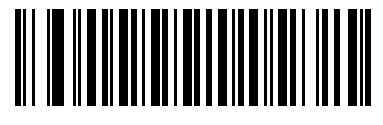

\*Disable Trioptic Code 39 (0)

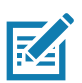

NOTE: You cannot enable Trioptic Code 39 and Code 39 Full ASCII simultaneously.

## Convert Code 39 to Code 32

#### Parameter # 86

### SSI # 56h

Code 32 is a variant of Code 39 used by the Italian pharmaceutical industry. Scan one of the following barcodes to enable or disable converting Code 39 to Code 32.

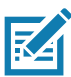

NOTE: Code 39 must be enabled for this parameter to function.

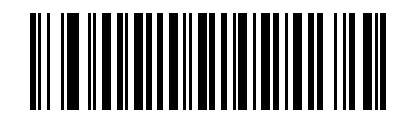

#### Enable Convert Code 39 to Code 32

(1)

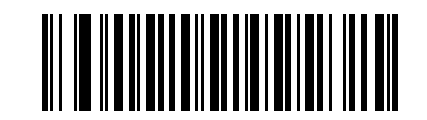

\*Disable Convert Code 39 to Code 32 (0)
#### Symbologies

# Code 32 Prefix Parameter # 231

#### SSI # E7h

Scan one of the following barcodes to enable or disable adding the prefix character "A" to all Code 32 barcodes.

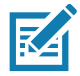

NOTE: Convert Code 39 to Code 32 must be enabled for this parameter to function.

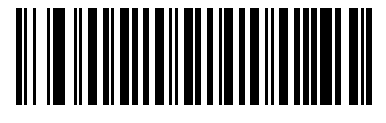

Enable Code 32 Prefix (1)

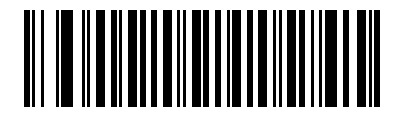

\*Disable Code 32 Prefix (0)

Set Lengths for Code 39

L1 = Parameter # 18 SSI # 12h

#### L2 = Parameter # 19 SSI # 13h

The length of a code refers to the number of characters (i.e., human readable characters), including check digit(s) the code contains. Set lengths for Code 39 to any length, one or two discrete lengths, or lengths within a specific range. If Code 39 Full ASCII is enabled, **Length Within Range** or **Any Length** are the preferred options. The maximum range is 80. The default is **Length Within Range**: 1 to 55.

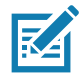

NOTE: When setting lengths, enter a leading zero for single digit numbers.

Scan one of the following barcodes to select a length option:

- One Discrete Length Decode only Code 39 symbols containing a selected length. Select the length using the barcodes in Numeric Barcodes. For example, to decode only Code 39 symbols with 14 characters, scan Code 39 One Discrete Length, and then scan 1, 4. To correct an error or change the selection, scan Cancel on page 457.
- **Two Discrete Lengths** Decode only Code 39 symbols containing either of two lengths. Select lengths using the barcodes in Numeric Barcodes. For example, to decode only Code 39 symbols

containing either 2 or 14 characters, scan **Code 39 - Two Discrete Lengths**, and then scan **0**, **2**, **1**, **4**. To correct an error or change the selection, scan Cancel on page 457.

- Length Within Range Decode Code 39 symbols with a specific length range. Select lengths using the barcodes in Numeric Barcodes. For example, to decode Code 39 symbols containing between 4 and 12 characters, scan Code 39 Length Within Range, and then scan 0, 4, 1, 2. To correct an error or change the selection, scan Cancel on page 457.
- **Any Length** Decode Code 39 symbols containing any number of characters within the scanner's capability.

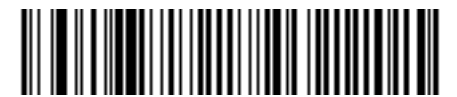

Code 39 - One Discrete Length

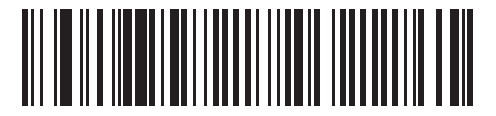

Code 39 - Two Discrete Lengths

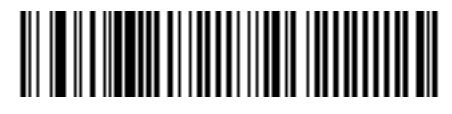

\*Code 39 - Length Within Range (Default: 1 to 55)

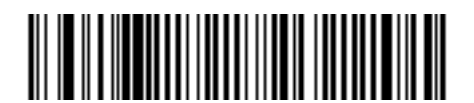

Code 39 - Any Length

# **Code 39 Check Digit Verification**

#### Parameter # 48

#### SSI # 30h

Scan **Enable Code 39 Check Digit** to check the integrity of all Code 39 symbols to verify that the data complies with specified check digit algorithm. Only Code 39 symbols which include a modulo 43 check digit are decoded. Enable this feature if the Code 39 symbols contain a Modulo 43 check digit.

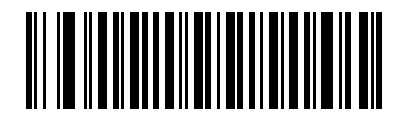

Enable Code 39 Check Digit (1)

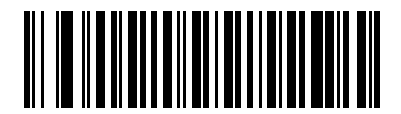

\*Disable Code 39 Check Digit (0)

#### **Transmit Code 39 Check Digit**

Parameter # 43

SSI # 2Bh

Scan one of the following barcodes to transmit Code 39 data with or without the check digit.

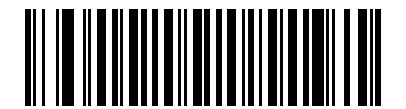

Transmit Code 39 Check Digit (Enable) (1)

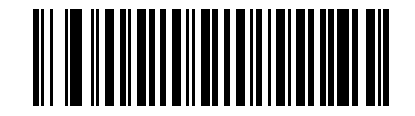

\*Do Not Transmit Code 39 Check Digit (Disable) (0)

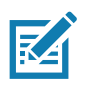

NOTE: Code 39 Check Digit Verification must be enabled for this parameter to function.

# Code 39 Full ASCII Conversion

#### Parameter # 17

#### SSI # 11h

Code 39 Full ASCII is a variant of Code 39 which pairs characters to encode the full ASCII character set. Scan one of the following barcodes to enable or disable Code 39 Full ASCII.

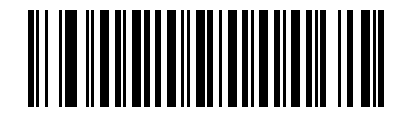

Enable Code 39 Full ASCII (1)

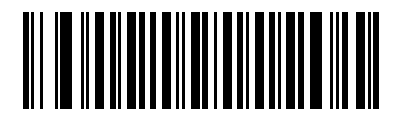

\*Disable Code 39 Full ASCII (0)

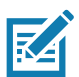

NOTES 1You cannot enable Trioptic Code 39 and Code 39 Full ASCII simultaneously.

2. Code 39 Full ASCII to Full ASCII Correlation is host-dependent, and is therefore described in the ASCII character set table for the appropriate interface. See Table 38 on page 476.

#### Code 39 Security Level

#### Parameter # 750

#### SSI # F1h EEh

The scanner offers four levels of decode security for Code 39 barcodes. There is an inverse relationship between security and scanner aggressiveness. Increasing the level of security can reduce scanning aggressiveness, so select only the level of security necessary.

- Code 39 Security Level 0: The scanner operates in its most aggressive state, while providing sufficient security in decoding most in-spec barcodes.
- Code 39 Security Level 1: This default setting eliminates most misdecodes.
- **Code 39 Security Level 2:** This option applies greater barcode security requirements if **Security Level 1** fails to eliminate misdecodes.
- Code 39 Level 3: If you selected Security Level 2, and misdecodes still occur, select this security level to
  apply the highest safety requirements.

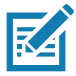

**NOTE:** Selecting this option is an extreme measure against mis-decoding severely out-of-spec barcodes, and significantly impairs the decoding ability of the scanner. If this level of security is required, try to improve the quality of the barcodes

# Code 39 Security Level (continued)

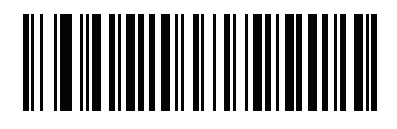

Code 39 Security Level 0 (0)

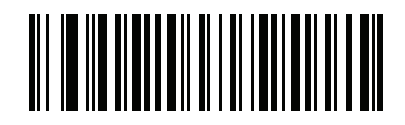

\*Code 39 Security Level 1 (1)

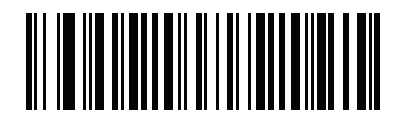

Code 39 Security Level 2 (2)

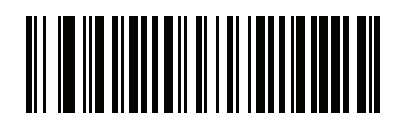

Code 39 Security Level 3
(3)

# Code 39 Reduced Quiet Zone

#### Parameter # 1209

#### SSI # F8h 04h B9h

Scan one of the following barcodes to enable or disable decoding Code 39 barcodes with reduced quiet zones (the margins on either side of the barcode). If you select **Enable**, select a 1D Quiet Zone Level on page 297.

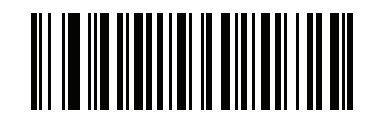

Enable Code 39 Reduced Quiet Zone

(1)

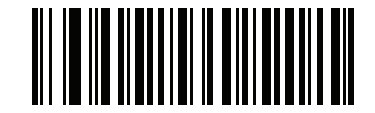

\*Disable Code 39 Reduced Quiet Zone (0)

# Code 93

Parameter # 9

SSI # 09h

Scan one of the following barcodes to enable or disable Code 93.

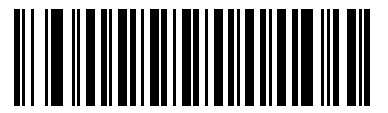

\*Enable Code 93 (1)

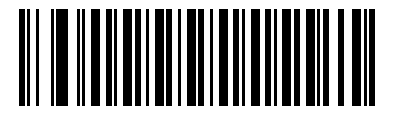

Disable Code 93 (0) Set Lengths for Code 93

#### L1 = Parameter # 26 SSI # 1Ah

#### L2 = Parameter # 27 SSI # 1Bh

The length of a code refers to the number of characters (i.e., human readable characters), including check digit(s) the code contains. Set lengths for Code 93 to any length, one or two discrete lengths, or lengths within a specific range. The maximum range is 80. The default is **Length Within Range:** 1 to 55.

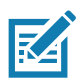

**NOTE:** When setting lengths, enter a leading zero for single digit numbers.

Scan one of the following barcodes to select a length option:

- One Discrete Length Decode only Code 93 symbols containing a selected length. Select the length using the barcodes in Numeric Barcodes. For example, to decode only Code 93 symbols with 14 characters, scan Code 93 One Discrete Length, and then scan 1, 4. To correct an error or change the selection, scan Cancel on page 457.
- **Two Discrete Lengths** Decode only Code 93 symbols containing either of two lengths. Select lengths using the barcodes in Numeric Barcodes. For example, to decode only Code 93 symbols containing either 2 or 14 characters, scan **Code 93 Two Discrete Lengths**, and then scan **0**, **2**, **1**, **4**. To correct an error or change the selection, scan Cancel on page 457.
- Length Within Range Decode Code 93 symbols with a specific length range. Select lengths using the barcodes in Numeric Barcodes. For example, to decode Code 93 symbols containing between 4 and 12 characters, scan Code 93 Length Within Range, and then scan 0, 4, 1, 2. To correct an error or change the selection, scan Cancel on page 457.
- **Any Length** Decode Code 93 symbols containing any number of characters within the scanner's capability.

Symbologies

Set Lengths for Code 93 (continued)

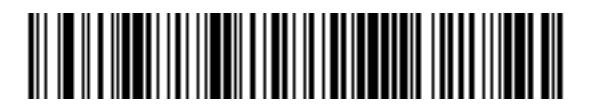

Code 93 - One Discrete Length

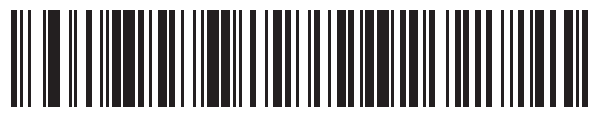

Code 93 - Two Discrete Lengths

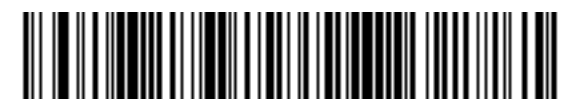

\*Code 93 - Length Within Range (Default: 1 to 55)

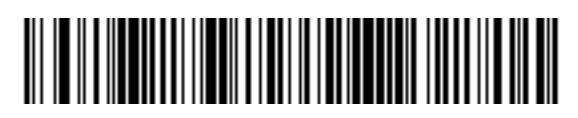

Code 93 - Any Length

# Code 11

# Parameter # 10

#### SSI # 0Ah

Scan one of the following barcodes to enable or disable Code 11

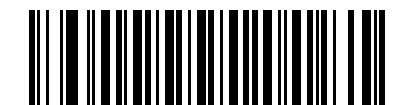

Enable Code 11 (1)

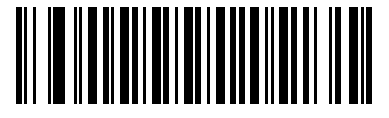

\*Disable Code 11 (0)

# Set Lengths for Code 11

L1 = Parameter # 28 SSI # 1Ch

#### L2 = Parameter # 29 SSI # 1Dh

The length of a code refers to the number of characters (i.e., human readable characters), including check digit(s) the code contains. Set lengths for Code 11 to any length, one or two discrete lengths, or lengths within a specific range. The maximum range is 80. The default is **Length Within Range:** 4 to 55.

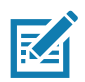

NOTE: When setting lengths, enter a leading zero for single digit numbers.

Scan one of the following barcodes to select a length option:

- One Discrete Length Decode only Code 11 symbols containing a selected length. Select the length using the barcodes in Numeric Barcodes. For example, to decode only Code 11 symbols with 14 characters, scan Code 11 One Discrete Length, and then scan 1, 4. To correct an error or change the selection, scan Cancel on page 457.
- **Two Discrete Lengths** Decode only Code 11 symbols containing either of two lengths. Select lengths using the barcodes in Numeric Barcodes. For example, to decode only Code 11 symbols containing either 2 or 14 characters, scan **Code 11 Two Discrete Lengths**, and then scan **0**, **2**, **1**, **4**. To correct an error or change the selection, scan Cancel on page 457.
- Length Within Range Decode Code 11 symbols with a specific length range. Select lengths using the barcodes in Numeric Barcodes. For example, to decode Code 11 symbols containing between 4 and 12 characters, scan Code 11 Length Within Range, and then scan 0, 4, 1, 2. To correct an error or change the selection, scan Cancel on page 457.
- **Any Length** Decode Code 11 symbols containing any number of characters within the scanner's capability.

Symbologies

# Set Lengths for Code 11 (continued)

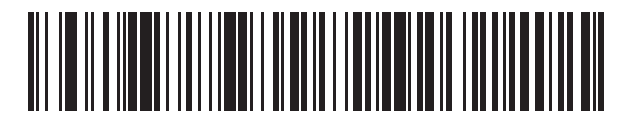

Code 11 - One Discrete Length

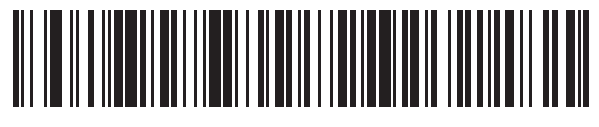

Code 11 - Two Discrete Lengths

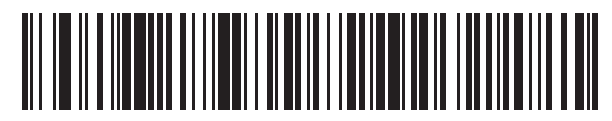

\*Code 11 - Length Within Range (Default: 4 to 55)

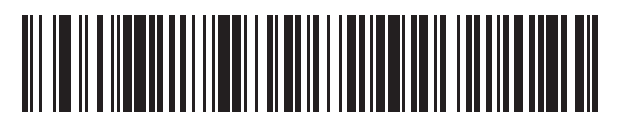

Code 11 - Any Length

# Code 11 Check Digit Verification

# Parameter # 52

#### SSI # 34h

This feature allows the scanner to check the integrity of all Code 11 symbols to verify that the data complies with the specified check digit algorithm.

Scan one of the following barcodes to specify the number of check digits encoded in the Code 11 symbols, or to disable this feature.

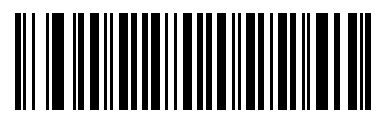

\*Disable (0)

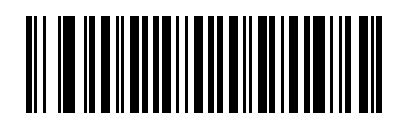

One Check Digit (1)

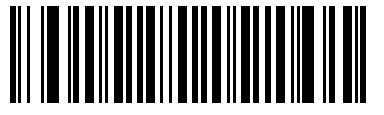

Two Check Digits (2)

# **Transmit Code 11 Check Digits**

Parameter # 47

#### SSI # 2Fh

Scan one of the following barcodes to select whether or not to transmit the Code 11 check digit(s).

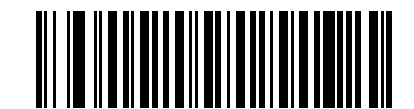

Transmit Code 11 Check Digit(s) (Enable)

(1)

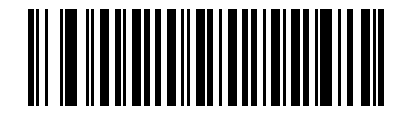

\*Do Not Transmit Code 11 Check Digit(s) (Disable) (0)

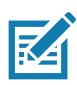

NOTE: Code 11 Check Digit Verification must be enabled for this parameter to function.

# Interleaved 2 of 5 (ITF)

Parameter # 6

#### SSI # 06h

Scan one of the following barcodes to enable or disable Interleaved 2 of 5.

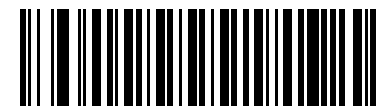

\*Enable Interleaved 2 of 5 (1)

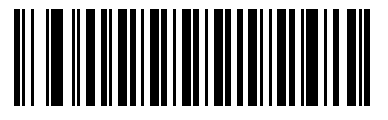

Disable Interleaved 2 of 5 (0) Set Lengths for Interleaved 2 of 5

#### L1 = Parameter # 22 SSI # 16h

#### L2 = Parameter # 23 SSI # 17h

The length of a code refers to the number of characters (i.e., human readable characters), including check digit(s) the code contains. Set lengths for I 2 of 5 to any length, one or two discrete lengths, or lengths within a specific range. The maximum range is 80. The default is **Length Within Range:** 6 to 55.

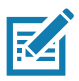

**NOTE:** When setting lengths, enter a leading zero for single digit numbers.

Scan one of the following barcodes to select a length option:

- One Discrete Length Decode only I 2 of 5 symbols containing a selected length. Select the length using the barcodes in Numeric Barcodes. For example, to decode only I 2 of 5 symbols with 14 characters, scan I 2 of 5 One Discrete Length, and then scan 1, 4. To correct an error or change the selection, scan Cancel on page 457.
- **Two Discrete Lengths** Decode only I 2 of 5 symbols containing either of two lengths. Select lengths using the barcodes in Numeric Barcodes. For example, to decode only I 2 of 5 symbols containing either 2 or 14 characters, scan I 2 of 5 Two Discrete Lengths, and then scan 0, 2, 1, 4. To correct an error or change the selection, scan Cancel on page 457.
- Length Within Range Decode I 2 of 5 symbols with a specific length range. Select lengths using the barcodes in Numeric Barcodes. For example, to decode I 2 of 5 symbols containing between 4 and 12 characters, scan I 2 of 5 Length Within Range, and then scan 0, 4, 1, 2. To correct an error or change the selection, scan Cancel on page 457.

# Set Lengths for Interleaved 2 of 5 (continued)

• **Any Length** - Decode I 2 of 5 symbols containing any number of characters within the scanner's capability.

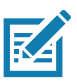

**NOTE:** Due to the construction of the I 2 of 5 symbology, it is possible for a scan line covering only a portion of the code to transmit as a complete scan, yielding less data than is encoded in the barcode. To prevent this, select specific lengths (I 2 of 5 - One Discrete Length, Two Discrete Lengths) for I 2 of 5 applications, or increase the I 2 of 5 Security Level on page 270.

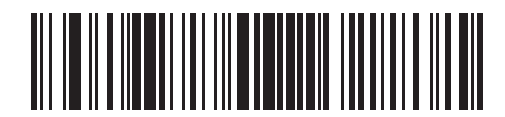

I 2 of 5 - One Discrete Length

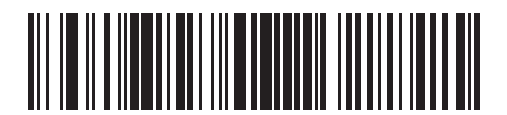

I 2 of 5 - Two Discrete Lengths

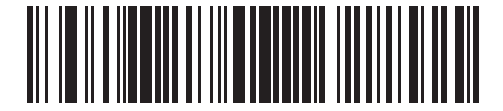

\*I 2 of 5 - Length Within Range (Default: 6 to 55)

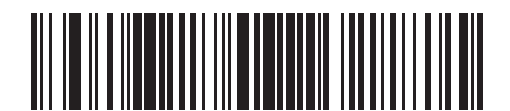

I 2 of 5 - Any Length

# I 2 of 5 Check Digit Verification

#### Parameter # 49

#### SSI # 31h

Scan one of the following barcodes to check the integrity of all I 2 of 5 symbols to verify the data complies with either the specified Uniform Symbology Specification (USS), or the Optical Product Code Council (OPCC) check digit algorithm.

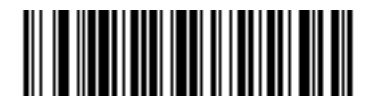

\*Disable (0)

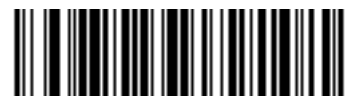

USS Check Digit (1)

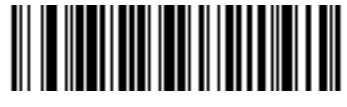

OPCC Check Digit (2)

# Transmit I 2 of 5 Check Digit

#### Parameter # 44

#### SSI # 2Ch

Scan one of the following barcodes to transmit I 2 of 5 data with or without the check digit.

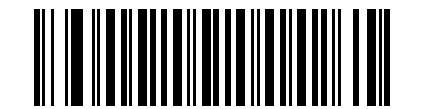

Transmit I 2 of 5 Check Digit (Enable) (1)

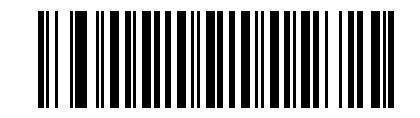

\*Do Not Transmit I 2 of 5 Check Digit (Disable) (0)

# Convert I 2 of 5 to EAN-13

#### Parameter # 82

#### SSI # 52h

Scan Convert I 2 of 5 to EAN-13 (Enable) to convert 14-character I 2 of 5 codes to EAN-13, and transmit to the host as EAN-13. To accomplish this, the I 2 of 5 code must be enabled, and the code must have a leading zero and a valid EAN-13 check digit.

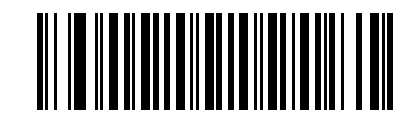

Convert I 2 of 5 to EAN-13 (Enable) (1)

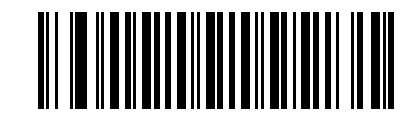

\*Do Not Convert I 2 of 5 to EAN-13 (Disable) (0)

# Febraban

#### Parameter # 1750

#### SSI # F8h 06h D6h

Febraban is an Interleaved 2 of 5 barcode of length 44 that requires inserting special check characters in the transmitted data stream. Enabling this disables the I 2 of 5 internal check digit calculation and transmission.

Recommendations for length settings:

- Interleaved 2 of 5 Length 1: Larger of the fixed length and the Febraban length (==44). ٠
- Interleaved 2 of 5 Length 2: Smaller of the fixed length and the Febraban length (==44). •

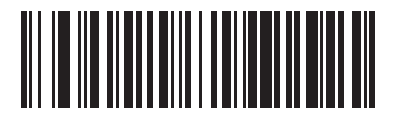

**Enable Febraban** (1)

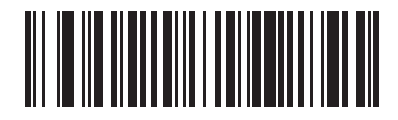

\*Disable Febraban (0)

# I 2 of 5 Security Level

# Parameter # 1121

#### SSI # F8h 04h 61h

Interleaved 2 of 5 barcodes are vulnerable to misdecodes, particularly when I 2 of 5 Lengths is set to **Any Length**. The scanner offers four levels of decode security for Interleaved 2 of 5 barcodes. There is an inverse relationship between security and scanner aggressiveness. Increasing the level of security can reduce scanning aggressiveness, so select only the level of security necessary.

- **I 2 of 5 Security Level 0:** The scanner operates in its most aggressive state, while providing sufficient security in decoding most in-spec barcodes.
- **I 2 of 5 Security Level 1:** A barcode must be successfully read twice, and satisfy certain safety requirements before being decoded. This default setting eliminates most misdecodes.
- I 2 of 5 Security Level 2: This option applies greater barcode security requirements if Security Level 1 fails to eliminate misdecodes.
- I 2 of 5 Security Level 3: If you selected Security Level 2, and misdecodes still occur, select this security level. The highest safety requirements are applied. A barcode must be successfully read three times before being decoded.

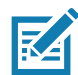

**NOTE:** Selecting this option is an extreme measure against mis-decoding severely out-of-spec barcodes, and significantly impairs the decoding ability of the scanner. If this level of security is required, try to improve the quality of the barcodes.

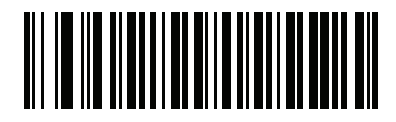

I 2 of 5 Security Level 0 (0)

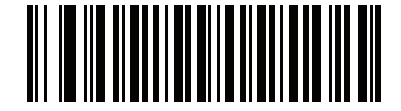

\*I 2 of 5 Security Level 1 (1)

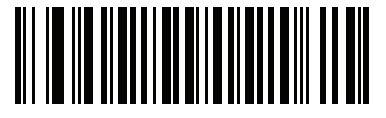

I 2 of 5 Security Level 2 (2)

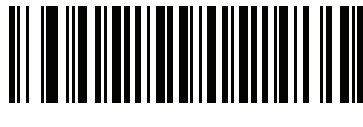

I 2 of 5 Security Level 3 (3)

# I 2 of 5 Reduced Quiet Zone

#### Parameter # 1210

#### SSI # F8h 04h BAh

Scan one of the following barcodes to enable or disable decoding I 2 of 5 barcodes with reduced quiet zones (the margins on either side of the barcode). If you select **Enable**, select a 1D Quiet Zone Level on page 297.

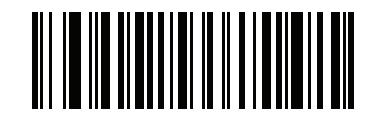

Enable I 2 of 5 Reduced Quiet Zone

(1)

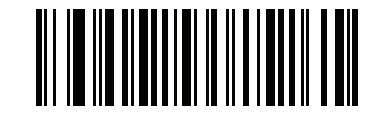

\*Disable I 2 of 5 Reduced Quiet Zone (0)

# Discrete 2 of 5 (DTF)

Parameter # 5

SSI # 05h

Scan one of the following barcodes to enable or disable Discrete 2 of 5.

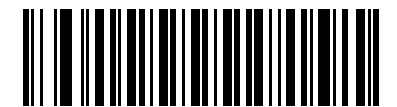

Enable Discrete 2 of 5 (1)

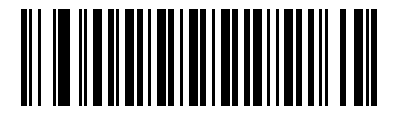

\*Disable Discrete 2 of 5 (0) Set Lengths for Discrete 2 of 5

#### L1 = Parameter # 20 SSI # 14h

#### L2 = Parameter # 21 SSI # 15h

The length of a code refers to the number of characters (i.e., human readable characters), including check digit(s) the code contains. Set lengths for D 2 of 5 to any length, one or two discrete lengths, or lengths within a specific range. The maximum range is 55. The default is **Length Within Range:** 1 to 55.

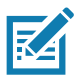

**NOTE:** When setting lengths, enter a leading zero for single digit numbers.

Scan one of the following barcodes to select a length option:

- One Discrete Length Decode only D 2 of 5 symbols containing a selected length. Select the length using the barcodes in Numeric Barcodes. For example, to decode only D 2 of 5 symbols with 14 characters, scan D 2 of 5 One Discrete Length, and then scan 1, 4. To correct an error or change the selection, scan Cancel on page 457.
- **Two Discrete Lengths** Decode only D 2 of 5 symbols containing either of two lengths. Select lengths using the barcodes in Numeric Barcodes. For example, to decode only D 2 of 5 symbols containing either 2 or 14 characters, scan D 2 of 5 Two Discrete Lengths, and then scan 0, 2, 1, 4. To correct an error or change the selection, scan Cancel on page 457.
- Length Within Range Decode D 2 of 5 symbols with a specific length range. Select lengths using the barcodes in Numeric Barcodes. For example, to decode D 2 of 5 symbols containing between 4 and 12 characters, scan D 2 of 5 Length Within Range, and then scan 0, 4, 1, 2. To correct an error or change the selection, scan Cancel on page 457.

# Set Lengths for Discrete 2 of 5 (continued)

• **Any Length** - Decode D 2 of 5 symbols containing any number of characters within the scanner's capability.

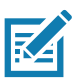

**NOTE:** Due to the construction of the D 2 of 5 symbology, it is possible for a scan line covering only a portion of the code to transmit as a complete scan, yielding less data than is encoded in the barcode. To prevent this, select specific lengths (D 2 of 5 - One Discrete Length, Two Discrete Lengths) for D 2 of 5 applications.

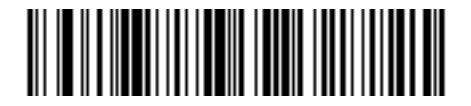

D 2 of 5 - One Discrete Length

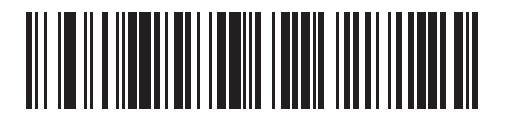

D 2 of 5 - Two Discrete Lengths

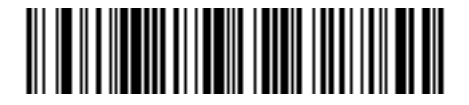

\*D 2 of 5 - Length Within Range (Default: 1 to 55)

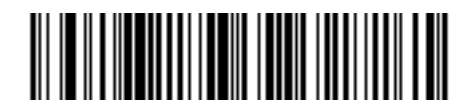

D 2 of 5 - Any Length

# Codabar (NW - 7)

# Parameter # 7

# SSI # 07h

Scan one of the following barcodes to enable or disable Codabar.

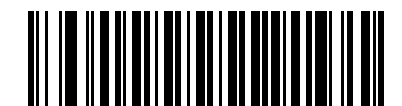

\*Enable Codabar (1)

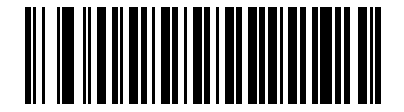

Disable Codabar (0)

# Set Lengths for Codabar

L1 = Parameter # 24 SSI # 18h

#### L2 = Parameter # 25 SSI # 19h

The length of a code refers to the number of characters (i.e., human readable characters), including check digit(s) the code contains. Set lengths for Codabar to any length, one or two discrete lengths, or lengths within a specific range. The maximum range is 60. The default is **Length Within Range:** 4 to 55.

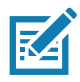

**NOTE:** When setting lengths, enter a leading zero for single digit numbers.

Scan one of the following barcodes to select a length option:

- One Discrete Length Decode only Codabar symbols containing a selected length. Select the length using the barcodes in Numeric Barcodes. For example, to decode only Codabar symbols with 14 characters, scan Codabar One Discrete Length, and then scan 1, 4. To correct an error or change the selection, scan Cancel on page 457.
- **Two Discrete Lengths** Decode only Codabar symbols containing either of two lengths. Select lengths using the barcodes in Numeric Barcodes. For example, to decode only Codabar symbols containing either 2 or 14 characters, scan **Codabar Two Discrete Lengths**, and then scan **0**, **2**, **1**, **4**. To correct an error or change the selection, scan Cancel on page 457.
- Length Within Range Decode Codabar symbols with a specific length range. Select lengths using the barcodes in Numeric Barcodes. For example, to decode Codabar symbols containing between 4 and 12 characters, scan Codabar Length Within Range, and then scan 0, 4, 1, 2. To correct an error or change the selection, scan Cancel on page 457.
- Any Length Decode Codabar symbols containing any number of characters within the scanner's capability.

Symbologies

# Set Lengths for Codabar (continued)

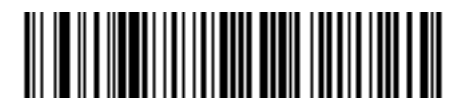

**Codabar - One Discrete Length** 

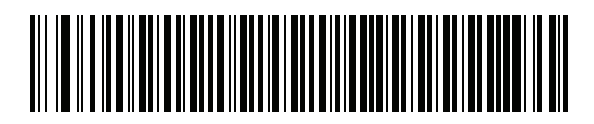

**Codabar - Two Discrete Lengths** 

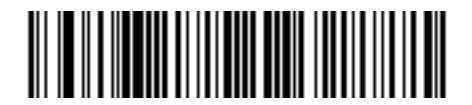

\*Codabar - Length Within Range (Default: 4 to 55)

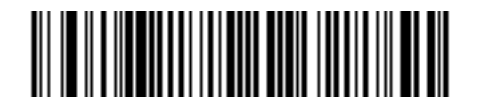

Codabar - Any Length

# **CLSI Editing**

#### Parameter # 54

#### SSI # 36h

Scan **Enable CLSI Editing** to strip the start and stop characters and insert a space after the first, fifth, and tenth characters of a 14-character Codabar symbol if the host system requires this data format.

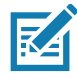

**NOTE:** Symbol length does not include start and stop characters.

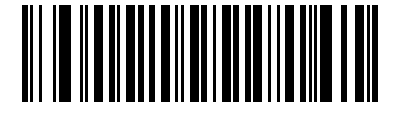

Enable CLSI Editing
(1)

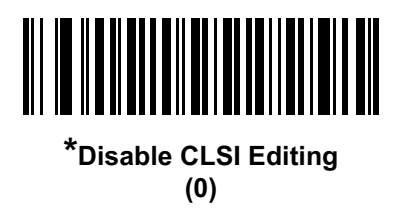

#### **NOTIS Editing**

#### Parameter # 55

#### SSI # 37h

Scan **Enable NOTIS Editing** to strip the start and stop characters from a decoded Codabar symbol if the host system requires this data format.

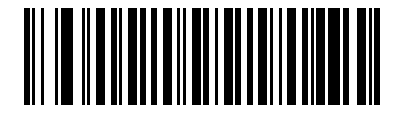

```
Enable NOTIS Editing
(1)
```

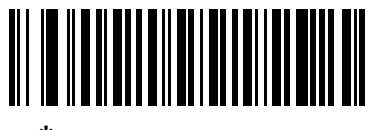

\*Disable NOTIS Editing (0)

# **Codabar Security Level**

#### Parameter # 1776

#### SSI # F8h 06h F0h

The scanner offers four levels of decode security for Codabar barcodes. There is an inverse relationship between security and scanner aggressiveness. Increasing the level of security can reduce scanning aggressiveness, so select only the level of security necessary.

- **Codabar Security Level 0:** This setting allows the scanner to operate in its most aggressive state, while providing sufficient security in decoding most in-spec barcodes.
- Codabar Security Level 1: This default setting eliminates most misdecodes.
- Codabar Security Level 2: Select this option with greater barcode security requirements if Security Level 1 fails to eliminate misdecodes.
- Codabar Security Level 3: If you selected Security Level 2, and misdecodes still occur, select this security level to apply the highest safety requirements.

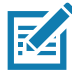

**NOTE:** Selecting this option is an extreme measure against mis-decoding severely out-of-spec barcodes, and significantly impairs the decoding ability of the scanner. If this level of security is required, try to improve the quality of the barcodes.

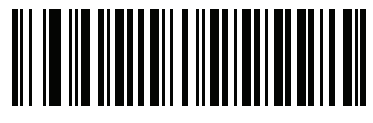

Codabar Security Level 0 (0)

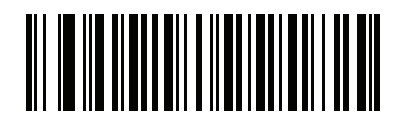

\*Codabar Security Level 1 (1)

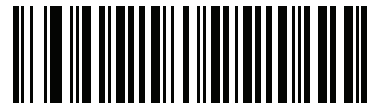

Codabar Security Level 2 (2)

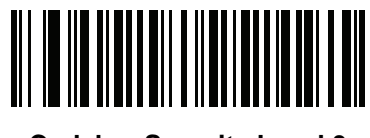

Codabar Security Level 3 (3)

# **Codabar Upper or Lower Case Start/Stop Characters**

# Parameter # 855

#### SSI # F2h 57h

Scan one of the following barcodes to select whether to transmit upper case or lower case Codabar start/stop characters.

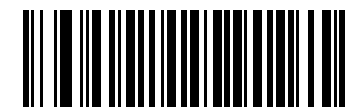

Lower Case (1)

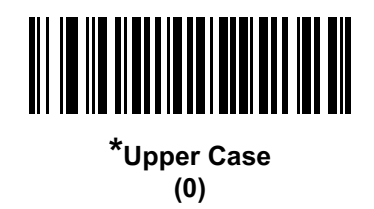

#### **Codabar Mod 16 Check Digit Verification**

#### Parameter # 1784

#### SSI # F8h 06h F8h

Enable this feature to check the Codabar Mod 16 Check Digit to verify that the data complies with the specified check digit algorithm.

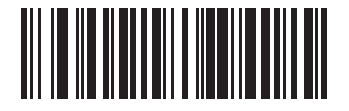

Enable Codabar Mod 16 Check Digit (1)

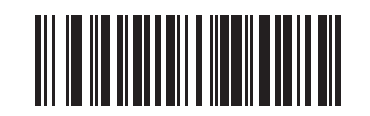

\* Disable Codabar Mod 16 Check Digit (0)

# **Transmit Codabar Check Digit**

#### Parameter # 704

# SSI # F1h C0h

Scan one of the following barcodes to select whether or not to transmit the Codabar check digit(s).

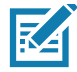

**NOTE:** Codabar Mod 16 Check Digit Verification must be enabled for this parameter to function.

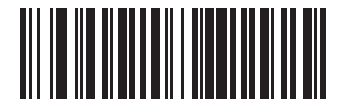

Enable Codabar Check Digit Transmission (1)

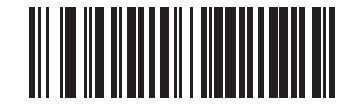

\* Disable Codabar Check Digit Transmission (0)

# MSI

Parameter # 11

#### SSI # 0Bh

Scan one of the following barcodes to enable or disable MSI.

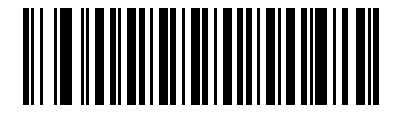

Enable MSI (1)

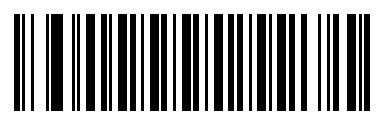

\*Disable MSI (0) Set Lengths for MSI

#### L1 = Parameter # 30 SSI # 1Eh

#### L2 = Parameter # 31 SSI # 1Fh

The length of a code refers to the number of characters (i.e., human readable characters), including check digit(s) the code contains. Set lengths for MSI to any length, one or two discrete lengths, or lengths within a specific range. The maximum range is 55. The default is **Length Within Range:** 4 to 55.

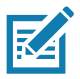

**NOTE:** When setting lengths, enter a leading zero for single digit numbers.

Scan one of the following barcodes to select a length option:

- One Discrete Length Decode only MSI symbols containing a selected length. Select the length using the barcodes in Numeric Barcodes. For example, to decode only MSI symbols with 14 characters, scan MSI One Discrete Length, and then scan 1, 4. To correct an error or change the selection, scan Cancel on page 457.
- **Two Discrete Lengths** Decode only MSI symbols containing either of two lengths. Select lengths using the barcodes in Numeric Barcodes. For example, to decode only MSI symbols containing either 2 or 14 characters, scan **MSI Two Discrete Lengths**, and then scan **0**, **2**, **1**, **4**. To correct an error or change the selection, scan Cancel on page 457.
- Length Within Range Decode MSI symbols with a specific length range. Select lengths using the barcodes in Numeric Barcodes. For example, to decode MSI symbols containing between 4 and 12 characters, scan MSI Length Within Range, and then scan 0, 4, 1, 2. To correct an error or change the selection, scan Cancel on page 457.
- Any Length Decode MSI symbols containing any number of characters within the scanner's capability.

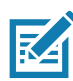

**NOTE:** Due to the construction of the MSI symbology, it is possible for a scan line covering only a portion of the code to transmit as a complete scan, yielding less data than is encoded in the barcode. To prevent this, select specific lengths (**MSI - One Discrete Length, Two Discrete Lengths**) for MSI applications.

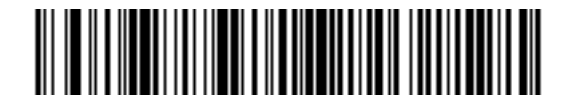

**MSI - One Discrete Length** 

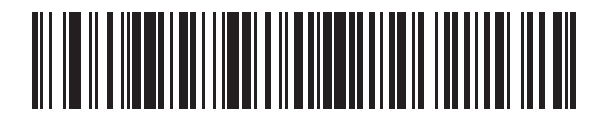

**MSI - Two Discrete Lengths** 

# Set Lengths for MSI (continued)

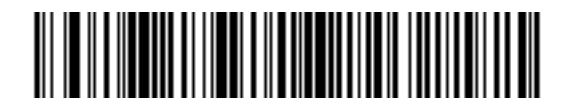

\*MSI - Length Within Range (Default: 4 to 55)

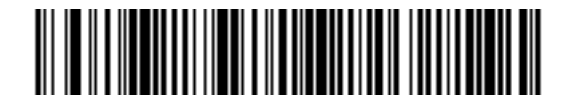

MSI - Any Length

#### **MSI Check Digits**

#### Parameter # 50

#### SSI # 32h

With MSI symbols, one check digit is mandatory and always verified by the reader. The second check digit is optional. If the MSI codes include two check digits, scan the **Two MSI Check Digits** barcode to enable verification of the second check digit.

- 0 Does not check the MSI check digit; decodes MSI with no check digit.
- 1 This is for MSI barcodes with one check digit. This is the default.
- 2 This is for MSI barcodes with two check digits.

See MSI Check Digit Algorithm on page 282 to select second digit algorithms.

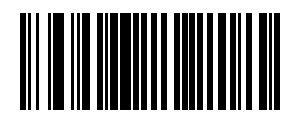

No MSI Check Digit (0)

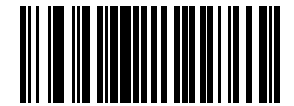

\*One MSI Check Digit (1)

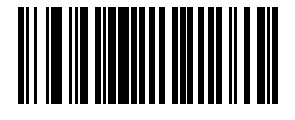

Two MSI Check Digits (2)

# Transmit MSI Check Digit(s)

# Parameter # 46

# SSI # 2Eh

Scan one of the following barcodes to transmit MSI data with or without the check digit.

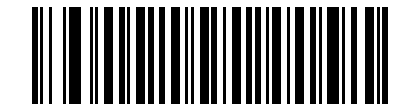

Transmit MSI Check Digit(s) (Enable)

(1)

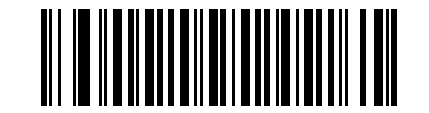

\*Do Not Transmit MSI Check Digit(s) (Disable) (0)

# **MSI Check Digit Algorithm**

# Parameter # 51

#### SSI # 33h

Two algorithms are available for verifying the second MSI check digit. Scan one of the following barcodes to select the algorithm used to encode the check digit.

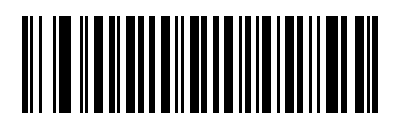

MOD 11/MOD 10 (0)

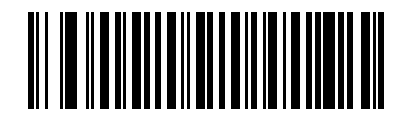

\*MOD 10/MOD 10 (1)

#### Symbologies

#### **MSI Reduced Quiet Zone**

#### **Parameter # 1392**

#### SSI # F8h 05h 70h

Scan one of the following barcodes to enable or disable decoding MSI barcodes with reduced quiet zones. If you select **Enable**, select a 1D Quiet Zone Level on page 297.

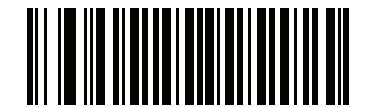

\*Disable MSI Reduced Quiet Zone (0)

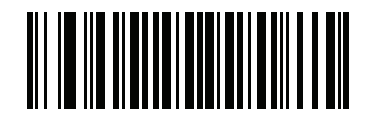

Enable MSI Reduced Quiet Zone (1)

# Chinese 2 of 5

Parameter # 408

#### SSI # F0h 98h

Scan one of the following barcodes to enable or disable Chinese 2 of 5.

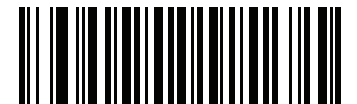

Enable Chinese 2 of 5 (1)

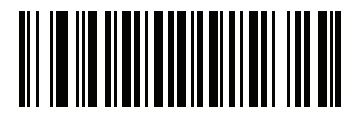

\*Disable Chinese 2 of 5 (0)

# Matrix 2 of 5

#### Parameter # 618

#### SSI # F1h 6Ah

Scan one of the following barcodes to enable or disable Matrix 2 of 5.

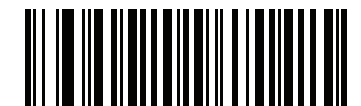

Enable Matrix 2 of 5 (1)

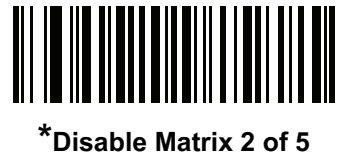

(0)

#### Set Lengths for Matrix 2 of 5

L1 = Parameter # 619 SSI # F1h 6Bh

#### L2 = Parameter # 620 SSI # F1h 6Ch

The length of a code refers to the number of characters (i.e., human readable characters), including check digit(s) the code contains. Set lengths for Matrix 2 of 5 to any length, one or two discrete lengths, or lengths within a specific range. The maximum range is 80. The default is **Length Within Range:** 4 to 55.

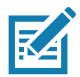

**NOTE:** When setting lengths, enter a leading zero for single digit numbers.

Scan one of the following barcodes to select a length option:

- One Discrete Length Decode only Matrix 2 of 5 symbols containing a selected length. Select the length using the barcodes in Numeric Barcodes. For example, to decode only Matrix 2 of 5 symbols with 14 characters, scan Matrix 2 of 5 One Discrete Length, and then scan 1, 4. To correct an error or change the selection, scan Cancel on page 457.
- Two Discrete Lengths Decode only Matrix 2 of 5 symbols containing either of two lengths. Select lengths using the barcodes in Numeric Barcodes. For example, to decode only Matrix 2 of 5 symbols containing either 2 or 14 characters, scan Matrix 2 of 5 Two Discrete Lengths, and then scan 0, 2, 1, 4. To correct an error or change the selection, scan Cancel on page 457.
- Length Within Range Decode Matrix 2 of 5 symbols with a specific length range. Select lengths using the barcodes in Numeric Barcodes. For example, to decode Matrix 2 of 5 symbols containing between 4 and 12 characters, scan Matrix 2 of 5 Length Within Range, and then scan 0, 4, 1, 2. To correct an error or change the selection, scan Cancel on page 457.

# Set Lengths for Matrix 2 of 5 (continued)

• **Any Length** - Decode Matrix 2 of 5 symbols containing any number of characters within the scanner's capability.

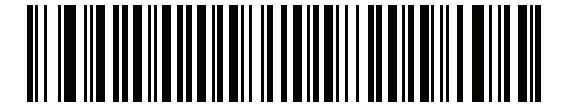

Matrix 2 of 5 - One Discrete Length

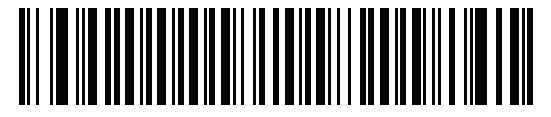

Matrix 2 of 5 - Two Discrete Lengths

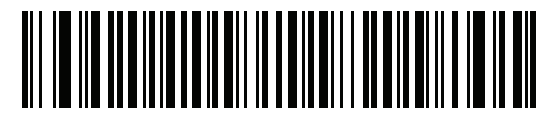

\*Matrix 2 of 5 - Length Within Range (Default: 4 to 55)

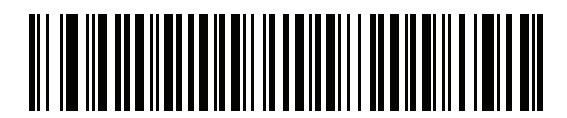

Matrix 2 of 5 - Any Length

# Matrix 2 of 5 Check Digit

#### Parameter # 622

#### SSI # F1h 6Eh

The check digit is the last character of the symbol used to verify the integrity of the data. Scan one of the following barcodes to determine whether to include the Matrix 2 of 5 check digit with the barcode data.

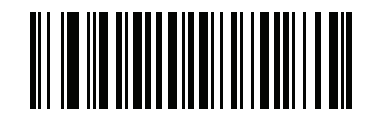

Enable Matrix 2 of 5 Check Digit (1)

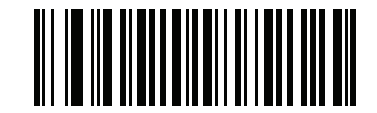

\*Disable Matrix 2 of 5 Check Digit (0)

# **Transmit Matrix 2 of 5 Check Digit**

#### Parameter # 623

#### SSI # F1h 6Fh

Scan one of the following barcodes to transmit Matrix 2 of 5 data with or without the check digit.

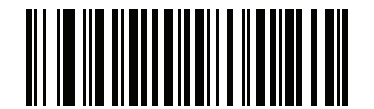

Transmit Matrix 2 of 5 Check Digit

(1)

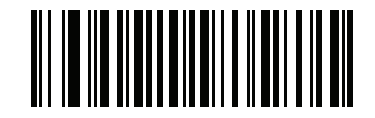

\*Do Not Transmit Matrix 2 of 5 Check Digit (0)

# Korean 3 of 5

#### Parameter # 581

#### SSI # F1h 45h

Scan one of the following barcodes to enable or disable Korean 3 of 5.

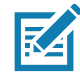

**NOTE:** The length for Korean 3 of 5 is fixed at 6.

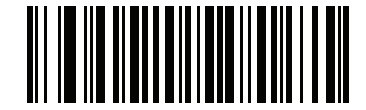

Enable Korean 3 of 5 (1)

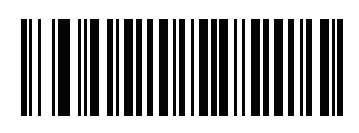

\*Disable Korean 3 of 5 (0)

# Inverse 1D

#### Parameter # 586

#### SSI # F1h 4Ah

Scan one of the following barcodes to set the 1D inverse decoder setting:

- Regular Only The scanner decodes regular 1D barcodes only.
- Inverse Only The scanner decodes inverse 1D barcodes only.
- Inverse Autodetect The scanner decodes both regular and inverse 1D barcodes.

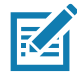

**NOTES 1** This parameter does not apply to GS1 DataBarcode types.

2. The Inverse 1D setting may impact Composite or Inverse Composite decoding. See Composite Inverse on page 300.

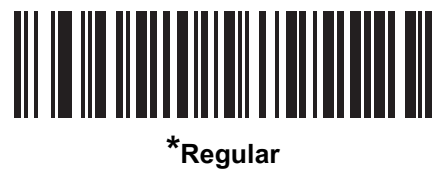

(0)

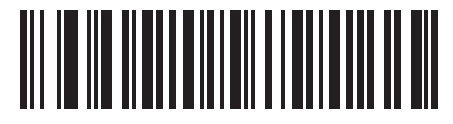

Inverse Only (1)

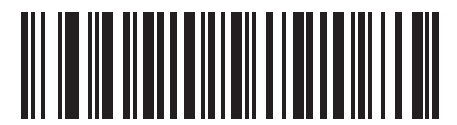

Inverse Autodetect (2)
# GS1 DataBar

The variants of GS1 DataBar are DataBar Omnidirectional, DataBar Limited, and DataBar Expanded. The limited and expanded versions have stacked variants. Scan the appropriate barcodes to enable or disable each variant of GS1 DataBar.

# GS1 DataBar Omnidirectional (formerly GS1 DataBar-14)

Parameter # 338

SSI # F0h 52h

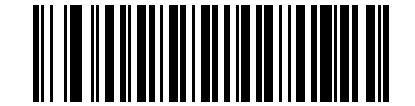

\*Enable GS1 DataBar Omnidirectional (1)

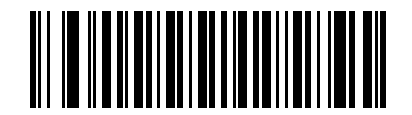

Disable GS1 DataBar Omnidirectional (0)

GS1 DataBar Limited Parameter # 339 SSI # F0h 53h

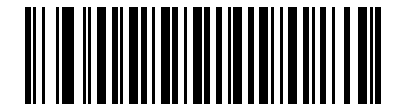

\*Enable GS1 DataBar Limited (1)

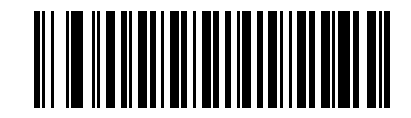

Disable GS1 DataBar Limited (0)

GS1 DataBar Expanded Parameter # 340 SSI # F0h 54h

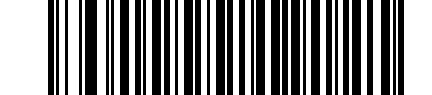

\*Enable GS1 DataBar Expanded (1)

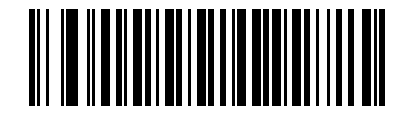

Disable GS1 DataBar Expanded (0)

# Convert GS1 DataBar to UPC/EAN/JAN

Parameter # 397

### SSI # F0h, 8Dh

This parameter only applies to GS1 DataBar Omnidirectional and GS1 DataBar Limited symbols not decoded as part of a Composite symbol. Scan **Enable Convert GS1 DataBar to UPC/EAN/JAN** to strip the leading '010' from DataBar Omnidirectional and DataBar Limited symbols encoding a single zero as the first digit, and report the barcode as EAN-13.

For barcodes beginning with between two and five zeros, this strips the leading '0100' and reports the barcode as UPC-A. The UPC-A Preamble option that transmits the system character and country code applies to converted barcodes. Note that neither the system character nor the check digit can be stripped.

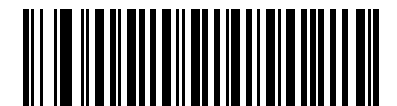

Enable Convert GS1 DataBar to UPC/EAN/JAN (1)

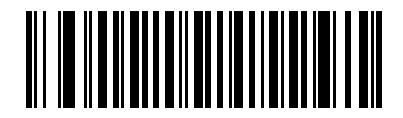

\*Disable Convert GS1 DataBar to UPC/EAN/JAN (0)

# **GS1 DataBar Security Level**

### Parameter # 1706

### SSI # F8h 06h AAh

The scanner offers four levels of decode security for GS1 DataBar (GS1 DataBar Omnidirectional, GS1 DataBar Limited, GS1 DataBar Expanded) barcodes.

- Security Level 0 The scanner operates in its most aggressive state, while providing sufficient security decoding most in-spec barcodes.
- Security Level 1 This setting eliminates most misdecodes while maintaining reasonable aggressiveness.
- Security Level 2 Select this option with greater barcode security requirements if Security Level 1 fails to eliminate misdecodes.
- Security Level 3 If you selected Security Level 2 and misdecodes still occur, select this security level to apply the highest safety requirements.

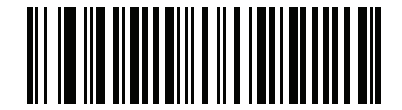

GS1 DataBar Security Level 0 (0)

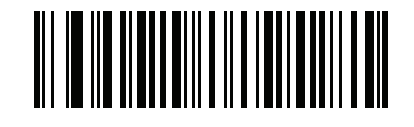

\*GS1 DataBar Security Level 1 (1)

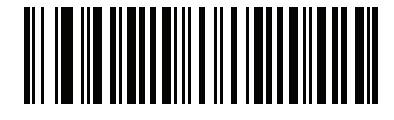

GS1 DataBar Security Level 2 (2)

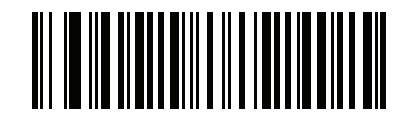

GS1 DataBar Security Level 3 (3)

# GS1 DataBar Limited Margin Check

### Parameter # 728

### SSI # F1h D8h

The scanner offers four levels of decode security for GS1 DataBar Limited barcodes. There is an inverse relationship between the level of margin check and scanner aggressiveness. Increasing the level of margin check can reduce scanning aggressiveness, so select only the level of margin check necessary.

- Margin Check Level 1 No clear margin required. This complies with the original GS1 standard, yet can
  result in erroneous decoding of a DataBar Limited barcode when scanning some UPC symbols that start
  with digits 9 and 7.
- Margin Check Level 2 Automatic risk detection. This level of margin check can result in erroneous decoding of DataBar Limited barcodes when scanning some UPC symbols. If a misdecode is detected, the scanner operates in Level 3 or Level 1.
- Margin Check Level 3 Margin check level reflects the newly proposed GS1 standard that requires a five times trailing clear margin.
- Margin Check Level 4 Margin check level extends beyond the standard required by GS1. This level of margin check requires a five times leading and trailing clear margin.

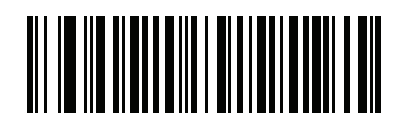

GS1 DataBar Limited Margin Check Level 1 (1)

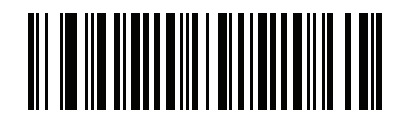

GS1 DataBar Limited Margin Check Level 2 (2)

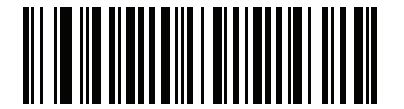

\*GS1 DataBar Limited Margin Check Level 3 (3)

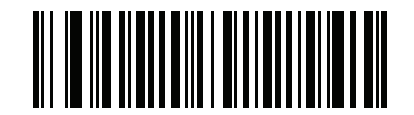

GS1 DataBar Limited Margin Check Level 4
(4)

# **GS1** DataBar Expanded Security Level

### Parameter # 1707

### SSI # F8h 06h ABh

The scanner offers four levels of decode security for GS1 DataBar Expanded barcodes.

- **Security Level 0** The scanner operates in its most aggressive state, while providing sufficient security decoding most in-spec barcodes.
- Security Level 1 This setting eliminates most misdecodes while maintaining reasonable aggressiveness.
- Security Level 2 Select this option with greater barcode security requirements if Security Level 1 fails to eliminate misdecodes.
- Security Level 3 If you selected Security Level 2 and misdecodes still occur, select this security level to apply the highest safety requirements.

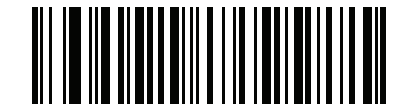

GS1 DataBar Expanded Security Level 0

(0)

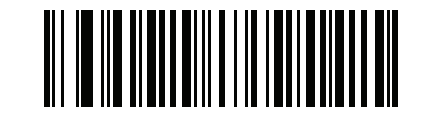

\*GS1 DataBar Expanded Security Level 1 (1)

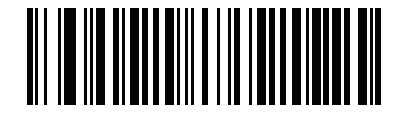

GS1 DataBar Expanded Security Level 2 (2)

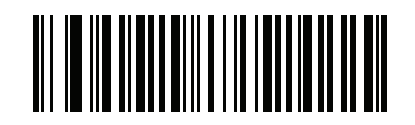

GS1 DataBar Expanded Security Level 3
(3)

# Symbology-Specific Security Features

### **Redundancy Level**

### Parameter #78

### SSI#4Eh

The scanner offers four levels of decode redundancy. Select higher redundancy levels for decreasing levels of barcode quality. As redundancy levels increase, the scanner's aggressiveness decreases.

Scan one of the following barcodes to select the redundancy level appropriate for the barcode quality:

- Redundancy Level 1 The scanner must read the following code types twice before decoding:
  - Codabar (8 characters or less)
  - MSI (4 characters or less)
  - D 2 of 5 (8 characters or less)
  - I 2 of 5 (8 characters or less)
- Redundancy Level 2 The scanner must read all code types twice before decoding.
- **Redundancy Level 3** The scanner must read code types other than the following twice before decoding, but must read the following codes three times:
  - Codabar (8 characters or less)
  - MSI (4 characters or less)
  - D 2 of 5 (8 characters or less)
- I 2 of 5 (8 characters or less)
- Redundancy Level 4 The scanner must read all code types three times before decoding.

# **Redundancy Level (continued)**

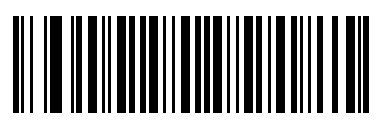

\*Redundancy Level 1 (1)

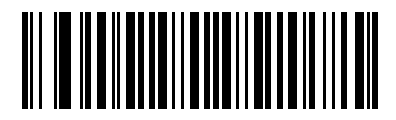

Redundancy Level 2 (2)

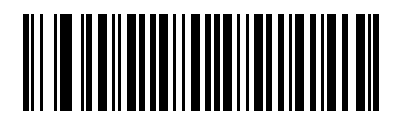

Redundancy Level 3
(3)

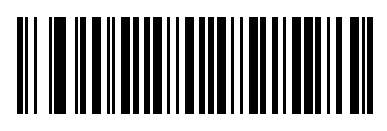

Redundancy Level 4 (4)

### **Security Level**

### Parameter #77

### SSI # 4Dh

The scanner offers four levels of decode security for delta barcodes, which include the Code 128 family, UPC/EAN/JAN, and Code 93. Select increasing levels of security for decreasing levels of barcode quality. There is an inverse relationship between security and scanner aggressiveness, so choose only that level of security necessary for the application.

- Security Level 0 The scanner operates in its most aggressive state, while providing sufficient security decoding most in-spec barcodes.
- Security Level 1 This default setting eliminates most misdecodes.
- Security Level 2 Select this option if Security Level 1 fails to eliminate misdecodes.
- Security Level 3 If you selected Security Level 2 and misdecodes still occur, select this security level.

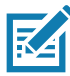

**NOTE:** Selecting this option is an extreme measure against mis-decoding severely out-of-spec barcodes, and significantly impairs the decoding ability of the scanner. If this level of security is required, try to improve the quality of the barcodes.

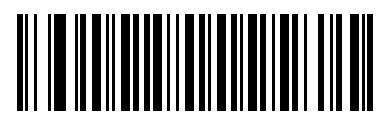

Security Level 0 (0)

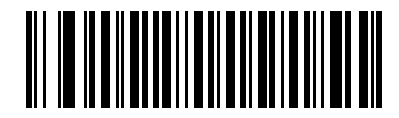

\*Security Level 1 (1)

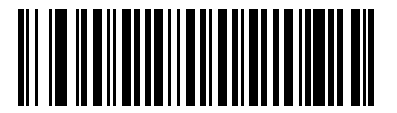

Security Level 2 (2)

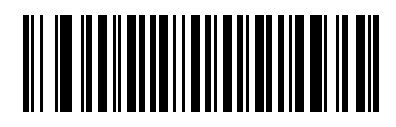

Security Level 3 (3)

# 1D Quiet Zone Level Parameter # 1288 SSI # F8h 05h 08h

This feature sets the level of aggressiveness when decoding barcodes with a reduced quiet zone (the margin on either side of a barcode), and applies to symbologies enabled by a Reduced Quiet Zone parameter. Because higher levels increase the decoding time and risk of misdecodes, Zebra strongly recommends enabling only the symbologies which require higher quiet zone levels, and leaving Reduced Quiet Zone disabled for all other symbologies. Options are:

- 1D Quiet Zone Level 0 The scanner performs normally in terms of quiet zone.
- 1D Quiet Zone Level 1 The scanner performs more aggressively in terms of quiet zone.
- 1D Quiet Zone Level 2 The scanner only requires a quiet zone at the end of barcode for decoding.
- 1D Quiet Zone Level 3 The scanner decodes anything in terms of quiet zone or end of barcode.

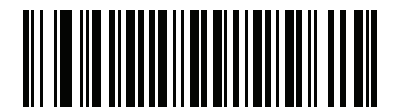

1D Quiet Zone Level 0 (0)

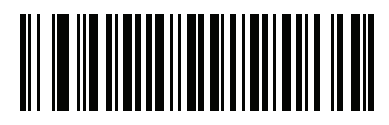

\*1D Quiet Zone Level 1 (1)

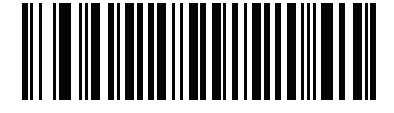

1D Quiet Zone Level 2 (2)

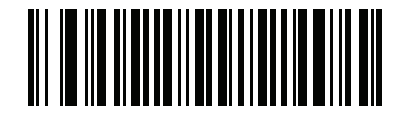

1D Quiet Zone Level 3 (3)

### Intercharacter Gap Size

### Parameter # 381

## SSI # F0h, 7Dh

The Code 39 and Codabar symbologies have an intercharacter gap that is typically quite small. Due to various barcode printing technologies, this gap can grow larger than the maximum size allowed, preventing the scanner from decoding the symbol. If this problem occurs, scan the **Large Intercharacter Gaps** parameter to tolerate these out-of-specification barcodes.

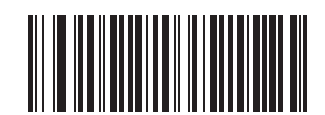

\*Normal Intercharacter Gaps (6)

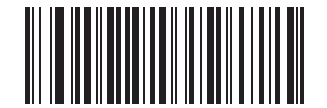

Large Intercharacter Gaps (10)

# Composite

**Composite CC-C** 

Parameter # 341

### SSI # F0h 55h

Scan one of the following barcodes to enable or disable Composite barcodes of type CC-C.

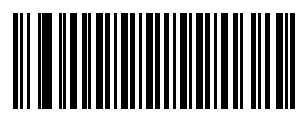

Enable CC-C (1)

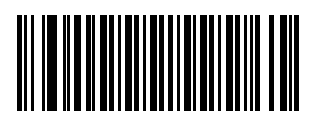

<sup>\*</sup>Disable CC-C (0)

Composite CC-A/B Parameter # 342 SSI # F0h 56h

Scan one of the following barcodes to enable or disable Composite barcodes of type CC-A/B.

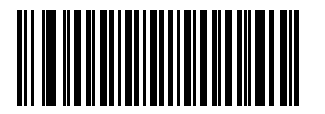

Enable CC-A/B (1)

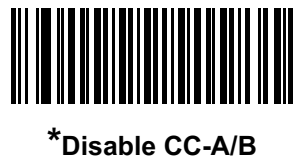

(0)

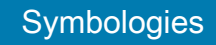

Composite TLC-39 Parameter # 371

### SSI # F0h 73h

Scan one of the following barcodes to enable or disable Composite barcodes of type TLC-39.

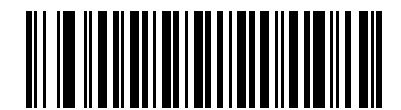

Enable TLC39 (1)

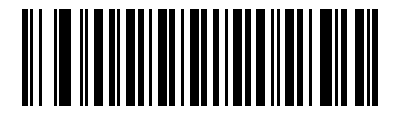

\*Disable TLC39 (0)

### **Composite Inverse**

### Parameter # 1113

### SSI # F8h 04h 59h

Select an option to set Composite for either regular decode or inverse decode.

- **Regular Only** The scanner decodes regular Composite barcodes only. Before selecting this, set Inverse 1D on page 288 to **Regular Only** or **Inverse Autodetect**.
- Inverse Only The scanner decodes inverse Composite barcodes only. This mode only supports Composite Inverse that includes DataBar combined with CCAB, and does not support other 1D/2D combinations. Before selecting this, first enable Composite CC-A/B on page 299, and set Inverse 1D on page 288 to Inverse Only or Inverse Autodetect.

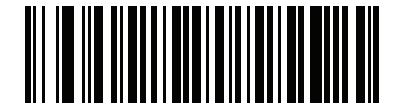

\*Regular Only (0)

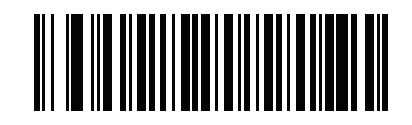

Inverse Only (1)

### **UPC Composite Mode**

### Parameter # 344

### SSI # F0h 58h

Select an option for linking UPC symbols with a 2D symbol during transmission as if they were one symbol:

- UPC Never Linked Transmit UPC barcodes regardless of whether a 2D symbol is detected.
- UPC Always Linked Transmit UPC barcodes and the 2D portion. If 2D is not present, do not transmit the barcode.
- Autodiscriminate UPC Composites The scanner determines if there is a 2D portion, then transmits the UPC, as well as the 2D portion if present.

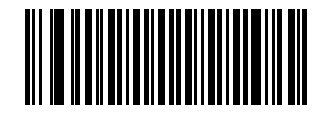

\*UPC Never Linked (0)

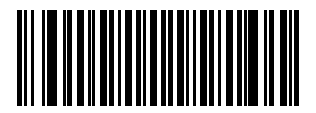

UPC Always Linked (1)

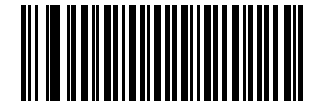

Autodiscriminate UPC Composites (2)

# **Composite Beep Mode**

### Parameter # 398

### SSI # F0h, 8Eh

Scan one of the following barcodes to select the number of decode beeps that sound upon decoding a Composite barcode.

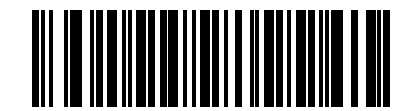

Single Beep After Both are Decoded

(0)

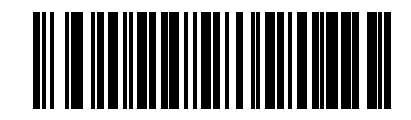

\*Beep as Each Code Type is Decoded (1)

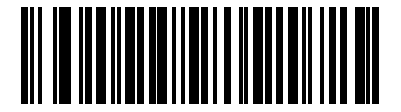

Double Beep After Both are Decoded (2)

# **GS1-128 Emulation Mode for UCC/EAN Composite Codes**

# Parameter # 427

### SSI # F0h, ABh

Scan one of the following barcodes to enable or disable this mode.

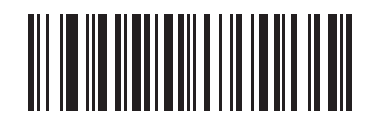

Enable GS1-128 Emulation Mode for UCC/EAN Composite Codes

(1)

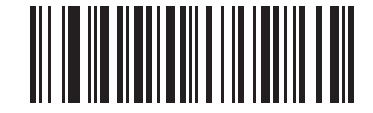

\*Disable GS1-128 Emulation Mode for UCC/EAN Composite Codes (0)

PDF417

Parameter # 15

SSI # 0Fh

Scan one of the following barcodes to enable or disable PDF417.

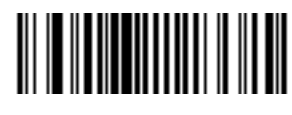

\*Enable PDF417 (1)

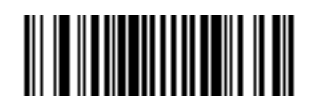

Disable PDF417 (0)

MicroPDF417 Parameter # 227 SSI # E3h

Scan one of the following barcodes to enable or disable MicroPDF417.

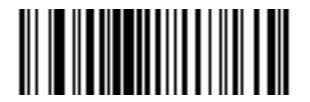

Enable MicroPDF417 (1)

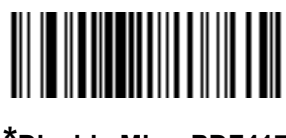

\*Disable MicroPDF417 (0)

### **Code 128 Emulation**

#### Parameter # 123

#### SSI # 7Bh

Enable this parameter to transmit data from certain MicroPDF417 symbols as Code 128. You must enable AIM Code ID Character (1) on page 180 for this parameter to work.

Enable Code 128 Emulation to transmit these MicroPDF417 symbols with one of the following prefixes:

]C1if the first codeword is 903-905

]C2if the first codeword is 908 or 909

]C0if the first codeword is 910 or 911

Disable Code 128 Emulation to transmit these MicroPDF417 symbols with one of the following prefixes:

]L3if the first codeword is 903-905

]L4if the first codeword is 908 or 909

]L5if the first codeword is 910 or 911

Scan one of the following barcodes to enable or disable Code 128 Emulation.

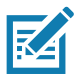

**NOTE:** Linked MicroPDF codewords 906, 907, 912, 914, and 915 are not supported. Use GS1 Composites instead.

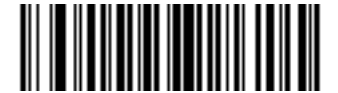

# Enable Code 128 Emulation (1)

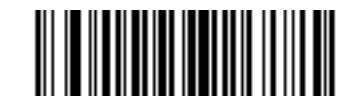

\*Disable Code 128 Emulation (0) Data Matrix Parameter # 292

# SSI # F0h, 24h

Scan one of the following barcodes to enable or disable Data Matrix.

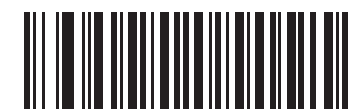

\*Enable Data Matrix (1)

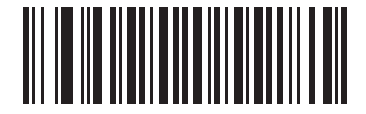

Disable Data Matrix (0)

GS1 Data Matrix

Parameter # 1336

### SSI # F8h 05h 38h

Scan one of the following barcodes to enable or disable GS1 Data Matrix.

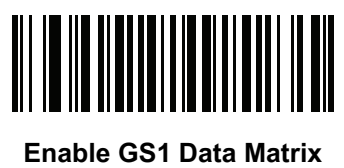

(1)

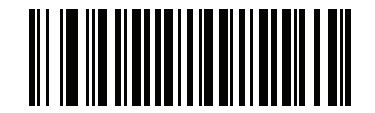

\*Disable GS1 Data Matrix (0)

# Data Matrix Inverse Parameter # 588 SSI # F1h 4Ch

Scan one of the following barcodes to select the Data Matrix inverse decoder setting:

- Regular Only The scanner decodes regular Data Matrix barcodes only.
- Inverse Only The scanner decodes inverse Data Matrix barcodes only.
- Inverse Autodetect The scanner decodes both regular and inverse Data Matrix barcodes.

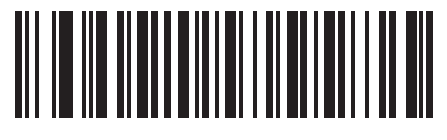

Regular Only (0)

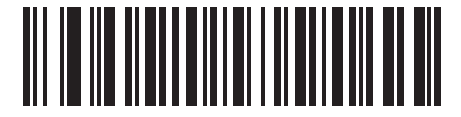

Inverse Only (1)

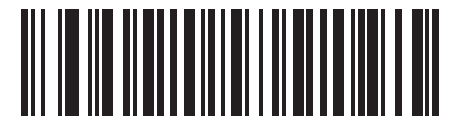

\*Inverse Autodetect (2)

# **Decode Data Matrix Mirror Images**

### Parameter # 537

### SSI # F1h 19h

Scan one of the following barcodes to select an option for decoding mirror image Data Matrix barcodes:

- Never Do not decode Data Matrix barcodes that are mirror images.
- Always Decode only Data Matrix barcodes that are mirror images.
- Auto Decode both mirrored and unmirrored Data Matrix barcodes.

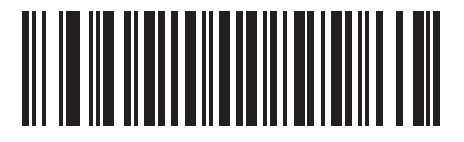

Never (0)

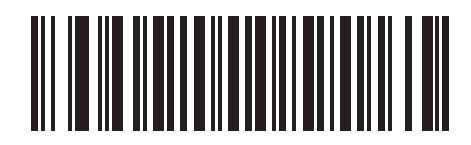

Always (1)

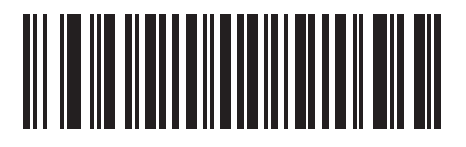

\*Auto (2)

# Maxicode

Parameter # 294

# SSI # F0h, 26h

Scan one of the following barcodes to enable or disable Maxicode.

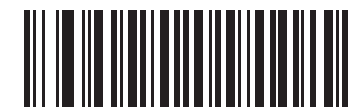

Enable Maxicode

(1)

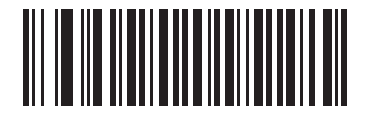

\*Disable Maxicode (0)

# QR Code

Parameter # 293

### SSI # F0h, 25h

Scan one of the following barcodes to enable or disable QR Code.

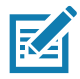

**NOTE:** Enabling this also enables Linked QR Mode.

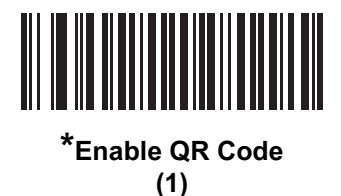

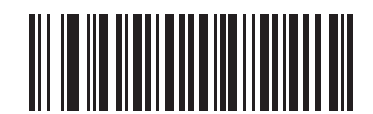

Disable QR Code (0)

GS1 QR Parameter # 1343 SSI # F8h 05h 3Fh

Scan one of the following barcodes to enable or disable GS1 QR.

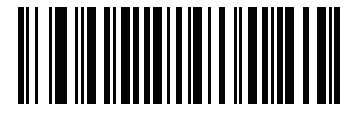

\*Enable GS1 QR (1)

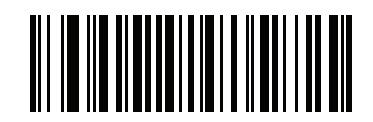

Disable GS1 QR (0)

# MicroQR

Parameter # 573

### SSI # F1h 3Dh

Scan one of the following barcodes to enable or disable MicroQR.

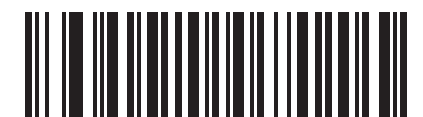

\*Enable MicroQR

(1)

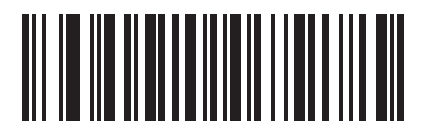

Disable MicroQR (0)

# Linked QR Mode

### Parameter # 1847

### SSI # 737h

Scan one of the following barcodes to select a linked QR mode:

- Linked QR Only The scanner does not decode individual QR symbols from a set of linked QR codes.
- Individual QR With Headers The scanner decodes individual QR symbols from a set of linked QR codes and retains the header information and data.
- **Individual QR No Headers** The scanner decodes individual QR symbols from a set of linked QR codes and transmits the data without header information.

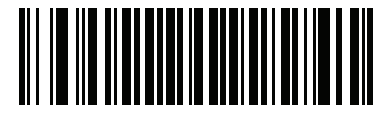

\*Linked QR Only (0)

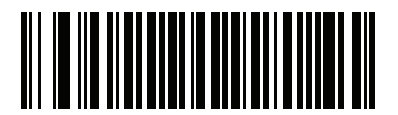

Individual QR With Headers (1)

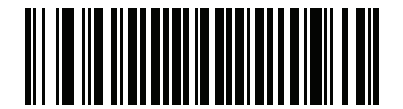

Individual QR No Headers (2)

# Aztec

Parameter # 574

### SSI # F1h 3Eh

Scan one of the following barcodes to enable or disable Aztec.

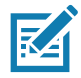

NOTE: Enabling this also enables Linked Aztec.

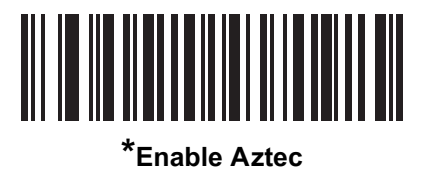

(1)

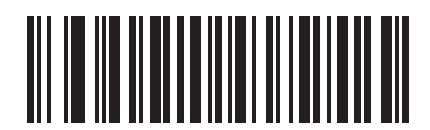

Disable Aztec (0)

# Aztec Inverse

# Parameter # 589

### SSI # F1h 4Dh

Scan one of the following barcodes to select the Aztec inverse decoder setting:

- Regular Only The scanner decodes regular Aztec barcodes only.
- Inverse Only The scanner decodes inverse Aztec barcodes only.
- Inverse Autodetect The scanner decodes both regular and inverse Aztec barcodes.

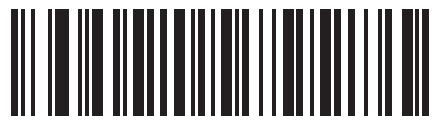

Regular Only (0)

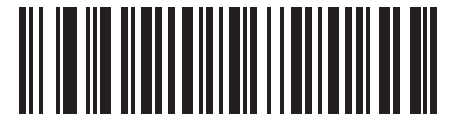

Inverse Only (1)

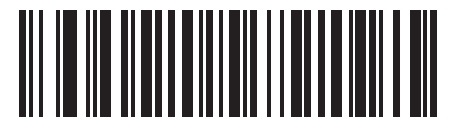

\*Inverse Autodetect (2)

# Han Xin Parameter # 1167 SSI # F8h 04h 8Fh

Scan one of the following barcodes to enable or disable Han Xin.

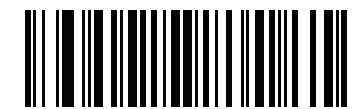

Enable Han Xin (1)

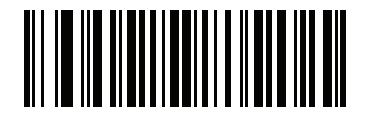

\*Disable Han Xin (0)

# Han Xin Inverse Parameter # 1168 SSI # F8h 04h 90h

Scan one of the following barcodes to select a Han Xin inverse decoder setting:

- Regular Only The scanner decodes Han Xin barcodes with normal reflectance only.
- Inverse Only The scanner decodes Han Xin barcodes with inverse reflectance only.
- Inverse Autodetect The scanner decodes both regular and inverse Han Xin barcodes.

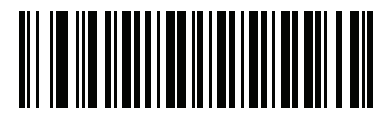

\*Regular Only (0)

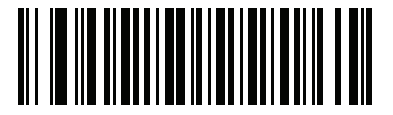

Inverse Only (1)

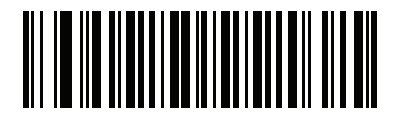

Inverse Autodetect (2)

# Grid Matrix

# Parameter # 1718

# SSI # F8h 06h B6h

To enable or disable Grid Matrix, scan one of the following barcodes.

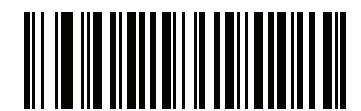

**Enable Grid Matrix** 

(1)

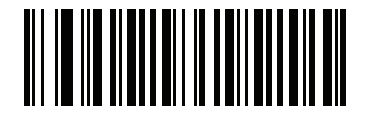

\*Disable Grid Matrix (0)

# Grid Matrix Inverse Parameter # 1719 SSI # F8h 06h B7h

Select a Grid Matrix inverse decoder setting:

- Regular Only the imager decodes Grid Matrix barcodes with normal reflectance only.
- Inverse Only the imager decodes Grid Matrix barcodes with inverse reflectance only.
- Inverse Autodetect the imager decodes both regular and inverse Grid Matrix barcodes.

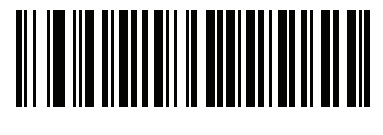

\*Regular (0)

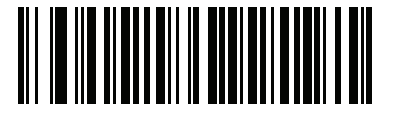

Inverse Only (1)

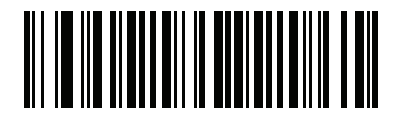

Inverse Autodetect (2)

# Grid Matrix Mirror Parameter # 1736 SSI # F8h 06h C8h

Select a mirror image Grid Matrix setting:

- Regular Only the imager decodes non-mirrored Grid Matrix barcodes only.
- Mirrored Only the imager decodes mirrored Grid Matrix barcodes only.
- Autodiscriminate the imager decodes both mirrored and non-mirrored Grid Matrix barcodes.

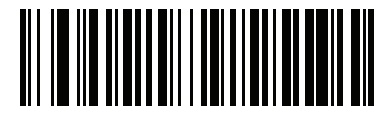

\*Regular Only (0)

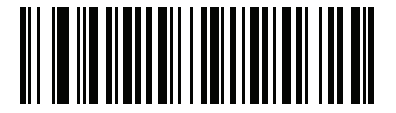

Mirrored Only (1)

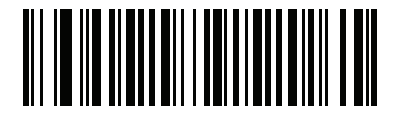

Autodiscriminate (2)

### DotCode

Parameter # 1906

#### SSI # F8 07 72h

Scan one of the following barcodes to enable or disable DotCode.

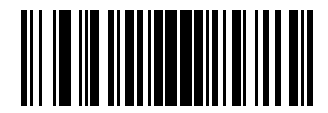

\* Disable DotCode (0)

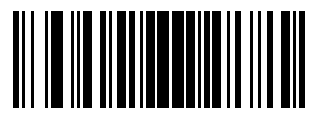

Enable DotCode (1)

### **DotCode Inverse**

Parameter # 1907

#### SSI # F8 07 73h

Scan one of the following barcodes to select a DotCode Inverse decoder setting. Setting options are:

- Regular Only Decoder decodes DotCode barcodes with normal reflectance only.
- Inverse Only Decoder decodes DotCode barcodes with inverse reflectance only.
- Inverse Autodetect Decoder decodes both regular and inverse DotCode barcodes.

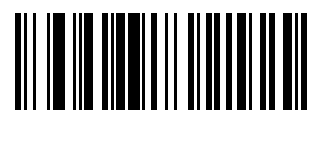

Regular (0)

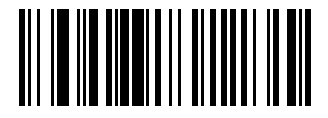

Inverse Only (1)

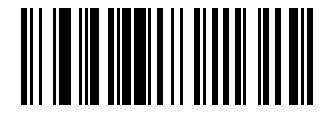

\* Inverse Autodetect (2)

#### **DotCode Mirrored**

Parameter # 1908

#### SSI # F8 07 74h

Scan one of the following barcodes to select a DotCode Mirror decoder setting:

- Non-Mirrored Only Digital scanner decodes non-mirrored DotCode barcodes only.
- Mirrored Only Digital scanner decodes mirrored DotCode barcodes only.
- Autodetect Digital scanner decodes both mirrored and non-mirrored DotCode barcodes.

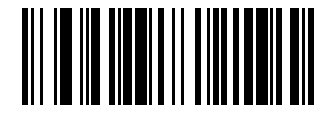

Non-Mirrored Only (0)

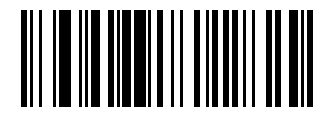

Mirrored Only (1)

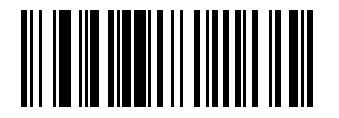

\* Autodetect (2)

# **DotCode Prioritize**

Parameter # 1937

### SSI # F8 07 91h

Enable DotCode Prioritize to give priority to DotCode decoding as compared to other symbologies.

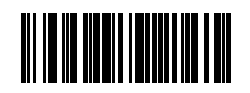

Disable

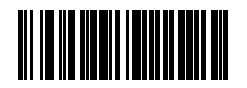

\* Enable

# **Macro PDF Features**

Macro PDF is a special feature for concatenating multiple PDF symbols into one file. The scanner can decode symbols encoded with this feature, and can store more than 64 Kb of decoded data from up to 50 MacroPDF symbols.

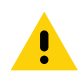

**CAUTION:** When printing, keep each Macro PDF sequence separate, as each sequence has unique identifiers. Do not mix barcodes from several Macro PDF sequences, even if they encode the same data. When scanning a Macro PDF sequence, scan the entire sequence without interruption. When scanning a mixed sequence, two long low beeps (low / low) indicate an inconsistent file ID or inconsistent symbology error.

### **Escape Characters**

### Parameter # 233

### SSI # E9h

This enables the backslash (\) character as an Escape character for systems that can process transmissions containing special data sequences. Scan one of the following barcodes to either format special data according to the GLI (Global Label Identifier) protocol, or to disable this parameter. This parameter only affects the data portion of a Macro PDF symbol transmission; the Macro PDF Control Header (if enabled) is always sent with GLI formatting.

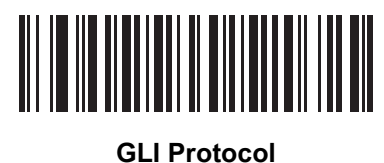

(2)

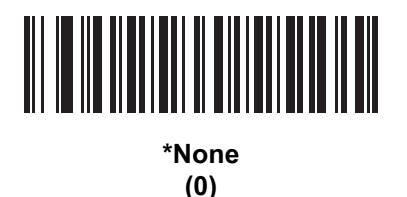

### Flush Macro PDF Buffer

Scan the following barcode to flush the buffer of all decoded Macro PDF data stored to that point, transmit it to the host device, and abort from Macro PDF mode.

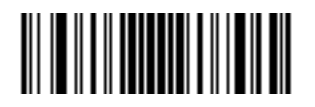

Flush Macro PDF Buffer

### **Abort Macro PDF Entry**

Scan the following barcode to clear all currently-stored Macro PDF data in the buffer without transmission and abort from Macro PDF mode.

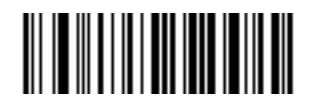

Abort Macro PDF Entry
# **Postal Codes**

**US Postnet** 

Parameter # 89

## SSI # 59h

Scan one of the following barcodes to enable or disable US Postnet.

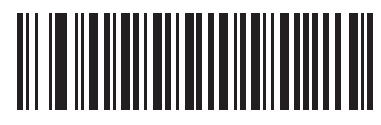

Enable US Postnet (1)

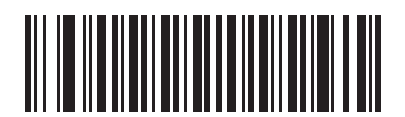

\*Disable US Postnet (0)

US Planet Parameter # 90 SSI # 5Ah

Scan one of the following barcodes to enable or disable US Planet.

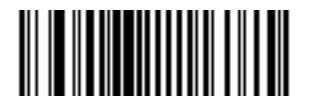

Enable US Planet (1)

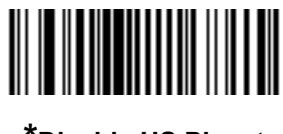

\*Disable US Planet (0)

# **Transmit US Postal Check Digit**

## Parameter # 95

## SSI # 5Fh

Scan one of the following barcodes to select whether to transmit US Postal data, which includes both US Postnet and US Planet, with or without the check digit.

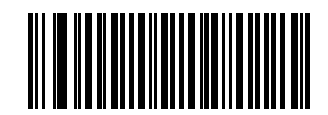

\*Transmit US Postal Check Digit (1)

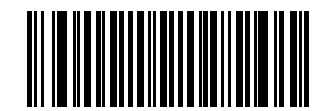

Do Not Transmit US Postal Check Digit (0)

UK Postal Parameter # 91 SSI # 5Bh

Scan one of the following barcodes to enable or disable UK Postal.

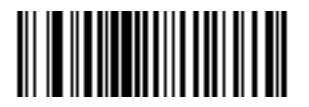

Enable UK Postal (1)

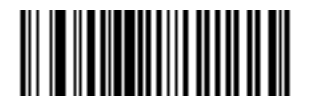

\*Disable UK Postal (0)

# **Transmit UK Postal Check Digit**

Parameter # 96

## SSI # 60h

Scan one of the following barcodes to select whether to transmit UK Postal data with or without the check digit.

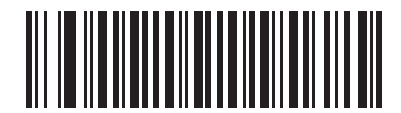

\*Transmit UK Postal Check Digit (1)

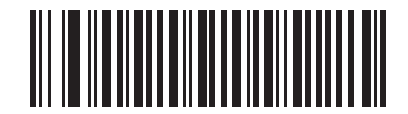

Do Not Transmit UK Postal Check Digit (0)

Japan Postal Parameter # 290

SSI # F0h, 22h

Scan one of the following barcodes to enable or disable Japan Postal.

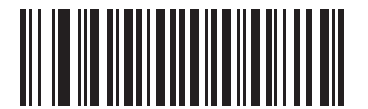

Enable Japan Postal (1)

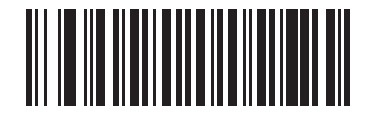

\*Disable Japan Postal (0) Australia Post

Parameter # 291

## SSI # F0h, 23h

Scan one of the following barcodes to enable or disable Australia Post.

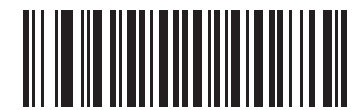

**Enable Australia Post** 

(1)

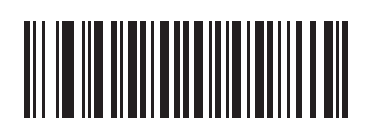

\*Disable Australia Post (0)

## Australia Post Format

## Parameter # 718

## SSI # F1h, CEh

Scan one of the following barcodes to select a format for Australia Post:

• Autodiscriminate (or Smart mode) - Decode the Customer Information Field using the N and C Encoding Tables.

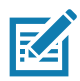

**NOTE:** This option increases the risk of misdecodes because the encoded data format does not specify the Encoding Table used for encoding.

- Raw Format Output raw bar patterns as a series of numbers 0 through 3.
- Alphanumeric Encoding Decode the Customer Information Field using the C Encoding Table.
- Numeric Encoding Decode the Customer Information Field using the N Encoding Table.

For more information on Australia Post Encoding Tables, refer to the Australia Post Customer Barcoding Technical Specifications available at http://www.auspost.com.au.

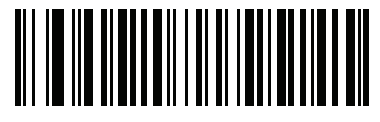

\*Autodiscriminate (0)

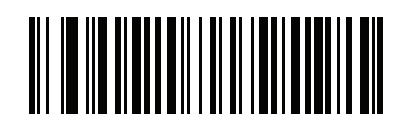

Raw Format (1)

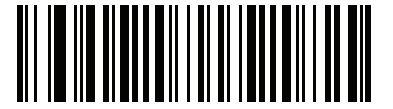

Alphanumeric Encoding (2)

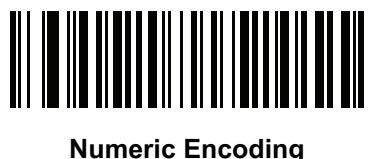

lumeric Encodir (3)

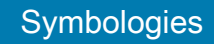

# Netherlands KIX Code Parameter # 326

## SSI # F0h, 46h

Scan one of the following barcodes to enable or disable Netherlands KIX Code.

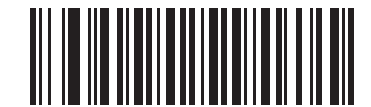

Enable Netherlands KIX Code

(1)

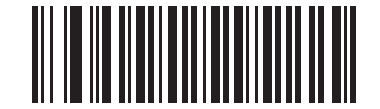

\*Disable Netherlands KIX Code (0)

## USPS 4CB/One Code/Intelligent Mail

## Parameter # 592

## SSI # F1h 50h

Scan one of the following barcodes to enable or disable USPS 4CB/One Code/Intelligent Mail.

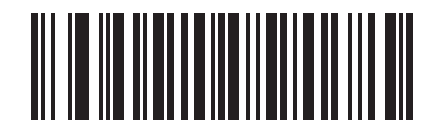

Enable USPS 4CB/One Code/Intelligent Mail (1)

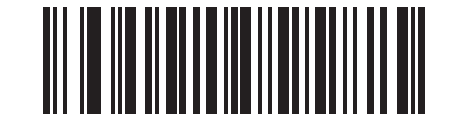

\*Disable USPS 4CB/One Code/Intelligent Mail (0) UPU FICS Postal Parameter # 611 SSI # F1h 63h

Scan one of the following barcodes to enable or disable UPU FICS Postal.

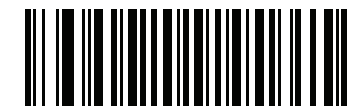

Enable UPU FICS Postal (1)

\*Disable UPU FICS Postal (0)

Mailmark

Parameter # 1337

## SSI # F8h 05h 39h

Scan one of the following barcodes to enable or disable Mailmark.

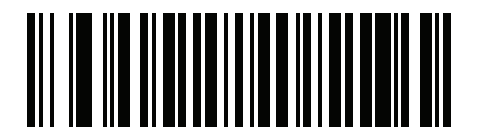

\*Disable Mailmark (0)

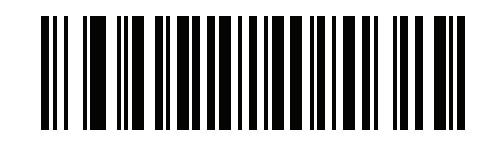

Enable Mailmark (1)

# **OCR Programming**

## Introduction

This chapter describes how to set up the scanner for OCR programming. The scanner can read 6 to 60 point OCR typeface. It supports font types OCR-A, OCR-B, MICR-E13B, and US Currency Serial Number.

OCR is not as secure as a barcode. To decrease OCR misdecodes and speed OCR reading, set an accurate OCR template and character subset, and use a check digit.

All OCR fonts are disabled by default. You can enable OCR-A and OCR-B at the same time, but not other combined font types.

## **Setting Parameters**

To set feature values, scan a single barcode or a short barcode sequence. The settings are stored in non-volatile memory and are preserved even when the imager powers down.

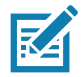

**NOTE:** Most computer monitors allow scanning barcodes directly on the screen. When scanning from the screen, be sure to set the document magnification to a level where you can see the barcode clearly, and bars and/or spaces do not merge.

To return all features to default values, scan the Set Factory Defaults on page 142. Throughout the programming barcode menus, asterisks (\*) indicate default values.

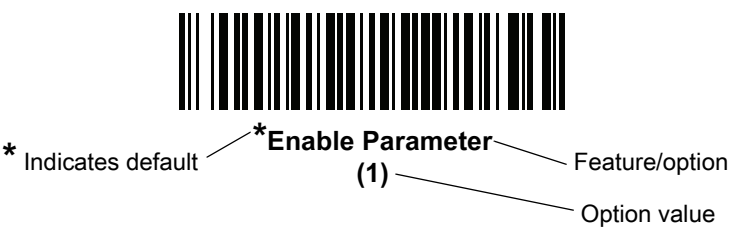

## **Scanning Sequence Examples**

In most cases scanning one barcode sets the parameter value. For example, to enable OCR-B, scan the **Enable OCR-B** barcode under OCR-B on page 337. The scanner issues a fast warble beep and the LED turns green, signifying a successful parameter entry.

Other parameters require scanning several barcodes. See the parameter descriptions for this procedure.

## **Errors While Scanning**

Unless otherwise specified, to correct an error during a scanning sequence, just re-scan the correct parameter.

## **OCR Parameter Defaults**

Table 32 lists the defaults for OCR parameters. Change these values in one of two ways:

- Scan the appropriate barcodes in this chapter. The new value replaces the standard default value in memory. To recall default parameter values, see Default Parameters on page 142.
- Configure the scanner using the 123Scan configuration program. See 123Scan and Software Tools.

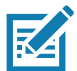

**NOTE:** See Standard Parameter Defaults for all user preference, host, symbology, and miscellaneous default parameters.

#### Table 32 OCR Programming Default Table

| Parameter                  | Parameter<br>Number | SSI Number  | Default               | Page Number |
|----------------------------|---------------------|-------------|-----------------------|-------------|
| OCR Programming Parameters | S                   | ·           |                       |             |
| OCR-A                      | 680                 | F1h A8h     | Disable               | 334         |
| OCR-A Variant              | 684                 | F1h ACh     | Full ASCII            | 335         |
| OCR-B                      | 681                 | F1h A9h     | Disable               | 337         |
| OCR-B Variant              | 685                 | F1h ADh     | Full ASCII            | 338         |
| MICR E13B                  | 682                 | F1h AAh     | Disable               | 342         |
| US Currency                | 683                 | F1h ABh     | Disable               | 343         |
| OCR Orientation            | 687                 | F1h AFh     | 0 <sup>o</sup>        | 343         |
| OCR Lines                  | 691                 | F1h B3h     | 1                     | 345         |
| OCR Minimum Characters     | 689                 | F1h B1h     | 3                     | 345         |
| OCR Maximum Characters     | 690                 | F1h B2h     | 100                   | 346         |
| OCR Subset                 | 686                 | F1h AEh     | Selected font variant | 346         |
| OCR Quiet Zone             | 695                 | F1h B7h     | 50                    | 347         |
| OCR Template               | 547                 | F1h 23h     | 99999999              | 348         |
| OCR Check Digit Modulus    | 688                 | F1h B0h     | 1                     | 357         |
| OCR Check Digit Multiplier | 700                 | F1h BCh     | 121212121212          | 358         |
| OCR Check Digit Validation | 694                 | F1h B6h     | None                  | 360         |
| Inverse OCR                | 856                 | F2h 58h     | Regular               | 365         |
| OCR Redundancy             | 1770                | F8h 06h EAh | Level 1               | 366         |

# **OCR Programming Parameters**

OCR-A

Parameter # 680

## SSI # F1h A8h

Scan one of the following barcodes to enable or disable OCR-A.

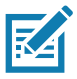

**NOTES 1**OCR is not as secure as a barcode. To decrease OCR misdecodes and speed OCR reading, set an accurate OCR template and character subset, and use a check digit. See OCR Subset on page 346 and OCR Template on page 348.

2. All OCR fonts are disabled by default.

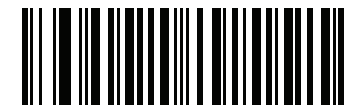

Enable OCR-A (1)

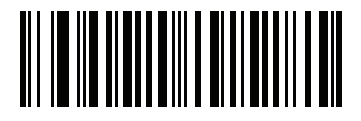

\*Disable OCR-A (0)

## **OCR-A Variant**

#### Parameter # 684

#### SSI # F1 ACh

The font variant sets a processing algorithm and default character subset for the given font. To choose a variant, scan one of the following barcodes. Select the most appropriate font variant to optimize performance and accuracy.

OCR-A supports the following variants:

OCR-A Full ASCII

!"#\$()\*+,-./0123456789<>ABCDEFGHIJKLMNOPQRSTUVWXYZ\^

OCR-A Reserved 1

#### \$\*+-./0123456789ABCDEFGHIJKLMNOPQRSTUVWXYZ

- OCR-A Reserved 2
- \$\*+-./0123456789<>ABCDEFGHIJKLMNOPQRSTUVWXYZ
- OCR-A Banking
- -0123456789<> \H

Special banking characters output as the following representative characters:

- ♀ outputs as f
- H outputs as c

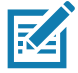

**NOTE:** Enable OCR-A before setting this parameter. If disabling OCR-A, set the variant to its default (OCR-A Full ASCII).

# **OCR-A Variant (continued)**

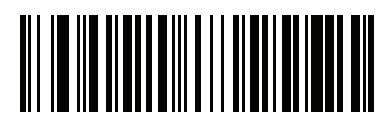

\*OCR-A Full ASCII (0)

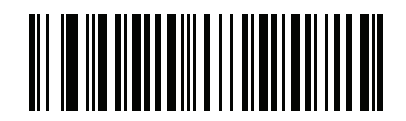

OCR-A Reserved 1 (1)

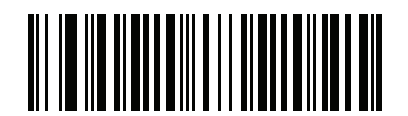

OCR-A Reserved 2 (2)

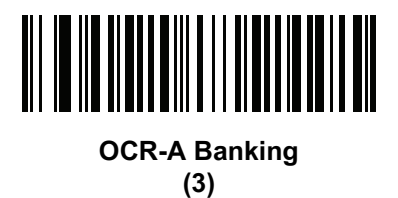

336

## OCR-B

#### Parameter # 681

#### SSI # F1h A9h

Scan one of the following barcodes to enable or disable OCR-B.

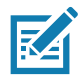

**NOTES 1**OCR is not as secure as a barcode. To decrease OCR misdecodes and speed OCR reading, set an accurate OCR template and character subset, and use a check digit. See OCR Subset on page 346 and OCR Template on page 348.

2. All OCR fonts are disabled by default.

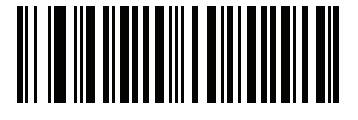

Enable OCR-B (1)

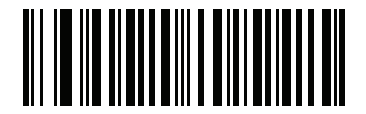

\*Disable OCR-B (0)

## **OCR-B** Variant

#### Parameter # 685

#### SSI # F1h ADh

OCR-B has the following variants. Select the most appropriate font variant to optimize performance and accuracy.

OCR-B Full ASCII

!#\$%()\*+,-./0123456789<>ABCDEFGHIJKLMNOPQRSTUVWXYZ^|Ñ

• OCR-B Banking

#+-0123456789<>JNP|

- OCR-B Limited
- +,-./0123456789<>ACENPSTVX
- OCR-B ISBN 10-Digit Book Numbers
- -0123456789>BCEINPSXz
- OCR-B ISBN 10 or 13-Digit Book Numbers
- -0123456789>BCEINPSXz
- OCR-B Travel Document Version 1 (TD1) 3-Line ID Cards
- -0123456789<ABCDEFGHIJKLMNOPQRSTUVWXYZ
- OCR-B Travel Document Version 2 (TD2) 2-Line ID Cards

-0123456789<ABCDEFGHIJKLMNOPQRSTUVWXYZ

• OCR-B Travel Document 2 or 3-Line ID Cards Auto-Detect

!#\$%()\*+,-./0123456789<>ABCDEFGHIJKLMNOPQRSTUVWXYZ^|Ñ

- OCR-B Passport
- -0123456789<ABCDEFGHIJKLMNOPQRSTUVWXYZÑ
- OCR-B Visa Type A

-0123456789<ABCDEFGHIJKLMNOPQRSTUVWXYZ

• OCR-B Visa Type B

-0123456789<ABCDEFGHIJKLMNOPQRSTUVWXYZÑ

OCR-B ICAO Travel Documents

This allows reading either TD1, TD2, Passport, Visa Type A, or Visa Type B without switching between these options. It automatically recognizes the travel document read.

Selecting one of the ISBN Book Numbers automatically applies the appropriate ISBN checksum, so setting this is not required.

## **OCR-B Variant (continued)**

To choose a variant, scan one of the following barcodes. Selecting the following OCR-B variants automatically sets the appropriate OCR Lines on page 345. These five variants invoke extensive special algorithms and checking for that particular document type:

| Passport     | 2 |
|--------------|---|
| TD1 ID Cards | 3 |
| TD2 ID Cards | 2 |
| Visa Type A  | 2 |
| Visa Type B  | 2 |

If you set one of these variants with both OCR-A and OCR-B enabled, only the specified travel document is read without reading OCR-A. Returning OCR-B variant to its default (Full ASCII) allows reading OCR-A.

For the best performance in passport reading, fix the target passport and the scanner in place (6.5 - 7.5").

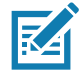

**NOTE:** Enable OCR-B before setting this parameter. If disabling OCR-B, set the variant to its default (OCR-B Full ASCII).

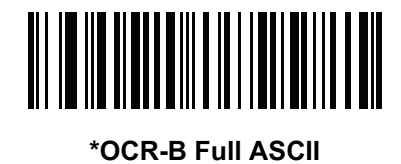

(0)

OCR-B Banking (1)

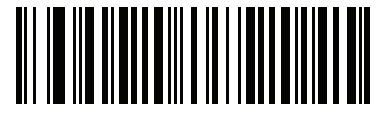

OCR-B Limited (2)

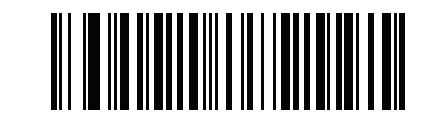

OCR-B ISBN 10-Digit Book Numbers (6)

## **OCR-B Variant (continued)**

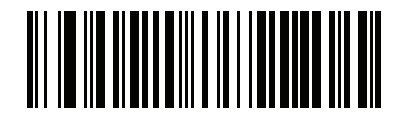

OCR-B ISBN 10 or 13-Digit Book Numbers (7)

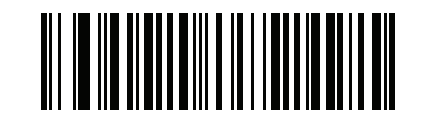

OCR-B Travel Document Version 1 (TD1) 3 Line ID Cards (3)

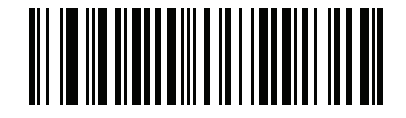

OCR-B Travel Document Version 2 (TD2) 2-Line ID Cards (8)

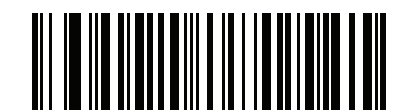

Travel Document 2 or 3-Line ID Cards Auto-Detect (20)

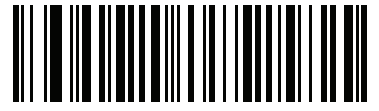

OCR-B Passport (4)

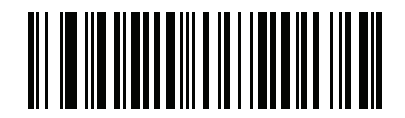

OCR-B Visa Type A (9)

# **OCR-B Variant (continued)**

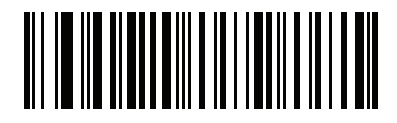

OCR-B Visa Type B (10)

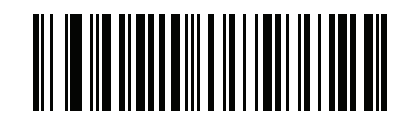

OCR-B ICAO Travel Documents (11)

### **MICR E13B**

#### Parameter # 682

#### SSI # F1h AAh

Scan one of the following barcodes to enable or disable MICR E13B.

MICR E 13B uses the following characters:

01234567894.4"

TOAD characters (Transit, On Us, Amount, and Dash) output as the following representative characters:

- I: outputs as t
- outputs as a
- ll<sup>∎</sup> outputs as o
- ••• outputs as d

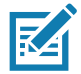

**NOTES 1**OCR is not as secure as a barcode. To decrease OCR misdecodes and speed OCR reading, set an accurate OCR template and character subset, and use a check digit. See OCR Subset on page 346 and OCR Template on page 348.

2. All OCR fonts are disabled by default.

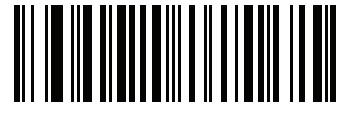

Enable MICR E13B (1)

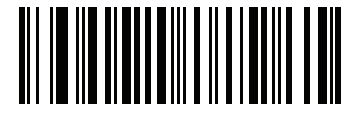

\*Disable MICR E13B (0)

## **US Currency Serial Number**

#### Parameter # 683

#### SSI # F1h ABh

Scan one of the following barcodes to enable or disable US Currency Serial Number.

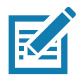

**NOTES 1**OCR is not as secure as a barcode. To decrease OCR misdecodes and speed OCR reading, set an accurate OCR template and character subset, and use a check digit. See OCR Subset on page 346 and OCR Template on page 348.

2. All OCR fonts are disabled by default.

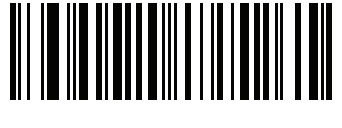

Enable US Currency (1)

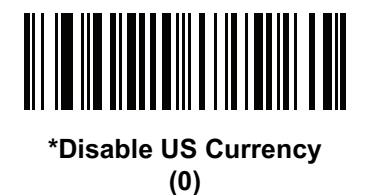

# OCR Orientation Parameter # 687

#### SSI # F1h AFh

Select one of five options to specify the orientation of the OCR to read:

- 0° to the imaging engine (default)
- 270° clockwise (or 90° counterclockwise) to the imaging engine
- 180<sup>o</sup> (upside down) to the imaging engine
- 90<sup>o</sup> clockwise to the imaging engine
- Omnidirectional

Setting an incorrect orientation can cause misdecodes.

## **OCR** Orientation (continued)

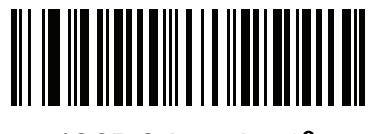

\*OCR Orientation 0<sup>o</sup> (0)

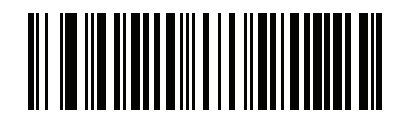

OCR Orientation 270<sup>o</sup> Clockwise (1)

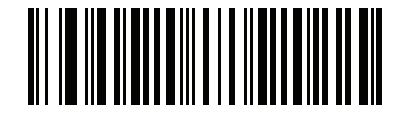

OCR Orientation 180<sup>o</sup> Clockwise (2)

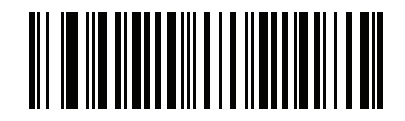

OCR Orientation 90<sup>o</sup> Clockwise (3)

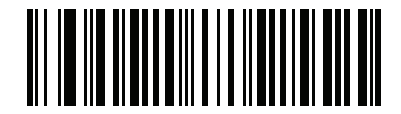

OCR Orientation Omnidirectional (4)

## **OCR Lines**

#### Parameter # 691

## SSI # F1h B3h

To select the number of OCR lines to decode, scan one of the following barcodes. Selecting Visas, TD1, or TD2 ID cards automatically sets the appropriate **OCR Lines**. Also see OCR-B Variant on page 338.

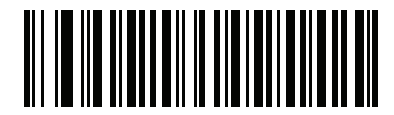

\*OCR 1 Line (1)

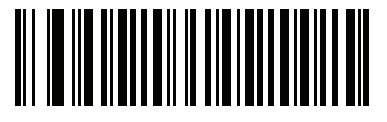

OCR 2 Lines (2)

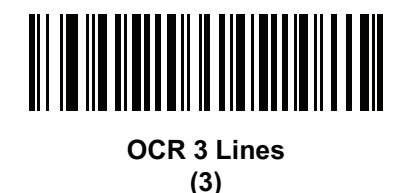

## **OCR Minimum Characters**

## Parameter # 689

## SSI # F1h B1h

To select the minimum number of OCR characters (not including spaces) per line to decode, scan the following barcode, then scan a three-digit number between 003 and 100 using the barcodes in Numeric Barcodes representing the number of OCR characters to decode. Strings of OCR characters less than the minimum are ignored. The default is 003.

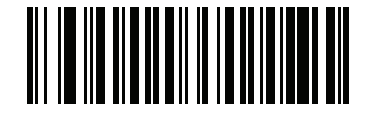

**OCR Minimum Characters** 

## **OCR Maximum Characters**

#### Parameter # 690

## SSI # F1h B2h

To select the maximum number of OCR characters (including spaces) per line to decode, scan the following barcode, then scan a three-digit number between 003 and 100 using the barcodes in Numeric Barcodes representing the number of OCR characters to decode. Strings of OCR characters greater than the maximum are ignored. The default is 100.

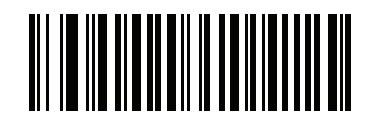

**OCR Maximum Characters** 

#### **OCR Subset**

#### Parameter # 686

#### SSI # F1h AEh

Create an OCR subset to define a custom group of characters in place of a preset font variant. For example, if scanning only numbers and the letters A, B, and C, create a subset of just these characters to speed decoding. This applies a designated OCR Subset across all enabled OCR fonts.

To set or modify the OCR font subset:

- 1. Enable the appropriate OCR font(s).
- 2. Scan the OCR Subset barcode.
- 3. Scan numbers and letters to form the OCR Subset from Alphanumeric Barcodes.
- 4. Scan End of Message on page 465.

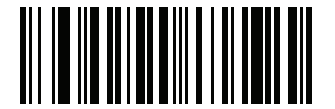

**OCR Subset** 

To cancel an OCR subset, for OCR-A or OCR-B, scan OCR-A variant Full ASCII, or OCR-B variant Full ASCII.

For MICR E13B or US Currency Serial Number, create a subset which includes all allowed characters in that character set, or scan an option from the Default Parameters on page 142 and re-program the scanner.

#### **OCR Quiet Zone**

#### Parameter # 695

#### SSI # F1h B7h

This option sets the OCR quiet zone. The scanner stops scanning a field when it detects a sufficiently wide blank space. The width of this space is defined by the End of Field option. Used with parsers that tolerate slanted characters, the End of Field count is approximately a count of 8 for a character width. For example, if set to 15, then two character widths are an end of line indicator for the parser. Larger end of field numbers require bigger quiet zones at each end of text line.

To set a quiet zone, scan the following barcode, then scan a two-digit number using the numeric keypad in Alphanumeric Barcodes. The range of the quiet zone is 20 - 99 and the default is 50, indicating a six character width quiet zone.

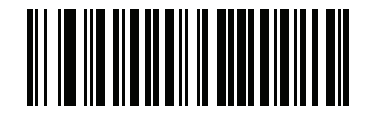

**OCR Quiet Zone** 

## **OCR Template**

#### Parameter # 547

#### SSI # F1h 23h

This option creates a template for precisely matching scanned OCR characters to a desired input format. Carefully constructing an OCR template eliminates scanning errors.

To set or modify the OCR decode template, scan the OCR Template barcode, and then scan barcodes on the following pages that correspond to numbers and letters to form the template expression. Then scan End of Message. The default is **999999999** which accepts OCR strings containing any character.

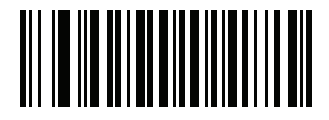

**OCR Template** 

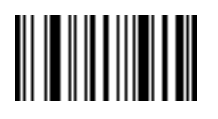

End of Message

#### **Required Digit (9)**

Only a numeric character is allowed in this position.

| Template | Valid data | Valid data | Invalid data |
|----------|------------|------------|--------------|
| 99999    | 12987      | 30517      | 123AB        |

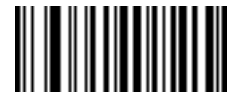

9

#### Required Alpha (A)

Only an alpha character is allowed in this position.

| Template | Valid data | Valid data | Invalid data |
|----------|------------|------------|--------------|
| AAAAA    | ABCDE      | UVWXY      | 12FGH        |

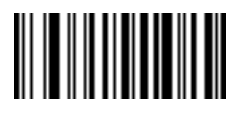

Α

#### **Require and Suppress (0)**

Any character in this position, including space or reject, is suppressed from the output.

TemplateIncoming dataOutput990AA12QAB12AB

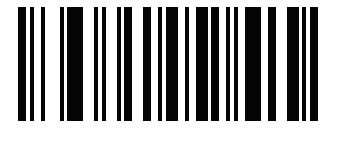

0

#### **Optional Alphanumeric (1)**

An alphanumeric character is accepted in this position if present. Optional characters are not allowed as the first character(s) in a field of like characters.

| Template | Valid data | Valid data | Invalid data |
|----------|------------|------------|--------------|
| 99991    | 1234A      | 12345      | 1234<        |

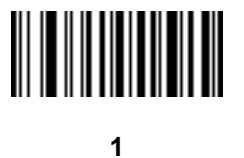

#### **Optional Alpha (2)**

An alpha character is accepted in this position if present. Optional characters are not allowed as the first character(s) in a field of like characters.

| Template | Valid data | Valid data | Invalid data |
|----------|------------|------------|--------------|
| AAAA2    | ABCDE      | WXYZ       | ABCD6        |

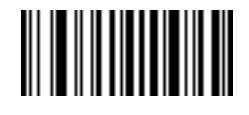

2

#### Alpha or Digit (3)

An alphanumeric character is required in this position to validate the incoming data.

TemplateValid dataValid dataInvalid data3333312ABCWXY3412AB

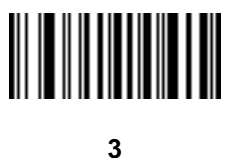

#### Any Including Space & Reject (4)

Any character is accepted in this position, including space and reject. An underscore (\_) represents rejects in the output. This is a good selection for troubleshooting.

TemplateValid dataValid data9949912\$3434 98

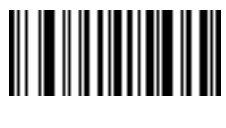

4

#### Any except Space & Reject (5)

Any character is accepted in this position, except a space or reject.

| Template | Valid data | Valid data | Invalid data |
|----------|------------|------------|--------------|
| 55999    | A.123      | *Z456      | A BCD        |

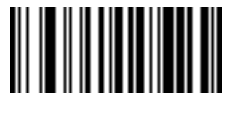

5

## **Optional Digit (7)**

A numeric character is accepted if present. Optional characters are not allowed as the first character(s) in a field of like characters.

| Template | Valid data | Valid data | Invalid data |
|----------|------------|------------|--------------|
| 99977    | 12345      | 789        | 789AB        |

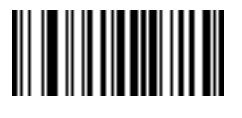

7

## Digit or Fill (8)

Any numeric or fill character is accepted in this position.

| Template | Valid data | Valid data | Valid data |
|----------|------------|------------|------------|
| 88899    | 12345      | >>789      | <<789      |

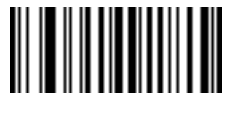

8

#### Alpha or Fill (F)

Any alpha or fill character is accepted in this position.

| Template | Valid data | Valid data | Valid data |
|----------|------------|------------|------------|
| AAAFF    | ABCXY      | LMN>>      | ABC<5      |

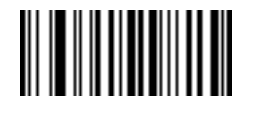

F

#### **Optional Space ()**

A space is accepted if present. Optional characters are not allowed as the first character(s) in a field of like characters.

| Template | Valid data | Valid data | Invalid data |
|----------|------------|------------|--------------|
| 99 99    | 12 34      | 1234       | 67891        |

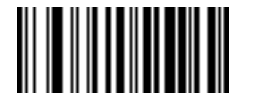

Space

#### **Optional Small Special (.)**

A special character is accepted if present. Optional characters are not allowed as the first character(s) in a field of like characters. Small special characters are -, and .

TemplateValid dataValid dataInvalid dataAA.99MN.35XY98XYZ12

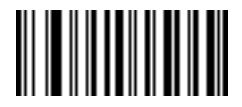

#### **Other Template Operators**

These template operators assist in capturing, delimiting, and formatting scanned OCR data.

#### Literal String (" and +)

Use either of these delimiting characters surrounding characters from the alphanumeric keyboard in Alphanumeric Barcodes to define a literal string within a template that must be present in scanned OCR data. There are two

characters used to delimit required literal strings; if one of the delimiter characters is present in the desired literal string, use the other delimiter.

TemplateValid dataInvalid data"35+BC"35+BCAB+22

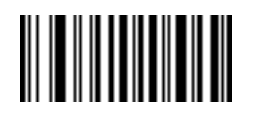

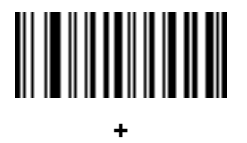

#### New Line (E)

To create a template of multiple lines, add E between the template of each single line.

| Template | Valid data | Valid data | Invalid data |
|----------|------------|------------|--------------|
| 999EAAAA | 321        | 987        | XYZW         |
|          | BCAD       | ZXYW       | 12           |

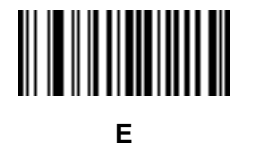

#### String Extract (C)

This operator combined with others defines a string of characters to extract from the scanned data. The string extract is structured as follows:

CbPe

Where:

- C is the string extract operator
- b is the string begin delimiter
- P is the category (one or more numeric or alpha characters) describing the string representation
- e is the string end delimiter

Values for b and e can be any scannable character. They are included in the output stream.

| Template | Incoming data | Output    |
|----------|---------------|-----------|
| C>A>     | XQ3>ABCDE>    | >ABCDE>   |
|          | ->ATHRUZ>123  | >ATHRUZ>  |
|          | 1ABCZXYZ      | No Output |

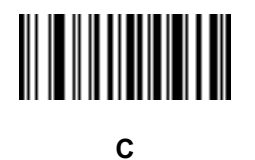

#### Ignore to End of Field (D)

This operator causes all characters after a template to be ignored. Use this as the last character in a template expression. Examples for the template 999D:

| Incoming data | Output                                    |
|---------------|-------------------------------------------|
| 123-PED       | 123                                       |
| 357298        | 357                                       |
| 193           | 193                                       |
|               | Incoming data<br>123-PED<br>357298<br>193 |

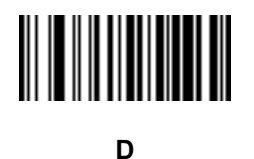

#### Skip Until (P1)

This operator skips over characters until a specific character type or a literal string is detected. It can be used in two ways:

P1ct

Where:

- P1 is the Skip Until operator
- c is the type of character that triggers the start of output
- t is one or more template characters

P1"s"t

Where:

• P1 is the Skip Until operator

- "s" is one or more literal string characters (see Literal String (" and +) on page 352) that trigger the start of
  output
- t is one or more template characters

The trigger character or literal string is included in output from a Skip Until operator, and the first character in the template should accommodate this trigger.

| Template     | Incoming data | Output |
|--------------|---------------|--------|
| P1"PN"AA9999 | 123PN9876     | PN9876 |
|              | PN1234        | PN1234 |
|              | X-PN3592      | PN3592 |

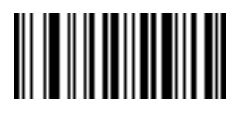

Ρ

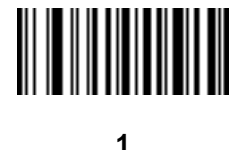

#### Skip Until Not (P0)

This operator skips over characters until a specific character type or a literal string is not matched in the output stream. It can be used in two ways:

POct

Where:

- P0 is the Skip Until Not operator
- c is the type of character that triggers the start of output
- t is one or more template characters

PO"s"t

Where:

- P0 is the Skip Until Not operator
- "s" is one or more literal string characters (see Literal String (" and +) on page 352) that trigger the start of output
- t is one or more template characters

#### OCR Programming

The trigger character or literal string is not included in output from a Skip Until Not operator.

| Template   | Incoming data | Output    |
|------------|---------------|-----------|
| P0A9999    | BPN3456       | 3456      |
|            | PN1234        | 1234      |
|            | 5341          | No output |
|            |               |           |
| Template   | Incoming data | Output    |
| P0"PN"9999 | PN3456        | 3456      |
|            | 5341          | No output |
|            | PNPN7654      | 7654      |

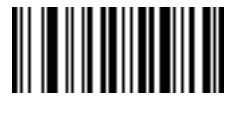

Ρ

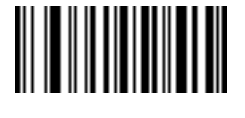

0

#### **Repeat Previous (R)**

This operator allows a template character to repeat one or more times, allowing the capture of variable-length scanned data. The following examples capture two required alpha characters followed by one or more required digits:

| Template | Incoming data | Output    |
|----------|---------------|-----------|
| AA9R     | AB3           | AB3       |
|          | PN12345       | PN12345   |
|          | 32RM52700     | No output |

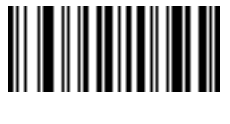

R

#### Scroll Until Match (S)

This operator steps through scanned data one character at a time until the data matches the template.

| Template | Incoming data | Output    |
|----------|---------------|-----------|
| S99999   | AB3           | No Output |
|          | PN12345       | 12345     |
|          | 32RM52700     | 52700     |

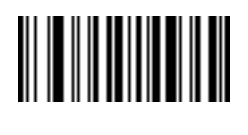

S

#### **Multiple Templates**

This feature sets up multiple templates for OCR decoding. To do this, follow the procedure described in OCR Template on page 348 (scan the OCR Template barcode, and then barcodes corresponding to numbers and letters to form the template expression, and then End of Message) for each template in the multiple template string, using a capital letter **X** as a separator between templates.

For example, set the OCR Template as 99999XAAAAA to decode OCR strings of either 12345 or ABCDE.

#### **Template Examples**

Following are sample templates with descriptions of valid data for each definition.

| Field Definition | Description                                                                                             |
|------------------|----------------------------------------------------------------------------------------------------|
| "M"99977         | <b>M</b> followed by three digits and two optional digits.                                              |
| "X"997777"X"     | <b>X</b> followed by two digits, four optional digits, and an X.                                        |
| 9959775599       | Two digits followed by any character, a digit, two optional digits, any two characters, and two digits. |
| A55"-"999"-"99   | A letter followed by two characters, a dash, three digits, a dash, and two digits.                      |
| 33A"."99         | Two alphanumeric characters followed by a letter, a period, and two digits.                             |
| 999992991        | Five digits followed by an optional alpha, two digits, and an optional alphanumeric.                    |
| "PN98"           | Literal field - PN98                                                                                    |

## **OCR Check Digit Modulus**

#### Parameter # 688

#### SSI # F1h B0h

The check digit is the last digit (in the right-most position) in an OCR string and improves the accuracy of the collected data. This option sets OCR module check digit calculation. The calculation is performed on incoming data

to determine this check digit, based on the numeric weight of the alpha and numeric characters. See OCR Check Digit Multiplier on page 358. If the incoming data does not match the check digit, the data is considered corrupt.

The selected check digit option does not take effect until you set OCR Check Digit Validation on page 360.

To choose the Check Digit Modulus, such as 10 for Modulus 10, scan the following barcode, and then scan a three-digit number from 001 to 099 representing the check digit using the numeric keypad in Alphanumeric Barcodes. The default is **1**.

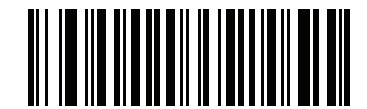

```
OCR Check Digit
```

#### **OCR Check Digit Multiplier**

#### Parameter # 700

#### SSI # F1h BCh

This option sets OCR check digit multipliers for character positions. For check digit validation, each character in scanned data has an assigned weight to use in calculating the check digit. The scanner OCR ships with the following weight equivalents:

| 0 = 0 | A = 10 | K = 20 | U = 30    |
|-------|--------|--------|-----------|
| 1 = 1 | B = 11 | L = 21 | V = 31    |
| 2 = 2 | C = 12 | M = 22 | W = 32    |
| 3 = 3 | D = 13 | N = 23 | X = 33    |
| 4 = 4 | E = 14 | O = 24 | Y = 34    |
| 5 = 5 | F = 15 | P = 25 | Z = 35    |
| 6 = 6 | G = 16 | Q = 26 | Space = 0 |
| 7 = 7 | H = 17 | R = 27 |           |
| 8 = 8 | I = 18 | S = 28 |           |
| 9 = 9 | J = 19 | T = 29 |           |

All other characters are equivalent to one (1).

You can define the multiplier string if it is different from the default.

121212121212 (default)

123456789A (for ISBN, Product Add Right to Left. See OCR Check Digit Validation on page 360)

For example:

| ISBN        | 0  | 2   | 0  | 1  | 1  | 8   | 3   | 9   | 9   | 4  |     |
|-------------|----|-----|----|----|----|-----|-----|-----|-----|----|-----|
| Multiplier  | 10 | 9   | 8  | 7  | 6  | 5   | 4   | 3   | 2   | 1  |     |
| Product     | 0  | 18  | 0  | 7  | 6  | 40  | 12  | 27  | 18  | 4  |     |
| Product add | 0+ | 18+ | 0+ | 7+ | 6+ | 40+ | 12+ | 27+ | 18+ | 4= | 132 |

ISBN uses Modulus 11 for the check digit. In this case, 132 is divisible by 11, so it passes the check digit.

To set the check digit multiplier, scan the following barcode, and then scan numbers and letters to form the multiplier string from Alphanumeric Barcodes. Then scan End of Message on page 465.

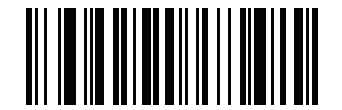

**OCR Check Digit Multiplier** 

#### OCR Programming

## **OCR Check Digit Validation**

#### Parameter # 694

#### SSI # F1h B6h

Use the following options to protect against scanning errors by applying a check digit validation scheme.

#### None

No check digit validation, indicating no check digit is applied. This is the default.

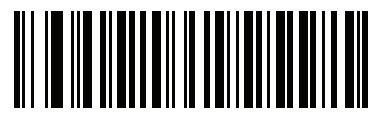

\*No Check Digit (0)

#### **Product Add Left to Right**

Each character in the scanned data is assigned a numeric value (see OCR Check Digit Multiplier on page 358). Each digit representing a character in the scanned data is multiplied by its corresponding digit in the multiplier, and the sum of these products is computed. The check digit passes if this sum modulo Check Digit Modulus is zero.

Example:

Scanned data numeric value is 132456 (check digit is 6)

Check digit multiplier string is 123456

| Digit       | 1  | 3  | 2  | 4   | 5   | 6   |    |
|-------------|----|----|----|-----|-----|-----|----|
| Multiplier  | 1  | 2  | 3  | 4   | 5   | 6   |    |
| Product     | 1  | 6  | 6  | 16  | 25  | 36  |    |
| Product add | 1+ | 6+ | 6+ | 16+ | 25+ | 36= | 90 |

The Check Digit Modulus is 10. It passes because 90 is divisible by 10 (the remainder is zero).

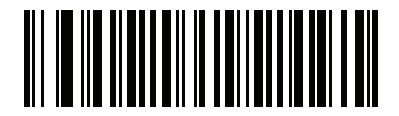

Product Add Left to Right
(3)
#### Product Add Right to Left

Each character in the scanned data is assigned a numeric value (see OCR Check Digit Multiplier on page 358). The check digit multiplier is reversed in order. Each value representing a character in the scanned data is multiplied by its corresponding digit in the reversed multiplier, resulting in a product for each character in the scanned data. The sum of these products is computed. The check digit passes if this sum modulo Check Digit Modulus is zero.

Example:

Scanned data numeric value is 132459 (check digit is 9)

Check digit multiplier string is 123456

| Digit       | 1  | 3   | 2  | 4   | 5   | 9  |    |
|-------------|----|-----|----|-----|-----|----|----|
| Multiplier  | 6  | 5   | 4  | 3   | 2   | 1  |    |
| Product     | 6  | 15  | 8  | 12  | 10  | 9  |    |
| Product add | 6+ | 15+ | 8+ | 12+ | 10+ | 9= | 60 |

The Check Digit Modulus is 10. It passes because 60 is divisible by 10 (the remainder is 0).

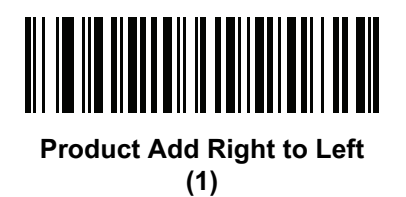

#### **Digit Add Left to Right**

Each character in the scanned data is assigned a numeric value (see OCR Check Digit Multiplier on page 358). Each value representing a character in the scanned data is multiplied by its corresponding digit in the multiplier, resulting in a product for each character in the scanned data. The sum of each individual digit in all of the products is then calculated. The check digit passes if this sum modulo Check Digit Modulus is zero.

Example:

Scanned data numeric value is 132456 (check digit is 6)

Check digit multiplier string is 123456

| Digit      | 1  | 3  | 2  | 4    | 5    | 6    |    |
|------------|----|----|----|------|------|------|----|
| Multiplier | 1  | 2  | 3  | 4    | 5    | 6    |    |
| Product    | 1  | 6  | 6  | 16   | 25   | 36   |    |
| Digit add  | 1+ | 6+ | 6+ | 1+6+ | 2+5+ | 3+6= | 36 |

The Check Digit Modulus is 12. It passes because 36 is divisible by 12 (the remainder is 0).

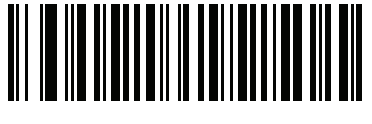

Digit Add Left to Right (4)

#### **Digit Add Right to Left**

Each character in the scanned data is assigned a numeric value (see OCR Check Digit Multiplier on page 358). The check digit multiplier is reversed in order. Each value representing a character in the scanned data is multiplied by its corresponding digit in the reversed multiplier, resulting in a product for each character in the scanned data. The sum of each individual digit in all of the products is then calculated. The check digit passes if this sum modulo Check Digit Modulus is zero.

Example:

Scanned data numeric value is 132456 (check digit is 6)

Check digit multiplier string is 123456

| Digit      | 1  | 3    | 2  | 4    | 5    | 6  |    |
|------------|----|------|----|------|------|----|----|
| Multiplier | 6  | 5    | 4  | 3    | 2    | 1  |    |
| Product    | 6  | 15   | 8  | 12   | 10   | 6  |    |
| Digit add  | 6+ | 1+5+ | 8+ | 1+2+ | 1+0+ | 6= | 30 |

The Check Digit Modulus is 10. It passes because 30 is divisible by 10 (the remainder is 0).

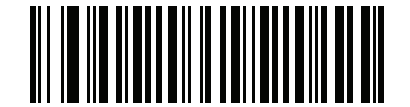

Digit Add Right to Left

(2)

#### Product Add Right to Left Simple Remainder

Each character in the scanned data is assigned a numeric value (see OCR Check Digit Multiplier on page 358). The check digit multiplier is reversed in order. Each value representing a character in the scanned data is multiplied by its corresponding digit in the reversed multiplier, resulting in a product for each character in the scanned data. The sum of these products **except for the check digit's product** is computed. The check digit passes if this sum modulo Check Digit Modulus is equal to the check digit's product.

#### Example:

| Scanned dat   | a numerio    | value is     | 122456 (c | heck digit | : is 6) |    |   |
|---------------|--------------|--------------|-----------|------------|---------|----|---|
| Check digit n | nultiplier s | string is 12 | 23456     |            |         |    |   |
| Digit         | 1            | 2            | 2         | 4          | 5       |    | 6 |
| Multiplier    | 6            | 5            | 4         | 3          | 2       |    | 1 |
| Product       | 6            | 10           | 8         | 12         | 10      |    | 6 |
| Product add   | 6+           | 10+          | 8+        | 12+        | 10=     | 46 | 6 |

The Check Digit Modulus is 10. It passes because 46 divided by 10 leaves a remainder of 6.

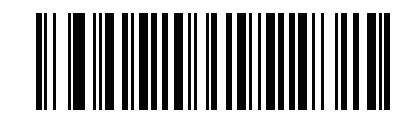

# Product Add Right to Left Simple Remainder

(5)

#### Digit Add Right To Left Simple Remainder

Each character in the scanned data is assigned a numeric value (see OCR Check Digit Multiplier on page 358). The check digit multiplier is reversed in order. Each value representing a character in the scanned data is multiplied by its corresponding digit in the reversed multiplier, resulting in a product for each character in the scanned data. The sum of each individual digit in all of the products **except for the check digit's product** is then calculated. The check digit passes if this sum modulo Check Digit Modulus is equal to the check digit's product.

Example:

Scanned data numeric value is 122459 (check digit is 6)

Check digit multiplier string is 123456

| Digit      | 1  | 2    | 2  | 4    | 5    |    | 9 |
|------------|----|------|----|------|------|----|---|
| Multiplier | 6  | 5    | 4  | 3    | 2    |    | 1 |
| Product    | 6  | 10   | 8  | 12   | 10   |    | 9 |
| Digit add  | 6+ | 1+0+ | 8+ | 1+2+ | 1+0= | 19 | 9 |

The Check Digit Modulus is 10. It passes because 19 divided by 10 leaves a remainder of 9.

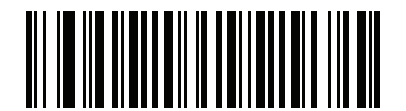

Digit Add Right to Left Simple Remainder (6)

#### Health Industry - HIBCC43

This is the health industry module 43 check digit standard. The check digit is the modulus 43 sum of all the character values in a given message, and is printed as the last character in a given message.

Example:

Supplier Labelling Data Structure: + A 1 2 3 B J C 5 D 6 E 7 1

Sum of values: 41+10+1+2+3+11+19+12+5+13+6+14+7+1 = 145

Divide 145 by 43. The quotient is 3 with a remainder of 16. The check digit is the character corresponding to the value of the remainder (see Table 33), which in this example is 16, or **G**. The complete Supplier Labeling Data Structure, including the check digit, therefore is:

A 1 2 3 B J C 5 D 6 E 7 1 G

| 0 = 0 $9 = 9$ $I = 18$ $R = 27$ $- = 36$ $1 = 1$ $A = 10$ $J = 19$ $S = 28$ $. = 37$ $2 = 2$ $B = 11$ $K = 20$ $T = 29$ Space = 38 $3 = 3$ $C = 12$ $I = 21$ $II = 30$ $$ = 39$                    |  |
|----------------------------------------------------------------------------------------------------|--|
| 1 = 1       A = 10       J = 19       S = 28       . = 37         2 = 2       B = 11       K = 20       T = 29       Space = 38         3 = 3       C = 12       L = 21       L = 30       \$ = 39 |  |
| 2 = 2     B = 11     K = 20     T = 29     Space = 38       3 = 3     C = 12     L = 21     L = 30     \$ = 39                                                                                     |  |
| 3 = 3 $C = 12$ $I = 21$ $I = 30$ $$ = 39$                                                                                                    |  |
|                                                                                                    |  |
| 4 = 4 D = 13 M = 22 V = 31 / = 40                                                                                                    |  |
| 5 = 5 E = 14 N = 23 W = 32 + = 41                                                                                                    |  |
| 6 = 6         F = 15         O = 24         X = 33         % = 42                                                                                                    |  |
| 7 = 7         G = 16         P = 25         Y = 34                                                                                                    |  |
| 8 = 8 H = 17 Q = 26 Z = 35                                                                                                    |  |

Table 33 Table of Numeric Value Assignments for Computing HIBC LIC Data Format Check Digit

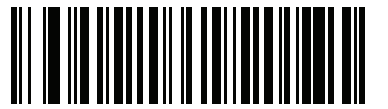

Health Industry - HIBCC43 (9)

#### **Inverse OCR**

#### Parameter # 856

#### SSI # F2h 58h

Inverse OCR is white or light words on a black or dark background. Select an option for decoding inverse OCR:

- Regular Only Decode regular OCR (black on white) strings only.
- Inverse Only Decode inverse OCR (white on black) strings only.
- Autodiscriminate Decode both regular and inverse OCR strings.

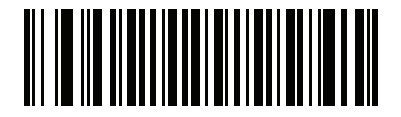

\*Regular Only (0)

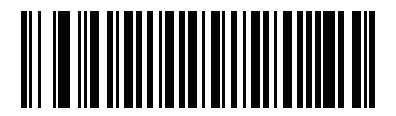

Inverse Only (1)

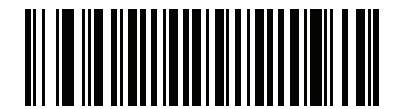

Autodiscriminate (2)

## **OCR Redundancy**

#### Parameter # 1770

## SSI # F8h 06h EAh

This option adjusts the number of times to decode an OCR text string before transmission. There are three levels of OCR decode redundancy. There is an inverse relationship between the redundancy level and OCR decoding aggressiveness. Increasing the level of the redundancy can reduce OCR scanning aggressiveness, so select only the level of redundancy necessary.

- **OCR Redundancy Level 1**: This default setting allows the scanner to operate in its most aggressive state while providing sufficient accuracy in decoding most in-spec OCR text strings.
- **OCR Redundancy Level 2**: This setting eliminates most misdecodes while maintaining reasonable aggressiveness.
- **OCR Redundancy Level 3**: Select this option with greater redundancy requirements if OCR Redundancy Level 2 fails to eliminate misdecodes.

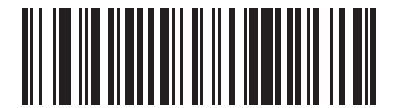

\*OCR Redundancy Level 1 (1)

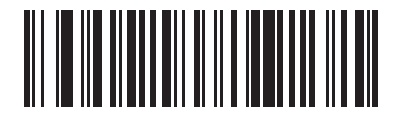

OCR Redundancy Level 2 (2)

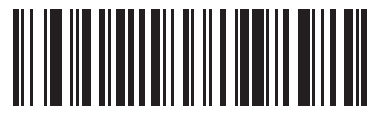

OCR Redundancy Level 3 (3)

# Intelligent Document Capture (IDC)

# Introduction

Intelligent Document Capture (IDC) is Zebra advanced image processing firmware for select imager based scanners. This chapter describes the IDC functionality, provides parameter barcodes to control IDC features, and includes a quick start procedure.

# **The IDC Process**

Intelligent Document Capture:

- 1. Verifies a barcode is appropriate to use as an IDC anchor or link. See Barcode Acceptance Test.
- 2. Determines the rectangular region to capture as an image. See Capture Region Determination on page 368.
- 3. Processes the captured image. See Image Post Processing on page 369.
- 4. Transmits the data. See Data Transmission on page 369.

# **Barcode Acceptance Test**

Upon decoding a barcode, the scanner checks that the barcode fits the description of a barcode that anchors or links to an IDC form. To be accepted as an IDC barcode:

- The symbology must be enabled for decode, and also enabled via IDC Symbology on page 373. The IDC firmware allows enabling between zero and eight symbologies simultaneously: Code 128, Code 39, Interleaved 2 of 5, Discrete 2 of 5, Codabar, PDF417, Data Matrix, and EAN-128.
- The decoded data must satisfy the values set in the IDC Minimum Text Length and IDC Maximum Text Length parameters. To disable either of these checks, set the value to zero.

If the barcode does not satisfy both requirements, it is sent as a normal (non-IDC) decode.

An IDC barcode is required when IDC Operating Mode on page 372 is set to Anchored or Linked.

**Free-Form** operating mode does not require a barcode, but transmits decoded data if one is found and satisfies the requirements. If no barcode is decoded, the document capture process starts but may require specifying a non-zero value for the IDC Delay Time on page 383. The scanner must wait for at least this amount of time after trigger pull before capturing a document, unless a barcode is decoded before the time expires.

If Picklist Mode on page 162 is enabled, the barcode must be directly under the aiming pattern and within the scanner's decode range, and the region to capture must be completely within the scanner's field-of-view.

#### **Capture Region Determination**

After accepting an IDC barcode, the firmware establishes the region to capture as an image. The method used depends on the setting of the IDC Operating Mode as follows.

The IDC firmware emits a single low beep after successfully capturing a region. The scanner is then no longer capturing images and can be moved without disturbing the IDC output. Be sure to hold the trigger button until the decode beep, otherwise the IDC process may be aborted.

#### **IDC Operating Mode = Anchored**

A coordinate system is built based on the barcode in its rectified (de-skewed) form. The origin is the center of the barcode, and the x-axis is set toward the right, from the barcode's point of view. The unit module width of the barcode is the unit for x. Similarly, the y-axis is set toward the up direction. The unit for the y-axis is specified via the parameter IDC Aspect on page 376. This is the aspect ratio of a thin bar or space - the barcode's height is divided by this value to get this unit. Set IDC Aspect to zero to automatically calculate the aspect ratio. The barcode can be of different sizes for the same form, as long as the center of the barcode is the same when the barcode's length changes.

From this coordinate system, the IDC area is determined using four parameters: offsets in x and y (IDC X Coordinate, IDC Y Coordinate) to the region's top-left corner, and width and height (IDC Width, IDC Height).

If the capture area is relatively large as compared to the barcode area, the calculation to obtain the capture area is prone to significant errors. A recommended solution is to enclose the form with a single black-lined rectangular border (a box), which is not in contact with any other line on the outside of the form (although it can be connected to lines on the inside of the form). When the IDC Find Box Outline is set, the firmware searches for the box, and does not decode if any edges are broken (such as by a protruding thumb).

The IDC Zoom Limit parameter controls the quality of the captured form. The IDC firmware rejects capturing a form unless the width is at least the IDC Zoom Limit percentage of the IDC Width parameter. For example, if IDC Zoom Limit is set to 100 and IDC Width is set to 150, the form must be at least 300 pixels wide before it is captured (each unit module is scaled to two pixels).

The IDC Maximum Rotation parameter controls the maximum rotation any edge of the form can have in relation to the scanner's horizontal or vertical axis.

#### IDC Operating Mode = Free-Form or Linked

The document capture region is a rectangular piece of paper, or a portion of it enclosed by a rectangular border. In either case, all four sides of the capture region must be completely within the scanner's field-of-view, and there must be sufficient contrast at the border of the capture region. For example, if a piece of white paper contains the document to capture, it must be put in front of a dark background.

By default, the scanner captures the largest rectangular region within the field-of-view. To specify a particular border type, use the IDC Border Type parameter.

The region must contain at least 10% of the field-of-view in two dimensions.

If an IDC barcode is decoded, IDC uses its location to start the search for the capture region. Otherwise, it searches the capture region from the center of the field-of-view. IDC also uses the orientation of a decoded IDC barcode to orient the output image.

#### Image Post Processing

After determining the document capture region, the firmware de-skews and re-samples the region as follows. Enabling IDC Captured Image Brighten calls normalization, which makes the brightness of the image uniform, and enhances contrast as a large percent of background pixels is made completely white (a smaller percent of pixels is made completely black if the firmware determines there is no danger of enhancing the contrast of a very bland area). Enabling IDC Captured Image Sharpen enhances the sharpness of the image.

IDC re-samples the image about one output pixel per input pixel for **Free-Form** or **Linked** modes and two pixels-per-module in **Anchored** mode.

IDC compresses and transmits the image in one of the standard image formats selected by the IDC File Format Selector, IDC Bits Per Pixel, and IDC JPEG Quality parameters.

Note that it may take several seconds for post processing to complete, depending on the size of the captured region, the options enabled, and the scanner model.

#### **Data Transmission**

After processing the captured image, IDC assembles the image with the decoded barcode data (if applicable) into an ISO/IEC 15434 style packet and transmits it to the host. The scanner issues the standard decode beep and the trigger can be released. Be sure to set the USB Device Type on page 62 to Symbol Native API (SNAPI) with Imaging Interface.

## PC Application and Programming Support

For a sample application running on the Microsoft Windows operating system, contact your Zebra representative. This application displays barcode data and/or captured images from Intelligent Document Capture enabled scanners and allows setting and reading IDC parameters. Complete source code and documentation are also provided for developing custom applications. The application includes documentation for the ISO/IEC 15434 format as used by the IDC firmware and C# code to process it.

## **Setting Parameters**

This section describes the parameters controlling the IDC firmware and provides programming barcodes for setting them.

The scanner ships with the settings shown in Table 34 on page 371 (also see Standard Parameter Defaults for all defaults). If the default values suit requirements, programming is not necessary.

To set feature values, scan a single barcode or a short barcode sequence. The settings are stored in non-volatile memory and are preserved even when the imager powers down.

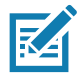

**NOTE:** Most computer monitors allow scanning barcodes directly on the screen. When scanning from the screen, be sure to set the document magnification to a level where you can see the barcode clearly, and bars and/or spaces do not merge.

To return all features to default values, scan the Set Factory Defaults on page 142. Throughout the programming barcode menus, asterisks (\*) indicate default values.

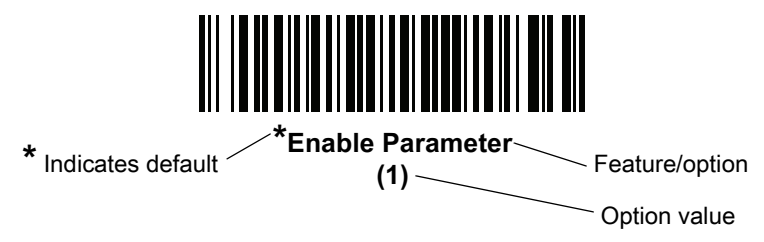

## **Scanning Sequence Examples**

In most cases scanning one barcode sets the parameter value. For example, to set the document capture file format to BMP, scan the **BMP** barcode under IDC File Format Selector on page 376. The scanner issues a fast warble beep and the LED turns green, signifying a successful parameter entry.

Other parameters require scanning several barcodes. See the parameter descriptions for this procedure.

## **Errors While Scanning**

Unless otherwise specified, to correct an error during a scanning sequence, just re-scan the correct parameter.

#### **Image Document Capture Parameter Defaults**

Table 34 lists defaults for IDC parameters. Change these values in one of two ways:

- Scan the appropriate barcodes in this chapter. The new value replaces the standard default value in memory. To recall default parameter values, see Default Parameters on page 142.
- Configure the scanner using the 123Scan configuration program. See 123Scan and Software Tools.

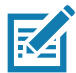

**NOTE:** See Standard Parameter Defaults for all user preference, host, symbology, and miscellaneous default parameters.

Alternatively, use the sample application to set parameters using the parameter name. The application provides prompts and error checking to assist in setting the parameters correctly and easily. You must use an application to set a parameter to a negative value, as the IDC X Coordinate can require.

| Parameter                    | Parameter Name   | Parameter<br>Number <sup>1</sup> | SSI<br>Number <sup>2</sup> | Default | Page<br>Number |
|------------------------------|------------------|----------------------------------|----------------------------|---------|----------------|
| Intelligent Document Capture | (IDC) Parameters | •                                | 1                          | 1       |                |
| IDC Operating Mode           | DocCap_MODE      | 594                              | F1h 52h                    | Off     | 372            |
| IDC Symbology                | DocCap_SYMBOLOGY | 655                              | F1h 8Fh                    | 001     | 373            |
| IDC X Coordinate             | DocCap_X         | 596                              | F4h F1h 54h                | -151    | 374            |
| IDC Y Coordinate             | DocCap_Y         | 597                              | F4h F1h 55h                | -050    | 374            |
| IDC Width                    | DocCap_WIDTH     | 598                              | F1h 56h                    | 0300    | 375            |
| IDC Height                   | DocCap_HEIGHT    | 599                              | F1h 57h                    | 0050    | 375            |
| IDC Aspect                   | DocCap_ASPECT    | 595                              | F1h 53h                    | 000     | 376            |
| IDC File Format Selector     | DocCap_FMT       | 601                              | F1h 59h                    | JPEG    | 376            |
| IDC Bits Per Pixel           | DocCap_BPP       | 602                              | F1h 5Ah                    | 8 BPP   | 377            |
| IDC JPEG Quality             | DocCap_JPEG_Qual | 603                              | F1h 5Bh                    | 065     | 378            |
| IDC Find Box Outline         | Sig_FINDBOX      | 727                              | F1h D7h                    | Disable | 378            |
| IDC Minimum Text Length      | DocCap_MIN_TEXT  | 656                              | F1h 90h                    | 00      | 379            |
| IDC Maximum Text Length      | DocCap_MAX_TEXT  | 657                              | F1h 91h                    | 00      | 379            |
| IDC Captured Image Brighten  | Sig_BRIGHTEN     | 654                              | F1h 8Eh                    | Enable  | 380            |
| IDC Captured Image Sharpen   | Sig_SHARPEN      | 658                              | F1h 92h                    | Enable  | 381            |
| IDC Border Type              | DocCap_BORDER    | 829                              | F2h 3Dh                    | None    | 382            |
| IDC Delay Time               | DocCap_DELAY     | 830                              | F2h 3Eh                    | 000     | 383            |
| IDC Zoom Limit               | Sig_MIN_PERCENT  | 651                              | F1h 8Bh                    | 000     | 383            |
| IDC Maximum Rotation         | Sig_MAX_ROT      | 652                              | F1h 8Ch                    | 00      | 384            |

#### Table 34 Intelligent Document Capture (IDC) Parameter Defaults

1. Parameter number decimal values are used for programming via RSM commands.

2. SSI number hex values are used for programming via SSI commands.

# IDC Operating Mode Parameter Name: DocCap\_MODE

#### Parameter # 594

## SSI # F1h 52h

Select the operating mode of the Intelligent Document Capture firmware:

- Off Disables the IDC feature.
- Anchored Requires a barcode decode. The image capture region is based off this barcode.
- Free-Form A printed border or page edge defines the image capture region. A barcode is optional.
- Linked A printed border or page edge defines the image capture region. A barcode is required.

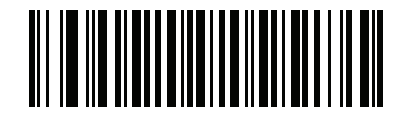

\*Off (0)

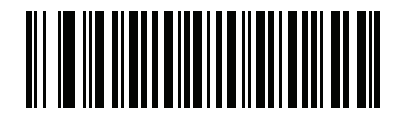

Anchored (1)

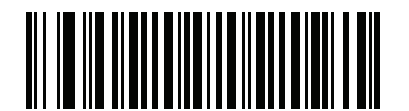

Free-Form (2)

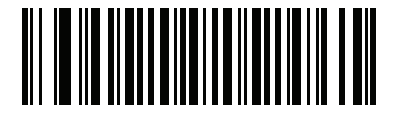

Linked (3)

## **IDC Symbology**

## Parameter Name: DocCap\_SYMBOLOGY

#### Parameter # 655

## SSI # F1h 8Fh

Select the barcode type(s) to use when Document Capture mode is not set to **Off**. To enable more than one symbology at a time, simply add the values together. For example, to enable PDF417, Data Matrix, and Code 39 write a value of 98 (32 + 64 + 2).

Scan the following barcode, and then scan three barcodes from Numeric Barcodes in the range of 000 to 255 decimal. The default is 001.

| Symbology   | Value (Decimal) |
|-------------|-----------------|
| Code 128    | 1               |
| Code 39     | 2               |
| I 2 of 5    | 4               |
| D 2 of 5    | 8               |
| Codabar     | 16              |
| PD 417      | 32              |
| Data Matrix | 64              |
| EAN 128     | 128             |
| Aztec       | 256             |

Table 35IDC Symbologies

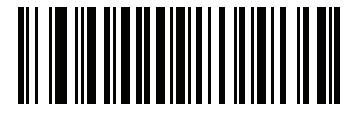

IDC Symbology

## **IDC X Coordinate**

## Parameter Name: DocCap\_X

#### Parameter # 596

#### SSI # F4h F1h 54h

This parameter only applies when IDC Operating Mode is set to **Anchored**. Specify the horizontal offset to the top left corner of the region to capture relative to the center of the barcode. Negative values move toward the left.

Scan the following barcode, and then scan four barcodes from Numeric Barcodes in the range of +/- 1279. The default is -151. Note that you must use an application to set a negative value.

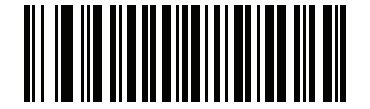

IDC X Coordinate

#### **IDC Y Coordinate**

#### Parameter Name: DocCap\_Y

#### Parameter # 597

#### SSI # F4h F1h 55h

This parameter only applies when IDC Operating Mode is set to **Anchored**. Specify the vertical offset to the top left corner of the region to capture relative to the center of the barcode. Negative values move toward the top.

Scan the following barcode, and then scan four barcodes from Numeric Barcodes in the range of +/- 1023. The default is -050. Note that you must use an application to set a negative value.

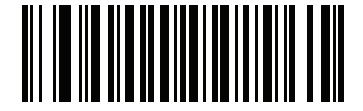

**IDC Y Coordinate** 

## **IDC Width**

## Parameter Name: DocCap\_WIDTH

#### Parameter # 598

## SSI # F1h 56h

This parameter only applies when IDC Operating Mode is set to **Anchored**. Specify the width of the region to capture.

Scan the following barcode, and then scan four barcodes from Numeric Barcodes in the range of 0000 to 1279. The default is 0300.

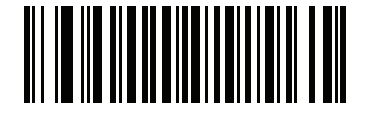

IDC Width

## **IDC Height**

## Parameter Name: DocCap\_HEIGHT

#### Parameter # 599

#### SSI # F1h 57h

This parameter only applies when IDC Operating Mode is set to **Anchored**. Specify the height of the region to capture.

Scan the following barcode, and then scan four barcodes from Numeric Barcodes in the range of 0000 to 1279. The default is 0050.

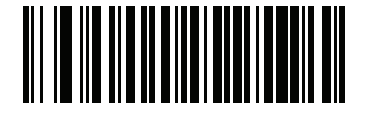

**IDC Height** 

## **IDC Aspect**

## Parameter Name: DocCap\_ASPECT

#### Parameter # 595

## SSI # F1h 53h

This parameter only applies when IDC Operating Mode is set to **Anchored**. Specify the barcode's aspect ratio of a thin bar or space. The barcode's height is divided by this value to obtain the unit in the y-axis. Set this parameter to zero to calculate the aspect value automatically.

Scan the following barcode, and then scan three barcodes from Numeric Barcodes in the range of 000 to 255. The default is 000.

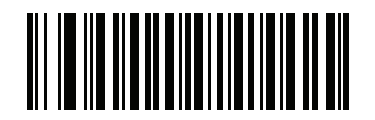

**IDC Aspect** 

## IDC File Format Selector

## Parameter Name: DocCap\_FMT

#### Parameter # 601

#### SSI # F1h 59h

Select a document capture file format appropriate for your system (BMP, TIFF, or JPEG). The scanner stores captured areas in the selected format.

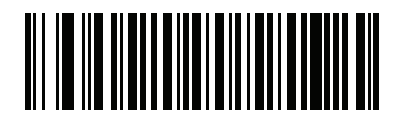

\*JPEG (1)

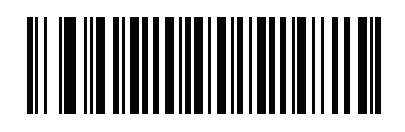

BMP (3)

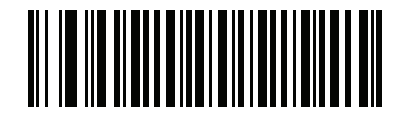

TIFF (4)

## **IDC Bits Per Pixel**

## Parameter Name: DocCap\_BPP

#### Parameter # 602

## SSI # F1h 5Ah

Select the number of significant bits per pixel (BPP) to use when capturing an image. Select 1 BPP for a black and white image, 4 BPP to assign 1 of 16 levels of grey to each pixel, or 8 BPP to assign 1 of 256 levels of grey to each pixel.

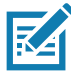

NOTE: The scanner ignores these settings for JPEG file formats, which only support 8 BPP.

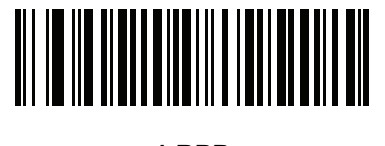

1 BPP (0)

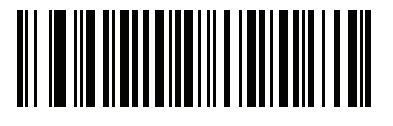

4 BPP (1)

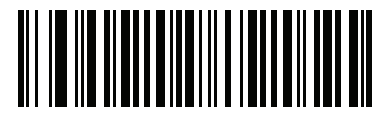

\*8 BPP (2)

# **IDC JPEG Quality**

# Parameter Name: DocCap\_JPEG\_Qual

#### Parameter # 603

## SSI # F1h 5Bh

Set the amount of JPEG compression to perform on the captured image. Higher numbers produce a better quality image but larger files.

Scan the following barcode, and then scan three barcodes from Numeric Barcodes in the range of 005 to 100 decimal. The default is 065.

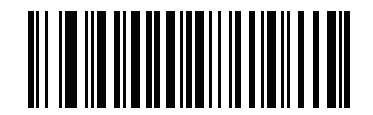

**IDC JPEG Quality** 

## IDC Find Box Outline

## Parameter Name: Sig\_FINDBOX

#### Parameter # 727

## SSI # F1h D7h

This parameter only applies when IDC Operating Mode is set to **Anchored**. Scan **Enable Find Box Outline** to search for a rectangular border during document capture.

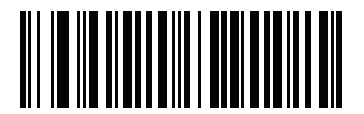

Enable Find Box Outline (1)

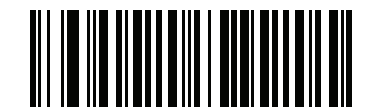

\*Disable Find Box Outline (0)

## IDC Minimum Text Length

## Parameter Name: DocCap\_MIN\_TEXT

#### Parameter # 656

## SSI # F1h 90h

Specify the minimum number of characters encoded in a barcode for the IDC firmware to use it as an anchored or linked barcode. Set this to zero (the default) to disable all checking and use all barcodes.

Scan the following barcode, and then scan two barcodes from Numeric Barcodes in the range of 00 to 55 decimal. The default is 00.

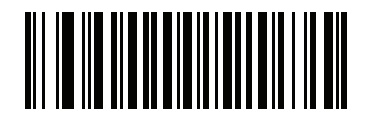

**IDC Minimum Text Length** 

## IDC Maximum Text Length

## Parameter Name: DocCap\_MAX\_TEXT

#### Parameter # 657

#### SSI # F1h 91h

Specify the maximum number of characters encoded in a barcode for the IDC firmware to use it as an anchored or linked barcode. Set this to zero (the default) to disable all checking and use all barcodes.

Scan the following barcode, and then scan two barcodes from Numeric Barcodes in the range of 00 to 55 decimal. The default is 00.

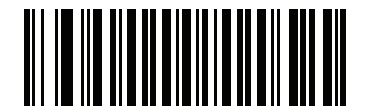

**IDC Maximum Text Length** 

# IDC Captured Image Brighten

## Parameter Name: Sig\_BRIGHTEN

#### Parameter # 654

## SSI # F1h 8Eh

Enable **Captured Image Brighten** to make image brightness uniform and enhance contrast such that a large percent of the background pixels is made completely white (a smaller percent of pixels is made completely black if the program determines there is no danger of enhancing the contrast of a very bland area).

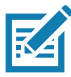

**NOTE:** This parameter is also used for Signature Capture.

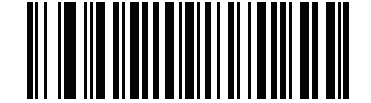

#### \*Enable Captured Image Brighten (1)

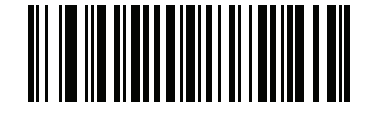

Disable Captured Image Brighten (0)

# IDC Captured Image Sharpen

Parameter Name: Sig\_SHARPEN

## Parameter # 658

## SSI # F1h 92h

Enable this to enhance the sharpness of the image.

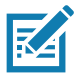

**NOTE:** This parameter is also used for Signature Capture.

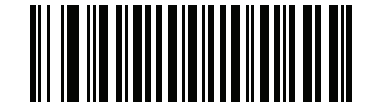

\*Enable Captured Image Sharpen (1)

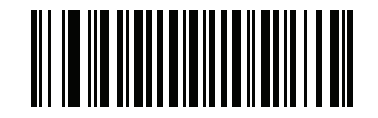

Disable Captured Image Sharpen (0)

# **IDC Border Type**

## Parameter Name: DocCap\_BORDER

#### Parameter # 829

## SSI # F2h 3Dh

This parameter only applies when IDC Operating Mode is set to **Free-Form** or **Linked**. Select the style of border used to determine the outline of the capture region:

- **None** Capture the largest rectangular region within the field-of-view.
- Black The border must be black (such as a printed rectangular border).
- White The border must be white (e.g., paper edge on a dark background).
- Advanced Edge Detection (AED) Capture a region defined by edges of any color and potentially broken.

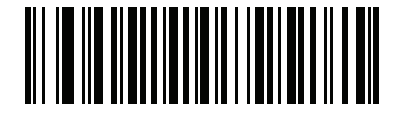

\*None (0)

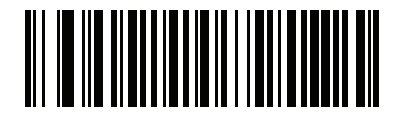

Black (1)

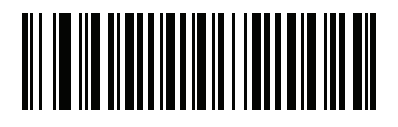

White (2)

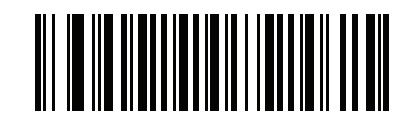

Advanced Edge Detection (AED) (3)

## **IDC Delay Time**

## Parameter Name: DocCap\_DELAY

#### Parameter # 830

#### SSI # F2h 3Eh

This parameter only applies when IDC Operating Mode is set to **Free-Form.** Set the delay for capturing a document after a trigger pull. Decoding a barcode aborts this delay.

Scan the following barcode, and then scan three barcodes from Numeric Barcodes in the range of 000 to 200 decimal in units of 10 msec. The default is 000.

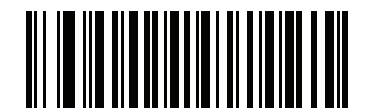

**IDC Delay Time** 

#### **IDC Zoom Limit**

## Parameter Name: Sig\_MIN\_PERCENT

#### Parameter # 651

#### SSI # F1h 8Bh

This parameter only applies when IDC Operating Mode is set to **Anchored.** Set the minimal "zoom" percentage value of a form for it to be considered for capture. This controls the quality of the captured form. The IDC firmware rejects capturing a form unless the width is at least the IDC Zoom Limit percentage of the IDC Width parameter. For example, if you set this parameter to 100 and IDC Width to 150, the form must be at least 300 pixels wide before it is captured (each unit module is scaled to two pixels).

Set this to zero (the default) to disable all checking.

Scan the following barcode, and then scan three barcodes from Numeric Barcodes in the range of 000 to 100 percent. The default is 000.

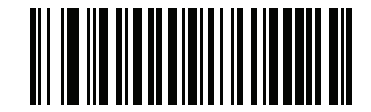

**IDC Zoom Limit** 

IDC Maximum Rotation

## Parameter Name: Sig\_MAX\_ROT

#### Parameter # 652

## SSI # F1h 8Ch

This parameter only applies when IDC Operating Mode is set to **Anchored**. Set the maximum rotation any edge of the form can have in relation to the scanner's horizontal or vertical axis for it to be considered for capture. Set this to zero (the default) to disable all checking.

Scan the following barcode, and then scan two barcodes from Numeric Barcodes in the range of 00 to 45 decimal. The default is 00.

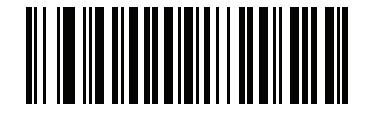

**IDC Maximum Rotation** 

# **Quick Start**

This section familiarizes you with some of the Intelligent Document Capture features. IDC Demonstrations on page 386 includes instructions to demonstrate the Anchored, Free-Form, and Linked modes using a sample form to provide an understanding of how to use IDC. These examples do not illustrate all capabilities of the advanced IDC firmware. Build upon these using different parameter settings and forms.

# Sample IDC Setup

To set up IDC:

- 1. Connect a scanner equipped with IDC to the host computer's USB port.
- To set the scanner to the default settings and proper USB host type, scan Set Defaults followed by the Symbol Native API (SNAPI) with Imaging Interface barcode. Allow time for the scanner to reset and the USB connection to remunerate after each scan before continuing.

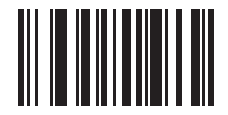

Set Defaults

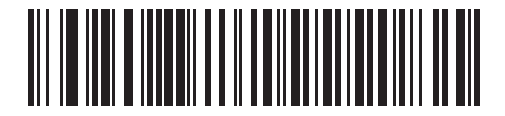

Symbol Native API (SNAPI) with Imaging Interface

- 3. Start the sample application and select the scanner in the **SNAPI Scanners** drop-down menu.
- 4. Set parameters as specified in IDC Demonstrations on page 386 using the sample application or by scanning parameter barcodes in this guide. The barcode in the sample form is Code 128, which is enabled by default for decoding and as a Document Capture symbology. You can change these settings for your IDC application.
- 5. Perform each demo. When scanning, aim the scanner at the barcode in the center of the rectangle. Pull the scanner back so the rectangle is fully contained in the aiming pattern. When you pull the trigger, the scanner emits a low tone to indicate that the IDC firmware identified and captured an image, then a decode beep to indicate that the data transmitted. There may be several seconds between the two beeps, depending on the size of the captured image and options selected (de-skew, brighten, etc). You can move the scanner after the first beep, but continue the hold the trigger or the scanner may end the session before sending the data.

#### **IDC Demonstrations**

#### **Anchored Mode Demo**

- Set IDC Operating Mode on page 372 to Anchored.
- Set parameters to these values:
  - Set IDC Height on page 375 to 100.
  - Set IDC Width on page 375 to **90**.
  - Set IDC X Coordinate on page 374 to -175.
  - Set IDC Y Coordinate on page 374 to -50.
- Pull the trigger. The scanner decodes the barcode and captures an image of the text scroll.
- Rotate the form clockwise so the word **Capture** is along the bottom edge, and pull the trigger. The scanner decodes the barcode and captures the same image, including orientation. (This example also works with the form rotated counter-clockwise or upside down).
- Modify the values for height, width, x, and y. Pull the trigger. The captured area changes in size and location.
- Cover the barcode with a small piece of paper (or your finger) and pull the trigger. The scanner does not decode the barcode or capture an image.

#### What This Demonstrates

Anchored mode captures an image of fixed size and location relative to a barcode on the page. Parameters control the height, width, and location. The IDC firmware requires that a barcode is present in order to capture an image. It decodes the barcode and uses it to adjust the image to the upright orientation.

#### Free-Form Mode Demo

- Set IDC Operating Mode on page 372 to Free-Form.
- Pull the trigger. The scanner decodes the barcode and captures an image of the entire rectangle, including the contents.
- Modify the values for height, width, x, and y. Pull the trigger. Note that the captured image is not affected.
- Rotate the form clockwise so the word **Capture** is along the bottom edge, and pull the trigger. The scanner decodes the barcode and captures the same image, including orientation. (This example also works with the form rotated counterclockwise or upside down).
- Cover the barcode with a small piece of paper and pull the trigger. The scanner does not decode the barcode and does not re-orient the captured image to the normal position, i.e., with the logo in the upper-left corner.

#### What This Demonstrates

Free-Form mode captures an image where a rectangular border on the page determines the size and position. It adjusts the image to the upright orientation if a barcode is found and decoded in the image.

#### Linked Mode Demo

Set IDC Operating Mode on page 372 to Linked.

Use the examples from the Free-Form Mode Demo, noting that the last item (covering the barcode) does not decode the barcode or capture an image.

#### What This Demonstrates

Linked mode captures an image where a rectangular border on the page determines the size and position. The IDC firmware requires that a barcode is present in order to capture an image. It decodes the barcode and uses it to adjust the image to the upright orientation.

#### **Other Suggestions**

Hold the scanner at an angle (up/down or side to side) to the page instead of perpendicular to it. The IDC firmware de-skews and adjusts the brightness (enabled by default) to produce a quality image when the scanner is held at less than ideal conditions.

## **Quick Start Form**

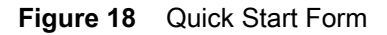

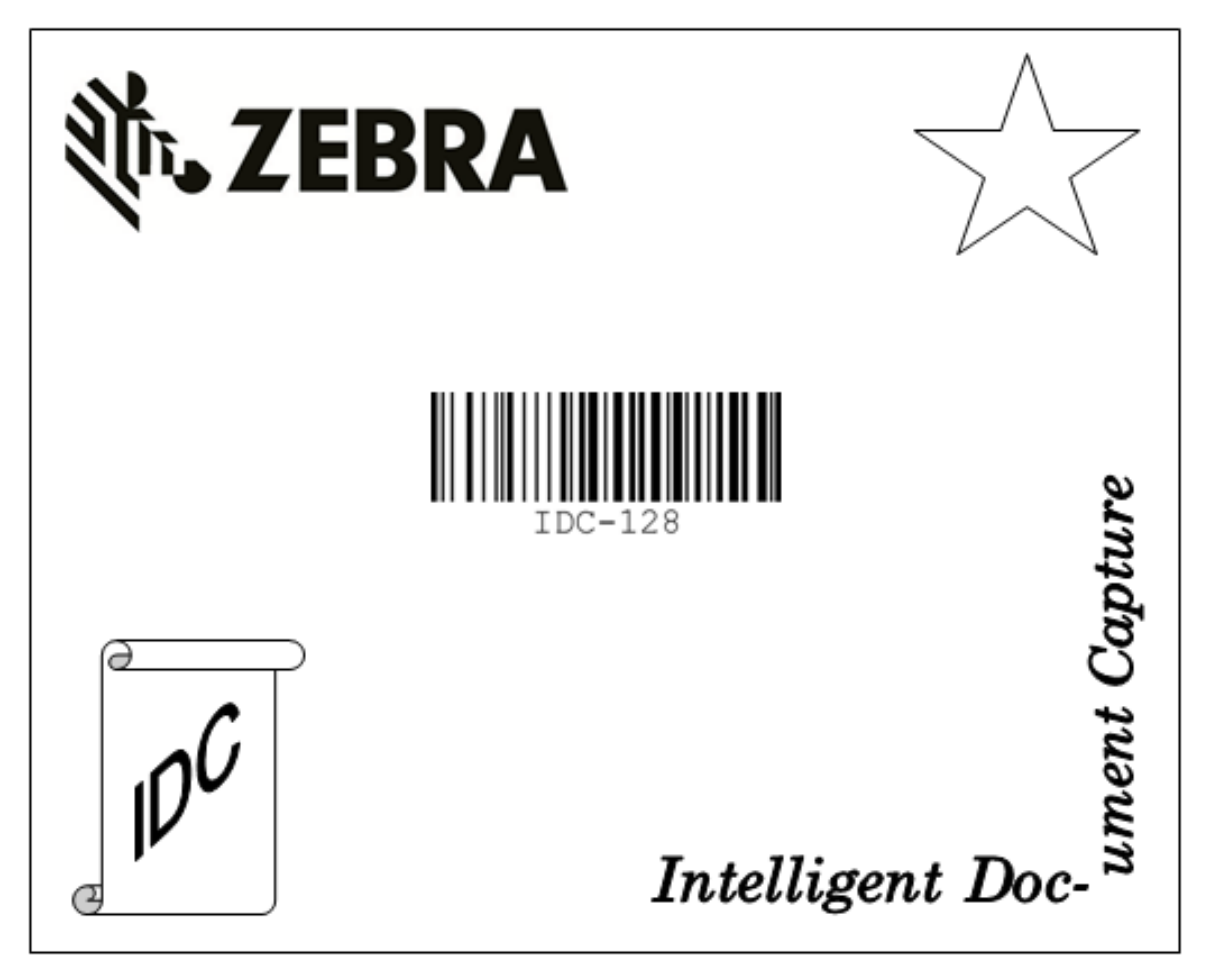

# Data Formatting: ADF, MDF, Preferred Symbol

# Introduction

This chapter briefly describes the Zebra features available for customizing scanner operation.

# **Advanced Data Formatting (ADF)**

Advanced Data Formatting (ADF) allows customizing data before transmission to the host device. Use ADF to edit scanned data to suit the host application's requirements. With ADF you scan one barcode per trigger pull. ADF is programmed using 123Scan.

For a video on Creating an Advanced Data Formatting (ADF) Rule using 123Scan, go to: www.zebra.com/ScannerHowToVideos.

For additional information, refer to the Advanced Data Formatting Programmer Guide.

# **Multicode Data Formatting**

Multicode Data Formatting (MDF) enables a 2D scanner to scan all barcodes on a label with a single trigger pull, and then modify and transmit the data to meet host application requirements. MDF supports programming up to nine unique labels into one scanner. MDF also supports scanning multiple barcodes on opposite sides of a box by holding the trigger.

Programming options include:

- Output all or specific barcodes
- Control the barcode output sequence
- Apply unique multicode data formatting (MDF) to each output barcode
- · Discard scanned data if all required barcodes are not present

For more information, refer to the MDF and Preferred Symbol User Guide.

To watch a video on Creating an Multicode Data Formatting (MDF) Rule using 123Scan, go to: www.zebra.com/ScannerHowToVideos

#### **MDF in Hands-Free Mode**

MDF in a hands-free scanning mode may yield multiple unexpected and undesired outputs when a label (most likely on a complex label) passes through the scanner's field of view. This problem happens when the complex label's barcodes can be matched by more than one group (for example, Group 1 represents all barcodes present and Group 2 represent some barcodes present).

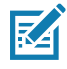

**NOTE:** A similar problem can also occur in the hand-held trigger mode. If multiple MDF rules/groups exist and all the label is not in the field of view when pressing the trigger, the output may vary depending on which MDF rules/groups match.

The problem is demonstrated in Figure 19 and as follows:

- 1. As the label is moving through the field of view, it is first partially read (some of the barcodes in the field of view in Frame 2).
- 2. Then, the second decode occurs as it is fully read (all the barcodes in the field of view in Frame 3).
- 3. This yields two different outputs (instead of the expected single output) from the presentation of a label. This problem is driven by a complex label inadvertently matching two different MDF rules/groups, thereby yielding two outputs.

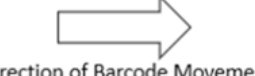

Direction of Barcode Movement

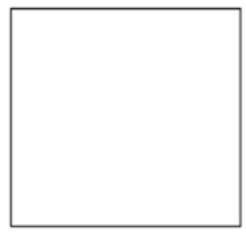

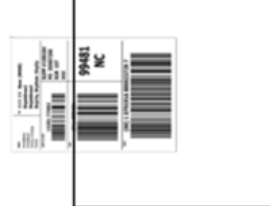

Field of View - Frame 1 No label in field of view

Field of View - Frame 2 2 Barcodes Visible Partial label in field of view

Match MDF Rule for Group 2 Output 2 barcodes

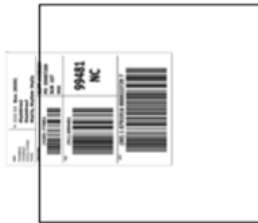

Field of View - Frame 3 3 Barcodes Visible

Full label in field of view Match MDF Rule for Group 1 Output 3 barcodes

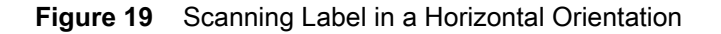

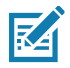

NOTE: To minimize issues associated with MDF hands-free mode, see MDF Best Practices on page 390.

#### **MDF Best Practices**

Suggestions to minimize the undesired multiple outputs during the MDF scanning in hands-free mode are as follows:

• Scan barcodes in a vertical orientation (see Figure 20).

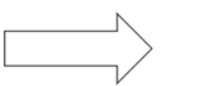

**Direction of Barcode Movement** 

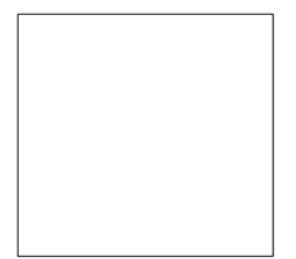

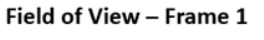

No label in field of view

Field of View – Frame 2 No Partial label in field of view Issue.

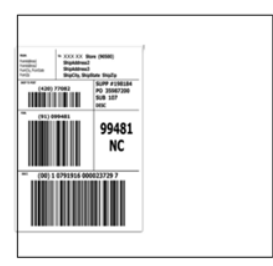

Field of View – Frame 3 3 Barcodes Visible

<u>Full</u> label in field of view Match MDF Rule for Group 1 Output 3 barcodes

Figure 20 Scanning Label in a Vertical Orientation

- When creating the MDF programming with multiple groups, the Group 1's pattern match should be the most complicated (hardest to match), which equals to the most number of barcodes and criteria. Then Group 2, 3, and so on should be progressively matched more easily.
- When defining criteria, avoid enabling an output when the pattern is not matched. Set Output if NO pattern match set as Discard bar code (see Figure 21).

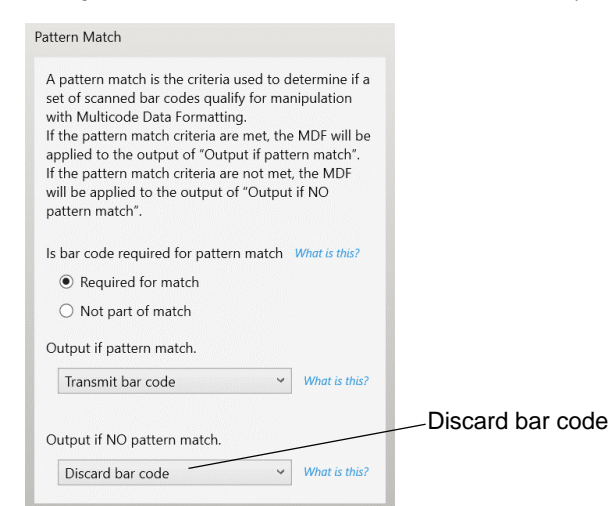

Figure 21 Figure Match Setting for Output

Select Discard barcode(s) NOT within the pattern match in the 123Scan MDF setting. For more details, select What is this? located next to this selection.

Discard scanned bar code(s) NOT within pattern match What is this?

- To prevent double decodes of the same symbol, increase the **Timeout Between Same Symbols** setting. See Timeout Between Decodes, Same Symbol on page 166 for more details.
- Turn the scanner's aimer on to assist operators in scanning the barcode in a more consistent manner.
- Other reasons a label/barcode may not be decoded while in the field of view are as follows:
- The label out of focus (too close or too far away). See Decode Ranges on page 41 for correct working range.
- Specular reflection (reflection off a shiny surface).
- The label is presented at extreme angle to scanner.

# **Preferred Symbol**

Preferred Symbol is a barcode prioritization technique that enables favored decoding of high priority barcode(s). The Preferred Symbol is the only barcode that is decoded and output within the preset Preferred Symbol Timeout. During this time, the scanner attempts to decode the prioritized barcode and reports only this barcode.

For more information, refer to the Multicode Data Formatting and Preferred Symbol User Guide, p/n MN-002895-xx.

To program Preferred Symbol via 123Scan, select 123Scan > Configuration Wizard > Symbologies screen, and then select Preferred Symbol from the drop-down menu. Preferred Symbol programming is saved in the 123Scan configuration file.

# Data Parsing (UDI Scan+, Label Parse+ and Blood Bag Parse+)

Data Parsing allows a Zebra scanner to scan a UDI label, GS1 label, or Blood Bags with one or more barcodes encoded with multiple data fields (such as date of manufacture, expiration date, batch number, GTIN, and SSCC) and transmit select data fields and not others, in a specific order to a host application. Simply wave the scanner over all the barcodes while holding the trigger and the scanner takes care of the rest.

The scanner finds and transmits only the required data fields, even if they are spread across multiple barcodes and on different sides of the container. In addition, the scanner can insert field separators (such as tab, enter, and slash) to automate data entry into a host application.

Programming your scanner is easy using 123Scan's intuitive drag and drop interface. For more information on writing a Data Parsing Rule, refer to the Data Parsing (UDI, GS1 Label, Blood Bag) on Zebra Scanners User Guide available at: www.zebra.com/support.

To watch a video on Creating a Data Parsing Rule using 123Scan, go to: www.zebra.com/ScannerHowToVideos.

## Scan a UDI Label using UDI Scan+

Government regulatory agencies<sup>1</sup> establish Unique Device Identification (UDI) standards to identify and monitor the distribution and use of medical devices within healthcare environments. These UDI standards identify medical devices from manufacturing through distribution to patient use - enabling complete traceability of the millions of individual medical devices utilized for patient care. To enable UDI compliance, all medical devices must carry a UDI label to enable "track and trace" from the point of production, during shipment, through the product's use and disposal.

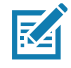

**NOTE:** <sup>1</sup> United States Food and Drug Administration (FDA), European Commission, International Medical Device Regulatory Forum.

### Scan a GS1 Label using Label Parse+

The GS1 Organization, an international standards body, has released specifications used worldwide for generating shipping labels. These labels are used when shipping packages (logistics), raw materials and produce.

#### Scan a Blood Bag Label using Blood Bag Parse+

The ICCBBA Organization, an international standards body, has released a specification used worldwide for generating blood bag labels. These labels are used when shipping, storing and using blood bags. For more information, go to: www.iccbba.org/tech-library/iccbba-documents/standards-documents/standard-labeling-blood2.

# Driver's License Set Up (DSXXXX-DL)

# Introduction

The scanner uses internally embedded algorithms to parse out barcode information from standard US driver's licenses and certain other American Association of Motor Vehicle Administrators (AAMVA) compliant ID cards. Scanning these barcodes produces formatted data for use in age verification, credit card application information, and more.

Set Factory Defaults on page 142. Throughout the programming barcode menus, asterisks (\*) indicate default values.

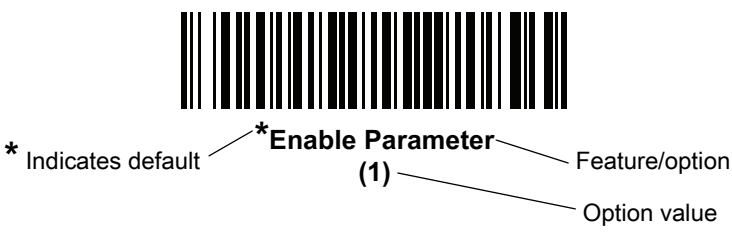

This chapter describes how to program the scanner to read and use the data contained in the 2D barcodes on US driver's licenses and AAMVA compliant ID cards.

| Table 36 | DL Parsing | Parameter | Table |
|----------|------------|-----------|-------|
|----------|------------|-----------|-------|

| Parameter                                |  | Default                     | Page<br>Number |
|------------------------------------------|--|-----------------------------|----------------|
| DL Parsing Parameters                    |  |                             |                |
| Driver's License Parsing                 |  | No Driver's License Parsing | 394            |
| Parsing Driver's License<br>Data Fields  |  | N/A                         | 395            |
| Driver's License Parse<br>Field Barcodes |  | N/A                         | 396            |
| AAMVA Parse Field<br>Barcodes            |  | N/A                         | 399            |
| Set Default Parameter                    |  | N/A                         | 409            |
| Output Gender as M or F                  |  | N/A                         | 409            |

| Parameter                                                   |  | Default  | Page<br>Number    |
|-------------------------------------------------------------|--|----------|-------------------|
| Date Format                                                 |  | CCYYMMDD | 410               |
| No Separator                                                |  | N/A      | 412               |
| Send Keystroke<br>Control Characters<br>Keyboard Characters |  | N/A      | 413<br>413<br>418 |
| Parsing Rule Example                                        |  | N/A      | 434               |
| Embedded Driver's<br>License Parsing ADF<br>Example         |  | N/A      | 438               |

# **Driver's License Parsing**

To enable driver's license parsing on the scanner, scan the **Embedded Driver's License Parsing** barcode. This does not require Zebra software (.DLL).

Scan the barcodes on the following pages in the order indicating the sequence of data fields that the scanner outputs. See Parsing Driver's License Data Fields (Embedded Driver's License Parsing) on page 395 for more information.

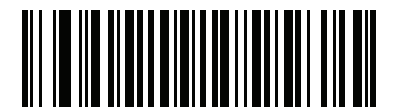

\*No Driver's License Parsing

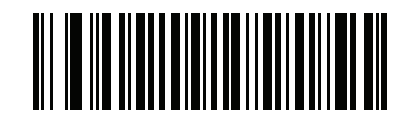

**Embedded Driver's License Parsing** 

# Parsing Driver's License Data Fields (Embedded Driver's License Parsing)

To program a parsing rule:

- 1. Scan Begin New Driver's License Parse Rule on page 396.
- 2. Scan any of the field barcodes on the following pages, or Send Keystroke (Control Characters and Keyboard Characters) on page 413.
- 3. After entering the entire rule, scan Save Driver's License Parse Rule on page 396 to save the rule.

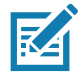

**NOTE:** The scanner stores only one driver's license parsing rule in memory at a time. Saving a new rule replaces the prior rule.

To abort the programming sequence at any time during programming, scan Quit Entering Driver's License Rule on page 396. Any previously saved rule is retained.

To erase a saved rule, scan Erase Driver's License Parse Rules on page 396.

## **Embedded Driver's License Parsing Criteria - Code Type**

After specifying the fields and their order for the parsed driver's license, you can also apply standard ADF rules to the parsed data using the **Parsed Driver's License** criterion barcode in the Advanced Data Formatting Programmer Guide.

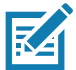

**NOTE:** Only create standard ADF rules on parsed driver's license data when configured for Embedded Driver's License Parsing.

See Embedded Driver's License Parsing ADF Example on page 438 for a sample ADF rule using this code type criterion.

## **Driver's License Parse Field Barcodes**

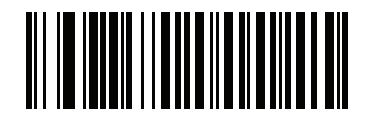

Begin New Driver's License Parse Rule

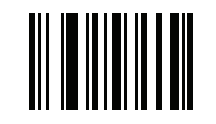

Save Driver's License Parse Rule

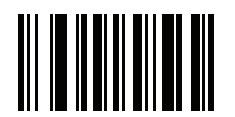

**Quit Entering Driver's License Rule** 

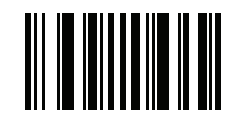

**Erase Driver's License Parse Rules**
### **Driver's License Parse Field Barcodes (continued)**

The supported parse fields begin below. Not all IDs present data in the same format. For example, some IDs can have separate fields for first name, last name, and middle initial, while others have a single field with the entire name. Also, some IDs expire on the subject's birth date while the expiration date field only indicates the year. To present data in a consistent format, use the following nine barcodes to return data calculated from the actual data contained in the ID barcode.

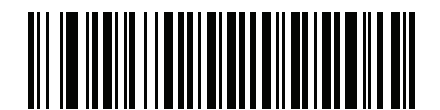

First Name

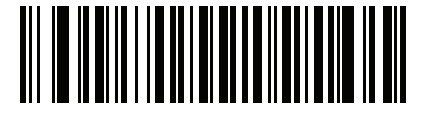

Middle Name/Initial

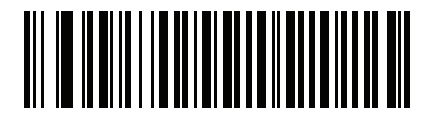

Last Name

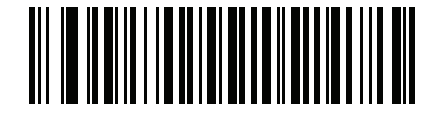

Name Suffix

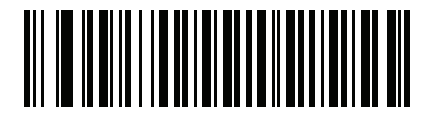

Name Prefix

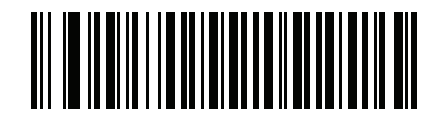

**Expiration Date** 

**Driver's License Parse Field Barcodes (continued)** 

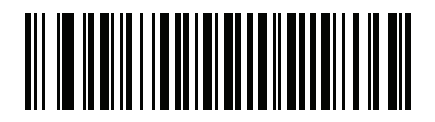

**Birth Date** 

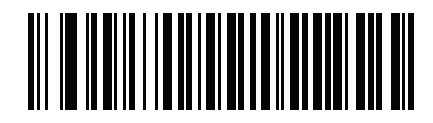

**Issue Date** 

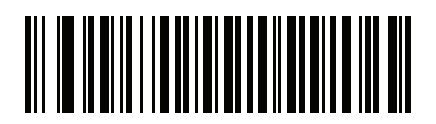

**ID Number (Formatted)** 

### **AAMVA Parse Field Barcodes**

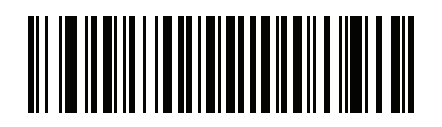

AAMVA Issuer ID

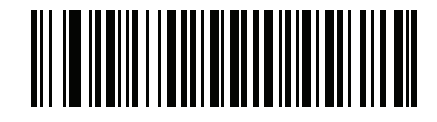

Full Name

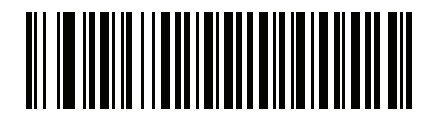

Last Name

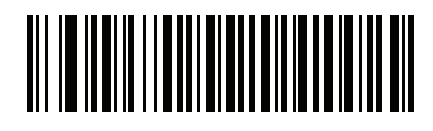

First Name

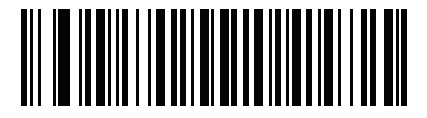

Middle Name / Initial

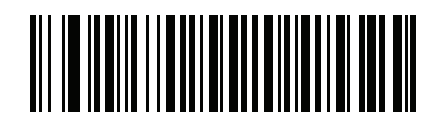

Name Suffix

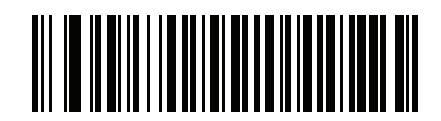

Name Prefix

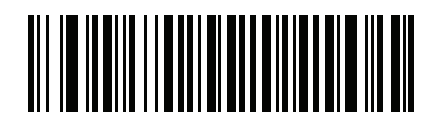

Mailing Address Line 1

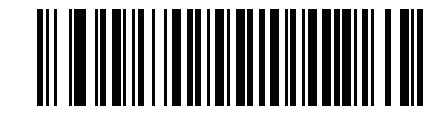

Mailing Address Line 2

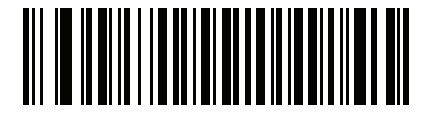

Mailing Address City

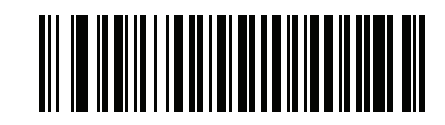

Mailing Address State

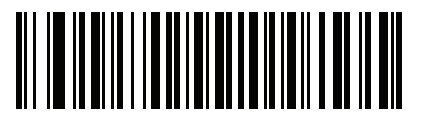

Mailing Address Postal Code

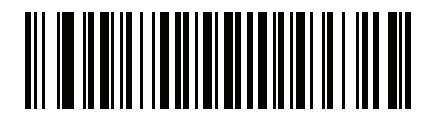

Home Address Line 1

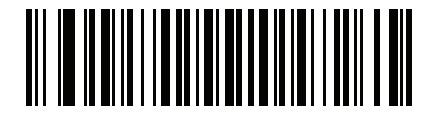

Home Address Line 2

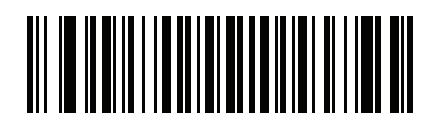

**Home Address City** 

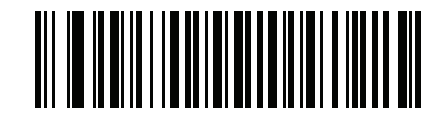

Home Address State

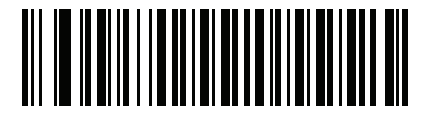

Home Address Postal Code

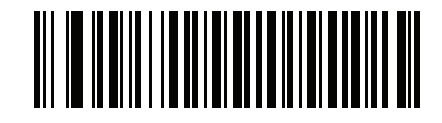

License ID Number

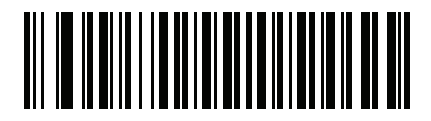

License Class

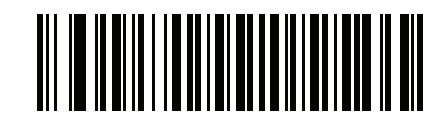

**License Restrictions** 

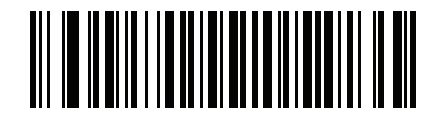

#### **License Endorsements**

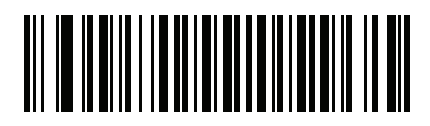

Height (Feet and/or Inches)

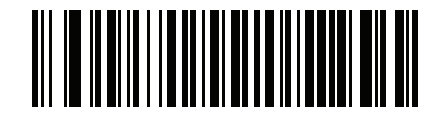

Height (Centimeters)

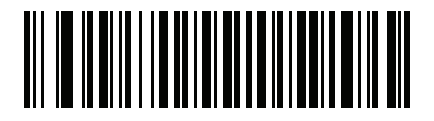

Weight (Pounds)

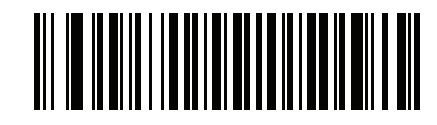

Weight (Kilograms)

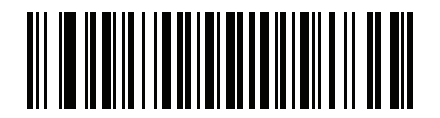

Eye Color

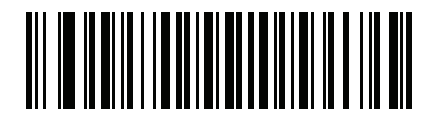

Hair Color

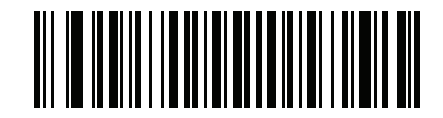

License Expiration Date

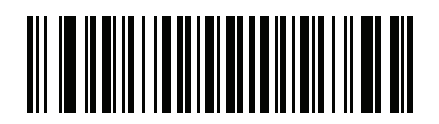

**Birth Date** 

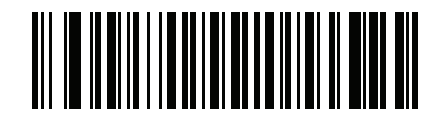

Gender

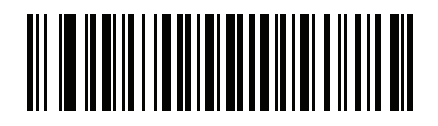

License Issue Date

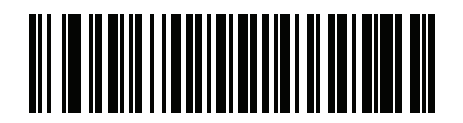

License Issue State

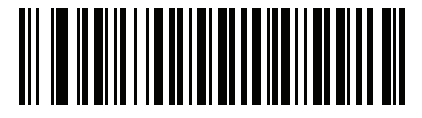

**Social Security Number** 

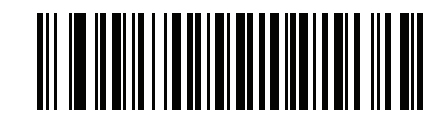

Permit Class

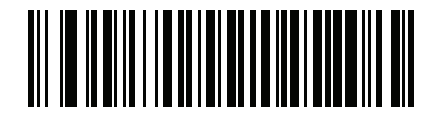

**Permit Expiration Date** 

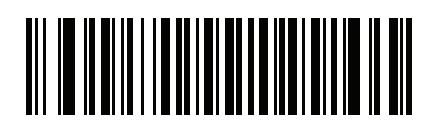

Permit ID Number

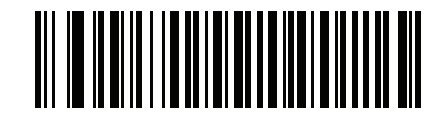

Permit Issue Date

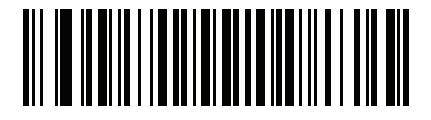

**Permit Restrictions** 

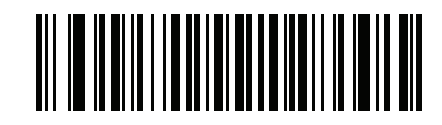

**Permit Endorsements** 

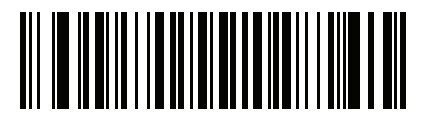

AKA Social Security Name

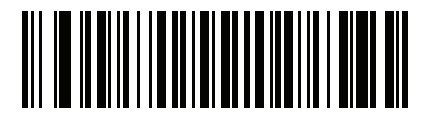

**AKA Full Name** 

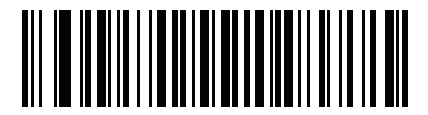

**AKA Last Name** 

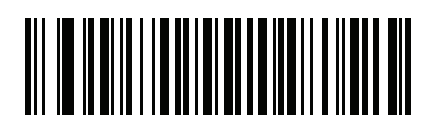

**AKA First Name** 

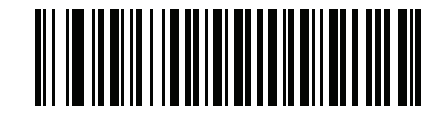

AKA Middle Name / Initial

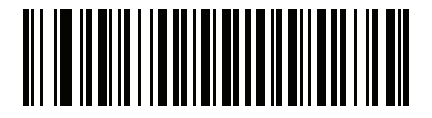

AKA Name Suffix

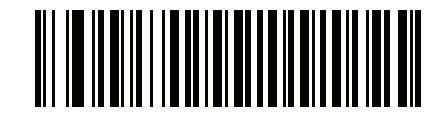

**AKA Name Prefix** 

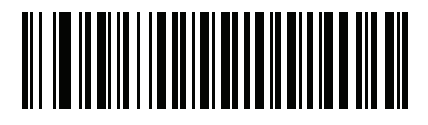

AKA Birth Date

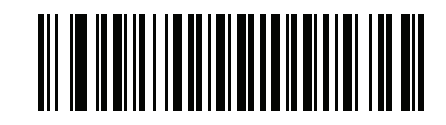

**Issue Timestamp** 

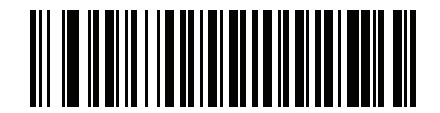

Number of Duplicates

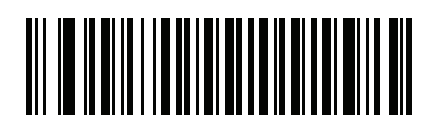

**Medical Codes** 

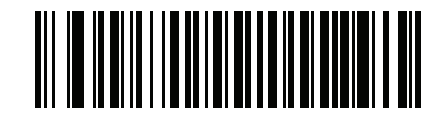

Organ Donor

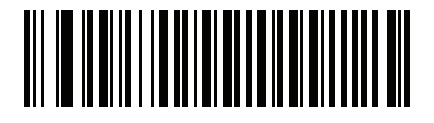

Nonresident

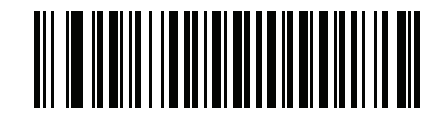

**Customer ID** 

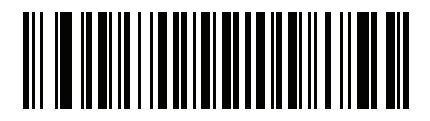

Weight Range

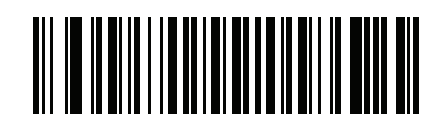

**Document Discriminator** 

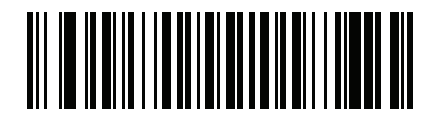

Country

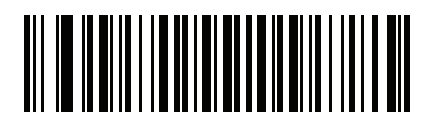

Federal Commission Codes

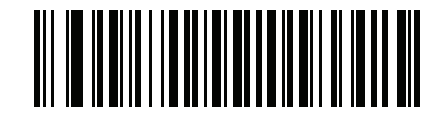

Place of Birth

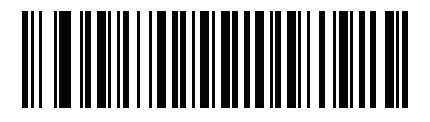

Audit Information

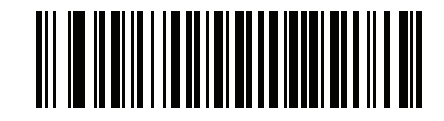

**Inventory Control** 

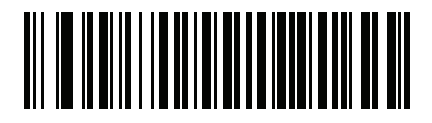

Race / Ethnicity

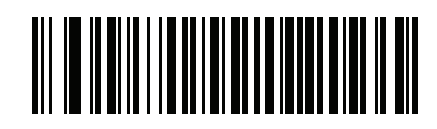

**Std Vehicle Class** 

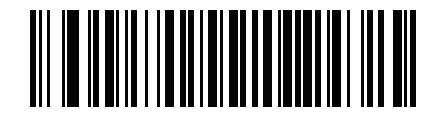

**Std Endorsements** 

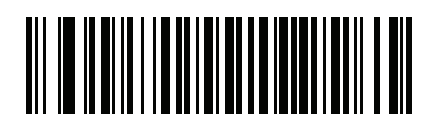

**Std Restrictions** 

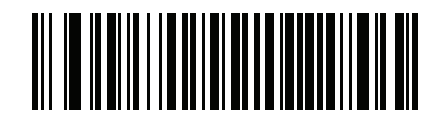

**Class Description** 

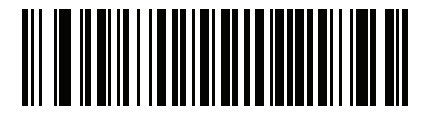

**Endorsement Description** 

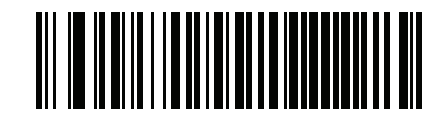

**Restrictions Description** 

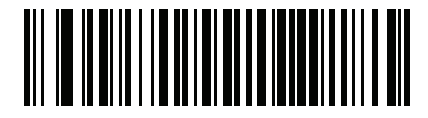

**Height in Inches** 

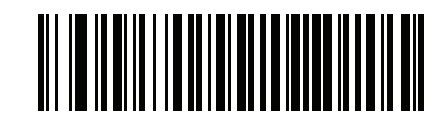

**Height in Centimeters** 

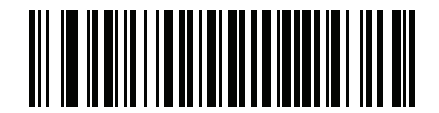

**Std Endorsements** 

### Parser Version ID Barcode

Include this field to emit embedded parser software version identification.

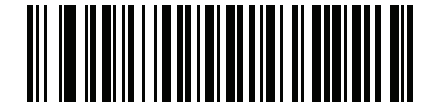

**Parser Version ID** 

# **User Preferences**

### **Set Default Parameter**

Scan this barcode to return all parameters to the default values listed in Table 37 on page 440.

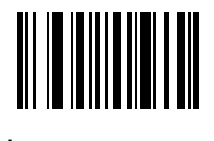

\*Set All Defaults

# Output Gender as M or F

Scan this barcode to report the gender as **M** or **F** instead of a numeric value.

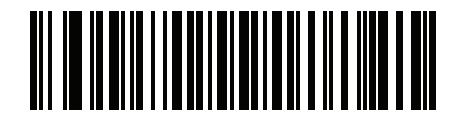

Output gender as M or F

### **Date Format**

Use these barcodes to select the date format to display. Date fields include the following:

- CCYY = 4-digit year (CC=2-digit century [00-99], YY=2-digit year in the century [00-99])
- **MM** = 2-digit month [01-12]
- **DD** = 2-digit day of the month [00-31]

The default is **CCYYMMDD**.

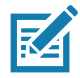

**NOTE:** To specify a date separator, i.e., a character separating each field of the date, scan the **Send** <character> barcode that corresponds to the alphanumeric character to use as the date separator immediately following the date format barcode. To select no date separator, scan the **No Separator** DL parsing rule immediately following the date format barcode.

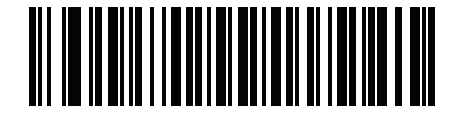

\*CCYYMMDD

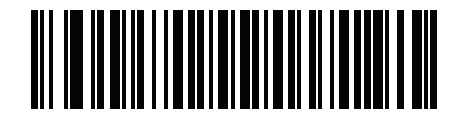

CCYYDDMM

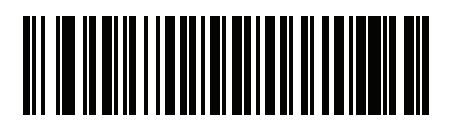

MMDDCCYY

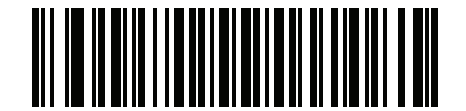

MMCCYYDD

### **Date Format (continued)**

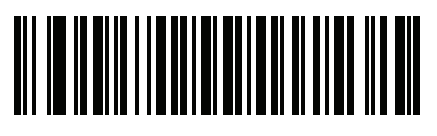

DDMMCCYY

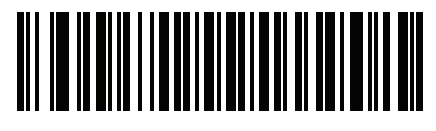

DDCCYYMM

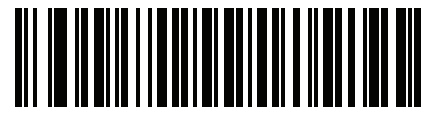

YYMMDD

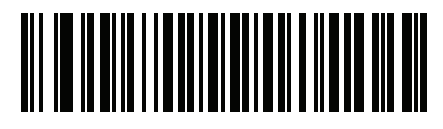

YYDDMM

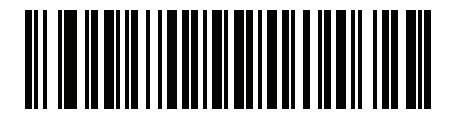

MMDDYY

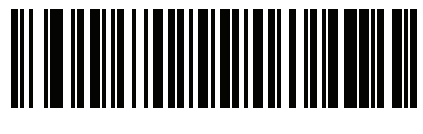

MMYYDD

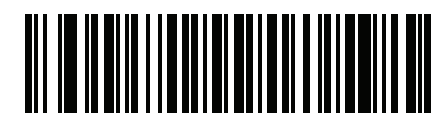

DDMMYY

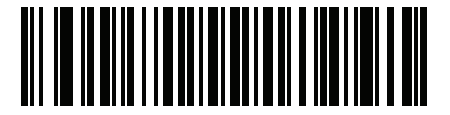

DDYYMM

#### **No Separator**

Scan this barcode immediately following a date format barcode to use no separator character between the date fields.

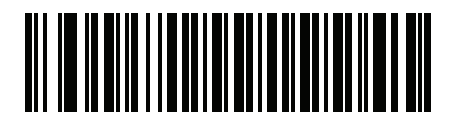

**No Separator** 

## Send Keystroke (Control Characters and Keyboard Characters)

#### **Control Characters**

Scan a Send barcode for the keystroke to send.

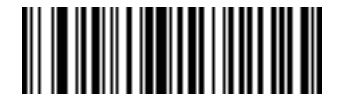

Send Control A

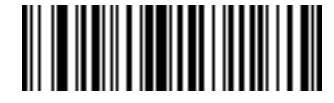

Send Control B

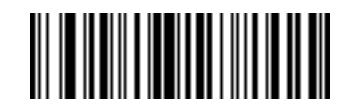

Send Control C

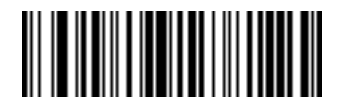

Send Control D

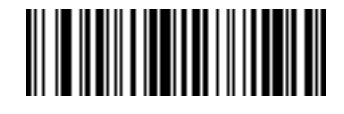

Send Control E

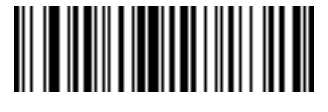

Send Control F

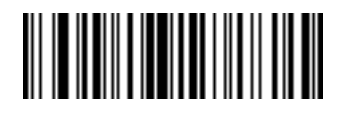

Send Control G

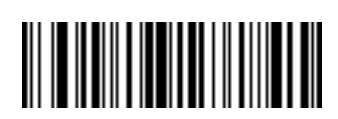

Send Control H

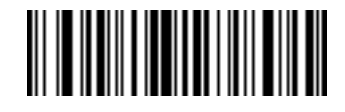

Send Control I

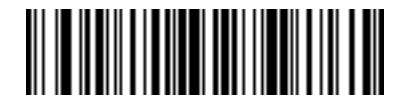

Send Control J

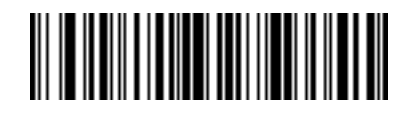

Send Control K

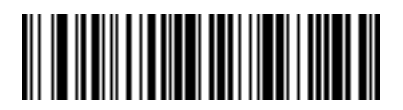

Send Control L

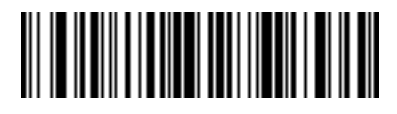

Send Control M

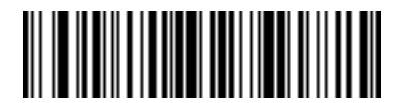

Send Control N

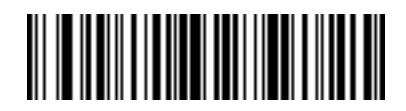

Send Control O

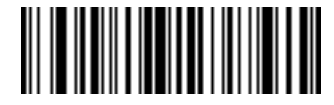

Send Control P

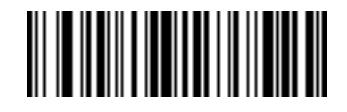

Send Control Q

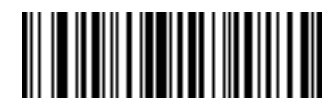

Send Control R

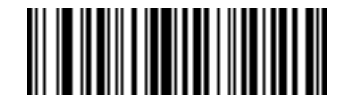

Send Control S

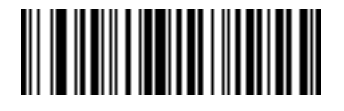

Send Control T

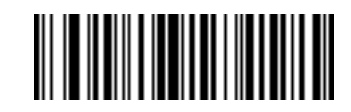

Send Control U

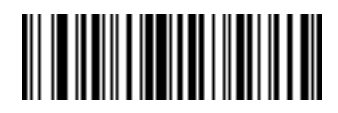

Send Control V

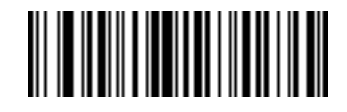

Send Control W

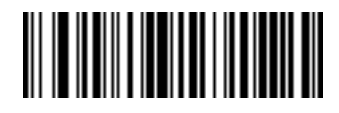

Send Control X

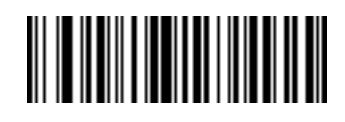

Send Control Y

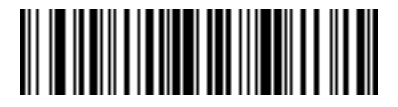

Send Control Z

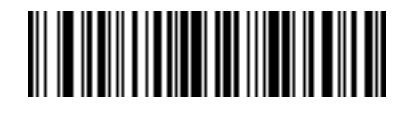

Send Control [

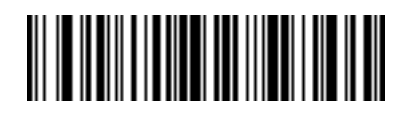

Send Control \

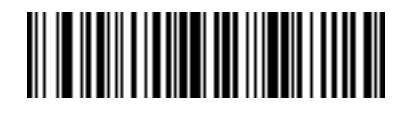

Send Control ]

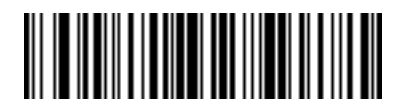

Send Control 6

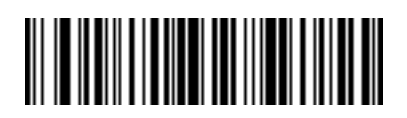

Send Control -

#### **Keyboard Characters**

Scan a **Send** barcode for the keyboard characters to send.

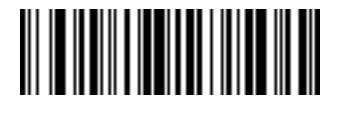

Send Space

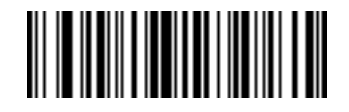

Send !

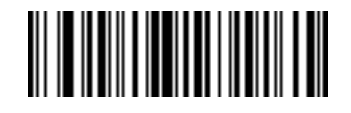

Send "

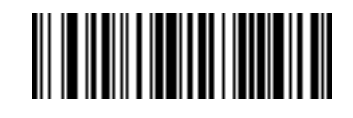

Send #

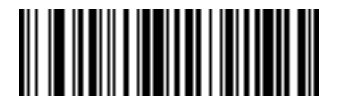

Send \$

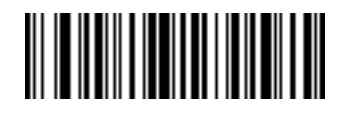

Send %

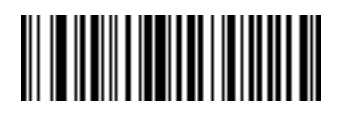

Send &

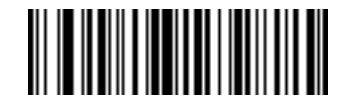

Send '

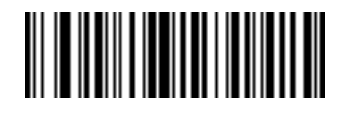

Send (

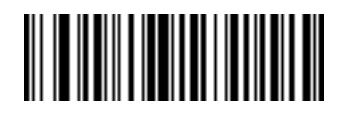

Send)

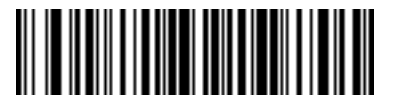

Send \*

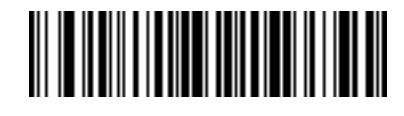

Send +

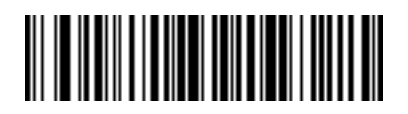

Send,

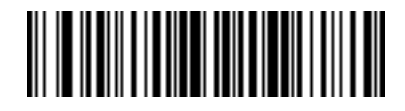

Send -

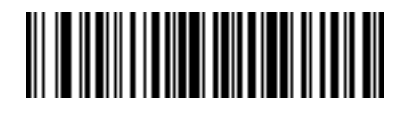

Send .

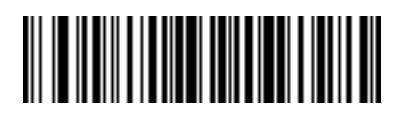

Send /

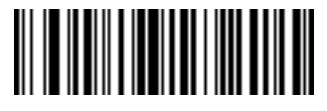

Send 0

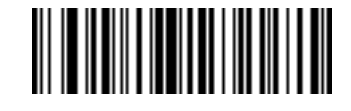

Send 1

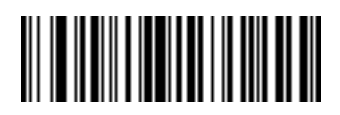

Send 2

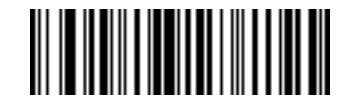

Send 3

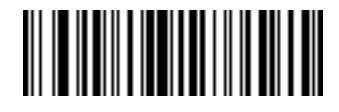

Send 4

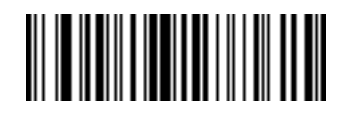

Send 5

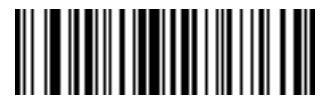

Send 6

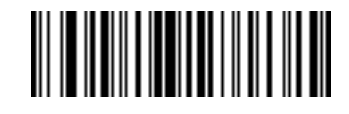

Send 7

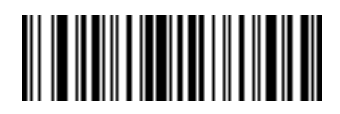

Send 8

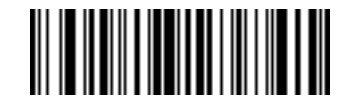

Send 9

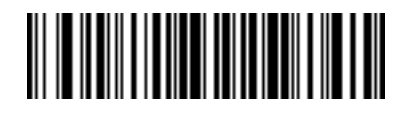

Send :

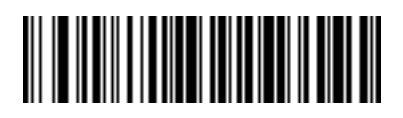

Send ;

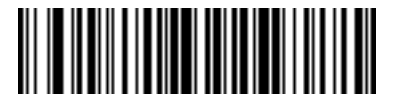

Send <

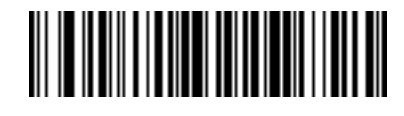

Send =

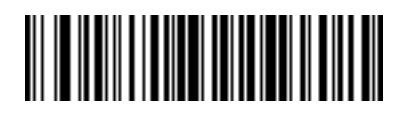

Send >

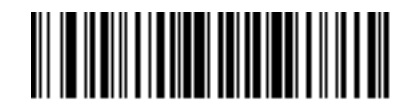

Send ?

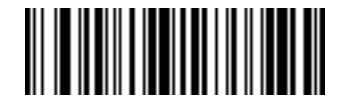

Send @

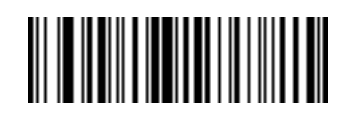

Send A

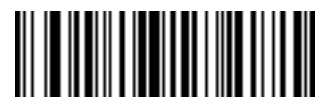

Send B

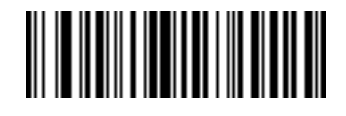

Send C

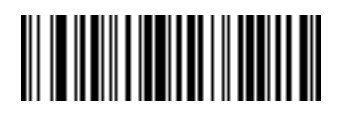

Send D

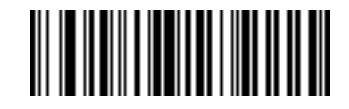

Send E

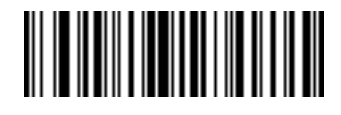

Send F

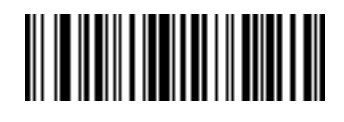

Send G

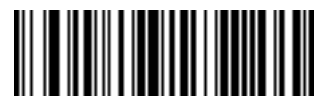

Send H

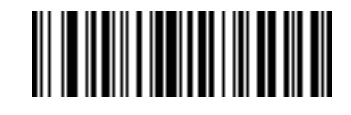

Send I

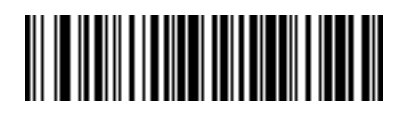

Send J

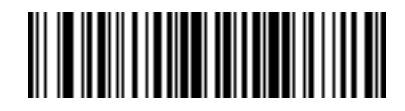

Send K

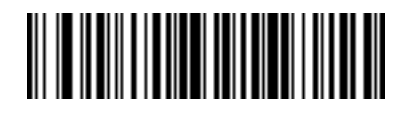

Send L

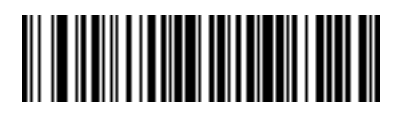

Send M

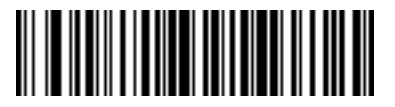

Send N

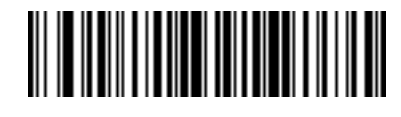

Send O

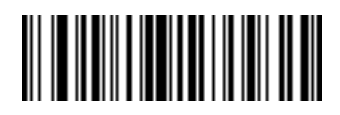

Send P

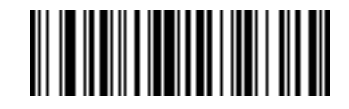

Send Q

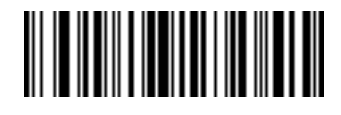

Send R

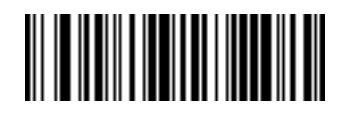

Send S

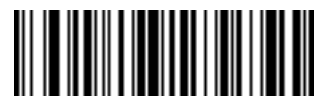

Send T

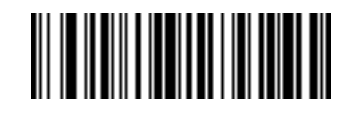

Send U

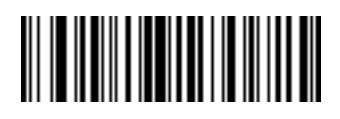

Send V

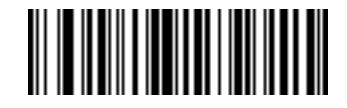

Send W

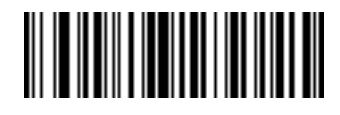

Send X

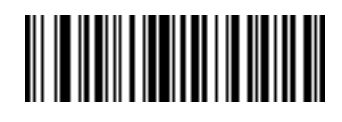

Send Y

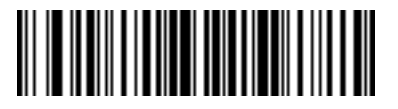

Send Z

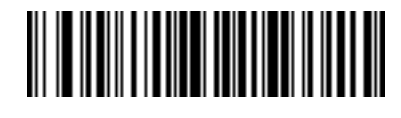

Send [

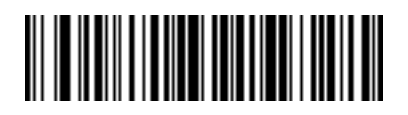

Send \

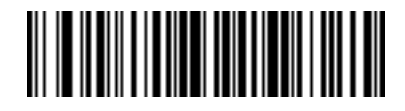

Send ]

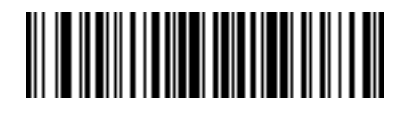

Send ^

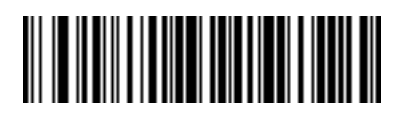

Send \_

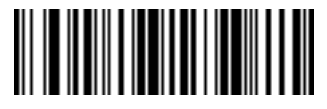

Send `

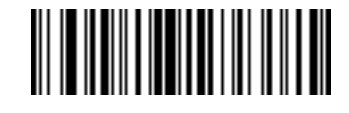

Send a

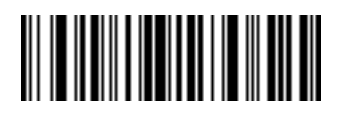

Send b

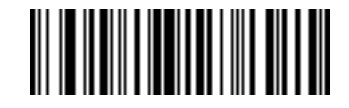

Send c

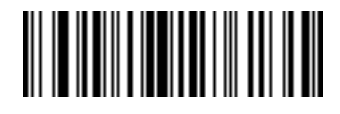

Send d

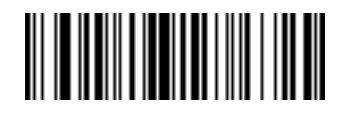

Send e

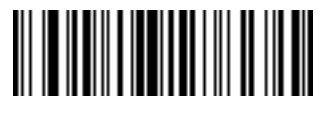

Send f

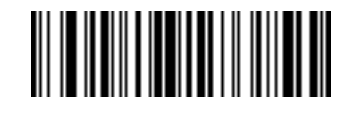

Send g

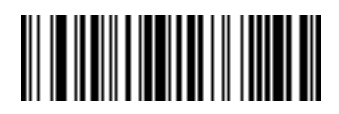

Send h

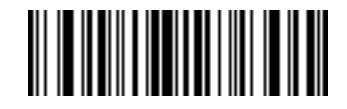

Send i

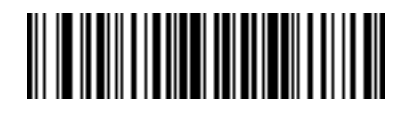

Send j

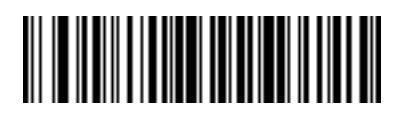

Send k

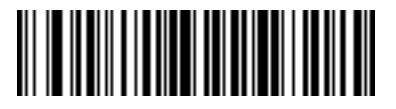

Send I

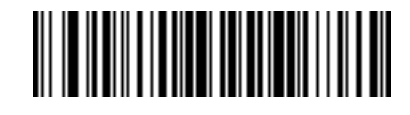

Send m

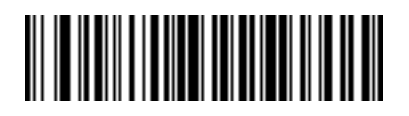

Send n

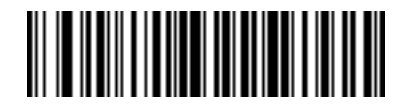

Send o

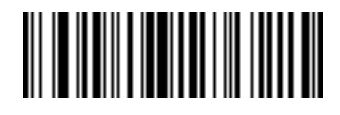

Send p

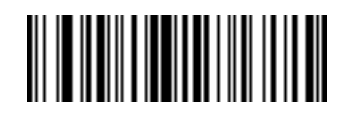

Send q

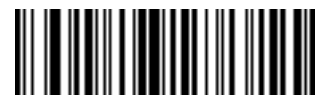

Send r

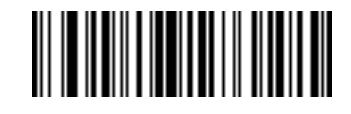

Send s

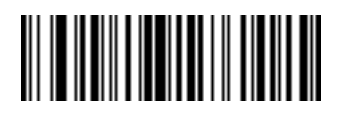

Send t

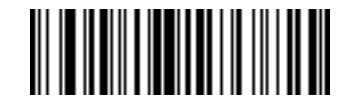

Send u

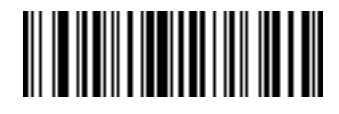

Send v

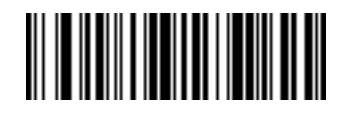

Send w

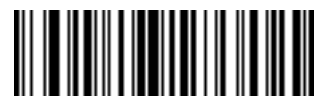

Send x

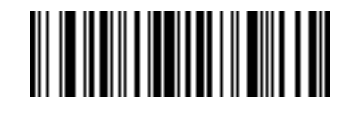

Send y
### **Keyboard Characters (continued)**

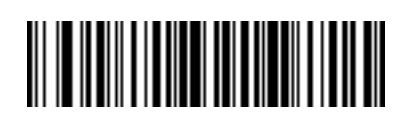

Send z

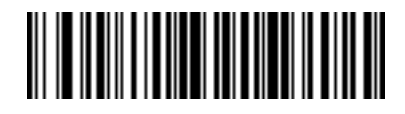

Send {

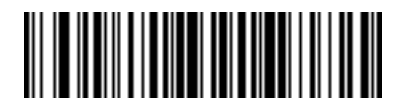

Send |

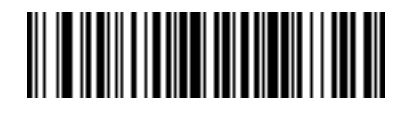

Send }

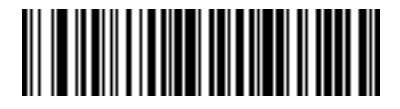

Send ~

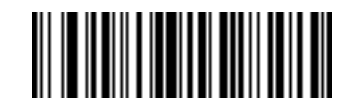

Send Tab Key

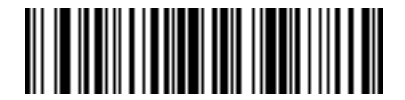

Send Enter Key

### Parsing Rule Example

Scan the following barcodes in sequence to program the scanner to extract and transmit first, middle, and last names; mailing address line 1; mailing address line 2; mailing address city; mailing address state; mailing address postal code; and, date of birth. Then, scan a driver's license barcode.

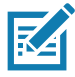

**NOTE:** This example applies to RS-232. To use this example with a USB interface, enable Function Key Mapping on page 72 to send the Enter key properly.

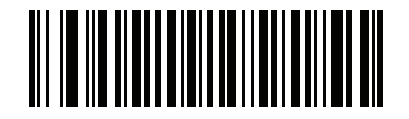

1 - Embedded Driver's License Parsing

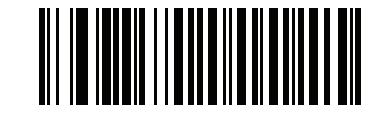

2 - Begin New Driver's License Parse Rule

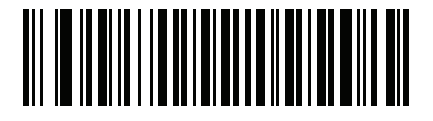

3 - First Name

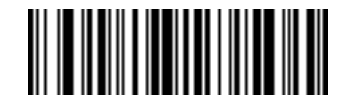

4 - Send Space

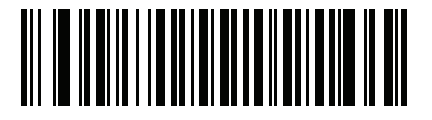

5 - Middle Name / Initial

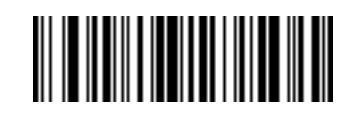

6 - Send Space

## Parsing Rule Example (continued)

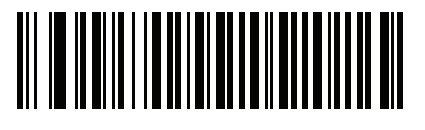

7 - Last Name

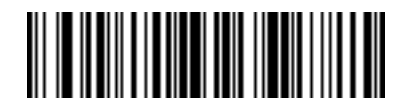

8 - Send Enter Key

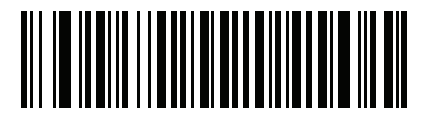

9 - Mailing Address Line 1

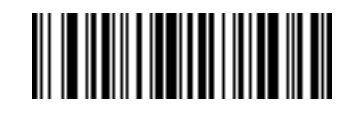

10 - Send Space

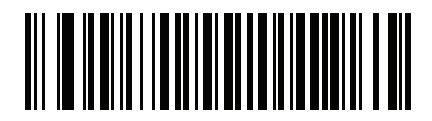

11 - Mailing Address Line 2

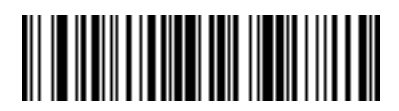

12 - Send Enter Key

## Parsing Rule Example (continued)

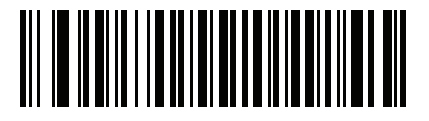

13 - Mailing Address City

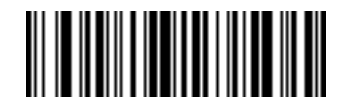

14 - Send Space

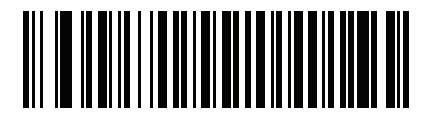

15 - Mailing Address State

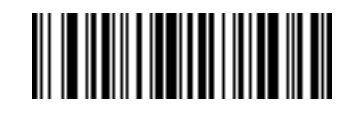

16 - Send Space

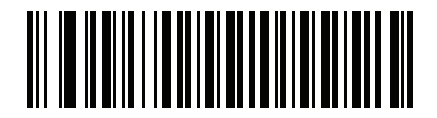

17 - Mailing Address Postal Code

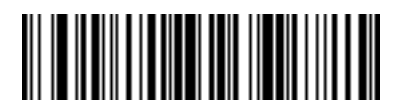

18 - Send Enter Key

## Parsing Rule Example (continued)

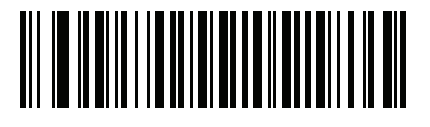

19 - Birth Date

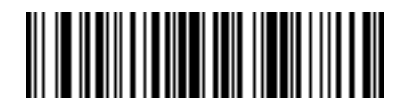

20 - Send Enter Key

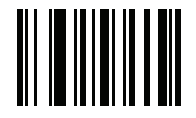

21 - Save Driver's Licence Parse Rule

### **Embedded Driver's License Parsing ADF Example**

This example creates a parsing rule for parsed data configured to result in the format:

Last Name, First Name

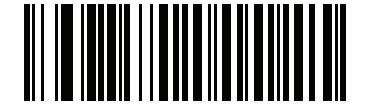

1 - Begin New Driver's License Parse Rule

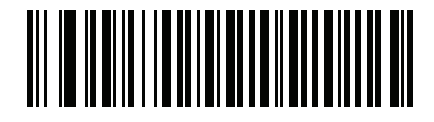

2 - Last Name

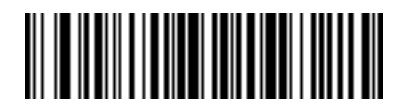

3 - Send ,

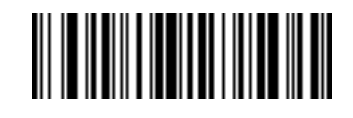

4 - Send Space

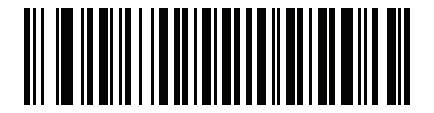

5 - First Name

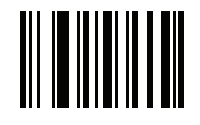

6 - Save Driver's Licence Parse Rule

Then, in order to limit the full name to 15 characters, create the following ADF rule:

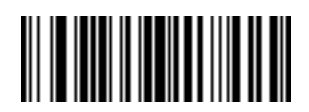

1 - Begin New Rule

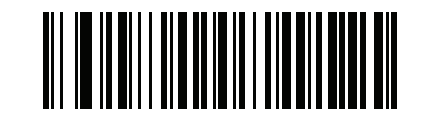

2 - Criterion: Parsed Driver's License

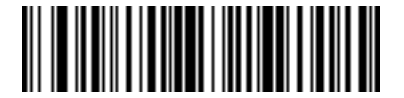

3 - Action: Send Next 15 Characters

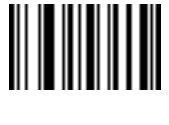

4 - Save Rule

For a license belonging to Michael Williams, the parsed data is Williams, Michael and Williams, Micha after applying the previous ADF rule.

# Standard Parameter Defaults

## Introduction

Table 37Parameter Defaults

| Parameter                                       | Parameter<br>Number <sup>1</sup> | SSI<br>Number <sup>2</sup> | Default                                  | Page # |
|-------------------------------------------------|----------------------------------|----------------------------|------------------------------------------|--------|
| Send Versions                                   |                                  | 1                          |                                          |        |
| Software Version                                | N/A                              | N/A                        | N/A                                      | 49     |
| Serial Number                                   | N/A                              | N/A                        | N/A                                      | 49     |
| Manufacturing Information                       | N/A                              | N/A                        | N/A                                      | 49     |
| USB Host Parameters                             |                                  |                            |                                          |        |
| USB Device Type                                 | N/A                              | N/A                        | USB HID Keyboard                         | 62     |
| Symbol Native API (SNAPI) Status<br>Handshaking | N/A                              | N/A                        | Enable                                   | 64     |
| USB Keystroke Delay                             | N/A                              | N/A                        | No Delay                                 | 65     |
| USB Caps Lock Override                          | N/A                              | N/A                        | Do Not Override (Disable)                | 65     |
| Barcodes with Unknown Characters                | N/A                              | N/A                        | Send Barcodes with<br>Unknown Characters | 66     |
| USB Convert Unknown to Code 39                  | N/A                              | N/A                        | Disable                                  | 66     |
| USB Fast HID                                    | N/A                              | N/A                        | Enable                                   | 67     |
| USB Polling Interval                            | N/A                              | N/A                        | 3 msec                                   | 68     |
| Keypad Emulation                                | N/A                              | N/A                        | Enable                                   | 70     |
| Quick Keypad Emulation                          | N/A                              | N/A                        | Enable                                   | 70     |
| Keypad Emulation with Leading Zero              | N/A                              | N/A                        | Enable                                   | 71     |
| USB FN1 Substitution                            | N/A                              | N/A                        | Disable                                  | 71     |
| Function Key Mapping                            | N/A                              | N/A                        | Disable                                  | 72     |

1. Parameter number decimal values are used for programming via RSM commands.

| Parameter                                                                     | Parameter<br>Number <sup>1</sup> | SSI<br>Number <sup>2</sup> | Default              | Page #   |  |
|-------------------------------------------------------------------------------|----------------------------------|----------------------------|----------------------|----------|--|
| Simulated Caps Lock                                                           | N/A                              | N/A                        | Disable              | 72       |  |
| Convert Case                                                                  | N/A                              | N/A                        | None                 | 73       |  |
| USB Static CDC                                                                | N/A                              | N/A                        | Enable               | 74       |  |
| CDC Beep on <bel></bel>                                                       | N/A                              | N/A                        | Enable               | 74       |  |
| TGCS (IBM) USB Direct I/O Beep                                                | N/A                              | N/A                        | Honor                | 75       |  |
| TGCS (IBM) USB Beep Directive                                                 | N/A                              | N/A                        | Ignore               | 75       |  |
| TGCS (IBM) USB Barcode Configuration Directive                                | N/A                              | N/A                        | Ignore               | 76       |  |
| TGCS (IBM) USB Specification Version                                          | N/A                              | N/A                        | Version 2.2          | 76       |  |
| SSI Host Parameters                                                           |                                  |                            |                      |          |  |
| Select SSI Host                                                               | N/A                              | N/A                        | N/A                  | 89       |  |
| Baud Rate                                                                     | 156                              | 9Ch                        | 9600                 | 89       |  |
| Parity                                                                        | 158                              | 9Eh                        | None                 | 91       |  |
| Check Parity                                                                  | 151                              | 97h                        | Disable              | 91       |  |
| Stop Bits                                                                     | 157                              | 9Dh                        | 1                    | 92       |  |
| Software Handshaking                                                          | 159                              | 9Fh                        | Enable ACK/NAK       | 93       |  |
| Host RTS Line State                                                           | 154                              | 9Ah                        | Low                  | 94       |  |
| Decode Data Packet Format                                                     | 238                              | EEh                        | Send Raw Decode Data | 94       |  |
| Host Serial Response Timeout                                                  | 155                              | 9Bh                        | 2 Seconds            | 95       |  |
| Host Character Timeout                                                        | 239                              | EFh                        | 200 msec             | 96       |  |
| Multipacket Option                                                            | 334                              | F0h 4Eh                    | Option 1             | 97       |  |
| Interpacket Delay                                                             | 335                              | F0h 4Fh                    | 0 msec               | 98       |  |
| Event Reporting                                                               |                                  | ·                          |                      | <u> </u> |  |
| Decode Event                                                                  | 256                              | F0h 00h                    | Disable              | 99       |  |
| Boot Up Event                                                                 | 258                              | F0h 02h                    | Disable              | 100      |  |
| Parameter Event                                                               | 259                              | F0h 03h                    | Disable              | 100      |  |
| RS-232 Host Parameters                                                        |                                  |                            |                      |          |  |
| RS-232 Host Types                                                             | N/A                              | N/A                        | Standard             | 107      |  |
| Baud Rate                                                                     | N/A                              | N/A                        | 9600                 | 109      |  |
| 1. Parameter number decimal values are used for programming via RSM commands. |                                  |                            |                      |          |  |

| ParityN/AN/AN/ANone111Stop BitsN/AN/AN/A1 Stop Bit112Data BitsN/AN/AR-bit112Check Receive ErrorsN/AN/ARable113Hardware HandshakingN/AN/ANone113Software HandshakingN/AN/ANone115Host Serial Response TimeoutN/AN/AN/ANone115Host Serial Response TimeoutN/AN/ALow RTS118Beep on <bel>N/AN/ALow RTS118Intercharacter DelayN/AN/ADisable119Nixdorf Beep/LED OptionsN/AN/ANoreal Operation120Barcodes with Unknown CharactersN/AN/ANoreal Barcode With<br/>Unknown Characters126Port AddressN/AN/AN/AIsable126RS-485 Beep DirectiveN/AN/AN/AIgnore127IBM-485 Specification VersionN/AN/AN/AIgnore127Barcodes with Unknown CharactersN/AN/AIgnore131Barcode Configuration DirectiveN/AN/AIgnore127IBM-485 Specification VersionN/AN/AIgnore132Keybard Wedge Host TypeN/AN/AIsable131Barcodes with Unknown CharactersN/AN/ASend Barcodes with<br/>Unknown Characters131Keystroke DelayN/AN/AN/AIs</bel>                                                                                                    | Parameter                              | Parameter<br>Number <sup>1</sup> | SSI<br>Number <sup>2</sup> | Default                                  | Page # |
|----------------------------------------------------------------------------------------------------|----------------------------------------|----------------------------------|----------------------------|------------------------------------------|--------|
| Stop BitsN/AN/AI Stop Bit112Data BitsN/AN/AN/A8-bit112Check Receive ErrorsN/AN/AK/AEnable113Hardware HandshakingN/AN/AN/ANone113Software HandshakingN/AN/AN/ANone115Host Serial Response TimeoutN/AN/AN/ANone115Host Serial Response TimeoutN/AN/ALow RTS118Beep on <bel>N/AN/ALow RTS118Intercharacter DelayN/AN/ADisable119Nixdorf Beep/LED OptionsN/AN/ANamael Operation120Barcodes with Unknown CharactersN/AN/ANone125Convert Unknown to Code 39N/AN/AN/ADisable126RS-485 Baerode Configuration DirectiveN/AN/AN/AIgnore127IBM-485 Specification VersionN/AN/AN/AIgnore127Keyboard Wedge Host TypeN/AN/AN/AIsend Barcodes with<br/>Unknown Characters131Barcodes with Unknown CharactersN/AN/AIgnore127IBM-485 Specification VersionN/AN/AN/AIgnore127Keyboard Wedge Host TypeN/AN/AN/AIgnore131Barcodes with Unknown CharactersN/AN/AN/AIga2132Intra-keystroke DelayN/AN/AN/AIga2</bel>                                                                                                    | Parity                                 | N/A                              | N/A                        | None                                     | 111    |
| Data BitsN/AN/A8-bit112Check Receive ErrorsN/AN/AKAN/AEnable113Hardware HandshakingN/AN/AN/ANone113Software HandshakingN/AN/AN/ANone115Host Serial Response TimeoutN/AN/AN/ANone115Host Serial Response TimeoutN/AN/ALow RTS118Beep on <bel>N/AN/ALow RTS118Intercharacter DelayN/AN/ADisable119Nixdorf Beep/LED OptionsN/AN/ANaSend Barcode With<br/>Unknown Characters120Barcodes with Unknown CharactersN/AN/ANone125Convert Unknown to Code 39N/AN/AN/ADisable126RS-485 Beep DirectiveN/AN/AIgnore127IBM-485 Specification VersionN/AN/AIgnore127Keyboard Wedge Host TypeN/AN/AN/AIgnore131Barcodes with Unknown CharactersN/AN/AIgnore127IBM-485 Specification VersionN/AN/AIgnore127Keyboard Wedge Host TypeN/AN/AIBM AT Notebook131Barcodes with Unknown CharactersN/AN/AIsable132Intra-keystroke DelayN/AN/AN/AIsable132Intra-keystroke DelayN/AN/AN/AIsable133Quick Keypad Emulatio</bel>                                                                                                    | Stop Bits                              | N/A                              | N/A                        | 1 Stop Bit                               | 112    |
| Check Receive ErrorsN/AN/AEnable113Hardware HandshakingN/AN/ANone113Software HandshakingN/AN/ANone115Host Serial Response TimeoutN/AN/AN/ASeconds117RTS Line StateN/AN/ALow RTS118Beep on <bel>N/AN/ADisable118Intercharacter DelayN/AN/AO msec119Nixdorf Beep/LED OptionsN/AN/ANormal Operation120Barcodes with Unknown CharactersN/AN/ANone125Convert Unknown to Code 39N/AN/AN/ADisable126RS-485 Beep DirectiveN/AN/AN/AIgnore126RS-485 Barcode Configuration DirectiveN/AN/AIgnore127IBM-485 Specification VersionN/AN/AN/AIgnore127Keyboard Wedge Host TypeN/AN/AIBM AT Notebook131Barcodes with Unknown CharactersN/AN/AIgnore132Intra-keystroke DelayN/AN/AIBM AT Notebook131Barcodes with Unknown CharactersN/AN/AIsable132Intra-keystroke DelayN/AN/AIbable132Atlernate Numeric Keypad EmulationN/AN/ADisable132Quick Keypad EmulationN/AN/AEnable133Quick Keypad EmulationN/AN/ADisable134</bel>                                                                                                    | Data Bits                              | N/A                              | N/A                        | 8-bit                                    | 112    |
| Hardware HandshakingN/AN/ANone113Software HandshakingN/AN/ANone115Host Serial Response TimeoutN/AN/A2 Seconds117RTS Line StateN/AN/ALow RTS118Beep on <bel>N/AN/ADisable118Intercharacter DelayN/AN/AO msec119Nixdorf Beep/LED OptionsN/AN/ANormal Operation120Barcodes with Unknown CharactersN/AN/ANormel Operation120Barcodes with Unknown CharactersN/AN/ASend Barcode With<br/>Unknown Characters120Port AddressN/AN/AN/AIsable126Convert Unknown to Code 39N/AN/AN/A126RS-485 Beep DirectiveN/AN/AIgnore127IBM-485 Specification VersionN/AN/AIgnore127Keyboard Wedge Host TypeN/AN/AIBM AT Noteooks with<br/>Unknown Characters131Barcodes with Unknown CharactersN/AN/ASend Barcodes with<br/>Unknown Characters131Keyboard Wedge Host TypeN/AN/AN/A131Barcodes with Unknown CharactersN/AN/AIsable132Intra-keystroke DelayN/AN/ADisable132Intra-keystroke DelayN/AN/ADisable133Quick Keypad EmulationN/AN/AEnable133Quick Keypad EmulationN/AN/A<!--</td--><td>Check Receive Errors</td><td>N/A</td><td>N/A</td><td>Enable</td><td>113</td></bel> | Check Receive Errors                   | N/A                              | N/A                        | Enable                                   | 113    |
| Software HandshakingN/AN/AN/ANone115Host Serial Response TimeoutN/AN/A2 Seconds117RTS Line StateN/AN/ALow RTS118Beep on <bel>N/AN/ADisable118Intercharacter DelayN/AN/AN/ADisable119Nixdorf Beep/LED OptionsN/AN/ANormal Operation120Barcodes with Unknown CharactersN/AN/ANormal Operation120IBM 468X/469X Host ParametersN/AN/ANone125Convert Unknown to Code 39N/AN/AN/ADisable126RS-485 Beep DirectiveN/AN/AN/AIgnore126RS-485 Specification VersionN/AN/AN/AIgnore127IBM-485 Specification VersionN/AN/AN/AIgnore131Barcodes with Unknown CharactersN/AN/AN/A131Barcodes with Unknown CharactersN/AN/AIBM AT Notebook131Barcodes with Unknown CharactersN/AN/AIBM AT Notebook131Barcodes with Unknown CharactersN/AN/AIsable132Intra-keystroke DelayN/AN/AN/ADisable132Intra-keystroke DelayN/AN/ADisable133Quick Keypad EmulationN/AN/ADisable133Quick Keypad EmulationN/AN/ADisable134Convert GaseN/A<!--</td--><td>Hardware Handshaking</td><td>N/A</td><td>N/A</td><td>None</td><td>113</td></bel>                                                | Hardware Handshaking                   | N/A                              | N/A                        | None                                     | 113    |
| Host Serial Response TimeoutN/AN/A2 Seconds117RTS Line StateN/AN/ALow RTS118Beep on <bel>N/AN/ADisable118Intercharacter DelayN/AN/A0 msec119Nixdorf Beep/LED OptionsN/AN/AN/ANormal Operation120Barcodes with Unknown CharactersN/AN/ASend Barcode With<br/>Unknown Characters120IBM 468X/469X Host ParametersN/AN/AN/ASend Barcode With<br/>Unknown Characters120Port AddressN/AN/AN/ANone125Convert Unknown to Code 39N/AN/AN/ADisable126RS-485 Beep DirectiveN/AN/AIgnore127IBM-485 Specification VersionN/AN/AIgnore127Keyboard Wedge Host ParametersN/AN/AIBM AT Notebook131Barcodes with Unknown CharactersN/AN/AIBM AT Notebook131Barcodes with Unknown CharactersN/AN/AIBM AT Notebook131Keyboard Wedge Host TypeN/AN/AN/ASend Barcodes with<br/>Unknown Characters132Intra-keystroke DelayN/AN/AN/ADisable132Atternate Numeric Keypad EmulationN/AN/ADisable133Quick Keypad EmulationN/AN/ADisable134Caps Lock OverrideN/AN/ADisable134</bel>                                                                                                    | Software Handshaking                   | N/A                              | N/A                        | None                                     | 115    |
| RTS Line StateN/AN/ALow RTS118Beep on <bel>N/AN/ADisable118Intercharacter DelayN/AN/A0 msec119Nixdorf Beep/LED OptionsN/AN/ANormal Operation120Barcodes with Unknown CharactersN/AN/ASend Barcode With<br/>Unknown Characters120IBM 468X/469X Host ParametersN/AN/ASend Barcode With<br/>Unknown Characters120Port AddressN/AN/AN/ANone125Convert Unknown to Code 39N/AN/AN/ADisable126RS-485 Beep DirectiveN/AN/AIgnore126RS-485 Barcode Configuration DirectiveN/AN/AIgnore127IBM-485 Specification VersionN/AN/AN/AOriginal Specification127Keyboard Wedge Host TypeN/AN/AN/AIBM AT Notebook131Barcodes with Unknown CharactersN/AN/AN/A131Barcodes with Unknown CharactersN/AN/AN/A132Intra-keystroke DelayN/AN/AN/ADisable132Alternate Numeric Keypad EmulationN/AN/AN/AEnable133Quick Keypad EmulationN/AN/AN/AEnable133Guick Keypad EmulationN/AN/AN/A134Caps Lock OverrideN/AN/ADisable134</bel>                                                                                                    | Host Serial Response Timeout           | N/A                              | N/A                        | 2 Seconds                                | 117    |
| Beep on <bel>N/AN/ADisable118Intercharacter DelayN/AN/A0 msec119Nixdorf Beep/LED OptionsN/AN/ANormal Operation120Barcodes with Unknown CharactersN/AN/ASend Barcode With<br/>Unknown Characters120IBM 468X/469X Host ParametersN/AN/ASend Barcode With<br/>Unknown Characters120Port AddressN/AN/ANone125Convert Unknown to Code 39N/AN/ADisable126RS-485 Beep DirectiveN/AN/AIgnore126RS-485 Barcode Configuration DirectiveN/AN/AIgnore127IBM-485 Specification VersionN/AN/AN/AOriginal Specification127Keyboard Wedge Host TypeN/AN/AIBM AT Notebook131Barcodes with Unknown CharactersN/AN/ASend Barcodes with<br/>Unknown Characters131Keystroke DelayN/AN/AN/AIsable132Intra-keystroke DelayN/AN/ADisable132Alternate Numeric Keypad EmulationN/AN/AEnable133Quick Keypad EmulationN/AN/ADisable134Caps Lock OverrideN/AN/ADisable134</bel>                                                                                                    | RTS Line State                         | N/A                              | N/A                        | Low RTS                                  | 118    |
| Intercharacter DelayN/AN/AN/A0 msec119Nixdorf Beep/LED OptionsN/AN/AN/ANormal Operation120Barcodes with Unknown CharactersN/AN/ASend Barcode With<br>Unknown Characters120IBM 468X/469X Host ParametersPort AddressN/AN/AN/ANone125Convert Unknown to Code 39N/AN/ADisable126RS-485 Beep DirectiveN/AN/AN/AIgnore126RS-485 Barcode Configuration DirectiveN/AN/AIgnore127IBM-485 Specification VersionN/AN/AN/AOriginal Specification127Keyboard Wedge Host ParametersKeyboard Wedge Host TypeN/AN/AN/AIBM AT Notebook131Barcodes with Unknown CharactersN/AN/AN/A131132Intra-keystroke DelayN/AN/AN/ADisable132Alternate Numeric Keypad EmulationN/AN/AN/AEnable133Quick Keypad EmulationN/AN/AN/AEnable134Caps Lock OverrideN/AN/ADisable134Convert CaseN/AN/ADisable134                                                                                                    | Beep on <bel></bel>                    | N/A                              | N/A                        | Disable                                  | 118    |
| Nixdorf Beep/LED OptionsN/AN/AN/ANormal Operation120Barcodes with Unknown CharactersN/AN/ASend Barcode With<br>Unknown Characters120IBM 468X/469X Host ParametersN/AN/ASend Barcode With<br>Unknown Characters120Fort AddressN/AN/ANone125Convert Unknown to Code 39N/AN/ADisable126RS-485 Beep DirectiveN/AN/AIgnore126RS-485 Barcode Configuration DirectiveN/AN/AIgnore127IBM-485 Specification VersionN/AN/AN/AOriginal Specification127Keyboard Wedge Host ParametersN/AN/AIBM AT Notebook131Barcodes with Unknown CharactersN/AN/ASend Barcodes with<br>Unknown Characters131Keystroke DelayN/AN/AN/ADisable132Intra-keystroke DelayN/AN/AN/ADisable133Quick Keypad EmulationN/AN/AEnable133Quick Keypad EmulationN/AN/ADisable134Caps Lock OverrideN/AN/ADisable134                                                                                                    | Intercharacter Delay                   | N/A                              | N/A                        | 0 msec                                   | 119    |
| Barcodes with Unknown CharactersN/AN/ASend Barcode With<br>Unknown Characters120IBM 468X/469X Host ParametersPort AddressN/AN/ANone125Convert Unknown to Code 39N/AN/ADisable126RS-485 Beep DirectiveN/AN/AIgnore126RS-485 Barcode Configuration DirectiveN/AN/AIgnore127IBM-485 Specification VersionN/AN/AOriginal Specification127Keyboard Wedge Host ParametersKeyboard Wedge Host TypeN/AN/AIBM AT Notebook131Barcodes with Unknown CharactersN/AN/ASend Barcodes with<br>Unknown Characters131Keystroke DelayN/AN/AN/AIBM AT Notebook132Intra-keystroke DelayN/AN/AN/ADisable132Alternate Numeric Keypad EmulationN/AN/AEnable133Quick Keypad EmulationN/AN/ADisable134Caps Lock OverrideN/AN/ADisable134                                                                                                    | Nixdorf Beep/LED Options               | N/A                              | N/A                        | Normal Operation                         | 120    |
| IBM 468X/469X Host ParametersPort AddressN/AN/ANone125Convert Unknown to Code 39N/AN/ADisable126RS-485 Beep DirectiveN/AN/AIgnore126RS-485 Barcode Configuration DirectiveN/AN/AIgnore127IBM-485 Specification VersionN/AN/AN/AOriginal Specification127Keyboard Wedge Host ParametersKeyboard Wedge Host Parameters131131Barcodes with Unknown CharactersN/AN/AIBM AT Notebook131Barcodes with Unknown CharactersN/AN/ASend Barcodes with Unknown Characters132Intra-keystroke DelayN/AN/AN/ADisable132Intra-keystroke DelayN/AN/ADisable133Quick Keypad EmulationN/AN/AEnable133Simulated Caps LockN/AN/ADisable134Caps Lock OverrideN/AN/ADisable134                                                                                                    | Barcodes with Unknown Characters       | N/A                              | N/A                        | Send Barcode With<br>Unknown Characters  | 120    |
| Port AddressN/AN/AN/ANone125Convert Unknown to Code 39N/AN/ADisable126RS-485 Beep DirectiveN/AN/AIgnore126RS-485 Barcode Configuration DirectiveN/AN/AIgnore127IBM-485 Specification VersionN/AN/AOriginal Specification127Keyboard Wedge Host ParametersKeyboard Wedge Host TypeN/AN/AIBM AT Notebook131Barcodes with Unknown CharactersN/AN/ASend Barcodes with<br>Unknown Characters131Keystroke DelayN/AN/AN/ADisable132Intra-keystroke DelayN/AN/AN/ADisable132Alternate Numeric Keypad EmulationN/AN/AEnable133Quick Keypad EmulationN/AN/ADisable134Caps Lock OverrideN/AN/ADisable134                                                                                                    | IBM 468X/469X Host Parameters          |                                  | 1                          |                                          |        |
| Convert Unknown to Code 39N/AN/ADisable126RS-485 Beep DirectiveN/AN/AIgnore126RS-485 Barcode Configuration DirectiveN/AN/AIgnore127IBM-485 Specification VersionN/AN/AOriginal Specification127Keyboard Wedge Host ParametersKeyboard Wedge Host TypeN/AN/AIBM AT Notebook131Barcodes with Unknown CharactersN/AN/AIBM AT Notebook131Barcodes with Unknown CharactersN/AN/ASend Barcodes with Unknown Characters132Intra-keystroke DelayN/AN/AN/ADisable132Alternate Numeric Keypad EmulationN/AN/AEnable133Quick Keypad EmulationN/AN/AIsable133Simulated Caps LockN/AN/AN/ADisable134Convert CaseN/AN/AN/ADisable134                                                                                                    | Port Address                           | N/A                              | N/A                        | None                                     | 125    |
| RS-485 Beep DirectiveN/AN/AIgnore126RS-485 Barcode Configuration DirectiveN/AN/AIgnore127IBM-485 Specification VersionN/AN/AOriginal Specification127Keyboard Wedge Host ParametersKeyboard Wedge Host TypeN/AN/AIBM AT Notebook131Barcodes with Unknown CharactersN/AN/ASend Barcodes with<br>Unknown Characters131Keystroke DelayN/AN/AN/ANo Delay132Intra-keystroke DelayN/AN/ADisable133Quick Keypad EmulationN/AN/AEnable133Simulated Caps LockN/AN/AN/ADisable134Convert CaseN/AN/ADisable134                                                                                                    | Convert Unknown to Code 39             | N/A                              | N/A                        | Disable                                  | 126    |
| RS-485 Barcode Configuration DirectiveN/AN/AIgnore127IBM-485 Specification VersionN/AN/AOriginal Specification127Keyboard Wedge Host ParametersKeyboard Wedge Host TypeN/AN/AIBM AT Notebook131Barcodes with Unknown CharactersN/AN/ASend Barcodes with<br>Unknown Characters131Keystroke DelayN/AN/AN/ANo Delay132Intra-keystroke DelayN/AN/ADisable133Quick Keypad EmulationN/AN/AEnable133Simulated Caps LockN/AN/AN/ADisable134Convert CaseN/AN/AN/ADisable134                                                                                                    | RS-485 Beep Directive                  | N/A                              | N/A                        | Ignore                                   | 126    |
| IBM-485 Specification VersionN/AN/AOriginal Specification127Keyboard Wedge Host ParametersKeyboard Wedge Host TypeN/AN/AIBM AT Notebook131Barcodes with Unknown CharactersN/AN/ASend Barcodes with<br>Unknown Characters131Keystroke DelayN/AN/AN/ANo Delay132Intra-keystroke DelayN/AN/AN/ADisable132Alternate Numeric Keypad EmulationN/AN/AEnable133Quick Keypad EmulationN/AN/ADisable134Simulated Caps LockN/AN/AN/ADisable134Convert CaseN/AN/AN/ADisable134                                                                                                    | RS-485 Barcode Configuration Directive | N/A                              | N/A                        | Ignore                                   | 127    |
| Keyboard Wedge Host ParametersKeyboard Wedge Host TypeN/AN/AIBM AT Notebook131Barcodes with Unknown CharactersN/AN/ASend Barcodes with<br>Unknown Characters131Keystroke DelayN/AN/AN/ANo Delay132Intra-keystroke DelayN/AN/AN/ADisable132Alternate Numeric Keypad EmulationN/AN/AEnable133Quick Keypad EmulationN/AN/ADisable133Simulated Caps LockN/AN/ADisable134Convert CaseN/AN/ADisable134                                                                                                    | IBM-485 Specification Version          | N/A                              | N/A                        | Original Specification                   | 127    |
| Keyboard Wedge Host TypeN/AN/AIBM AT Notebook131Barcodes with Unknown CharactersN/AN/ASend Barcodes with<br>Unknown Characters131Keystroke DelayN/AN/AN/ANo Delay132Intra-keystroke DelayN/AN/ADisable132Alternate Numeric Keypad EmulationN/AN/AEnable133Quick Keypad EmulationN/AN/AEnable133Simulated Caps LockN/AN/ADisable134Caps Lock OverrideN/AN/ADisable134                                                                                                    | Keyboard Wedge Host Parameters         |                                  |                            |                                          |        |
| Barcodes with Unknown CharactersN/AN/ASend Barcodes with<br>Unknown Characters131Keystroke DelayN/AN/ANo Delay132Intra-keystroke DelayN/AN/ADisable132Alternate Numeric Keypad EmulationN/AN/AEnable133Quick Keypad EmulationN/AN/ADisable133Simulated Caps LockN/AN/ADisable134Caps Lock OverrideN/AN/ADisable134                                                                                                    | Keyboard Wedge Host Type               | N/A                              | N/A                        | IBM AT Notebook                          | 131    |
| Keystroke DelayN/AN/ANo Delay132Intra-keystroke DelayN/AN/ADisable132Alternate Numeric Keypad EmulationN/AN/AEnable133Quick Keypad EmulationN/AN/AEnable133Simulated Caps LockN/AN/ADisable134Caps Lock OverrideN/AN/ADisable134                                                                                                    | Barcodes with Unknown Characters       | N/A                              | N/A                        | Send Barcodes with<br>Unknown Characters | 131    |
| Intra-keystroke DelayN/AN/ADisable132Alternate Numeric Keypad EmulationN/AN/AEnable133Quick Keypad EmulationN/AN/AEnable133Simulated Caps LockN/AN/ADisable134Caps Lock OverrideN/AN/ADisable134Convert CaseN/AN/ADo Not Convert135                                                                                                    | Keystroke Delay                        | N/A                              | N/A                        | No Delay                                 | 132    |
| Alternate Numeric Keypad EmulationN/AN/AEnable133Quick Keypad EmulationN/AN/AEnable133Simulated Caps LockN/AN/ADisable134Caps Lock OverrideN/AN/ADisable134Convert CaseN/AN/ADo Not Convert135                                                                                                    | Intra-keystroke Delay                  | N/A                              | N/A                        | Disable                                  | 132    |
| Quick Keypad EmulationN/AN/AEnable133Simulated Caps LockN/AN/ADisable134Caps Lock OverrideN/AN/ADisable134Convert CaseN/AN/ADo Not Convert135                                                                                                    | Alternate Numeric Keypad Emulation     | N/A                              | N/A                        | Enable                                   | 133    |
| Simulated Caps LockN/AN/ADisable134Caps Lock OverrideN/AN/ADisable134Convert CaseN/AN/ADo Not Convert135                                                                                                    | Quick Keypad Emulation                 | N/A                              | N/A                        | Enable                                   | 133    |
| Caps Lock Override     N/A     N/A     Disable     134       Convert Case     N/A     N/A     Do Not Convert     135                                                                                                    | Simulated Caps Lock                    | N/A                              | N/A                        | Disable                                  | 134    |
| Convert Case N/A N/A Do Not Convert 135                                                                                                    | Caps Lock Override                     | N/A                              | N/A                        | Disable                                  | 134    |
|                                                                                                    | Convert Case                           | N/A                              | N/A                        | Do Not Convert                           | 135    |

1. Parameter number decimal values are used for programming via RSM commands.

| Parameter                                          | Parameter<br>Number <sup>1</sup> | SSI<br>Number <sup>2</sup> | Default                                                       | Page # |
|----------------------------------------------------|----------------------------------|----------------------------|---------------------------------------------------------------|--------|
| Function Key Mapping                               | N/A                              | N/A                        | Disable                                                       | 136    |
| FN1 Substitution                                   | N/A                              | N/A                        | Disable                                                       | 136    |
| Send Make and Break                                | N/A                              | N/A                        | Send                                                          | 137    |
| User Preferences                                   |                                  |                            |                                                               |        |
| Set Default Parameter                              | N/A                              | N/A                        | N/A                                                           | 142    |
| Parameter Barcode Scanning                         | 236                              | ECh                        | Enable                                                        | 143    |
| Beep After Good Decode                             | 56                               | 38h                        | Enable                                                        | 144    |
| Beeper Volume                                      | 140                              | 8Ch                        | High                                                          | 145    |
| Beeper Tone                                        | 145                              | 91h                        | Medium                                                        | 146    |
| Beeper Duration                                    | 628                              | F1h 74h                    | Medium                                                        | 147    |
| Suppress Power Up Beeps                            | 721                              | F1h D1h                    | Do Not Suppress                                               | 148    |
| LED on Good Decode                                 | 744                              | F1h E8h                    | Enable                                                        | 149    |
| Direct Decode Indicator                            | 859                              | F2h 5Bh                    | Disable                                                       | 149    |
| Decode Pager Motor<br>(DS4608-HC Only)             | 613                              | F1h 65h                    | Enable                                                        | 150    |
| Decode Pager Motor Duration (DS4608-HC Only)       | 626                              | F1h 72h                    | 150 msec                                                      | 151    |
| Night Mode Trigger (DS4608-HC Only)                | 1215                             | F8h 04h BFh                | Enable                                                        | 154    |
| Night Mode Toggle (DS4608-HC Only)                 | N/A                              | N/A                        | N/A                                                           | 154    |
| Low Power Mode                                     | 128                              | 80h                        | Disable                                                       | 155    |
| Time Delay to Low Power Mode                       | 146                              | 92h                        | 1 Hour                                                        | 156    |
| Trigger Mode (or Hand-held Trigger Mode)           | 138                              | 8Ah                        | Auto Aim                                                      | 158    |
| Hand-held Decode Aiming Pattern                    | 306                              | F0h 32h                    | Enable                                                        | 159    |
| Hands-free (Presentation) Decode Aiming<br>Pattern | 590                              | F1h 4Eh                    | Disable Hands-free<br>(Presentation) Decode<br>Aiming Pattern | 160    |
| Hands-free Mode                                    | 630                              | F1h 76h                    | Enable                                                        | 161    |
| Picklist Mode                                      | 402                              | F0h 92h                    | Disable Picklist Mode Always                                  | 162    |
| Continuous Barcode Read                            | 649                              | F1h 89h                    | Disable                                                       | 163    |
| Unique Barcode Reporting                           | 723                              | F1h D3h                    | Enable                                                        | 164    |

1. Parameter number decimal values are used for programming via RSM commands.

| Parameter                                      | Parameter<br>Number <sup>1</sup> | SSI<br>Number <sup>2</sup> | Default                 | Page # |
|------------------------------------------------|----------------------------------|----------------------------|-------------------------|--------|
| Decode Session Timeout                         | 136                              | 88h                        | 9.9 Seconds             | 164    |
| Hands-Free Decode Session Timeout              | 400                              | F0 90                      | 15                      | 165    |
| Timeout Between Decodes, Same Symbol           | 137                              | 89h                        | 0.5 Seconds             | 166    |
| Timeout Between Decodes, Different<br>Symbols  | 144                              | 90h                        | 0.1 Seconds             | 166    |
| Triggered Timeout, Same Symbol                 | 724                              | F1h D4h                    | Disable                 | 167    |
| Mobile Phone/Display Mode                      | 716                              | F1h CCh                    | Normal                  | 168    |
| PDF Prioritization                             | 719                              | F4h F1h CFh                | Disable                 | 169    |
| PDF Prioritization Timeout                     | 720                              | F1h D0h                    | 200 ms                  | 170    |
| Presentation Mode Field of View                | 609                              | F1h 61h                    | Full                    | 171    |
| Decoding Illumination                          | 298                              | F0h 2Ah                    | Enable                  | 172    |
| Illumination Brightness                        | 669                              | F1h 9Dh                    | High                    | 173    |
| Motion Tolerance (Hand-held Trigger Mode Only) | 858                              | F2h 5Ah                    | Less                    | 174    |
| Product ID (PID) Type                          | 1281                             | F8h 05h 01h                | Host Type Unique        | 175    |
| Product ID (PID) Value                         | 1725                             | F8h 06h BDh                | 0                       | 175    |
| ECLevel                                        | 1710                             | F8h 06h AEh                | 0                       | 176    |
| DPM Parameters (DS4608-DPE Only)               |                                  |                            |                         |        |
| DPM Illumination                               | 429                              | F0h ADh                    | Cycle Illumination      | 177    |
| DPM Mode                                       | 1438                             | F8h 05h 9Eh                | Enable                  | 178    |
| Miscellaneous Options                          |                                  |                            |                         |        |
| Enter Key                                      | N/A                              | N/A                        | N/A                     | 179    |
| Tab Key                                        | N/A                              | N/A                        | N/A                     | 179    |
| Transmit Code ID Character                     | 45                               | 2Dh                        | None                    | 180    |
| Prefix Value                                   | 99, 105                          | 63h, 69h                   | 7013 <cr><lf></lf></cr> | 181    |
| Suffix 1 Value                                 | 98, 104                          | 62h, 68h                   | 7013 <cr><lf></lf></cr> | 181    |
| Suffix 2 Value                                 | 100, 106                         | 64h, 6Ah                   |                         |        |
| Scan Data Transmission Format                  | 235                              | EBh                        | Data As Is              | 182    |
| FN1 Substitution Values                        | 103, 109                         | 67h, 6Dh                   | 7013 <cr><lf></lf></cr> | 184    |
| Transmit "No Read" Message                     | 94                               | 5E                         | Disable                 | 185    |

1. Parameter number decimal values are used for programming via RSM commands.

| Parameter                                     | Parameter<br>Number <sup>1</sup> | SSI<br>Number <sup>2</sup>                               | Default                                     | Page # |
|-----------------------------------------------|----------------------------------|----------------------------------------------------------|---------------------------------------------|--------|
| Unsolicited Heartbeat Interval                | 1118                             | F8h 04h 5Eh                                              | Disable                                     | 186    |
| securPharm Decoding                           | 1752                             | F8h 06h D8h                                              | Disable                                     | 187    |
| securPharm Output Formatting                  | 1753                             | F8h 06h D9h                                              | No Formatting                               | 188    |
| Image Capture Preferences                     |                                  | ·                                                        |                                             |        |
| Operational Modes                             | N/A                              | N/A                                                      | N/A                                         | 194    |
| Image Capture Illumination                    | 361                              | F0h 69h                                                  | Enable                                      | 195    |
| Image Capture Autoexposure                    | 360                              | F0h 68h                                                  | Enable                                      | 195    |
| Fixed Exposure                                | 567                              | F4h F1h 37h                                              | 100                                         | 196    |
| Analog Gain                                   | 1232                             | F4h D0h                                                  | Analog Gain x 2                             | 197    |
| Digital Gain                                  | 1233                             | F4h D1h                                                  | 32                                          | 197    |
| Snapshot Mode Timeout                         | 323                              | F0h 43h                                                  | 0 (30 seconds)                              | 198    |
| Snapshot Aiming Pattern                       | 300                              | F0h 2Ch                                                  | Enable                                      | 199    |
| Silence Operational Mode Changes              | 1293                             | F8h 05h 0Dh                                              | Disable (do not silence)                    | 199    |
| Image Cropping                                | 301                              | F0h 2Dh                                                  | Disable                                     | 200    |
| Crop to Pixel Addresses                       | 315<br>316<br>317<br>318         | F4h F0h 3Bh<br>F4h F0h 3Ch<br>F4h F0h 3Dh<br>F4h F0h 3Eh | 0 top<br>0 left<br>799 bottom<br>1279 right | 200    |
| Image Size (Number of Pixels)                 | 302                              | F0h 2Eh                                                  | Full                                        | 202    |
| Image Brightness (Target White)               | 390                              | F0h 86h                                                  | 180                                         | 203    |
| JPEG Image Options                            | 299                              | F0h 2Bh                                                  | Quality                                     | 203    |
| JPEG Quality Value                            | 305                              | F0h 31h                                                  | 65                                          | 204    |
| JPEG Size Value                               | 561                              | F1h 31h                                                  | 160 kB                                      | 204    |
| Image Enhancement                             | 564                              | F1h 34h                                                  | Low (1)                                     | 205    |
| Image File Format Selector                    | 304                              | F0h 30h                                                  | JPEG                                        | 206    |
| Image Rotation                                | 665                              | F1h 99h                                                  | 0                                           | 207    |
| Bits per Pixel (BPP)                          | 303                              | F0h 2Fh                                                  | 8 BPP                                       | 208    |
| Signature Capture                             | 93                               | 5Dh                                                      | Disable                                     | 209    |
| Signature Capture Image File Format Selection | 313                              | F0h 39h                                                  | JPEG                                        | 210    |

1. Parameter number decimal values are used for programming via RSM commands.

| Parameter                                         | Parameter<br>Number <sup>1</sup> | SSI<br>Number <sup>2</sup> | Default        | Page # |
|---------------------------------------------------|----------------------------------|----------------------------|----------------|--------|
| Signature Capture Bits per Pixel (BPP)            | 314                              | F0h 3Ah                    | 8 BPP          | 211    |
| Signature Capture Width                           | 366                              | F4h F0h 6Eh                | 400            | 212    |
| Signature Capture Height                          | 367                              | F4h F0h 6Fh                | 100            | 212    |
| Signature Capture JPEG Quality                    | 421                              | F0h A5h                    | 65             | 213    |
| Video Mode Format Selector                        | 916                              | F2h 94h                    | JPEG           | 213    |
| Video View Finder                                 | 324                              | F0h 44h                    | Disable        | 214    |
| Target Video Frame Size                           | 328                              | F0h 48h                    | 2200 bytes     | 214    |
| Video View Finder Image Size                      | 329                              | F0h 49h                    | 1700 bytes     | 215    |
| Video Resolution                                  | 667                              | F1h 9Bh                    | 1/4 resolution | 215    |
| Symbologies                                       |                                  | ·                          |                |        |
| Enable/Disable All Code Types                     |                                  |                            |                |        |
| 1D Symbologies                                    |                                  |                            |                |        |
| UPC/EAN/JAN                                       |                                  |                            |                |        |
| UPC-A                                             | 1                                | 01h                        | Enable         | 225    |
| UPC-E                                             | 2                                | 02h                        | Enable         | 225    |
| UPC-E1                                            | 12                               | 0Ch                        | Disable        | 226    |
| EAN-8/JAN 8                                       | 4                                | 04h                        | Enable         | 226    |
| EAN-13/JAN 13                                     | 3                                | 03h                        | Enable         | 227    |
| Bookland EAN                                      | 83                               | 53h                        | Disable        | 227    |
| Bookland ISBN Format                              | 576                              | F1h 40h                    | ISBN-10        | 228    |
| ISSN EAN                                          | 617                              | F1h 69h                    | Disable        | 229    |
| Decode UPC/EAN/JAN Supplementals (2 and 5 digits) | 16                               | 10h                        | Ignore         | 230    |
| User-Programmable Supplementals                   |                                  |                            | 000            | 233    |
| Supplemental 1:                                   | 579                              | F4h F1h 43h                |                |        |
| Supplemental 2:                                   | 580                              | F4h F1h 44h                |                |        |
| UPC/EAN/JAN Supplemental Redundancy               | 80                               | 50h                        | 10             | 233    |
| UPC/EAN/JAN Supplemental AIM ID Format            | 672                              | F1h A0h                    | Combined       | 234    |
| Transmit UPC-A Check Digit                        | 40                               | 28h                        | Enable         | 235    |

1. Parameter number decimal values are used for programming via RSM commands.

| Parameter                                                                     | Parameter<br>Number <sup>1</sup> | SSI<br>Number <sup>2</sup> | Default                                               | Page # |  |  |
|-------------------------------------------------------------------------------|----------------------------------|----------------------------|-------------------------------------------------------|--------|--|--|
| Transmit UPC-E Check Digit                                                    | 41                               | 29h                        | Enable                                                | 235    |  |  |
| Transmit UPC-E1 Check Digit                                                   | 42                               | 2Ah                        | Enable                                                | 236    |  |  |
| UPC-A Preamble                                                                | 34                               | 22h                        | System Character                                      | 237    |  |  |
| UPC-E Preamble                                                                | 35                               | 23h                        | System Character                                      | 238    |  |  |
| UPC-E1 Preamble                                                               | 36                               | 24h                        | System Character                                      | 239    |  |  |
| Convert UPC-E to A                                                            | 37                               | 25h                        | Disable                                               | 240    |  |  |
| Convert UPC-E1 to A                                                           | 38                               | 26h                        | Disable                                               | 240    |  |  |
| EAN/JAN Zero Extend                                                           | 39                               | 27h                        | Disable                                               | 241    |  |  |
| UCC Coupon Extended Code                                                      | 85                               | 55h                        | Disable                                               | 241    |  |  |
| Coupon Report                                                                 | 730                              | F1h DAh                    | New Coupon Format                                     | 242    |  |  |
| UPC Reduced Quiet Zone                                                        | 1289                             | F8h 05h 09h                | Disable                                               | 243    |  |  |
| Code 128                                                                      |                                  |                            |                                                       |        |  |  |
| Code 128                                                                      | 8                                | 08h                        | Enable                                                | 243    |  |  |
| Set Length(s) for Code 128                                                    | 209, 210                         | D1h, D2h                   | Any Length                                            | 244    |  |  |
| GS1-128 (formerly UCC/EAN-128)                                                | 14                               | 0Eh                        | Enable                                                | 245    |  |  |
| ISBT 128                                                                      | 84                               | 54h                        | Enable                                                | 246    |  |  |
| ISBT Concatenation                                                            | 577                              | F1h 41h                    | Disable<br>Enable for DS4608-HC                       | 247    |  |  |
| Check ISBT Table                                                              | 578                              | F1h 42h                    | Enable                                                | 248    |  |  |
| ISBT Concatenation Redundancy                                                 | 223                              | DFh                        | 10                                                    | 248    |  |  |
| Code 128 <fnc4></fnc4>                                                        | 1254                             | F8h 04h E6h                | Honor                                                 | 249    |  |  |
| Code 128 Security Level                                                       | 751                              | F1h EFh                    | Security Level 1<br>Security Level 2 for<br>DS4608-HC | 250    |  |  |
| Code 128 Reduced Quiet Zone                                                   | 1208                             | F8h 04h B8h                | Disable                                               | 251    |  |  |
| Code 39                                                                       | •                                |                            |                                                       |        |  |  |
| Code 39                                                                       | 0                                | 00h                        | Enable                                                | 251    |  |  |
| Trioptic Code 39                                                              | 13                               | 0Dh                        | Disable                                               | 252    |  |  |
| 1. Parameter number decimal values are used for programming via RSM commands. |                                  |                            |                                                       |        |  |  |

| Parameter                                             | Parameter<br>Number <sup>1</sup> | SSI<br>Number <sup>2</sup> | Default          | Page # |
|-------------------------------------------------------|----------------------------------|----------------------------|------------------|--------|
| Convert Code 39 to Code 32<br>(Italian Pharmacy Code) | 86                               | 56h                        | Disable          | 252    |
| Code 32 Prefix                                        | 231                              | E7h                        | Disable          | 253    |
| Set Length(s) for Code 39                             | 18, 19                           | 12h, 13h                   | 1 to 55          | 253    |
| Code 39 Check Digit Verification                      | 48                               | 30h                        | Disable          | 255    |
| Transmit Code 39 Check Digit                          | 43                               | 2Bh                        | Disable          | 255    |
| Code 39 Full ASCII Conversion                         | 17                               | 11h                        | Disable          | 256    |
| Code 39 Security Level                                | 750                              | F1h EEh                    | Security Level 1 | 257    |
| Code 39 Reduced Quiet Zone                            | 1209                             | F8h 04h B9h                | Disable          | 259    |
| Code 93                                               |                                  |                            |                  |        |
| Code 93                                               | 9                                | 09h                        | Enable           | 259    |
| Set Length(s) for Code 93                             | 26, 27                           | 1Ah, 1Bh                   | 1 to 55          | 260    |
| Code 11                                               |                                  |                            |                  |        |
| Code 11                                               | 10                               | 0Ah                        | Disable          | 262    |
| Set Lengths for Code 11                               | 28, 29                           | 1Ch, 1Dh                   | 4 to 55          | 262    |
| Code 11 Check Digit Verification                      | 52                               | 34h                        | Disable          | 264    |
| Transmit Code 11 Check Digit(s)                       | 47                               | 2Fh                        | Disable          | 265    |
| Interleaved 2 of 5 (ITF)                              |                                  |                            |                  |        |
| Interleaved 2 of 5 (ITF)                              | 6                                | 06h                        | Enable           | 265    |
| Set Lengths for I 2 of 5                              | 22, 23                           | 16h, 17h                   | 6 to 55          | 266    |
| I 2 of 5 Check Digit Verification                     | 49                               | 31h                        | Disable          | 268    |
| Transmit I 2 of 5 Check Digit                         | 44                               | 2Ch                        | Disable          | 268    |
| Convert I 2 of 5 to EAN-13                            | 82                               | 52h                        | Disable          | 269    |
| Febraban                                              | 1750                             | F8h 06h D6h                | Disable          | 269    |
| I 2 of 5 Security Level                               | 1121                             | F8h 04h 61h                | Security Level 1 | 270    |
| I 2 of 5 Reduced Quiet Zone                           | 1210                             | F8h 04h BAh                | Disable          | 271    |

1. Parameter number decimal values are used for programming via RSM commands.

| Parameter                                                                     | Parameter<br>Number <sup>1</sup> | SSI<br>Number <sup>2</sup> | Default          | Page # |  |
|-------------------------------------------------------------------------------|----------------------------------|----------------------------|------------------|--------|--|
| Discrete 2 of 5 (DTF)                                                         | •                                | 1                          |                  |        |  |
| Discrete 2 of 5                                                               | 5                                | 05h                        | Disable          | 271    |  |
| Set Length(s) for D 2 of 5                                                    | 20, 21                           | 14h 15h                    | 1 to 55          | 272    |  |
| Codabar (NW - 7)                                                              |                                  |                            |                  |        |  |
| Codabar                                                                       | 7                                | 07h                        | Enable           | 274    |  |
| Set Lengths for Codabar                                                       | 24, 25                           | 18h, 19h                   | 4 to 55          | 274    |  |
| CLSI Editing                                                                  | 54                               | 36h                        | Disable          | 276    |  |
| NOTIS Editing                                                                 | 55                               | 37h                        | Disable          | 276    |  |
| Codabar Security Level                                                        | 1776                             | F8h 06h F0h                | Security Level 1 | 277    |  |
| Codabar Upper or Lower Case Start/<br>Stop Characters Detection               | 855                              | F2h 57h                    | Upper Case       | 278    |  |
| Codabar Mod 16 Check Digit Verification                                       | 1784                             | F8h 06h F8h                | Disable          | 278    |  |
| Transmit Codabar Check Digit                                                  | 704                              | F1h C0h                    | Disable          | 279    |  |
| MSI                                                                           |                                  |                            |                  |        |  |
| MSI                                                                           | 11                               | 0Bh                        | Disable          | 279    |  |
| Set Length(s) for MSI                                                         | 30, 31                           | 1Eh, 1Fh                   | 4 to 55          | 280    |  |
| MSI Check Digits                                                              | 50                               | 32h                        | One              | 281    |  |
| Transmit MSI Check Digit                                                      | 46                               | 2Eh                        | Disable          | 282    |  |
| MSI Check Digit Algorithm                                                     | 51                               | 33h                        | Mod 10/Mod 10    | 282    |  |
| MSI Reduced Quiet Zone                                                        | 1392                             | F8h 05h 70h                | Disable          | 283    |  |
| Chinese 2 of 5                                                                |                                  |                            |                  |        |  |
| Chinese 2 of 5                                                                | 408                              | F0h 98h                    | Disable          | 283    |  |
| Matrix 2 of 5                                                                 |                                  |                            |                  |        |  |
| Matrix 2 of 5                                                                 | 618                              | F1h 6Ah                    | Disable          | 284    |  |
| Matrix 2 of 5 Lengths                                                         | 619<br>620                       | F1h 6Bh<br>F1h 6Ch         | 4 to 55          | 284    |  |
| Matrix 2 of 5 Check Digit                                                     | 622                              | F1h 6Eh                    | Disable          | 286    |  |
| Transmit Matrix 2 of 5 Check Digit                                            | 623                              | F1h 6Fh                    | Disable          | 286    |  |
| 1. Parameter number decimal values are used for programming via RSM commands. |                                  |                            |                  |        |  |

| Parameter                                                                     | Parameter<br>Number <sup>1</sup> | SSI<br>Number <sup>2</sup> | Default                              | Page # |  |
|-------------------------------------------------------------------------------|----------------------------------|----------------------------|--------------------------------------|--------|--|
| Korean 3 of 5                                                                 |                                  |                            | I                                    |        |  |
| Korean 3 of 5                                                                 | 581                              | F1h 45h                    | Disable                              | 287    |  |
| Inverse 1D                                                                    | 586                              | F1h 4Ah                    | Regular                              | 288    |  |
| GS1 DataBar                                                                   |                                  |                            |                                      |        |  |
| GS1 DataBar Omnidirectional                                                   | 338                              | F0h 52h                    | Enable                               | 289    |  |
| GS1 DataBar Limited                                                           | 339                              | F0h 53h                    | Enable                               | 289    |  |
| GS1 DataBar Expanded                                                          | 340                              | F0h 54h                    | Enable                               | 290    |  |
| Convert GS1 DataBar to UPC/EAN/JAN                                            | 397                              | F0h 8Dh                    | Disable                              | 290    |  |
| GS1 DataBar Security Level                                                    | 1706                             | F8h 06h AAh                | Level 1                              | 291    |  |
| GS1 DataBar Limited Margin Check                                              | 728                              | F1h D8h                    | Level 3                              | 292    |  |
| Symbology-Specific Security Features                                          |                                  |                            |                                      |        |  |
| Redundancy Level                                                              | 78                               | 4Eh                        | 1                                    | 294    |  |
| Security Level                                                                | 77                               | 4Dh                        | 1                                    | 296    |  |
| 1D Quiet Zone Level                                                           | 1288                             | F8h 05h 08h                | 1                                    | 297    |  |
| Intercharacter Gap Size                                                       | 381                              | F0h 7Dh                    | Normal                               | 298    |  |
| Composite Codes                                                               |                                  |                            |                                      |        |  |
| Composite CC-C                                                                | 341                              | F0h 55h                    | Disable                              | 299    |  |
| Composite CC-A/B                                                              | 342                              | F0h 56h                    | Disable                              | 299    |  |
| Composite TLC-39                                                              | 371                              | F0h 73h                    | Disable                              | 300    |  |
| Composite Inverse                                                             | 1113                             | F8h 04h 59h                | Regular                              | 300    |  |
| UPC Composite Mode                                                            | 344                              | F0h 58h                    | UPC Never Linked                     | 301    |  |
| Composite Beep Mode                                                           | 398                              | F0h 8Eh                    | Beep As Each Code Type is<br>Decoded | 302    |  |
| GS1-128 Emulation Mode for UCC/EAN<br>Composite Codes                         | 427                              | F0h ABh                    | Disable                              | 303    |  |
| 2D Symbologies                                                                |                                  |                            |                                      |        |  |
| PDF417                                                                        | 15                               | 0Fh                        | Enable                               | 304    |  |
| MicroPDF417                                                                   | 227                              | E3h                        | Disable                              | 304    |  |
| Code 128 Emulation                                                            | 123                              | 7Bh                        | Disable                              | 305    |  |
| 1. Parameter number decimal values are used for programming via RSM commands. |                                  |                            |                                      |        |  |

| Parameter                        | Parameter<br>Number <sup>1</sup> | SSI<br>Number <sup>2</sup> | Default            | Page # |
|----------------------------------|----------------------------------|----------------------------|--------------------|--------|
| Data Matrix                      | 292                              | F0h 24h                    | Enable             | 306    |
| GS1 Data Matrix                  | 1336                             | F8h 05h 38h                | Disable            | 306    |
| Data Matrix Inverse              | 588                              | F1h 4Ch                    | Inverse Autodetect | 307    |
| Decode Data Matrix Mirror Images | 537                              | F1h 19h                    | Auto               | 308    |
| Maxicode                         | 294                              | F0h 26h                    | Disable            | 309    |
| QR Code                          | 293                              | F0h 25h                    | Enable             | 310    |
| GS1 QR                           | 1343                             | F8h 05h 3Fh                | Enable             | 310    |
| MicroQR                          | 573                              | F1h 3Dh                    | Enable             | 311    |
| Linked QR Mode                   | 1847                             | 737h                       | Linked QR Only     | 312    |
| Aztec                            | 574                              | F1h 3Eh                    | Enable             | 313    |
| Aztec Inverse                    | 589                              | F1h 4Dh                    | Inverse Autodetect | 314    |
| Han Xin                          | 1167                             | F8h 04h 8Fh                | Disable            | 315    |
| Han Xin Inverse                  | 1168                             | F8h 04h 90h                | Regular            | 316    |
| Grid Matrix                      | 1718                             | F8h 06h B6h                | Disable            | 317    |
| Grid Matrix Inverse              | 1719                             | F8h 06h B7h                | Regular            | 318    |
| Grid Matrix Mirror               | 1736                             | F8h 06h C8h                | Regular Only       | 319    |
| DotCode                          | 1906                             | F8 07 72h                  | Disable            | 320    |
| DotCode Inverse                  | 1907                             | F8 07 73h                  | Inverse Autodetect | 321    |
| DotCode Mirrored                 | 1908                             | F8 07 74h                  | Autodetect         | 322    |
| DotCode Prioritize               | 1937                             | F8 07 91h                  | Enable             | 323    |
| Macro PDF                        |                                  |                            |                    |        |
| Flush Macro PDF Buffer           | N/A                              | N/A                        | N/A                | 324    |
| Abort Macro PDF Entry            | N/A                              | N/A                        | N/A                | 324    |
| Postal Codes                     |                                  | ·                          |                    |        |
| US Postnet                       | 89                               | 59h                        | Disable            | 325    |
| US Planet                        | 90                               | 5Ah                        | Disable            | 325    |
| Transmit US Postal Check Digit   | 95                               | 5Fh                        | Enable             | 326    |
| UK Postal                        | 91                               | 5Bh                        | Disable            | 326    |
| Transmit UK Postal Check Digit   | 96                               | 60h                        | Enable             | 327    |

1. Parameter number decimal values are used for programming via RSM commands.

| Parameter                                                                                                    | Parameter<br>Number <sup>1</sup> | SSI<br>Number <sup>2</sup> | Default               | Page # |  |  |
|----------------------------------------------------------------------------------------------------|----------------------------------|----------------------------|-----------------------|--------|--|--|
| Japan Postal                                                                                                    | 290                              | F0h 22h                    | Disable               | 327    |  |  |
| Australia Post                                                                                                    | 291                              | F0h 23h                    | Disable               | 328    |  |  |
| Australia Post Format                                                                                                    | 718                              | F1h CEh                    | Autodiscriminate      | 329    |  |  |
| Netherlands KIX Code                                                                                                    | 326                              | F0h 46h                    | Disable               | 330    |  |  |
| USPS 4CB/One Code/Intelligent Mail                                                                                                    | 592                              | F1h 50h                    | Disable               | 330    |  |  |
| UPU FICS Postal                                                                                                    | 611                              | F1h 63h                    | Disable               | 331    |  |  |
| Mailmark                                                                                                    | 1337                             | F8h 05h 39h                | Disable               | 331    |  |  |
| OCR Programming Parameters                                                                                                    | ·                                | ·                          |                       |        |  |  |
| OCR-A                                                                                                    | 680                              | F1h A8h                    | Disable               | 334    |  |  |
| OCR-A Variant                                                                                                    | 684                              | F1h ACh                    | Full ASCII            | 335    |  |  |
| OCR-B                                                                                                    | 681                              | F1h A9h                    | Disable               | 337    |  |  |
| OCR-B Variant                                                                                                    | 685                              | F1h ADh                    | Full ASCII            | 338    |  |  |
| MICR E13B                                                                                                    | 682                              | F1h AAh                    | Disable               | 342    |  |  |
| US Currency                                                                                                    | 683                              | F1h ABh                    | Disable               | 343    |  |  |
| OCR Orientation                                                                                                    | 687                              | F1h AFh                    | 0 <sup>0</sup>        | 343    |  |  |
| OCR Lines                                                                                                    | 691                              | F1h B3h                    | 1                     | 345    |  |  |
| OCR Minimum Characters                                                                                                    | 689                              | F1h B1h                    | 3                     | 345    |  |  |
| OCR Maximum Characters                                                                                                    | 690                              | F1h B2h                    | 100                   | 346    |  |  |
| OCR Subset                                                                                                    | 686                              | F1h AEh                    | Selected font variant | 346    |  |  |
| OCR Quiet Zone                                                                                                    | 695                              | F1h B7h                    | 50                    | 347    |  |  |
| OCR Template                                                                                                    | 547                              | F1h 23h                    | 99999999              | 348    |  |  |
| OCR Check Digit Modulus                                                                                                    | 688                              | F1h B0h                    | 1                     | 357    |  |  |
| OCR Check Digit Multiplier                                                                                                    | 700                              | F1h BCh                    | 121212121212          | 358    |  |  |
| OCR Check Digit Validation                                                                                                    | 694                              | F1h B6h                    | None                  | 360    |  |  |
| Inverse OCR                                                                                                    | 856                              | F2h 58h                    | Regular               | 365    |  |  |
| OCR Redundancy                                                                                                    | 1770                             | F8h 06h EAh                | Level 1               | 366    |  |  |
| Intelligent Document Capture (IDC) Parameters                                                                                                    |                                  |                            |                       |        |  |  |
| IDC Operating Mode                                                                                                    | 594                              | F1h 52h                    | Off                   | 372    |  |  |
| IDC Symbology                                                                                                    | 655                              | F1h 8Fh                    | 001                   | 373    |  |  |
| <ol> <li>Parameter number decimal values are used for programming via RSM commands.</li> <li>SSI number hex values are used for programming via SSI commands.</li> </ol> |                                  |                            |                       |        |  |  |

| Parameter                             | Parameter<br>Number <sup>1</sup> | SSI<br>Number <sup>2</sup> | Default                     | Page # |
|---------------------------------------|----------------------------------|----------------------------|-----------------------------|--------|
| IDC X Coordinate                      | 596                              | F4h F1h 54h                | -151                        | 374    |
| IDC Y Coordinate                      | 597                              | F4h F1h 55h                | -050                        | 374    |
| IDC Width                             | 598                              | F1h 56h                    | 0300                        | 375    |
| IDC Height                            | 599                              | F1h 57h                    | 0050                        | 375    |
| IDC Aspect                            | 595                              | F1h 53h                    | 000                         | 376    |
| IDC File Format Selector              | 601                              | F1h 59h                    | JPEG                        | 376    |
| IDC Bits Per Pixel                    | 602                              | F1h 5Ah                    | 8 BPP                       | 377    |
| IDC JPEG Quality                      | 603                              | F1h 5Bh                    | 065                         | 378    |
| IDC Find Box Outline                  | 727                              | F1h D7h                    | Disable                     | 378    |
| IDC Minimum Text Length               | 656                              | F1h 90h                    | 00                          | 379    |
| IDC Maximum Text Length               | 657                              | F1h 91h                    | 00                          | 379    |
| IDC Captured Image Brighten           | 654                              | F1h 8Eh                    | Enable                      | 380    |
| IDC Captured Image Sharpen            | 658                              | F1h 92h                    | Enable                      | 381    |
| IDC Border Type                       | 829                              | F2h 3Dh                    | None                        | 382    |
| IDC Delay Time                        | 830                              | F2h 3Eh                    | 000                         | 383    |
| IDC Zoom Limit                        | 651                              | F1h 8Bh                    | 000                         | 383    |
| IDC Maximum Rotation                  | 652                              | F1h 8Ch                    | 00                          | 384    |
| DL Parsing Parameters                 |                                  |                            |                             |        |
| Driver's License Parsing              | N/A                              | N/A                        | No Driver's License Parsing | 394    |
| Parsing Driver's License Data Fields  | N/A                              | N/A                        | N/A                         | 395    |
| Driver's License Parse Field Barcodes | N/A                              | N/A                        | N/A                         | 396    |
| AAMVA Parse Field Barcodes            | N/A                              | N/A                        | N/A                         | 399    |
| Set Default Parameter                 | N/A                              | N/A                        | N/A                         | 409    |
| Output Gender as M or F               | N/A                              | N/A                        | N/A                         | 409    |
| Date Format                           | N/A                              | N/A                        | CCYYMMDD                    | 410    |
| No Separator                          | N/A                              | N/A                        | N/A                         | 412    |

1. Parameter number decimal values are used for programming via RSM commands.

| Parameter                                        | Parameter<br>Number <sup>1</sup> | SSI<br>Number <sup>2</sup> | Default | Page # |
|--------------------------------------------------|----------------------------------|----------------------------|---------|--------|
| Send Keystroke                                   | N/A                              | N/A                        | N/A     | 413    |
| Control Characters                               |                                  |                            |         |        |
| Keyboard Characters                              |                                  |                            |         |        |
| Parsing Rule Example                             | N/A                              | N/A                        | N/A     | 434    |
| Embedded Driver's License Parsing ADF<br>Example | N/A                              | N/A                        | N/A     | 438    |

1. Parameter number decimal values are used for programming via RSM commands.

# **Numeric Barcodes**

## **Numeric Barcodes**

For parameters requiring specific numeric values, scan the appropriately numbered barcode(s).

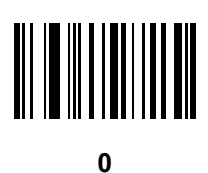

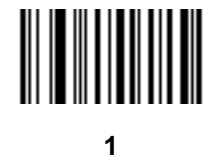

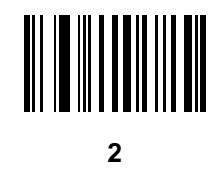

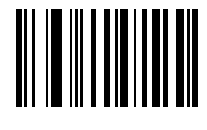

## **Numeric Barcodes (continued)**

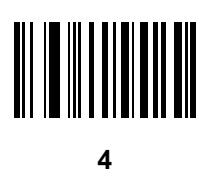

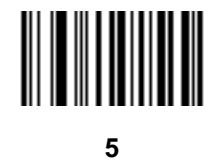

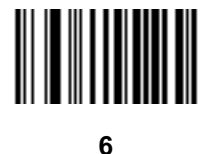

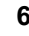

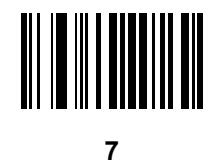

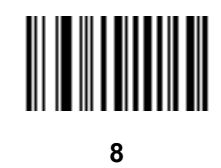

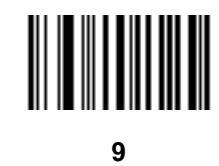

## Cancel

To correct an error or change a selection, scan the barcode below.

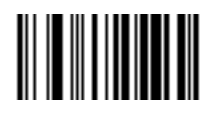

Cancel

# **Alphanumeric Barcodes**

## Cancel

To correct an error or change a selection, scan the following barcode.

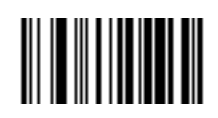

Cancel

## Alphanumeric Barcodes

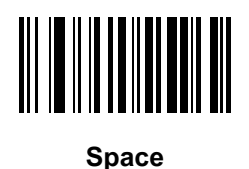

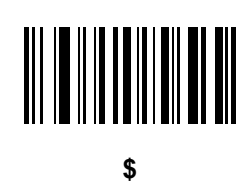

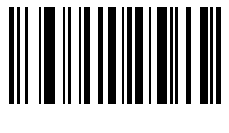

%

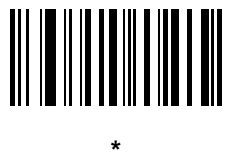

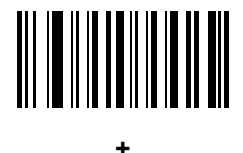

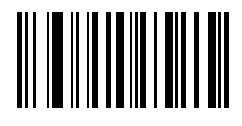

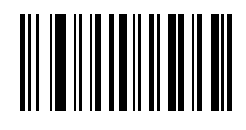

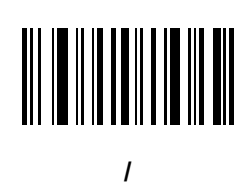

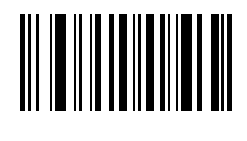

!

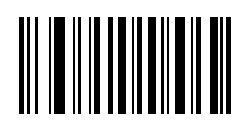

"

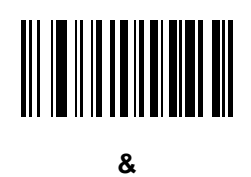

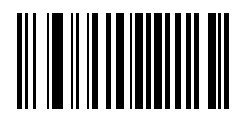

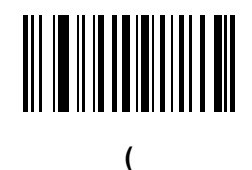

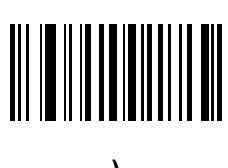

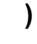

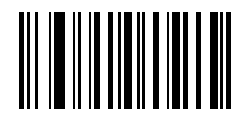

:

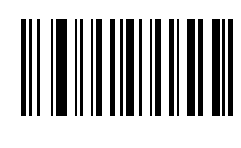

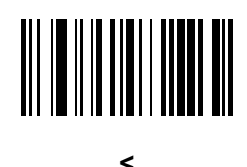

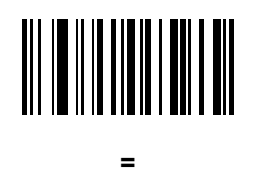

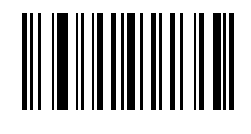

>

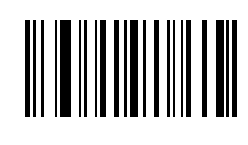

?

[

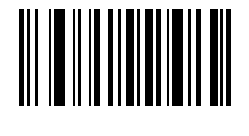

@

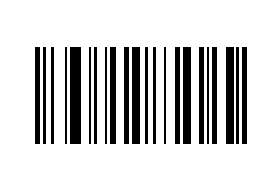

۱

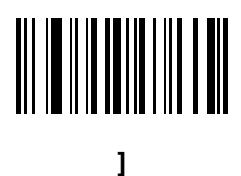

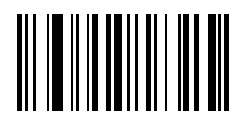

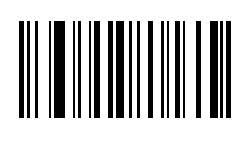

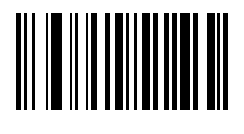

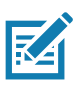

NOTE: Do not confuse the following barcodes with those on the numeric keypad.

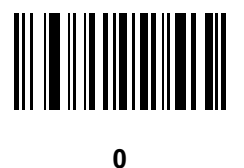

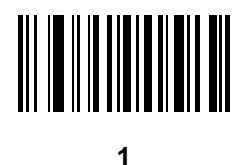

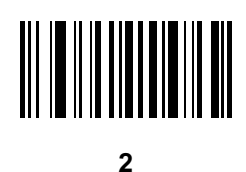

4

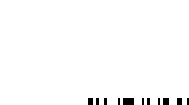

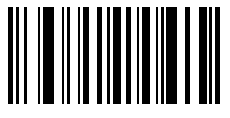

3

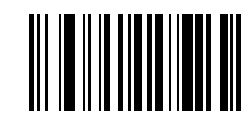

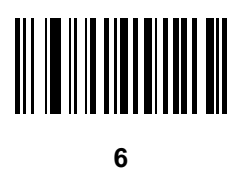

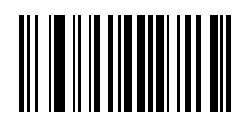

7

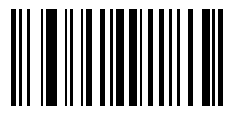

8

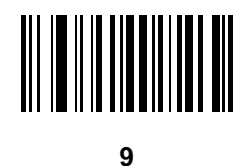

End of Message

Cancel

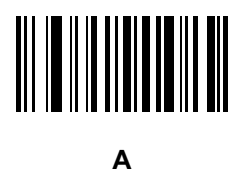

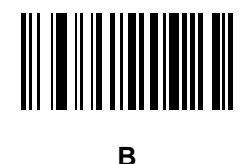

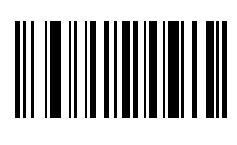

С

Е

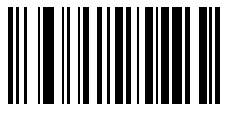

D

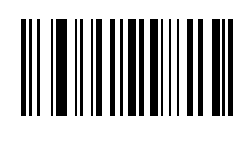

F

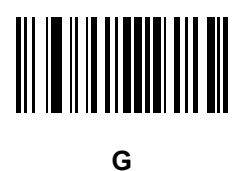

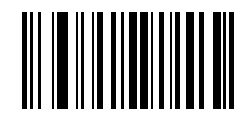

Н

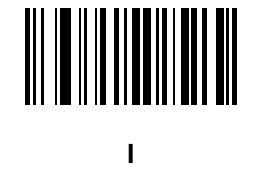

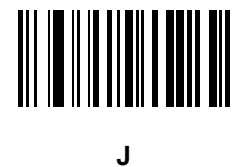

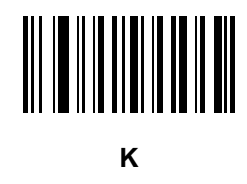

L

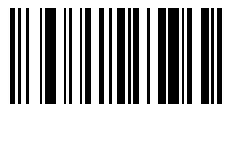

Μ

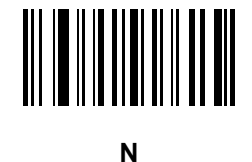

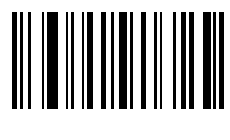

0

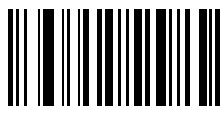

Ρ

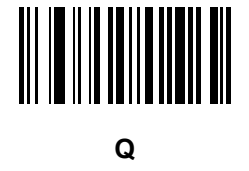

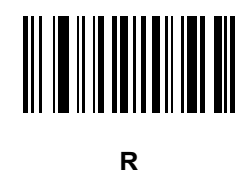
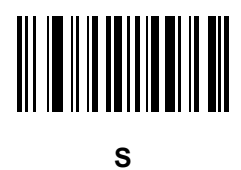

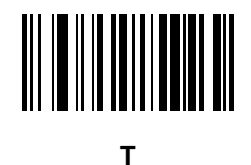

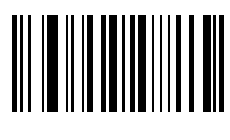

U

w

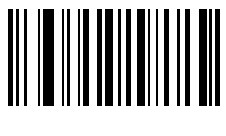

V

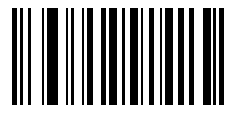

Х

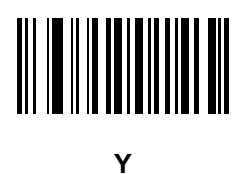

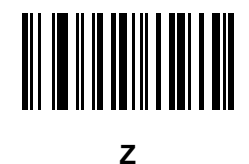

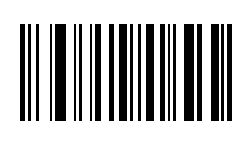

а

С

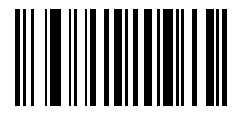

b

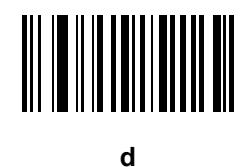

470

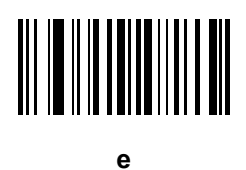

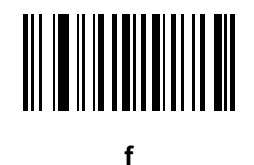

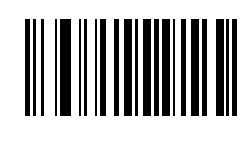

g

i

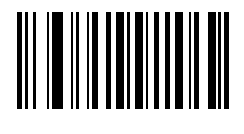

h

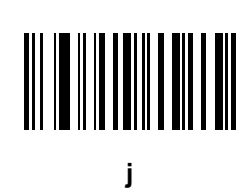

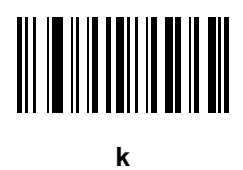

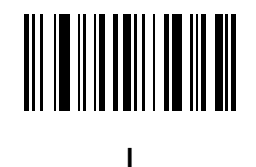

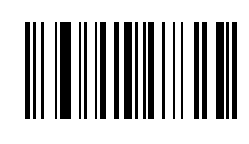

m

ο

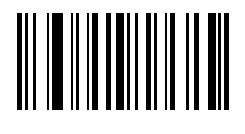

n

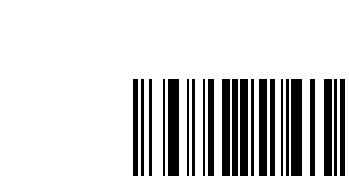

р

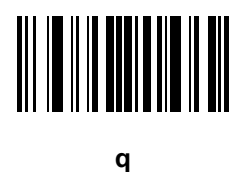

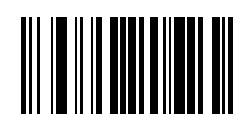

r

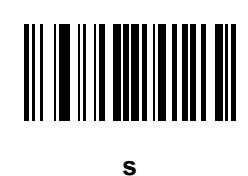

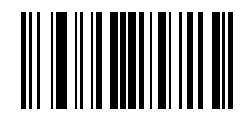

t

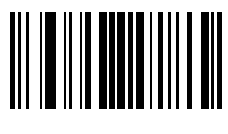

u

v

473

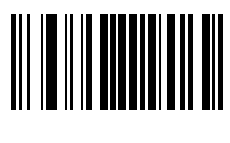

w

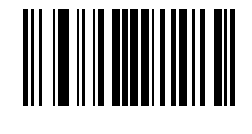

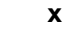

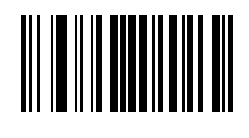

У

{

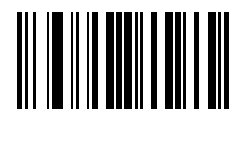

z

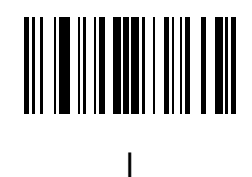

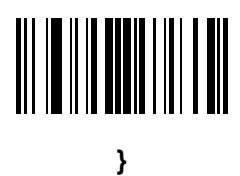

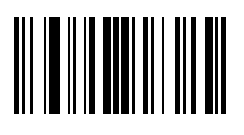

~

# **ASCII Character Sets**

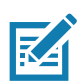

NOTE: For the Keyboard Wedge Interface, Code 39 Full ASCII interprets the barcode special character (\$ + % /) preceding a Code 39 character and assigns an ASCII character value to the pair. For example, if you enable Code 39 Full ASCII and scan +B, it transmits as b, %J as ?, and %V as @. Scanning ABC%I outputs the keystroke equivalent of ABC >.

#### Table 38ASCII Character Set

| ASCII Value<br>(Prefix/Suffix Value) | Full ASCII Code 39<br>Encode Char | Keystroke                          | ASCII Character<br>(Applies to RS-232 Only) |
|--------------------------------------|-----------------------------------|------------------------------------|---------------------------------------------|
| 1000                                 | %U                                | CTRL 2                             | NUL                                         |
| 1001                                 | \$A                               | CTRL A                             | SOH                                         |
| 1002                                 | \$B                               | CTRL B                             | STX                                         |
| 1003                                 | \$C                               | CTRL C                             | ETX                                         |
| 1004                                 | \$D                               | CTRL D                             | EOT                                         |
| 1005                                 | \$E                               | CTRL E                             | ENQ                                         |
| 1006                                 | \$F                               | CTRL F                             | ACK                                         |
| 1007                                 | \$G                               | CTRL G                             | BELL                                        |
| 1008                                 | \$H                               | CTRL H/BACKSPACE <sup>1</sup>      | BCKSPC                                      |
| 1009                                 | \$1                               | CTRL I/HORIZONTAL TAB <sup>1</sup> | HORIZ TAB                                   |
| 1010                                 | \$J                               | CTRL J                             | LF/NW LN                                    |
| 1011                                 | \$K                               | CTRL K                             | VT                                          |
| 1012                                 | \$L                               | CTRL L                             | FF                                          |
| 1013                                 | \$M                               | CTRL M/ENTER <sup>1</sup>          | CR/ENTER                                    |
| 1014                                 | \$N                               | CTRL N                             | SO                                          |

| ASCII Value<br>(Prefix/Suffix Value) | Full ASCII Code 39<br>Encode Char | Keystroke | ASCII Character<br>(Applies to RS-232 Only) |
|--------------------------------------|-----------------------------------|-----------|---------------------------------------------|
| 1015                                 | \$O                               | CTRL O    | SI                                          |
| 1016                                 | \$P                               | CTRL P    | DLE                                         |
| 1017                                 | \$Q                               | CTRL Q    | DC1/XON                                     |
| 1018                                 | \$R                               | CTRL R    | DC2                                         |
| 1019                                 | \$S                               | CTRL S    | DC3/XOFF                                    |
| 1020                                 | \$Т                               | CTRL T    | DC4                                         |
| 1021                                 | \$U                               | CTRL U    | NAK                                         |
| 1022                                 | \$V                               | CTRL V    | SYN                                         |
| 1023                                 | \$W                               | CTRL W    | ETB                                         |
| 1024                                 | \$X                               | CTRL X    | CAN                                         |
| 1025                                 | \$Y                               | CTRL Y    | EM                                          |
| 1026                                 | \$Z                               | CTRL Z    | SUB                                         |
| 1027                                 | %A                                | CTRL [    | ESC                                         |
| 1028                                 | %В                                | CTRL \    | FS                                          |
| 1029                                 | %C                                | CTRL ]    | GS                                          |
| 1030                                 | %D                                | CTRL 6    | RS                                          |
| 1031                                 | %E                                | CTRL -    | US                                          |
| 1032                                 | Space                             | Space     | Space                                       |
| 1033                                 | /A                                | !         | !                                           |
| 1034                                 | /B                                | "         | "                                           |
| 1035                                 | /C                                | #         | #                                           |
| 1036                                 | /D                                | \$        | \$                                          |
| 1037                                 | /E                                | %         | %                                           |
| 1038                                 | /F                                | &         | &                                           |
| 1039                                 | /G                                | ٤         | ٤                                           |
| 1040                                 | /H                                | (         | (                                           |
| 1041                                 | /I                                | )         | )                                           |
| 1042                                 | /J                                | *         | *                                           |
| 1043                                 | /K                                | +         | +                                           |

| Table 38 | ASCII Character Set (Continued) |
|----------|---------------------------------|
|----------|---------------------------------|

| ASCII Value<br>(Prefix/Suffix Value) | Full ASCII Code 39<br>Encode Char | Keystroke | ASCII Character<br>(Applies to RS-232 Only) |
|--------------------------------------|-----------------------------------|-----------|---------------------------------------------|
| 1044                                 | /L                                | 3         | 3                                           |
| 1045                                 | -                                 | -         | -                                           |
| 1046                                 |                                   |           |                                             |
| 1047                                 | /o                                | 1         | 1                                           |
| 1048                                 | 0                                 | 0         | 0                                           |
| 1049                                 | 1                                 | 1         | 1                                           |
| 1050                                 | 2                                 | 2         | 2                                           |
| 1051                                 | 3                                 | 3         | 3                                           |
| 1052                                 | 4                                 | 4         | 4                                           |
| 1053                                 | 5                                 | 5         | 5                                           |
| 1054                                 | 6                                 | 6         | 6                                           |
| 1055                                 | 7                                 | 7         | 7                                           |
| 1056                                 | 8                                 | 8         | 8                                           |
| 1057                                 | 9                                 | 9         | 9                                           |
| 1058                                 | /Z                                | :         | :                                           |
| 1059                                 | %F                                | ;         | •<br>•                                      |
| 1060                                 | %G                                | <         | <                                           |
| 1061                                 | %Н                                | =         | =                                           |
| 1062                                 | %I                                | >         | >                                           |
| 1063                                 | %J                                | ?         | ?                                           |
| 1064                                 | %V                                | @         | @                                           |
| 1065                                 | A                                 | A         | A                                           |
| 1066                                 | В                                 | В         | В                                           |
| 1067                                 | С                                 | С         | С                                           |
| 1068                                 | D                                 | D         | D                                           |
| 1069                                 | E                                 | E         | E                                           |
| 1070                                 | F                                 | F         | F                                           |
| 1071                                 | G                                 | G         | G                                           |
| 1072                                 | Н                                 | Н         | Н                                           |

**Table 38**ASCII Character Set (Continued)

| ASCII Value<br>(Prefix/Suffix Value) | Full ASCII Code 39<br>Encode Char | Keystroke | ASCII Character<br>(Applies to RS-232 Only) |
|--------------------------------------|-----------------------------------|-----------|---------------------------------------------|
| 1073                                 | 1                                 | 1         | 1                                           |
| 1074                                 | J                                 | J         | J                                           |
| 1075                                 | К                                 | к         | К                                           |
| 1076                                 | L                                 | L         | L                                           |
| 1077                                 | Μ                                 | М         | М                                           |
| 1078                                 | N                                 | N         | N                                           |
| 1079                                 | 0                                 | 0         | 0                                           |
| 1080                                 | Р                                 | Р         | Р                                           |
| 1081                                 | Q                                 | Q         | Q                                           |
| 1082                                 | R                                 | R         | R                                           |
| 1083                                 | S                                 | S         | S                                           |
| 1084                                 | Т                                 | Т         | Т                                           |
| 1085                                 | U                                 | U         | U                                           |
| 1086                                 | V                                 | V         | V                                           |
| 1087                                 | W                                 | W         | W                                           |
| 1088                                 | x                                 | X         | x                                           |
| 1089                                 | Y                                 | Y         | Y                                           |
| 1090                                 | Z                                 | Z         | Z                                           |
| 1091                                 | %K                                | [         | [                                           |
| 1092                                 | %L                                | 1         | /                                           |
| 1093                                 | %M                                | ]         | ]                                           |
| 1094                                 | %N                                | ٨         | ٨                                           |
| 1095                                 | %O                                | _         | _                                           |
| 1096                                 | %W                                | ٤         | `                                           |
| 1097                                 | +A                                | а         | а                                           |
| 1098                                 | +B                                | b         | b                                           |
| 1099                                 | +C                                | с         | с                                           |
| 1100                                 | +D                                | d         | d                                           |
| 1101                                 | +E                                | е         | е                                           |

**Table 38**ASCII Character Set (Continued)

| ASCII Value<br>(Prefix/Suffix Value) | Full ASCII Code 39<br>Encode Char | Keystroke | ASCII Character<br>(Applies to RS-232 Only) |
|--------------------------------------|-----------------------------------|-----------|---------------------------------------------|
| 1102                                 | +F                                | f         | f                                           |
| 1103                                 | +G                                | g         | g                                           |
| 1104                                 | +H                                | h         | h                                           |
| 1105                                 | +                                 | i         | i                                           |
| 1106                                 | +J                                | j         | j                                           |
| 1107                                 | +К                                | k         | k                                           |
| 1108                                 | +L                                | 1         | 1                                           |
| 1109                                 | +M                                | m         | m                                           |
| 1110                                 | +N                                | n         | n                                           |
| 1111                                 | +0                                | 0         | 0                                           |
| 1112                                 | +P                                | р         | р                                           |
| 1113                                 | +Q                                | q         | q                                           |
| 1114                                 | +R                                | r         | r                                           |
| 1115                                 | +S                                | S         | S                                           |
| 1116                                 | +T                                | t         | t                                           |
| 1117                                 | +U                                | u         | u                                           |
| 1118                                 | +V                                | v         | v                                           |
| 1119                                 | +W                                | w         | w                                           |
| 1120                                 | +X                                | х         | x                                           |
| 1121                                 | +Y                                | у         | У                                           |
| 1122                                 | +Z                                | z         | z                                           |
| 1123                                 | %P                                | {         | {                                           |
| 1124                                 | %Q                                | 1         |                                             |
| 1125                                 | %R                                | }         | }                                           |
| 1126                                 | %S                                | ~         | ~                                           |
| 1127                                 |                                   |           | Undefined                                   |
| 7013                                 |                                   |           | ENTER                                       |

### **Table 38**ASCII Character Set (Continued)

 Table 39
 ALT Key Character Set

| ALT Keys | Keystroke |
|----------|-----------|
| 2045     | ALT -     |
| 2050     | ALT 2     |
| 2054     | ALT 6     |
| 2064     | ALT @     |
| 2065     | ALT A     |
| 2066     | ALT B     |
| 2067     | ALT C     |
| 2068     | ALT D     |
| 2069     | ALT E     |
| 2070     | ALT F     |
| 2071     | ALT G     |
| 2072     | ALT H     |
| 2073     | ALT I     |
| 2074     | ALT J     |
| 2075     | ALT K     |
| 2076     | ALT L     |
| 2077     | ALT M     |
| 2078     | ALT N     |
| 2079     | ALT O     |
| 2080     | ALT P     |
| 2081     | ALT Q     |
| 2082     | ALT R     |
| 2083     | ALT S     |
| 2084     | ALT T     |
| 2085     | ALT U     |
| 2086     | ALT V     |
| 2087     | ALT W     |
| 2088     | ALT X     |
| 2089     | ALT Y     |
| 2090     | ALT Z     |

| ALT Keys | Keystroke |
|----------|-----------|
| 2091     | ALT [     |
| 2092     | ALT \     |
| 2093     | ALT ]     |

### Table 39 ALT Key Character Set (Continued)

### Table 40GUI Key Character Set

| GUI Key | Keystroke         |
|---------|-------------------|
| 3000    | Right Control Key |
| 3048    | GUI 0             |
| 3049    | GUI 1             |
| 3050    | GUI 2             |
| 3051    | GUI 3             |
| 3052    | GUI 4             |
| 3053    | GUI 5             |
| 3054    | GUI 6             |
| 3055    | GUI 7             |
| 3056    | GUI 8             |
| 3057    | GUI 9             |
| 3065    | GUI A             |
| 3066    | GUI B             |
| 3067    | GUI C             |
| 3068    | GUI D             |
| 3069    | GUI E             |
| 3070    | GUI F             |
| 3071    | GUI G             |
| 3072    | GUI H             |
| 3073    | GULI              |
| 3074    | GUI J             |
| 3075    | GUI K             |
| 3076    | GUI L             |

Note: GUI Shift Keys - The Apple <sup>™</sup> iMac keyboard has an apple key on either side of the space bar. Windows-based systems have a GUI key to the left of the left ALT key, and to the right of the right ALT key.

| GUI Key | Keystroke |
|---------|-----------|
| 3077    | GUI M     |
| 3078    | GUI N     |
| 3079    | GUI O     |
| 3080    | GUI P     |
| 3081    | GUI Q     |
| 3082    | GUI R     |
| 3083    | GUI S     |
| 3084    | GUI T     |
| 3085    | GUI U     |
| 3086    | GUI V     |
| 3087    | GUI W     |
| 3088    | GUI X     |
| 3089    | GUI Y     |
| 3090    | GUI Z     |

### Table 40 GUI Key Character Set (Continued)

Note: GUI Shift Keys - The Apple ™ iMac keyboard has an apple key on either side of the space bar. Windows-based systems have a GUI key to the left of the left ALT key, and to the right of the right ALT key.

### Table 41PF Key Character Set

| PF Keys | Keystroke |
|---------|-----------|
| 4001    | PF 1      |
| 4002    | PF 2      |
| 4003    | PF 3      |
| 4004    | PF 4      |
| 4005    | PF 5      |
| 4006    | PF 6      |
| 4007    | PF 7      |
| 4008    | PF 8      |
| 4009    | PF 9      |
| 4010    | PF 10     |
| 4011    | PF 11     |
| 4012    | PF 12     |

| PF Keys | Keystroke |
|---------|-----------|
| 4013    | PF 13     |
| 4014    | PF 14     |
| 4015    | PF 15     |
| 4016    | PF 16     |

### Table 41 PF Key Character Set (Continued)

### Table 42F Key Character Set

| F Keys | Keystroke |
|--------|-----------|
| 5001   | F 1       |
| 5002   | F 2       |
| 5003   | F 3       |
| 5004   | F 4       |
| 5005   | F 5       |
| 5006   | F 6       |
| 5007   | F 7       |
| 5008   | F 8       |
| 5009   | F 9       |
| 5010   | F 10      |
| 5011   | F 11      |
| 5012   | F 12      |
| 5013   | F 13      |
| 5014   | F 14      |
| 5015   | F 15      |
| 5016   | F 16      |
| 5017   | F 17      |
| 5018   | F 18      |
| 5019   | F 19      |
| 5020   | F 20      |
| 5021   | F 21      |
| 5022   | F 22      |
| 5023   | F 23      |
| 5024   | F 24      |

| Numeric Keypad | Keystroke |
|----------------|-----------|
| 6042           | *         |
| 6043           | +         |
| 6044           | Undefined |
| 6045           | -         |
| 6046           |           |
| 6047           | 1         |
| 6048           | 0         |
| 6049           | 1         |
| 6050           | 2         |
| 6051           | 3         |
| 6052           | 4         |
| 6053           | 5         |
| 6054           | 6         |
| 6055           | 7         |
| 6056           | 8         |
| 6057           | 9         |
| 6058           | Enter     |
| 6059           | Num Lock  |

 Table 43
 Numeric Key Character Set

### Table 44 Extended Key Character Set

| Extended Keypad | Keystroke   |
|-----------------|-------------|
| 7001            | Break       |
| 7002            | Delete      |
| 7003            | Pg Up       |
| 7004            | End         |
| 7005            | Pg Dn       |
| 7006            | Pause       |
| 7007            | Scroll Lock |
| 7008            | Backspace   |
| 7009            | Tab         |

| Extended Keypad | Keystroke    |
|-----------------|--------------|
| 7010            | Print Screen |
| 7011            | Insert       |
| 7012            | Home         |
| 7013            | Enter        |
| 7014            | Escape       |
| 7015            | Up Arrow     |
| 7016            | Dn Arrow     |
| 7017            | Left Arrow   |
| 7018            | Right Arrow  |

### Table 44 Extended Key Character Set (Continued)

# **Programming Reference**

## **Symbol Code Identifiers**

| -              |                                              |
|----------------|----------------------------------------------|
| Code Character | Code Type                                    |
| А              | UPC-A, UPC-E, UPC-E1, EAN-8, EAN-13          |
| В              | Code 39, Code 32                             |
| С              | Codabar                                      |
| D              | Code 128, ISBT 128, ISBT 128 Concatenated    |
| E              | Code 93                                      |
| F              | Interleaved 2 of 5                           |
| G              | Discrete 2 of 5, or Discrete 2 of 5 IATA     |
| Н              | Code 11                                      |
| J              | MSI                                          |
| К              | GS1-128                                      |
| L              | Bookland EAN                                 |
| Μ              | Trioptic Code 39                             |
| Ν              | Coupon Code                                  |
| R              | GS1 DataBar Family                           |
| S              | Matrix 2 of 5                                |
| Т              | UCC Composite, TLC 39                        |
| U              | Chinese 2 of 5                               |
| V              | Korean 3 of 5                                |
| Х              | ISSN EAN, PDF417, Macro PDF417, Micro PDF417 |
| Z              | Aztec, Aztec Rune                            |

Table 45 Symbol Code Characters

| Code Character | Code Type                          |
|----------------|------------------------------------|
| P00            | Data Matrix                        |
| P01            | QR Code, MicroQR                   |
| P02            | Maxicode                           |
| P03            | US Postnet                         |
| P04            | US Planet                          |
| P05            | Japan Postal                       |
| P06            | UK Postal                          |
| P08            | Netherlands KIX Code               |
| P09            | Australia Post                     |
| P0A            | USPS 4CB/One Code/Intelligent Mail |
| P0B            | UPU FICS Postal                    |
| P0C            | Mailmark                           |
| P0D            | Grid Matrix                        |
| P0G            | GS1 Data Matrix                    |
| P0H            | Han Xin                            |
| P0Q            | GS1 QR                             |
| P0X            | Signature Capture                  |

### Table 45 Symbol Code Characters (Continued)

### **AIM Code Identifiers**

Each AIM Code Identifier contains the three-character string ]cm where:

- ] = Flag Character (ASCII 93)
- c = Code Character (see Table 46)
- m = Modifier Character (see Table 47)

#### Table 46Aim Code Characters

| Code Character | Code Type                                                                                                    |  |  |
|----------------|----------------------------------------------------------------------------------------------------|--|--|
| A              | Code 39, Code 39 Full ASCII, Code 32                                                                                                    |  |  |
| С              | Code 128, ISBT 128, ISBT 128 Concatenated, GS1-128,<br>Coupon (Code 128 portion)                                                                                                    |  |  |
| d              | Data Matrix, GS1 Data Matrix                                                                                                    |  |  |
| E              | UPC/EAN, Coupon (UPC portion)                                                                                                    |  |  |
| е              | GS1 DataBar Family                                                                                                    |  |  |
| F              | Codabar                                                                                                    |  |  |
| G              | Code 93                                                                                                    |  |  |
| g              | Grid Matrix                                                                                                    |  |  |
| Н              | Code 11                                                                                                    |  |  |
| h              | Han Xin                                                                                                    |  |  |
| I              | Interleaved 2 of 5                                                                                                    |  |  |
| L              | PDF417, Macro PDF417, Micro PDF417                                                                                                    |  |  |
| L2             | TLC 39                                                                                                    |  |  |
| Μ              | MSI                                                                                                    |  |  |
| Q              | QR Code, MicroQR, GS1 QR                                                                                                    |  |  |
| S              | Discrete 2 of 5, IATA 2 of 5                                                                                                    |  |  |
| U              | Maxicode                                                                                                    |  |  |
| Z              | Aztec, Aztec Rune                                                                                                    |  |  |
| X              | Bookland EAN, ISSN EAN, Trioptic Code 39, Chinese 2 of 5,<br>Matrix 2 of 5, Korean 3 of 5, US Postnet, US Planet, UK Postal,<br>Japan Postal, Australia Post, Netherlands KIX Code, USPS<br>4CB/One Code/ Intelligent Mail, UPU FICS Postal, Mailmark,<br>Signature Capture |  |  |

The modifier character is the sum of the applicable option values based on Table 47.

| Code Type        | Option Value                                                                                                    | Option                                                                                         |  |  |
|------------------|----------------------------------------------------------------------------------------------------|------------------------------------------------------------------------------------------------|--|--|
| Code 39          | 0                                                                                                    | No check character or Full ASCII processing.                                                   |  |  |
|                  | 1                                                                                                    | Reader has checked one check character.                                                        |  |  |
|                  | 3                                                                                                    | Reader has checked and stripped check character.                                               |  |  |
|                  | 4                                                                                                    | Reader has performed Full ASCII character conversion.                                          |  |  |
|                  | 5                                                                                                    | Reader has performed Full ASCII character conversion and checked one check character.          |  |  |
|                  | 7                                                                                                    | Reader has performed Full ASCII character conversion and checked and stripped check character. |  |  |
|                  | Example: A Full ASCII barcode with check character W, <b>A+I+MI+DW</b> , is transp<br><b>]A7</b> AIMID where 7 = (3+4).                     |                                                                                                |  |  |
| Trioptic Code 39 | 0 No option specified at this time. Always transmit 0.                                                                                      |                                                                                                |  |  |
|                  | Example: A Triopti                                                                                                    | ic barcode 412356 is transmitted as <b>]X0</b> 412356                                          |  |  |
| Code 128         | 0                                                                                                    | Standard data packet, no Function code 1 in first symbol position.                             |  |  |
|                  | 1                                                                                                    | Function code 1 in first symbol character position.                                            |  |  |
|                  | 2                                                                                                    | Function code 1 in second symbol character position.                                           |  |  |
|                  | Example: A Code (EAN) 128 barcode with Function 1 character <sup>FNC1</sup> in the first position, AIMID is transmitted as <b>]C1</b> AIMID |                                                                                                |  |  |
| I 2 of 5         | 0                                                                                                    | No check digit processing.                                                                     |  |  |
|                  | 1                                                                                                    | Reader has validated check digit.                                                              |  |  |
|                  | 3                                                                                                    | Reader has validated and stripped check digit.                                                 |  |  |
|                  | Example: An I 2 of 5 barcode without check digit, 4123, is transmitted as ]I0412                                                            |                                                                                                |  |  |
| Codabar          | 0 No check digit processing.                                                                                                    |                                                                                                |  |  |
|                  | 1                                                                                                    | Reader has checked check digit.                                                                |  |  |
|                  | 3                                                                                                    | Reader has stripped check digit before transmission.                                           |  |  |
|                  | Example: A Codabar barcode without check digit, 4123, is transmitted as <b>]F0</b> 4123                                                     |                                                                                                |  |  |
| Code 93          | 0                                                                                                    | No options specified at this time. Always transmit 0.                                          |  |  |
|                  | Example: A Code 93 barcode 012345678905 is transmitted as <b>]G0</b> 012345678                                                              |                                                                                                |  |  |
| MSI              | 0 Check digits are sent.                                                                                                    |                                                                                                |  |  |
|                  | 1                                                                                                    | No check digit is sent.                                                                        |  |  |
|                  | Example: An MSI barcode 4123, with a single check digit checked, is transmitted as <b>]M1</b> 4123                                          |                                                                                                |  |  |

 Table 47
 Modifier Characters

| Code Type             | Option Value                                                                                                    | Option                                                                                                    |  |  |  |
|-----------------------|----------------------------------------------------------------------------------------------------|----------------------------------------------------------------------------------------------------|--|--|--|
| D 2 of 5              | 0 No options specified at this time. Always transmit 0.                                                                      |                                                                                                    |  |  |  |
|                       | Example: A D 2 of 5 barcode 4123, is transmitted as <b>]S0</b> 4123                                                          |                                                                                                    |  |  |  |
| UPC/EAN               | 0Standard data packet in full EAN format, i.e., 13 digits for UPC-A,<br>UPC-E, and EAN-13 (not including supplemental data). |                                                                                                    |  |  |  |
|                       | 1                                                                                                    | Two digit supplemental data only.                                                                                                    |  |  |  |
|                       | 2                                                                                                    | Five digit supplemental data only.                                                                                                    |  |  |  |
|                       | 3                                                                                                    | Combined data packet comprising 13 digits from EAN-13, UPC-A or UPC-E symbol and 2 or 5 digits from supplemental symbol.                                     |  |  |  |
|                       | 4                                                                                                    | 4 EAN-8 data packet.                                                                                                    |  |  |  |
|                       | Example: A UPC-A barcode 012345678905 is transmitted as <b>]E0</b> 012345678905                                              |                                                                                                    |  |  |  |
| Bookland EAN          | 0                                                                                                    | No options specified at this time. Always transmit 0.                                                                                                    |  |  |  |
|                       | Example: A Bookland EAN barcode 123456789X is transmitted as <b>]X0</b> 123456789X                                           |                                                                                                    |  |  |  |
| ISSN EAN              | 0 No options specified at this time. Always transmit 0.                                                                      |                                                                                                    |  |  |  |
|                       | Example: An ISSN EAN barcode 123456789X is transmitted as <b>]X0</b> 123456789X                                              |                                                                                                    |  |  |  |
| Code 11               | 0 Single check digit                                                                                                    |                                                                                                    |  |  |  |
|                       | 1 Two check digits                                                                                                    |                                                                                                    |  |  |  |
|                       | 3                                                                                                    | Check characters validated but not transmitted.                                                                                                    |  |  |  |
| GS1 DataBar<br>Family |                                                                                                    | No option specified at this time. Always transmit 0. GS1 DataBar<br>Omnidirectional and GS1 DataBar Limited transmit with an<br>Application Identifier "01". |  |  |  |
|                       |                                                                                                    | Note: In GS1-128 emulation mode, GS1 DataBar is transmitted using Code 128 rules (i.e., ]C1).                                                                |  |  |  |
|                       | Example: A GS1 DataBar Omnidirectional barcode 0110012345678902 is transparent as <b>]e</b> 00110012345678902.               |                                                                                                    |  |  |  |

| Table 47 | Modifier Characters | (Continued) |
|----------|---------------------|-------------|
|----------|---------------------|-------------|

| Code Type                                                                  | Option Value                                                                                      | Option                                                                                                    |  |
|----------------------------------------------------------------------------|---------------------------------------------------------------------------------------------------|----------------------------------------------------------------------------------------------------|--|
| EAN.UCC                                                                    |                                                                                                   | Native mode transmission.                                                                                                    |  |
| Composites<br>(GS1 DataBar,<br>GS1-128,<br>2D portion of<br>UPC composite) |                                                                                                   | Note: UPC portion of composite is transmitted using UPC rules.                                                                                                    |  |
|                                                                            | 0                                                                                                 | Standard data packet.                                                                                                    |  |
|                                                                            | 1                                                                                                 | Data packet containing the data following an encoded symbol separator character.                                                                                                    |  |
|                                                                            | 2                                                                                                 | Data packet containing the data following an escape mechanism character. The data packet does not support the ECI protocol.                                                                                                    |  |
|                                                                            | 3                                                                                                 | Data packet containing the data following an escape mechanism character. The data packet supports the ECI protocol.                                                                                                    |  |
|                                                                            |                                                                                                   | GS1-128 emulation                                                                                                    |  |
|                                                                            |                                                                                                   | Note: UPC portion of composite is transmitted using UPC rules.                                                                                                    |  |
|                                                                            | 1                                                                                                 | Data packet is a GS1-128 symbol (i.e., data is preceded with ]JC1).                                                                                                    |  |
| PDF417,<br>Micro PDF417                                                    | 0                                                                                                 | Reader set to conform to protocol defined in 1994 PDF417 symbology specifications. <b>Note:</b> When this option is transmitted, the receiver cannot reliably determine whether ECIs have been invoked or whether data byte 92 <sub>DEC</sub> has been doubled in transmission.                          |  |
|                                                                            | 1                                                                                                 | Reader set to follow the ECI protocol (Extended Channel Interpretation). All data characters 92 <sub>DEC</sub> are doubled.                                                                                                    |  |
|                                                                            | 2                                                                                                 | Reader set for Basic Channel operation (no escape character transmission protocol). Data characters 92 <sub>DEC</sub> are not doubled. <b>Note:</b> When decoders are set to this mode, unbuffered Macro symbols and symbols requiring the decoder to convey ECI escape sequences cannot be transmitted. |  |
|                                                                            | 3                                                                                                 | The barcode contains a GS1-128 symbol, and the first codeword is 903-907, 912, 914, 915.                                                                                                    |  |
|                                                                            | 4                                                                                                 | The barcode contains a GS1-128 symbol, and the first codeword is in the range 908-909.                                                                                                    |  |
|                                                                            | 5                                                                                                 | The barcode contains a GS1-128 symbol, and the first codeword is in the range 910-911.                                                                                                    |  |
|                                                                            | Example: A PDF417 barcode ABCD, with no transmission protocol enabled, is transmitted as ]L2ABCD. |                                                                                                    |  |

| Table 47 | Modifier Characters | (Continued) |
|----------|---------------------|-------------|

| Code Type       | Option Value | Option                                                                                                    |  |  |
|-----------------|--------------|----------------------------------------------------------------------------------------------------|--|--|
| Data Matrix     | 0            | ECC 000-140, not supported.                                                                                      |  |  |
|                 | 1            | ECC 200.         ECC 200, FNC1 in first or fifth position.         ECC 200, FNC1 in second or sixth position.    |  |  |
|                 | 2            |                                                                                                    |  |  |
|                 | 3            |                                                                                                    |  |  |
|                 | 4            | ECC 200, ECI protocol implemented.                                                                               |  |  |
|                 | 5            | ECC 200, FNC1 in first or fifth position, ECI protocol implemented.                                              |  |  |
|                 | 6            | ECC 200, FNC1 in second or sixth position, ECI protocol implemented.                                             |  |  |
| GS1 Data Matrix | 2            | ECC 200, FNC1 in first or fifth position.                                                                        |  |  |
| MaxiCode        | 0            | Symbol in Mode 4 or 5.                                                                                           |  |  |
|                 | 1            | Symbol in Mode 2 or 3.                                                                                           |  |  |
|                 | 2            | Symbol in Mode 4 or 5, ECI protocol implemented.                                                                 |  |  |
|                 | 3            | Symbol in Mode 2 or 3, ECI protocol implemented in secondary message.                                            |  |  |
| QR Code         | 0            | Model 1 symbol.                                                                                                  |  |  |
|                 | 1            | Model 2 / MicroQR symbol, ECI protocol not implemented.                                                          |  |  |
|                 | 2            | Model 2 symbol, ECI protocol implemented.                                                                        |  |  |
|                 | 3            | Model 2 symbol, ECI protocol not implemented, FNC1 implied in first position.                                    |  |  |
|                 | 4            | Model 2 symbol, ECI protocol implemented, FNC1 implied in first position.                                        |  |  |
|                 | 5            | Model 2 symbol, ECI protocol not implemented, FNC1 implied in second position.                                   |  |  |
|                 | 6            | Model 2 symbol, ECI protocol implemented, FNC1 implied in second position.                                       |  |  |
| GS1 QR          | 3            | Model 2 symbol, ECI protocol not implemented, FNC1 implied in first position.                                    |  |  |
| Aztec           | 0            | Aztec symbol.                                                                                                    |  |  |
|                 | С            | Aztec Rune symbol.                                                                                               |  |  |
| Han Xin         | 0            | Generic data, no special features are set. The transmitted data does not follow the AIM ECI protocol.            |  |  |
|                 | 1            | ECI protocol enabled. There is at least one ECI mode encoded. Transmitted data must follow the AIM ECI protocol. |  |  |
| Mailmark        | 0            | No option specified at this time. Always transmit 0.                                                             |  |  |

| Table 47 | Modifier Characters | (Continued) |
|----------|---------------------|-------------|

# Communication Protocol Functionality

## Functionality Supported via Communication (Cable) Interface

Table 48 lists supported scanner functionality by communication protocol.

 Table 48
 Communication Interface Functionality

|                                                        | Functionality        |                      |                                 |  |
|--------------------------------------------------------|----------------------|----------------------|---------------------------------|--|
| Communication Interfaces                               | Data<br>Transmission | Remote<br>Management | Image and Video<br>Transmission |  |
| USB                                                    |                      |                      |                                 |  |
| HID Keyboard Emulation                                 | Supported            | Not Available        | Not Available                   |  |
| Simple COM Port Emulation                              | Supported            | Not Available        | Not Available                   |  |
| CDC COM Port Emulation                                 | Supported            | Not Available        | Not Available                   |  |
| SSI over CDC COM Port Emulation                        | Supported            | Supported            | Supported                       |  |
| IBM Table-top USB                                      | Supported            | Supported            | Not Available                   |  |
| IBM Hand-held USB                                      | Supported            | Supported            | Not Available                   |  |
| USB OPOS Hand-held                                     | Supported            | Supported            | Not Available                   |  |
| Symbol Native API (SNAPI) without<br>Imaging Interface | Supported            | Supported            | Not Available                   |  |
| Symbol Native API (SNAPI) with Imaging Interface       | Supported            | Supported            | Supported                       |  |
| RS-232                                                 |                      |                      |                                 |  |
| Standard RS-232                                        | Supported            | Not Available        | Not Available                   |  |
| ICL RS-232                                             | Supported            | Not Available        | Not Available                   |  |
| Fujitsu RS-232                                         | Supported            | Not Available        | Not Available                   |  |
| Wincor-Nixdorf RS-232 Mode A                           | Supported            | Not Available        | Not Available                   |  |
| Wincor-Nixdorf RS-232 Mode B                           | Supported            | Not Available        | Not Available                   |  |
| Olivetti ORS4500                                       | Supported            | Not Available        | Not Available                   |  |

|                                       | Functionality        |                      |                                 |  |
|---------------------------------------|----------------------|----------------------|---------------------------------|--|
| Communication Interfaces              | Data<br>Transmission | Remote<br>Management | Image and Video<br>Transmission |  |
| Omron                                 | Supported            | Not Available        | Not Available                   |  |
| CUTE                                  | Supported            | Not Available        | Not Available                   |  |
| OPOS/JPOS                             | Supported            | Not Available        | Not Available                   |  |
| SSI                                   | Supported            | Supported            | Supported                       |  |
| IBM 4690                              |                      |                      |                                 |  |
| Hand-held Scanner Emulation (Port 9B) | Supported            | Not Available        | Not Available                   |  |
| Table-top Scanner Emulation (Port 17) | Supported            | Supported            | Not Available                   |  |
| Non-IBM Scanner Emulation (Port 5B)   | Supported            | Supported            | Not Available                   |  |
| Keyboard Wedge                        |                      |                      |                                 |  |
| IBM PC/AT & IBM PC Compatibles        | Supported            | Not Available        | Not Available                   |  |
| IBM AT Notebook                       | Supported            | Not Available        | Not Available                   |  |

| Table 48 | Communication | Interface | Functionality | (Continued) |
|----------|---------------|-----------|---------------|-------------|
|----------|---------------|-----------|---------------|-------------|

### Introduction

This chapter provides instructions for programming the keyboard to interface with a USB or keyboard wedge host. The host powers the scanner. For host setup information, see USB Interface and Keyboard Wedge Interface.

To select a code page for the country keyboard type, see Country Code Pages.

Throughout the programming barcode menus, default values are indicated with asterisks (\*).

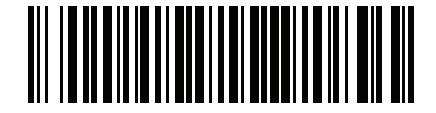

\* Indicates default ~

\*Enable Parameter Feature/option

## USB and Keyboard Wedge Country Keyboard Types (Country Codes)

Scan the barcode corresponding to the keyboard type. For a USB host, this setting applies only to the USB Keyboard (HID) device. If the keyboard type is not listed, see Keypad Emulation on page 70 for the USB HID host. For a keyboard wedge host, see Alternate Numeric Keypad Emulation on page 133.

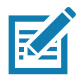

**NOTES 1**When changing USB country keyboard types the scanner automatically resets and issues the standard startup beep sequences.

2. For best results when using international keyboards, enable Quick Keypad Emulation on page 70.

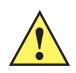

**IMPORTANT:** Some country keyboard barcode types are specific to certain Windows operating systems (i.e., XP and Windows 7 or higher). Barcodes requiring a specific Windows OS are noted in the barcode captions.

Use the French International barcode for Belgian French keyboards.

### **Country Code Barcodes**

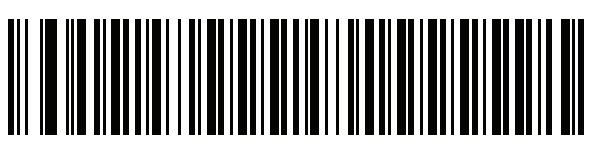

\*US English (North American)

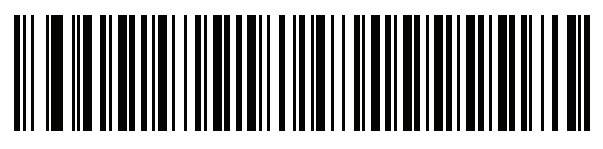

US English (Mac)

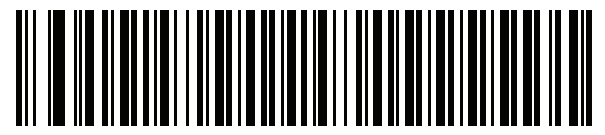

Albanian

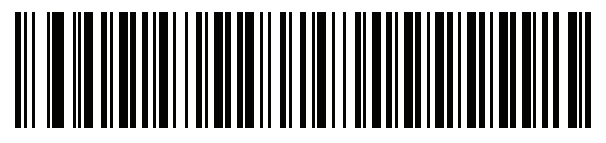

Arabic (101)

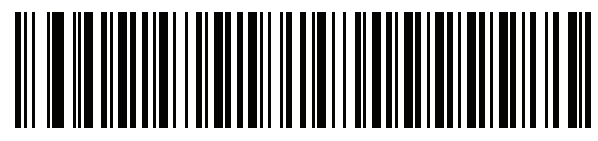

Arabic (102)

**Country Code Barcodes (continued)** 

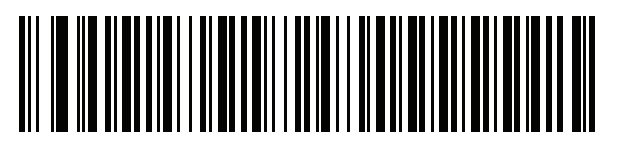

Arabic (102) AZERTY

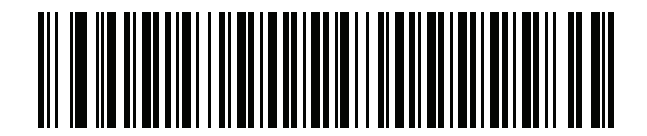

Azeri (Latin)

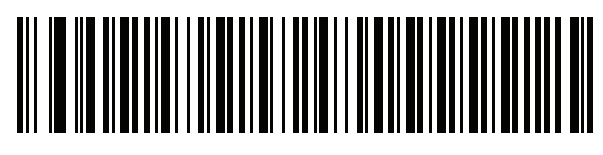

Azeri (Cyrillic)

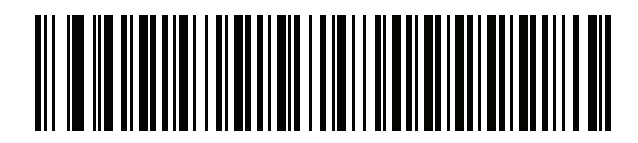

Belarusian

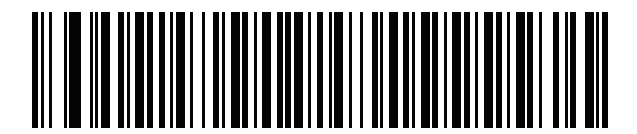

Bosnian (Latin)

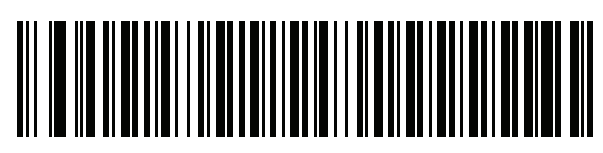

Bosnian (Cyrillic)

## **Country Code Barcodes (continued)**

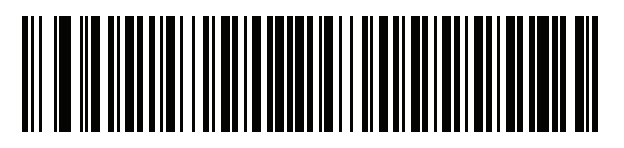

Bulgarian (Latin)

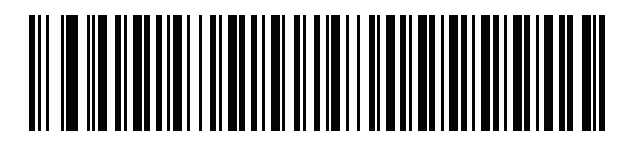

Bulgarian Cyrillic (Typewriter) (Bulgarian -Windows XP Typewriter - Windows 7 or higher)

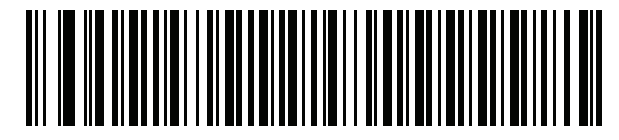

**Canadian French Win7** 

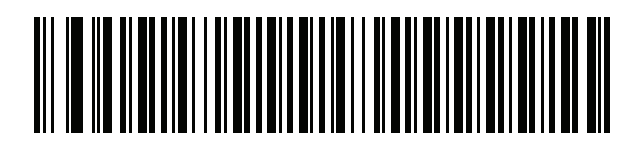

Canadian French (Legacy)

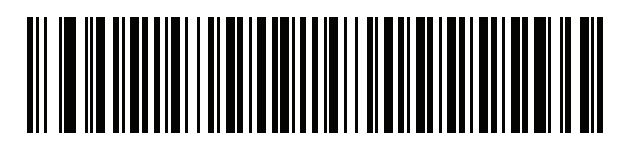

**Canadian Multilingual Standard** 

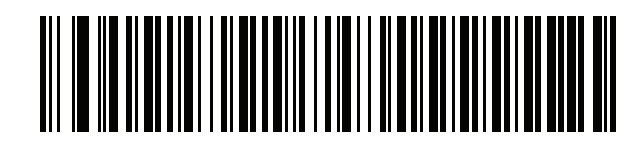

Chinese (ASCII)

## **Country Code Barcodes (continued)**

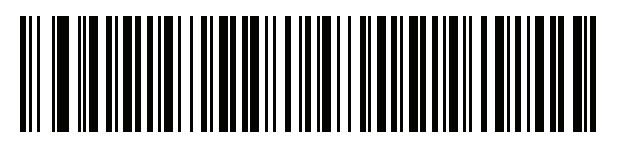

Chinese (Simplified)\*

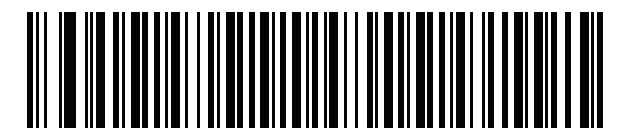

Chinese (Traditional)\*

\*For CJK keyboard types, see CJK Decode Control.

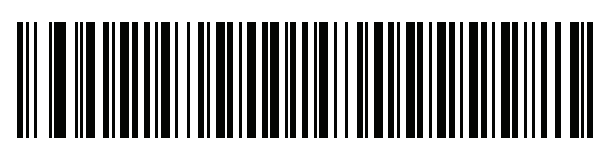

Croatian

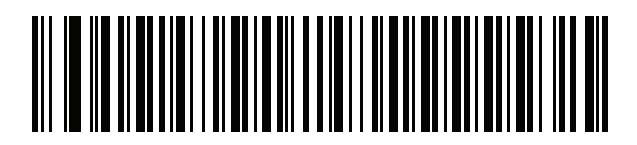

Czech

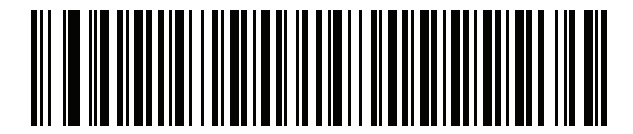

Czech (Programmer)

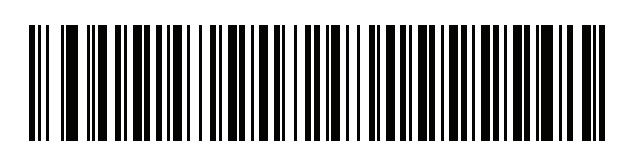

Czech (QWERTY)

**Country Code Barcodes (continued)** 

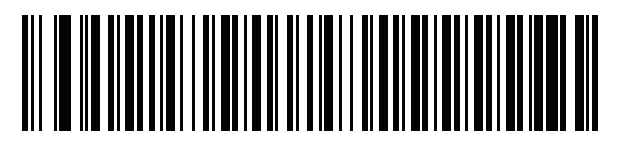

Danish

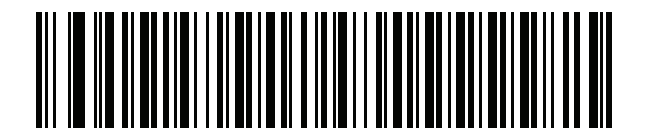

**Dutch (Netherlands)** 

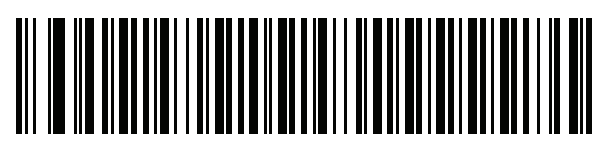

Estonian

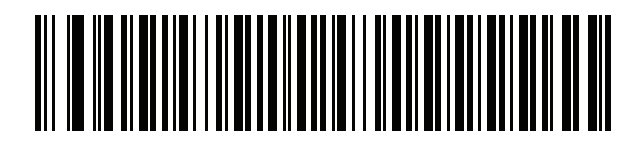

Faeroese

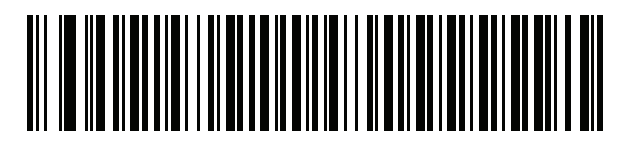

Finnish

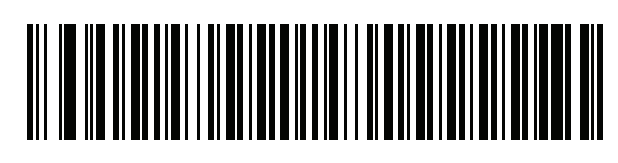

French (France)

### **Country Code Barcodes (continued)**

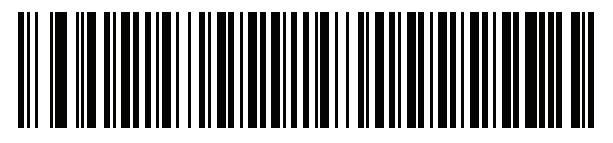

French International (Belgian French)

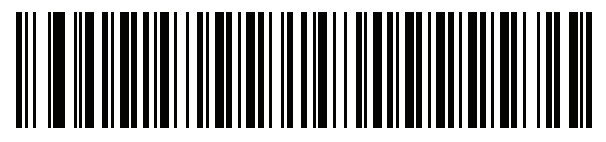

French (Canada) 95/98

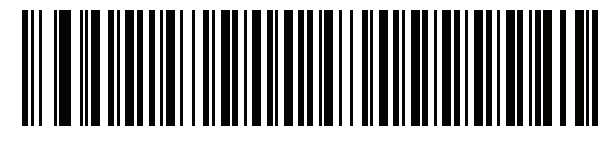

### French (Canada) 2000/XP\*

\*There is also a country code barcode for Canadian Multilingual Standard on page 499. Be sure to select the appropriate barcode for your host system.

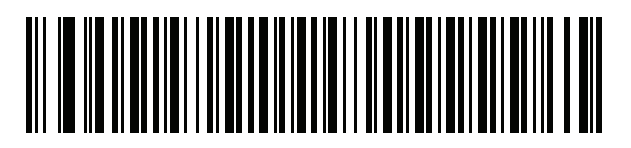

Galician

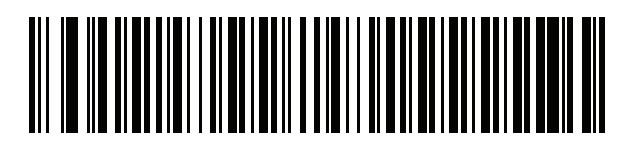

German

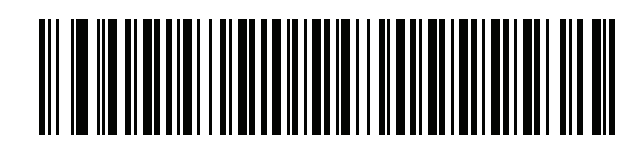

**Greek Latin** 

**Country Code Barcodes (continued)** 

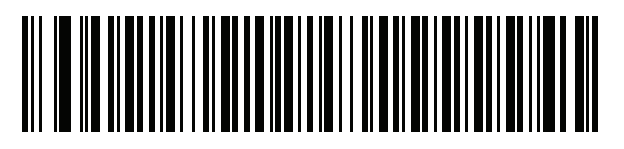

Greek (220) Latin

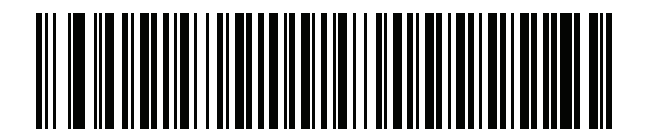

Greek (319) Latin

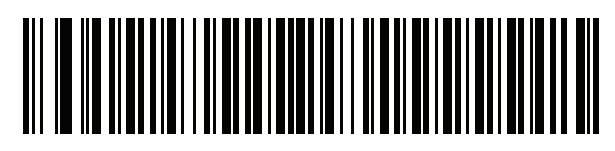

Greek

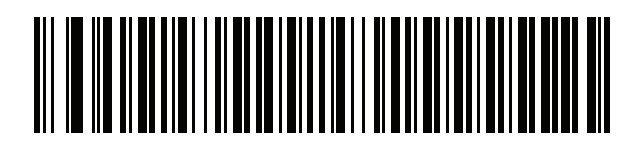

Greek (220)

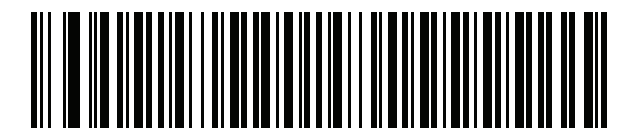

Greek (319)

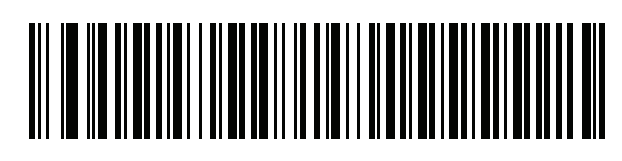

**Greek Polytonic** 

**Country Code Barcodes (continued)** 

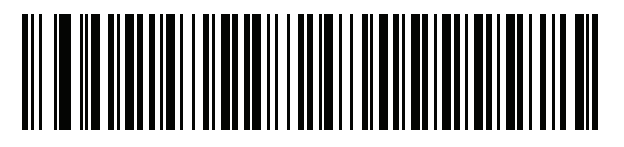

**Hebrew Israel** 

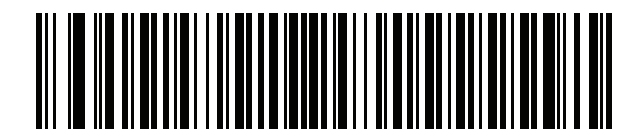

Hungarian

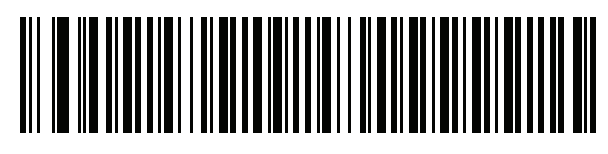

Hungarian\_101KEY

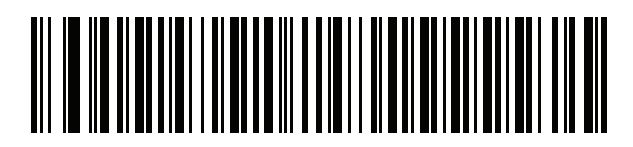

Icelandic

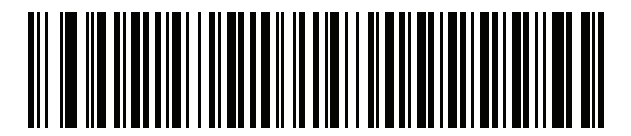

Irish

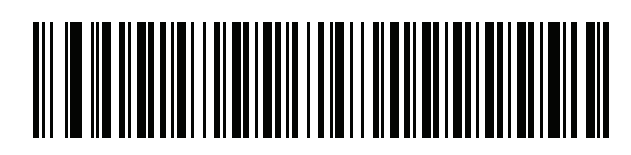

Italian
**Country Code Barcodes (continued)** 

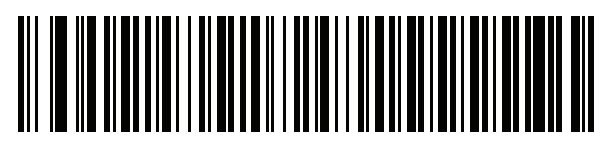

| Italian | (142) |
|---------|-------|
|---------|-------|

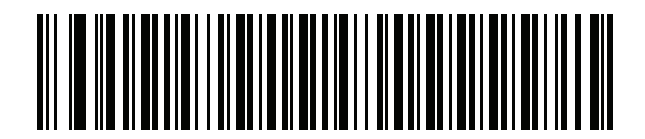

Japanese (ASCII)

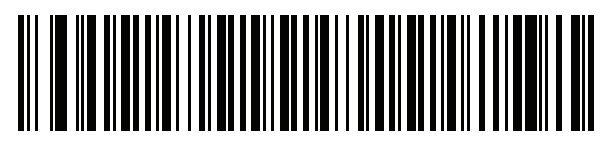

Japanese (SHIFT-JIS)\*

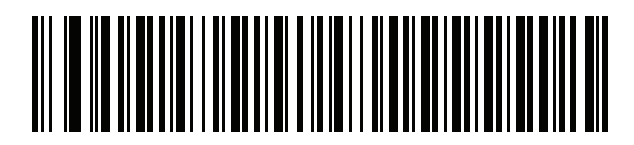

Kazakh

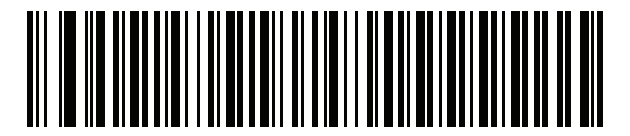

Korean (ASCII)

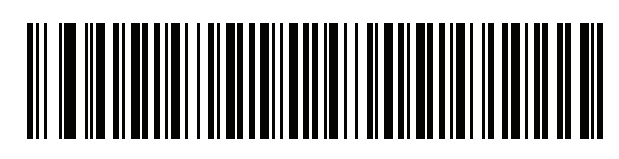

Korean (Hangul)\*

\*For CJK keyboard types, see CJK Decode Control.

**Country Code Barcodes (continued)** 

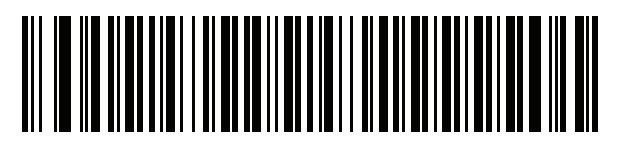

Kyrgyz

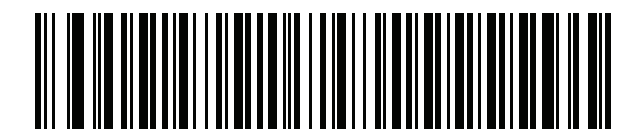

Latin American

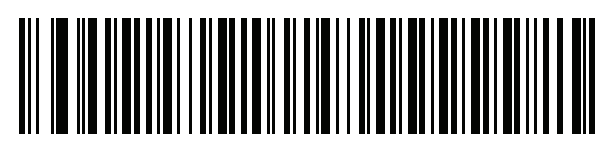

Latvian

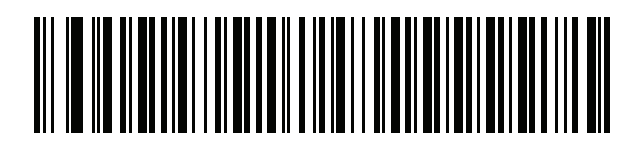

Latvian (QWERTY)

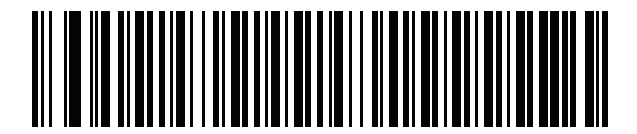

Lithuanian

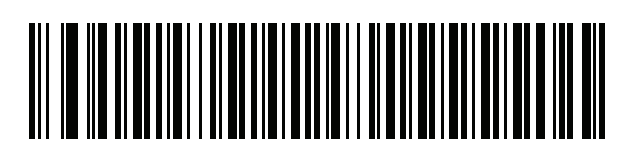

Lithuanian (IBM)

**Country Code Barcodes (continued)** 

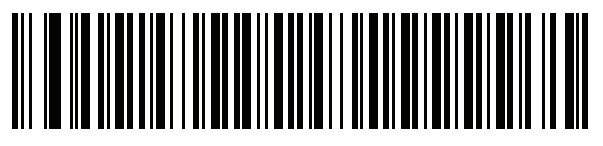

Macedonian (FYROM)

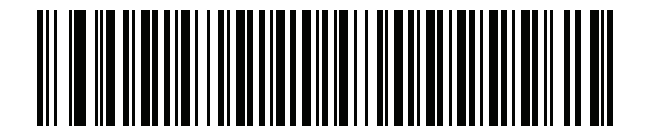

Maltese\_47KEY

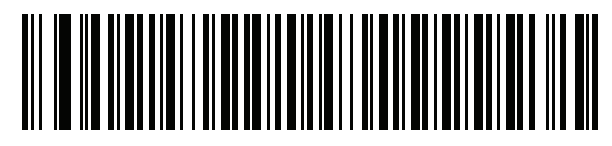

Mongolian

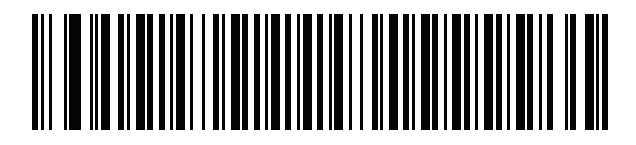

Norwegian

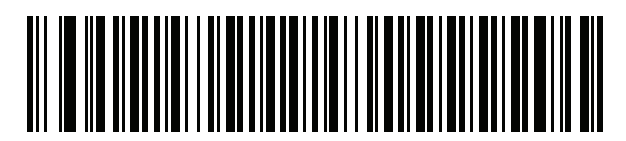

Polish (214)

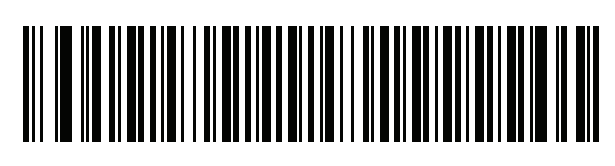

Polish (Programmer)

**Country Code Barcodes (continued)** 

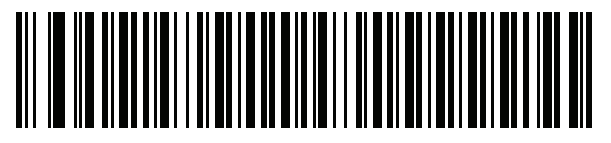

Portuguese (Brazil) (Windows XP)

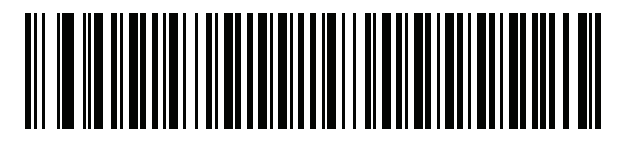

Portuguese (Brazilian ABNT)

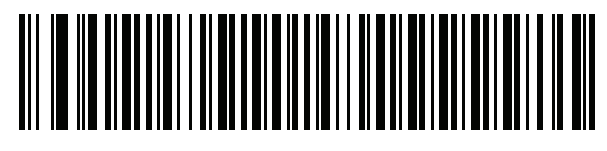

Portuguese (Brazilian ABNT2)

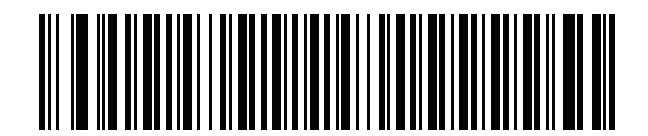

Portuguese (Portugal)

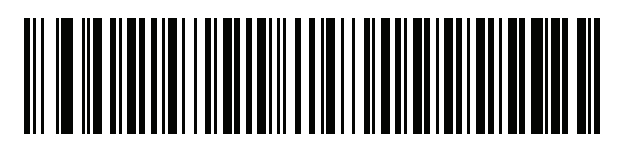

Romanian (Windows XP)

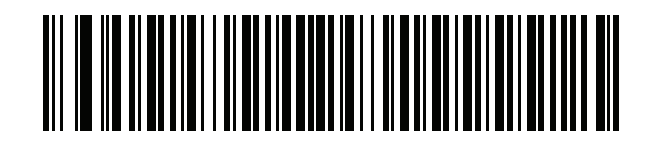

Romanian (Legacy) (Windows 7 or higher)

# **Country Code Barcodes (continued)**

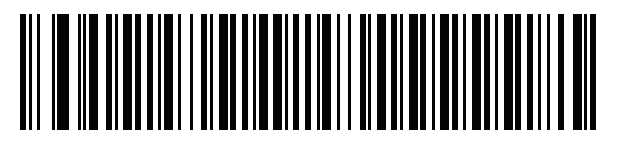

Romanian (Standard) (Windows 7 or higher)

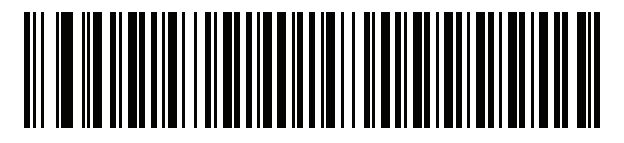

Romanian (Programmer) (Windows 7 or higher)

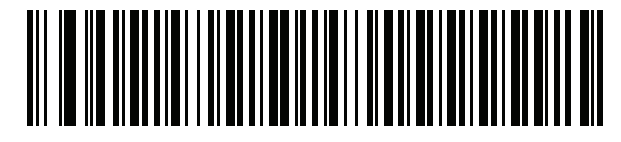

Russian

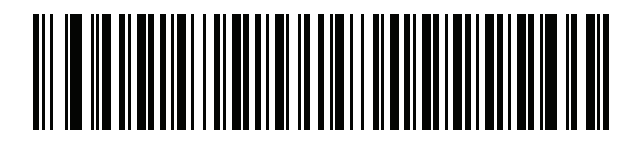

Russian (Typewriter)

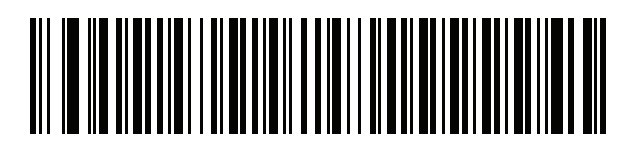

Serbian (Latin)

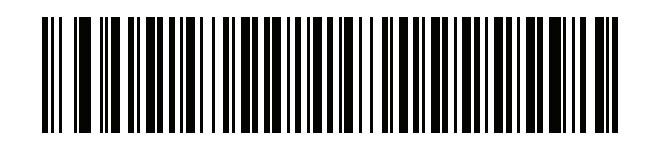

Serbian (Cyrillic)

**Country Code Barcodes (continued)** 

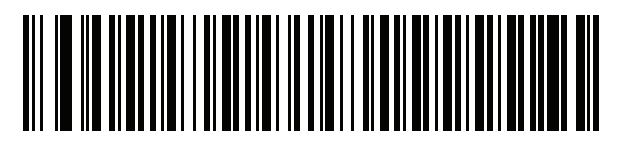

Slovak

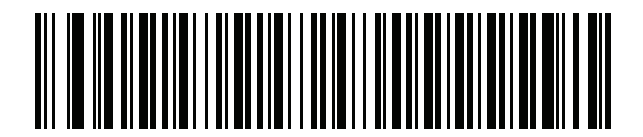

Slovak (QWERTY)

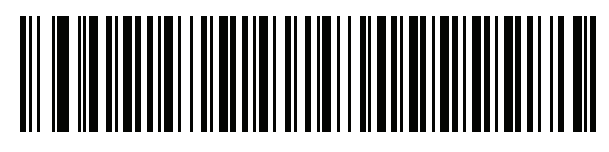

Slovenian

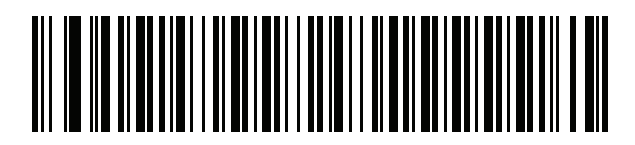

Spanish

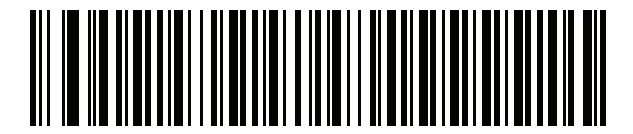

Spanish (Variation)

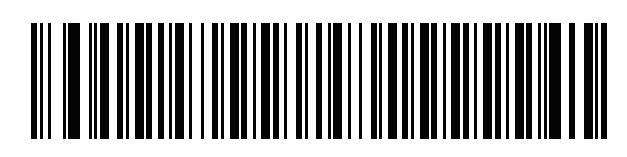

Swedish

**Country Code Barcodes (continued)** 

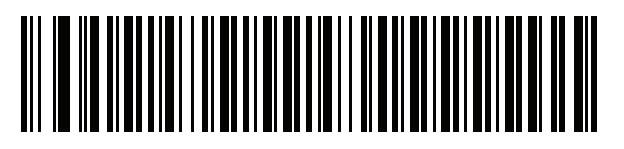

Swiss French

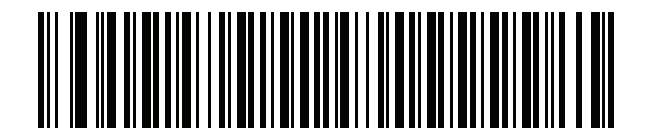

Swiss German

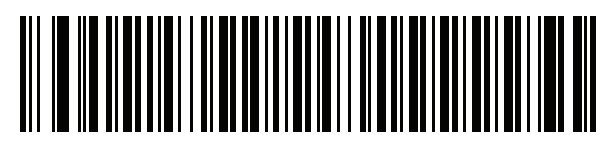

Tatar

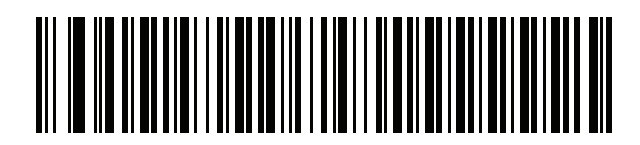

Thai (Kedmanee)

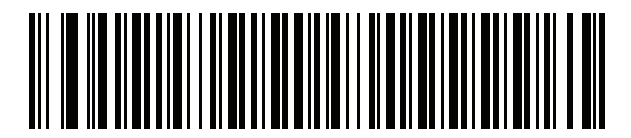

Turkish F

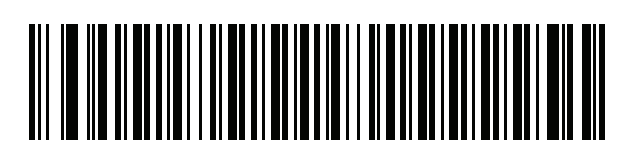

Turkish Q

**Country Code Barcodes (continued)** 

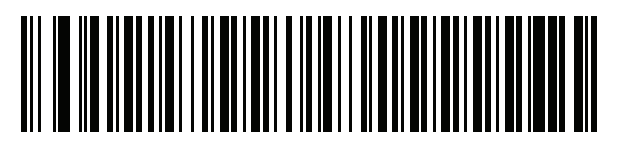

UK English

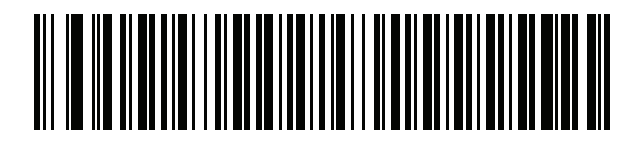

Ukrainian

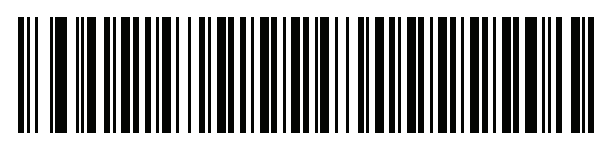

US Dvorak

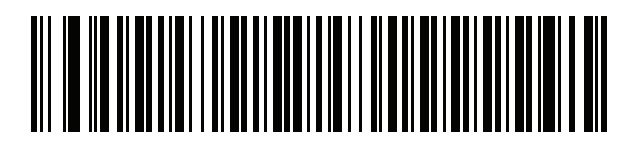

US Dvorak Left

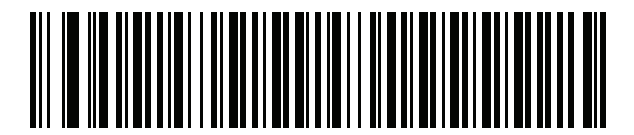

**US Dvorak Right** 

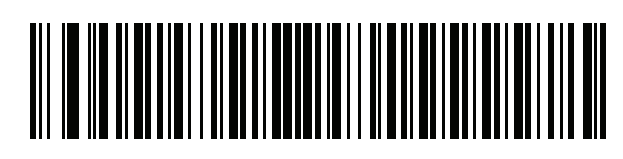

**US** International

# **Country Code Barcodes (continued)**

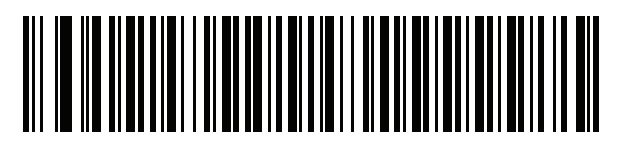

Uzbek

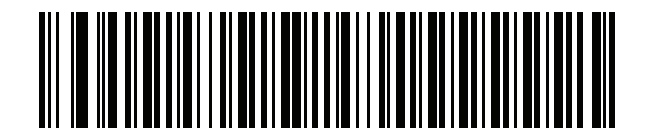

Vietnamese

## Introduction

This chapter provides barcodes for selecting code pages for the country keyboard type selected in Country Codes. If the default code page in Table 49 is appropriate for your selected country keyboard type, you do not need to scan a country code page barcode.

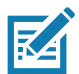

**NOTE:** ADF rules can also specify a code page based on the symbology and other ADF criteria. Refer to the Advanced Data Formatting Programmer Guide.

## **Country Code Page Defaults**

Table 49 lists the code page default for each country keyboard.

| Country Keyboard            | Code Page Default |
|-----------------------------|-------------------|
| US English (North American) | Windows 1252      |
| US English (Mac)            | Mac CP10000       |
| Albanian                    | Windows 1250      |
| Arabic 101                  | Windows 1256      |
| Arabic 102                  | Windows 1256      |
| Arabic 102 AZERTY           | Windows 1256      |
| Azeri Latin                 | Windows 1254      |
| Azeri Cyrillic              | Windows 1251      |
| Belarusian                  | Windows 1251      |
| Bosnian Latin               | Windows 1250      |
| Bosnian Cyrillic            | Windows 1251      |
| Bulgarian Latin             | Windows 1250      |
| Bulgarian Cyrillic          | Windows 1251      |

#### Table 49 Country Code Page Defaults

| Country Keyboard                      | Code Page Default |
|---------------------------------------|-------------------|
| Canadian French Win7                  | Windows 1252      |
| Canadian French (Legacy)              | Windows 1252      |
| Canadian Multilingual                 | Windows 1252      |
| Croatian                              | Windows 1250      |
| Chinese ASCII                         | Windows 1252      |
| Chinese (Simplified)                  | Windows 936, GBK  |
| Chinese (Traditional)                 | Windows 950, Big5 |
| Czech                                 | Windows 1250      |
| Czech Programmers                     | Windows 1250      |
| Czech QWERTY                          | Windows 1250      |
| Danish                                | Windows 1252      |
| Dutch Netherland                      | Windows 1252      |
| Estonian                              | Windows 1257      |
| Faeroese                              | Windows 1252      |
| Finnish                               | Windows 1252      |
| French (France)                       | Windows 1252      |
| French (Canada) 95/98                 | Windows 1252      |
| French (Canada) 2000/XP               | Windows 1252      |
| French International (Belgian French) | Windows 1252      |
| Galician                              | Windows 1252      |
| German                                | Windows 1252      |
| Greek Latin                           | Windows 1252      |
| Greek220 Latin                        | Windows 1253      |
| Greek319 Latin                        | Windows 1252      |
| Greek                                 | Windows 1253      |
| Greek220                              | Windows 1253      |
| Greek319                              | Windows 1253      |
| Greek Polytonic                       | Windows 1253      |
| Hebrew Israel                         | Windows 1255      |
| Hungarian                             | Windows 1250      |
| Hungarian_101KEY                      | Windows 1250      |

#### Table 49 Country Code Page Defaults (Continued)

| Country Keyboard           | Code Page Default      |
|----------------------------|------------------------|
| Icelandic                  | Windows 1252           |
| Irish                      | Windows 1252           |
| Italian                    | Windows 1252           |
| Italian_142                | Windows 1252           |
| Japanese ASCII             | Windows 1252           |
| Japanese (Shift-JIS)       | Windows 932, Shift-JIS |
| Kazakh                     | Windows 1251           |
| Korean ASCII               | Windows 1252           |
| Korean (Hangul)            | Windows 949, Hangul    |
| Kyrgyz Cyrillic            | Windows 1251           |
| Latin America              | Windows 1252           |
| Latvian                    | Windows 1257           |
| Latvian QWERTY             | Windows 1257           |
| Lithuanian                 | Windows 1257           |
| Lithuanian_IBM             | Windows 1257           |
| Macedonian -FYROM          | Windows 1251           |
| Maltese_47KEY              | Windows 1252           |
| Mongolian-Cyrillic         | Windows 1251           |
| Norwegian                  | Windows 1252           |
| Polish_214                 | Windows 1250           |
| Polish Programmer          | Windows 1250           |
| Portuguese Brazil          | Windows 1252           |
| Portuguese Brazilian ABNT  | Windows 1252           |
| Portuguese Brazilian ABNT2 | Windows 1252           |
| Portuguese Portugal        | Windows 1252           |
| Romanian                   | Windows 1250           |
| Romanian Legacy            | Windows 1250           |
| Romanian Standard          | Windows 1250           |
| Romanian Programmer        | Windows 1250           |
| Russian                    | Windows 1251           |
| Russian Typewriter         | Windows 1251           |

#### Table 49 Country Code Page Defaults (Continued)

| Country Keyboard     | Code Page Default |
|----------------------|-------------------|
| Serbian Latin        | Windows 1250      |
| Serbian Cyrillic     | Windows 1251      |
| Slovak               | Windows 1250      |
| Slovak QWERTY        | Windows 1250      |
| Slovenian            | Windows 1250      |
| Spanish              | Windows 1252      |
| Spanish Variation    | Windows 1252      |
| Swedish              | Windows 1252      |
| Swiss French         | Windows 1252      |
| Swiss German         | Windows 1252      |
| Tatar                | Windows 1251      |
| Thai-Kedmanee        | Windows 874       |
| Turkish F            | Windows 1254      |
| Turkish Q            | Windows 1254      |
| Ukrainian            | Windows 1251      |
| United Kingdom       | Windows 1252      |
| United States        | Windows 1252      |
| US Dvorak            | Windows 1252      |
| US Dvorak Left Hand  | Windows 1252      |
| US Dvorak Right Hand | Windows 1252      |
| US International     | Windows 1252      |
| Uzbek Cyrillic       | Windows 1251      |
| Vietnamese           | Windows 1258      |

| Table 49 | Country Code Page Defaults (Continued) |
|----------|----------------------------------------|
|----------|----------------------------------------|

## **Country Code Page Barcodes**

Scan the barcode corresponding to the country keyboard code page.

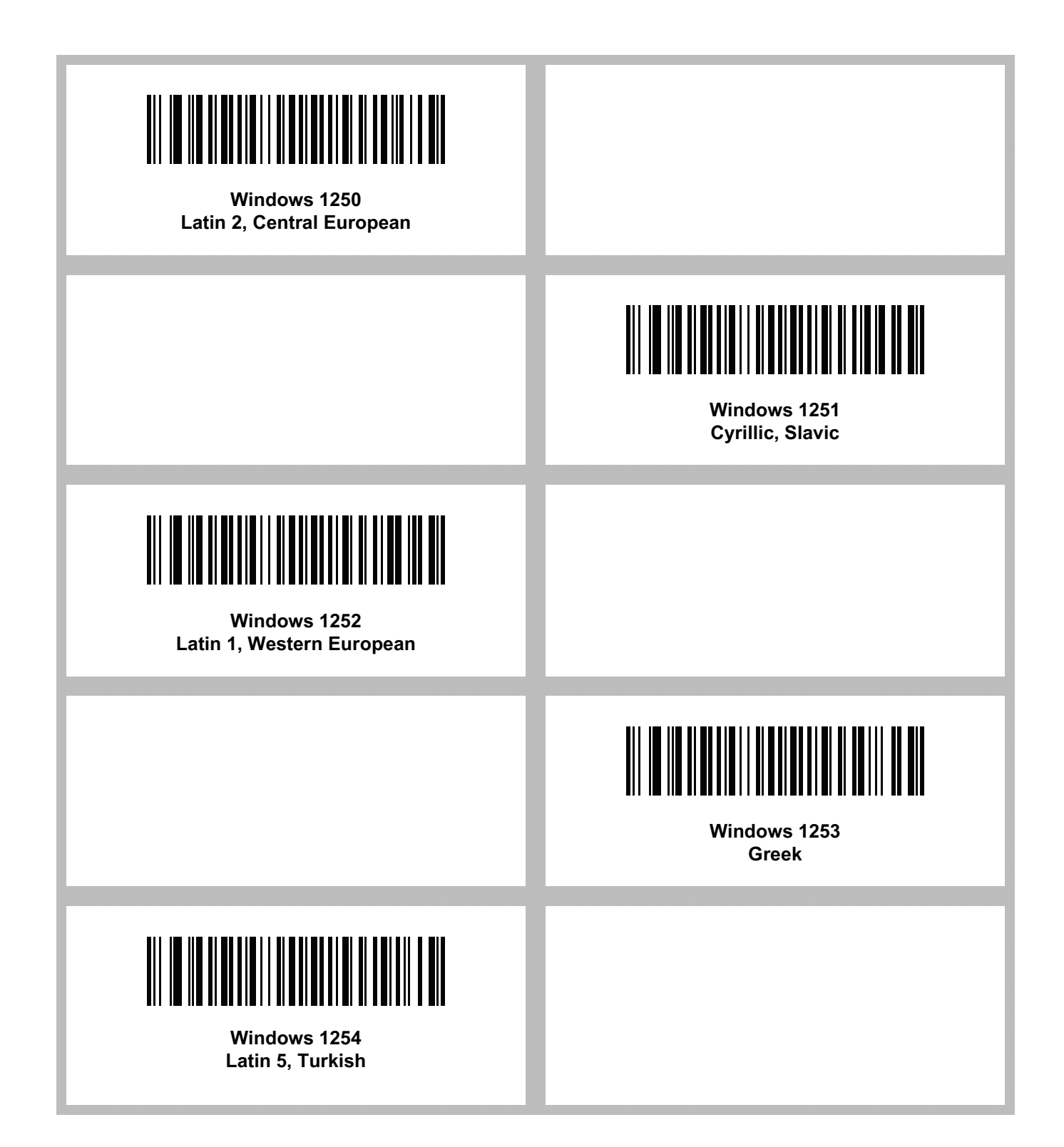

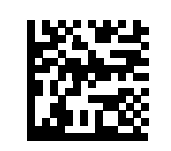

#### Windows 1250 Latin 2, Central European

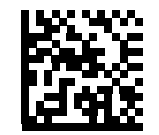

Windows 1251 Cyrillic, Slavic

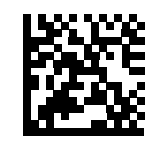

#### Windows 1252 Latin 1, Western European

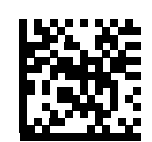

Windows 1253 Greek

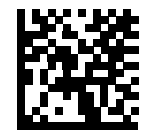

Windows 1254 Latin 5, Turkish

| Windows 1255<br>Hebrew |                            |
|------------------------|----------------------------|
|                        | Windows 1256<br>Arabic     |
| Windows 1257<br>Baltic |                            |
|                        | Windows 1258<br>Vietnamese |
| Windows 874<br>Thai    |                            |

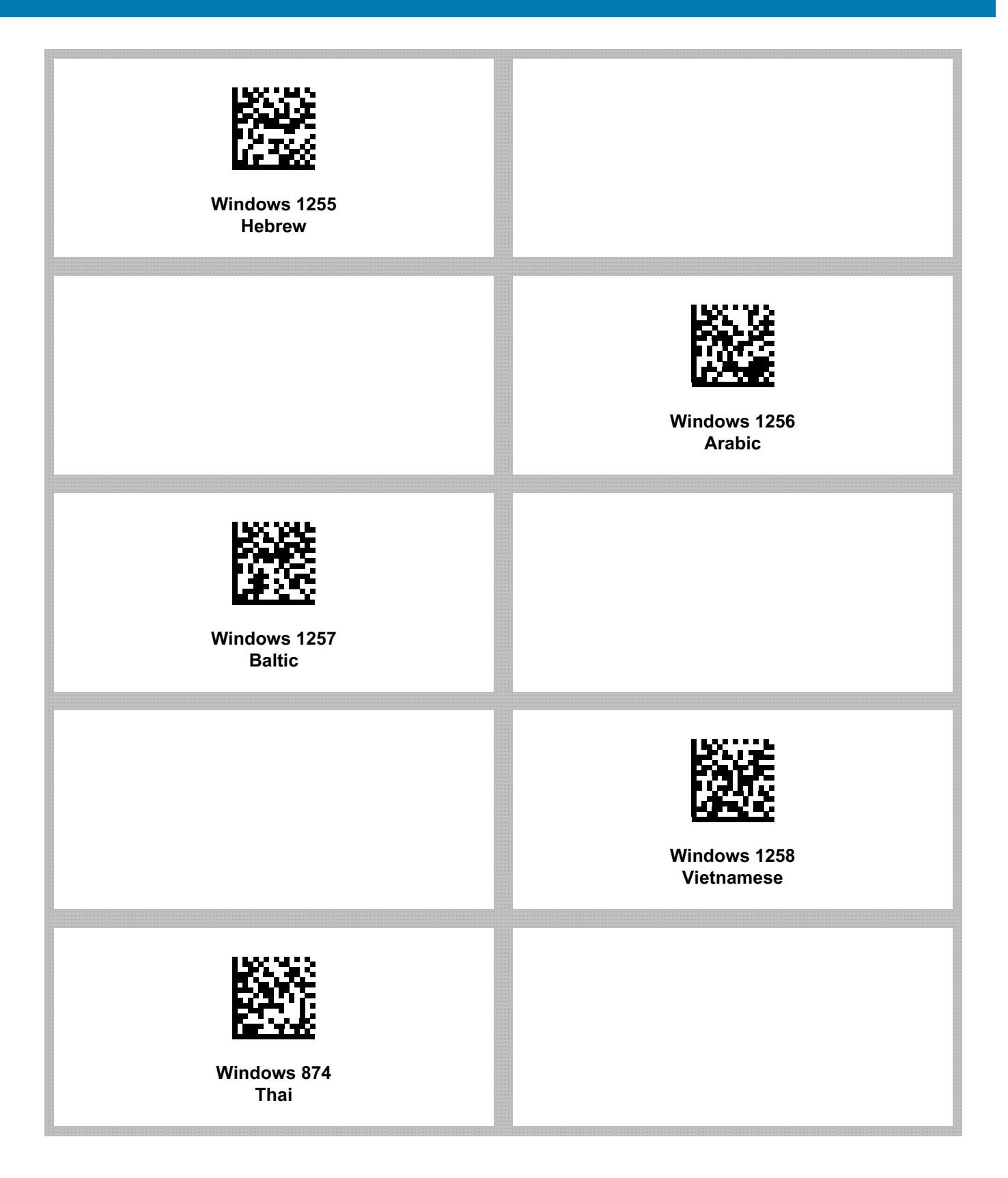

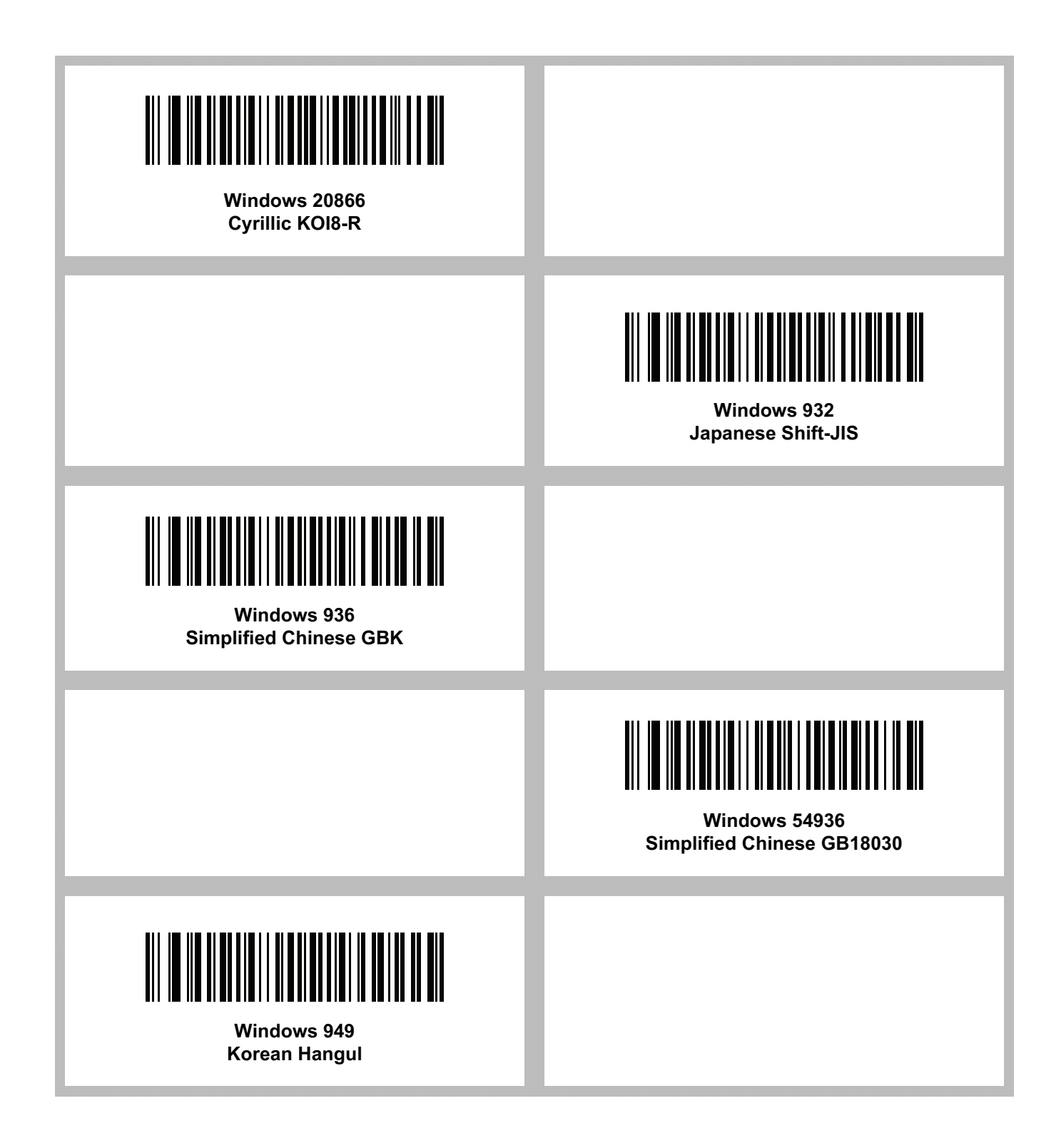

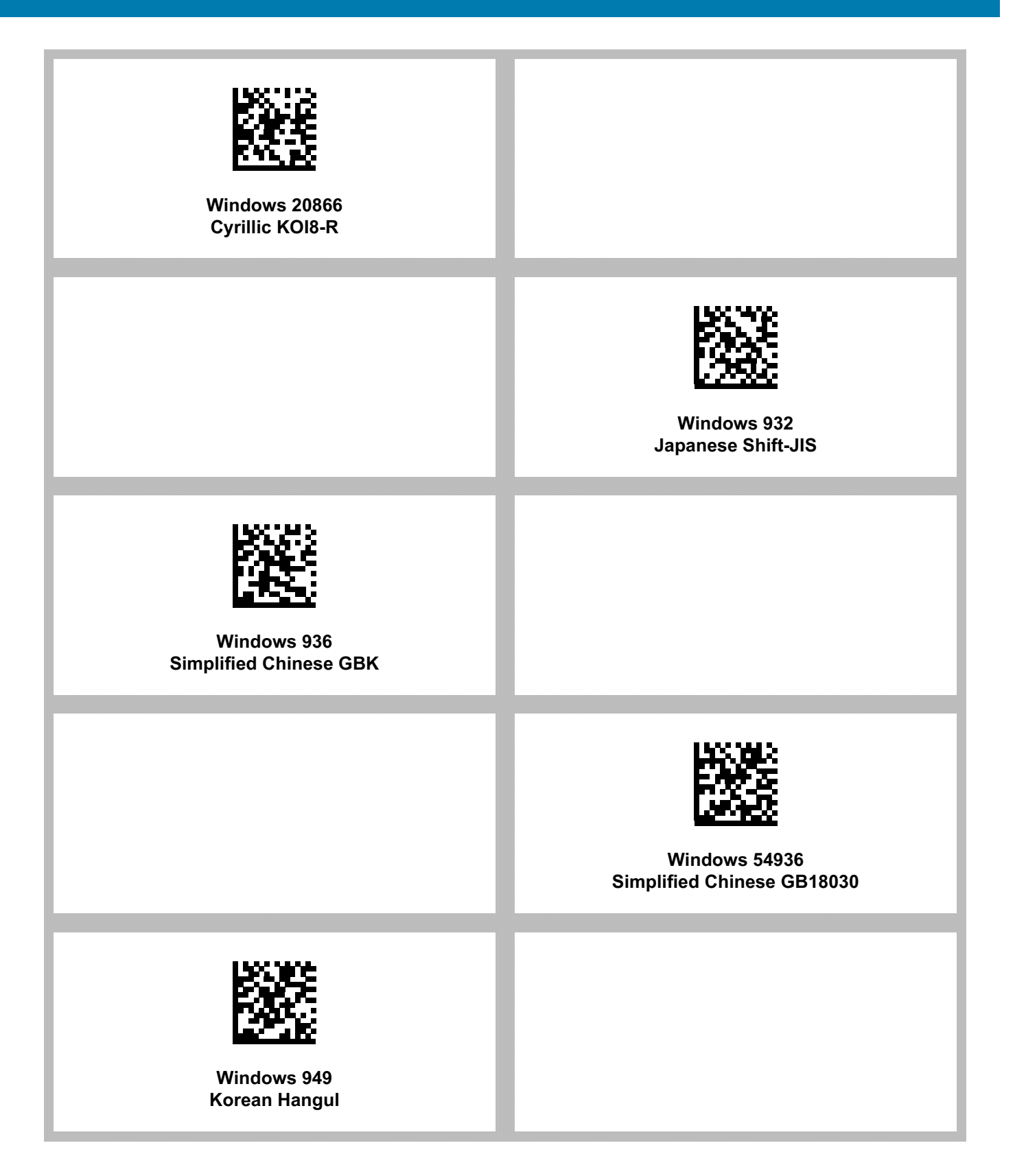

| Windows 950<br>Traditional Chinese Big5 |                        |
|-----------------------------------------|------------------------|
|                                         | MS-DOS 437<br>Latin US |
| MS-DOS 737<br>Greek                     |                        |
|                                         | MS-DOS 775<br>Baltic   |
| MS-DOS 850<br>Latin 1                   |                        |

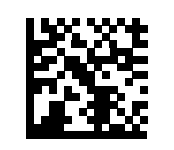

#### Windows 950 Traditional Chinese Big5

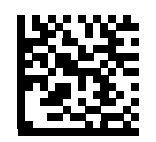

MS-DOS 437 Latin US

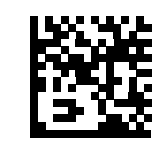

MS-DOS 737 Greek

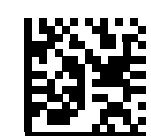

MS-DOS 775 Baltic

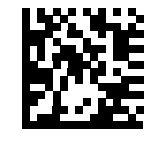

MS-DOS 850 Latin 1

| MS-DOS 852<br>Latin 2   |                          |
|-------------------------|--------------------------|
|                         | MS-DOS 855<br>Cyrillic   |
| MS-DOS 857<br>Turkish   |                          |
|                         | MS-DOS 860<br>Portuguese |
| MS-DOS 861<br>Icelandic |                          |

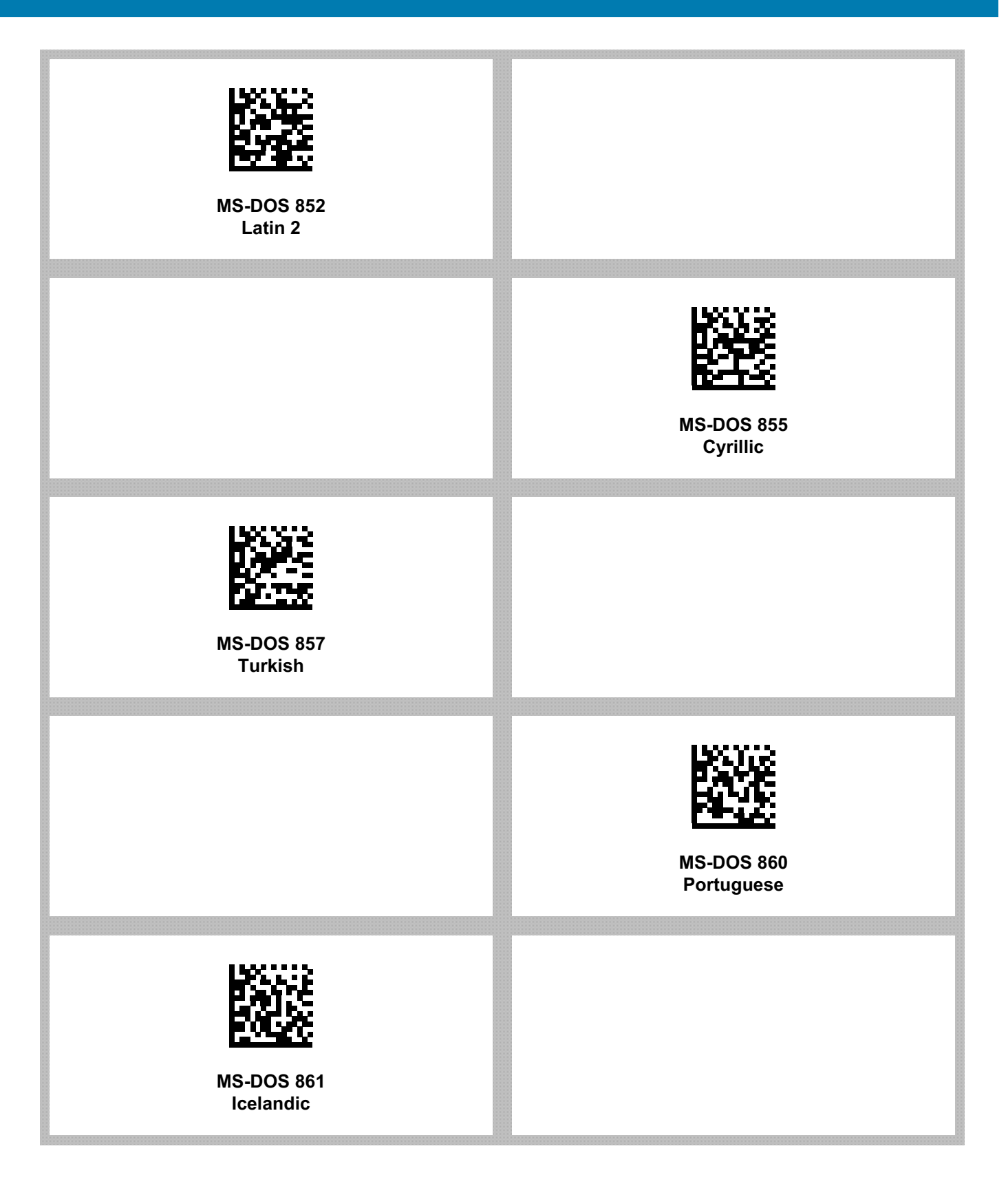

| MS-DOS 862<br>Hebrew  |                             |
|-----------------------|-----------------------------|
|                       | MS-DOS 863<br>French Canada |
| MS-DOS 865<br>Nordic  |                             |
|                       | MS-DOS 866<br>Cyrillic      |
| MS-DOS 869<br>Greek 2 |                             |

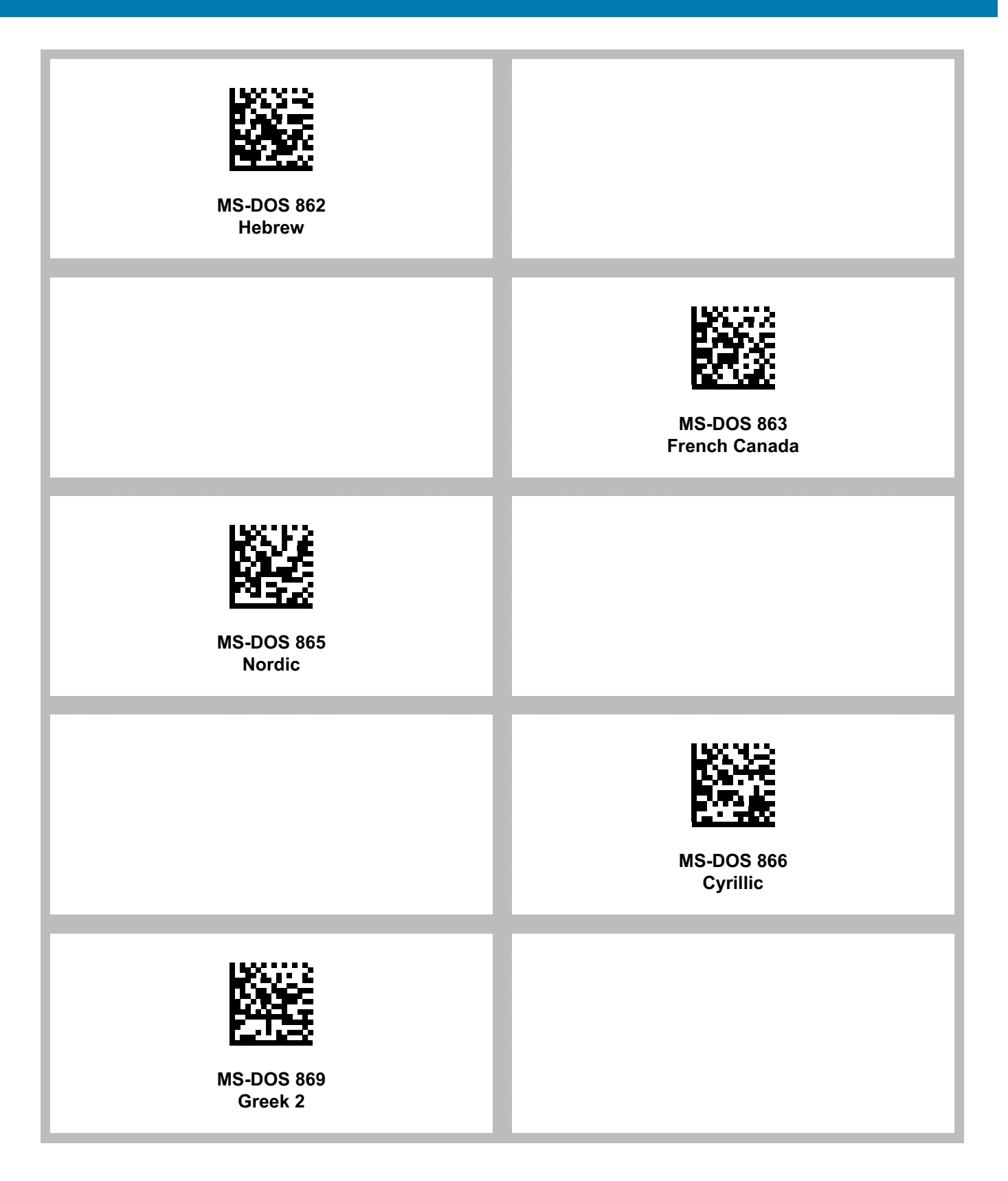

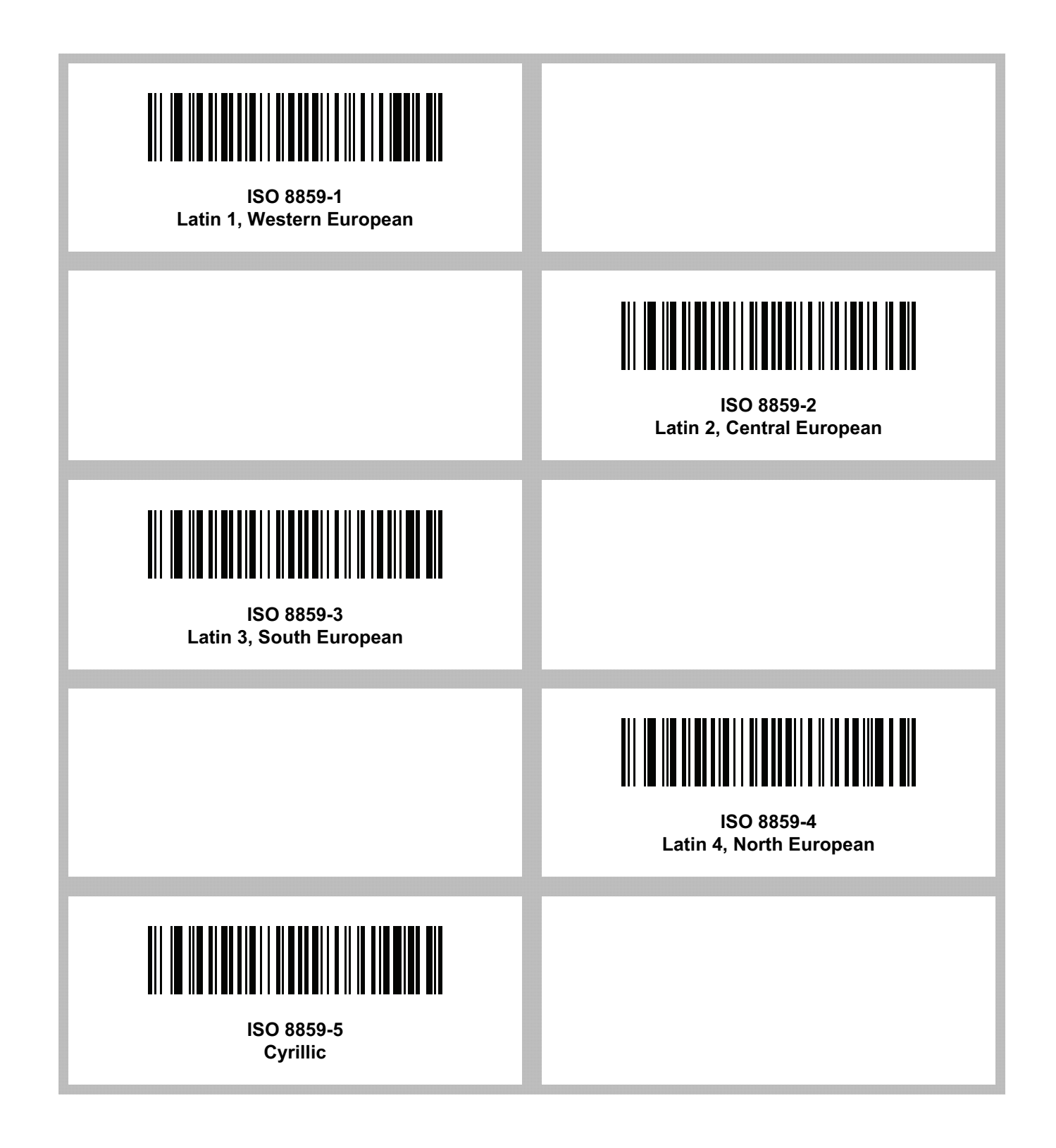

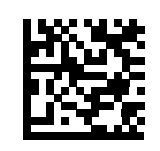

#### ISO 8859-1 Latin 1, Western European

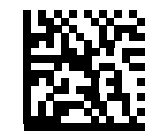

ISO 8859-2 Latin 2, Central European

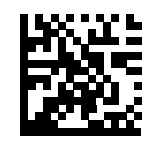

ISO 8859-3 Latin 3, South European

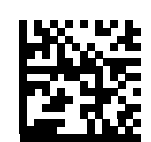

ISO 8859-4 Latin 4, North European

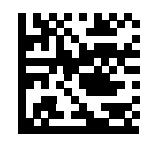

ISO 8859-5 Cyrillic

| ISO 8859-6<br>Arabic           |                                |
|--------------------------------|--------------------------------|
|                                | ISO 8859-7<br>Greek            |
| ISO 8859-8<br>Hebrew           |                                |
|                                | ISO 8859-9<br>Latin 5, Turkish |
| ISO 8859-10<br>Latin 6, Nordic |                                |

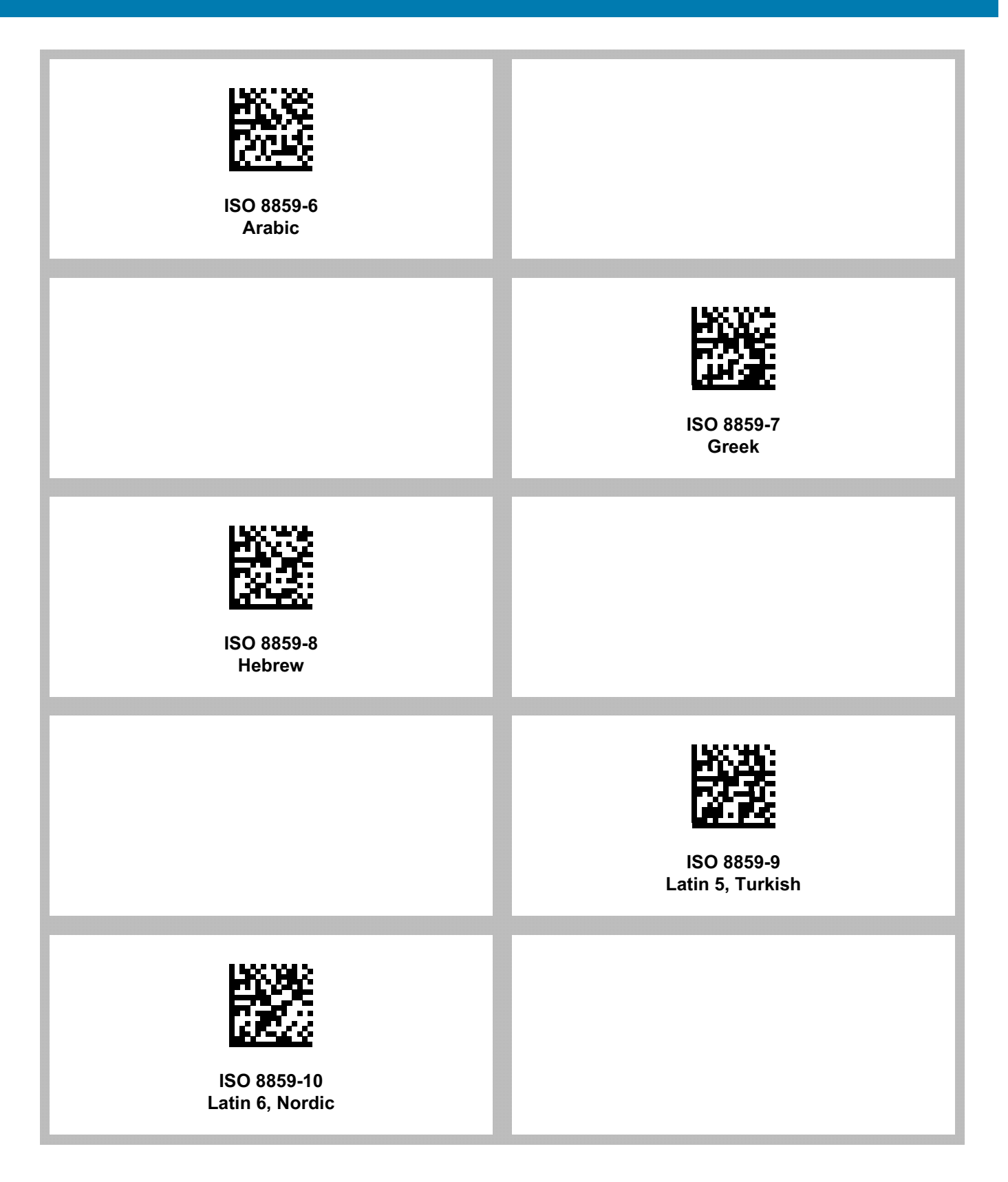

| ISO 8859-11<br>Thai                             |                                |
|-------------------------------------------------|--------------------------------|
|                                                 | ISO 8859-13<br>Latin 7, Baltic |
| ISO 8859-14<br>Latin 8, Celtic                  |                                |
|                                                 | ISO 8859-15<br>Latin 9         |
| ISO 8859-16<br>Latin 10, South-Eastern European |                                |

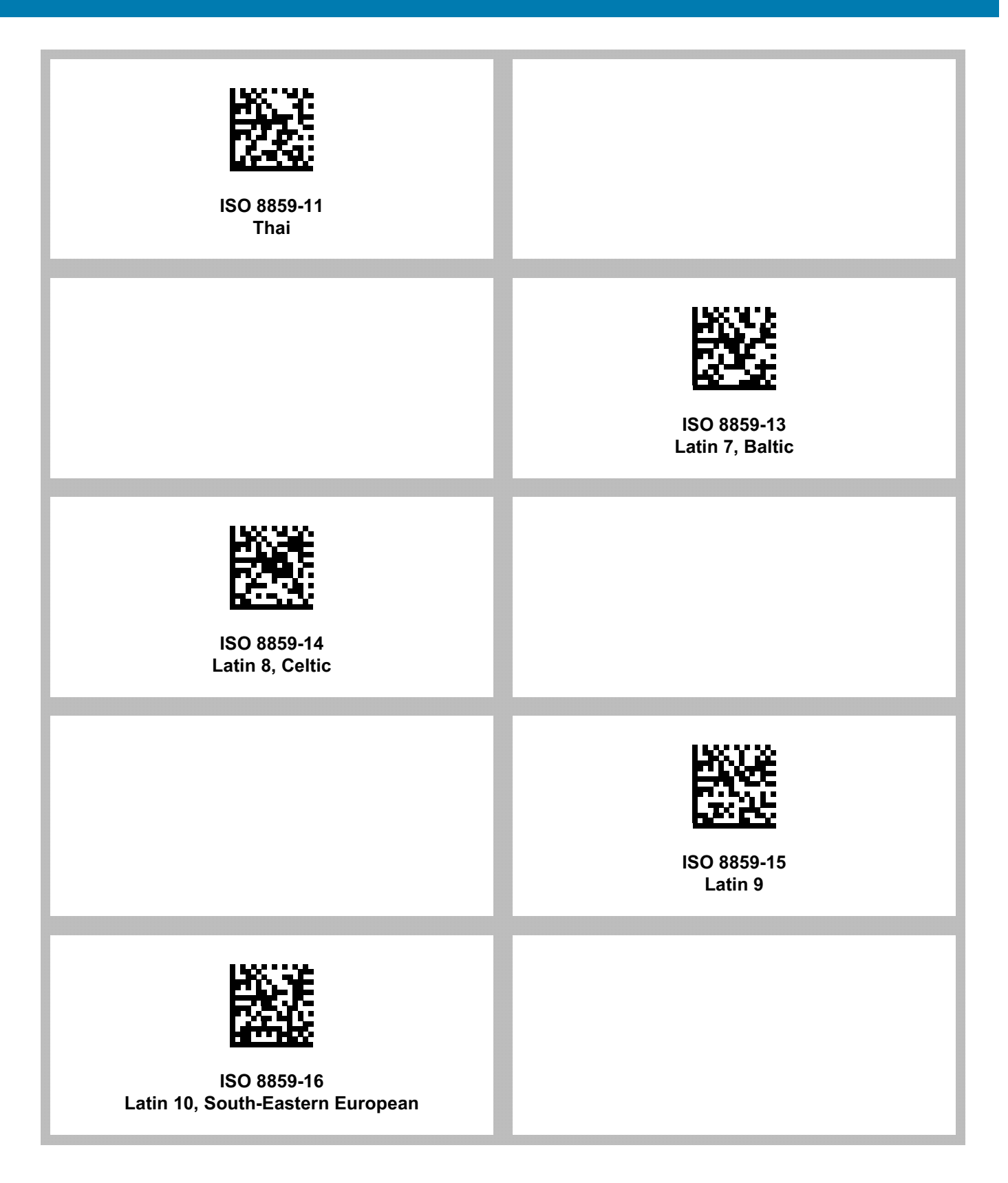

| UTF-8                         |                                  |
|-------------------------------|----------------------------------|
|                               | UTF-16LE<br>UTF-16 Little Endian |
| UTF-16BE<br>UTF-16 Big Endian |                                  |
|                               | Mac CP10000<br>Roman             |
| UTF-8                         |                                  |

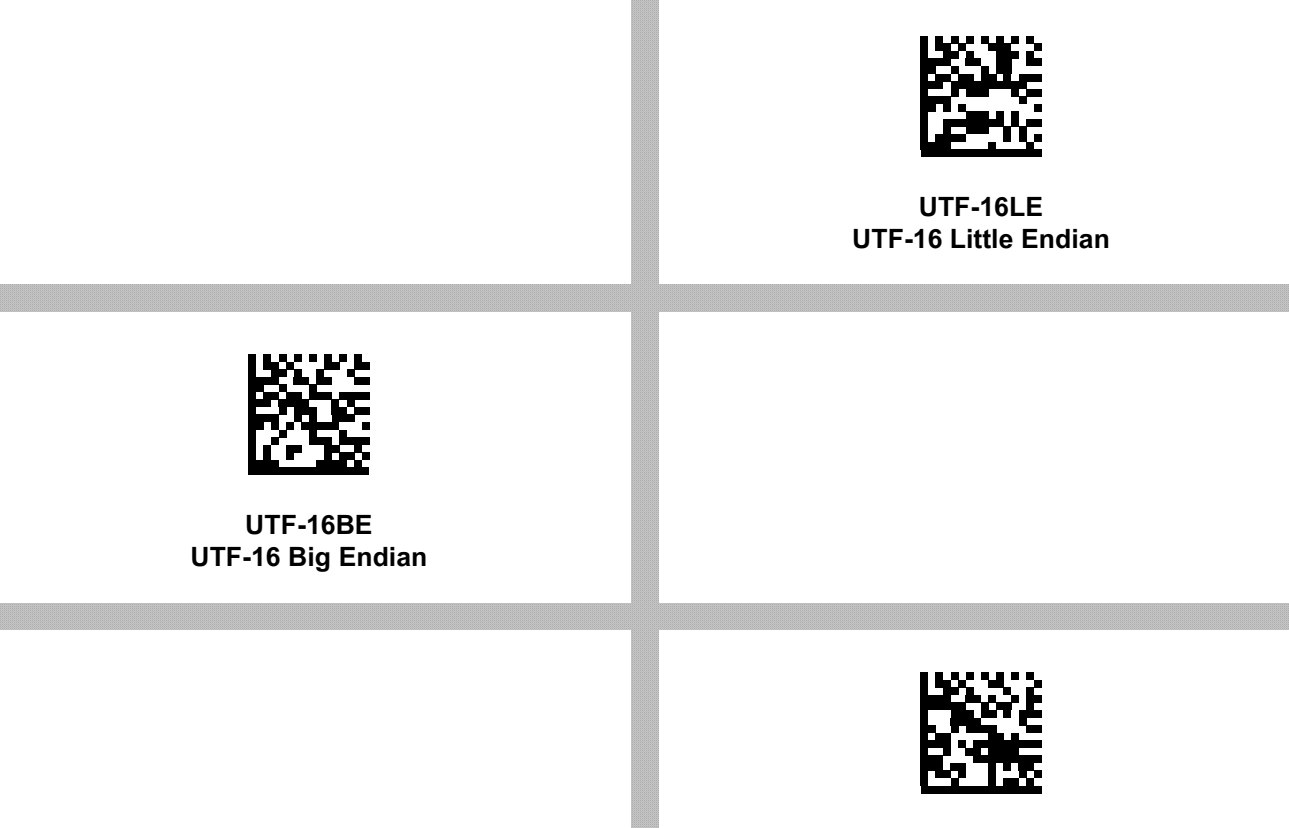

Mac CP10000 Roman

# **CJK Decode Control**

## Introduction

This appendix describes control parameters for CJK (Chinese, Japanese, Korean) barcode decode through USB HID Keyboard Emulation mode.

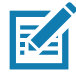

**NOTE:** Because ADF does not support CJK character processing, there is no format manipulation for CJK output.

## **CJK Control Parameters**

## **Unicode Output Control**

### Parameter # 973

For a Unicode encoded CJK barcode, select one of the following options for unicode output:

• Universal Output to Unicode and MBCS Application - This default method applies to Unicode and MBCS expected applications, such as MS Word and Notepad on a Windows host.

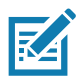

**NOTE:** To support Unicode universal output, set up the registry table for the Windows host. See Unicode/CJK Decode Setup with Windows Host on page 548.

• **Output to Unicode Application Only** - This method applies only to Unicode expected applications, such as MS Word and WordPad, but not Notepad.

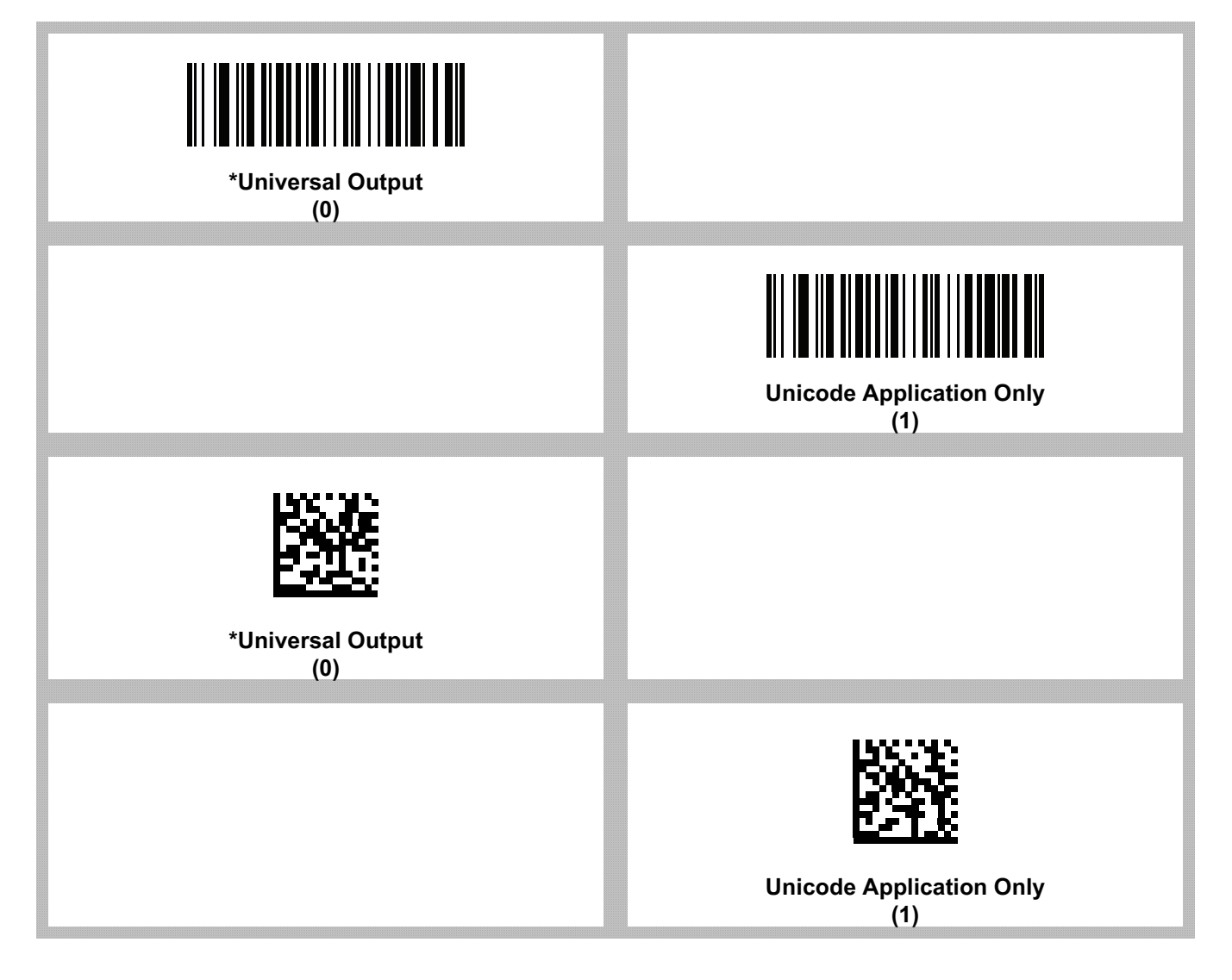

## **CJK Output Method to Windows Host**

## Parameter # 972

For a national standard encoded CJK barcode, select one of the following options for CJK output to a Windows host:

• Universal CJK Output - This is the default universal CJK output method for US English IME or Chinese/Japanese/Korean ASCII IME on a Windows host. This method converts CJK characters to Unicode and emulates the characters when transmitting to the host. Use the Unicode Output Control parameter to control Unicode output.

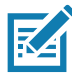

**NOTE:** To support universal CJK output, set up the registry table for the Windows host. See Unicode/CJK Decode Setup with Windows Host on page 548.

- **Other options for CJK output** With the following methods, the scanner sends the CJK character hexadecimal internal code (Nei Ma) value to the host, or converts the CJK character to Unicode and sends the hexadecimal Unicode value to the host. When using these methods, the Windows host must select the corresponding IME to accept the CJK character. See Unicode/CJK Decode Setup with Windows Host on page 548.
  - Japanese Unicode Output
  - Simplified Chinese GBK Code Output
  - Simplified Chinese Unicode Output
  - Korean Unicode Code Output
  - Traditional Chinese Big5 Code Output (Windows XP)
  - Traditional Chinese Big5 Code Output (Windows 7)
  - Traditional Chinese Unicode Code Output (Windows XP)
  - Traditional Chinese Unicode Code Output (Windows 7)

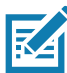

NOTE: The Unicode emulate output method depends on the host system (Windows XP or Windows 7).

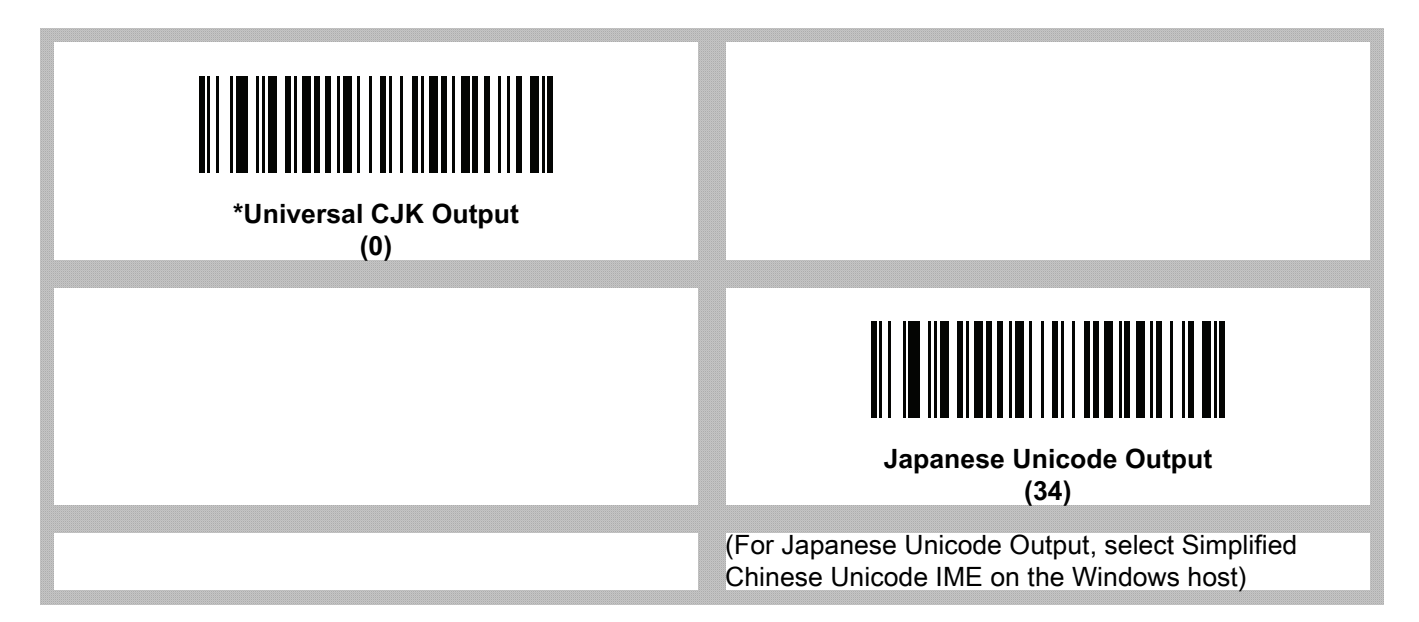
#### CJK Decode Control

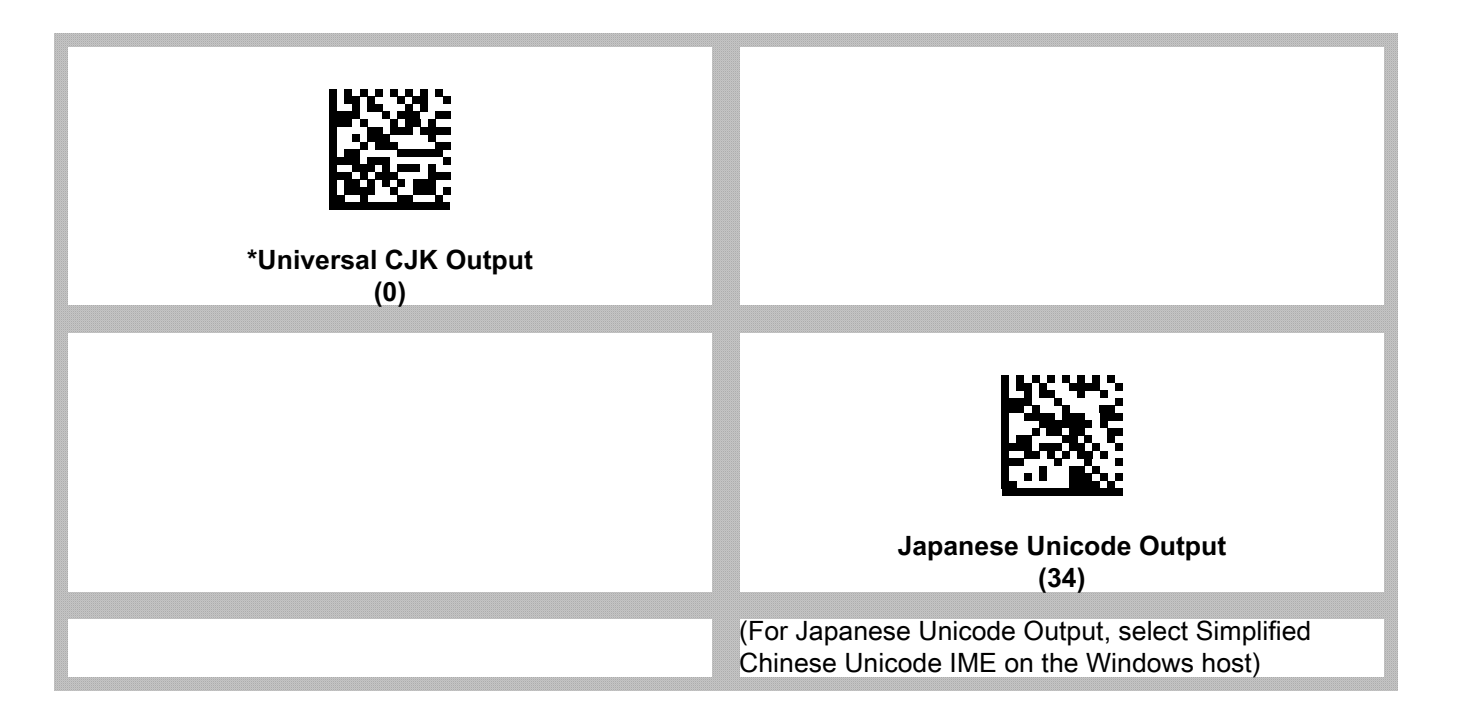

#### CJK Output Method to Windows Host (continued)

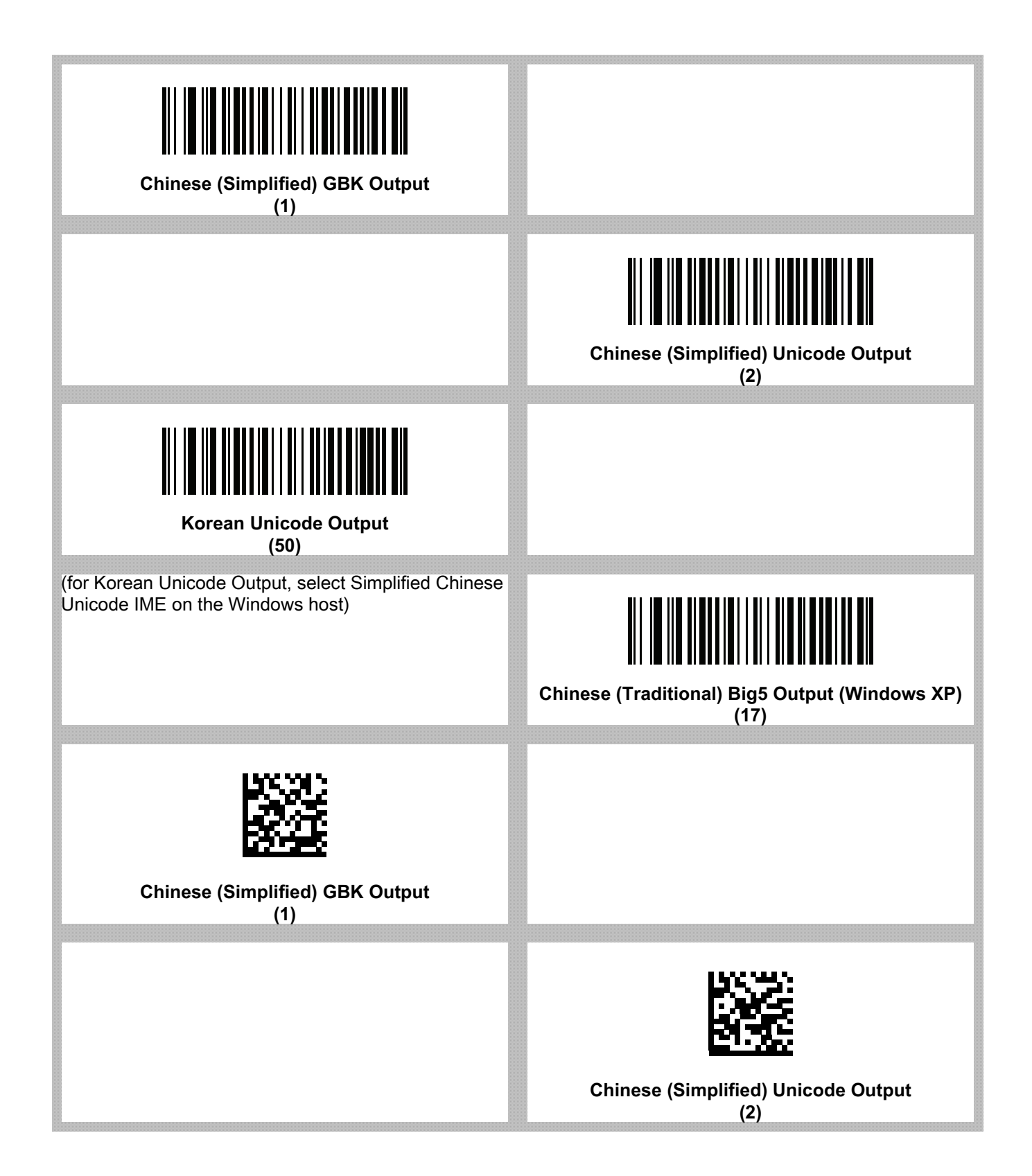

#### CJK Decode Control

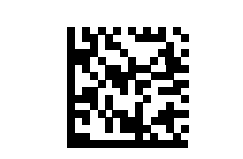

#### Korean Unicode Output (50)

(for Korean Unicode Output, select Simplified Chinese Unicode IME on the Windows host)

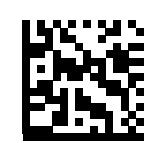

Chinese (Traditional) Big5 Output (Windows XP) (17)

#### CJK Output Method to Windows Host (continued)

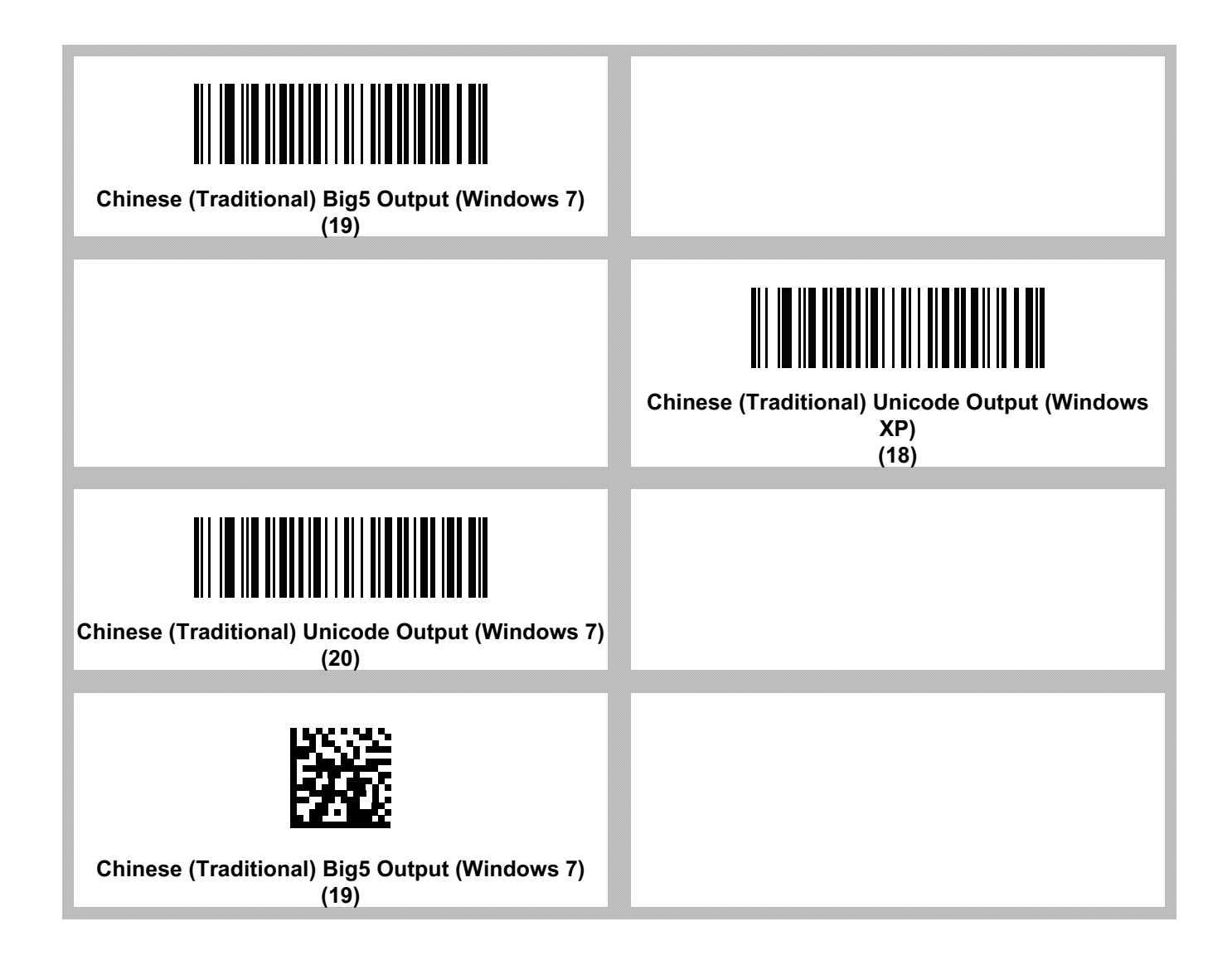

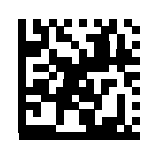

Chinese (Traditional) Unicode Output (Windows XP) (18)

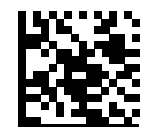

Chinese (Traditional) Unicode Output (Windows 7) (20)

#### Non-CJK UTF Barcode Output

#### Parameter # 960

Some country keyboard type layouts contain characters that do not exist in the default code page (see Country Keyboard Type Missing Characters on page 547). Although the default code page can not encode these characters in a barcode, they can be encoded in the UTF-8 barcode. Scan the following barcode to output the Unicode values by emulation mode.

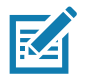

**NOTE:** Use this special country keyboard type to decode the non-CJK UTF-8 barcode. After decoding, re-configure the scanner to use the original country keyboard type.

Use US English IME on Windows. See Unicode Output Control on page 539.

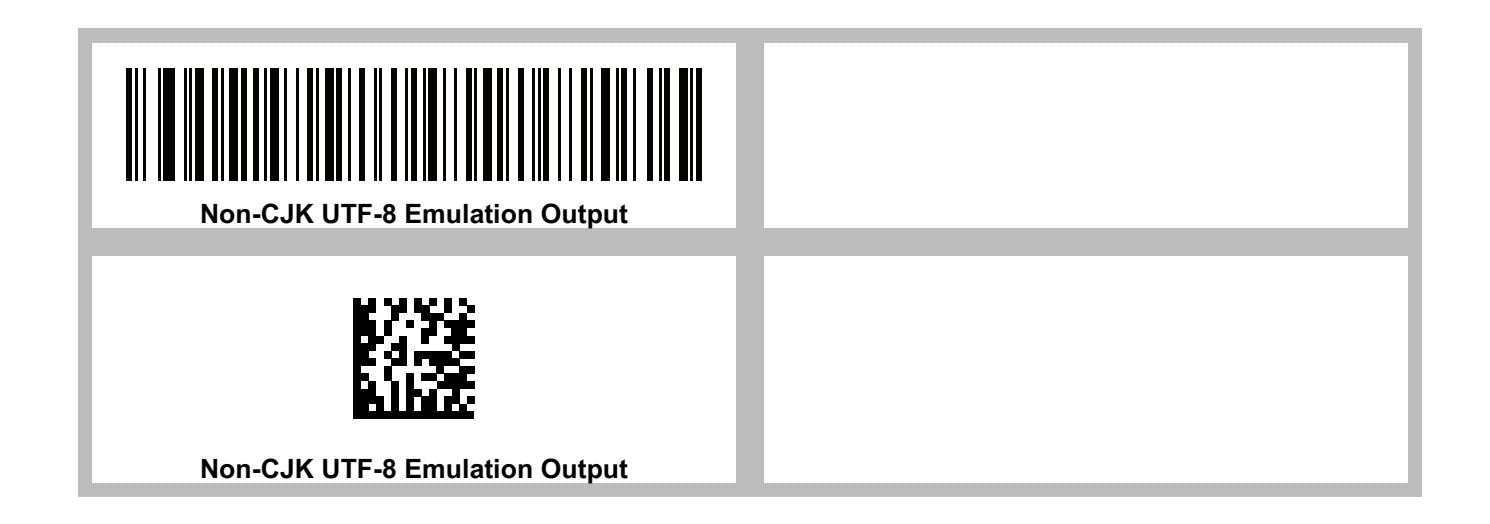

#### **Country Keyboard Type Missing Characters**

Country keyboard type: Tatar, Uzbek, Mongolian, Kyrgyz, Kazakh and Azeri

Default code page: CP1251

Missing characters:

| F | F |
|---|---|
| X | Ҳ |
| қ | қ |
| h | h |
| θ | θ |
| ə | Ð |
| Y | Y |
| ң | ң |
| ж | Ж |
| Ŧ |   |
| ң | ң |
| ¥ | ¥ |
| қ | қ |
| ч | Ч |
| К | К |

Country keyboard type: Romanian (Standard)

Default code page: CP1250

Missing characters:

| Ş | Ş |
|---|---|
| ţ | Ţ |

Country keyboard type: Portuguese-Brazilian (ABNT), Portuguese-Brazilian (ABNT2)

Default code page: CP1252

Missing character:  ${f G}$ 

#### CJK Decode Control

Country keyboard type: Azeri-Latin

Default code page: CP1254

Missing characters: a, a

#### **Unicode/CJK Decode Setup with Windows Host**

This section describes how to set up CJK decode with a Windows host.

#### Setting Up the Windows Registry Table for Unicode Universal Output

To support the Unicode universal output method, set up the Windows host registry table as follows:

- 1. Select **Start > Run > regedt32** to start the registry editor.
- 2. Under HKEY\_Current\_User\Control Panel\Input Method, set EnableHexNumpad to 1 as follows:

[HKEY\_CURRENT\_USER\Control Panel\Input Method]

"EnableHexNumpad"="1"

If this key does not exist, add it as type REG\_SZ (string value).

3. Reboot the computer to implement the registry change.

#### Adding CJK IME on Windows

To add the desired CJK input language:

- 1. Click Start > Control Panel.
- 2. If the Control Panel opens in category view, select Switch to Classic View in the top left corner.
- 3. Select Regional and Language Options.
- 4. Click the Language tab.
- 5. Under Supplemental Language Support, select the Install Files for East Asian Languages check box if not already selected, and click Apply. This may require a Windows installation CD to install the required files. This step ensures that the East Asian Languages (CJK) are available.
- 6. Under Text Services and Input Language, click Details.
- 7. Under Installed Services, click Add.
- 8. In the Add Input Language dialog box, choose the CJK input language and keyboard layout or Input Method Editor (IME) to add.
- Click OK twice. The language indicator appears in the system tray (at bottom right corner of the desktop by default). To switch between input languages (keyboard languages) select the language indicator in the system tray.
- **10.** Select the language indicator in the system tray to select the desired country keyboard type.
- 11. Verify that the characters displayed on each country's keyboard appear.

#### Selecting the Simplified Chinese Input Method on the Host

To select the Simplified Chinese input method:

 Select Unicode/GBK input on Windows XP: Chinese (Simplified) - NeiMa, then click the input bar to select Unicode or GBK NeiMa input.

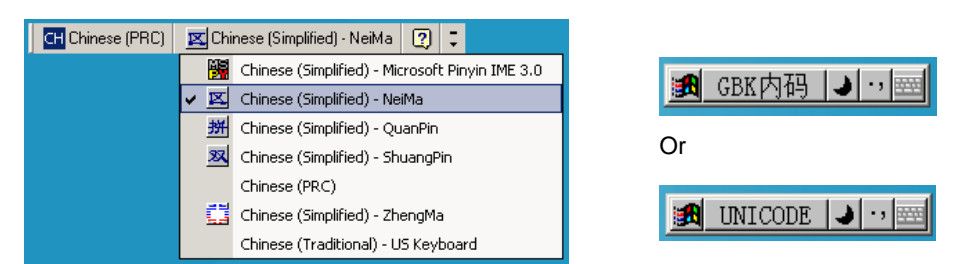

• Select Unicode/GBK input on Windows 7: Chinese (Simplified) - Microsoft Pinyin New Experience Input Style, then select Tool Menu > Secondary Inputs > Unicode Input or GB Code Input.

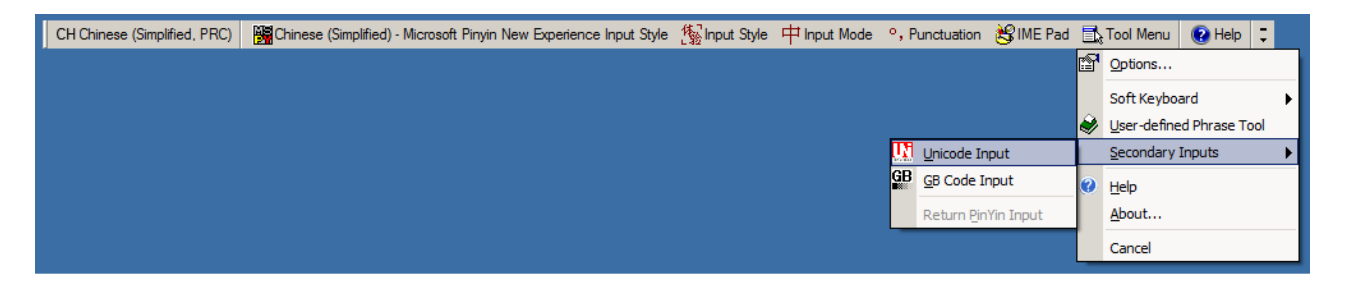

#### Selecting the Traditional Chinese Input Method on the Host

To select the Traditional Chinese input method:

• Select Unicode input on Windows XP: Chinese (Traditional) - Unicode

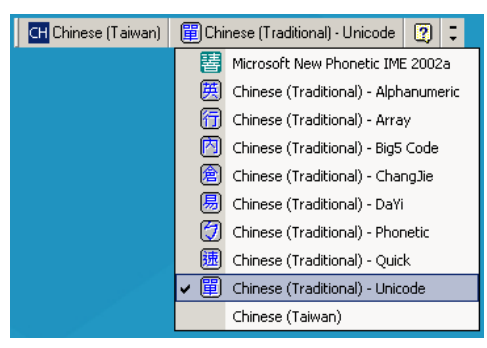

Select Big5 input on Windows XP: Chinese (Traditional) - Big5 Code

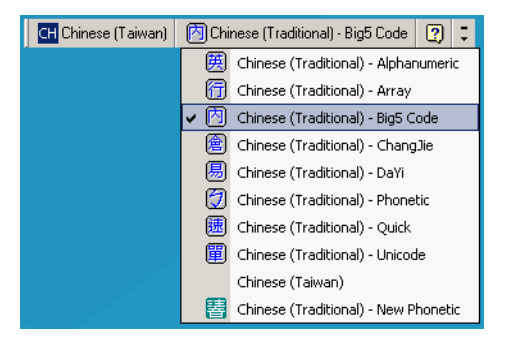

 Select Unicode/Big5 input on Windows 7: Chinese (Traditional) - New Quick. This option support both Unicode and Big5 input.

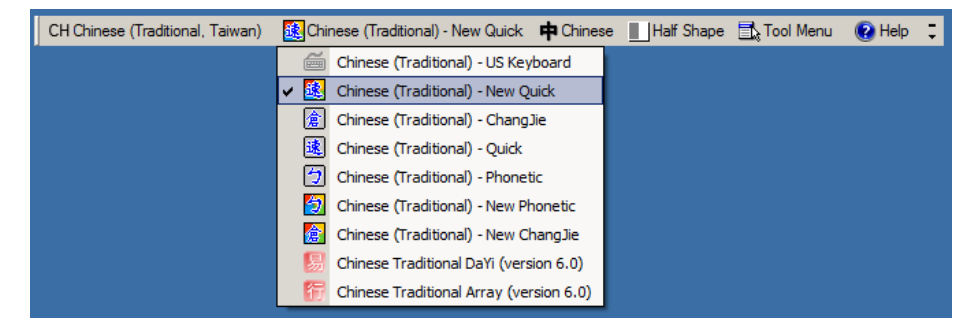

# Signature Capture Code

#### Introduction

CapCode, a signature capture code, is a special pattern that encloses a signature area on a document and allows a scanner to capture a signature.

There are several accepted patterns that allow automatic identification of different signatures on the same form. For example, on the federal tax return 1040 form there are three signature areas, one each for two joint filers, and one for a professional preparer. By using different patterns, a program can correctly identify all three, so they can be captured in any sequence and still be identified correctly.

#### **Code Structure**

#### Signature Capture Area

A CapCode is printed as two identical patterns on either side of a signature capture box, as shown in Figure 22. Each pattern extends the full height of the signature capture box.

The box is optional, so you can omit it, replace it with a single baseline, or print a baseline with an "X" on top of it towards the left, as is customarily done in the US to indicate a request for signature. However, if an "X" or other markings are added in the signature box area, these are captured with the signature.

Figure 22 CapCode

]tÇx MxÊ

#### CapCode Pattern Structure

A CapCode pattern structure consists of a start pattern followed by a separator space, a signature capture box, a second separator space, and then a stop pattern. Assuming that X is the dimension of the thinnest element, the start and stop patterns each contains 9X total width in 4 bars and 3 spaces. A 7X quiet zone is required to the left and to the right of the CapCode pattern.

Figure 23 CapCode Structure

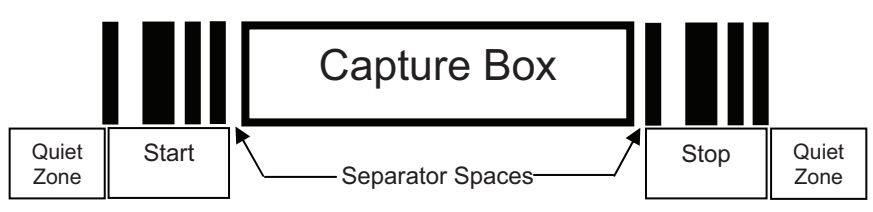

The separator spaces on either side of the signature capture box can be between 1X and 3X wide.

#### Start / Stop Patterns

Table 50 lists the accepted start / stop patterns. The bar and space widths are expressed as multiples of X. You must use the same pattern on either side of a signature capture box. The type value is reported with the captured signature to indicate the purpose of the signature captured.

| Bar/Space Patterns |   |   |   | Туро |   |   |      |
|--------------------|---|---|---|------|---|---|------|
| В                  | S | В | S | В    | S | В | туре |
| 1                  | 1 | 2 | 2 | 1    | 1 | 1 | 2    |
| 1                  | 2 | 2 | 1 | 1    | 1 | 1 | 5    |
| 2                  | 1 | 1 | 2 | 1    | 1 | 1 | 7    |
| 2                  | 2 | 1 | 1 | 1    | 1 | 1 | 8    |
| 3                  | 1 | 1 | 1 | 1    | 1 | 1 | 9    |

 Table 50
 Start / Stop Pattern Definitions

Table 51 lists selectable parameters used to generate the image of the captured signature.

 Table 51
 User Defined CapCode Parameters

| Parameter                                         | Defined                                    |
|---------------------------------------------------|--------------------------------------------|
| Width                                             | Number of pixels                           |
| Height                                            | Number of pixels                           |
| Format                                            | JPEG, BMP, TIFF                            |
| JPEG quality                                      | 1 (most compression) to 100 (best quality) |
| Bits Per Pixel<br>(not applicable to JPEG format) | 1 (2 levels)                               |
|                                                   | 4 (16 levels)                              |
|                                                   | 8 (256 levels)                             |

BMP format does not use compression, JPEG and TIFF formats do.

#### Dimensions

The size of the signature capture box is determined by the height and separation of the start and stop patterns. The line width of the signature capture box is insignificant.

The thinnest element width, referred to here as X, is nominally 10 mils (1 mil = 0.0254 mm). Select this as an exact multiple of the pixel pitch of the printer used. For example, when using a 203 DPI (dots-per-inch) printer and printing 2 dots per module, the resulting X dimension is 9.85 mils.

#### **Data Format**

The decoder output is formatted according to Table 52. Zebra decoders allow different user options to output or inhibit barcode type. Selecting "Symbol ID" as the barcode type for output identifies the CapCode with letter "i".

Table 52 Data Format

| File Format<br>(1 byte)         | Type (1 byte)             | Image Size<br>(4 bytes, BIG Endian) | Image Data                        |
|---------------------------------|---------------------------|-------------------------------------|-----------------------------------|
| JPEG - 1<br>BMP - 3<br>TIFF - 4 | See Table 50, last column |                                     | (Same bytes as in a<br>data file) |

#### **Additional Capabilities**

Regardless of how the signature is captured, the output signature image is de-skewed and right-side up.

A scanner that captures signatures automatically determines whether it is scanning a signature or a barcode. You can disable the signature capturing capability in a decoder.

#### **Signature Boxes**

Figure 24 illustrates the five acceptable signature boxes:

Figure 24 Acceptable Signature Boxes

Type 2:

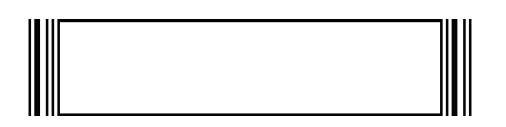

Type 5:

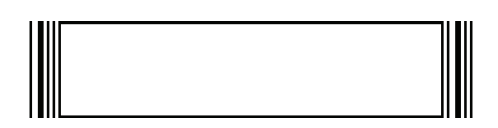

Type 7:

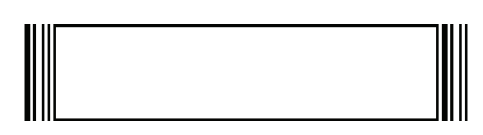

Type 8:

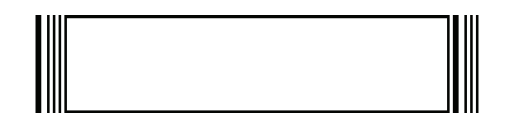

Type 9:

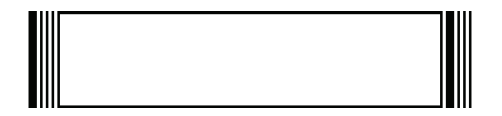

## **Non-Parameter Attributes**

#### Introduction

This appendix defines non-parameter attributes.

#### **Attributes**

#### **Model Number**

#### Attribute #533

Model number of the scanner. This electronic output matches the printout on the physical device label, for example **SA4608-SR00006ZZWW**.

| Туре             | S        |
|------------------|----------|
| Size (Bytes)     | 18       |
| User Mode Access | R        |
| Values           | Variable |

#### **Serial Number**

#### Attribute #534

Unique serial number assigned in the manufacturing facility. This electronic output matches the printout on the physical device label, for example **M1J26F45V**.

| Туре             | S        |
|------------------|----------|
| Size (Bytes)     | 16       |
| User Mode Access | R        |
| Values           | Variable |

#### **Date of Manufacture**

#### Attribute #535

Date of device manufacture assigned in the manufacturing facility. This electronic output matches the printout on the physical device label, for example **30APR19** (which reads the 30th of April 2019).

| Туре             | S        |
|------------------|----------|
| Size (Bytes)     | 7        |
| User Mode Access | R        |
| Values           | Variable |

#### **Date of First Programming**

#### Attribute #614

Date of first electronic programming represents the first time settings where electronically loaded to the scanner either by 123Scan or via SMS, for example **18MAY19** (which reads the 18th of May 2019).

| Туре             | S        |
|------------------|----------|
| Size (Bytes)     | 7        |
| User Mode Access | R        |
| Values           | Variable |

#### **Configuration Filename**

#### Attribute #616

The name assigned to the configuration settings loaded electronically to the device either by 123Scan or via SMS.

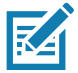

**NOTE:** Scanning the **Set Defaults** barcode automatically changes the configuration filename to factory defaults.

To indicate the configuration settings loaded to the device were changed, the configuration filename changes to **Modified** upon scanning any parameter barcode.

| Туре             | S        |
|------------------|----------|
| Size (Bytes)     | 17       |
| User Mode Access | RW       |
| Values           | Variable |

#### Beeper/LED

#### Attribute #6000

Activates the beeper and/or LED.

TypeXSize (Bytes)N/AUser Mode AccessWValues:V

 Table 53
 Beeper/LED Values

| Beep / LED Action  | Value | Beep / LED Action      | Value |
|--------------------|-------|------------------------|-------|
| 1 high short beep  | 0     | 1 low long beep        | 15    |
| 2 high short beeps | 1     | 2 low long beeps       | 16    |
| 3 high short beeps | 2     | 3 low long beeps       | 17    |
| 4 high short beeps | 3     | 4 low long beeps       | 18    |
| 5 high short beeps | 4     | 5 low long beeps       | 19    |
| 1 low short beep   | 5     | Fast warble beep       | 20    |
| 2 low short beeps  | 6     | Slow warble beep       | 21    |
| 3 low short beeps  | 7     | High-low beep          | 22    |
| 4 low short beeps  | 8     | Low-high beep          | 23    |
| 5 low short beeps  | 9     | High-low-high beep     | 24    |
| 1 high long beep   | 10    | Low-high-low beep      | 25    |
| 2 high long beeps  | 11    | High-high-low-low beep | 26    |
| 3 high long beeps  | 12    | Green LED off          | 42    |
| 4 high long beeps  | 13    | Green LED on           | 43    |
| 5 high long beeps  | 14    | Red LED on             | 47    |
|                    |       | Red LED off            | 48    |

#### **Parameter Defaults**

#### Attribute #6001

This attribute restores all parameters to their factory defaults.

| Туре             | Х                                                                                 |
|------------------|-----------------------------------------------------------------------------------|
| Size (Bytes)     | N/A                                                                               |
| User Mode Access | W                                                                                 |
| Values           | 0 = Restore Defaults<br>1 = Restore Factory Defaults<br>2 = Write Custom Defaults |

#### **Beep on Next Bootup**

#### Attribute #6003

This attribute configures (enables or disables) beep on next boot up of scanner.

| Туре             | Х                                                                 |
|------------------|-------------------------------------------------------------------|
| Size (Bytes)     | N/A                                                               |
| User Mode Access | W                                                                 |
| Values           | 0 = Disable beep on next bootup<br>1 = Enable beep on next bootup |

#### Reboot

#### Attribute #6004

This attribute initiates a device reboot.

| Туре             | Х   |
|------------------|-----|
| Size (Bytes)     | N/A |
| User Mode Access | W   |
| Values           | N/A |

#### **Host Trigger Session**

#### Attribute #6005

This attribute triggers a decode session similar to manually depressing the scanner trigger button.

| Туре             | Х                                                               |
|------------------|-----------------------------------------------------------------|
| Size (Bytes)     | N/A                                                             |
| User Mode Access | W                                                               |
| Values           | 1 = Start Host Trigger Session<br>0 = Stop Host Trigger Session |

#### **Firmware Version**

#### Attribute #20004

The scanner's operating system version. For example, NBRFMAAC or PAAAABS00-007-R03D0.

| Туре             | S        |
|------------------|----------|
| Size (Bytes)     | Variable |
| User Mode Access | R        |
| Values           | Variable |

#### **Scankit Version**

#### Attribute #20008

Identifies the 1D decode algorithms resident on the device, for example SKIT4.33T02.

| Туре             | S        |
|------------------|----------|
| Size (Bytes)     | Variable |
| User Mode Access | R        |
| Values           | Variable |

# **Sample Barcodes**

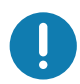

**IMPORTANT:** To read a sample barcode the parameter must be enabled. To enable a parameter scan the appropriate **Enable** barcode in Symbologies.

#### **UPC/EAN**

UPC-A, 100%

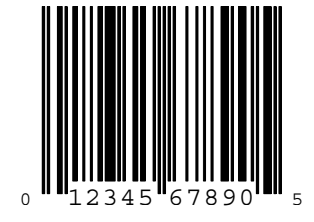

UPC-A with 2-digit Add-on

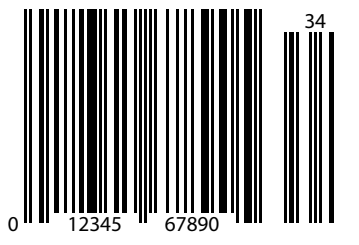

Sample Barcodes

#### UPC-A with 5-digit Add-on

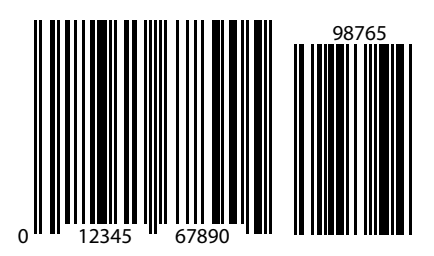

#### UPC-E

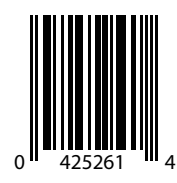

UPC-E with 2-digit Add-on

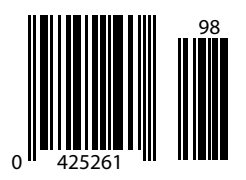

#### UPC-E with 5-digit Add-on

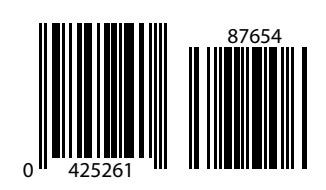

EAN-8

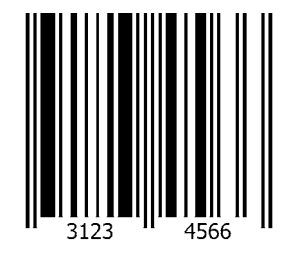

EAN-13, 100%

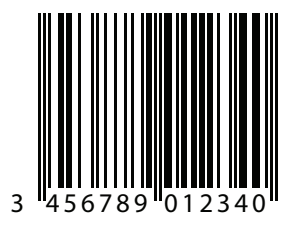

Sample Barcodes

EAN-13 with 2-digit Add-on

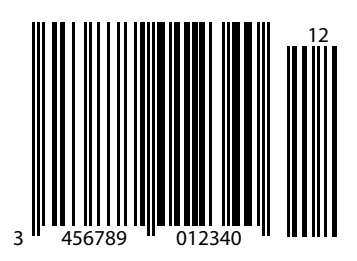

EAN-13 with 5-digit Add-on

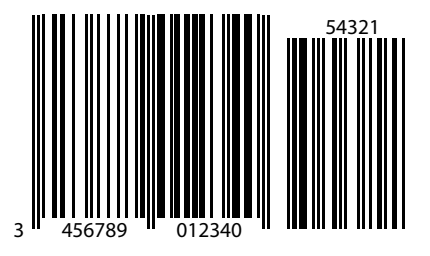

**Code 128** 

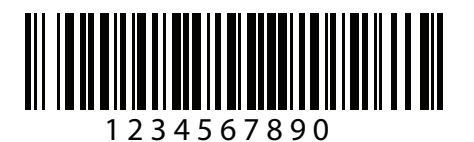

GS1-128

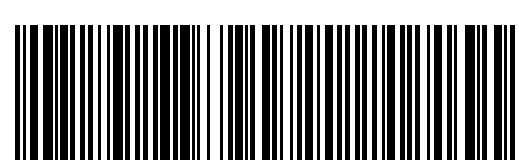

Sample Barcodes

(01)94019097685457(13)170119(30)17

Code 39

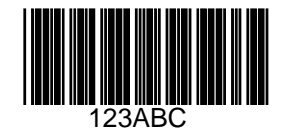

Code 93

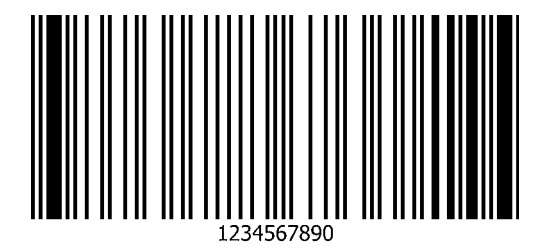

Sample Barcodes

#### Code 11 with 2 Check Digits

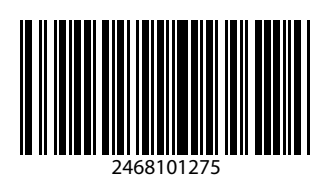

#### Interleaved 2 of 5

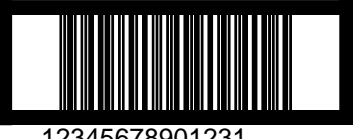

12345678901231

**MSI with 2 Check Digits** 

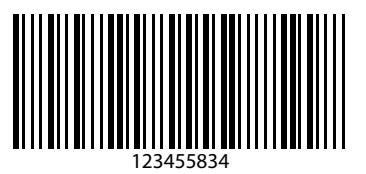

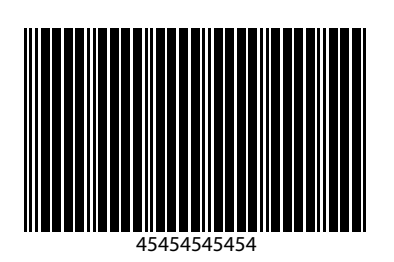

Sample Barcodes

Matrix 2 of 5

Chinese 2 of 5

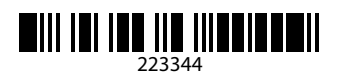

Korean 3 of 5

#### **GS1** DataBar

GS1 DataBar Omnidirectional (formerly GS1 DataBar-14)

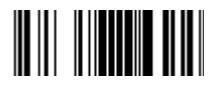

7612341562341

**GS1** DataBar Truncated

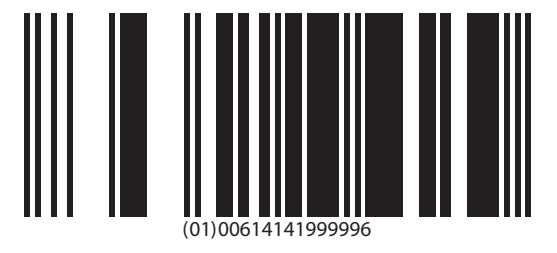

GS1 DataBar Stacked

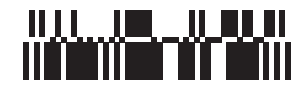

#### **GS1** DataBar Stacked Omnidirectional

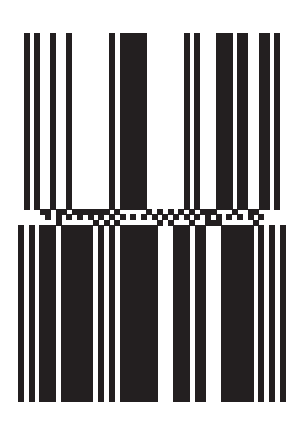

**GS1** DataBar Limited

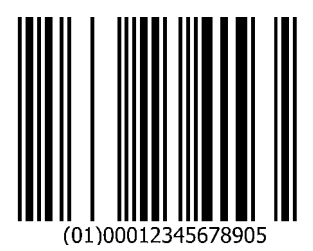

GS1 DataBar Expanded

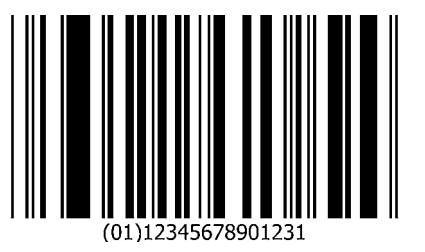

#### GS1 DataBar Expanded Stacked

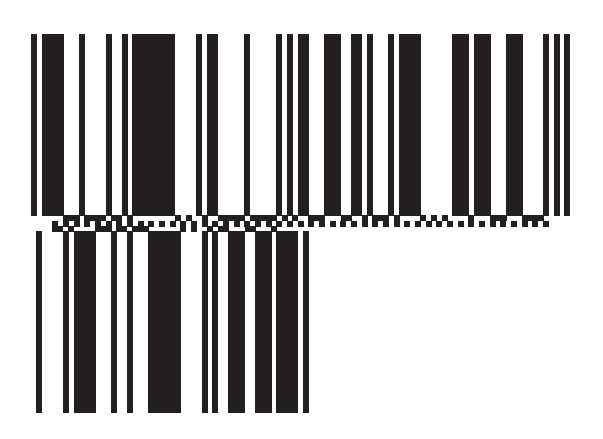

**2D Symbologies** 

**PDF417** 

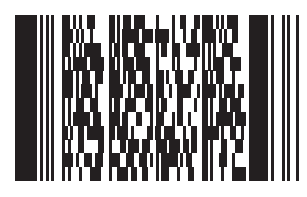

**Data Matrix** 

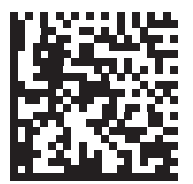

#### **GS1** Data Matrix

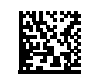

Maxicode

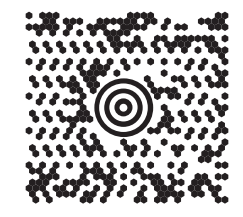

QR Code

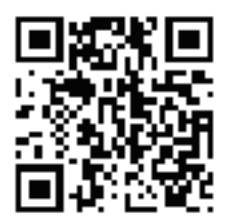

GS1 QR

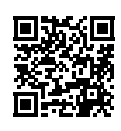

#### MicroQR

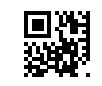

Aztec

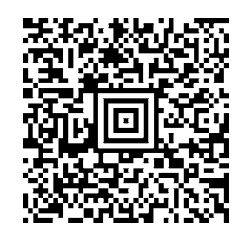

0123456789ABCDEFGHIJKLMNOPQRSTUVWXYZ0123456789ABCDEFGHIJKLMNOPQRSTUVWXYZ0123456789ABCDEFGHIJKLMNOPQRSTUVWXYZ0123456789ABCDEFGHIJKLMNOPQRSTUVWXYZ0123456789ABCDEFGHIJKLMNOPQRSTUVWXYZ0123

#### **Grid Matrix**

**NOTE** Grid Matrix must be enabled to read the following barcode (see Grid Matrix on page 317).

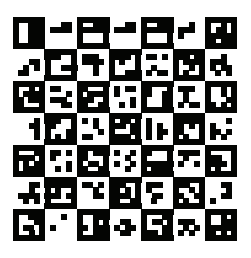

Han Xin

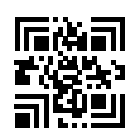

**Postal Codes** 

**US Postnet** 

0123456784

**UK Postal** 

## 001ABCD1AB9MX

**Japan Postal** 

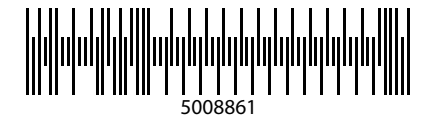

**Australian Post** 

OCR

OCR-A

## WFSGH67890

OCR-B

### 12345ABMKP

**MICR E13B** 

## 1:012311456...7890.\*

**US Currency** 

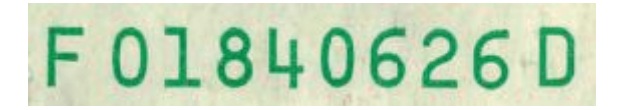

# Index

#### Numerics

#### А

| accessories              |
|--------------------------|
| cables                   |
| configurations           |
| EAS                      |
| interface cable          |
| partner portal           |
| power supplies           |
| stands and holders       |
| ADF                      |
| invalid rule             |
| transmit error           |
| advanced data formatting |
| aiming                   |
| orientation              |
| pattern, hand-held 159   |

| pattern, hands-free       | 160 |
|---------------------------|-----|
| pattern, snapshot         | 199 |
| snapshot mode timeout     | 198 |
| video view finder         | 214 |
| aiming pattern            | 40  |
| orientation               | 41  |
| ASCII character sets      | 476 |
| assembling the stand      | 37  |
| attributes non-parameter  |     |
| beep on next bootup       | 558 |
| configuration filename    | 556 |
| date of first programming | 556 |
| date of manufacture       | 556 |
| firmware version          | 559 |
| host trigger session      | 558 |
| model number              | 555 |
| nodel humber              | 558 |
| reboot                    | 558 |
| seankit version           |     |
|                           |     |
|                           |     |
|                           | 195 |
|                           |     |
|                           | 314 |
| sample                    | 5/1 |

#### В

| barcodes                  |
|---------------------------|
| 1D quiet zone level       |
| alphanumeric              |
| analog gain               |
| autoexposure              |
| aztec                     |
| inverse                   |
| beep after good decode144 |
| beeper duration147        |
| beeper tone               |
| beeper volume             |
| bits per pixel 208        |
| cancel                    |
| Chinese 2 of 5            |
| CJK                       |

#### Index

| non-CJK UTF barcode output                                                                                                    | 546                                                                                                    |
|----------------------------------------------------------------------------------------------------|----------------------------------------------------------------------------------------------------|
| output method                                                                                                    | 540                                                                                                    |
| unicode output control                                                                                                    | 539                                                                                                    |
| codabar                                                                                                    | 274                                                                                                    |
|                                                                                                    | 276                                                                                                    |
|                                                                                                    | 274                                                                                                    |
|                                                                                                    | 2/6                                                                                                    |
| security level                                                                                                    | 277                                                                                                    |
| start and stop characters                                                                                                    | 278                                                                                                    |
| code 11                                                                                                    | 262                                                                                                    |
|                                                                                                    | 204                                                                                                    |
| transmit chack digita                                                                                                    | 202                                                                                                    |
|                                                                                                    | 200                                                                                                    |
|                                                                                                    | 243                                                                                                    |
|                                                                                                    | 248                                                                                                    |
|                                                                                                    | 249                                                                                                    |
|                                                                                                    | 240                                                                                                    |
|                                                                                                    | 240                                                                                                    |
|                                                                                                    | . 247                                                                                                    |
|                                                                                                    | 248                                                                                                    |
|                                                                                                    | 244                                                                                                    |
|                                                                                                    | 251                                                                                                    |
|                                                                                                    | 250                                                                                                    |
|                                                                                                    | 305                                                                                                    |
| code 39                                                                                                    | 251                                                                                                    |
|                                                                                                    | 255                                                                                                    |
| code 32 prefix                                                                                                    | 253                                                                                                    |
|                                                                                                    | 252                                                                                                    |
|                                                                                                    | 256                                                                                                    |
|                                                                                                    | 253                                                                                                    |
|                                                                                                    | 259                                                                                                    |
| SACI ITITI I AVAI                                                                                                    | 057                                                                                                    |
|                                                                                                    | 257                                                                                                    |
| transmit check digit                                                                                                    | 257                                                                                                    |
| trioptic code 39                                                                                                    | 257<br>255<br>252                                                                                                    |
| transmit check digit<br>trioptic code 39                                                                                                    | 257<br>255<br>252<br>252<br>259                                                                                                    |
| transmit check digit<br>trioptic code 39<br>code 93<br>lengths                                                                                                    | 257<br>255<br>252<br>259<br>260                                                                                                    |
| transmit check digit<br>trioptic code 39<br>code 93<br>lengths                                                                                                    | 257<br>255<br>252<br>259<br>260                                                                                                    |
| transmit check digit<br>trioptic code 39<br>code 93<br>lengths<br>composite<br>beep mode                                                                                                    | 257<br>255<br>252<br>259<br>260                                                                                                    |
| transmit check digit<br>trioptic code 39<br>code 93<br>lengths<br>composite<br>beep mode<br>composite CC-A/B                                                                                                    | 257<br>255<br>252<br>259<br>260<br>302<br>299                                                                                                    |
| transmit check digit<br>trioptic code 39<br>code 93<br>lengths<br>composite<br>beep mode<br>composite CC-A/B<br>composite CC-C                                                                                                    | 257<br>255<br>252<br>259<br>260<br>302<br>299<br>299                                                                                                    |
| transmit check digit<br>trioptic code 39<br>code 93<br>lengths<br>composite<br>beep mode<br>composite CC-A/B<br>composite CC-C<br>composite inverse                                                                                                    | 257<br>255<br>252<br>259<br>260<br>302<br>299<br>299<br>300                                                                                                    |
| transmit check digit<br>trioptic code 39<br>code 93<br>lengths<br>composite<br>beep mode<br>composite CC-A/B<br>composite CC-C<br>composite inverse<br>composite TLC-39                                                                                                    | 257<br>255<br>252<br>259<br>260<br>302<br>299<br>299<br>300<br>300                                                                                             |
| transmit check digit<br>trioptic code 39<br>lengths<br>composite<br>beep mode<br>composite CC-A/B<br>composite CC-C<br>composite inverse<br>composite TLC-39<br>GS1-128 emulation mode                                                                                                    | 257<br>255<br>252<br>259<br>260<br>302<br>299<br>299<br>300<br>300<br>300                                                                                      |
| transmit check digit<br>trioptic code 39<br>code 93<br>lengths<br>composite<br>beep mode<br>composite CC-A/B<br>composite CC-C<br>composite inverse<br>composite TLC-39<br>GS1-128 emulation mode<br>UPC composite mode                                                                                                    | 257<br>255<br>252<br>259<br>260<br>302<br>299<br>299<br>300<br>300<br>300<br>303<br>301                                                                        |
| transmit check digit<br>trioptic code 39<br>code 93<br>lengths<br>composite<br>beep mode<br>composite CC-A/B<br>composite CC-C<br>composite inverse<br>composite TLC-39<br>GS1-128 emulation mode<br>UPC composite mode                                                                                                    | 257<br>255<br>252<br>259<br>260<br>302<br>299<br>299<br>300<br>300<br>300<br>301<br>163                                                                        |
| transmit check digit<br>trioptic code 39<br>code 93<br>lengths<br>composite<br>beep mode<br>composite CC-A/B<br>composite CC-C<br>composite TLC-39<br>GS1-128 emulation mode<br>UPC composite mode<br>continuous barcode read<br>country code page defaults                                                                                                    | 257<br>255<br>259<br>260<br>302<br>299<br>300<br>300<br>300<br>300<br>301<br>163<br>514                                                                        |
| transmit check digit<br>trioptic code 39<br>code 93<br>lengths<br>composite<br>beep mode<br>composite CC-A/B<br>composite CC-C<br>composite TLC-39<br>GS1-128 emulation mode<br>UPC composite mode<br>continuous barcode read<br>country code page defaults<br>country code pages                                                                                                    | 257<br>255<br>252<br>259<br>260<br>302<br>299<br>299<br>300<br>300<br>300<br>303<br>301<br>163<br>514<br>518,                                                  |
| transmit check digit<br>trioptic code 39<br>lengths<br>composite<br>beep mode<br>composite CC-A/B<br>composite CC-C<br>composite inverse<br>composite TLC-39<br>GS1-128 emulation mode<br>UPC composite mode<br>continuous barcode read<br>country code page defaults<br>country code pages<br>520, 522, 524, 526, 528, 530, 532, 534, country code                                                                                                    | 257<br>255<br>259<br>260<br>302<br>299<br>300<br>300<br>300<br>300<br>300<br>301<br>163<br>514<br>518,<br>536                                                  |
| transmit check digit<br>trioptic code 39<br>code 93<br>lengths<br>composite<br>beep mode<br>composite CC-A/B<br>composite CC-C<br>composite inverse<br>composite TLC-39<br>GS1-128 emulation mode<br>UPC composite mode<br>continuous barcode read<br>country code page defaults<br>country code pages<br>520, 522, 524, 526, 528, 530, 532, 534,<br>country codes                                                                                                    | 257<br>255<br>252<br>259<br>260<br>302<br>299<br>300<br>300<br>303<br>301<br>163<br>514<br>518,<br>536<br>496                                                  |
| transmit check digit<br>trioptic code 39<br>lengths<br>composite<br>beep mode<br>composite CC-A/B<br>composite CC-C<br>composite inverse<br>composite TLC-39<br>GS1-128 emulation mode<br>UPC composite mode<br>continuous barcode read<br>country code page defaults<br>520, 522, 524, 526, 528, 530, 532, 534,<br>country keyboard types (country codes)                                                                                                    | 257<br>255<br>252<br>259<br>260<br>302<br>299<br>300<br>303<br>301<br>163<br>514<br>518,<br>536<br>496<br>496                                                  |
| transmit check digit<br>trioptic code 39<br>code 93<br>lengths<br>composite<br>beep mode<br>composite CC-A/B<br>composite CC-C<br>composite inverse<br>composite TLC-39<br>GS1-128 emulation mode<br>UPC composite mode<br>country code page defaults<br>country code pages<br>520, 522, 524, 526, 528, 530, 532, 534,<br>country codes<br>country codes<br>country codes<br>country codes                                                                                                    | 257<br>255<br>259<br>260<br>302<br>299<br>300<br>300<br>303<br>301<br>163<br>514<br>518,<br>536<br>496<br>496                                                  |
| transmit check digit<br>trioptic code 39<br>lengths<br>composite<br>beep mode<br>composite CC-A/B<br>composite CC-C<br>composite TLC-39<br>GS1-128 emulation mode<br>UPC composite mode<br>continuous barcode read<br>country code page defaults<br>country code pages<br>520, 522, 524, 526, 528, 530, 532, 534,<br>country keyboard types (country codes)<br>crop to address<br>data matrix                                                                                                    | 257<br>255<br>259<br>260<br>302<br>299<br>299<br>300<br>300<br>300<br>303<br>301<br>163<br>514<br>518,<br>536<br>496<br>496<br>200<br>307                      |
| transmit check digit<br>trioptic code 39<br>lengths<br>composite<br>beep mode<br>composite CC-A/B<br>composite CC-C<br>composite inverse<br>composite TLC-39<br>GS1-128 emulation mode<br>UPC composite mode<br>country code page defaults<br>country code pages<br>520, 522, 524, 526, 528, 530, 532, 534,<br>country codes<br>country codes | 257<br>255<br>259<br>260<br>302<br>299<br>299<br>300<br>300<br>300<br>303<br>301<br>163<br>514<br>518,<br>536<br>496<br>200<br>306<br>307<br>306               |
| transmit check digit<br>trioptic code 39<br>code 93<br>lengths<br>composite<br>beep mode<br>composite CC-A/B<br>composite CC-C<br>composite inverse<br>composite TLC-39<br>GS1-128 emulation mode<br>UPC composite mode<br>country code page defaults<br>country code pages<br>520, 522, 524, 526, 528, 530, 532, 534,<br>country codes<br>country keyboard types (country codes)<br>crop to address<br>data matrix<br>GS1 data matrix<br>mirror images                                                                                                    | 257<br>255<br>259<br>260<br>302<br>299<br>299<br>300<br>300<br>300<br>300<br>300<br>301<br>163<br>514<br>518,<br>536<br>496<br>496<br>200<br>306<br>307<br>306 |

| decode pager motor15                  | 50 |
|---------------------------------------|----|
| decode pager motor duration15         | 51 |
| decode session timeout                | 35 |
| digital gain                          | 97 |
| direct decode indicator14             | 49 |
| disable all code types                | 24 |
| discrete 2 of 5                       | 71 |
| lengths                               | 72 |
| DPM illumination control              | 77 |
| DPM mode                              | 78 |
| driver's license parsing              | 94 |
| driver's license date format4         | 10 |
| driver's license gender format40      | )9 |
| no separator                          | 12 |
| parser version ID                     | )9 |
| parsing field                         | 98 |
| send control characters4              | 13 |
| send keyboard characters4             | 18 |
| set defaults40                        | )9 |
| eclevel                               | 76 |
| enable all code types                 | 24 |
| enter                                 | 79 |
| febraban                              | 66 |
| fixed exposure                        | 96 |
| FN1 substitution values18             | 34 |
| grid matrix                           | 17 |
| grid matrix inverse                   | 18 |
| grid matrix mirrored                  | 19 |
| GS1 databar                           | 39 |
| convert to UPC/EAN/JAN                | 90 |
| GS1 databar expanded                  | 90 |
| GS1 databar expanded security level29 | 93 |
| GS1 databar limited                   | 39 |
| GS1 databar limited margin check      | 92 |
| GS1 databar omnidirectional           | 39 |
| security level                        | 91 |
| han xin                               | 15 |
| inverse                               | 16 |
| hand-held decode aiming pattern15     | 59 |
| hand-held trigger mode15              | 58 |
| hands-free decode aiming pattern16    | 30 |
| hands-free mode16                     | 31 |
| IBM                                   |    |
| barcode configuration directive       | 27 |
| beep directive                        | 26 |
| convert unknown to code 39            | 26 |
| default table12                       | 24 |
| port address12                        | 25 |
| specification version                 | 27 |
| IDC                                   |    |
| aspect                                | 76 |
| bits per pixel                        | 77 |
| border type                           | 32 |
| captured image brighten               | 30 |
| captured image sharpen                | 31 |
| default table                                                                                           | 371                                                  |
|----------------------------------------------------------------------------------------------------|------------------------------------------------------|
| delay time                                                                                              | 383                                                  |
| file format selector                                                                                    | 376                                                  |
| find box outline                                                                                        | 378                                                  |
| height                                                                                                  | 375                                                  |
|                                                                                                    | 270                                                  |
|                                                                                                    | 210                                                  |
|                                                                                                    | 384                                                  |
| maximum text length                                                                                     | 379                                                  |
| minimum text length                                                                                     | 379                                                  |
| operating mode                                                                                          | 372                                                  |
| symbology                                                                                               | 373                                                  |
| width                                                                                                   | 375                                                  |
| X coordinate                                                                                            | 374                                                  |
| Y coordinate                                                                                            | 374                                                  |
| zoom limit                                                                                              | 283                                                  |
| 200111 III III                                                                                          | 105<br>105                                           |
|                                                                                                    | 190                                                  |
|                                                                                                    | 173                                                  |
| image brightness (target white)                                                                         | 203                                                  |
| image capture                                                                                           |                                                      |
| default table                                                                                           | 192                                                  |
| image cropping                                                                                          | 200                                                  |
| image enhancement                                                                                       | 205                                                  |
| image file format                                                                                       | 206                                                  |
| image rotation                                                                                          | 207                                                  |
| image size                                                                                              | 202                                                  |
| intercharacter gap size                                                                                 | 202                                                  |
| interleaved 2 of 5                                                                                      | 230                                                  |
|                                                                                                    | 200                                                  |
|                                                                                                    | 268                                                  |
| convert to EAN-13                                                                                       | 269                                                  |
| lengths                                                                                                 | 266                                                  |
| reduced quiet zone                                                                                      | 271                                                  |
| security level                                                                                          | 270                                                  |
| transmit check digit                                                                                    | 268                                                  |
| inverse 1D                                                                                              | 288                                                  |
| JPEG image options                                                                                      | 203                                                  |
| JPEG quality                                                                                            | 204                                                  |
| JPEG size                                                                                               | 204                                                  |
| keyboard wedge                                                                                          | 201                                                  |
| alternate numeric keypad emulation                                                                      | 122                                                  |
|                                                                                                    | 100                                                  |
|                                                                                                    | 104                                                  |
|                                                                                                    | 135                                                  |
|                                                                                                    | 130                                                  |
| FN1 substitution                                                                                        | 136                                                  |
| function key mapping                                                                                    | 136                                                  |
| host types                                                                                              | 131                                                  |
| intra-keystroke delay                                                                                   | 132                                                  |
| keystroke delay                                                                                         |                                                      |
| quick keypad emulation                                                                                  | 132                                                  |
|                                                                                                    | 132<br>133                                           |
| send make and break                                                                                     | 132<br>133<br>137                                    |
| send make and break                                                                                     | 132<br>133<br>137<br>134                             |
| send make and break                                                                                     | 132<br>133<br>137<br>134<br>131                      |
| send make and break<br>simulated caps lock<br>unknown characters                                        | 132<br>133<br>137<br>134<br>131<br>287               |
| send make and break<br>simulated caps lock<br>unknown characters<br>Korean 3 of 5                       | 132<br>133<br>137<br>134<br>131<br>287               |
| send make and break<br>simulated caps lock<br>unknown characters<br>Korean 3 of 5<br>LED on good decode | 132<br>133<br>137<br>134<br>131<br>287<br>149        |
| send make and break<br>simulated caps lock<br>unknown characters<br>Korean 3 of 5<br>LED on good decode | 132<br>133<br>137<br>134<br>131<br>287<br>149<br>312 |

| macro PDF                  |     |
|----------------------------|-----|
| abort entry                | 324 |
| escape characters          | 324 |
| flush buffer               | 324 |
| manufacturing information  | .49 |
| matrix 2 of 5              | 284 |
| check digit                | 286 |
| lengths                    | 284 |
| transmit check digit       | 286 |
| maxicode                   | 309 |
| microPDF417                | 304 |
| mobile phone/display mode  | 168 |
| motion tolerance           | 174 |
| MSI                        | 279 |
| check digit algorithm      | 282 |
| check digit algorithm      | 281 |
| lengths                    | 280 |
| reduced quiet zone         | 200 |
| transmit check digit       | 200 |
| night modo                 | 152 |
| night mode toggle          | 155 |
| night mode trigger         | 154 |
|                            | 104 |
| numeric hereodec           | 450 |
| OCR                        | 457 |
| check digit                | 357 |
| check digit multiplier     | 358 |
| check digit validation     | 360 |
| default table              | 333 |
| inverse OCR                | 365 |
| lines                      | 345 |
| maximum characters         | 346 |
| MICR E13B                  | 342 |
| minimum character          | 345 |
| OCR-A                      | 334 |
| OCR-A variant              | 335 |
| ОСR-В                      | 337 |
| OCR-B variant              | 338 |
| orientation                | 343 |
| parameters                 | 334 |
| , quiet zone               | 347 |
| redundancy                 | 366 |
| subset                     | 346 |
| template                   | 348 |
| US currency serial number  | 343 |
| operational modes          | 194 |
| pager motor                | 150 |
| parameter scanning         | 143 |
| PDF prioritization         | 169 |
| PDF prioritization timeout | 170 |
| PDF417                     | 304 |
| picklist mode              | 162 |
| nid type                   | 175 |
| nid value                  | 175 |
| nostal                     | 325 |
| poola,                     | 520 |

| Australia post                         |
|----------------------------------------|
| Australia post format                  |
| Japan postal                           |
| mailmark                               |
| Netherlands KIX code                   |
| transmit UK postal check digit         |
| transmit US postal check digit         |
| UK postal                              |
| UPU FICS postal 331                    |
| US planet 325                          |
| US nostnet 325                         |
| USPS 4CB/One Code/Intelligent Mail 330 |
| prefix/suffix values 181               |
| presentation mode field of view        |
|                                        |
| QR COUE                                |
| GSTQR                                  |
| microuge                               |
|                                        |
| RS-232                                 |
| baud rate109                           |
| beep on bel118                         |
| check receive errors                   |
| data bits112                           |
| default table                          |
| hardware handshaking                   |
| host serial response timeout           |
| host types                             |
| intercharacter delay119                |
| nixdorf beep LED options               |
| parity                                 |
| RTS line state                         |
| software handshaking                   |
| stop bits                              |
| unknown characters 120                 |
| samples 560                            |
| scan data options                      |
| security level 296                     |
| securPharm 187                         |
| securPharm output formatting           |
| send versions 40                       |
| serial number 10                       |
| set defaults                           |
| set defaults                           |
| signature capture hits per pixel       |
| signature capture file format          |
| signature capture height               |
|                                        |
| signature capture JPEG quality         |
|                                        |
| silence operational mode changes       |
| snapsnot aiming pattern                |
| snapsnot mode timeout                  |
| software version                       |
| SSI                                    |
| baud rate                              |
| boot up event                          |

| check parity                              | 91    |
|-------------------------------------------|-------|
| data packet format                        | 94    |
| decode event                              | 99    |
| host character timeout                    | 96    |
| host RTS line state                       | 94    |
| host serial response timeout              | 95    |
| interpacket delay                         | 98    |
| multipacket option                        | 97    |
| parameter event                           | .100  |
| parity                                    | 91    |
| selecting                                 | 89    |
| software handshaking                      | 93    |
| stop bits                                 | 92    |
| suppress power up beeps                   | .148  |
| symbologies                               |       |
| default table                             | .217  |
| tab key                                   | .179  |
| time delay to low power mode              | 156   |
| timeout between decodes different symbols | 166   |
| timeout between decodes same symbol       | 166   |
| transmit code ID character                | 180   |
| transmit no read message                  | 185   |
| triggered timeout, same symbol            | 167   |
| unique barcode reporting                  | 16/   |
| unsolicited heartheat interval            | 186   |
|                                           | . 100 |
| bookland EAN                              | 227   |
|                                           | .221  |
|                                           | .220  |
|                                           | .240  |
|                                           | .240  |
|                                           | .242  |
|                                           | .241  |
| EAN-13/JAN-13                             | .227  |
| EAN-8/JAN-8                               | .226  |
| ISSN EAN                                  | .229  |
| supplemental AIM ID format                | .234  |
| supplemental redundancy                   | .233  |
| supplementals                             | .230  |
| transmit UPC-A check digit                | .235  |
| transmit UPC-E check digit                | .235  |
| transmit UPC-E1 check digit               | .236  |
| UCC coupon extended code                  | .241  |
| UPC reduced quiet zone                    | .243  |
| UPC-A                                     | .225  |
| UPC-A preamble                            | .237  |
| UPC-E                                     | .225  |
| UPC-E preamble                            | .238  |
| UPC-E1                                    | .226  |
| UPC-E1 preamble                           | .239  |
| user programmable supplementals           | .233  |
| USB                                       |       |
| barcode configuration directive           | 76    |
| beep directive                            | 75    |
| caps lock override                        | 65    |
| CDC beep on bel                           | 74    |
|                                           |       |

| convert case                         |
|--------------------------------------|
| convert unknown to code 39           |
| default table61                      |
| device type                          |
| direct I/O beep                      |
| fast HID                             |
| function key mapping                 |
| IBM specification version            |
| keyboard FN1 substitution            |
| keypad emulation                     |
| keypad emulation with leading zero71 |
| keystroke delay65                    |
| polling interval                     |
| quick keypad emulation               |
| simulated caps lock                  |
| SNAPI handshaking64                  |
| static CDC74                         |
| unknown characters                   |
| user preferences                     |
| default table                        |
| video frame size                     |
| video image size                     |
| video mode format selector           |
| video resolution                     |
| video view finder                    |
| beeper                               |
| beep after good decode144            |
| definitions34                        |
| duration                             |
| suppress on power up                 |
| tone adjustment146                   |
| bullets                              |
|                                      |

# С

| cables                                  |
|-----------------------------------------|
| installing                              |
| interface                               |
| removing                                |
| signal descriptions                     |
| character sets                          |
| ALT key                                 |
| ASCII                                   |
| extended key                            |
| F key                                   |
| GUI key                                 |
| numeric key                             |
| PF key                                  |
| Chinese 2 of 5 barcodes                 |
| sample 566                              |
| CJK 538                                 |
| control parameters 539                  |
| country keyboard missing characters 547 |
| decode setun 548                        |
| input method 549                        |
|                                         |

| cleaning the devices<br>approved disinfectant cleaners for healthcare | 45    |
|-----------------------------------------------------------------------|-------|
|                                                                       | 40    |
|                                                                       | 44    |
|                                                                       | 45    |
| known harmful ingredients                                             | 44    |
| codabar barcodes                                                      | .274  |
| CLSI editing                                                          | .276  |
| lengths                                                               | .274  |
| NOTIS editing                                                         | .276  |
| security level                                                        | .277  |
| start and stop characters                                             | .278  |
| code 11 barcodes                                                      | .262  |
| check digit verification                                              | .264  |
| lengths                                                               | 262   |
| sample                                                                | 565   |
| transmit check digits                                                 | 265   |
| code 128 barcodes                                                     | 2/3   |
| check ISBT table                                                      | 2/18  |
|                                                                       | .240  |
| 0.001 4.00                                                            | .249  |
| GS1-128                                                               | .245  |
|                                                                       | .246  |
|                                                                       | .247  |
|                                                                       | .248  |
| lengths                                                               | .244  |
| reduced quiet zone                                                    | .251  |
| sample                                                                | .563  |
| security level                                                        | .250  |
| code 128 emulation barcodes                                           | .305  |
| code 39 barcodes                                                      | .251  |
| check digit verification                                              | .255  |
| code 32 prefix                                                        | .253  |
| code 39 security level                                                | 257   |
| convert code 39 to code 32                                            | 252   |
| full ASCII conversion                                                 | 256   |
| lengths                                                               | 253   |
| reduced quiet zone                                                    | 250   |
|                                                                       | .233  |
| transmit shock digit                                                  | , 304 |
|                                                                       | .200  |
|                                                                       | .232  |
|                                                                       | .259  |
| lengths                                                               | .260  |
| sample                                                                | .564  |
| code identifiers                                                      |       |
| AIM                                                                   | .489  |
| modifier characters                                                   | .490  |
| Symbol                                                                | .487  |
| transmitting                                                          | .180  |
| communication protocol                                                |       |
| cable interface                                                       | .494  |
| composite barcodes                                                    |       |
| beep mode                                                             | .302  |
| composite CC-A/B                                                      | 299   |
| composite CC-C                                                        | 299   |
| composite inverse                                                     | 300   |
|                                                                       | .000  |

| composite TLC-39 300     |
|--------------------------|
| GS1-128 emulation mode   |
| UPC composite mode       |
| configurations           |
| accessories              |
| cables                   |
| stands and holders23     |
| connecting               |
| IBM interface123         |
| interface cable          |
| keyboard wedge interface |
| power                    |
| RS-232 interface         |
| USB interface60          |
| conventions              |
| notational25             |
| country code pages       |
|                          |
| defaults                 |
| country codes            |
| cropping images          |

## D

| data matrix barcodes     |
|--------------------------|
| data matrix inverse      |
| GS1 data matrix          |
| mirror images            |
| sample                   |
| data parsing             |
| decode zones             |
| ranges                   |
| default parameters       |
| all                      |
| DL parsing               |
| IBM                      |
| IDC                      |
| image capture            |
| keyboard wedge130        |
| OCR                      |
| RS-232                   |
| setting                  |
| SSI                      |
| USB                      |
| user preferences         |
| digital scanner          |
| parts                    |
| discrete 2 of 5 barcodes |
| lengths                  |
| driver's license parsing |
| ADF example              |
| barcodes                 |
| control characters413    |
| data fields              |
| date format410           |
|                          |

| default parameters     | .393 |
|------------------------|------|
| field parsing barcodes | 398  |
| gender format          | .409 |
| keyboard characters    | .418 |
| no separator           | .412 |
| parser version ID      | .409 |
| rule example           | .434 |

## Е

| EAS                             |
|---------------------------------|
| ADF                             |
| format                          |
| input                           |
| exposure options                |
| analog gain                     |
| autoexposure                    |
| digital gain                    |
| fixed exposure                  |
| illumination                    |
| presentation mode field of view |

## G

| gain                                | 407    |
|-------------------------------------|--------|
| analog                              | 197    |
| digital                             | 197    |
| gooseneck Intellistand              | 37, 38 |
| grid matrix barcodes                |        |
| sample                              | 571    |
| gs1 data matrix barcodes            |        |
| sample                              | 570    |
| GS1 databar barcodes                | 289    |
| convert GS1 databar to UPC/EAN/JAN  |        |
| GS1 databar expanded                |        |
| GS1 databar expanded security level | 293    |
| GS1 databar limited                 | 289    |
| GS1 databar limited margin check    |        |
| GS1 databar omnidirectional         |        |
| sample                              |        |
| security level                      | 291    |
| GS1 OR barcodes                     |        |
| sample                              | 570    |
| Jumpie                              |        |

## Н

| han xi  | n barco | des . |    |  |  | <br> |   |  |  | <br> |  |  |  |  | .31  | 5 |
|---------|---------|-------|----|--|--|------|---|--|--|------|--|--|--|--|------|---|
| in      | verse . |       |    |  |  | <br> | - |  |  | <br> |  |  |  |  | .31  | 6 |
| sa      | mple .  |       |    |  |  | <br> | - |  |  | <br> |  |  |  |  | .57  | 2 |
| host ty | /pes    |       |    |  |  |      |   |  |  |      |  |  |  |  |      |   |
| IB      | Μ       |       |    |  |  | <br> |   |  |  | <br> |  |  |  |  | . 12 | 5 |
| ke      | yboard  | wedg  | je |  |  | <br> |   |  |  | <br> |  |  |  |  | .13  | 1 |
| R       | S-232   |       |    |  |  | <br> |   |  |  | <br> |  |  |  |  | . 10 | 7 |

| SSI | 89 |
|-----|----|
| USB | 62 |

#### I

| IBM                             |       |
|---------------------------------|-------|
| barcodes                        | . 125 |
| connection                      | . 123 |
| default parameters              | . 124 |
|                                 | . 367 |
| barcode acceptance test         | . 368 |
| barcodes                        | . 372 |
| capture region                  | . 368 |
| data transmission               | . 369 |
| default parameters              | 371   |
| demonstrations                  | 386   |
| image post processing           | 369   |
| operating mode                  | 369   |
| quick start                     | 385   |
| quick start form                | 387   |
| sample setup                    | 285   |
|                                 | 260   |
| illumination 172                | 105   |
| hrightnass                      | 190   |
|                                 | . 173 |
| image capture                   | 400   |
|                                 | . 192 |
|                                 | . 194 |
| image options                   |       |
| bits per pixel                  | . 208 |
| cropping                        | . 200 |
| file formats                    | . 206 |
| image brightness (target white) | . 203 |
| image enhancement               | . 205 |
| image rotation                  | . 207 |
| image size                      | . 202 |
| JPEG image options              | . 203 |
| JPEG quality                    | . 204 |
| JPEG size                       | . 204 |
| signature capture               | . 209 |
| signature capture file format   | . 210 |
| information, service            | 26    |
| interface                       |       |
| cables                          | 3, 24 |
| interleaved 2 of 5 barcodes     | . 265 |
| check digit verification        | . 268 |
| convert to EAN-13               | . 269 |
| febraban                        | . 269 |
| lengths                         | . 266 |
| reduced quiet zone              | . 271 |
| sample                          | . 565 |
| security level                  | . 270 |
| transmit check digit            | 268   |
|                                 | 00    |

#### J

| JPEG image options | <br> | <br> | .203 |
|--------------------|------|------|------|
| quality            | <br> | <br> | .204 |
| size               | <br> | <br> | .204 |

#### Κ

| keyboard types (country codes)  |      |
|---------------------------------|------|
| Albanian                        | .497 |
| Arabic (101)                    | .497 |
| Arabic (102)                    | .497 |
| Arabic (102) Azerty             | .498 |
| Azeri (Cyrillic)                | .498 |
| Azeri (Latin)                   | .498 |
| Belarusian                      | .498 |
| Bosnian (Cyrillic)              | .498 |
| Bosnian (Latin)                 | .498 |
| Bulgarian (Latin)               | .499 |
| Bulgarian Cyrillic (Typewriter) | .499 |
| Canadian French (Legacy)        | .499 |
| Canadian French Win7            | .499 |
| Canadian Multilingual Standard  | .499 |
| Chinese (ASCII)                 | .499 |
| Chinese (Simplified)            | .500 |
| Chinese (Traditional)           | .500 |
| Croatian                        | .500 |
| Czech                           | .500 |
| Czech (Programmer)              | .500 |
| Czech (QWERTY)                  | .500 |
| Danish                          | .501 |
| Dutch (Netherlands)             | .501 |
| Estonian                        | .501 |
| Faeroese                        | .501 |
| Finnish                         | .501 |
| French (Canada) 2000/XP         | .502 |
| French (Canada) 95/98           | .502 |
| French (France)                 | .501 |
| French International            | .502 |
| Galician                        | .502 |
| German                          | .502 |
| Greek                           | .503 |
| Greek (220) Latin               | .503 |
| Greek (319) Latin               | .503 |
| Greek 220                       | .503 |
| Greek 319                       | .503 |
| Greek Latin                     | .502 |
| Greek Polytonic                 | .503 |
| Hebrew Israel                   | .504 |
| Hungarian                       | .504 |
| Hungarian_101KEY                | .504 |
| Irish                           | .504 |
| Islandic                        | .504 |
| Italian                         | .504 |
| Italian (142)                   | .505 |

| Japanese (ASCII)50                                                                                                    | )5       |
|----------------------------------------------------------------------------------------------------|----------|
| Japanese (SHIFT-JIS)50                                                                                                    | )5       |
| Kazakh                                                                                                    | )5       |
| Korean (ASCII)                                                                                                    | )5       |
| Korean (Hangul)50                                                                                                    | )5       |
| Kyrgyz                                                                                                    | )6       |
| Latin American                                                                                                    | )6       |
| Latvian                                                                                                    | )6       |
| Latvian (QWERTY) 50                                                                                                    | 6        |
| Lithuanian 50                                                                                                    | 6        |
| Lithuanian (IBM) 50                                                                                                    | 6        |
| Macedonian (EVROM) 50                                                                                                    | 17       |
| Maltese 47KEV 50                                                                                                    | )7       |
| Mongolian 50                                                                                                    | יי<br>דו |
| Nonvegian 50                                                                                                    | יי<br>דו |
| Polich (214) 50                                                                                                    | יי<br>7  |
| $\begin{array}{c} FOIISII\left(Z\left(I4\right)\right) \\ Bolich\left(Drogrommer\right) \\ SO\left(Drogrommer\right) \\ SO\left(I1\right) \\ SO\left(I1\right) \\ $ | יי<br>די |
|                                                                                                    | //<br>\O |
| Polluguese (Drazili)                                                                                                    | 0        |
|                                                                                                    | 8        |
|                                                                                                    | 8        |
|                                                                                                    | 8        |
|                                                                                                    | 8        |
|                                                                                                    | 8        |
|                                                                                                    | 19       |
|                                                                                                    | 19       |
|                                                                                                    | 19       |
|                                                                                                    | 19       |
| Serbian (Cyrillic)                                                                                                    | 19       |
|                                                                                                    | 19       |
| Slovak                                                                                                    | 0        |
| Slovak (QWERTY)                                                                                                    | 0        |
|                                                                                                    | 0        |
| Spanish                                                                                                    | 0        |
| Spanish (Variation)                                                                                                    | 0        |
| Swedish                                                                                                    | 0        |
| Swiss French                                                                                                    | 1        |
| Swiss German51                                                                                                    | 1        |
| Tatar                                                                                                    | 1        |
| Thai (Kedmanee)51                                                                                                    | 1        |
| Turkish F                                                                                                    | 1        |
| Turkish Q51                                                                                                    | 1        |
| UK English51                                                                                                    | 2        |
| Ukranian51                                                                                                    | 2        |
| US Dvorak                                                                                                    | 2        |
| US Dvorak Left51                                                                                                    | 2        |
| US Dvorak Right51                                                                                                    | 2        |
| US English49                                                                                                    | )7       |
| US International51                                                                                                    | 2        |
| Uzbek                                                                                                    | 3        |
| Vietnamese                                                                                                    | 3        |
| keyboard wedge                                                                                                    |          |
| barcodes                                                                                                    | 31       |
| connection                                                                                                    | 29       |
| default parameters13                                                                                                    | 0        |
| keyboard map13                                                                                                    | 57       |

| Korean 2 of 5 barcodes |    |
|------------------------|----|
| sample                 | 36 |
| Korean 3 of 5 barcodes | 37 |

#### L

| LED definitions |  | 36 |
|-----------------|--|----|
|-----------------|--|----|

#### Μ

| macro PDF                                     | .323 |
|-----------------------------------------------|------|
| abort entry                                   | .324 |
| escape characters                             | .324 |
| flush buffer                                  | .324 |
| maintenance                                   |      |
| approved cleaners for standard devices        | 44   |
| approved disinfectant cleaners for healthcare |      |
| devices                                       | 45   |
| how to clean the devices                      | 45   |
| known harmful ingredients                     | 44   |
| matrix 2 of 5 barcodes                        | .284 |
| check digit                                   | .286 |
| lengths                                       | .284 |
| sample                                        | .566 |
| transmit check digit                          | .286 |
| maxicode barcodes                             | .309 |
| MDF                                           | .388 |
| microPDF417 barcodes                          | .304 |
| microQR code barcodes                         |      |
| sample                                        | .571 |
| mounting                                      |      |
| wall                                          | 23   |
| mounting the stand                            | 38   |
| MSI barcodes                                  | .279 |
| check digit algorithm                         | .282 |
| check digits                                  | .281 |
| lengths                                       | .280 |
| reduced quiet zone                            | .283 |
| sample                                        | .565 |
| transmit check digit                          | .282 |
| multicode data formatting                     | .388 |

## Ν

| night mode                 | 53 |
|----------------------------|----|
| non-parameter attributes   |    |
| beep on next bootup5       | 58 |
| configuration filename5    | 56 |
| date of first programming5 | 56 |
| date of manufacture5       | 56 |
| firmware version5          | 59 |
| host trigger session5      | 58 |
| model number5              | 55 |
| parameter defaults5        | 58 |
| reboot                     | 58 |

| scankit version |   |   |   |   |   |   |   |   |   |   |   |   |   |   |   |   |   |   | • |   |   |   |   | . ( | 559 | 9 |
|-----------------|---|---|---|---|---|---|---|---|---|---|---|---|---|---|---|---|---|---|---|---|---|---|---|-----|-----|---|
| serial number   | • | • | • | • | • | • | • | • | • | • | • | • | • | • | • | • | • | • | • | • | • | • | • | . ( | 55  | 5 |

#### 0

| OCR                |  |
|--------------------|--|
| barcodes           |  |
| default parameters |  |

## Ρ

| page                                   |
|----------------------------------------|
| motor                                  |
| partner portal                         |
| parts                                  |
| PDF417 barcodes                        |
| PDF prioritization169                  |
| sample                                 |
| pinouts                                |
| scanner signal descriptions            |
| postal code barcodes                   |
| Australia post                         |
| Australia post format                  |
| Japan postal                           |
| mailmark                               |
| Netherlands KIX code                   |
| sample                                 |
| transmit UK postal check digit         |
| transmit US postal check digit         |
| UK postal                              |
| UPU FICS postal                        |
| US planet                              |
| US postnet 325                         |
| USPS 4CB/One Code/Intelligent Mail 330 |
| nower supplies 24                      |
| nower supply                           |
| connecting 30                          |
| preferred symbol 301                   |
| presentation mode 37 38                |
| field of view 171                      |
| ned of view                            |
| product id type                        |
|                                        |

## Q

| QR code barc | odes . | <br> | <br> |     | <br> | <br> |       |       | 310    |
|--------------|--------|------|------|-----|------|------|-------|-------|--------|
| GS1 QR       |        | <br> | <br> |     | <br> | <br> |       |       | 310    |
| microQR      |        | <br> | <br> |     | <br> | <br> |       |       | 311    |
| sample .     |        | <br> | <br> | • • | <br> | <br> | . 571 | , 572 | 2, 573 |

## R

| related documents | <br> | <br> | <br> | <br> | <br> |  | <br> | . 25 |
|-------------------|------|------|------|------|------|--|------|------|
| related software  | <br> | <br> | <br> | <br> | <br> |  | <br> | . 25 |
| RS-232            |      |      |      |      |      |  |      |      |

| barcodes                        | 107 |
|---------------------------------|-----|
| connection                      | 102 |
| default parameters              | 103 |
| host parameters                 | 104 |
| RSM                             |     |
| commands and responses over SSI | 85  |

## S

| sample barcodes                      |
|--------------------------------------|
| aztec                                |
| Chinese 2 of 5                       |
| code 11                              |
| code 128                             |
| code 39                              |
| code 93                              |
| data matrix 571 572 573              |
| grid matrix 571                      |
| gs1 data matrix 570                  |
| GS1 databar 567                      |
| GS1 0R 570                           |
| han xin 572                          |
| interleaved 2 of 5                   |
| Korean 2 of 5                        |
| matrix 2 of 5 566                    |
| microOR code 571                     |
| MSI 566                              |
| PDF/17 560                           |
| OR code 571 572 573                  |
| UK nostal 572                        |
|                                      |
| US postpet 572                       |
| scanning                             |
| aiming                               |
| hand held mode 37 30                 |
| hands free mode                      |
|                                      |
| 1D quiet zone level 207              |
| intercharacter gap size              |
|                                      |
|                                      |
| setting defaults                     |
| setun                                |
| connecting a keyboard wedge best 120 |
| connecting a USB interface           |
| connecting a USD interface           |
| connecting an PS 222 interface       |
|                                      |
| installing interface achie           |
|                                      |
|                                      |
|                                      |
| signature capture                    |
|                                      |
| code structure                       |
| data format                          |

| dimensions                    |
|-------------------------------|
| file format selector          |
| height                        |
| JPEG quality                  |
| signature boxes               |
| start and stop patterns       |
| width                         |
| software tools                |
| 123Scan                       |
| ADF                           |
| MDF                           |
| preferred symbol              |
| specifications                |
| DS4608-DPE55                  |
| DS4608-HC                     |
| DS4608-SR/DS4608-DL/DS4608-HD |
| /DS4608-HL                    |
| SSI                           |
| barcodes                      |
| commands                      |
| communications                |
| data transmission81           |
| default parameters            |
| event reporting               |
| handshaking                   |
| low power mode                |
| RSM commands and responses    |
| RTS CTS                       |
| transactions                  |
| stand                         |
| assembling                    |
| mounting                      |
| symbologies                   |
| barcodes                      |
| default parameters            |

#### Т

| technical specifications      |   |
|-------------------------------|---|
| DS4608-DPE55                  | 5 |
| DS4608-HC                     | 2 |
| DS4608-SR/DS4608-DL/DS4608-HD |   |
| /DS4608-HL                    | ) |
| trigger mode, hand-held       | 3 |
| troubleshooting               | 3 |

## U

| unicode                  |    |
|--------------------------|----|
| output control           | 39 |
| unpacking                | 27 |
| UPC/EAN/JAN barcodes     |    |
| bookland EAN             | 27 |
| bookland ISBN22          | 28 |
| convert UPC-E to UPC-A24 | 0  |

| convert UPC-E1 to UPC-A         |
|---------------------------------|
| coupon report                   |
| decode supplementals            |
| EAN/JAN zero extend             |
| EAN-13/JAN-13                   |
| EAN-8/JAN-8                     |
| ISSN EAN                        |
| samples                         |
| supplemental AIM ID format      |
| supplemental redundancy         |
| transmit UPC-A check digit      |
| transmit UPC-E check digit      |
| transmit UPC-E1 check digit     |
| UCC coupon extended code        |
| UPC reduced quiet zone          |
| UPC-A                           |
| UPC-A preamble                  |
| UPC-E                           |
| UPC-E preamble                  |
| UPC-E1                          |
| UPC-E1 preamble                 |
| user programmable supplementals |
| USB                             |
| barcodes                        |
| connection                      |
| default parameters              |
|                                 |

#### V

| rersion     |
|-------------|
| barcodes    |
| ideo        |
| formats     |
| frame size  |
| image size  |
| resolution  |
| view finder |

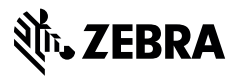

www.zebra.com